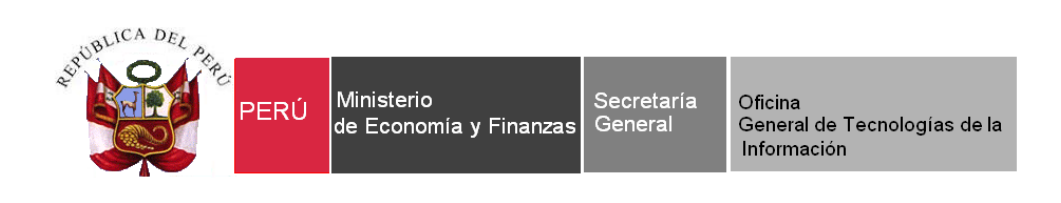

## Manual de Usuario

## Módulo de Logística

# Parte VI: Sub Módulo Almacenes Sistema Integrado de Gestión Administrativa del Ministerio de Economía y Finanzas SIGA - MEF

Dirigido a: Gobierno Nacional, Gobierno Regional y Gobierno Local

Versión del Aplicativo 20.05.00 De fecha 18 de diciembre de 2020

### INDICE

| I. | FUNCIONALIDAD DEL SUB MÓDULO                                         |
|----|----------------------------------------------------------------------|
|    | 1.1. SUB MÓDULO ALMACENES 3                                          |
|    | 1.1.1 Recepción en Almacén (Ajuste)3                                 |
|    | 1.1.2 Entradas al Almacén (Ajuste)35                                 |
|    | 1.1.3 Atención de Pedidos65                                          |
|    | 1.1.4 Consulta de PECOSAS84                                          |
|    | <mark>1.1.5</mark> Guías de Remisión – Remitente (Nuevo)93           |
|    | 1.1.6 Transferencias en Almacén105                                   |
|    | 1.1.7 Inventario Inicial de Almacén116                               |
|    | 1.1.8 Kardex del Almacén (Ajuste)127                                 |
|    | 1.1.9 Mantenimiento de Existencias171                                |
|    | 1.1.10 Inventario Físico del Almacén (Ajuste)                        |
|    | 1.1.11 Ubicación Física190                                           |
|    | 1.1.11.1 Creación de Código de ubicación Física (CUF)                |
|    | 1.1.11.2 Asignación de Código de ubicación Física (CUF) con Ítem 196 |
|    | 1.1.12 Proceso de Pre – Cierre Mensual202                            |

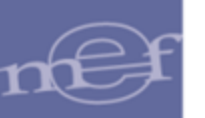

#### I. FUNCIONALIDAD DEL SUB MÓDULO

En esta sección se describe la funcionalidad de cada una de las opciones que contiene el Sub Módulo Almacenes.

#### 1.1. SUB MÓDULO ALMACENES

En esta sección se describe las funciones de cada una de las opciones que contiene el Sub Módulo Almacenes, detallando el proceso de Recepción en Almacén, generación de las Entradas al Almacén, Atención de Pedidos a través de la emisión del PECOSA, Consulta de PECOSAS, Guías de Remisión, Transferencias entre Almacenes, Inventario Inicial, Kardex, Mantenimiento de Existencias, Inventario Físico, Ubicación Física y Proceso de Cierre Mensual y Anual de los mismos, los cuales se detallan a continuación.

| 🥭 Módu | ilo de Logística |         |                    |               |                                                                                                    |                                                                                                    |                                                                   |               |  |
|--------|------------------|---------|--------------------|---------------|----------------------------------------------------------------------------------------------------|----------------------------------------------------------------------------------------------------|-------------------------------------------------------------------|---------------|--|
| Tablas | Programación     | Pedidos | Procesos Selección | Adquisiciones | Almacenes                                                                                                    | Utilitarios                                                                                                    | Gestión Presupuesta                                               | l Integración |  |
|        |                  |         |                    |               | Recepci<br>Entrada<br>Atenció<br>Consult<br>Transfe<br>Inventa<br>Kardex<br>Manten<br>Inventa<br>Ubicaci<br>Procesc | ón en Almaco<br>s al Almacón<br>n de Pedidos<br>a de PECOSA<br>rencias en Alr<br>rio Inicial de A<br>del Almacón<br>imiento de Es<br>rio Físico del A<br>ón Física<br>de Pre-Cierr | én<br>S<br>nacén<br>Almacén<br>distencias<br>Almacén<br>e Mensual |               |  |

#### 1.1.1 Recepción en Almacén (Ajuste)

Esta opción permite registrar la Recepción de ítems en Almacén provenientes de Órdenes de Compras o Notas de Entrada al Almacén – NEA.

El ingreso a esta opción es siguiendo la ruta: "Almacenes – Recepción en Almacén", como se muestra a continuación:

| 🍠 Módu | lo de Logística |         |                    |               |           |                  |                      |             |  |
|--------|-----------------|---------|--------------------|---------------|-----------|------------------|----------------------|-------------|--|
| Tablas | Programación    | Pedidos | Procesos Selección | Adquisiciones | Almacenes | Utilitarios      | Gestión Presupuestal | Integración |  |
|        |                 |         |                    |               | Recepci   | ón en Almac      | én                   |             |  |
|        |                 |         |                    |               | Entrada:  | s al Almacén     |                      |             |  |
|        |                 |         |                    |               | Atenció   | n de Pedidos     | ;                    |             |  |
|        |                 |         |                    |               | Consult   | a de PECOSA      | 2/                   |             |  |
|        |                 |         |                    |               | Transfer  | rencias en Al    | macén                |             |  |
|        |                 |         |                    |               | Inventar  | rio Inicial de . | Almacén              |             |  |
|        |                 |         |                    |               | Kardex o  | del Almacén      |                      |             |  |
|        |                 |         |                    |               | Manten    | imiento de E     | xistencias           |             |  |
|        |                 |         |                    |               | Inventar  | rio Físico del   | Almacén              |             |  |
|        |                 |         |                    |               | Ubicacio  | ón Fisica        | •                    |             |  |
|        |                 |         |                    |               | Proceso   | de Pre-Cierr     | re Mensual           |             |  |
|        |                 |         |                    |               |           |                  |                      |             |  |
| •      |                 | -       |                    |               |           |                  |                      |             |  |

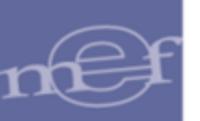

Al ingresar a la opción, el Sistema presentará la ventana **Recepción en Almacén**, en la cual se podrá registrar o eliminar una Recepción en Almacén. En la cabecera se muestra los filtros de búsqueda: Tipo Presupuesto, Almacén, Año, Mes y el botón Mov. Ítems Recep.

| 4 | 🔊 Recepción en Almacén                                                                          | - • ×             |
|---|-------------------------------------------------------------------------------------------------|-------------------|
|   | Tipo Ppto 1 💌 Almacén 001000 💌 Año 2020 💌 Mes: Agosto 💌                                         | Mov. Ítems Recep. |
|   | Tipo 🔽 🔽 Todos Buscar 💽                                                                         |                   |
|   | Almac. Tipo Ingreso Corr. Recep Nro. Guía Fecha Recep Nombre / Razón Social Nro. Orden Fec. Ord | den               |
|   |                                                                                                 |                   |
|   |                                                                                                 |                   |
|   |                                                                                                 | 4                 |

✓ Tipo Ppto: Permite filtrar las recepciones en almacén por Presupuesto Institucional o Presupuesto por Encargos, activando la barra de despliegue

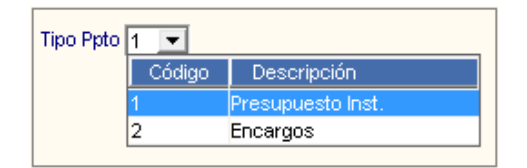

 ✓ Almacén: Permite filtrar las recepciones en almacén, activando la barra de despliegue . Sólo se listarán los almacenes asignados en el perfil del Usuario.

| Código Almacén Principal Almacén Secundario 001000 ALMACEN CENTRAL |  |
|--------------------------------------------------------------------|--|
| 001000 ALMACEN CENTRAL                                             |  |
|                                                                    |  |
| 002000 ALMACEN PRINCIPAL 2                                         |  |
| 002001 ALMACEN PRINCIPAL 2 ALMACEN DE SUMINISTROS                  |  |
| 002002 ALMACEN PRINCIPAL 2 ALMACEN DE MAQUINARIA                   |  |

- Año: Permite filtrar las recepciones en almacén por año, activando la barra de despliegue
   .
- Mes: Permite filtrar las recepciones en almacén por mes, activando la barra de despliegue
- ✓ Tipo: Permite filtrar las recepciones en almacén por tipo de movimiento de entrada, activando la barra de despliegue 
   ✓ Para seleccionar todos los Tipos de Movimiento marcar con un check 
   ✓ en Todos.

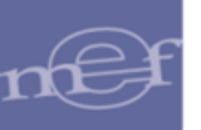

| <br>INOTAL |                          |                   | _        |
|------------|--------------------------|-------------------|----------|
| Tipo       | Movimiento               | Abreviatura       | <u> </u> |
| 1          | INGRESO POR COMPRA       | INGR. O/C.        |          |
| 3          | NEA - INGRESO PRODUCCION | NEA-ING.PROD.     | =        |
| 4          | NEA - DONACION           | NEA-DONACION      |          |
| 5          | NEA - TRANSF.EXTERNA     | NEA-TRANS.EXT.    | _        |
| 6          | NEA - DEVOL.ALMACEN      | NEA-DEV.ALMACEN   |          |
| 8          | NEA - DFERENC.INVENTARIO | NEA-DIF.X INVENT. |          |
|            |                          |                   |          |

✓ Buscar: Permite realizar la búsqueda de las recepciones en almacén por: Número Correlativo, Tipo de Ingreso, Número de Guía o Número de Orden. En el campo derecho del filtro se ingresará el dato a buscar y se dará Enter.

| Buscar |                                                      | • |  |
|--------|------------------------------------------------------|---|--|
|        | Correlat.<br>Tipo Ingreso<br>Nro. Guía<br>Nro. Orden |   |  |

✓ Botón Mov. Ítems Recep.: Ingresando a este botón, el Sistema presentará la ventana Movimiento de Ítems Recepcionados, en la cual se podrá consultar los ítems que ya han sido recepcionados en el almacén.

#### PROCEDIMIENTO PARA EL REGISTRO DE LA RECEPCIÓN EN ALMACÉN

Para registrar una Recepción en Almacén, el Usuario deberá realizar el siguiente procedimiento:

1- Activar el menú contextual dando clic con el botón derecho del mouse y seleccionar la opción Insertar Recepción en Almacén.

| 🥒 Recepción en Almacén   |                                                      |                       |
|--------------------------|------------------------------------------------------|-----------------------|
| Tipo Ppto 1 💌 Almacén 00 | 01000 💌 Año 2020 💌 Mes: Agosto 💌                     | Mov. Ítems Recep.     |
| Тіро                     | Todos Buscar                                         | •                     |
| Almac. Tipo Ingreso Cor  | r. Recep Nro. Guía Fecha Recep Nombre / Razón Social | Nro, Orden Fec. Orden |
|                          | Insertar Recepción en Almacén                        |                       |
|                          | Eliminar Recepción en Almacén                        |                       |
| •                        | II                                                   | 4                     |

2- El Sistema presentará la ventana **Recepción en Almacén**, en ella el Usuario registrará los datos generales de la Recepción, los cuales se detallan a continuación:

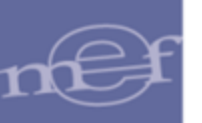

| Recepción en Aln | nacén                                   |                                              |
|------------------|-----------------------------------------|----------------------------------------------|
| Nº Recepción     | Año 2020                                |                                              |
| Tipo de Ingreso  | INGRESO POR COMPRA                      | Fecha Recepción 18/10/2020                   |
| Tipo Documento   | Orden de compra - Guja de Internamiento | Fecha Liberación 00/00/0000                  |
| Presupuesto      | Presupuesto Inst.                       | Clase/Nº Doc.Prov 001-2020                   |
| Almacén          | ALMACEN PRINCIPAL                       | Procedencia Proveedor                        |
| Destino de Uso   | Consumo                                 | Recibido por ROBLEDANO LOYOLA LUIS FRANCISCO |
| Observación      |                                         |                                              |
| Nº O/C           | 10 💌                                    |                                              |
| Nombre / Razón   | Social IMPORTACIONES HIRAOKA S.A.C.     | Fecha Orden 12/09/2020                       |
|                  |                                         |                                              |

- ✓ N° Recepción: Es el número correlativo de la recepción en Almacén. El Sistema lo autogenerará al grabar los datos.
- ✓ Año: Muestra el año del registro de la Recepción en Almacén.
- Tipo de Ingreso: Seleccionar el tipo de Recepción en Almacén: Orden de Compra o Nota de Entrada al Almacén - NEA. Los tipos de NEA que presenta el Sistema son: Ingreso Producción, Donación, Transferencia Externa, Devolución a Almacén, Diferencia de Inventario, Otros, Producto Terminado, Decomisados.
- ✓ Fecha Recepción: Registrar la fecha de Recepción en Almacén.
- Tipo de Documento: Muestra el tipo de documento de ingreso al Almacén en función al Tipo de Ingreso seleccionado.
- ✓ Fecha Liberación: Muestra la fecha en que fue Liberado el ítem o la fecha de recepción según sea el caso. El valor se muestra en la opción de entrada al almacén.
- Clase/N° Doc. Prov o Nota Entrada: Si el ingreso es por Orden de Compra, se registrará el número de documento con el cual el proveedor entrega el bien. Si el ingreso es por NEA se registrará el número de la Nota de Entrada.
- Presupuesto: Muestra el tipo de Presupuesto indicado en la Orden de Compra o NEA.
- Procedencia: Para las Órdenes de Compra, por defecto la procedencia será Proveedor. Para NEA será Empleado, en caso la NEA sea por Transferencia Externa mostrará Externo.

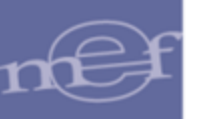

- ✓ Almacén: Si el ingreso es por Orden de Compra, se muestra el Almacén indicado en la misma. En el caso de NEA se seleccionará el Almacén, activando la barra de despliegue
- ✓ **Recibido por:** Se muestra el nombre del responsable del Almacén respectivo.
- ✓ **Observación:** Permite registrar alguna observación o comentario.

|     | <i></i> |           |                                          | 1     |             | <b>N N N</b>   |            |            |          |
|-----|---------|-----------|------------------------------------------|-------|-------------|----------------|------------|------------|----------|
| I A | 'uo l   | Nro. Ord. | Contratista                              | Mon.  | Fecha       | Destino Uso    | Precio S7. | Cantidad   | valor    |
| 20  | 019     | 89        | PRODUCTOS TISSUE DEL PERU S.A. O PROTIS/ | ≜ S/. | 10/05/2019  | Consumo Inst.  |            |            | 23,017.6 |
|     |         |           | 139200120004 PAPEL HIGIENICO X 550 (     | n     |             |                | 8.852950   | 2,600.0000 | 23,017.6 |
| 20  | 019     | 102       | VALVERDE VILLANERA CRISTIAN RONY         | S/.   | 17/05/2019  | Consumo Inst.  |            |            | 2,522.8  |
|     |         |           | 710300160005 CINTA DE PAPEL PARA E       | MASC  | CARAR - MAS | KING TAPE 2 in | 7.080000   | 148.0000   | 1,047.8  |
|     |         |           | 715000120010 PERFORADOR DE 2 ESP         | GAS P | ARA 15 A 20 | HOJAS APROX    | 34.515000  | 24.0000    | 828.3    |
|     |         |           | 716000060378 PLUMON PARA PIZARRA         | ACRIL | ICA PUNTA G | RUESA          | 7.080000   | 48.0000    | 339.8    |

- Nombre/Razón Social: Para las Órdenes de Compra se mostrará el nombre del Proveedor registrado en la Orden, para las Recepciones con NEA se registrará el Nombre o Razón Social del Proveedor. Para el caso de las NEA Donación (sólo para el tipo de donante Entidad Pública), NEA Transferencia Externa y NEA Decomisados el Usuario seleccionará el Proveedor ingresando al icono Buscar.
- Fecha Orden: Para las recepciones por OC se mostrará la fecha de emisión de la misma.

Si el **Tipo de Ingreso** es **NEA Transferencia Externa**, se visualiza adicionalmente los siguientes campos:

- ✓ Estratégico: Marcar con un check si los ítems ingresados al Almacén son considerados Estratégicos.
- ✓ Importar : Esta opción permite importar los datos de la PECOSA proveniente de la Entidad que transfiere los bienes como NEA Transferencia Externa, su funcionalidad es detallada más adelante.

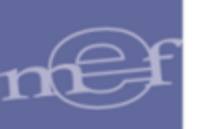

| lº Recepción   |                            | Año 2020     |                                              |
|----------------|----------------------------|--------------|----------------------------------------------|
| ipo de Ingreso | NEA - TRANSF.EXTERNA       | •            | Fecha Recepción 18/11/2020                   |
| ipo Documento  | Nota de Entrada de Almacén |              | Fecha Liberación 00/00/0000                  |
| resupuesto     | Presupuesto Inst.          |              | Nota Entrada 🔽 🔽 Importar                    |
| Imacén         | ALMACEN PRINCIPAL          | •            | Procedencia Externo                          |
| estino de Uso  | Consumo                    | •            | Recibido por ROBLEDANO LOYOLA LUIS FRANCISCO |
| bservación     |                            |              |                                              |
|                |                            |              |                                              |
|                |                            | _            |                                              |
| ° Documento    |                            | Estratégico? | Z                                            |
| lombre / Razón | Social                     |              | <b>\$4</b>                                   |

Si el **Tipo de Ingreso** es **NEA Donación**, se visualiza adicionalmente, los siguientes campos:

Nº Pedido Entrada: Permite seleccionar un Pedido de Entrada al Almacén de tipo de ingreso NEA-Donación, al dar clic en la barra de despliegue el sistema mostrará la relación de pedidos con sus respectivos ítems y entidad.

Nota: Se muestran los Pedidos de Entrada que tengan VB y saldo por recepcionar.

- Tipo Donante: Por defecto muestra el tipo de donante registrado en el Pedido de Entrada al Almacén, el mismo que no puede ser modificado. Los tipos de donante pueden ser: Persona Natural, Persona Jurídica, Persona Extranjera, Empresa Privada, Empresa Extranjera, Entidad Pública y Otras. Por defecto muestra el tipo de donante Empresa Privada.
- ✓ Tipo de Doc. del Donante: Por defecto muestra el tipo de documento registrado en el Pedido de Entrada al Almacén, el mismo que no puede ser modificado. Dependiendo del Tipo de Donante previamente seleccionado, el Sistema muestra los tipos de documento: RUC, DNI, Carnet Extranjería, Cédula Diplomática de Identidad, Pasaporte y Otros.
- Vro. de Doc. del Donante: Por defecto muestra el número de documento del donante registrado en el Pedido de Entrada al almacén, el mismo que no puede ser modificado.
- Tipo Doc. Aprob.: Por defecto muestra el tipo de documento de aprobación de la donación registrado en el Pedido de Entrada al Almacén, el mismo que no puede ser modificado. Los tipos de documento pueden ser: Resolución, Acuerdo de Concejo, Acuerdo de Directorio y Otros.
- ✓ Nº Doc. Aprob.: Por defecto muestra el N° de documento que aprueba la donación, registrado en el Pedido de Entrada al almacén, el mismo que es editable.

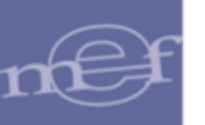

#### Nombre / Razón Social: Por defecto muestra el nombre o razón social del donante registrado en el Pedido de Entrada al Almacén, el mismo que no puede ser modificado.

| Recepción en Alm   | acén        |            |               |              |       |                                                          |
|--------------------|-------------|------------|---------------|--------------|-------|----------------------------------------------------------|
| N° Recepción       |             |            |               | Año 2021     |       |                                                          |
| Tipo de Ingreso    | NEA - D     | ONACION    |               |              | •     | Fecha Recepción 17/03/2021                               |
| Tipo Documento     | Nota de     | Entrada de | Almacén       |              | _     | Fecha Liberación 00/00/0000                              |
| Presupuesto        | Presupu     | esto Inst. |               |              |       | Nota Entrada 2                                           |
| Almacén            | ALMAC       | EN         |               |              | •     | Procedencia Externo                                      |
| Destino de Uso     | Consum      | 10         |               |              | •     | Recibido por QUISPE QUISPE RUBEN                         |
| Nº Pedido Entrada  |             | 2          | •             |              |       |                                                          |
| Tipo Donante       |             | ENTIDAD    | PUBLICA       |              | •     | <b>•</b>                                                 |
| Tipo de Doc. del [ | Donante     | RUC        |               |              | T     | <ul> <li>Nro. de Doc. del Donante 20290898685</li> </ul> |
| Tipo Doc Aprob.    |             | RESOLUC    | ION           |              | -     | -                                                        |
| N Doc. Aprob.      |             | 2021-011   |               |              |       |                                                          |
| Nombre / Razón     | Social      | ACADEMI    | A DE LA MAG   | ISTRATURA    |       |                                                          |
| Leyenda: Regi      | strar el do | cumento q  | ue apruebe la | entrega o ac | eptac | ación de los bienes entregados en calidad de donación    |
|                    |             |            |               |              |       |                                                          |

Si el Tipo de Ingreso es NEA Ingreso Producción, NEA Otros o NEA Decomisados, se visualizan los siguientes campos adicionales:

- Nº Pedido Entrada: Permite seleccionar un Pedido de Entrada al Almacén correspondiente al tipo de ingreso seleccionado, al dar clic en la barra de despliegue el sistema mostrará la relación de pedidos con sus respectivos ítems y entidad.
  - X

Nota: Se muestran los Pedidos de Entrada que tengan VB y saldo por recepcionar, indicando los siguientes datos: Año, Nro. de Pedido, Fecha, Nombre o Razón Social, Precio S/ del ítem, Cantidad del ítem, Valor del ítem y Valor total del Pedido.

- N° Documento: Por defecto muestra el número de documento registrado en el Pedido de Entrada al Almacén, el mismo que no puede ser modificado.
- Nombre / Razón Social: Por defecto muestra el nombre o razón social registrado en el Pedido de Entrada al almacén, el mismo que no puede ser modificado.

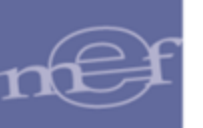

| Recepción en Alm                                                                              | acén                                                                                                    |                                                                                                    |  |
|-----------------------------------------------------------------------------------------------|----------------------------------------------------------------------------------------------------|----------------------------------------------------------------------------------------------------|--|
| N° Recepción<br>Tipo de Ingreso<br>Tipo Documento<br>Presupuesto<br>Almacén<br>Destino de Uso | 1     Año     2021       NEA - OTROS       Nota de Entrada de Almacén       Presupuesto Inst.       ALMACEN       ✓ | Fecha Recepción 23/03/2021<br>Fecha Liberación 00/00/0000<br>Nota Entrada 2<br>Procedencia Empleado<br>Recibido por QUISPE QUISPE RUBEN |  |
| Observación                                                                                   | prueba                                                                                                    |                                                                                                    |  |
| Nº Pedido Entrado<br>Nº Documento<br>Nombre / Razón                                           | a 3 v<br>2021-55<br>Social EMPRESA PRUEBA                                                                           |                                                                                                    |  |

Si el **Tipo de Ingreso** es **NEA Producto Terminado**, se visualizan los siguientes campos adicionales:

Nº Pedido Entrada: Permite seleccionar un Pedido de Entrada al Almacén de Tipo NEA – Producto Terminado, al dar clic en la barra de despliegue el sistema mostrará la relación de pedidos con sus respectivos ítems y entidad.

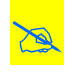

Nota: Se muestran los Pedidos de Entrada que tengan VB y saldo por recepcionar, indicando los siguientes datos: Año, Nro. de Pedido, Fecha, Nombre o Razón Social, Precio S/ del ítem, Cantidad del ítem, Valor del ítem y Valor total del Pedido.

 Nº Documento: Por defecto muestra el número de documento registrado en el Pedido de Entrada al Almacén, el mismo que no puede ser modificado.

| N° Recepción     | Año 2021                   |                                  |  |
|------------------|----------------------------|----------------------------------|--|
| Tipo de Ingreso  | NEA - PRODUCTO TERMINADO   | Fecha Recepción 26/03/2021       |  |
| Tipo Documento   | Nota de Entrada de Almacén | Fecha Liberación 00/00/0000      |  |
| Presupuesto      | Presupuesto Inst.          | Nota Entrada 2021-019            |  |
| Almacén          | ALMACEN                    | Procedencia Empleado             |  |
| Destino de Uso   | Consumo                    | Recibido por QUISPE QUISPE RUBEN |  |
| Observación      | Prueba.                    |                                  |  |
| Nº Pedido Entrad | a <b>11</b>                |                                  |  |
| Nº Documento     | 2021-19                    |                                  |  |
|                  |                            |                                  |  |

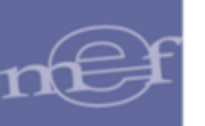

3- Luego de registrar los datos indicados, dar clic en el ícono **Grabar □**. El Sistema presentará una ventana mostrando el número correlativo de la Recepción en Almacén que se generará, el cual puede ser editado por el Usuario.

| Generación de Recepción en Almacén |  |
|------------------------------------|--|
| Se va generar el Correlativo 10    |  |
|                                    |  |

Para aceptar el número correlativo, dar clic en el ícono Grabar 🖬. El Sistema presentará la ventana Recepción en Almacén, con los datos del registro realizado.

| Recepci                                                                 | ión en Almacén |             |           |             |                                            |            |            |          |  |  |  |
|-------------------------------------------------------------------------|----------------|-------------|-----------|-------------|--------------------------------------------|------------|------------|----------|--|--|--|
| Tipo Ppto 1 🔽 Almacén 001000 💌 Año 2021 💌 Mes: Marzo 💌 Mov. Ítems Recep |                |             |           |             |                                            |            |            |          |  |  |  |
| Tipo                                                                    |                |             |           | ▼ V Todo    | s Buscar 🔽                                 |            |            |          |  |  |  |
| Almac.                                                                  | Tipo Ingreso   | Corr. Recep | Nro. Guía | Fecha Recep | Nombre / Razón Social                      | Nro. Orden | Fec. Orden |          |  |  |  |
| 001000 1                                                                | NEA-DECOMISAI  | 1           | 2021-005  | 23/03/2021  | GERENCIA GENERAL DEL PODER JUDICIAL        |            | 00/00/0000 | N        |  |  |  |
| 001000 1                                                                | NEA-DONACION   | 1           | 2021-010  | 17/03/2021  | CONSEJO NACIONAL DEL AMBIENTE              |            | 00/00/0000 | N        |  |  |  |
| 001000 1                                                                | NEA-TRANS.EXT  | 1           | 3         | 23/03/2021  | INDECI - INSTITUTO NACIONAL DE DEFENSA CIV |            | 00/00/0000 | 3        |  |  |  |
| 001000                                                                  | OTROS          | 1           | 2         | 23/03/2021  | EMPRESA PRUEBA                             |            | 00/00/0000 | <u>N</u> |  |  |  |

# PROCEDIMIENTO PARA EL REGISTRO DE ÍTEMS EN RECEPCIÓN EN ALMACÉN

Según el Tipo de Ingreso se realizará el siguiente procedimiento:

a. <u>Tipo de Ingreso por Compra</u>. - Si el tipo de ingreso es por Compra, en la ventana se visualizarán los ítems registrados en la O/C, mostrando los siguientes datos: Código ítem, Descripción, Marca, Indicador de Bien Patrimonial, Cantidad de Compra, Unidad de Medida de Compra, Cantidad Recepción, Cantidad de Tránsito, Unidad de Medida Uso, Precio Unitario, Valor Total, Cantidad Liberada, estado, Fecha de Modificación y el Correlativo de la Entrada al almacén.

Para el registro y/o edición de los campos habilitados del listado de ítems, se debe tener las siguientes consideraciones:

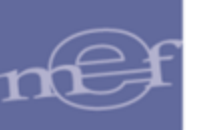

| 🍠 Detalle de Recepción en Alm                                    | acén                                                           |                                                                    |                                   |                                                    | - • •                                          |
|------------------------------------------------------------------|----------------------------------------------------------------|--------------------------------------------------------------------|-----------------------------------|----------------------------------------------------|------------------------------------------------|
| Año Correlativo<br>2020 1<br>Proveedor<br>MPORTACIONES HIRAOKA S | Guía Remisión Tipo<br>010 II<br>Almacén D<br>ALMACEN PRINCIPAL | o de Ingreso Fecha O/C<br>NGR. O/C. 12/09/2020<br>estino Proveedor | Nro. O/C                          | Pedidos<br>Datos G<br>Cener                        | enerales<br>ra E/A                             |
| ttem<br>172100080007 GASOHOL 90 O                                | Descripción<br>CTANOS                                          | Marca<br>SIN MARCA                                                 | Cta. B. C<br>Ctble Pat. C<br>▼  N | Cantidad U. Med.<br>Compra Compra<br>10.0000 GALON | Liberar Todo<br>Cantidad<br>Recepción<br>10.00 |
| GASOHOL 90 OCTANOS                                               | m                                                              |                                                                    |                                   |                                                    | Þ                                              |

• En la columna **Cantidad Recepción**, se mostrará por defecto la misma cantidad de Compra, pudiendo ser modificada por el Usuario, siempre que no supere la cantidad de compra del ítem.

| Año Cor       | relativo Guía R  | emisión   | Т      | ipo de Ingreso | Fecha   | 0/C Nro. 0/C |          | Pedido          | s Origen       |
|---------------|------------------|-----------|--------|----------------|---------|--------------|----------|-----------------|----------------|
| 2020          | 1   U            | 10 J      |        | INGR. O/C.     | 12/09/  | 2020   1     |          |                 | lo origon      |
| Proveed       | or               | Al        | macén  | Destino        |         | Procedencia  |          | <u>D</u> atos ( | Generales      |
| IMPORTACIONES | HIRAOKA S JALMAC | EN PRINCI | PAL    |                | Proveed | lor          |          | Gene            | era E/A        |
|               |                  |           |        |                |         |              |          |                 |                |
|               |                  |           |        |                |         |              |          |                 |                |
|               |                  |           |        |                |         |              |          |                 | 🔲 Liberar Todo |
|               | Marca            | Cta.      | В.     | Cantidad       | U. Med. | Cantidad     | Cantidad | U. Med.         | Precio         |
|               |                  | Ctble     | e Pat. | Compra         | Compra  | Recepción    | Tránsito | Uso             | Unitario       |
|               | SIN MARCA        | <b>T</b>  | N      | 10.0000        | GALON   | 10.0000      | 10.0000  | GALON           | 10.00000       |
|               |                  |           |        |                |         |              |          |                 | Valor Total S/ |
|               |                  |           |        |                |         |              |          |                 |                |
|               |                  |           |        |                |         |              |          |                 |                |
|               |                  |           |        |                |         |              |          |                 |                |
|               |                  |           |        |                |         |              |          |                 |                |
| •             |                  |           |        |                |         |              |          |                 |                |

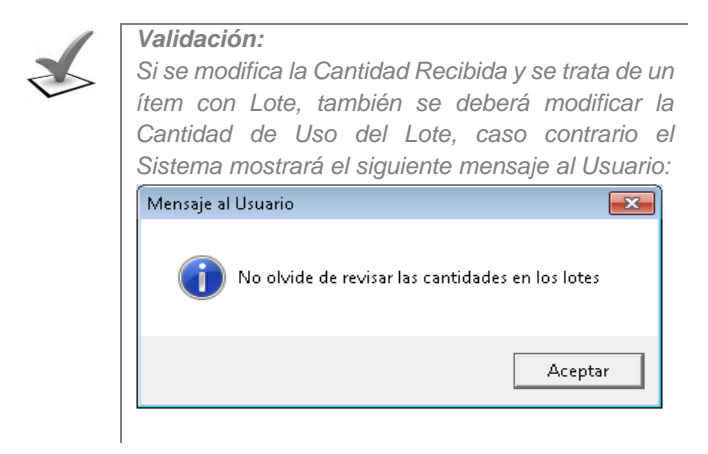

• En la columna **Estado** se mostrará la lista de estados: Control de Calidad, Liberado, No Recepcionado, Observado y Rechazado; se debe tener en cuenta que la selección del campo estado está habilitada solo para ítems sin Lote, para el caso de ítems con Lotes se encontrará inhabilitado.

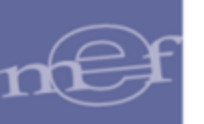

El usuario deberá seleccionar un estado tomando en consideración lo siguiente:

- Si el estado inicial seleccionado para un ítem es Control de Calidad; posteriormente, solo se podrá seleccionar el estado Observado o Liberado.
- Si el estado inicial seleccionado para un ítem es **Observado;** posteriormente, solo se podrá seleccionar el estado **Liberado**.
- Si el estado inicial seleccionado para un ítem es Liberado; posteriormente, no podrá seleccionar otro estado.
- Si el estado inicial seleccionado para un ítem es Rechazado; posteriormente, no podrá seleccionar otro estado.
- Si el estado inicial seleccionado para un ítem es No Recepcionado; posteriormente no podrá seleccionar otro estado.

| ا 🍠      | Detalle de                                                                                                    | Recepción         | i en Alma         | cén                 |                    |                |                      |                                                                             |                       | • 💌          |
|----------|----------------------------------------------------------------------------------------------------|-------------------|-------------------|---------------------|--------------------|----------------|----------------------|-----------------------------------------------------------------------------|-----------------------|--------------|
|          | Año       Correlativo       Guía Remisión       Tipo de Ingreso       Fecha O/C       Nro. O/C         2020       1       010       INGR. O/C.       12/09/2020       1         Proveedor       Almacén Destino       Procedencia       Data         IMPORTACIONES HIRAOKA S       ALMACEN PRINCIPAL       Proveedor       C |                   |                   |                     |                    |                |                      |                                                                             |                       | 3            |
|          |                                                                                                    |                   |                   |                     |                    |                |                      |                                                                             | 🔲 Liber               | ar Todo      |
| eo<br>pr | l. Ca<br>a Red                                                                                                    | ntidad<br>:epción | Cantida<br>Tránsi | ad U.Med.<br>to Uso | Precio<br>Unitario | ∨alor<br>Total | Cantidad<br>Liberada | Estado                                                                      | Fecha<br>Modificación | Corr.<br>E/A |
| Þ        |                                                                                                    | 5.0000            | 5                 | 5.0000 UNIDAD       | 1.000000           |                | .0000                | <b></b>                                                                     | 00/00/0000            |              |
|          |                                                                                                    |                   |                   |                     | Valor Total S/. ∫  | 10.00          |                      | Control de Calidad<br>Liberado<br>No Recepcionado<br>Observado<br>Rechazado |                       |              |
| ŀ        | (                                                                                                    |                   |                   |                     |                    |                |                      |                                                                             |                       | F.           |
| Γ        |                                                                                                    |                   |                   |                     |                    |                |                      |                                                                             |                       |              |

Nota:

- Al seleccionar el estado Liberado la Cantidad Liberada toma el valor de la Cantidad de Tránsito y la Cantidad de tránsito toma el valor cero.
  - Si el usuario selecciona el estado Rechazado o No Recepcionado la Cantidad de Tránsito y Cantidad Liberada toman el valor cero.
- La columna **fecha de Modificación** muestra la fecha del cambio de estado.
- El valor de columna **Corr. E/A** se muestra automáticamente al ejecutar el proceso de Generación de Entrada al almacén (Botón Genera E/A).

Ingresando a través del icono carpeta amarilla de cada ítem de la ventana de Detalle de Recepción en Almacén, se mostrará la ventana **Ítem de Recepción en Almacén**, mostrando la siguiente información: Código y Descripción del ítem, Indicador de Activo Fijo (S/N), Marca del Fabricante, Cantidad Recibida, Cantidad Tránsito, Situación por ítem (entrega Total/Parcial), Precio Unitario, Valor Total,

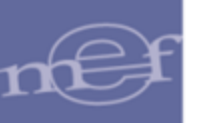

Número y Situación de la Orden de Compra, Cantidad Solicitada y Cantidad Recibida.

Asimismo, en la parte inferior de la ventana se indican los campos Tipo de Uso, Clasificador de Gasto, Cuenta Contable, Cantidad Recibida y Cantidad Uso.

| Item de Recepción en Almacén                   |                                   | , in the second second s |
|------------------------------------------------|-----------------------------------|----------------------------------------------------------------------------------------------------|
|                                                |                                   |                                                                                                    |
| Item 767500630003 JUEGO DE REPUESTOS DE MANTEN | NIMIENTO PARA HP COD. REF. CB389A |                                                                                                    |
| Activo Fijo N Fabricante SIN MARCA             |                                   |                                                                                                    |
| Cantidad Recibida 3.00 UNIDAD                  | Especificaciones Técnicas         |                                                                                                    |
| Cantidad Tránsito 3.00 UNIDAD                  | Situación por Item Recibido Total |                                                                                                    |
| Precio Unitario 1,123.300000                   | Valor Total 3,369.90              |                                                                                                    |
| Orden de Compra 2020 7                         | Situación Orden Comprometido      |                                                                                                    |
| Cantidad Solicitada 3.00 UNIDAD                | Cantidad Recibida 3.00 UNIDAD     |                                                                                                    |
| Uso Clasif. Cuenta Cant. Recibido Ca           | ant. Uso                          |                                                                                                    |
| C 2.3.1 5.1 1 1301.050101 💌 3.00               | 3.00                              |                                                                                                    |
| 3.00                                           | 3.00                              |                                                                                                    |
|                                                |                                   |                                                                                                    |

En esta ventana, el Usuario podrá registrar los siguientes datos:

 <u>Cuenta Contable</u>: Si el ítem está asociado a una sola cuenta contable, se mostrará por defecto en la columna Cuenta. De estar asociado a más de una cuenta contable, el Usuario deberá seleccionarla, activando la barra de despliegue.

| Item       746444820072       GABINETE DE MELAMINA AEREO 40 cm X 80 cm X 90 cm         Activo Fijo       S       Fabricante       SIN MARCA         Cantidad Recibida       24.00       JINIDAD       Especificaciones Técnicas         Cantidad Tránsito       24.00       JINIDAD       Situación por Item         Precio Unitario       234.000000       Valor Total       5,616.00         Orden de Compra       2020       72       Situación Orden         Cantidad Solicitada       24.00       JINIDAD       Cantidad Recibida         Jso       Clasif.       Cuenta       Cant. Recibido       Cant. Uso         C       2.6.3       2.1       2       9105.0303       24.00       24.00         Jso       Clasif.       Cuenta       Cant. Recibido       Cant. Uso       Cant. Uso         C       2.6.3       2.1       2       9105.0303       24.00       24.00         Jso       Clasif.       Cuenta       Cant. Recibido       Cant. Uso       Cant. Uso         C       2.6.3       2.1       2       9105.0303       24.00       24.00         Jso       020102       MOBILIARIO DE OFICINA       9105       0303       MUEBLES Y ENSERES NO DEPRECIABLE <th>•</th> <th></th> <th></th> <th></th> <th></th> <th></th> <th></th>                                                                                                    | •                   |                     |                       |                     |                  |          |  |
|----------------------------------------------------------------------------------------------------|---------------------|---------------------|-----------------------|---------------------|------------------|----------|--|
| Item 746444820072 GABINETE DE MELAMINA AEREO 40 cm X 80 cm X 90 cm<br>Activo Fijo S Fabricante SIN MARCA<br>Cantidad Recibida 24.00 JINIDAD Estuación por Item Recibido Total<br>Precio Unitario 234.000000 Valor Total 5,616.00<br>Orden de Compra 2020 72 Situación Orden Comprometido<br>Cantidad Solicitada 24.00 JINIDAD Cantidad Recibida 24.00 JINIDAD<br>Jso Clasif. Cuenta Cant. Recibido Cant. Uso<br>C 2.6.3 2.1 2 9105.0303 ▼ 24.00 24.00<br>Mayor Sub Cta Nombre<br>1503 020102 MOBILIARIO DE OFICINA<br>9105 0303 MUEBLES Y ENSERES NO DEPRECIABLE                                                                                                    |                     |                     |                       |                     |                  |          |  |
| Activo Fijo S       Fabricante SIN MARCA         Cantidad Recibida       24.00       UNIDAD       Especificaciones Técnicas         Cantidad Tránsito       24.00       UNIDAD       Situación por Item       Recibido Total         Precio Unitario       234.000000       Valor Total       5,616.00         Orden de Compra       2020       72       Situación Orden       Comprometido         Cantidad Solicitada       24.00       UNIDAD       Cantidad Recibida       24.00       UNIDAD         Jso       Clasif.       Cuenta       Cant. Recibido       Cant. Uso       C       26.3       2.1       2       9105.0303       24.00       24.00       24.00       24.00         Jso       Clasif.       Cuenta       Cant. Recibido       Cant. Uso       C       2.6.3       2.1       2       9105.0303       24.00       24.00       24.00       24.00       24.00       24.00       24.00       24.00       24.00       24.00       24.00       24.00       24.00       24.00       24.00       24.00       24.00       24.00       24.00       24.00       24.00       24.00       24.00       24.00       24.00       24.00       24.00       24.00       24.00       24.00       24.00 <td< td=""><td>tem 7464448</td><td></td><td>DE MELAMINA AFREO 40</td><td>icm X 80 cm X 90 cm</td><td></td><td></td><td></td></td<>                                                                                                    | tem 7464448         |                     | DE MELAMINA AFREO 40  | icm X 80 cm X 90 cm |                  |          |  |
| Active Fijo 13       Facilitatio pair markes         Cantidad Recibida       24.00       UNIDAD       Especificaciones Técnicas         Cantidad Tránsito       234.00       UNIDAD       Situación por Item       Recibido Total         Precio Unitario       234.000000       Valor Total       5,616.00         Orden de Compra       2020       72       Situación Orden       Comprometido         Cantidad Solicitada       24.00       UNIDAD       Cantidad Recibida       24.00       UNIDAD         Jso       Clasif.       Cuenta       Cant. Recibido       Cant. Uso       Cant. Uso       Cant. Solo       Cant. Uso       Cant. Solo         Image: Clasif.       Cuenta       Cant. Recibido       Cant. Uso       Cant. Uso       Cant. Solo       Solo 24.00         Image: Sub Cta       Nombre       1503       020102       MOBILIARIO DE OFICINA       Solo 303       MUEBLES Y ENSERES NO DEPRECIABLE                                                                                                    | Activo Filo S       | Esbricante SIN MA   | RCA                   |                     |                  |          |  |
| Cantidad Recibida       24.00       JNIDAD       Especificaciones Técnicas         Cantidad Tránsito       24.00       JNIDAD       Situación por Item       Recibido Total         Precio Unitario       234.000000       Valor Total       5,616.00         Orden de Compra       2020       72       Situación Orden       Comprometido         Cantidad Solicitada       24.00       JNIDAD       Cantidad Recibida       24.00       JNIDAD         Jso       Clasif.       Cuenta       Cant. Recibido       Cant. Uso       Cant.       Cant.       Cant.         So       Clasif.       Cuenta       Cant. Recibido       Cant. Uso       Cant.       Cant. <td>Activo Fijo J S</td> <td>r abricance plin ma</td> <td>NCA</td> <td></td> <td></td> <td></td> <td></td>                                                                                                    | Activo Fijo J S     | r abricance plin ma | NCA                   |                     |                  |          |  |
| Cantidad Tránsito       24.00       JNIDAD       Situación por Item       Recibido Total         Precio Unitario       234.000000       Valor Total       5,616.00         Orden de Compra       2020       72       Situación Orden       Comprometido         Cantidad Solicitada       24.00       UNIDAD       Cantidad Recibida       24.00       UNIDAD         Jso       Clasif.       Cuenta       Cant. Recibido       Cant. Uso       Cant. So       Cant. So         C       2.6.3       2.1       2       9105.0303       24.00       24.00       24.00         Mayor       Sub Cta       Nombre       1503       020102       MOBILIARIO DE OFICINA       9105       0303       MUEBLES Y ENSERES NO DEPRECIABLE       Cant. All Cant. Cant. | Cantidad Recibida   | 24.00               | UNIDAD                |                     | Especificaciones | Técnicas |  |
| Precio Unitario     234.000000     Valor Total     5,616.00       Orden de Compra     2020     72     Situación Orden     Comprometido       Cantidad Solicitada     24.00     UNIDAD     Cantidad Recibida     24.00     UNIDAD       Jso     Clasif.     Cuenta     Cant. Recibido     Cant. Uso     Cant. Solicitada     Cant. Solicitada       C     2.6.3     2.1     2     9105.0303     ✓     24.00     24.00       Mayor     Sub Cta     Nombre     1503     020102     MOBILIARIO DE OFICINA     9105     0303       9105     0303     MUEBLES Y ENSERES NO DEPRECIABLE     Cant. Alberta     Cant. Alberta     Cant. Alberta                                                                                                    | Cantidad Tránsito   | 24.00               | UNIDAD                | Situación por Item  | Recibido Total   |          |  |
| Orden de Compra     2020     72     Situación Orden     Comprometido       Cantidad Solicitada     24.00     UNIDAD     Cantidad Recibida     24.00     UNIDAD       Jso     Clasif.     Cuenta     Cant. Recibido     Cant. Uso     Cant. 24.00     24.00       C     2.6.3     2.1     2     9105.0303     ✓     24.00     24.00       Mayor     Sub Cta     Nombre       1503     020102     MOBILIARIO DE OFICINA     9105     0303       9105     0303     MUEBLES Y ENSERES NO DEPRECIABLE                                                                                                    | Precio Unitario     | 234.000000          |                       | Valor Total         | 5,616.00         |          |  |
| Orden de Compra     2020     72     Situación Orden     Comprometido       Cantidad Solicitada     24.00     UNIDAD     Cantidad Recibida     24.00     UNIDAD       Jso     Clasif.     Cuenta     Cant. Recibido     Cant. Uso     Cant. 24.00     24.00       C     2.6.3     2.1     2     9105.0303     ▼     24.00     24.00       Mayor     Sub Cta     Nombre     1503     020102     MOBILIARIO DE OFICINA       9105     0303     MUEBLES Y ENSERES NO DEPRECIABLE                                                                                                    |                     |                     |                       |                     | , .              |          |  |
| Cantidad Solicitada 24.00 UNIDAD Cantidad Recibida 24.00 UNIDAD<br>Uso Clasif. Cuenta Cant. Recibido Cant. Uso<br>C 2.6.3 2.1 2 9105.0303 ▼ 24.00 24.00<br>Mayor Sub Cta Nombre<br>1503 020102 MOBILIARIO DE OFICINA<br>9105 0303 MUEBLES Y ENSERES NO DEPRECIABLE                                                                                                    | Orden de Compra     | 2020 72             |                       | Situación Orden     | Comprometido     |          |  |
| Uso Clasif. Cuenta Cant. Recibido Cant. Uso<br>C 2.6.3 2.1 2 9105.0303 ▼ 24.00 24.00<br>Mayor Sub Cta Nombre<br>1503 020102 MOBILIARIO DE OFICINA<br>9105 0303 MUEBLES Y ENSERES NO DEPRECIABLE                                                                                                    | Cantidad Solicitada | 24.00               | UNIDAD                | Cantidad Recibida   | 24.00            | UNIDAD   |  |
| Uso Clasif. Cuenta Cant. Recibido Cant. Uso<br>C 2.6.3 2.1 2 9105.0303 ▼ 24.00 24.00<br>Mayor Sub Cta Nombre<br>1503 020102 MOBILIARIO DE OFICINA<br>9105 0303 MUEBLES Y ENSERES NO DEPRECIABLE                                                                                                    |                     |                     |                       | 1                   |                  | ·        |  |
| C         2.6.3         2.1         2         9105.0303         Image: 24.00         24.00         24.00         24.00         24.00         24.00         24.00         24.00         24.00         24.00         24.00         24.00         24.00         24.00         24.00         24.00         24.00         24.00         24.00         24.00         24.00         24.00         24.00         24.00         24.00         24.00         24.00         24.00         24.00         24.00         24.00         24.00         24.00         24.00         24.00         24.00         24.00         24.00         24.00         24.00         24.00         24.00         24.00         24.00         24.00         24.00         24.00         24.00         24.00         24.00         24.00         24.00         24.00         24.00         24.00         24.00         24.00         24.00         24.00         24.00         24.00         24.00         24.00         24.00         24.00         24.00         24.00         24.00         24.00         24.00         24.00         24.00         24.00         24.00         24.00         24.00         24.00         24.00         24.00         24.00         24.00         24.00         24.00 <t< td=""><td>Uso Clasif.</td><td>Cuenta</td><td>Cant. Recibido Ca</td><td>int. Uso</td><td></td><td></td><td></td></t<>                                                                                                    | Uso Clasif.         | Cuenta              | Cant. Recibido Ca     | int. Uso            |                  |          |  |
| Mayor   Sub Cta   Nombre 1503 020102 MOBILIARIO DE OFICINA 9105 0303 MUEBLES Y ENSERES NO DEPRECIABLE                                                                                                    | C 2.6. 3 2.1 2      | 9105.0303           | 24.00                 | 24.00               |                  |          |  |
| 1503         020102         MOBILIARIO DE OFICINA           9105         0303         MUEBLES Y ENSERES NO DEPRECIABLE                                                                                                    |                     | Mayor Sub Cta       |                       | Nombre              |                  |          |  |
| 9105 0303 MUEBLES Y ENSERES NO DEPRECIABLE                                                                                                    |                     | 1503 020102         | MOBILIARIO DE OFICINA | 1                   |                  |          |  |
|                                                                                                    |                     | 9105 0303           | MUEBLES Y ENSERES N   | NO DEPRECIABLE      |                  |          |  |

Nota: A partir del año 2016, para los ítems que son activos fijos, se considerará a la cuenta de depreciación cuando su precio sea mayor a 1/4 de la UIT.

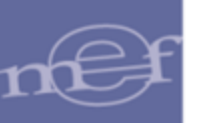

 Lotes: Si se trata de ítems con Lotes, en la parte inferior de la ventana se mostrarán los campos Nro. Lote, Fecha Expiración, Cantidad de Tránsito, Cantidad Liberada, Estado y Correlativo E/A. Para el registro de datos, hacer clic con el botón derecho del mouse y seleccionar la opción Insertar Lote.

| Item de Recepción en Almacén                                                    |                 |
|---------------------------------------------------------------------------------|-----------------|
|                                                                                 |                 |
| tern 805000030080 MASCARILLA DESCARTARI E CON 3 DUEQUES PARA PROTECER DE POLVOS |                 |
| Activo Fijo N Fabricante SIN MARCA                                              |                 |
| Cantidad Recibida 400.00 EMP X 50 Especificaciones Técnicas                     |                 |
| Cantidad Tránsito 400.00 EMP X 50 Situación por Item Recibido Total             |                 |
| Precio Unitario 47.500000 Valor Total 19,000.00                                 |                 |
| Orden de Compra 2020 75 Situación Orden Comprometido                            |                 |
| Cantidad Solicitada 400.00 EMP X 50 Cantidad Recibida 400.00 EMP X 50           |                 |
| Uso Clasif. Cuenta Cant. Recibido Cant. Uso                                     |                 |
| C 2.3.1 6.1 4 1301.0604 💌 400.00 400.00                                         |                 |
| 400.00 400.00                                                                   |                 |
| NroLote Fecha Cantidad Cantidad Estado Corr.<br>Εχωίασιός Ττάροιτο Liberada Ε/Δ | 🔲 Liberar Todo  |
|                                                                                 | No Recepcionado |
| Eliminar Lote                                                                   |                 |
|                                                                                 |                 |

Se insertará un registro en blanco, en el cual el Usuario registrará el Número de Lote, Fecha de Expiración, Cantidad de Tránsito y Estado. Luego, dará clic en el icono Grabar 🖬.

| em de Recepción er  | n Almacén         |                  |                      |                          |              |
|---------------------|-------------------|------------------|----------------------|--------------------------|--------------|
|                     |                   |                  |                      |                          |              |
| Item 8050000        | 30080 MASCARIL    | LA DESCARTABLE C | ON 3 PLIEGUES PARA P | ROTEGER DE POLVOS        |              |
| Activo Fijo N       | Fabricante SIN MA | RCA              | _                    |                          |              |
|                     |                   |                  | _                    |                          |              |
| Cantidad Recibida   | 400.00            | EMP X 50         |                      | Especificaciones Técnica | as           |
| Cantidad Tránsito 🗍 | 400.00            | EMP X 50         | Situación por Iter   | n Recibido Total         |              |
| Precio Unitario     | 47.500000         |                  | Valor Total          | 19.000.00                |              |
| ,                   |                   |                  |                      | , .                      |              |
| Orden de Compra     | 2020 75           | _                | Situación Orden      | Comprometido             |              |
| Cantidad Solicitada | 400.00            | EMP X 50         | Cantidad Recibid     | a 400.00 EMP X           | (50          |
|                     |                   |                  |                      | ··· ) ····· ·            |              |
| Uso Clasif.         | Cuenta            | Cant. Recibido   | Cant. Uso            |                          |              |
| C 2.3.1 6.1 4       | 1301.0604 👘 🗖     | 400.00           | 400.00               |                          |              |
|                     |                   | 400.00           | 400.00               |                          |              |
|                     |                   |                  |                      |                          |              |
| Nro Lote            | Fecha             | Cantidad         | Cantidad             | Estado Corr.             | Liberar To   |
|                     | Expiración        | Tránsito         | Liberada             | E/A                      |              |
| LOTE A1             | 20/10/2020        | 0.00             | 250.00 Lib           | erado                    | No Recepcion |
| LOTE B2             | 30/12/2020        | 150.00           | 0.00[Cor             | ntrol de Calidad         |              |
|                     | TO(al:            | 150.00           | 200.00               |                          | -            |

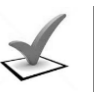

Validación:

Si la Cantidad de Tránsito es mayor al de la orden de compra, el sistema mostrará el siguiente mensaje al Usuario:

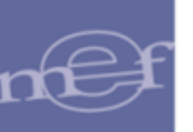

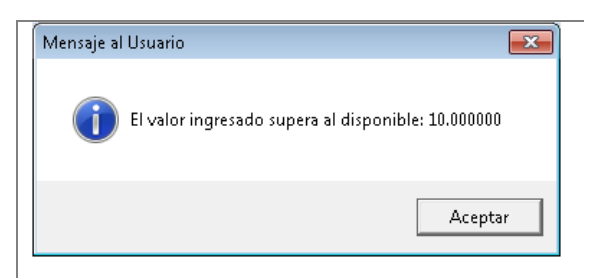

En la columna Estado se muestra la lista de estados: Control de Calidad, Liberado, Observado y Rechazado. El usuario deberá seleccionar un estado tomando en consideración lo siguiente:

- Si el estado inicial seleccionado para un ítem es Control de Calidad; posteriormente, solo se podrá seleccionar el estado Observado o Liberado.
- Si el estado inicial seleccionado para un ítem es Observado; posteriormente, solo se podrá seleccionar el estado Liberado.
- Si el estado inicial seleccionado para un ítem es Liberado; posteriormente, no podrá seleccionar otro estado.
- Si el estado inicial seleccionado para un ítem es Rechazado; posteriormente, no podrá seleccionar otro estado.

| Nro Lote | Fecha<br>Expiración | Cantidad<br>Tránsito | Cantidad<br>Liberada | Estado                | Corr.<br>E/A | ^ | Liberar Todo    |
|----------|---------------------|----------------------|----------------------|-----------------------|--------------|---|-----------------|
| LOTE A1  | 01/05/2021          | 75.00                | 0.00                 | Control de Calidad  💌 |              | E | No Recepcionado |
| LOTE B1  | 10/06/2021          | 0.00                 | 25.00                | Control de Calidad    |              |   | J               |
|          | Total:              | 75.00                | 25.00                | Liberado<br>Observado |              | Ŧ |                 |
|          |                     |                      |                      | Rechazado             |              |   |                 |

- <u>Liberar Todo</u>: Al seleccionar el check <sup>[]</sup> Liberar Todo</sup> se cambiarán todos los Lotes registrados al estado Liberado siempre que no tengan ningún estado asignado. Solo estará habilitado en el caso de que exista algún Lote sin estado asignado.
- <u>Botón No Recepcionado</u>: Al dar clic en el botón <sup>No Recepcionado</sup> el estado de los Lotes pasará al estado No Recepcionado y la Cantidad de Tránsito quedará en cero. Este botón solo es visible para órdenes de compra que contienen ítems con Lotes. No se podrá realizar ninguna modificación más al Lote.
- <u>Especificaciones Técnicas</u>: Para registrar las Especificaciones Técnicas del ítem, hacer clic sobre el botón <u>Especificaciones Técnicas</u>, el Sistema mostrará la ventana Especificaciones Técnicas del Ítem, en ella el Usuario podrá registrar la información técnica del ítem.

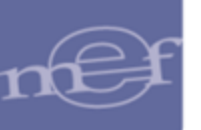

| 🖉 Especificaciones Técnicas del Item                                                                                                    | ×  |
|----------------------------------------------------------------------------------------------------|----|
| Item 746444820072 GABINETE DE MELAMINA AEREO 40 cm X 80 cm X 90 cm                                                                                                    |    |
| 10,                                                                                                    | 12 |
| Penalidad diaria = 0.10 x Monto                                                                                                    |    |
| F x Plazo en días                                                                                                    |    |
| Donde:<br>F = 0.25 para plazos mayores a sesenta (60) días o;                                                                                                    |    |
| F = 0.40 para plazos menores o iguales a sesenta (60) días.                                                                                                    |    |
| Tanto el monto como el plazo se refieren, según corresponda, al contrato o ítem que<br>debió ejecutarse o, en caso que éstos involucrarán obligaciones de ejecución<br>periódica, a la prestación parcial que fuera materia de retraso. |    |
|                                                                                                    | -  |
|                                                                                                    |    |

Para consultar los Pedidos de Origen, Datos Generales de la Recepción y el proceso de Generación de Entrada al Almacén, ingresar a los botones de consulta: **Pedidos Origen, Datos Generales y Genera E/A** los cuales se detallan a continuación:

| 🍠 Detalle de Recepción en Alm                                    | iacén                                            |                                                     |                                                |                      |                         | E                              | - • ×                      |
|------------------------------------------------------------------|--------------------------------------------------|-----------------------------------------------------|------------------------------------------------|----------------------|-------------------------|--------------------------------|----------------------------|
| Año Correlativo<br>2020 1<br>Proveedor<br>MPORTACIONES HIRAOKA S | Guía Remisión<br>010<br>Alma<br>ALMACEN PRINCIPA | Tipo de Ingresc<br>INGR. O/C.<br>acén Destino<br>IL | Fecha O/C<br>12/09/2020<br>Proced<br>Proveedor | Nro. C<br>1<br>encia |                         | Pedidos<br>Datos Gel<br>Genera | Origen<br>nerales<br>a E/A |
| ltem                                                             | Descripción                                      |                                                     | Marca                                          | Cta. B<br>Ctble Pa   | . Cantidad<br>t. Compra | U. Med.<br>Compra              | Cantidad<br>Recepción      |
| 172100080007 GASOHOL 90 C                                        | CTANOS                                           |                                                     | SIN MARCA 📃 💌                                  | N Receipt            | I 10.0                  | 000 GALON                      | 10.00                      |
| < [                                                              | m                                                |                                                     |                                                |                      |                         |                                | ł                          |
|                                                                  |                                                  |                                                     |                                                |                      |                         |                                |                            |

 <u>Consultar Pedidos de Origen</u>: Ingresando al botón Pedidos Origen, se podrá consultar los siguientes datos del pedido origen de la Orden de Compra: Año, Tipo Pedido, Número de Pedido, Código y Nombre del Centro de Costo.

| Pedido | os Origen    |          |          |                        |   |
|--------|--------------|----------|----------|------------------------|---|
| Año    | Tipo Pedido  | N.Pedido | C.Costo  | Nombre                 |   |
| 2020 N | o Programado | 00011    | 03.2.1.1 | µREA DE ABASTECIMIENTO |   |
|        |              |          |          |                        |   |
|        |              |          |          |                        | R |

<u>Consultar Datos Generales</u>: Ingresando al botón <u>Datos Generales</u>, el Usuario podrá consultar los datos ingresados inicialmente en la ventana Recepción en Almacén. Cabe señalar, que sólo se permitirá modificar la información si el registro no cuenta con Entrada al almacén generada.

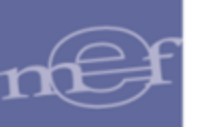

| V <sup>e</sup> Recepción | 1 Año 2020                                   |                                              |
|--------------------------|----------------------------------------------|----------------------------------------------|
| Tipo de Ingreso          | INGRESO POR COMPRA                           | Fecha Recepción 18/09/2020                   |
| Tipo Documento           | ,<br>Orden de compra - Guja de Internamiento | Fecha Liberación 00/00/0000                  |
| Presupuesto              | Presupuesto Inst.                            | Clase/N° Doc.Prov 010                        |
| Almacén                  | ALMACEN PRINCIPAL                            | Procedencia Proveedor                        |
| Destino de Uso           | Consumo                                      | Recibido por ROBLEDANO LOYOLA LUIS FRANCISCO |
| Observación              |                                              |                                              |
|                          |                                              |                                              |
|                          |                                              |                                              |
| V° O/C                   | 1                                            |                                              |
| Jombro / Bozón           | Social IMPORTACIONES HIRAOKAS A C            | Fecha Orden 12/09/2020                       |

 <u>Generar E/A</u>: Para generar la Entrada al Almacén de ítems provenientes de Órdenes de Compra o Notas de Entrada al Almacén – NEA, se deberá tener ítems con estado Liberado. Al hacer clic sobre el botón <u>Genera E/A</u>, el sistema muestra el siguiente mensaje de confirmación:

| Mensaje al Usuario | 83                            |
|--------------------|-------------------------------|
| ¿Está seguro d     | e generar Entrada al Almacén? |
|                    | Sí No                         |

Dar clic en el botón **S**í, para generar las Entradas al almacén. Si el proceso se realiza correctamente se mostrará el mensaje:

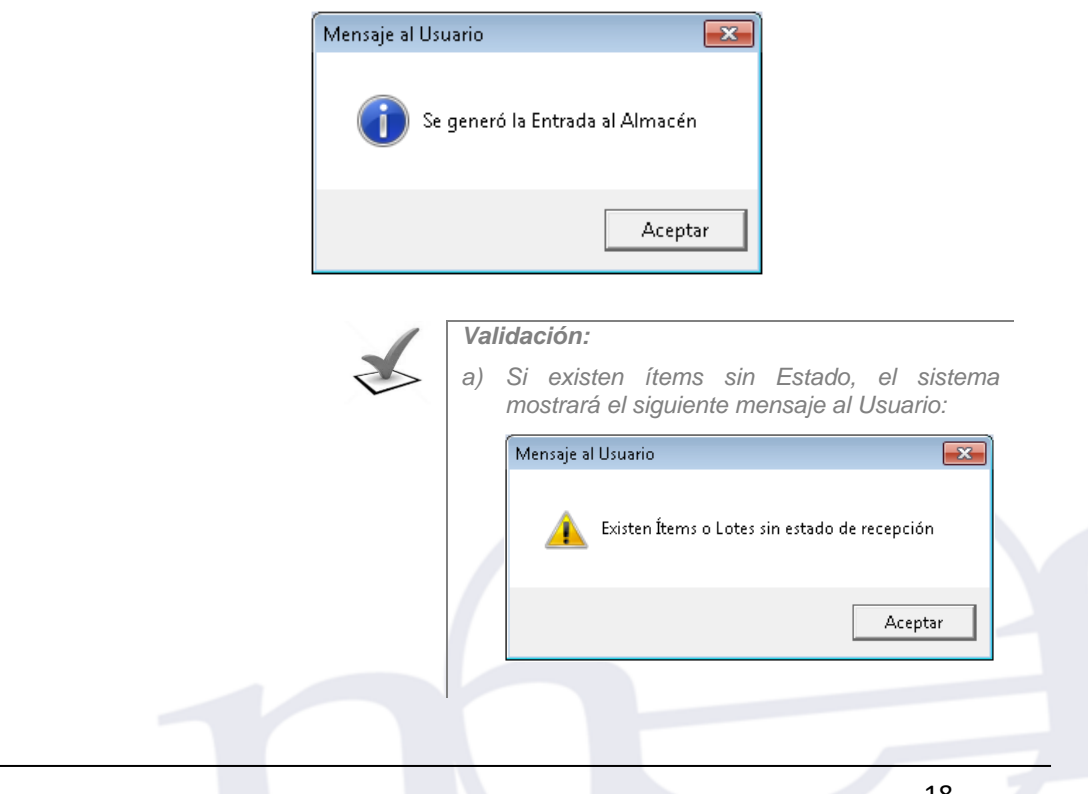

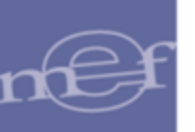

| b) | Si no existen ítems en estado Liberado, el<br>sistema mostrará el siguiente mensaje al<br>Usuario: | 1 |
|----|----------------------------------------------------------------------------------------------------|---|
|    | Mensaje al Usuario                                                                                 |   |
|    | A No se encontraron ítems liberados para generar Entrada al Almacén                                |   |
|    | Aceptar                                                                                            |   |

Para ítems sin lote el correlativo generado para la(s) Entrada(s) al almacén se muestran en la columna **Corr. E/A** de la ventana de Detalle de Recepción en Almacén.

| Deta                                                          | ille de Recepción     | en Almacén  |                 |                               |           |            |               |   |                |         |
|---------------------------------------------------------------|-----------------------|-------------|-----------------|-------------------------------|-----------|------------|---------------|---|----------------|---------|
| 2                                                             | Año Correla<br>2020 1 | tivo Guía F | Remisión<br>010 | Tipo de Ingreso<br>INGR. O/C. | Fecha O/  | C Nro. O/C | - [           | F | Pedidos Origer | ı 🔤     |
| Proveedor Almacén Destino Procedencia Datos Generales         |                       |             |                 |                               |           |            |               |   |                |         |
| MPORTACIONES HIRAOKA S ALMACEN PRINCIPAL Proveedor Genera E(A |                       |             |                 |                               |           |            |               |   | _              |         |
|                                                               |                       |             |                 |                               |           |            |               |   |                |         |
|                                                               |                       |             |                 |                               |           |            |               |   |                |         |
|                                                               |                       |             |                 |                               |           |            |               |   | 🔲 Liber        | ar Todo |
| d.                                                            | Cantidad              | Cantidad    | U. Med.         | Precio                        | Valor     | Cantidad   | Estado        |   | Fecha          | Corr.   |
| ra                                                            | Recepcion             | Iransito    | USO             | Unitario                      | Iotai     | Liberada   |               | _ | Modificación   | EIA     |
|                                                               | 6.0000                | .0000       |                 | 540.00000                     | 3,240.00  | 6.0000     | Liberado      | - | 10/08/2020     | 1       |
|                                                               | 6.0000                | .0000       |                 | 540.000000                    | 3,240.00  | 6.0000     | Liberado      |   | 17/08/2020     | 2       |
|                                                               | 6.0000                | .0000       |                 | 540.000000                    | 3,240.00  | 6.0000     | Liberado      |   | 17/08/2020     | 2       |
|                                                               | 6.0000                | 6.0000      |                 | 540.000000                    | 3,240.00  | .0000      | Control de Ca |   | 17/08/2020     |         |
| _                                                             | 3.0000                | 3.0000      |                 | 1,123.300000                  | 3,369.90  | .0000      | Control de Ca |   | 17/08/2020     |         |
|                                                               | 0.0000                | 0.0000      | UNIDAD          | 1,254.060000                  | 10,032.40 | .0000      |               | _ | 17/06/2020     |         |
|                                                               |                       |             |                 | Valor Total S/.               | 26,362.38 |            |               |   |                |         |
| •                                                             |                       |             |                 |                               |           |            |               |   |                | Þ       |
|                                                               |                       |             |                 |                               |           |            |               |   |                |         |
|                                                               |                       |             |                 |                               |           |            |               |   |                |         |
|                                                               |                       |             |                 |                               |           |            |               |   |                |         |

Para ítems con Lote el correlativo generado para la(s) Entradas al Almacén se muestran en la ventana Ítems de Recepción en Almacén en la columna **Corr. E/A** para cada Lote.

| m de Recepció                                 | ón en Almacén          |                             |                      |          |              |                  |  |  |  |
|-----------------------------------------------|------------------------|-----------------------------|----------------------|----------|--------------|------------------|--|--|--|
|                                               |                        |                             |                      |          |              |                  |  |  |  |
| Act./Proy.                                    | Actividad 💌            |                             |                      |          |              |                  |  |  |  |
| Familia                                       | 58070010 AM            | 58070010 AMOXICILINA        |                      |          |              |                  |  |  |  |
| Item                                          | 580700100007 AM        | OXICILINA 500 mg TAB        |                      |          |              |                  |  |  |  |
| Activo Fijo                                   | N Marca                |                             | •                    |          |              | _                |  |  |  |
| Cantidad Trá<br>Precio Unitar<br>Valor Total: | insito 10<br>rio 1.290 | 0.00 UNIDAD<br>0000<br>9.00 |                      |          |              |                  |  |  |  |
| Cuenta                                        | 301.080102 MEDIC       | CAMENTOS                    |                      | •        |              |                  |  |  |  |
| Nro Lote                                      | Fecha<br>Expiración    | Cantidad<br>Tránsito        | Cantidad<br>Liberada | Estado   | Corr.<br>E/A | 📩 🗖 Liberar Todo |  |  |  |
| LOTE A1                                       | 01/05/2021             | 75.00                       | 0.00                 | Liberado | ▼ 1          | No Recepcionad   |  |  |  |
| LOTE B1                                       | 10/06/2021             | 0.00                        | 25.00                | Liberado | ▼ 2          |                  |  |  |  |
|                                               | Totai:                 | 75.00                       | 25.00                |          |              | -                |  |  |  |

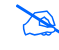

**Nota:** Se pueden generar una o más entradas al almacén, de acuerdo con la fecha de liberación de los ítems.

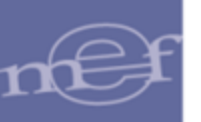

#### <mark>b. <u>Tipo de Ingreso por NEA</u></mark>

Si el tipo de ingreso es por NEA Ingreso Producción, NEA Donación, NEA Otros, NEA Producto terminado o NEA Decomisado, el Sistema muestra la ventana Detalle de Recepción en Almacén, con los ítems provenientes del Pedido de Entrada al almacén, conteniendo los siguientes datos: Código y Descripción del ítem, Marca/Fabricante, indicador S/N (si es o no un Bien Patrimonial), Destino de Uso, Cantidad Origen, Unidad Medida Origen, Cantidad Recepción, Cantidad Tránsito, U. Medida Uso, Precio Unitario y Valor Total.

| 🍠 Detalle de Rec         | cepción en Almacén                              |                                                   |                                  |                                  |          |        |           |          |        |                 |          |          |                                   |      |
|--------------------------|-------------------------------------------------|---------------------------------------------------|----------------------------------|----------------------------------|----------|--------|-----------|----------|--------|-----------------|----------|----------|-----------------------------------|------|
| Año Co<br>2021<br>Provee | orrelativo Nota Entrada<br>8 2021-027<br>edor A | Tipo de Ingreso<br>NEA-DONACION<br>Imacén Destino | Fec. Doc.<br>27/03/2021<br>Proce | Nro. Doc.<br>2021-011<br>edencia |          |        |           |          |        |                 |          |          | Pedidos Origen<br>Datos Generales |      |
| ACADEMIA DE L            | LA MAGISTR/ ALMACEN                             |                                                   | Externo                          |                                  |          |        |           |          |        |                 |          |          | Genera E/A                        |      |
| tem                      | Descrinción                                     | Marca / Fabricante                                | Cuenta                           | B Dest                           | Cantidad | II Med | Cantidad  | Cantidad | II Med | Precio          | Valor    | Cantidad | Estado Fecha                      | Todo |
|                          | Costipation                                     |                                                   | Cucintu                          | Pat. Uso                         | Origen   | Origen | Recepción | Tránsito | Uso    | Unitario        | Total    | Liberada | Modificación                      | E/A  |
| 746487290001 SIL         | LLON FUO DE MADERA                              | SIN MARCA                                         | · · · · ·                        | S C                              | 20.000   | UNDAD  | 20.0000   | 20.000   | UNIDAD | Valor Total S/. | 4,000.00 | 0.0000   | ← 00/00/0000                      |      |
|                          |                                                 |                                                   |                                  |                                  |          |        |           |          |        |                 |          |          |                                   |      |
|                          |                                                 |                                                   |                                  |                                  |          |        |           |          |        |                 |          |          |                                   |      |
|                          |                                                 |                                                   |                                  |                                  |          |        |           |          |        |                 |          |          |                                   |      |
| <                        |                                                 |                                                   |                                  |                                  |          |        |           |          |        |                 |          |          |                                   | >    |
| SILLON FUO DE MA         | ADERA                                           |                                                   |                                  |                                  |          |        |           |          |        |                 |          |          |                                   |      |

<u>R</u>

Notas:
No permite insertar o eliminar ítems provenientes del pedido de entrada al almacén.
Para entregas parciales, el Sistema muestra el saldo pendiente por recepcionar.

Asimismo, muestra los siguientes campos para su registro o edición por ítem:

- Cuenta: Ingresando a la carpeta amarilla, presenta la ventana 'Ítem de Recepción en Almacén', en la cual el usuario seleccionará la cuenta contable correspondiente, activando la barra de despliegue
- Valor Total: Permite modificar el valor total del ítem.

| Familia     | 746487                                | 29 5                                        |                                                                                                    |                           |   |
|-------------|---------------------------------------|---------------------------------------------|----------------------------------------------------------------------------------------------------|---------------------------|---|
| tem         | 740407                                | 200001 6                                    |                                                                                                    |                           |   |
| licili      | 140407                                | 290001  3                                   | ILLON FOO DE MADERA                                                                                                    |                           |   |
| Activo Fijo | S                                     | Ma                                          | rca SIN MARCA                                                                                                    |                           |   |
|             |                                       |                                             |                                                                                                    |                           |   |
| Cantidad T  | ránsito 🛛                             |                                             | 20.00 UNIDAD                                                                                                    | Especificaciones Técnicas |   |
| Precio Unit | ario T                                | 200.0                                       | 00000                                                                                                    |                           |   |
| Valor Total |                                       | 4                                           | 000.00                                                                                                    |                           |   |
| Calor rotal |                                       | 4,                                          |                                                                                                    |                           |   |
|             |                                       |                                             |                                                                                                    |                           | - |
|             | _                                     |                                             |                                                                                                    |                           |   |
|             |                                       |                                             | <b>▼</b>                                                                                                    |                           |   |
| Cuenta      |                                       |                                             |                                                                                                    |                           |   |
| Cuenta      | Мауо                                  | Sub Cta                                     | Nombre                                                                                                    |                           |   |
| Cuenta      | Mayor<br>9105                         | Sub Cta<br>0303                             | MUEBLES Y ENSERES NO DEPRECIABLE                                                                                                    | D                         |   |
| Cuenta      | Mayor<br>9105<br>1503                 | Sub Cta<br>0303<br>020102                   | MUEBLES Y ENSERES NO DEPRECIABLE<br>MOBILIARIO DE OFICINA                                                                                |                           |   |
| Cuenta      | Mayor<br>9105<br>1503<br>1503         | Sub Cta<br>0303<br>020102<br>020202         | Nombre<br>MUEBLES Y ENSERES NO DEPRECIABLE<br>MOBILIARIO DE OFICINA<br>MOBILIARIO EDUCATIVO                                              |                           |   |
| Cuenta      | Mayor<br>9105<br>1503<br>1503<br>1503 | Sub Cta<br>0303<br>020102<br>020202<br>0501 | Nombre<br>MUEBLES Y ENSERES NO DEPRECIABLE<br>MOBILIARIO DE OFICINA<br>MOBILIARIO EDUCATIVO<br>PARA UNIDADES EJECUTORAS DEL MISMO PLIEGO |                           |   |

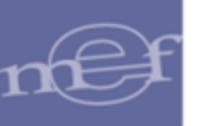

✓ Si el tipo de ingreso es por NEA Diferencia de Inventario, Transferencia Externa o NEA Devolución Almacén, el Usuario deberá registrar manualmente los ítems que conforman la Recepción en Almacén.

Para el registro y/o edición de los ítems, se debe seguir el siguiente procedimiento:

 Activar el menú contextual dando clic con el botón derecho del mouse y seleccionar la opción Insertar Item.

| 🥭 🛛 | )etalle de Recej                  | pción en Alma                               | cén                      |                                                  |                                                 |                                 |                                                        |
|-----|-----------------------------------|---------------------------------------------|--------------------------|--------------------------------------------------|-------------------------------------------------|---------------------------------|--------------------------------------------------------|
|     | Año<br>2021<br>Pro<br>COMISION DE | Correlativo<br>1<br>veedor<br>E PROMOCION D | Nota Entrada<br>2021-031 | Tipo de Ingreso<br>NEA-TRANS.EX<br>macén Destino | Fec. Doc.<br>7. 26/03/2021<br>Proced<br>Externo | Nro. Doc.<br>2021-033<br>lencia | Pedidos Origen Datos Generales Genera E/A Liberar Todo |
|     | ltem                              |                                             | Descripción              |                                                  | Marca / Fabricante                              | Cuenta                          | B. Dest. Can<br>Pat. Uso Trá                           |
|     |                                   |                                             |                          | ln<br>Ei                                         | sertar Item<br>iminar Item                      |                                 |                                                        |

| × | Validación:<br>Si la Recepción ya tiene ítems con Entrada al<br>Almacén, el Sistema muestra el siguiente mensaje<br>al Usuario: |
|---|----------------------------------------------------------------------------------------------------|
|   | Mensaje al Usuario                                                                                                    |
|   | Aceptar                                                                                                    |

• Se mostrará la ventana **Ítem de Recepción en Almacén**, en la cual el Usuario registrará los siguientes datos:

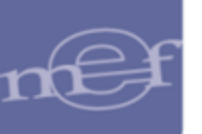

| Act./Proy. Activ  | dad 💌   |      |   |  |
|-------------------|---------|------|---|--|
| Familia           |         |      |   |  |
| ltem 🛛            |         |      |   |  |
| Activo Fijo       | Marca   | •    |   |  |
|                   |         |      |   |  |
| Cantidad Tránsito | .00     |      |   |  |
| Precio Unitario   | .000000 |      |   |  |
| Valor Total:      | .00     |      |   |  |
|                   |         | <br> |   |  |
| Quenta            |         | •    | 1 |  |
| ouoritu           |         |      | I |  |

- Act. /Proy.: Seleccionar si es Actividad o Proyecto activando la barra de despliegue
- ✓ Familia: Seleccionar la Familia ingresando al ícono, se presentará la ventana de Búsqueda de Datos mostrando la relación de las Familias activas en el Catálogo Institucional. Asimismo, se podrá realizar una búsqueda por Código Familia, Descripción y Alcance.

| Dato     |                                     |                                      |
|----------|-------------------------------------|--------------------------------------|
| Código   | Descripción                         | Alcance                              |
| 02290002 | DISCOS DE CORTE Y DESBASTE          | DISCOS DE CORTE Y DESBASTE           |
| 02290004 | DISCOS PARA DESBASTAR               | DISCOS PARA DESBASTAR                |
| 02290005 | BROCAS                              | HERRAMIENTA EMPLEADA PARA TALA       |
| 02350002 | OTRAS ESCOBILLAS DE ACERO Y ALAMBRE | OTRAS ESCOBILLAS DE ACERO Y AL/      |
| 02550001 | LIJAS PARA PULIR                    | LIJAS PARA PULIR                     |
| 02550003 | OTRAS LIJAS, PASTAS Y AFINES        | OTRAS LIJAS, PASTAS Y AFINES         |
| 03010002 | ALAMBRES DE ACERO GALVANIZADO       | El alambre acerado corresponde a una |
|          |                                     |                                      |
| 03020005 | PLANCHAS DE ACERO                   | PLANCHAS DE ACERO                    |

✓ Ítem: Seleccionar el Ítem ingresando al ícono □ se presentará la ventana de Búsqueda de Datos, permitiendo buscar ítems relacionados a la Familia previamente seleccionada.

En caso no se haya seleccionado previamente una Familia, se podrá realizar la búsqueda a nivel de todos los ítems del catálogo usando los filtros por campo como: Código Ítem, Descripción y Nombre Común, luego se digitará el dato a buscar en el campo **Dato**, seguidamente dará **Enter** o clic en el icono **Buscar**, asimismo se podrá hacer uso del comodín (%) para las búsquedas. Seleccionado el ítem se dará clic en el botón **Aceptar**.

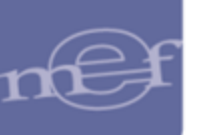

| Campo<br>Dato                   | Descripción  DIS                                             |               |              |
|---------------------------------|--------------------------------------------------------------|---------------|--------------|
| ltern                           | Descripción                                                  | Unidad Medida | Nombre Común |
| 46100050                        | 0001 DISPENSADOR DE JABON LIQUIDO (MATERIAL PLASTICO)        | UNIDAD        |              |
| 740818500001 DISCO DURO EXTERNO |                                                              | UNIDAD        |              |
| 40823000                        | 0001 DISQUETERA EXTERNA                                      | UNIDAD        |              |
| 40868000                        | 1001 LECTORA DE DISCO COMPACTO EXTERNO PARA COMPUTO - CD ROM | UNIDAD        |              |
| 740893870                       | 1001 SISTEMA DE ALMACENAMIENTO DE DISCOS EXTERNOS            | UNIDAD        |              |
| 740899750                       | 0001 UNIDAD DE ARREGLO DE DISCO - DISK ARRAY                 | UNIDAD        |              |
| 952247350                       | 1001 LECTORA DE DISCO COMPACTO EXTERNO PARA SONIDO           | UNIDAD        |              |
| 952274560                       | 1001 REPRODUCTOR DE DISCO COMPACTO DE AUDIO                  | UNIDAD        |              |
| 952274800                       | 1001 REPRODUCTOR DE DISCO DIGITAL VERSATIL - DVD PLAYER      | UNIDAD        |              |
| 504200010                       | 0002 DISPENSADOR DE MANO PARA CINTA DE EMBALAJE DE 2 in      | UNIDAD        |              |
| 70740000                        | 1047 DISKETTE DE 1-44 MB 3.5 ib 3HD                          | LINIDAD       |              |

- ✓ Activo Fijo: Muestra el valor 'S' si el ítem es un Activo Fijo, caso contrario mostrará el valor 'N'.
- ✓ Marca: Seleccionar la Marca activando la barra de despliegue 🔽
- ✓ Cantidad de Tránsito: Permite registrar la cantidad del ítem a ingresar.
- ✓ **Precio Unitario**: Permite ingresar el precio por unidad del ítem.
- Cuenta: Permite seleccionar la Cuenta Contable activando la barra de despliegue
   Se debe considerar que, a partir del año 2016, si el ítem es un activo fijo y su precio es mayor a ¼ de la UIT, se considerará a la cuenta de depreciación.
- ✓ Los campos Activo Fijo y Valor Total se mostrarán automáticamente.

Para **Eliminar** un Ítem de la Recepción en Almacén por NEA Transferencia Externa, NEA Diferencia de Inventario y NEA Devolución Almacén, el Usuario deberá activar el menú contextual dando clic derecho del mouse sobre el ítem a eliminar y seleccionar la opción Eliminar Item.

| Año<br>2020  | Correlativo<br>1 | Nota Entrada<br>123 | Tipo de Ingreso<br>NEA-TRANS.EXT | Fec. Doc.<br>1. 04/08/2020 | Nro. Doc.     | Pedidos Origen            |
|--------------|------------------|---------------------|----------------------------------|----------------------------|---------------|---------------------------|
| Prov         | /eedor           | Ali                 | nacén Destino                    | Proc                       | edencia       | Datos Generales           |
| SECRETARIA   | GENERAL - PCI    | ALMACEN CENTR       | AL                               | Externo                    |               | Genera E/A                |
|              |                  |                     |                                  |                            |               |                           |
|              |                  |                     |                                  |                            |               |                           |
|              |                  |                     |                                  |                            |               | 📃 Liberar Tod             |
| ltem         |                  | Descripción         |                                  | Marca / Fabricante         | Cuent         | ta B. Dest. (<br>Pat. Uso |
| 580700100007 | AMOXICILINA 50   | )0 mg TAB           |                                  | ARVIL                      | 1301.080102   | 🔤 N C                     |
| 586600160002 | AGUA DE AZAH     | IAR SOL 240 mL      |                                  | ALGESA                     | ▼ 1301.080201 | 📷 N C                     |
| 495700070005 | ALGODÓN HIDR     | :ÓFILO X 500 g      |                                  | AMERICANO                  | ▼ 1301.080201 | 🔤 N C                     |
|              |                  |                     |                                  |                            |               |                           |
|              |                  |                     | Inse                             | ertar Item                 |               |                           |
|              |                  |                     | Elin                             | ninar Item                 |               |                           |
|              |                  |                     |                                  |                            | -             |                           |
|              |                  |                     |                                  |                            |               |                           |

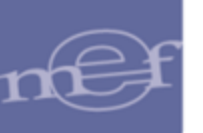

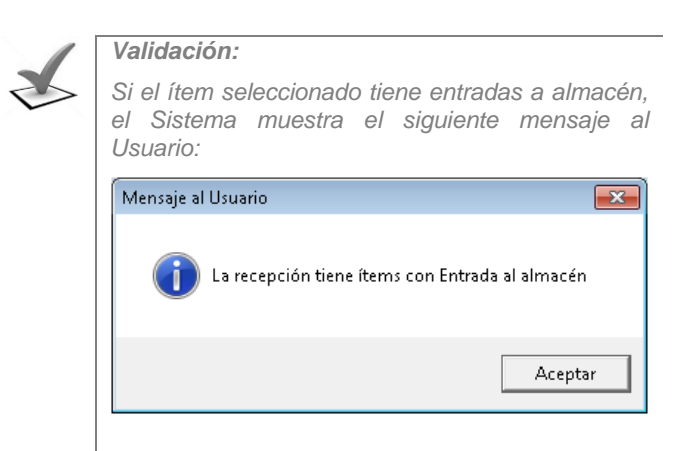

El Sistema mostrará el siguiente mensaje al Usuario, al cual dará clic en el botón Sí, para efectuar la eliminación del ítem seleccionado.

| Mensaje al Usu | uario                           | 83 |
|----------------|---------------------------------|----|
| ٤٤ 💽           | stá seguro de eliminar el ítem? |    |
|                | Sí No                           |    |

✓ Para todos los tipos de NEA, el usuario debe seleccionar el Estado de cada ítem:

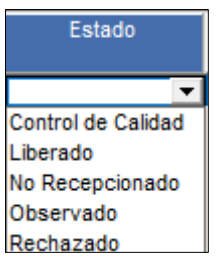

Para lo cual, se debe considerar lo siguiente:

- Si el ítem se encuentra en estado Control de Calidad; sólo podrá pasar al estado Observado o Liberado.
- Si el ítem se encuentra en estado Observado; sólo podrá pasar al estado Liberado.
- Si el ítem se encuentra en estado Liberado; no podrá seleccionar otro estado.
- Si el ítem se encuentra en estado Rechazado; no podrá seleccionar otro estado.

**Cantidad Liberada:** Al seleccionar el estado liberado, se registrará automáticamente la cantidad liberada, el mismo que no puede ser modificado.

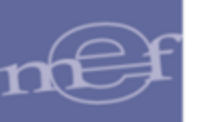

Fecha modificación: Es la fecha en que se modifica el Estado.

Corr. E/A: Es el número de Entrada al Almacén generado por el Sistema.

| Cantidad<br>Liberada | Estado   |   | Fecha<br>Modificación | Corr.<br>E/A |
|----------------------|----------|---|-----------------------|--------------|
| 20.0000              | Liberado | • | : 30/03/2021          | 8            |

✓ Para todos los tipos de NEA, en caso presenten ítems con Lotes, en la parte inferior de la ventana se mostrarán los campos Nro. Lote, Fecha Expiración, Cantidad de Tránsito, Cantidad Liberada, Estado y Correlativo E/A. Para el registro de datos, hacer clic con el botón derecho del mouse y seleccionar la opción Insertar Lote.

| Item de Recepci                              | ón en Almacén             |                                    |                      |        |              |              |
|----------------------------------------------|---------------------------|------------------------------------|----------------------|--------|--------------|--------------|
|                                              |                           |                                    |                      |        |              |              |
| Act./Proy.<br>Familia                        | Actividad 💌               | AMOXICILINA                        |                      |        |              |              |
| Item<br>Activo Fijo                          | 580700100007  4<br>  N Ma | MOXICILINA 500 mg TA<br>rca ARVIL  | .8                   |        |              |              |
| Cantidad Tra<br>Precio Unita<br>Valor Total: | ánsito                    | 100.00 JUNIDAD<br>290000<br>129.00 |                      |        |              |              |
| Cuenta                                       | 1301.080102 ME            | DICAMENTOS                         |                      | •      |              |              |
| Nro Lote                                     | Fecha<br>Expiración       | Cantidad<br>Tránsito               | Cantidad<br>Liberada | Estado | Corr.<br>E/A | Liberar Todo |
|                                              |                           | Insertar<br>Eliminar               | Lote<br>Lote         |        |              |              |

Se insertará un registro en blanco, en el cual el Usuario registrará el Número de Lote, Fecha de Expiración, Cantidad de Tránsito y Estado. El usuario deberá seleccionar un estado tomando en consideración lo siguiente:

- Si el lote se encuentra en estado Control de Calidad; sólo podrá pasar al estado Observado o Liberado.
- Si el lote se encuentra en estado Observado; sólo podrá pasar al estado Liberado.
- Si el lote se encuentra en estado Liberado; no podrá seleccionar otro estado.
- Si el lote se encuentra en estado Rechazado; no podrá seleccionar otro estado

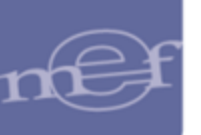

| Familia                                      | 59070010                                          |                                                   |                              |                              |              |           |
|----------------------------------------------|---------------------------------------------------|---------------------------------------------------|------------------------------|------------------------------|--------------|-----------|
| Farillia                                     | 50070010                                          |                                                   |                              |                              |              |           |
| Item                                         | 580700100007                                      | AMOXICILINA SUU mg TAI                            | 8                            |                              |              |           |
| Activo Fijo                                  | N N                                               | /arca ARVIL                                       | <b>•</b>                     |                              |              |           |
| Volum Takels                                 |                                                   | 129.00                                            |                              |                              |              |           |
| Cuenta                                       | 1301.080102 M                                     | 1EDICAMENTOS                                      |                              |                              |              |           |
| Cuenta                                       | 1301.080102 M                                     | IEDICAMENTOS                                      |                              | •                            |              |           |
| Valor Iotal<br>Cuenta<br>Nro Lote            | 1301.080102 M<br>Fecha<br>Expiración              | IEDICAMENTOS<br>n Cantidad<br>n Tránsito          | Cantidad<br>Liberada         | Estado                       | Corr.<br>E/A | Liberar   |
| Valor Iota:<br>Cuenta<br>Nro Lote<br>LOTE A1 | 1301.080102 M<br>Fecha<br>Expiración<br>01/05/202 | IEDICAMENTOS<br>Cantidad<br>n Tránsito<br>1 75.00 | Cantidad<br>Liberada<br>0.00 | Estado<br>Control de Calidad | Corr.<br>E/A | E Liberar |

• Luego, dar clic en el ícono **Grabar I**. Seguidamente el sistema mostrará un mensaje de consulta, en la cual el usuario dará clic en el botón **Sí**, para grabar los registros realizados.

| Mensaje al Usuario                 | 23 |
|------------------------------------|----|
| Está seguro de grabar los cambios? |    |
| Sí No                              |    |

• De corresponder, dar clic en el botón Especificaciones Técnicas, el Sistema muestra la ventana Especificaciones Técnicas del Ítem, en ella el Usuario podrá registrar la información técnica del ítem.

| ne Especificaciones Técnicas del Item                                                      | X           |
|--------------------------------------------------------------------------------------------|-------------|
| tem 767500140148 CABEZAL DE IMPRESION PARA HP COD. REF. CH648A NEGRO                       |             |
| 0 <u>1,  1,  ,  2,  ,  3,  ,  4,  ,  5,  ,  6,  ,  7,  ,  8,  ,  9,  ,  10  ,  11  ,  </u> | <u>12  </u> |
|                                                                                            | R           |

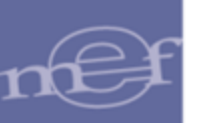

#### IMPORTACION DE DATOS DE PECOSA EMITIDA POR OTRA UE COMO NEA TRANSFERENCIA EXTERNA

Esta opción permite a la Unidad Ejecutora importar los datos de una PECOSA emitida por otra Unidad Ejecutora como NEA Transferencia Externa, con el fin de facilitar el registro automático de las mismas. Esta funcionalidad aplica en los casos que se tenga Recepciones al Almacén provenientes de Destinos Externos y cuyo método de valuación sea Promedio.

Para ello el Usuario deberá realizar el siguiente procedimiento:

 En la ventana principal Recepción en Almacén, activar el menú contextual, dando clic con el botón derecho del mouse y seleccionar la opción Insertar Recepción en Almacén

| 🝠 Recepción en Almacén                                                                         |                   |
|------------------------------------------------------------------------------------------------|-------------------|
| Tipo Ppto 1 💌 Almacén 001000 💌 Año 2020 💌 Mes: Agosto 💌                                        | Mov. Ítems Recep. |
| Tipo 🔽 Todos Buscar 🔽                                                                          |                   |
| Almac. Tipo Ingreso Corr. Recep Nro. Guía Fecha Recep Nombre / Razón Social Nro. Orden Fec. Or | den               |
| Insertar Recepción en Almacén                                                                  |                   |
| Eliminar Recepción en Almacén                                                                  |                   |
| < III                                                                                          | •                 |

 El Sistema mostrará la ventana Entrada a Almacén, en la cual se seleccionará el Tipo de Ingreso NEA – TRANS. EXTERNA, activando la barra de despliegue.

| Iª Recepción   |                                | Año 2020                |                    |                |   |  |
|----------------|--------------------------------|-------------------------|--------------------|----------------|---|--|
| ipo de Ingreso | NEA - TRANSF.EXTER             | RNA 💌                   | Fecha Recepción    | 23/11/2020     |   |  |
| 'ipo Documento | Тіро                           | Movimiento              |                    | Abreviatura    |   |  |
| Presupuesto    | 3 NEA - INGRES                 | COMPRA<br>SO PRODUCCION | INGR. O<br>NEA-INC | VC.<br>3.PROD. | = |  |
| Almacén        | 4 NEA - DONAG                  | CION                    | NEA-DO             | NACION         |   |  |
| )estino de Uso | 5 NEA - TRANS<br>6 NEA - DEVOL | F.EXTERNA<br>ALMACEN    | NEA-TR<br>NEA-DE   | ANS.EXT.       |   |  |
|                | 8 NEA - DFERE                  | NC.INVENTARIO           | NEA-DIF            | TX INVENT.     |   |  |
| Observación    |                                |                         |                    |                | Ŧ |  |
|                |                                | Estratágiao?            |                    |                |   |  |
|                |                                | Estrategico             | ,•                 |                |   |  |
| iombre / Razón | Social                         |                         |                    |                |   |  |

3) Marcar con un check ✓ el campo Importar; seguidamente el Sistema muestra un botón de búsqueda.

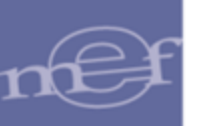

| Recepción en Alm                                                                                             | acén                                                                                       |              |                                                                                                    |
|----------------------------------------------------------------------------------------------------|--------------------------------------------------------------------------------------------|--------------|----------------------------------------------------------------------------------------------------|
| Nº Recepción<br>Tipo de Ingreso<br>Tipo Documento<br>Presupuesto<br>Almacén<br>Destino de Uso<br>Observación | NEA - TRANSF.EXTERNA<br>Nota de Entrada de Almacén<br>Presupuesto Inst.<br>ALMACEN CENTRAL | Año 2020     | Fecha Recepción 23/11/2020<br>Fecha Liberación 00/00/0000<br>Nota Entrada Importar<br>Procedencia Externo<br>Recibido por ORMEÑO BERAMENDI MANUEL ENRIQUE |
| Nº Documento                                                                                                 |                                                                                            | Estratégico? |                                                                                                    |
| Nombre / Razón                                                                                               | Social                                                                                     |              |                                                                                                    |
|                                                                                                    |                                                                                            |              |                                                                                                    |

4) Seguidamente, hacer clic sobre el botón **Buscar**, para ubicar el archivo **RAR** que contiene los datos de la PECOSA de la UE Origen. El Sistema mostrará la ventana en la cual se seleccionará el archivo **RAR** y dará clic en **Abrir**.

| 🍠 Ubique   | el archivo -> PECOSA_*.rar |                   | ×         |
|------------|----------------------------|-------------------|-----------|
| Buscar en: | PECOSA                     | - 🗭 🖆 🐨           |           |
| Nombre     | <b>v</b>                   | Fecha de modifica | Tipo      |
| PECO       | SA_185.rar                 | 23/11/2020 08:14  | Archivo ' |
|            |                            |                   |           |
| •          | III                        |                   | F.        |
| Nombre:    | PECOSA_183.rar             | A                 | \brir     |
| Tipo:      | RAR (*.RAR)                | ▼ Car             | ncelar    |

| Val | lidaciones:                                                                                                    |
|-----|----------------------------------------------------------------------------------------------------|
| a)  | El código de la UE Destino de la PECOSA,<br>deberá ser el código de la UE que está<br>realizando la Entrada a Almacén, caso<br>contrario el Sistema no importará el archivo y<br>mostrará el siguiente mensaje al Usuario: |
|     | Mensaje al Usuario                                                                                                    |
|     | No se puede importar, la Guía pertenece a otra Entidad. Verificar                                                                                                    |
|     | Aceptar                                                                                                    |
| b)  | Si el número de la guía ha sido utilizada antes<br>para la importación de datos de otra PECOSA,<br>el Sistema no importará el archivo y mostrará<br>el siguiente mensaje al Usuario:                                       |
|     |                                                                                                    |

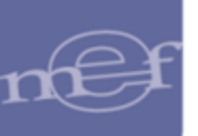

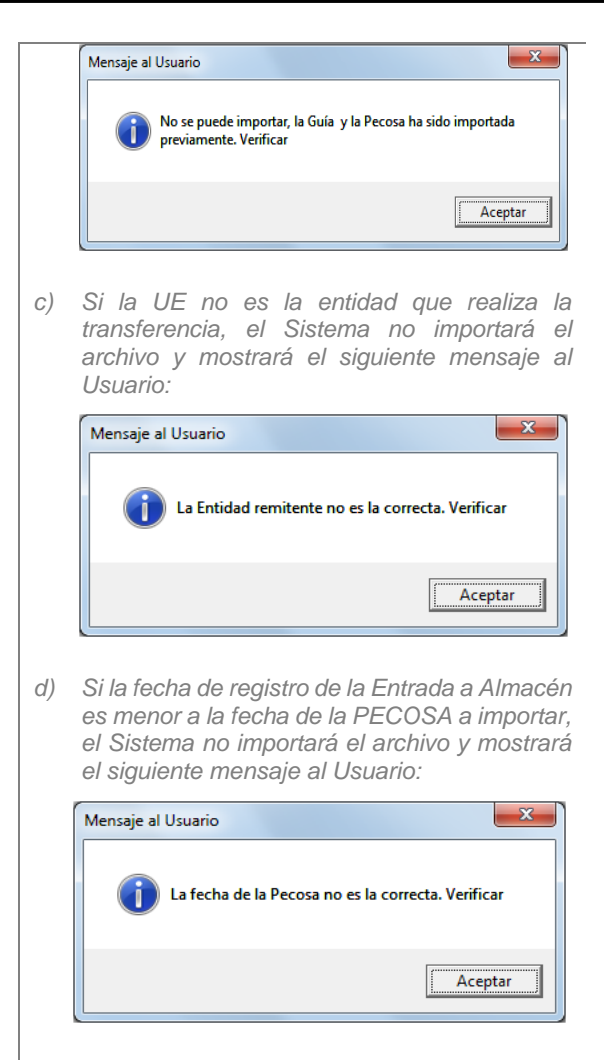

5) El Sistema mostrará el siguiente mensaje al Usuario, al cual dará clic en Aceptar.

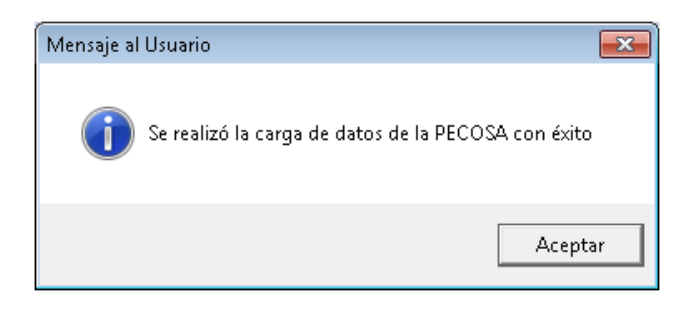

- 6) Completar los datos generales de la ventana principal Recepción en Almacén y dar clic en el botón Grabar a para generar la recepción en el almacén de los ítems de la PECOSA importada.
- En caso exista ítems que el sistema no haya podido importar, se mostrará un mensaje informativo al usuario.

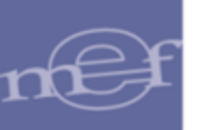

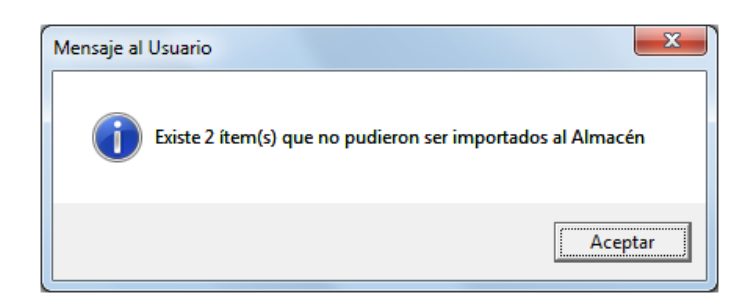

8) Seguidamente el sistema mostrará un reporte indicando los ítems y el motivo por el cual no pudieron ser importados al almacén.

| Sist<br>Móc<br>Ver | tema Integrado de<br>dulo de Logística<br>sión 17.06.02 | Gesti¢n Administrativa<br>LISTADO DE ÍTEMS NO IMPO<br>UE 1319 - PECOSA 007 | Fecha : 26/06/2017<br>Hora : 10:55<br>IRTADOS Página 1 de 1<br>60 |
|--------------------|---------------------------------------------------------|----------------------------------------------------------------------------|-------------------------------------------------------------------|
| UN                 | IIDAD EJECUTORA<br>10. IDENTIFICACIÓI                   | : 001 ORGANISMO DE SUPERVISION DE LOS RECURSOS FORM<br>N : 001319          | ESTALES Y DE FAU                                                  |
| N°                 | ltem                                                    | Descripción                                                                | Descripción                                                       |
| 1                  | 495701070246                                            | AGUJA HIPODERMICA DE METAL N§ 25 G X 5/8 in                                | Ítem no existe en Catálogo Institucional                          |
| 2                  | 495701070247                                            | AGUJA HIPODERMICA DE METAL N§ 25 G X 5/8 in                                | ,<br>Item no existe en Catálogo Institucional                     |

Nota: Los motivos para que un ítem no pueda ser importado son los siguientes:

- Se encuentra en estado inactivo en el Catálogo institucional de la UE que realiza la entrada al almacén
  - No existe en el Catálogo institucional de la UE que realiza la entrada al almacén
- No tiene activado el control de lote en la UE que realiza la entrada al almacén, cuando así corresponda
- No tienen la cuenta contable activa

#### PROCEDIMIENTO PARA ELIMINAR LA RECEPCIÓN EN ALMACÉN

Para eliminar una Recepción en Almacén, el Usuario activará el menú contextual dando clic al botón derecho del mouse y seleccionando la opción Eliminar Recepción en Almacén

| <sup>2</sup> Recepción en Almacén           Image: Tipo Ppto 1 Image: Año 2020 Image: Agosto Image: Agosto Image: Ago |             |           |             |                    |                |            |              |   |
|----------------------------------------------------------------------------------------------------|-------------|-----------|-------------|--------------------|----------------|------------|--------------|---|
| Tipo                                                                                                    |             |           |             |                    |                |            |              |   |
| Almac. Tipo Ingreso                                                                                                    | Corr. Recep | Nro. Guía | Fecha Recep | Nombre             | / Razón Social | Nro. Orden | Fec. Orden   |   |
| 01000 INGR. O/C.                                                                                                    | 1           | 54654'0   | 01/06/2020  | GRIFOSA S.A.C.     |                | 000090     | 08/04/2020   | 1 |
| 01000 INGR. O/C.                                                                                                    | 2           | 43432     | 30/06/2020  | GRIFOSA S.A.C.     |                | 000089     | 08/04/2020 🖮 |   |
| 01000 NEA-DECOMISAL                                                                                                    | 1           | 876       | 06/06/2020  | SECRETARIA GENER   | AL SEDENA      |            | 00/00/0000 应 |   |
| 01000 NEA-DONACION                                                                                                    | 1           | 989       | 05/06/2020  | HERRERA MARTINE.   | Z CAROLINA     |            | 00/00/0000 🖮 |   |
| 01000 NEA-ING.PROD.                                                                                                    | 1           | 001       | 0' Inse     | ertar Recepción en | Almacén        |            | 00/00/0000 🖮 |   |
|                                                                                                    |             |           | Elin        | ninar Recepción er | Almacén        |            |              |   |
|                                                                                                    |             |           |             |                    |                | -          |              |   |
| •                                                                                                    |             |           |             | III                |                |            |              |   |
|                                                                                                    |             |           |             |                    |                |            |              |   |

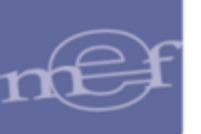

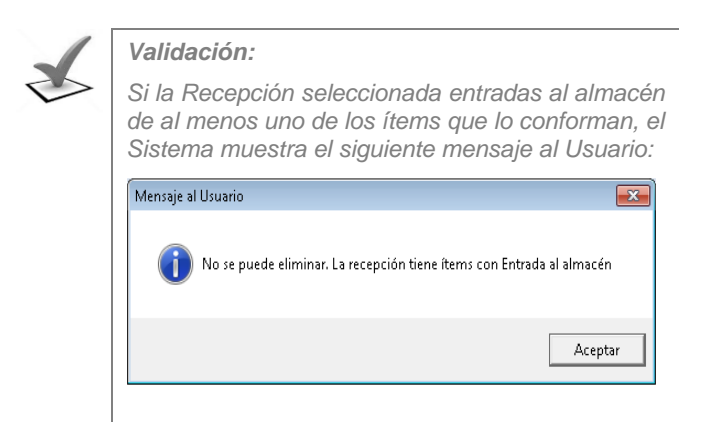

El Sistema mostrará el siguiente mensaje al Usuario al cual dará clic en el botón **SI**, para efectuar la eliminación de la Recepción.

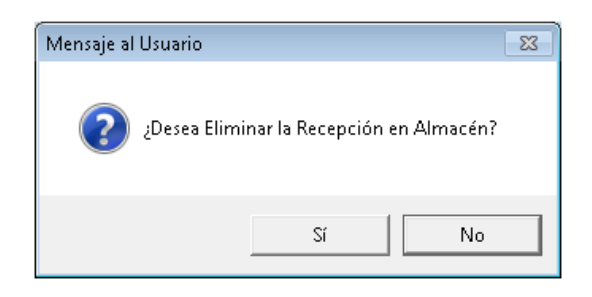

#### MOVIMIENTO DE ITEMS RECEPCIONADOS

Permite realizar la consulta de movimientos de los Ítems Recepcionados. Para ingresar a esta opción hacer clic sobre el botón Mov. Items Recepci, seguidamente el Sistema muestra la ventana denominada **Movimiento de Ítems Recepcionados**.

| 🍠 Recep   | ción en Almacé                                                            | n           |           |             |                           |            |              |  |
|-----------|---------------------------------------------------------------------------|-------------|-----------|-------------|---------------------------|------------|--------------|--|
| Tipo Ppto | Tipo Ppto 1 V Almacén 001000 V Año 2020 V Mes: Agosto V Mov. Ítems Recep. |             |           |             |                           |            |              |  |
| Tipo      |                                                                           |             |           | 🔽 🔽 Todo:   | s Buscar                  | •          |              |  |
| Almac.    | Tipo Ingreso                                                              | Corr. Recep | Nro. Guía | Fecha Recep | Nombre / Razón Social     | Nro. Orden | Fec. Orden   |  |
| 001000    | INGR. O/C.                                                                | 1           | 54654'0   | 01/06/2020  | GRIFOSA S.A.C.            | 000090     | 08/04/2020   |  |
| 001000    | INGR. O/C.                                                                | 2           | 43432     | 30/06/2020  | GRIFOSA S.A.C.            | 000089     | 08/04/2020   |  |
| 001000    | NEA-DECOMISA[                                                             | 1           | 876       | 06/06/2020  | SECRETARIA GENERAL SEDENA |            | 00/00/0000   |  |
| 001000    | NEA-DONACION                                                              | 1           | 989       | 05/06/2020  | HERRERA MARTINEZ CAROLINA |            | 00/00/0000 🚵 |  |
| 001000    | NEA-ING.PROD.                                                             | 1           | 001       | 01/06/2020  | PRODUCCION                |            | 00/00/0000 🔤 |  |
|           |                                                                           |             |           |             |                           |            |              |  |
|           |                                                                           |             |           |             |                           |            |              |  |
|           |                                                                           |             |           |             |                           |            |              |  |
| •         |                                                                           |             |           |             | m                         |            | •            |  |
|           |                                                                           |             |           |             |                           |            |              |  |

Al Ingresar a esta opción, en la parte superior de la ventana **Movimiento de Ítems Recepcionados**, se muestra los filtros de búsqueda: Tipo Ppto, Almacén, Año, Mes, Tipo de Uso, Tipo de Ingreso, Nro. Documento, Estado de Ítem de Ingreso e Ítem.

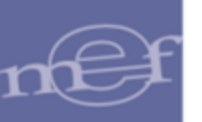

| Movimient<br>Ppto. 1<br>Tipo de Ingre:<br>Estado de Iter | to de Items Recepcionado<br>Almacén 001000 💌<br>so nde Ingreso 🛛 | Año 2020 V<br>V Todos | Mes Agosto<br>s Nro.Docume<br>odos ttem | Tipo de L    | Jso C 💌                                    | ×   |
|----------------------------------------------------------|------------------------------------------------------------------|-----------------------|-----------------------------------------|--------------|--------------------------------------------|-----|
| Corr. Recep.                                             | Tipo Doc.                                                        | Nro. Documento        | Fecha Ingreso                           | Código       | Descripción                                | •   |
| 1                                                        | NEA-TRANS.EXT.                                                   | 123                   | 04/08/2020                              | 495700070005 | ALGODÓN HIDRÓFILO X 500 g                  |     |
| 1                                                        | NEA-TRANS.EXT.                                                   | 123                   | 04/08/2020                              | 580700100007 | AMOXICILINA 500 mg TAB                     |     |
| 1                                                        | NEA-TRANS.EXT.                                                   | 123                   | 04/08/2020                              | 586600160002 | AGUA DE AZAHAR SOL 240 mL                  |     |
| 2                                                        | NEA-DECOMISADOS                                                  | 123                   | 09/08/2020                              | 112248020001 | EXTRACTOR DE AIRE                          |     |
| 7                                                        | INGR. O/C.                                                       | 72                    | 10/08/2020                              | 746441520549 | ESTANTE DE MELAMINA 40 cm X 90 cm X 2.00 m | r i |
| 7                                                        | INGR. O/C.                                                       | 72                    | 10/08/2020                              | 746444820072 | GABINETE DE MELAMINA AEREO 40 cm X 80 cm   | E   |
| 8                                                        | INGR. O/C.                                                       | 59                    | 11/08/2020                              | 470300010154 | TARJETA PERSONAL                           |     |
| 7                                                        | NEA-DONACION                                                     | 456                   | 12/08/2020                              | 717200050002 | PAPEL BOND 120 g TAMAÑO A3                 |     |
| 3                                                        | NEA-ING.PROD.                                                    | 123                   | 12/08/2020                              | 139200120047 | PAPEL HIGIENICO (ROLLO PERSONAL) BLANCO    | )   |
| 5                                                        | NEA-DONACION                                                     | 465                   | 15/08/2020                              | 022900050048 | BROCA PLANA PARA PERFORAR MADERA 1 in      |     |
| 5                                                        | NEA-DONACION                                                     | 465                   | 15/08/2020                              | 022900050136 | BROCA PARA FIERRO 5/32 in                  |     |
| 5                                                        | NEA-DONACION                                                     | 465                   | 15/08/2020                              | 030800050037 | REJILLA DE ACERO GALVANIZADO 1.5 mm X 24   | ł   |
| 4                                                        | NEA-DONACION                                                     | 464                   | 16/08/2020                              | 022900050136 | BROCA PARA FIERRO 5/32 in                  |     |
|                                                          |                                                                  |                       |                                         |              | Þ                                          | Ŧ   |

 ✓ Ppto: Permite filtrar los movimientos de ítems recepcionados por Tipo de Presupuesto, activando la barra de despliegue

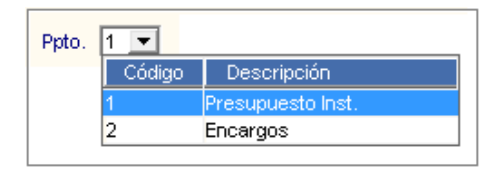

 Almacén: Permite filtrar los movimientos de ítems recepcionados por Almacén, activando la barra de despliegue
 Solo se listarán los Almacenes asignados al perfil del Usuario.

| Código | Almacén Principal   | Almacén Secundario            |
|--------|---------------------|-------------------------------|
| 001000 | ALMACEN CENTRAL     |                               |
| 002000 | ALMACEN PRINCIPAL 2 |                               |
| 002001 | ALMACEN PRINCIPAL 2 | ALMACEN DE SUMINISTROS        |
| 002002 | ALMACEN PRINCIPAL 2 | ALMACEN DE MAQUINARIA         |
| 002003 | ALMACEN PRINCIPAL 2 | ALMACEN DE HERRAMIENTAS       |
| 002004 | ALMACEN PRINCIPAL 2 | ALMACEN DE REPUESTOS DE AUTOS |

- ✓ Año: Permite filtrar los movimientos de ítems recepcionados por Año, activando la barra de despliegue .
- ✓ Mes: Permite filtrar los movimientos de ítems recepcionados por Mes, activando la barra de despliegue.
- Tipo de Uso: Permite filtrar los movimientos de ítems recepcionados por Tipo de Uso, activando la barra de despliegue

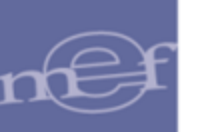

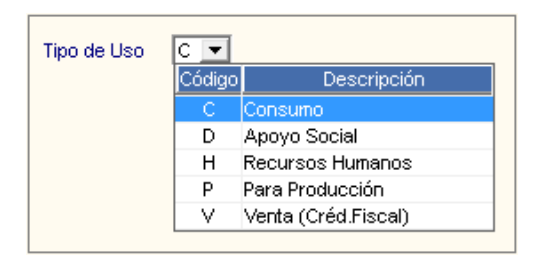

 Tipo de Ingreso: Permite filtrar los movimientos de ítems recepcionados por Tipo de Ingreso, activando la barra de despliegue. Para seleccionar todos los Tipos de Ingreso marcar con un check en el campo rodos.

| - |                             |                   |
|---|-----------------------------|-------------------|
|   | Tipo Movimiente             | ) Abreviatura     |
|   | 1 INGRESO POR COMPRA        | INGR. O/C.        |
|   | 3 NEA - INGRESO PRODUCCION  | NEA-ING.PROD.     |
|   | 4 NEA - DONACION            | NEA-DONACION      |
|   | 5 NEA - TRANSF.EXTERNA      | NEA-TRANS.EXT.    |
|   | 6 NEA - DEVOL.ALMACEN       | NEA-DEV.ALMACEN   |
|   | 8 NEA - DERRENC INVENTARIO  | NEA-DIF.X INVENT. |
|   | 9 NEA - OTROS               | OTROS             |
|   | 17 NEA - PRODUCTO TERMINADO | NEA-PROD.TERM.    |
|   | 18 NEA - DECOMISADOS        | NEA-DECOMISADOS   |

| Estado de Item de Ingreso | Control de Calidad 📃 💌 | 🔲 Todos |
|---------------------------|------------------------|---------|
|                           | Control de Calidad     |         |
|                           | Liberado               |         |
|                           | Observado              |         |
|                           | -                      |         |

 ✓ Ítem: Permite filtrar los movimientos de ítems recepcionados por el nombre de Ítem, para ello digitar el nombre a buscar y presionar la tecla Enter.

| Item | <u>99</u> |  |
|------|-----------|--|
|      |           |  |

Adicionalmente, puede hacer la búsqueda de un ítem haciendo click sobre el botón , seguidamente se presentará la ventana denominada de **Búsqueda de Datos**, en ella puede realizar una búsqueda haciendo uso de los campos: ítem, Descripción y Nombre común.

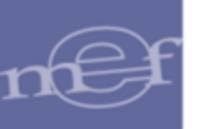

| Búsqueda de Datos |                                                      |              |   |
|-------------------|------------------------------------------------------|--------------|---|
| Campo Dato        | Aceptar     Cancelar                                 |              |   |
| ttem              | Descripción                                          | Nombre Común | - |
| 070400010098      | BALDOSA ACÚSTICA 12 mm X 61 cm X 61 cm               |              |   |
| 070400010099      | BALDOSA ACÚSTICA 12 mm X 61 cm X 122 cm              |              |   |
| 070400090091      | POLIESTIRENO EXPANDIDO 15 cm X 30 cm X 1.20 m        |              |   |
| 070400100030      | CINTA TEFLÓN 1/2 in X 10 m                           |              |   |
| 070400100068      | CINTA TEFLÓN 1/2 in X 12 m                           |              |   |
| 070400100180      | PLÁSTICO 1.50 m DE ANCHO COLOR NEGRO                 |              |   |
| 070400100257      | CINTA DE ALUMINIO 2 in X 50 yd                       |              |   |
| 070400100284      | PLANCHA DE JEBE CAUCHO 2 mm X 1.40 m X 2.00 m        |              |   |
| 070400100317      | CINTA DE ALUMINIO 3 in x 45 m                        |              |   |
| 070400100357      | MANGA TERMOCONTRAIBLE PARA CABLE 35 mm2 COLOR BLANCO |              | Ŧ |
| •                 | III                                                  | •            |   |

Los registros de recepciones de entrada al almacén se visualizan de acuerdo a los filtros seleccionados:

| 🍠 Movimient                 | o de Items Recepcionad | OS             |                             |              |                                              |
|-----------------------------|------------------------|----------------|-----------------------------|--------------|----------------------------------------------|
| Ppto. 1 💌<br>Tipo de Ingres | Almacén 001000 💌       | Año 2020 💌     | Mes Agosto<br>s Nro. Docume | Tipo de L    | Jso C 🔽                                      |
| Estado de Iten              | n de Ingreso           |                | odos Item                   |              | <u></u>                                      |
| Corr. Recep.                | Tipo Doc.              | Nro. Documento | Fecha Ingreso               | Código       | Descripción                                  |
| 7                           | NEA-DONACION           | 456            | 12/08/2020                  | 717200050002 | PAPEL BOND 120 g TAMAÑO A3                   |
| 5                           | NEA-DONACION           | 465            | 15/08/2020                  | 022900050048 | BROCA PLANA PARA PERFORAR MADERA 1 in        |
| 5                           | NEA-DONACION           | 465            | 15/08/2020                  | 022900050136 | BROCA PARA FIERRO 5/32 in                    |
| 5                           | NEA-DONACION           | 465            | 15/08/2020                  | 030800050037 | REJILLA DE ACERO GALVANIZADO 1.5 mm X 24.5 c |
| 4                           | NEA-DONACION           | 464            | 16/08/2020                  | 022900050136 | BROCA PARA FIERRO 5/32 in                    |
| 4                           | NEA-DONACION           | 464            | 16/08/2020                  | 022900050271 | BROCA DE COBALTO 1/4 in                      |
| 4                           | NEA-DONACION           | 464            | 16/08/2020                  | 070400100068 | CINTA TEFLÓN 1/2 in X 12 m                   |
| 4                           | NEA-DONACION           | 464            | 16/08/2020                  | 070400190051 | CINTA AISLANTE 19 mm X 18 m COLOR NEGRO      |
| 6                           | NEA-DONACION           | 468            | 17/08/2020                  | 030800050036 | REJILLA DE ACERO GALVANIZADO 1.5 mm X 24 cm  |
| 6                           | NEA-DONACION           | 468            | 17/08/2020                  | 030800050049 | REJILLA DE ACERO GALVANIZADO 1.5 mm X 24.5 c |
| •                           |                        | III            |                             |              | ۴                                            |
| ,                           |                        |                |                             |              |                                              |

#### **REPORTES**

Para visualizar el reporte de Ítems en Movimiento, en la ventana principal de Movimiento de Ítems Recepcionados, dar clic en el icono **Imprimir** 🙆 de la barra de herramientas.

| 🥑 Módulo de Logística |  |
|-----------------------|--|
| Archivo Ventana       |  |
| J 🖬 📣 🚳 🗣             |  |

El Sistema mostrará el reporte **Relación de Ítems en Tránsito**, mostrando información de acuerdo a los filtros aplicados en la ventana principal. La información se muestra agrupada por Estado y dentro de cada agrupación muestra información de Tipo de Ingreso, Número de Documento, Fecha de Ingreso, Ítem, Descripción, Lote, Fecha de Vencimiento y Cantidad en Tránsito.

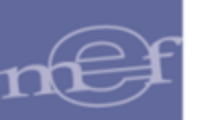

| Sistema Integrado o<br>Módulo de Logística<br>Versión | le Gestión Ad<br>a | ministrativa    |              | REPORTE DE ITEMS EN TRANSITO<br>AÑO 2020               |      | Fecha :<br>Hora : 13:10<br>Página : 1 de 1 |
|-------------------------------------------------------|--------------------|-----------------|--------------|--------------------------------------------------------|------|--------------------------------------------|
| UNIDAD EJECUTOR                                       | A : 001 U          | JNIDAD EJECUTOR | A            |                                                        |      |                                            |
| NRO. IDENTIFICAC                                      | IÓN : 006000       |                 |              |                                                        |      |                                            |
| Almacén: 001000                                       | ALMACEN            | CENTRAL M       | les: Agosto  | Tipo uso: Consumo                                      |      |                                            |
| Tipo de Ingreso N                                     | lro, de Doc.       | Fecha Ingreso   | ltem         | Descripción                                            | Lote | Fecha Venc. Cantidad Transito              |
| Estado: SIN ESTAI                                     | 30                 |                 |              |                                                        |      |                                            |
| NEA-DONACION                                          | 456                | 12/08/2020      | 717200050002 | PAPEL BOND 120 q TAMAÑO A3                             |      | 1,000.00                                   |
| Estado: Control d                                     | le Calidad         |                 |              |                                                        |      |                                            |
| NEA-DONACION                                          | 465                | 15/08/2020      | 022900050048 | BROCA PLANA PARA PERFORAR MADERA 1 in                  |      | 3.00                                       |
| NEA-DONACION                                          | 465                | 15/08/2020      | 022900050136 | BROCA PARA FIERRO 5/32 in                              |      | 6.00                                       |
| NEA-DONACION                                          | 465                | 15/08/2020      | 030800050037 | REJILLA DE ACERO GALVANIZADO 1.5 mm X 24.5 cm X 29 cm  |      | 6.00                                       |
| NEA-DONACION                                          | 464                | 16/08/2020      | 022900050136 | BROCA PARA FIERRO 5/32 in                              |      | 2.00                                       |
| NEA-DONACION                                          | 464                | 16/08/2020      | 070400100068 | CINTA TEFLÓN 1/2 in X 12 m                             |      | 3.00                                       |
| Estado: Liberado                                      |                    |                 |              |                                                        |      |                                            |
| NEA-DONACION                                          | 464                | 16/08/2020      | 022900050271 | BROCA DE COBALTO 1/4 in                                |      | 0.00                                       |
| NEA-DONACION                                          | 464                | 16/08/2020      | 070400190051 | CINTA AISLANTE 19 mm X 18 m COLOR NEGRO                |      | 0.00                                       |
| NEA-DONACION                                          | 468                | 17/08/2020      | 030800050036 | REJILLA DE ACERO GALVANIZADO 1.5 mm X 24 cm X 24.5 cm  |      | 0.00                                       |
| NEA-DONACION                                          | 468                | 17/08/2020      | 030800050049 | REJILLA DE ACERO GALVANIZADO 1.5 mm X 24.5 cm X 2.40 m |      | 0.00                                       |
|                                                       |                    |                 |              |                                                        |      |                                            |

#### 1.1.2 Entradas al Almacén (Ajuste)

Esta opción permite visualizar y dar mantenimiento a las Entradas al Almacén provenientes de Órdenes de Compras o Notas de Entrada al Almacén – NEA, generadas desde la opción Recepción en Almacén.

El ingreso a esta opción es siguiendo la ruta: "Almacenes – Entradas al Almacén", como se muestra a continuación:

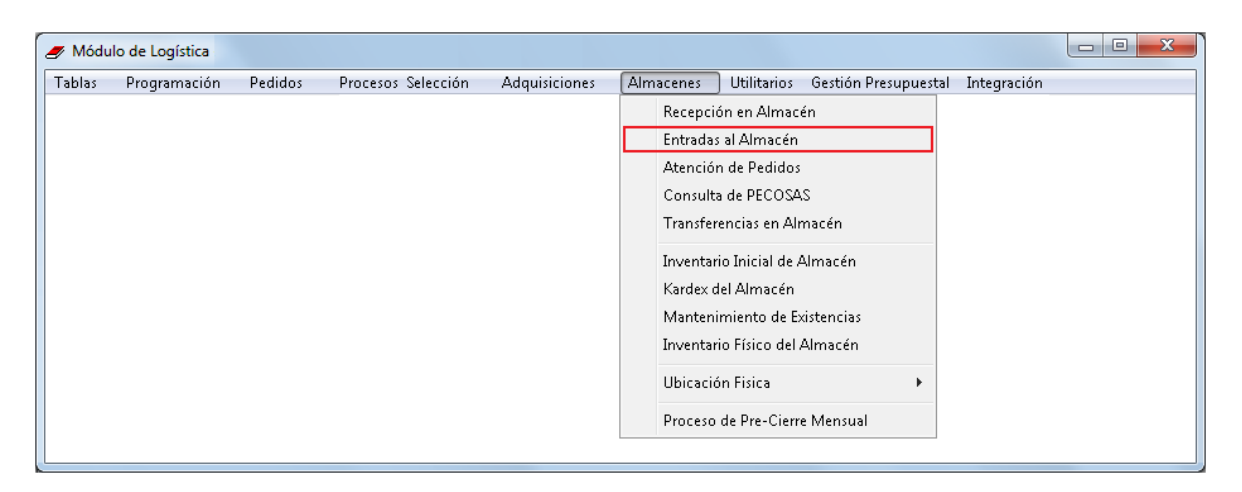

Al ingresar a esta opción, el Sistema presentará la ventana **Entrada a Almacén**, en la cabecera se muestra los filtros de búsqueda: Tipo Presupuesto, Almacén, Año, Mes, Tipo de Entrada; así como un campo de búsqueda y el botón Items con Modelo.

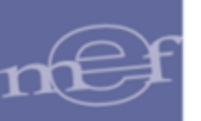

| 🍠 Entrad | la a Almacén  |           |           |             |                             |            |            |            | x                                                                                                    |
|----------|---------------|-----------|-----------|-------------|-----------------------------|------------|------------|------------|----------------------------------------------------------------------------------------------------|
| Tipo Ppt | o 1 💌 Almacér | 001000 💌  | Año 202   | 20 💌 Mes: 🖡 | Agosto 💌                    |            | Ite        | ms con Mod | jelo                                                                                                    |
| Tipo     |               |           |           | 💌 🔽 Todo:   | s Buscar                    | •          |            |            |                                                                                                    |
| Almac.   | Tipo Ingreso  | Correlat. | Nro. Guía | Fecha       | Nombre / Razón Social       | Nro. Orden | Fec. Orden | Estado     |                                                                                                    |
| 001000   | INGR. O/C.    | 92        | G-00234   | 12/08/2020  | KOLFF PERU S.A.C.           | 000098     | 12/08/2020 | Pendiente  | - international (% - international (% - internation |
| 001000   | INGR. O/C.    | 93        | 654654    | 17/08/2020  | SUMINISTROS E.S.B. E.I.R.L. | 000007     | 17/01/2020 | Pendiente  | -                                                                                                    |
| 001000   | NEA-DEV.ALMA  | 1         | 5454      | 17/08/2020  | JUAN PEREZ                  |            | 00/00/0000 | Conforme   |                                                                                                    |
| 001000   | NEA-DONACION  | 2         | 3123      | 15/08/2020  | HERRERA SOSA MANUEL LAUTARO |            | 00/00/0000 | Conforme   | -                                                                                                    |
|          |               |           |           |             |                             |            |            |            |                                                                                                    |
| •        |               |           |           |             |                             |            |            |            | F                                                                                                    |

 Tipo Ppto: Permite filtrar en pantalla las Entradas al Almacén por Presupuesto Institucional o Presupuesto por Encargos, activando la barra de despliegue

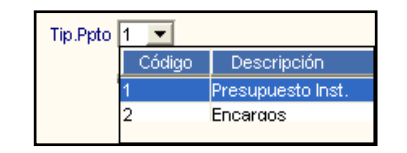

Almacén: Permite filtrar en pantalla las Entradas por Almacén, activando la barra de despliegue
 Solo se listarán los Almacenes asignados al perfil del Usuario.

| Almacén | 001000 | <b>•</b>          |                                     |
|---------|--------|-------------------|-------------------------------------|
|         | Código | Almacén Principal | Almacén Secundario                  |
|         | 001000 | ALMACEN CENTRAL   |                                     |
|         | 001001 | ALMACEN CENTRAL   | ALMACEN CENTRAL                     |
|         | 001002 | ALMACEN CENTRAL   | ALMACEN DE MEDICAMENTOS             |
|         | 001003 | ALMACEN CENTRAL   | ALMACEN DONACIONES Y TRANSFERENCIAS |

 Año: Permite filtrar en pantalla las Entradas al Almacén por Año, activando la barra de despliegue

| Año 2014 💌 |
|------------|
|------------|

 Mes: Permite filtrar las Entradas al Almacén por Mes, activando la barra de despliegue

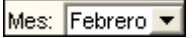

✓ Tipo: Permite filtrar las Entradas al Almacén por Tipo de Movimiento de Entrada, activando la barra de despliegue . Para seleccionar todos los Tipos de Movimiento marcar con un check en Todos.

| ipo | <b>_</b> |                          |     |   |  |  |
|-----|----------|--------------------------|-----|---|--|--|
|     | Tipo     | Movimiento               |     | ^ |  |  |
|     | 1        | INGRESO POR COMPRA       | INC |   |  |  |
|     | 3        | NEA - INGRESO PRODUCCION | NE  |   |  |  |
|     | 4        | NEA - DONACION           | NE  |   |  |  |
|     | 5        | NEA - TRANSF.EXTERNA     | NE  |   |  |  |
|     | 6        | NEA - DEVOL.ALMACEN      | NE  |   |  |  |
|     | 8        | NEA - DFERENC.INVENTARIO | NE  |   |  |  |
|     | 17       | NEA - PRODUCTO TERMINADO | NE  |   |  |  |
|     |          |                          |     | Y |  |  |
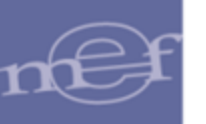

 Buscar: Permite realizar la búsqueda de las Entradas al Almacén por: Número Correlativo, Tipo de Ingreso, Número de Guía o Número de Orden. En el campo derecho del filtro se ingresará el dato a buscar y dará Enter.

| Buscar |                                                      | -   |  |
|--------|------------------------------------------------------|-----|--|
|        | Correlat.<br>Tipo Ingreso<br>Nro. Guía<br>Nro. Orden | ~ ~ |  |

Botón Items con Modelo : Ingresando a este botón, el Sistema presentará la ventana Consulta Maestro de Ítems con Modelo, en la cual se podrá consultar la relación de Marcas y Modelos correspondientes a los Ítems de Estrategia Sanitaria de Inmunizaciones – ESNI, con la siguiente información: Código y Descripción del Ítem, Marca y Modelo.

Cabe señalar, que el Usuario podrá realizar la búsqueda por Código, Descripción del Ítem, Marca y Modelo. Para ello, deberá seleccionar el campo

de búsqueda, ingresar el dato y dar clic en el **botón** 

| 🖉 Consulta M               | aestro de | Ítems con Modelo                   |                |        |
|----------------------------|-----------|------------------------------------|----------------|--------|
| Descripción<br>Código ítem | •         | CONGELADORA                        | <u>B</u> uscar |        |
| Descripción<br>Marca       |           | Descripción                        | Marca          | Modelo |
| Modelo                     |           | ORA ELECTRICA HORIZONTAL DE 192 L  | VESTFROST      | MF 214 |
|                            |           |                                    | UPOTEDOOT      |        |
| 112220300016               | CONGELAI  | DORA ELECTRICA HORIZONTAL DE 264 L | VESTEROST      | MF 314 |

Las entradas al almacén generadas desde la opción de Recepción en Almacén, se muestran en la ventana principal de la opción **Entrada al Almacén** en estado Pendiente.

| Entrada | a a Almacén  | 001000 -  | Año 202   | 20 🔻 Mes:  | Agosto 💌                    |            | Items con Mo         |   |
|---------|--------------|-----------|-----------|------------|-----------------------------|------------|----------------------|---|
| Tipo 🗌  |              | ,         |           | Todo       | s Buscar                    | <b>•</b>   |                      | = |
| Almac.  | Tipo Ingreso | Correlat. | Nro. Guía | Fecha      | Nombre / Razón Social       | Nro. Orden | Fec. Orden Estado    |   |
| 001000  | INGR. O/C.   | 92        | G-00234   | 12/08/2020 | KOLFF PERU S.A.C.           | 000098     | 12/08/2020 Pendiente | - |
| 001000  | INGR. O/C.   | 93        | 654654    | 17/08/2020 | SUMINISTROS E.S.B. E.I.R.L. | 000007     | 17/01/2020 Pendiente | - |
| 001000  | NEA-DEV.ALMA | 1         | 5454      | 17/08/2020 | JUAN PEREZ                  |            | 00/00/0000 Conforme  |   |
| 001000  | NEA-DONACION | 2         | 3123      | 15/08/2020 | HERRERA SOSA MANUEL LAUTARO |            | 00/00/0000 Conforme  | - |
| ₹       |              |           |           |            |                             |            |                      | Þ |

**Nota:** Las Entradas que se encuentran pendientes de conformidad se mostrarán en color verde.

Al dar clic en la carpeta amarilla, el Sistema muestra la ventana de detalle de la **Entrada a Almacén** seleccionada.

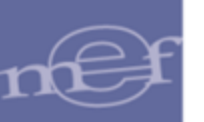

 $\mathbf{X}$ 

#### Manual de Usuario – Módulo de Logística – Parte VI – Sub Módulo Almacenes

| Entrada a Alr                         | macén                     |                      |                                    |                    |                  |                               |
|---------------------------------------|---------------------------|----------------------|------------------------------------|--------------------|------------------|-------------------------------|
| Año 2020                              | Correlativo<br>1          | Nota Entrada<br>5454 | Tipo de Ingreso<br>NEA-DEV.ALMACEN | Fec. Doc.          | Nro. Doc.<br>131 | Pedidos Origen                |
| Pr                                    | oveedor                   | Alr                  | nacén Destino                      | Proced             | lencia           | Datos Generales               |
| UUAN PERE<br>Datos de la<br>Documento | Z<br>a conformidad<br>343 | ALMACEN CENTR        | AL<br>/08/2020 Responsable         | Empleado           | A ROSALIA HA'    | Conformidad<br>Generar Activo |
| ltem                                  |                           | Descripción          |                                    | Marca / Fabricante | Cuenta           | B. Dest. Car<br>Pat. Uso L    |
| 1                                     |                           |                      |                                    |                    |                  |                               |
| 14040003262                           | 9 SOFTWARE PA             | RA DISPOSITIVOS N    | MÓVILES AI                         | 10 🔽               | 1303.010299      | 🚎 S D                         |
| 14040003262                           | 9 SOFTWARE PA             | ARA DISPOSITIVOS 1   | MÓVILES AI                         | IIO <b>▼</b>       | 1303.010299      | s d                           |
| 14040003262                           | 9 SOFTWARE PA             | ARA DISPOSITIVOS 1   | MÓVILES AI                         |                    | 1303.010299      | ت S D ,                       |

**Nota:** No se permite modificar la información de la entrada al almacén generada desde la opción de Recepción en Almacén.

Para consultar los Pedidos de Origen y los Datos Generales de la Entrada, ingresar a los botones de consulta: **Pedidos Origen** y **Datos Generales**, los cuales se detallan a continuación:

 <u>Consultar Pedidos de Origen</u>: Ingresando al botón Pedidos Origen, se podrá consultar los siguientes datos del pedido de origen de la Orden de Compra: Año, Tipo Pedido, Número de Pedido, Código y Nombre del Centro de Costo.

|      |               |          | Pedidos | Origen                    |          |
|------|---------------|----------|---------|---------------------------|----------|
| Año  | Tipo Pedido   | N.Pedido | C.Costo | Nombre                    |          |
| 2015 | No Programado | 07307    | 1.6.2   | CENTRAL DE ESTERILIZACION |          |
|      |               |          |         |                           |          |
|      |               |          |         |                           | <b>N</b> |

<u>Consultar Datos Generales</u>: Ingresando al botón <u>Datos Generale</u>, el Usuario podrá consultar los datos registrados inicialmente en la ventana **Recepción en Almacén**.

Ingresando a la carpeta amarilla de cada ítem, el Sistema muestra la ventana **ítem de Entrada a Almacén**, mostrando para el caso de ingresos con procedencia Orden de Ingreso la siguiente información: Código y Descripción del ítem, Indicador de Activo Fijo (S/N), Marca del Fabricante, Cantidad Recibida, Cantidad de Uso, Situación por ítem (entrega Total/Parcial), Precio Unitario, Valor Total, Número y Situación de la Orden de Compra, Cantidad Solicitada y Cantidad Recibida. Asimismo, en la parte inferior de la ventana se indican los campos Tipo de Uso, Clasificador de Gasto, Cuenta Contable, Cantidad Recibida y Cantidad Uso.

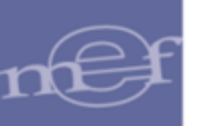

| Item de Entrada a Almacén                                                        |         |
|----------------------------------------------------------------------------------|---------|
|                                                                                  | <u></u> |
| tem 715000280203 PORTA DVD EN ESTUCHE DE PLASTICO                                |         |
| Activo Fijo N Fabricante SIN MARCA                                               |         |
| Cantidad Recibida 2.00 UNIDAD Especificaciones Téc                               | nicas   |
| Cantidad de Uso 2.00 UNIDAD Situación por Item Recibido Total                    |         |
| Precio Unitario 16.949153 Valor Total 33.90                                      |         |
| Orden de Compra 2020 98 Situación Orden Comprometido                             |         |
| Cantidad Solicitada 2.00 UNIDAD Cantidad Recibida 2.00 UN                        | IDAD    |
| Uso Clasif. Cuenta Cant. Recibido Cant. Uso<br>V 2.3.1 5.1 2 1302.01 ▼ 2.00 2.00 |         |
| 2.00 2.00                                                                        |         |
|                                                                                  |         |
|                                                                                  |         |

Para el caso de ingresos con procedencia NEA, se mostrará la siguiente información: Código y Descripción por familia e ítem, Indicador de Activo Fijo (S/N), Marca del Fabricante, Cantidad de Uso, Precio Unitario, Valor Total y Cuenta Contable.

| Familia      | 58660016     | AGUA DE AZAHAR           |    |                           |
|--------------|--------------|--------------------------|----|---------------------------|
| Item         | 586600160002 | AGUA DE AZAHAR SOL 240 n | ۱L |                           |
| Activo Fijo  | N            | Marca ALGESA             | •  |                           |
|              |              |                          |    |                           |
| Cantidad de  | Uso          | 25.00 UNIDAD             |    | Especificaciones Técnicas |
| Precio Unita | rio          | .119600                  |    |                           |
| Valor Total: |              | 2.99                     |    |                           |
|              |              |                          |    |                           |
|              |              |                          |    |                           |

De tratarse de ítems con Lote y Fecha de Expiración, para ambas procedencias de ingreso (Orden de Compra o NEA), en la parte inferior se mostrarán los campos Nro. Lote, Fecha Expiración y Cantidad de Uso.

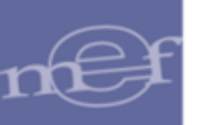

| Item d | e Entrada a   | Almacén       |                |          |          |                           |  |
|--------|---------------|---------------|----------------|----------|----------|---------------------------|--|
|        |               |               |                |          |          |                           |  |
|        |               |               |                |          |          |                           |  |
| E      | amilia        | 58070010      | AMOXICILINA    |          |          |                           |  |
| tte    | em            | 580700100007  | AMOXICILINA 50 | 0 mg TAB |          |                           |  |
| A      | ctivo Fijo    | N             | /arca ARVIL    | •        |          |                           |  |
|        |               |               |                |          |          |                           |  |
|        | antidad de l  | Uso           | 25.00 UNIDAD   | )        | _        | Especificaciones Técnicas |  |
| Р      | recio Unitari | io            | 1.290000       |          |          |                           |  |
| v      | /alor Total:  |               | 32.25          |          |          |                           |  |
|        |               | ,             |                |          |          |                           |  |
|        | uarta         | 1201.090102 N |                |          | -        |                           |  |
|        | uenta         | 1301.000102 1 | EDICAMENTOS    |          | <u> </u> |                           |  |
|        | Nro Lote      | Fecha Expin   | ación Cantidad | de Uso   |          |                           |  |
|        | LOTE B1       | 10/06/20:     | 21             | 25.00    |          |                           |  |
|        |               |               |                | 25.00    |          |                           |  |

Para consultar por las especificaciones técnicas del ítem, hacer clic sobre el botón <u>Especificaciones Técnicas</u>, el Sistema muestra la ventana **Especificaciones Técnicas del Ítem**, en ella el Usuario no podrá registrar o modificar información.

| 🝠 Especificaciones Técnicas del Item                                                     | ×  |
|------------------------------------------------------------------------------------------|----|
| Item 580700100007 AMOXICILINA 500 mg TAB                                                 |    |
| 10 <u>1,  1,  2,  ,  3,  4,  ,  5,  ,  6,  ,  7,  ,  8,  ,  9,  ,  10,  11,  </u> 8<br>8 | 12 |
|                                                                                          | R  |

Para eliminar una Entrada al Almacén, el Usuario activará el menú contextual dando clic con el botón derecho del mouse y seleccionará la opción Eliminar Entrada a Almacén

| <sup>7</sup> Entrada a Almacén |           |                             |            |                             |            |                     |         |
|--------------------------------|-----------|-----------------------------|------------|-----------------------------|------------|---------------------|---------|
| Tipo Ppto 📘 💌 Almacé           | 001000    | <ul> <li>Año 202</li> </ul> | 20 💌 Mes:  | Agosto 💌                    |            | Items con M         | /lodelo |
| Tipo                           |           |                             | 🗾 🔽 Toda   | os Buscar                   | •          |                     |         |
| Almac. Tipo Ingreso            | Correlat. | Nro. Guía                   | Fecha      | Nombre / Razón Social       | Nro. Orden | Fec. Orden Estad    | lo      |
| 001000 INGR. O/C.              | 92        | G-00234                     | 12/08/2020 | KOLFF PERU S.A.C.           | 000098     | 12/08/2020 Pendient | e 💼     |
| 001000 INGR. O/C.              | 93        | 654654                      | 17/08/2020 | SUMINISTROS E.S.B. E.I.R.L. | 000007     | 17/01/2020 Pendient | e 🖮     |
| 001000 NEA-DEV.ALMA            | 1         | 5454                        | 17/08/2022 |                             |            | 00/00/0000 Conform  | e 🖮     |
| 001000 NEA-DONACION            | 2         | 3123                        | 15/08      | Insertar Entrada a Almacén  |            | 00/00/0000 Conform  | .e 应    |
|                                |           |                             |            | Eliminar Entrada a Almacén  |            |                     |         |
| •                              |           |                             |            | III                         |            |                     | •       |

**Nota:** Sólo se podrá eliminar la Entrada a Almacén, cuando se encuentra en estado Pendiente.

A

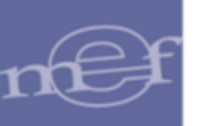

El Sistema mostrará el siguiente mensaje al Usuario, al cual dará clic en el botón Sí, para efectuar la eliminación.

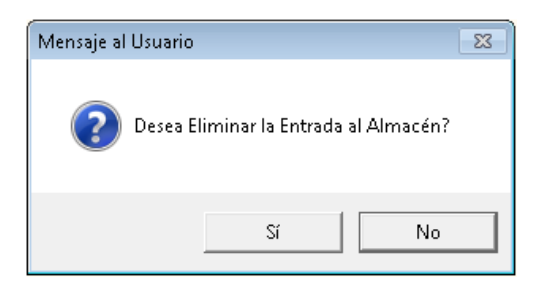

### **GENERAR ACTA DE CONFORMIDAD DE RECEPCIÓN BIENES**

Una vez que se haya verificado la cantidad recibida y la marca de los bienes, el personal encargado del Almacén generará el Acta de Conformidad de ingreso al Almacén. Para ello realizar el siguiente procedimiento:

1- En la ventana principal **Entrada a Almacén** ingresar a la carpeta amarilla de la Entrada correspondiente.

| 2 | :       |               |           |           |          |                                          |            | Entrac     | da a Alma   | cén      |
|---|---------|---------------|-----------|-----------|----------|------------------------------------------|------------|------------|-------------|----------|
|   | Tipo Pp | to 1 💌 Almacé | én 001000 | ▼ Año 2   | 015 🔻 M  | les: Noviemt                             |            |            | Items con M | lodelo   |
|   | Tipo    |               |           |           | • •      | Todos Buscar                             | •          |            |             |          |
|   | Almac.  | Tipo Ingreso  | Correlat. | Nro. Guía | Fecha    | Nombre / Razón Social                    | Nro. Orden | Fec. Orden | Estado      | ^        |
|   | 001008  | INGR. O/C.    | 11        | 014437    | 10/11/15 | ANJACK MEDICA S.A.C.                     | 000651     | 03/11/15   | Conforme    |          |
|   | 001008  | INGR. O/C.    | 12        | 0012513   | 13/11/15 | METAX INDUSTRIA Y COMERCIO S.A.C.        | 000662     | 11/11/15   | Conforme    |          |
|   | 001008  | INGR. O/C.    | 13        | 0026886   | 27/11/15 | A JAIME ROJAS REPRESENTACIONES GRLES S A | 000591     | 16/10/15   | Conforme    | <u>.</u> |
|   | 001008  | INGR. O/C.    | 14        | 128       | 27/11/15 | COMPANIA DISTRIBUIDORA AMERICANA S.A.C.  | 000688     | 23/11/15   | Pendiente   | <b>1</b> |
|   | 001009  | INGR. O/C.    | 318       | 031173    | 12/11/15 | LABORATORIOS YERMEDIC S.A.C              | 000065     | 08/04/15   | Conforme    |          |
|   | 001009  | INGR. O/C.    | 319       | 000563    | 12/11/15 | ABASTECIMIENTO MEDICO TOTAL S.A.C.       | 000652     | 03/11/15   | Conforme    | <u></u>  |

2- Dar clic al botón Conformidad Conformidad

|                                               |                   |                                         |                                   |           |                       |                            | Entrada a                              | Almacén                                 |
|-----------------------------------------------|-------------------|-----------------------------------------|-----------------------------------|-----------|-----------------------|----------------------------|----------------------------------------|-----------------------------------------|
| Año<br>2015                                   | Correlativo<br>14 | Guía Remisión<br>128                    | Tipo de Ingreso<br>INGR. O/C.     | Fecha O/C | Nro. O/C<br>688       | - [                        | Pedidos                                | Origen                                  |
| Pr                                            | oveedor           | AI                                      | macén Destino                     | Proce     | edencia               |                            | Datos Ge                               | enerales                                |
|                                               | DICTRIDUIDODA /   | ALMACEN DE EOL                          | UPOS MEDICOS                      | Proveedor |                       |                            |                                        |                                         |
| JCOMPANIA                                     | DISTRIBUIDURAA    | ALMACEN DE EQU                          |                                   | riovecuor |                       |                            | Confor                                 | midad                                   |
| Datos de la                                   | a conformidad     | ALMACEN DE EQU                          |                                   | provecuor |                       | _                          | Confor                                 | midad                                   |
| COMPANIA<br>Datos de la<br>Documento          | a conformidad     | Fecha                                   | Responsable                       |           |                       |                            | Confor<br>Generar                      | midad<br>Activo                         |
| COMPANIA<br>Datos de la<br>Documento          | a conformidad     | Fecha                                   | Responsable                       | •         |                       |                            | Generar                                | midad<br>Activo                         |
| Datos de la<br>Documento                      | a conformidad     | Fecha Descripción                       | Responsable                       | Marca     | Cta. B.               | Cantidad                   | Confor<br>Generar<br>U. Med.           | midad<br>Activo<br>Cantidad             |
| ICOMPANIA<br>Datos de la<br>Documento         | a conformidad     | Fecha<br>Descripción                    | Responsable                       | Marca     | Cta. B.<br>Ctble Pat. | Cantidad<br>Compra         | Confor<br>Generar<br>U. Med.<br>Compra | midad<br>Activo<br>Cantidac<br>Recibida |
| ICOMPANIA<br>Datos de la<br>Documento<br>Item | a conformidad     | Fecha<br>Descripción<br>MICO EXTERNO DE | Responsable<br>ESTERILIZACION 4 3 | Marca     | Cta. B.<br>Ctble Pat. | Cantidad<br>Compra<br>20.0 | U. Med.<br>Compra                      | Cantidad<br>Cantidad<br>Recibida<br>20. |

3- El Sistema mostrará el siguiente mensaje al Usuario, al cual dará clic en **S**í, para dar la Conformidad:

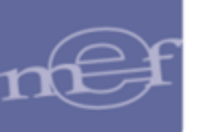

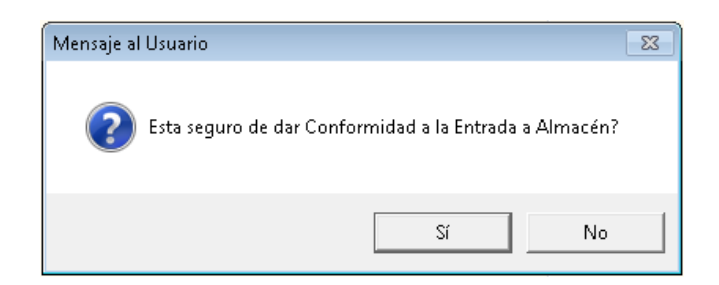

Para el caso de conformidad de una NEA – Donación, se muestra el siguiente mensaje al Usuario, al cual dará clic en **S**í, para dar la Conformidad.

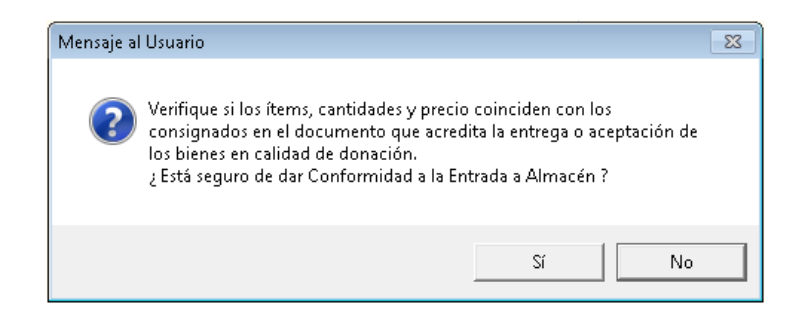

 4- Seguidamente, se mostrará la ventana Conformidad de Entrada de Almacén, en la cual se deberá registrar el Número de documento de Referencia de la Conformidad, Fecha del documento, Responsable de Conformidad, y Glosa. Luego, dará clic en el ícono Grabar .

| onformidad de | Entrada al almacen            |   |   |            |
|---------------|-------------------------------|---|---|------------|
| Nº Doc Ref:   | MEMORANDUM 058-2020           |   |   |            |
| Fecha:        | 23/11/2020                    |   |   |            |
| Responsable:  | FELIX FAUSTINO CANALES GARCIA |   | _ | *          |
| Glosa:        |                               |   | * |            |
|               |                               |   | Ŧ |            |
|               |                               | ŀ |   |            |
|               |                               |   |   | <b>[]+</b> |

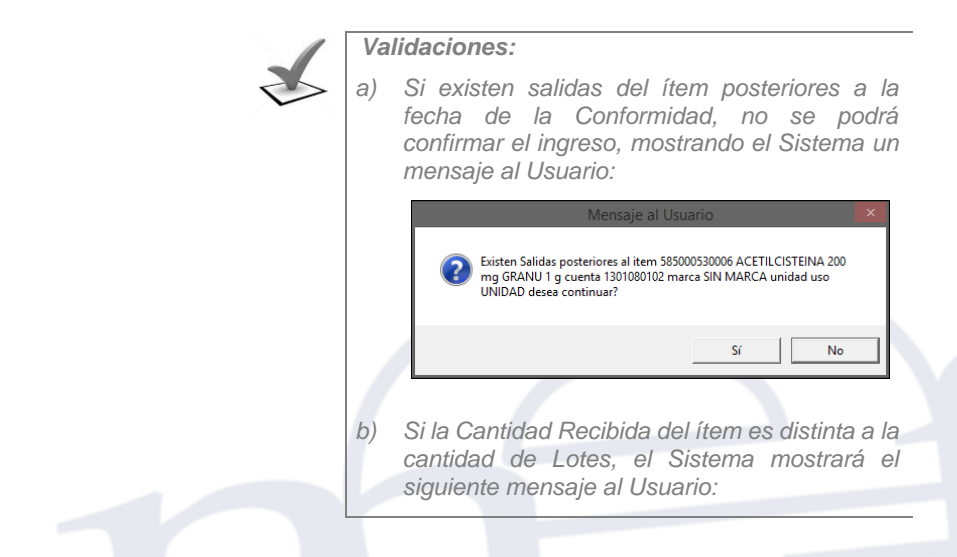

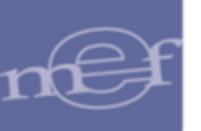

|   | Mer            | nsaje al Usua      | rio                 | × |
|---|----------------|--------------------|---------------------|---|
| i | La cantidad ei | n los lotes es dif | erente al del Item. |   |
|   |                |                    | Aceptar             |   |

# Tipo de Atención de Pedido:

En función al valor configurado en la opción **Tipo de Atención de Pedido** de la ventana **Parámetros de Configuración Inicial**, después de registrar los datos de Conformidad de la Entrada al Almacén, se mostrará lo siguiente según corresponda:

• Tipo de Atención de Pedido con valor "1 - Automático. Hasta Autorizado":

El Sistema preguntará si desea autorizar el Pedido de Origen para ser Atendido en Almacén:

| Mensaje al Usuario                  | × |
|-------------------------------------|---|
| Desea autorizar los pedidos origen? |   |
| <u>Sí</u> <u>N</u> o                |   |

Al dar clic en **Sí**, el Pedido Origen se mostrará automáticamente en la ventana **Atención del Pedido** para su atención correspondiente. Al dar clic en **No**, se deberá realizar un nuevo pedido con los ítems que se atenderán en el Almacén.

| 2                                                                                                    | Atención del Pedido                                                                                                    |
|----------------------------------------------------------------------------------------------------|----------------------------------------------------------------------------------------------------|
| Año 2016 💌 Mes: Febrero 💌 🗖 Tod                                                                                                    | ios Estado APROBADO 💌 Todos Tipo Ppto 1 💌 Almacenes 001000 💌                                                                                                    |
| Ctro. Costo:                                                                                                    | ▼ I▼ Todos PECOSA ▼ I▼ Todos                                                                                                    |
| N°         Fecha         Estado         Tipo           0002818/02/2016 APROBADO         P.C.         M           0002919/02/2016 APROBADO         P.C.         M | Fecha de Autorización         19/02/2016         Fecha de Generación         00/00/0000         Fecha Conformidad         Listados           Estado del Item         AUTORIZADO         Fecha Atención         00/00/0000         Fecha Atención         Confirmar           Centro de Costo         DESPACHO DE LA OFICINA GENERAL DE ADMINISTRACI         00/00/0000         Generar |
|                                                                                                    | Descripción         Unidad         Cantidad         Para<br>de Uso         Aten-<br>Autorizada         Pecos<br>Autorizada         Aten-<br>dido         Pecos<br>N°         Fecha         Fonf,           FOLDER IMPRESO EN PAPEL CLUNIDAE         2.0000         .0000                                                                                                    |

• Tipo de Atención de Pedido con valor "2 - Automático. Hasta PECOSA":

El Sistema preguntará si desea generar el PECOSA automáticamente:

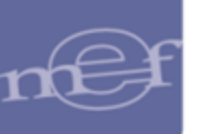

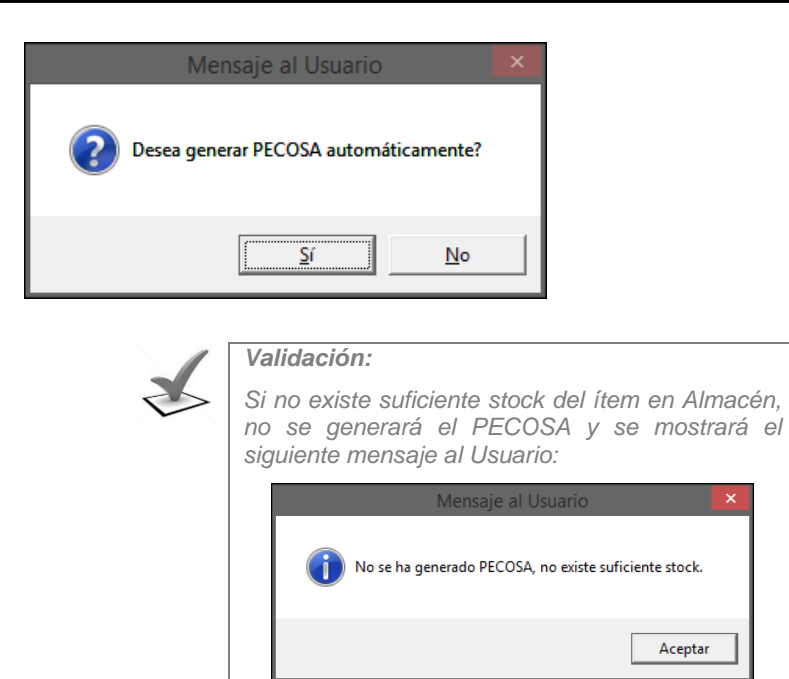

Al dar clic en **S**í, en la ventana **Atención del Pedido** se generará automáticamente el PECOSA por la misma cantidad solicitada en el Pedido Origen, mostrándose con estado **PECOSA POR FIRMAR** solamente para ser Confirmada por el Usuario. Al dar clic en **No**, se deberá realizar un nuevo pedido con los ítems que se atenderán en el Almacén.

| -                                                                                                    | Atomiću dol Dodido                                                                                                    |                                  |
|----------------------------------------------------------------------------------------------------|----------------------------------------------------------------------------------------------------|----------------------------------|
| 2                                                                                                    | Atención del Pedido                                                                                                    |                                  |
| Año 2016 Ves: Febrero Vestor                                                                                                    | DS Estado                                                                                                    | -                                |
| N°         Fecha         Estado         Tipo           00028 18/02/2016 APROBADO         P.C.         M           00028 19/02/2016 APROBADO         P.C.         M           00030 19/02/2016 APROBADO         P.C.         M           00031 19/02/2016 APROBADO         P.C.         M           00034 22/02/016 PROBADO         P.C.         M | Fecha de Autorización         22/02/2016         Fecha de Generación         22/02/2016         Fecha Conformidad           Estado del Item         PECOSA POR FIRMAR         00/00/0000         Fecha Atención         Centro de Costo         DESPACHO DE LA OFICINA GENERAL DE ADMINISTRAC         00/00/0000         Fecha Atención         Centro de Costo         00/00/0000         Fecha Atención         Centro de Costo         00/00/0000         Fecha Atención         Centro de Costo         Fecha Atención         Centro de Costo         Fecha Atención         Centro de Costo         Fecha Atención         Centro de Costo         Fecha Atención         Centro de Costo         Fecha Atención         Fecha Atención <td>Listados<br/>Confirmar<br/>Generar</td> | Listados<br>Confirmar<br>Generar |
|                                                                                                    | Descripción Unidad Cantidad Para Aten-PECOSA<br>de Uso Autorizada Atendida Compra dido Nº Fecha D                                                                                                    | lonf                             |
|                                                                                                    | FOLDER IMPRESO EN PAPEL CLUNIDAE         2.0000         2.0000         Image: Club Club Club Club Club Club Club Club                                                                                                    |                                  |

### • Tipo de Atención de Pedido con valor "0 – No Automático:

El Sistema generará automáticamente el Acta de Conformidad de Bienes; asimismo, para Atender los pedidos en Almacén, se deberá generar un nuevo Pedido por los ítems que se atenderán.

## PEDIDO PROVISIONAL DE ALMACÉN (PPA)

Si la Unidad Ejecutora pertenece al Sector Salud y la entrada de los bienes (Medicamentos) es a un Almacén especializado de Medicamentos (Centro de Distribución), **después de dar la Conformidad a la Entrada** se mostrará la ventana **Datos del Pedido** en la cual el Usuario generará el Pedido provisional de Almacén para distribuir los medicamentos a los diferentes destinos, para ello se registrará los siguientes datos:

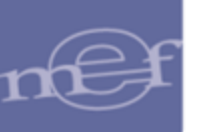

|             | Da           | tos del Pedido     |             |              |               |
|-------------|--------------|--------------------|-------------|--------------|---------------|
| N° Pedido 0 | 0002 B/S     | Bien               |             |              |               |
| Fecha       | 27/12/2015   | Fecha de Autorizad | ción 27/12/ | 2015         |               |
| Tipo Uso    | C            | Destino            | <b>•</b>    |              |               |
| Entregar a  | MOISES RICAR | IDO                | Código      |              | Destino       |
| Motivo      | nrueha       |                    | 0110        | DIRESA ICA   |               |
|             |              |                    | 0111        | HOSP. SERGIO | BERNALES      |
|             |              |                    | 0112        | RED DE SALUE | CAÑETE YAUYOS |
|             |              |                    |             |              |               |
|             |              |                    |             |              |               |
|             |              |                    |             |              |               |
|             |              |                    |             |              |               |

- N° Pedido: Número de Pedido Provisional de Almacén autogenerado por el Sistema, pudiendo ser modificado por el Usuario.
- ✓ Fecha: Fecha del Pedido Provisional de Almacén, por defecto mostrará la fecha de Conformidad de la Entrada al Almacén, este puede ser modificado.
- ✓ **Destino:** Seleccionar el Destino de Atención del Pedido .
- Entregar a: Registrar el nombre de la persona del Destino que recibirá el Pedido.
- ✓ **Motivo:** Registrar el motivo que genera el Pedido Provisional de Almacén.

Luego de registrar los datos antes mencionados, dar clic en el icono **Grabar** Sistema mostrará el siguiente mensaje al Usuario, al cual dará clic en Sí, para culminar con el proceso:

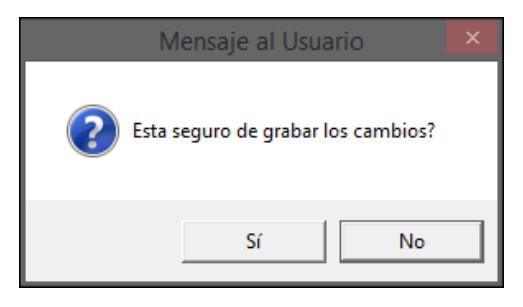

**Nota:** Para que el Centro de Costo Responsable del Pedido Provisional de Almacén pueda retirar los pedidos del Almacén Especializado de Medicamentos, deberá realizar un Pedido para Atención de PECOSA PPA.

Para imprimir el formato del PPA, dar clic en el icono **Imprimir** Bubicado en la barra de herramientas.

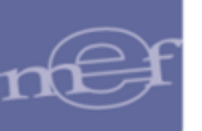

| Archiv | ro Ventan   | a<br>¶+            |                |                               |                         |        |              |          |           |          |
|--------|-------------|--------------------|----------------|-------------------------------|-------------------------|--------|--------------|----------|-----------|----------|
| /      |             |                    |                |                               |                         |        |              | E        | Entrada a | Almacén  |
|        | Año<br>2015 | Correlativo<br>365 | Guía Remisión  | Tipo de Ingreso<br>INGR. O/C. | Fecha O/C<br>07/04/2015 | Nr     | o. O/C<br>60 | - []     | Pedidos   | Origen   |
|        | P           | roveedor           | Alı            | macén Destino                 | Proce                   | dencia |              | _        | Datos Ge  | nerales  |
|        | HERSIL S /  | ALABORATORIOS      | ALMACEN DE FAR | MACIA                         | Proveedor               |        |              |          | Conform   | nidad    |
|        | Datos de    | la conformidad     |                |                               |                         |        |              | _   -    | Comon     | maaa     |
|        | Documento   | 059-2015           | Fecha 27       | /11/2015 Response             | ble CUADROS CUTTI I     | AURO   | )            |          | Generar   | Activo   |
|        |             |                    |                |                               |                         |        |              |          |           |          |
|        | ltem        |                    | Descripción    |                               | Marca                   | Cta.   | В.           | Cantidad | U. Med.   | Cantidad |
|        |             |                    |                |                               |                         | Ctble  | Pat.         | Compra   | Compra    | Recibida |
|        |             | 01 ACETILCISTEIN/  | 4 600 mg TAB   |                               | SIN MARCA               | -000   |              | 600.000  | UNIDAD    |          |
|        |             |                    |                |                               |                         |        |              |          |           |          |

En la ventana **Opción Reporte**, seleccionar la opción **Pedido Provisional de Almacén** y luego dar clic en el icono **Imprimir** :

| Opción Reporte                     |           |
|------------------------------------|-----------|
| C Entrada al Almacén               |           |
| C Items sin lote y Fecha de Vencim | iento     |
| Pedido Provisional de Almacén      |           |
| Pedido Provisional de Almacén      | awara l   |
|                                    | <u>Q1</u> |

Se mostrará el formato del Pedido Provisional de Almacén, mostrando la siguiente información: Número del PPA, Dependencia solicitante, Persona que recibe el pedido, Destino, Referencia, Artículos solicitados (Ítem, Código, Descripción, Unidad de Medida, Cantidad) y los campos para la firma del Solicitante, Jefe de Almacén Central, Persona que recibe el pedido; así como la Fecha de Recepción.

| Sistema Integrado de Gestión Administrativa |                         |                 | Fecha                | :                   |
|---------------------------------------------|-------------------------|-----------------|----------------------|---------------------|
| Módulo de Logística                         |                         |                 | Hora                 | : 14:48             |
| Versión                                     |                         |                 | Pàgin                | a: 1 de 1           |
| PEDIDO                                      | PROVISIONAL DE ALMAG    | CEN Nº 00390    |                      |                     |
| UNIDAD EJECUTORA : 001 UNIDAD EJECUTO       | RA DE PRUEBA            |                 |                      |                     |
| NRO. IDENTIFICACIÓN : 006000                |                         |                 |                      |                     |
| Dependencia Solicitante : SERVICIO          | DE FARMACIA             |                 | TRUJILLO<br>Lugar y  | 27/11/2015<br>Fecha |
| Solicito entregar a : JUAN TORRE            | S VELA                  |                 | Formulario Utilizado | hasta el renglón    |
| Con destino a : 001.02 HOSP                 | TAL REGIONAL            |                 | № 1                  | INCLUSIVE           |
| Referencia : O/C 60 - EN                    | TREGA DE MEDICAMENTOS   |                 | UNO                  |                     |
|                                             | Artículos Solicitados   |                 |                      |                     |
| ltem Código                                 | Descripción             | L               | Inidad de Medida     | Cantidad            |
| 1 585000530001 ACETILCISTEINA               | 600 mg TAB              |                 | UNIDAD               | 600.0               |
|                                             |                         |                 |                      |                     |
| Solicitante                                 | Jefe de Almacen Central | Recibi Conforme | Fecha de             | e Recepción         |

## Acta de Conformidad de Bienes:

El Sistema mostrará en pantalla el formato **Acta de Conformidad de Bienes** para ser firmado por la persona encargada de entregar los bienes y el personal encargado del Almacén que los recibe.

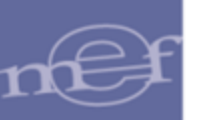

Si el ingreso al Almacén es por Compra, el Acta de conformidad de bienes mostrará la siguiente información: Concepto del procedimiento, Tipo de procedimiento, Nro. de procedimiento, Nro. RUC Proveedor, Proveedor, Nro. Contrato, Nro. OC, Guía de Remisión, Almacén, Nro. Documento de Referencia, Fecha Conformidad, Responsable de Conformidad, Glosa, Artículos recibidos ( Ítem, Descripción, Marca, Unidad de Medida Compra, Cantidad Comprada, Cantidad Recibida y los campos para la firma de la persona responsable del Almacén que recibe los bienes y de la persona encargada de entregarlos.

| Sistema Integrado de Ge | estión Administrativa                      |              |         |                   |                   | Fecha : 16/02/2016 |
|-------------------------|--------------------------------------------|--------------|---------|-------------------|-------------------|--------------------|
| Módulo de Logística     |                                            |              |         |                   |                   | Hora : 14:37       |
| Versión 16.01.00        | ACTA DE COI                                | NFORMID      | AD DE   | BIENES            |                   | Página: 1 de 1     |
|                         | INGRI                                      | ESO POR C    | OMPR/   | A                 |                   |                    |
|                         | N°                                         | Entrada 14   | 2015    |                   |                   |                    |
| UNIDAD EJECUTORA        | : 001 UNIDAD EJECUTORA DE PRUEBA           |              |         |                   |                   |                    |
| NRO. IDENTIFICACIÓN     | : 006000                                   |              |         |                   |                   |                    |
| Concepto                | : POR LAADQUISICION DE INSUMOS PAR         | RA LA CENTRA | L DE ES | TERILIZACION.     |                   |                    |
| Tipo de Proceso         | : ADJUDICACION SIN PROCESO                 | Nro. Proceso | 0       |                   |                   |                    |
| Nro. RUC Proveedor      | : 20439505924                              | Proveedor:   | 459 - C | OMPANIA DISTRIBUI | DORAAMERICANA     | S.A.C.             |
| Nro. Contrato           |                                            | Nro. O/C:    | 688     |                   |                   |                    |
| Guia de Remisión        | : 128                                      |              |         |                   |                   |                    |
| Almacén                 | : ALMACEN DE EQUIPOS MEDICOS               |              |         |                   |                   |                    |
| Nro doc Ref             | : Memo 058-2015                            |              |         |                   |                   |                    |
| Fecha Conformidad       | : 27/11/2015                               |              |         |                   |                   |                    |
| Resp. de Conformidad    | d : CUADROS CUTTI MAURO                    |              |         |                   |                   |                    |
| PRUEBA                  |                                            |              |         |                   |                   |                    |
| Item                    | Descripción                                | Marca        |         | U. Med.           | Cantidad          | Cantidad           |
|                         |                                            |              |         | Compra            | Compra            | Recibida           |
| 512000060063 INDIC      | CADOR QUIMICO EXTERNO DE ESTERILIZA        | SIN MAR      | CA .    | UNIDAD            | 20.0000           | 20.0000            |
| 512000060075 INDIC      | CADOR QUIMICO INTERNO DE ESTERILIZAC       | SIN MAR      | CA .    | UNIDAD            | 12.0000           | 12.0000            |
| Luego de verificar lo   | os bienes, proceden a firmar en señal de C | onformidad   |         |                   |                   |                    |
|                         |                                            |              |         |                   |                   |                    |
|                         |                                            |              |         |                   |                   |                    |
|                         | Recibí Conforme                            |              |         |                   | Entregué Conforme |                    |

Si el ingreso al Almacén es por NEA, el Acta de conformidad de bienes mostrará la siguiente información: Descripción de la NEA, Entregado por, Almacén, Nro. Documento de Referencia, Fecha Conformidad, Responsable de Conformidad, Artículos recibidos (Ítem, Descripción, Marca, Unidad de Medida Compra, Cantidad Comprada, Cantidad Recibida y los campos para la firma de la persona responsable del Almacén que recibe los bienes y de la persona encargada de entregarlos.

| istema Integrado de Gestión                                                     | Administrativa                                                                                        |                                      |                                       |                                        | Fecha :                                  |
|---------------------------------------------------------------------------------|----------------------------------------------------------------------------------------------------|--------------------------------------|---------------------------------------|----------------------------------------|------------------------------------------|
| lódulo de Logística                                                             | ACTA DE C                                                                                             | ONFORMIDAD D                         | E BIENES                              | 1                                      | Hora : 18:38                             |
| ersion                                                                          |                                                                                                    | NEA - DONACION                       |                                       | 1                                      | Página: 1 de 1                           |
|                                                                                 | I                                                                                                    | Nº Entrada 1-2015                    |                                       |                                        |                                          |
| UNIDAD EJECUTORA : 00                                                           | )1 UNIDAD EJECUTORA DE PRUEBA                                                                         |                                      |                                       |                                        |                                          |
| NRO. IDENTIFICACIÓN : 00                                                        | 26000                                                                                                 |                                      |                                       |                                        |                                          |
| Descripción de la NEA                                                           | : Prueba                                                                                              |                                      |                                       |                                        |                                          |
| Entregado por                                                                   | : INPE-DIRECCION REGIONAL I                                                                           | LMA                                  |                                       |                                        |                                          |
| Almacén                                                                         | : ALMACEN CENTRAL                                                                                     |                                      |                                       |                                        |                                          |
| Nro doc Ref                                                                     | : 211-2015                                                                                            |                                      |                                       |                                        |                                          |
| Fecha Conformidad                                                               | : 27/11/2015                                                                                          |                                      |                                       |                                        |                                          |
| Responsable de Conformi                                                         | dad : CALDERON LOZADA JACKE                                                                           | LYNE                                 |                                       |                                        |                                          |
| PRUEBA                                                                          |                                                                                                    |                                      |                                       |                                        |                                          |
| Item                                                                            | Descripción                                                                                           | Marca                                | U. Med.<br>Compra                     | Cantidad<br>Compra                     | Cantidad<br>Recibida                     |
| Item<br>602206160046 BALANZ                                                     | Descripción                                                                                           | Marca                                | U. Med.<br>Compra<br>UNIDAD           | Cantidad<br>Compra<br>3.0000           | Cantidad<br>Recibida<br>3.0000           |
| Item<br>602206160046 BALANZ<br>602208560009 BALANZ                              | Descripción<br>'A NEONATAL DIGITAL<br>'A PEDIATRICA DE SOBREMESA                                      | Marca<br>ABC<br>3M                   | U. Med.<br>Compra<br>UNIDAD<br>UNIDAD | Cantidad<br>Compra<br>3.0000<br>2.0000 | Cantidad<br>Recibida<br>3.0000<br>2.0000 |
| Item<br>602206160046 BALANZ<br>602208560009 BALANZ                              | Descripción<br>24 NEONATAL DIGITAL<br>24 PEDIATRICA DE SOBREMESA                                      | Marca<br>ABC<br>3M                   | U. Med.<br>Compra<br>UNIDAD<br>UNIDAD | Cantidad<br>Compra<br>3.0000<br>2.0000 | Cantidad<br>Recibida<br>3.0000<br>2.0000 |
| Item<br>602206160046 BALANZ<br>602208560009 BALANZ<br>Luego de verificar los bi | Descripción<br>A NEONATAL DIGITAL<br>A PEDIATRICA DE SOBREMESA<br>enes, proceden a firmar en señal d  | Marca<br>ABC<br>3M<br>e Conformidad. | U. Med.<br>Compra<br>UNIDAD<br>UNIDAD | Cantidad<br>Compra<br>3.0000<br>2.0000 | Cantidad<br>Recibida<br>3.0000<br>2.0000 |
| Item<br>602206160046 BALANZ<br>602208560009 BALANZ<br>Luego de verificar los bi | Descripción<br>A NEONATAL DIGITAL<br>A PEDIATRICA DE SOBREMESA<br>enes, proceden a firmar en señal d  | Marca<br>ABC<br>3M<br>e Conformidad. | U. Med.<br>Compra<br>UNIDAD<br>UNIDAD | Cantidad<br>Compra<br>3.0000<br>2.0000 | Cantidad<br>Recibida<br>3.0000<br>2.0000 |
| Item<br>602206160046 BALANZ<br>602208560009 BALANZ<br>Luego de verificar los bi | Descripción<br>A NEONATAL DIGITAL<br>A PEDIATRICA DE SOBREMESA<br>enes, proceden a firmar en señal d  | Marca<br>ABC<br>3M<br>e Conformidad. | U. Med.<br>Compra<br>UNIDAD<br>UNIDAD | Cantidad<br>Compra<br>3.0000<br>2.0000 | Cantidad<br>Recibida<br>3.0000<br>2.0000 |
| Item<br>602206160046 BALANZ<br>602208560009 BALANZ<br>Luego de verificar los bi | Descripción<br>A NEONATAL DIGITAL<br>A PEDIATRICA DE SOBREMESA<br>ienes, proceden a firmar en señal d | Marca<br>ABC<br>3M<br>e Conformidad. | U. Med.<br>Compra<br>UNIDAD<br>UNIDAD | Cantidad<br>Compra<br>3.0000<br>2.0000 | Cantidad<br>Recibida<br>3.0000<br>2.0000 |

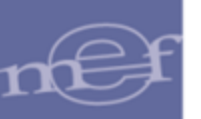

En la ventana principal **Entrada a Almacén** se mostrará el registro de Entrada en estado Conforme.

| Entrada a Almacén           Tipo Ppto 1 ▼ Almacén 001000 ▼ Año 2020 ▼ Mes: Agosto ▼         Items con Mode |               |           |           |            |                             |            |              |          | lelo |
|----------------------------------------------------------------------------------------------------|---------------|-----------|-----------|------------|-----------------------------|------------|--------------|----------|------|
| Tipo 🔽 🔽 Todos Buscar 🔽                                                                                    |               |           |           |            |                             |            |              |          |      |
| Almac.                                                                                                    | Tipo Ingreso  | Correlat. | Nro. Guía | Fecha      | Nombre / Razón Social       | Nro. Orden | Fec. Orden   | Estado   |      |
| 001000                                                                                                    | NGR. O/C.     | 92        | G-00234   | 12/08/2020 | KOLFF PERU S.A.C.           | 000098     | 12/08/2020 P | endiente | 1    |
| 001000                                                                                                    | NGR. O/C.     | 93        | 654654    | 17/08/2020 | SUMINISTROS E.S.B. E.I.R.L. | 000007     | 17/01/2020 P | endiente | 100  |
| 001000                                                                                                    | NEA-DEV.ALMA  | 1         | 5454      | 17/08/2020 | JUAN PEREZ                  |            | 00/00/0000 C | onforme  | 62   |
| 001000                                                                                                    | NEA-DONACION  | 2         | 3123      | 15/08/2020 | HERRERA SOSA MANUEL LAUTARO |            | 00/00/0000 C | onforme  | 1    |
| 001000                                                                                                    | NEA-TRANS.EXT | 1         | 123       | 04/08/2020 | SECRETARIA GENERAL - PCM    |            | 00/00/0000 P | endiente | 102  |
| •                                                                                                    |               |           |           |            | m                           |            |              |          |      |

### **REPORTES**

En la ventana denominada **Entrada a Almacén**, donde se visualizan los ítems que conforman la Entrada al Almacén de una Orden de Compra o NEA, se podrá obtener los respectivos reportes dando clic en el icono **Imprimir** (1996), ubicado en la barra de herramientas:

| 🍠 Módulo de Logística |  |
|-----------------------|--|
| Archivo Ventana       |  |
|                       |  |

El Sistema mostrará la ventana **Opción Reporte**, en la cual se seleccionará la opción correspondiente y luego dará clic en el icono **Imprimir**. Los reportes se detallan a continuación:

| Opción Reporte                          |
|-----------------------------------------|
| Intrada al Almacén                      |
| O Items sin lote y Fecha de Vencimiento |
|                                         |
| <b>B</b>                                |

 <u>Entrada al Almacén</u>: Según el Tipo de Ingreso al Almacén, el reporte mostrará el detalle del Ingreso al Almacén por Compra o la Nota de Entrada al Almacén.

Si el Tipo de Ingreso al Almacén es por Compra, el Sistema presentará el reporte **Ingreso por Compra**, mostrando la siguiente información: Número de Entrada, Número de Guía, Moneda, Tipo Cambio, Entregado por, Fecha, Tipo Uso, Tipo Ingreso, Almacén, Recibido por, Número de Orden de Compra, Observaciones, Tipo Presupuesto, Confirmado por, Documento de Confirmación, Fecha de Confirmación. Asimismo, se muestra la siguiente información de los bienes ingresados (Código, Descripción, Marca, Clasificador

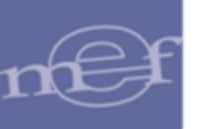

de Gasto, Cuenta Contable, Unidad de Medida, Tipo Uso, Cantidad, Lote, Fecha de Expiración, Cantidad Total, Precio Unitario y Valor Total.

Al final del reporte se tiene los campos para la firma del **Responsable de Abastecimiento y Servicios Auxiliares** y el **Responsable del Almacén**.

| Sistema Integrado<br>Módulo de Logísti<br>Versión                                              | de Gestión Ad<br>ca                                                     | ministrativa                                                                |                                             |              | INGRESO              |              |          |                                                                       |                                                                          |                                      |                                                | F                                          | Fecha :<br>Hora : 18:23<br>Página : 1 de 1 |
|------------------------------------------------------------------------------------------------|-------------------------------------------------------------------------|-----------------------------------------------------------------------------|---------------------------------------------|--------------|----------------------|--------------|----------|-----------------------------------------------------------------------|--------------------------------------------------------------------------|--------------------------------------|------------------------------------------------|--------------------------------------------|--------------------------------------------|
|                                                                                                |                                                                         |                                                                             |                                             |              | INGRESO              | FOR CC       |          |                                                                       |                                                                          |                                      |                                                |                                            |                                            |
|                                                                                                |                                                                         |                                                                             |                                             |              | NIO.                 | Entrada : 14 | •        |                                                                       |                                                                          |                                      |                                                |                                            |                                            |
| NRO. IDENTIFICA                                                                                | CIÓN : 00600                                                            | )                                                                           | JE PRUEBA                                   |              |                      |              |          |                                                                       |                                                                          |                                      |                                                |                                            |                                            |
| Nro. Guía<br>Entregado por<br>Tipo de Ingres<br>Recibido por<br>Observacione:<br>Confirmado po | : 128<br>: COMPAN<br>: NGRESC<br>: AGUIRRE<br>s : Prueba<br>pr : CUADRO | A DISTRIBUIDORAA<br>POR COMPRA<br>ALAYO TEODORO<br>S CUTTI MAURO            | MERICANA S.A.                               | C.           |                      |              |          | Moneda<br>Fecha<br>Almacén<br>O. Compra<br>Tipo Presup.<br>Doc. Conf. | : S/.<br>: 27/11/201<br>: ALMACE<br>: 000688<br>: Presupue<br>: Memo 058 | 5<br>I DE EQUIP<br>sto Inst.<br>2015 | Tipo Cam<br>Tipo Uso<br>OS MEDICOS<br>Fecha Co | nbio:1<br>:Consumo<br>S<br>onf.: 27/11/201 | 15                                         |
| Item                                                                                           | Descripciór                                                             |                                                                             | Clasificador                                | Cuenta       | Unidad<br>Medida     | Tipo<br>Uso  | Cantidad | i Lote                                                                | Fecha<br>Expiración                                                      | Cantidad<br>Total                    | l                                              | Precio<br>Unitario                         | Valor<br>Total                             |
| 512000080083 INE                                                                               | DICADOR QUII                                                            | IICO EXTERNO DE ES                                                          | STERILIZACION A                             | GAS          |                      |              |          | Marca : SIN MAF                                                       | RCA                                                                      |                                      |                                                |                                            |                                            |
| CARACTERISTIC<br>FÁCIL ADHERENC<br>INDICADOR QUÍM<br>MEDIDAS 172" X 6                          | AS INSUMO 1<br>CIA Y BUENA F<br>ICO QUE CAM<br>10 yds (1.27 cn          | 224, PARA ESTERILIZ<br>IJACIÓN A LOS PAQL<br>BIA DE COLOR AL SE<br>X 54.8m) | ACIÓN POR ÓXID<br>JETES.<br>R SOMETIDO A ES | D DE ETILENO | ).<br>N POR ÓXIDO DE | ETILENO      |          |                                                                       |                                                                          |                                      |                                                |                                            |                                            |
| c                                                                                              | Con IGV                                                                 |                                                                             | 2.3.1 8.2 1                                 | 1301.080201  | UNIDAD               | Consumo      |          |                                                                       |                                                                          |                                      | 20.00                                          | 39.140000                                  | 782.80                                     |
|                                                                                                |                                                                         |                                                                             |                                             |              |                      |              |          | 20.00                                                                 |                                                                          |                                      |                                                |                                            |                                            |
| 512000060075 INE                                                                               | DICADOR QUI                                                             | IICO INTERNO DE ES                                                          | TERILIZACION A                              | GAS X 480    |                      |              |          | Marca : SIN MAR                                                       | RCA                                                                      |                                      |                                                |                                            |                                            |
| CARACTERISTIC<br>TIRA DE PAPEL DE<br>PROCESO DE EST<br>PRESENTACIÓN                            | AS INSUMO 1<br>E 1,5cm DE AN<br>ERILIZACIÓN                             | 251.<br>CHO X 20 cm DE LAR                                                  | IGO, IMPRESA CO                             | N TINTA INDI | CADORA QUÍMICA       | QUE VIRA L   | UEGO DE  | SER SOMETIDA A                                                        | L.                                                                       |                                      |                                                |                                            |                                            |
| c                                                                                              | Con IGV                                                                 |                                                                             | 2.3. 1 8. 2 1                               | 1301.080201  | UNIDAD               | Consumo      |          |                                                                       |                                                                          |                                      | 12.00                                          | 154.000000                                 | 1,848.00                                   |
|                                                                                                |                                                                         |                                                                             |                                             |              |                      |              |          | 12.00                                                                 |                                                                          |                                      |                                                |                                            | 2,630.80                                   |
|                                                                                                | -                                                                       | RESPONSABL<br>Y                                                             | E DE ABASTECI<br>SERV. AUX.                 | MIENTO       | _                    | -            |          | RESPONSABL                                                            | E DE ALMACÉN                                                             |                                      | -                                              |                                            |                                            |

Si el Tipo de Ingreso al Almacén es por NEA, el Sistema presentará el formato de la NEA, mostrando la siguiente información: Tipo de NEA, Número de Entrada, Número de NEA, Moneda, Tipo Cambio, Entregado por, Fecha, Tipo Uso, Tipo de Ingreso, Almacén, Recibido por, Documento, Observaciones, Tipo de Presupuesto Asimismo, se muestra la siguiente información de los bienes ingresados (Código, Descripción, Marca, Cuenta Contable, Unidad de Medida, Tipo Uso, Cantidad, Lote, Fecha de Expiración, Cantidad Total, Precio Unitario y Valor Total.

Al final del reporte se tiene los campos para la firma del **Responsable de Abastecimiento y Servicios Auxiliares** y el **Responsable del Almacén**.

| Sistema Integrado de Gestión Administrativa<br>Módulo de Logística<br>Versión     |             |                  |             |          |          |       |                     |                  |          |                    | Fecha :<br>Hora : 16:12<br>Página : 1 de |
|-----------------------------------------------------------------------------------|-------------|------------------|-------------|----------|----------|-------|---------------------|------------------|----------|--------------------|------------------------------------------|
|                                                                                   |             | NEA -            | DONACIO     | N        |          |       |                     |                  |          |                    |                                          |
|                                                                                   |             | Nro.             | Entrada : 1 |          |          |       |                     |                  |          |                    |                                          |
| UNIDAD EJECUTORA : 001 UNIDAD EJECUTORA DE PRUEBA<br>NRO. IDENTIFICACIÓN : 006000 |             |                  |             |          |          |       |                     |                  |          |                    |                                          |
| Nota Entrada : 251                                                                |             |                  |             | Me       | oneda    |       | : S/.               |                  | Tipo Can | 1bio :             |                                          |
| Entregado por : INPE-DIRECCION REGIONAL LIMA                                      |             |                  |             | Fe       | cha      |       | : 27/11/2015        |                  | Tipo Uso | : Consumo          |                                          |
| Tipo de Ingreso : NEA - DONACION                                                  |             |                  |             | Ali      | macén    |       | : ALMACEN CE        | NTRAL            |          |                    |                                          |
| Recibido por : AGUIRRE ALAYO TEODORO EDILBERTO                                    |             |                  |             | Do       | cument   | 0     | : 124               |                  |          |                    |                                          |
| Observaciones : Prueba                                                            |             |                  |             | Tij      | po Presu | Jp.   | : Presupuesto       | inst.            |          |                    |                                          |
| Item Descripción                                                                  | Cuenta      | Unidad<br>Medida | Tipo<br>Uso | Cantidad | Lot      | te    | Fecha<br>Expiración | Cantida<br>Total | ad       | Precio<br>Unitario | Valor<br>Total                           |
| 802208160048 BALANZA NEONATAL DIGITAL                                             |             |                  |             | Mar      | rca: ABC | 0     |                     |                  |          |                    |                                          |
|                                                                                   | 1503.020905 | UNIDAD           | Consumo     |          |          |       |                     |                  | 3.00     | 1,733.333333       | 5,200.00                                 |
|                                                                                   |             |                  |             | 3        | 8.00     |       |                     |                  |          |                    |                                          |
| 802208560009 BALANZA PEDIATRICA DE SOBREMESA                                      |             |                  |             | Mar      | rca: 3M  |       |                     |                  |          |                    |                                          |
|                                                                                   | 1503.020905 | UNIDAD           | Consumo     |          |          |       |                     |                  | 2.00     | 125.000000         | 250.00                                   |
|                                                                                   |             |                  |             | 2        | 2.00     |       |                     |                  |          |                    |                                          |
|                                                                                   |             |                  |             |          |          |       |                     |                  |          |                    | 5,450.00                                 |
|                                                                                   |             |                  |             |          |          |       |                     |                  |          |                    |                                          |
|                                                                                   |             |                  |             |          |          |       |                     |                  |          |                    |                                          |
|                                                                                   |             |                  |             |          |          |       |                     |                  |          |                    |                                          |
|                                                                                   |             |                  |             |          |          |       |                     |                  |          |                    |                                          |
|                                                                                   |             |                  |             |          |          |       |                     |                  |          |                    |                                          |
| RESPONSABLE DE ABASTE<br>Y SERV. AUX.                                             | CIMIENTO    | _                | _           | RE       | SPONSA   | BLE D | DE ALMACÉN          |                  |          |                    |                                          |
|                                                                                   |             |                  |             |          |          |       |                     |                  |          |                    |                                          |
|                                                                                   |             |                  |             |          |          |       |                     |                  |          |                    |                                          |
|                                                                                   |             |                  |             |          |          |       |                     |                  |          |                    |                                          |
|                                                                                   |             |                  |             |          |          |       |                     |                  |          |                    |                                          |

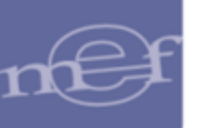

• <u>Ítems sin Lote y Fecha de Vencimiento</u>: Este reporte presenta la relación de ítems con Lote y Fecha de Vencimiento que al momento de dar la Conformidad a la Entrada al Almacén no se les registró dichos datos.

El reporte muestra la siguiente información: Año, Almacén, Número Correlativo de la Entrada, Número de OC, Fecha, así como el detalle de los ítems (Código, Descripción, Marca, Cuenta Contable y Unidad de Medida).

| Sistema Integra<br>Módulo de Log<br>versión | Fecha<br>Hora<br>Págin | :<br>:<br>a:1de1 |                         |                  |            |        |             |               |
|---------------------------------------------|------------------------|------------------|-------------------------|------------------|------------|--------|-------------|---------------|
| UNIDAD EJEC<br>NRO. IDENTIF                 | UTORA :<br>ICACIÓN :   | UNDAD<br>999999  |                         | Correlation 7    | line O.C.  | 000360 | Facha       |               |
| Ano: 2010                                   | Aimacen:               | 001001           | ALMACEN DE MEDICAMENTO: | S Correlativo: / | nro. o.c.: | 000360 | recha:      |               |
| tem                                         |                        |                  | Descripción             |                  | Marca      |        | Cuenta      | Unidad Medida |
| 580200320004                                | AMPICILINA             |                  |                         | SI               | MARCA.     |        | 1301.080102 | TABLETA       |
| 580500040004                                | PEINCILINA             | 20 m.L.          |                         | SI               | MARCA      |        | 1301.080102 | UNIDAD        |
| 581900040002                                | ASPIRINA               |                  |                         | SI               | MARCA      |        | 1301.080102 | UNIDAD        |

# **GENERAR ACTIVO FIJO**

Sí el ítem de la Entrada al Almacén es un **activo fijo (Ítem o Ítems Conjunto)**, se activará el botón Generar Activo, el cual permite transferir los activos al Módulo de **Patrimonio**, registrándolos automáticamente en la opción Altas Institucionales con su margesí respectivo.

|           | Correlativo      | Nota Entrada    | Tipo de Ingreso      | Fec. Doc.          | Nro. Doc.   | 0.444.00             |
|-----------|------------------|-----------------|----------------------|--------------------|-------------|----------------------|
| 2015      | 1                | 11              | NEA-DONACION         | 05/05/2015         | qqq         | Pedidos Origen       |
| P         | roveedor         | Alt             | macén Destino        | Proced             | lencia      | Datos Generales      |
| SECRETAR  | RIA GENERAL - PO | GESTION SANITAR | RIA - RO             | Externo            |             | Conformidad          |
| Datos de  | la contormidad   | Frank be        | DEDDIE Durante       | TURCTA CODAL NO    | PHA EL CALA | Generar Activo       |
| Documento | 5 pri 02         | Fecha po        | ru5/2015 Responsable | TUESTA CORAL MA    | HOA ELENA   | General Activ        |
|           |                  |                 |                      |                    |             |                      |
| 8em       |                  | Descripción     |                      | larca / Fabricante | Cuenta      | B. Dest.<br>Pat. Uso |

Al ingresar a este botón, el Sistema mostrará el siguiente mensaje al Usuario.

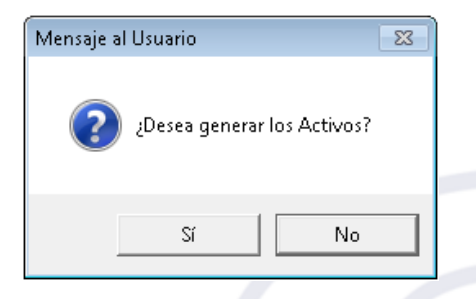

Dando clic en el botón **SI**, el Sistema confirmará la generación del activo con el siguiente mensaje al Usuario, al cual dará clic en **Aceptar**, para finalizar el proceso.

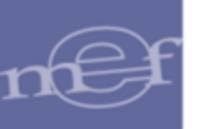

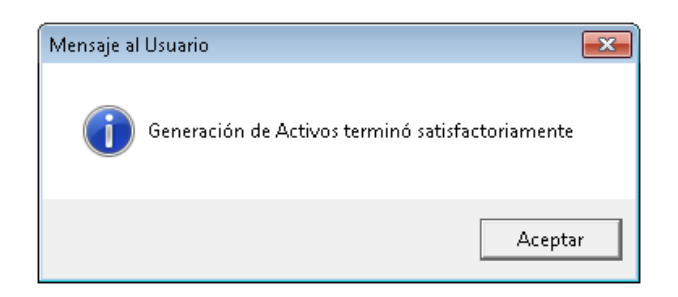

Asimismo, el botón se mostrará cómo Actualización Activo

| / |             |                   |                    |                                 |                         |                  | Entrada a Almacén          |  |  |
|---|-------------|-------------------|--------------------|---------------------------------|-------------------------|------------------|----------------------------|--|--|
|   | Año<br>2015 | Correlativo<br>1  | Nota Entrada<br>11 | Tipo de Ingreso<br>NEA-DONACION | Fec. Doc.<br>05/05/2015 | Nro. Doc.<br>qqq | Pedidos Origen             |  |  |
|   | P           | roveedor          | A                  | Imacén Destino                  | Proce                   | dencia           | Datos Generales            |  |  |
|   | SECRETAR    | RIA GENERAL - PCI |                    |                                 |                         |                  |                            |  |  |
|   | Datos de    | la conformidad    | ·                  |                                 | ·                       |                  | Conformidad                |  |  |
|   | Documento   | inf 02            | Fecha 0            | 6/05/2015 Responsable           | TUESTA CORAL M          | ARIA ELENA       | Actualización Activo       |  |  |
|   | ltem        |                   | Descripción        | N                               | arca / Fabricante       | Cuenta           | B. Dest. Can<br>Pat. Uso U |  |  |
|   | 1406000100  | 90 MOBILIARIO ES  | COLAR EN MADER     | RA – NIVEL INICIAL ( 3N         | -                       | 1507.9999        | 🔤 S C                      |  |  |
|   |             |                   |                    |                                 |                         |                  |                            |  |  |

Este botón permitirá actualizar los datos como Código de barra, Marca, Modelo, Nro. Serie, Características y Medidas.

| <b>/</b> A | ctuali                         | ización de Ac | tivos        |                                    |       |   |        |           |                 | ×       |
|------------|--------------------------------|---------------|--------------|------------------------------------|-------|---|--------|-----------|-----------------|---------|
| Búsq       | Búsqueda Descripción 🔽 Filtrar |               |              |                                    |       |   |        |           |                 |         |
|            |                                |               |              |                                    |       |   |        |           |                 |         |
| Se         | 2                              | Margesi       | Código Barra | Descripción                        | Marca |   | Modelo | Nro Serie | Características | Medidas |
| 583        | 15 14                          | 40400036768   |              | SOFTWARE PARA DISPOSITIVOS MÓVILES | AllO  | · |        |           |                 |         |
| 583        | 16 14                          | 40400036769   |              | SOFTWARE PARA DISPOSITIVOS MÓVILES | AllO  |   |        |           |                 |         |
| 583        | 17 14                          | 40400036770   |              | SOFTWARE PARA DISPOSITIVOS MÓVILES | AllO  |   |        |           |                 |         |
| 583        | 18 14                          | 40400036771   |              | SOFTWARE PARA DISPOSITIVOS MÓVILES | AllO  |   |        |           |                 |         |
|            |                                |               |              |                                    |       |   |        |           |                 |         |
|            |                                |               |              |                                    |       |   |        |           |                 |         |
| •          |                                |               |              |                                    |       |   |        |           |                 | •       |
|            |                                |               |              |                                    |       |   |        |           |                 |         |
|            |                                |               |              |                                    |       |   |        |           |                 |         |

Los ítems de la Entrada al Almacén **(Ítem o Ítems Conjunto)**, que son adquiridos e incorporados mediante una Cuenta por Transferir, NO están incluidos en el proceso Generación de Activo Fijo, ya que estos bienes serán trasferidos a otras Entidades del mismo Pliego, de otros Pliegos, o Entidades Privadas:

1503.05 Vehículos. Maquinarias y Otras Unidades por Transferir

- 1503.0501 Para Unidades Ejecutoras del mismo Pliego
- 1503.0502 Para Otros Pliegos y Entidades Públicas
- 1503.0503 Para Entidades Privadas y Otros

## 1503.05 Bienes Culturales por Transferir

1503.0501 Para Unidades Ejecutoras del mismo Pliego

- 1503.0502 Para Otros Pliegos y Entidades Públicas
- 1503.0503 Para Entidades Privadas y Otros

# 1503.05 Activos Intangibles por Transferir

1503.0501 Para Unidades Ejecutoras del mismo Pliego 1503.0502 Para Otros Pliegos y Entidades Públicas

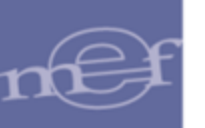

1503.0503 Para Entidades Privadas y Otros

1503.05 Bienes Agropecuarios, Mineros y otros por Transferir

- 1503.0501 Para Unidades Ejecutoras del mismo Pliego
- 1503.0502 Para Otros Pliegos y Entidades Públicas
- 1503.0503 Para Entidades Privadas y Otros

| Año<br>2017          | Correlativo<br>11 | Nota Entrada<br>PRUEBA 1 | Tipo de Ingreso<br>NEA-ING.PROD | Fec. Doc.<br>30/12/2017 | Nro. Doc.<br>PRUEBA 1 | Γ               | Pedidos ( | Drigen               |
|----------------------|-------------------|--------------------------|---------------------------------|-------------------------|-----------------------|-----------------|-----------|----------------------|
| Pro                  | Veedor            |                          | Imacén Destino                  | Proced                  |                       | Datos Generales |           |                      |
| Datos de la          | conformidad       |                          |                                 | Conform                 | nidad                 |                 |           |                      |
| Documento p          | ASDF              | Fechaß                   | 0/12/2017 Response              | able JAROSTEGUI ECHEN   | IQUE IRIS             |                 | General   | ACUVO                |
|                      |                   |                          |                                 |                         |                       |                 |           |                      |
| ltem                 |                   | Descripción              |                                 | Marca / Fabricante      | C                     | uenta           | B.<br>Pat | Dest.<br>t. Uso      |
| Item<br>678250000005 | CAMIONETA 4 X     | Descripción              |                                 | Marca / Fabricante      | C<br>1503.0501        | uenta           | B.<br>Pat | Dest.<br>L. Uso<br>C |

| Validación:                                                                                                    |
|----------------------------------------------------------------------------------------------------|
| Si todos los ítems de la entrada al almacén están<br>asociados a una cuenta por transferir, el sistema<br>no enviará el activo al Módulo de Patrimonio y<br>mostrará el siguiente mensaje: |
| Mensaje al Usuario                                                                                                    |
| No se realizó el proceso, todos los bienes serán transferidos a otra<br>Entidad                                                                                                    |
| Aceptar                                                                                                    |
|                                                                                                    |

Para el caso de los **Activos Fijos (Ítems Conjuntos)**, al transferir los activos al Módulo de Patrimonio, se registrará los ítems desagregados por código margesí correspondiente, como se muestra en la siguiente ventana:

|         |                                                                                                    |                        |                  |                      |            |               | Re       | gistro de Alta  | s Institucionales     |  |  |  |
|---------|----------------------------------------------------------------------------------------------------|------------------------|------------------|----------------------|------------|---------------|----------|-----------------|-----------------------|--|--|--|
| Año 🔤   | 015 💌                                                                                                    | Mes                    | • •              | Tipo Movimiento 🚺    | NEA - DONA | CION          | <b>_</b> | <u></u>         |                       |  |  |  |
| Nro M   | Intro Mov       Tipo       Nro NEA       Fecha Mov       Nt         NEA-DONACION       11       05/05/2015       DIRECCION DE SALUD       Introduction       1         Finidad       SECRETARIA GENERAL - PCM       Con Tasación?         Causal de Alta       DONACION - TRANSFERENCIA       ▼         Tipo Doc       Nota de Entrada de Almacén       Nro NEA       11         Nro Acta       84       Fecha       07/05/2015         Nro Resolución       2342       Fecha       07/05/2015         Nro Tasación       Fecha       00/00/0000       11 |                        |                  |                      |            |               |          |                 |                       |  |  |  |
| <       |                                                                                                    |                        |                  |                      | >          | Observaciones | ee       |                 |                       |  |  |  |
| Detalle | e de Ac                                                                                                    | tivos <sup>Búsqu</sup> | Jeda Descripción |                      |            |               |          | Act             | ualización de Activos |  |  |  |
| N°      | Sec                                                                                                    | Margesí                | Código<br>Barras |                      | De         | scripción     |          | Sed             | •                     |  |  |  |
| 20      | 4345                                                                                                    | 746449320045           |                  | MESA DE MADERA       |            |               |          | CENTRO DE ACOPI | 0 📷                   |  |  |  |
| 21      | 4346                                                                                                    | 746481190112           |                  | SILLA FIJA DE MADERA | PARA NIÑO  | S             |          | CENTRO DE ACOPI | 0 🔤 🗌                 |  |  |  |
| 22      | 4347                                                                                                    | 746481190113           |                  | SILLA FIJA DE MADERA | PARA NIÑO  | s             |          | CENTRO DE ACOPI | 0 📷                   |  |  |  |
| 23      | 4348                                                                                                    | 746481190114           |                  | SILLA FIJA DE MADERA | PARA NIÑO  | s             |          | CENTRO DE ACOPI | 0 📷                   |  |  |  |
| 24      | 4349                                                                                                    | 746481190115           |                  | SILLA FIJA DE MADERA | PARA NIÑO  | S             |          | CENTRO DE ACOPI | 0 📷                   |  |  |  |

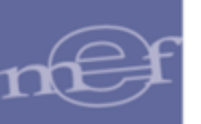

## EXTORNO DE ENTRADA AL ALMACÉN

Para extornar una Entrada al Almacén se deberá de tener las siguientes consideraciones:

- a. No se deberá de haber efectuado algún movimiento posterior a la entrada de dichos ítems, por ejemplo si se realizó una salida del ítem.
- b. El mes del Kardex deberá de ser el mismo que se generó el ingreso.
- c. No ha debido de haber generado la información a Patrimonio en el caso de Activos fijos.

Para extornar una Entrada al Almacén desde la ventana donde se realizó el proceso de Conformidad, presionar la tecla **F5** y el sistema solicitara una clave para realizar el proceso de extorno.

| 🍠 Ent | trada a Alm                                    | acén                                      |                                           |                                          |            |                     |                                         |                                                 |                  |
|-------|------------------------------------------------|-------------------------------------------|-------------------------------------------|------------------------------------------|------------|---------------------|-----------------------------------------|-------------------------------------------------|------------------|
|       | Año                                            | Correlativo                               | Guía Remisión                             | Tipo de Ingreso                          | Fecha O/C  | Nro. O/C            |                                         | Dadidaa (                                       | vices            |
|       | 2014                                           | 76                                        | 654                                       | INGR. O/C.                               | 31/03/2014 | 99                  |                                         | Pedidos C                                       | ngen             |
|       | P                                              | roveedor                                  | Aln                                       | nacén Destino                            | Proced     | lencia              |                                         | Datos Gen                                       | erales           |
|       | AMAZON I                                       | <b>ULTIGEST SOCIEI</b>                    | ALMACEN CENTRA                            | AL.                                      | Proveedor  |                     |                                         | Conform                                         | idad             |
|       | Datos de l                                     | a conformida <u>d</u>                     |                                           |                                          |            |                     |                                         | Comorn                                          | nuau             |
|       | Documento                                      | MEMO-068- Pro                             | ceso Protegido Po                         | or Clave                                 | -          | Construction (State |                                         | Generar A                                       | ctivo            |
| 8888  | Item<br>9020002019<br>9020002018<br>9960002038 | 10 BOTIN DE<br>19 BOTIN DE<br>13 CAMISA D | Módulo: Mó<br>Proceso SIGA: Ext<br>Clave: | ódulo Logística<br>torno de Entrada al A | lmacén     |                     | 12 d<br>17 1<br>1 000<br>1 000<br>1 000 | U. Med.<br>Compra<br>0 PAR<br>0 PAR<br>0 UNIDAD | Cantid<br>Recibi |
| 8     | 9960002038<br>9960004058<br>9960004058         | 81 CAMISA D<br>86 PANTALOI<br>88 PANTALOI |                                           |                                          |            |                     | L 1 000<br>1 000<br>2 000               | 0 UNIDAD<br>0 UNIDAD<br>0 UNIDAD                |                  |

Luego de ingresar la clave se dará clic en el ícono **Grabar** para generar el extorno. En la ventana se activará el botón **Conformidad** y además el Usuario podrá realizar o eliminar el registro de entrada:

| 🍠 Entrada a Almac | :én                       |                  |                 |                    |        |             |           |          | (                | - 0                  |
|-------------------|---------------------------|------------------|-----------------|--------------------|--------|-------------|-----------|----------|------------------|----------------------|
| Año               | Correlativo<br>76         | Guía Remisión    | Tipo de Ingreso | Fecha O/C Nro. O/C |        |             | _         | Pedidos  | Origen           |                      |
| Prov              | Proveedor Almacén Destino |                  |                 |                    | ceder  | ncia        |           | _   1    | <u>D</u> atos Ge | nerales              |
| AMAZON MU         | AMAZON MULTIGEST SOCIE    |                  |                 |                    |        |             |           |          | Conform          | nidad                |
| Documento         | contornidad               | Fecha            | Responsa        | ble                |        |             |           |          | Generar          | Activo               |
|                   |                           |                  |                 |                    |        |             |           |          |                  |                      |
| ltem              |                           | Descripción      |                 | Marca              | C      | ta.         | B.<br>Pat | Cantidad | U. Med.          | Cantidad<br>Recibida |
| 890200020190      | BOTIN DE CUER             | O DIELECTRICO 14 | KV COLOR NEGRO  | PANOLPY            | -<br>- |             | N         | 1.0000   | PAR              | 1.00                 |
| 890200020189      | BOTIN DE CUER             | O DIELECTRICO 14 | KV COLOR NEGRO  | CAT                | -      | <u></u>     | Ν         | 1.0000   | PAR              | 1.00                 |
| 899600020383      | CAMISA DE TEL             | A OXFORD MANG    | A LARGA TALLA L | SIN MARCA          | - 2    | <u>ins</u>  | Ν         | 1.0000   | UNIDAD           | 1.00                 |
| 899600020382      | CAMISA DE TEL             | A OXFORD MANG    | A LARGA TALLA M | SIN MARCA          | - 2    | <u>iins</u> | Ν         | 1.0000   | UNIDAD           | 1.00                 |
| 899600020381      | CAMISA DE TEL             | A OXFORD MANG    | A LARGA TALLA S | SIN MARCA          | - 1    |             | Ν         | 1.0000   | UNIDAD           | 1.00                 |
| 899600040586      | PANTALON DE D             | ENIM PARA CABA   | LLERO TALLA 32  | SIN MARCA          | - 1    | <u></u>     | Ν         | 1.0000   | UNIDAD           | 1.00                 |
| 899600040588      | PANTALON DE D             | ENIM PARA CABA   | LLERO TALLA 36  | SIN MARCA          | - 2    | <u></u>     | N         | 2.0000   | UNIDAD           | 2.00                 |
| 890200020188      | BOTIN DE CUER             | O DIELECTRICO 14 | KV COLOR NEGRO  | SIN MARCA          | - 2    | <u></u>     | N         | 1.0000   | PAR              | 1.00                 |

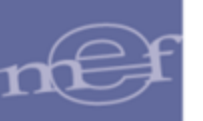

## **REPORTES**

Para obtener los diversos reportes relacionados a las Entradas del Almacén, en la ventana **Entradas al Almacén** dar clic en el ícono **Imprimir** <a></a>

In ventana Opción de Reporte con las siguientes opciones:

|                                                                                                    | Оро                                                                                                    | ión Repo                                                                        | orte                                                 |
|----------------------------------------------------------------------------------------------------|----------------------------------------------------------------------------------------------------|---------------------------------------------------------------------------------|------------------------------------------------------|
| Entrada a     C Reporte (         C Reporte (         C Reporte (         C Reporte (         C Reporte (         C Reporte (         C Acta de (         C Resumer         C NEA - Do         C Relación | Almacén<br>de Entradas al Al<br>Detallado de Entr<br>de PPA<br>de IGV<br>de Entradas de îl<br>o de Ubicación Fi<br>nación<br>de Ordenes de ( | Imacén<br>'adas al Almi<br>tems con mo<br>Bienes<br>Ísica de Item<br>Compra por | nacén<br>odelo al Almacén<br>n<br>Ingresar a Almacén |
| Almacén                                                                                                    |                                                                                                    |                                                                                 | ▼ ▼ Todos                                            |
| Тіро                                                                                                    |                                                                                                    |                                                                                 | 🔻 🗹 Todos                                            |
| Desde                                                                                                    | 00/00/0000                                                                                                    | Hasta                                                                           | 00/00/0000                                           |
|                                                                                                    |                                                                                                    |                                                                                 | <b>a</b>                                             |

 <u>Entrada a Almacén</u>: Según el Tipo de Ingreso al Almacén, el reporte mostrará el detalle del Ingreso al Almacén por Compra o la Nota de Entrada al Almacén.

Si el Tipo de Ingreso al Almacén es por Compra, el Sistema presentará el reporte **Ingreso por Compra**, mostrando la siguiente información: Número de Entrada, Número de Guía, Moneda, Tipo Cambio, Entregado por, Fecha, Tipo Uso, Tipo Ingreso, Almacén, Recibido por, Número de Orden de Compra, Observaciones, Tipo Presupuesto, Confirmado por Documento de Confirmación, Fecha de Confirmación. Asimismo, se muestra la siguiente información de los bienes ingresados (Código, Descripción, Marca, Clasificador de Gasto, Cuenta Contable, Unidad de Medida, Tipo Uso, Cantidad, Lote, Fecha de Expiración, Cantidad Total, Precio Unitario y Valor Total.

Al final del reporte se tiene los campos para la firma del **Responsable de Abastecimiento y Servicios Auxiliares** y el **Responsable del Almacén**.

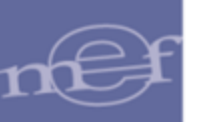

| Sistema Integrado de Gest<br>Módulo de Logística<br>Versión                                                                        | ión Administrativa                                                                                 |                                             |                                          |                                  |                    |           |                                                                       |                                                                              |                              |                                               | Fe<br>Ho<br>Pá                               | cha:<br>ora: 10:23<br>gina: 1 de 1 |
|----------------------------------------------------------------------------------------------------|----------------------------------------------------------------------------------------------------|---------------------------------------------|------------------------------------------|----------------------------------|--------------------|-----------|-----------------------------------------------------------------------|------------------------------------------------------------------------------|------------------------------|-----------------------------------------------|----------------------------------------------|------------------------------------|
|                                                                                                    |                                                                                                    |                                             |                                          | INGRESO                          | POR CO             | MPRA      |                                                                       |                                                                              |                              |                                               |                                              |                                    |
|                                                                                                    |                                                                                                    |                                             |                                          | Nro.                             | Entrada : 14       | L I       |                                                                       |                                                                              |                              |                                               |                                              |                                    |
| UNIDAD EJECUTORA :<br>NRO. IDENTIFICACIÓN :                                                                                        | 001 UNIDAD EJECUTORA D<br>006000                                                                   | E PRUEBA                                    |                                          |                                  |                    |           |                                                                       |                                                                              |                              |                                               |                                              |                                    |
| Nro. Guía : 128<br>Entregado por : CO<br>Tipo de Ingreso : ING<br>Recibido por : AG<br>Observaciones : Pru<br>Confirmado por : CU, | MPANIA DISTRIBUIDORA AI<br>RESO POR COMPRA<br>UIRRE ALAYO TEODORO B<br>eba<br>ADROS CUTTI MAURO    | MERICANA S.A.C                              |                                          |                                  |                    |           | Moneda<br>Fecha<br>Almacén<br>O. Compra<br>Tipo Presup.<br>Doc. Conf. | : S/.<br>: 27/11/2015<br>: ALMACEN<br>: 000688<br>: Presupues<br>: Memo 058- | DE EQUIP<br>to Inst.<br>2015 | Tipo Can<br>Tipo Uso<br>DS MEDICO<br>Fecha Co | nbio:1<br>: Consumo<br>S<br>onf.: 27/11/2015 | i                                  |
| ltem Descr                                                                                                    | ipción                                                                                             | Clasificador                                | Cuenta                                   | Unidad<br>Medida                 | Tipo<br>Uso        | Cantidad  | Lote                                                                  | Fecha<br>Expiración                                                          | Cantidad<br>Total            | 1                                             | Precio<br>Unitario                           | Valor<br>Total                     |
| 512000060063 INDICADOF                                                                                                    | QUIMICO EXTERNO DE ES                                                                              | TERILIZACION A                              | GAS                                      |                                  |                    |           | Marca : SIN MAR                                                       | RCA                                                                          |                              |                                               |                                              |                                    |
| CARACTERISTICAS INSI<br>ACIL ADHERENCIA Y BU<br>NDICADOR QUÍMICO QUÍ<br>AEDIDAS 172" X 60 yds (1<br>Con IGV                        | JMO 1224, PARA ESTERILIZA<br>ENA FIJACIÓN A LOS PAQU<br>E CAMBIA DE COLOR AL SEF<br>27 cm X 54.8m) | ACIÓN POR ÓXIDO<br>ETES.<br>R SOMETIDO A ES | DE ETILENC<br>TERILIZACIÓ<br>1301.080201 | ).<br>N POR ÓXIDO DE I<br>UNIDAD | ETILENO<br>Consumo |           |                                                                       |                                                                              |                              | 20.00                                         | 39.140000                                    | 782.                               |
|                                                                                                    |                                                                                                    |                                             |                                          |                                  |                    |           | 20.00                                                                 |                                                                              |                              |                                               |                                              |                                    |
| CARACTERISTICAS INSI<br>CARACTERISTICAS INSI<br>TIRA DE PAPEL DE 1,50m<br>PROCESO DE ESTERILIZA                                    | JMO 1251.<br>DE ANCHO X 20 cm DE LAR<br>CIÓN.                                                      | GO, IMPRESA CON                             | NAS X 480                                | CADORA QUÍMICA                   | QUE VIRA L         | UEGO DE : | Marca : SIN MA                                                        | KCA<br>L                                                                     |                              |                                               |                                              |                                    |
| Con IGV                                                                                                    |                                                                                                    | 2.3. 1 8. 2 1                               | 1301.080201                              | UNIDAD                           | Consumo            |           |                                                                       |                                                                              |                              | 12.00                                         | 154.000000                                   | 1,848.0                            |
|                                                                                                    |                                                                                                    |                                             |                                          |                                  |                    |           | 12.00                                                                 |                                                                              |                              |                                               |                                              | 2,630.8                            |
|                                                                                                    |                                                                                                    |                                             |                                          |                                  | _                  |           |                                                                       |                                                                              |                              |                                               |                                              |                                    |

Si el Tipo de Ingreso al Almacén es por NEA, el Sistema presentará el formato de la NEA, mostrando la siguiente información: Tipo de NEA, Número de Entrada, Número de NEA, Moneda, Tipo Cambio, Entregado por, Fecha, Tipo Uso, Tipo de Ingreso, Almacén, Recibido por, Documento, Observaciones, Tipo de Presupuesto Asimismo, se muestra la siguiente información de los bienes ingresados (Código, Descripción, Marca, Cuenta Contable, Unidad de Medida, Tipo Uso, Cantidad, Lote, Fecha de Expiración, Cantidad Total, Precio Unitario y Valor Total.

Al final del reporte se tiene los campos para la firma del **Responsable de Abastecimiento y Servicios Auxiliares** y el **Responsable del Almacén**.

| Sistema Integrado de Gestión Administrativa<br>Módulo de Logística<br>Versión<br>UNIDAD EJECUTORA : 001 UNIDAD EJECUTORA DE PRUEBA<br>NRO. IDENTIFICACIÓN : 006000               |             | NEA -<br>Nro.    | DONACIO<br>. Entrada : 1 | ол                            |                                               |                                                             |                                         |                         | Fecha :<br>Hora : 18:12<br>Página : 1 de 1 |
|----------------------------------------------------------------------------------------------------|-------------|------------------|--------------------------|-------------------------------|-----------------------------------------------|-------------------------------------------------------------|-----------------------------------------|-------------------------|--------------------------------------------|
| Nota Entrada : 251<br>Entregado por : NPE-DIRECCION REGIONAL LIMA<br>Tipo de Ingreso : NEA - DONACION<br>Recibido por : AGUIRE ALAYO TEODORO EDILBERTO<br>Observaciones : Prueba |             |                  |                          | Mo<br>Fee<br>Alr<br>Do<br>Tip | neda<br>cha<br>nacén<br>cumento<br>to Presup. | : S/.<br>: 27/11/2015<br>: ALMACEN<br>: 124<br>: Presupuest | Tipo C<br>Tipo L<br>CENTRAL<br>10 Inst. | Cambio:<br>Iso :Consumo |                                            |
| Item Descripción                                                                                                    | Cuenta      | Unidad<br>Medida | Tipo<br>Uso              | Cantidad                      | Lote                                          | Fecha<br>Expiración                                         | Cantidad<br>Total                       | Precio<br>Unitario      | Valor<br>Total                             |
| 602206160046 BALANZA NEONATAL DIGITAL                                                                                                    |             |                  |                          | Mar                           | ca: ABC                                       |                                                             |                                         |                         |                                            |
| 802208580009 BALANZA PEDIATRICA DE SOBREMESA                                                                                                    | 1503.020905 | UNIDAD           | Consumo                  | 3<br>Mar                      | .00<br>ca: 3M                                 |                                                             | 3.00                                    | 1,733.333333            | 5,200.00                                   |
|                                                                                                    | 1503.020905 | UNIDAD           | Consumo                  | 2                             | .00                                           |                                                             | 2.00                                    | 125.000000              | 250.00                                     |
| RESPONSABLE DE ABASTE<br>Y SERV. AUX.                                                                                                    | CIMIENTO    | _                | _                        | RE                            | SPONSABL                                      | E DE ALMACÉN                                                |                                         |                         |                                            |

 <u>Reporte de Entradas al Almacén</u>: Este reporte muestra la relación de las Entradas al Almacén, en función a los filtros de selección, cuya descripción se detalla a continuación:

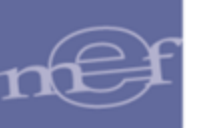

|                                                                                                    | Opción Reporte                                                                                                    |
|----------------------------------------------------------------------------------------------------|----------------------------------------------------------------------------------------------------|
| C Entrada<br>Reporte<br>C Reporte<br>C Reporte<br>C Reporte<br>C Reporte<br>C Acta de<br>C Resume<br>C NEA - D<br>C Relació | a Almacén<br>de Entradas al Almacén<br>Detallado de Entradas al Almacén<br>de PA<br>de IGV<br>de Entradas de items con modelo al Almacén<br>Conformidad de Bienes<br>en de Ubicación Física de Item<br>onación<br>n de Ordenes de Compra por Ingresar a Almacén |
| Almacén<br>Tipo<br>Desde                                                                                                    | ✓ Todos     ✓ Todos     ✓ Todos     ✓ Todos     ✓ Todos     ✓ Todos     ✓ Todos     ✓ REPORTE DE ENTRADAS AL ALMACÉN                                                                                                    |
|                                                                                                    | <b>₽</b>                                                                                                    |

- Almacén: Permite seleccionar Todos o un Almacén, activando la barra de despliegue.
- ✓ Tipo: Permite seleccionar Todos o un Tipo de Ingreso, activando la barra de despliegue.
- ✓ Desde: Permite seleccionar la fecha de inicio de obtención de la información, activando el icono Calendario.
- ✓ Hasta: Permite seleccionar la fecha de fin de obtención de la información, activando el icono Calendario.
- Título: Muestra el título que se mostrará en el reporte, pudiendo ser editado por el Usuario.

Luego de seleccionar los filtros, dará clic en el ícono **Imprimir** a para visualizar el **Reporte de Entradas al Almacén**, el cual muestra información a nivel de Código y Descripción del Almacén con los siguientes datos: Tipo de Ingreso (OC/NEA), Correlativo, Número de Guía, Fecha, Nombre / Razón Social, Número de Orden, Expediente SIAF, Valor y Estado. Asimismo, el Total por Almacén y Total Ingresado.

| Sistema Integrado e<br>Módulo de Logístic<br>Versión | na Integrado de Gestión Administrativa<br>lo de Logística<br>ón REPORTE DE ENTRADAS AL ALMACÉN |              |          |                                       |             |               | Fecha :<br>Hora :<br>Pàgina : 3 | de 3      |
|------------------------------------------------------|------------------------------------------------------------------------------------------------|--------------|----------|---------------------------------------|-------------|---------------|---------------------------------|-----------|
|                                                      |                                                                                                |              |          | Desde : 01/01/2015 Hasta : 10/06/2015 |             |               |                                 |           |
| UNIDAD EJECUTOR                                      | (A : (                                                                                         | 01 UNIDAD EJ | ECUTORA  | DE PRUERA                             |             |               |                                 |           |
| NRO. IDENTIFICAC                                     | IÓN : (                                                                                        | 006000       |          |                                       | Tipo Presup | ouesto : Pres | upuesto Inst.                   |           |
| Tipo Ingreso                                         | Corr.                                                                                          | Nro. Guía    | Fecha    | Nombre / Razón Social                 | Nro. Orden  | Exp. SIAF     | Valor                           | Estado    |
| Almacén: 0020                                        | 01 SU                                                                                          | BALM.        |          |                                       |             |               |                                 |           |
| INGR. O/C.                                           | 65                                                                                             | G001-57795   | 08/04/15 | MILAFARMA S.R.L.                      | 000101      | 000000346     | 833.90                          | Conforme  |
| INGR. O/C.                                           | 75                                                                                             | g-13131313   | 25/04/15 | IMPORTACIONES JB&CP SAC.              | 000081      | 000000327     | 5,177.97                        | Pendiente |
| INGR. O/C.                                           | 76                                                                                             | 1985         | 30/04/15 | TORRES PHARMA S.A.C.                  | 000030      |               | 600.00                          | Pendiente |
| NEA-DONACION                                         | 1                                                                                              | IEA-DO-SAE   | 14/04/15 | SECRETARIA GENERAL                    |             |               | 5.00                            | Pendiente |
| OTROS                                                | 1                                                                                              | NEA-OT-1AE   | 15/04/15 | INSTITUTO NACIONAL .                  |             |               | 350.00                          | Pendiente |
|                                                      |                                                                                                |              |          |                                       | Total A     | Almacén :     | 149,494.99                      |           |
|                                                      |                                                                                                |              |          |                                       | Tota        | l Ingreso:    | 111,759,899.67                  |           |

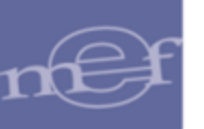

 <u>Reporte Detallado de Entradas al Almacén</u>: Este reporte muestra la relación detallada de las Entradas al Almacén, en función a los filtros de selección, cuya descripción se detalla a continuación:

|                                                                                                    | Opción Reporte                                                                                                    |
|----------------------------------------------------------------------------------------------------|----------------------------------------------------------------------------------------------------|
| C Entrada a<br>C Reporte<br>C Reporte<br>C Reporte<br>C Reporte<br>C Reporte<br>C Acta de<br>C Resumer<br>C NEA - Do<br>C Relación | a Almacén<br>de Entradas al Almacén<br>Detallado de Entradas al Almacén<br>de PPA<br>de IGV<br>de Entradas de ítems con modelo al Almacén<br>Conformidad de Bienes<br>n de Ubicación Física de Item<br>Inación<br>de Ordenes de Compra por Ingresar a Almacén |
| Almacén                                                                                                    | ▼ Todos                                                                                                    |
| Тіро                                                                                                    | ▼ M Todos                                                                                                    |
| Desde                                                                                                    | 01/01/2020 Hasta 22/01/2021                                                                                                    |
| Tîtulo                                                                                                    | REPORTE DETALLADO DE ENTRADAS AL ALMACÉN                                                                                                    |
|                                                                                                    | <b>₽</b>                                                                                                    |

- Almacén: Permite seleccionar Todos o un Almacén, activando la barra de despliegue.
- ✓ Tipo: Permite seleccionar Todos o un Tipo de Ingreso, activando la barra de despliegue.
- ✓ Desde: Permite seleccionar la fecha de inicio de obtención de la información, activando el icono Calendario.
- ✓ Hasta: Permite seleccionar la fecha de fin de obtención de la información, activando el icono Calendario.
- Título: Muestra el título que se mostrará en el reporte, pudiendo ser editado por el Usuario.

Luego de seleccionar los filtros y registrar las fechas respectivas, dará clic en el ícono **Imprimir** para visualizar el **Reporte Detallado de Entradas al Almacén**, el cual muestra información a nivel de Código y Descripción del Almacén, con los siguientes datos: Tipo de Ingreso (O/C o NEA), Nº O/C o NEA, Fecha, Nombre de Proveedor, Código y Descripción del Ítem, Marca, Modelo, Cuenta Contable, Unidad de Uso, Cantidad, Precio Unitario, Valor Total y Total General.

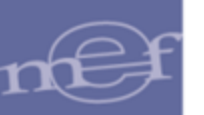

| Sistema Integ<br>Módulo de Lo<br>Versión | rado de Gestión Adm<br>gística | REPOR                        |                     | LADO DE EN         | TRADAS A         | L ALMACÉN        | Fec<br>Hor<br>Påg  | ha:<br>a:<br>jina: 21 de 21 |
|------------------------------------------|--------------------------------|------------------------------|---------------------|--------------------|------------------|------------------|--------------------|-----------------------------|
|                                          |                                |                              | Desde               | : 01/01/2015 Hast  | a : 10/06/2015   |                  |                    |                             |
| UNIDAD EJEC                              | UTORA : 001 UNIC               | AD EJECUTORA                 | DE PRUEBA           |                    |                  |                  |                    |                             |
| NRO. IDENTI                              | FICACIÓN : 006000              |                              |                     |                    |                  | Tipo Presupuesto | : Presupuesto Ins  | st.                         |
| Item                                     | Descripción                    | Marca                        | Modelo              | Cuenta             | Unidad<br>de Uso | Cantidad         | Precio<br>Unitario | Valor<br>Total              |
| 002001 SU                                | BALM.                          |                              |                     |                    |                  |                  |                    | 149,494.99                  |
| INGRESO P                                | OR COMPRA                      |                              |                     |                    |                  |                  |                    | 149,139.99                  |
| Nro. O/C                                 | 000126                         |                              |                     |                    |                  |                  |                    | 508.47                      |
| Correlative<br>496900220                 | 0 : 54<br>216 PLACA 1/3 DE T   | Fecha : 06<br>UBO 8 AGUJERO  | 04/2015<br>X 3.5 mm | Entregado por : Il | IPORTACIONES     | & EXPORTACION    | ES MEDICAS ARE(    | 508.47                      |
|                                          | SIN MA                         | RCA                          |                     | 1302.01            | UNIDAD           | 1.00             | 127.118644         | 127.12                      |
| NEA - OTRO                               | )S                             |                              |                     |                    |                  |                  |                    | 350.00                      |
| Nro. NEA                                 | NEA-OT-1AD                     |                              |                     |                    |                  |                  |                    | 350.00                      |
| Correlative<br>587500010                 | 0:1<br>005 AMINOACIDOS         | Fecha : 15<br>10% INY 500 ML | 04/2015             | Entregado por : I  | NSTITUTO NACI    | ONAL PENITENCIA  | RIO-SEDE CENTR     | 350.00                      |
|                                          | BESME                          | D                            |                     | 1302.01            | UNIDAD           | 60.00            | 5.830000           | 350.00                      |
|                                          |                                |                              |                     |                    |                  | Total Ge         | eneral             | 111,759,899.67              |

|                                                                                                    | Opción Reporte                                                                                                    |
|----------------------------------------------------------------------------------------------------|----------------------------------------------------------------------------------------------------|
| C Entrada a<br>C Reporte d<br>C Reporte d<br>C Reporte d<br>C Reporte d<br>C Acta de C<br>C Resumen<br>C NEA - Dor<br>C Relación d | Almacén<br>e Entradas al Almacén<br>letallado de Entradas al Almacén<br>e PPA<br>e IGV<br>e Entradas de items con modelo al Almacén<br>conformidad de Bienes<br>de Ubicación Física de Item<br>nación<br>de Ordenes de Compra por Ingresar a Almacén |
| Almacén                                                                                                    | ▼ ▼ Todos                                                                                                    |
| Destino                                                                                                    | ▼ ✓ Todos                                                                                                    |
| Desde                                                                                                    | 01/01/2020 Hasta 22/01/2021                                                                                                    |
|                                                                                                    | <u>₽</u>                                                                                                    |

Luego de seleccionar los filtros y registrar las fechas respectivas, dará clic en el ícono **Imprimir** para visualizar el **Reporte de Pedido Provisional de Almacén**, el cual muestra información a nivel de Código y Descripción del Almacén, con los siguientes datos: Número, Fecha y Destino de PPA, Código y Descripción del Ítem, Marca, Cuenta Contable, Unidad de Uso, Número de Lote, Fecha de Vencimiento, Cantidad del Lote y Cantidad Total.

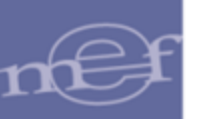

| Sistema Integrado de Gestión J<br>Módulo de Logística<br>Versión | REPORTE DE                        | PEDIDO P        | PROVISIO         | NAL DE A     | LMACÉN           | Fechi<br>Hora<br>Págin | a:<br>:<br>ua: 11 de 11 |
|------------------------------------------------------------------|-----------------------------------|-----------------|------------------|--------------|------------------|------------------------|-------------------------|
|                                                                  | De                                | esde : 01/01/20 | 15 Hasta : 10    | 0/06/2015    |                  |                        |                         |
| UNIDAD EJECUTORA : 001                                           | UNIDAD EJECUTORA DE PRUER         | B.A.            |                  |              |                  |                        |                         |
| NRO. IDENTIFICACIÓN : 0060                                       | 00                                |                 |                  | т            | po Presupuesto : | Presupuesto Inst.      |                         |
| item Descripck                                                   | ón Marca                          | Cuenta          | Unidad<br>de Uso | Nro.<br>Lote | Fecha<br>Vonto   | Cantidad<br>Lote       | Cantidad<br>Total       |
| 002001 SUB ALM. (                                                |                                   |                 |                  |              |                  |                        |                         |
| Nº PPA: 00074<br>583300930010 SULFADIAZ                          | Fecha: 13/04/2015                 | Destino :       |                  |              |                  |                        |                         |
| JPS                                                              |                                   | 1302.01         | UNIDAD           |              |                  |                        | 50.00                   |
|                                                                  |                                   |                 |                  | 001          | 30/06/2016       | 50.00                  |                         |
| Nº PPA: 00078<br>580800180003 CEFALEXINA                         | Fecha: 30/04/2015<br>A 500 MG TAB | Destino :       |                  |              |                  |                        |                         |
| GENER                                                            | RICO                              | 1302.01         | UNIDAD           |              |                  |                        | 3,000.00                |
|                                                                  |                                   |                 |                  | 3            | 16/07/2016       | 500.00                 |                         |
|                                                                  |                                   |                 |                  | 2            | 16/06/2016       | 1,500.00               |                         |

 <u>Reporte de IGV</u>: Este reporte muestra los montos de I.G.V. de las Órdenes de Compra de las Entradas al Almacén, en función a los filtros de selección, cuya descripción se detalla a continuación:

|                                                                                                    | Opción Reporte                                                                                                    |
|----------------------------------------------------------------------------------------------------|----------------------------------------------------------------------------------------------------|
| C Entrada<br>C Reporte<br>C Reporte<br>C Reporte<br>C Reporte<br>C Reporte<br>C Acta de<br>C Resumei<br>C NEA - Do<br>C Relación | a Almacén<br>de Entradas al Almacén<br>Detallado de Entradas al Almacén<br><u>de IPA</u><br><u>de IGV</u><br>de Entradas de items con modelo al Almacén<br>Conformidad de Bienes<br>n de Ubicación Física de Item<br>onación<br>de Ordenes de Compra por Ingresar a Almacén |
| Almacén                                                                                                    | Todos                                                                                                    |
| Тіро                                                                                                    | Todos                                                                                                    |
| Desde                                                                                                    | 01/01/2020 Hasta 22/01/2021                                                                                                    |
| Titulo                                                                                                    | REPORTE DE IGV                                                                                                    |
|                                                                                                    | <b>₽</b>                                                                                                    |

Luego de seleccionar los filtros, dará clic en el ícono **Imprimir** para visualizar el **Reporte de IGV**, el cual muestra en la cabecera la siguiente información: Destino de Uso, Tipo Presupuesto y Periodo. Asimismo, muestra el siguiente detalle: Número de la O/C, Nombre del Proveedor, Código y Descripción del Ítem, Marca e Importe del IGV.

| Sistema Integrad               | do de Gestión Administrativa               |                                      |                    | Fecha :            |          |
|--------------------------------|--------------------------------------------|--------------------------------------|--------------------|--------------------|----------|
| lódulo de Logis                | stica                                      |                                      |                    | Hora               |          |
| /ersión                        |                                            |                                      |                    | Página :           | 5 de 5   |
|                                |                                            | Año : 2015                           | /                  |                    |          |
| UNIDAD EJECU<br>NRO. IDENTIFIC | TORA : 001 UNIDAD EJECU<br>CACIÓN : 006000 | TORA DE PRUEBA                       |                    |                    |          |
| Destino de Uso                 | o : Venta (Créd.Fiscal)                    | Tipo Presupuesto : Presupuesto Inst. | Desde : 01-01-2015 | Hasta : 10-06-2015 |          |
| 0/C<br>N*                      | Proveedor                                  | tem                                  |                    | Marca              | IGV      |
| 002001 SU                      | B ALM.                                     |                                      |                    |                    | 23,699.3 |
| 000126 IMP                     | PORTACIONES & EXPORTACIO                   | NES MEDICAS AREQUIPA E.I.R.L         |                    |                    | 91.5     |
| 49570074                       | 1776 GRAPA PARA PIEL                       |                                      |                    | SIN MARCA          | 38.1     |
| 49690022                       | 0216 PLACA 1/3 DE TUBO 8 A                 | GUJEROS X 3.5 mm                     |                    | SIN MARCA          | 22.8     |
| 49690030                       | 0228 TORNILLO MINICORTIC                   | 4L 2.0 mm X 7 mm                     |                    | SIN MARCA          | 30.5     |
| 000127 IMP                     | PORTACIONES & EXPORTACIO                   | NES MEDICAS AREQUIPA E.I.R.L         |                    |                    | 24.4     |
| 49690001                       | 0599 AGUJA KIRSCHNER 1 m                   | m X 150 mm                           |                    | SIN MARCA          | 12.2     |
|                                |                                            | 1.2 mm                               |                    | CINI MADOA         | 10.0     |

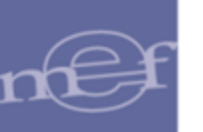

| Opción Reporte                                                                                                    |                                                     |  |  |  |  |  |  |  |
|----------------------------------------------------------------------------------------------------|-----------------------------------------------------|--|--|--|--|--|--|--|
| <ul> <li>C Entrada a Almacén</li> <li>Reporte de Entradas al Almacén</li> <li>Reporte Detallado de Entradas al Almacén</li> <li>C Reporte de PPA</li> <li>C Reporte de Entradas de items con modelo al Almacén</li> <li>C Acta de Conformidad de Bienes</li> <li>C Resumen de Ubicación Física de Item</li> <li>C NEA - Donación</li> <li>C Relación de Ordenes de Compra por Ingresar a Almacén</li> </ul> |                                                     |  |  |  |  |  |  |  |
| Almacén                                                                                                    | Todos                                               |  |  |  |  |  |  |  |
| Тіро                                                                                                    | Todos                                               |  |  |  |  |  |  |  |
| Desde                                                                                                    | 01/01/2020 Hasta 22/01/2021                         |  |  |  |  |  |  |  |
| Titulo                                                                                                    | Titulo REPORTE DE ENTRADAS DE ITEMS CON MODELO AL A |  |  |  |  |  |  |  |
|                                                                                                    |                                                     |  |  |  |  |  |  |  |

Luego de seleccionar los filtros y registrar las fechas respectivas, dará clic en el ícono **Imprimir** para visualizar el **Reporte de Entradas de Ítems con Modelo al Almacén**, el cual muestra la siguiente información del periodo seleccionado, a nivel de Almacén, Número y Fecha de Orden de Compra o NEA, y Proveedor: Código y Descripción del Ítem, Marca, Modelo, Cuenta Contable, Unidad de Uso, Cantidad, Precio Unitario, Valor Total y Total General.

| Sistema Integra<br>Módulo de Logí:<br>versión | do de Gestión Admir<br>ística<br>REF                                                                                   | VORTE D                   | E ENTRADA<br>Desde    | AS DE ITEMS       | CON MOD          | ELO AL ALMA | Fech<br>Hora<br>CÉN Págir | a:<br>:<br>:a:1de1 |  |  |  |
|-----------------------------------------------|----------------------------------------------------------------------------------------------------|---------------------------|-----------------------|-------------------|------------------|-------------|---------------------------|--------------------|--|--|--|
| UNIDAD EJECU<br>NRO. IDENTIFIC                | UNIDAD EJECUTORA : 001 UNIDAD EJECUTORA DE PRUEBA<br>NRO. IDENTIFICACIÓN : 006000 Tipo Presupuesto : Presupuesto inst. |                           |                       |                   |                  |             |                           |                    |  |  |  |
| tem                                           | Descripción                                                                                                    | Marca                     | Modelo                | Cuenta            | Unidad<br>de Uso | Cantidad    | Precio<br>Unitario        | Valor<br>Total     |  |  |  |
| 001000 ALMA                                   | ACEN GENERAL                                                                                                    |                           |                       |                   |                  |             |                           | 3.000,00           |  |  |  |
| NEA - DONAG                                   | CION                                                                                                    |                           |                       |                   |                  |             |                           | 3.000,00           |  |  |  |
| Nro. NEA : (                                  | GR-558                                                                                                    |                           |                       |                   |                  |             |                           | 3.000,00           |  |  |  |
| Correlativo :<br>11220710000                  | :1<br>04 CAMARA DE REF                                                                                                 | Fecha : 01.<br>RIGERACION | 04/2015<br>DE VACUNAS | Entregado por : I | PROVEEDOR 22     |             |                           | 3.000,00           |  |  |  |
|                                               | KOYTO                                                                                                    |                           | KOYTO                 | 1503.020901       | UNIDAD           | 6,00        | 500,000000                | 3.000,00           |  |  |  |
|                                               |                                                                                                    |                           |                       |                   |                  | Total Gen   | eral                      | 3.000,00           |  |  |  |

 <u>Acta de Conformidad de Bienes</u>: Esta opción muestra el Acta de Conformidad de Bienes de la Entrada del Almacén seleccionada en la ventana principal.

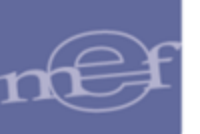

| Opción Reporte                                                                                                    |
|----------------------------------------------------------------------------------------------------|
| <ul> <li>C Entrada a Almacén</li> <li>C Reporte de Entradas al Almacén</li> <li>C Reporte de PPA</li> <li>C Reporte de PQV</li> <li>C Reporte de Entradas de îtems con modelo al Almacén</li> <li>I Acta de Conformidad de Bienesi</li> <li>C Resumen de Ubicación Física de Item</li> <li>NEA - Donación</li> <li>C Relación de Ordenes de Compra por Ingresar a Almacén</li> </ul> |
|                                                                                                    |

Si el ingreso al Almacén es por Compra, el Acta de conformidad de bienes mostrará la siguiente información: Concepto del procedimiento, Tipo de procedimiento, Nro. de procedimiento, Nro. RUC Proveedor, Proveedor, Nro. Contrato, Nro. OC, Guía de Remisión, Almacén, Nro. Documento de Referencia, Fecha Conformidad, Responsable de Conformidad, Glosa, Artículos recibidos ( Ítem, Descripción, Marca, Unidad de Medida Compra, Cantidad Comprada, Cantidad Recibida y los campos para la firma de la persona responsable del Almacén que recibe los bienes y de la persona encargada de entregarlos.

| Sistema Integrado de Ge                                              | stión Administrativa                       |              |        |                     |                  | Fecha : 16/02/2016 |  |  |  |
|----------------------------------------------------------------------|--------------------------------------------|--------------|--------|---------------------|------------------|--------------------|--|--|--|
|                                                                      |                                            |              |        |                     |                  |                    |  |  |  |
| Versión 16.01.00 ACTA DE CONFORMIDAD DE BIENES<br>INGRESO POR COMPRA |                                            |              |        |                     |                  |                    |  |  |  |
|                                                                      | N°                                         | Entrada 14   | 2015   |                     |                  |                    |  |  |  |
| UNIDAD EJECUTORA                                                     | 001 UNIDAD EJECUTORA DE PRUEBA             |              |        |                     |                  |                    |  |  |  |
| NRO. IDENTIFICACIÓN                                                  | 006000                                     |              |        |                     |                  |                    |  |  |  |
| Concepto                                                             | : POR LA ADQUISICION DE INSUMOS PAR        | RA LA CENTRA | L DE E | STERILIZACION.      |                  |                    |  |  |  |
| Tipo de Proceso                                                      | : ADJUDICACION SIN PROCESO                 | Nro. Proceso | c      |                     |                  |                    |  |  |  |
| Nro. RUC Proveedor                                                   | : 20439505924                              | Proveedor:   | 459 -  | COMPANIA DISTRIBUID | ORAAMERICANA     | S.A.C.             |  |  |  |
| Nro. Contrato                                                        |                                            | Nro. O/C:    | 688    |                     |                  |                    |  |  |  |
| Guia de Remisión                                                     | : 128                                      |              |        |                     |                  |                    |  |  |  |
| Almacén                                                              | : ALMACEN DE EQUIPOS MEDICOS               |              |        |                     |                  |                    |  |  |  |
| Nro doc Ref                                                          | : Memo 058-2015                            |              |        |                     |                  |                    |  |  |  |
| Fecha Conformidad                                                    | : 27/11/2015                               |              |        |                     |                  |                    |  |  |  |
| Resp. de Conformidad                                                 | 1 : CUADROS CUTTI MAURO                    |              |        |                     |                  |                    |  |  |  |
| PRUEBA                                                               |                                            |              |        |                     |                  |                    |  |  |  |
| ltem                                                                 | Descripción                                | Marca        |        | U. Med.             | Cantidad         | Cantidad           |  |  |  |
| 5420000000002 INDIC                                                  | ADOD OUNICO EXTERNO DE ESTERIUZA           | CINIMAD      |        | UNIDAD              | 20.0000          | 20,0000            |  |  |  |
| 512000060065 INDIC                                                   | ADOR QUINICO EXTERNO DE ESTERILIZA         | SIN MAR      | -A     |                     | 20.0000          | 20.0000            |  |  |  |
| Luego de verificar lo                                                | os bienes, proceden a firmar en señal de C | onformidad.  |        |                     |                  |                    |  |  |  |
|                                                                      | Recibí Conforme                            |              |        | E                   | ntregué Conforme | •                  |  |  |  |

Si el ingreso al Almacén es por NEA, el Acta de conformidad de bienes mostrará la siguiente información: Descripción de la NEA, Entregado por, Almacén, Nro. Documento de Referencia, Fecha Conformidad, Responsable de Conformidad, Artículos recibidos ( Ítem, Descripción, Marca, Unidad de Medida Compra, Cantidad Comprada, Cantidad Recibida y los campos para la firma de la persona responsable del Almacén que recibe los bienes y de la persona encargada de entregarlos.

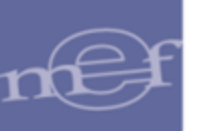

| Sistema Integrado de Gestió                                                                                                    | n Administrativa                                                                                                    |                |                   |                    | Fecha :              |  |
|----------------------------------------------------------------------------------------------------|----------------------------------------------------------------------------------------------------|----------------|-------------------|--------------------|----------------------|--|
| Módulo de Logística<br>Versión                                                                                                    | de Logistica ACTA DE CONFORMIDAD DE BIENES<br>NEA - DONACION<br>Nº Frutada 1-2015                                                                                      |                |                   |                    |                      |  |
| UNIDAD EJECUTORA : 0<br>NRO. IDENTIFICACIÓN : 0<br>Descripción de la NEA<br>Entregado por<br>Almacén<br>Nro doc Ref<br>Fecha Conformidad<br>Responsable de Conform<br>PRUEBA | 01 UNIDAD EJECUTORA DE PRUEBA<br>06000<br>: Prueba<br>: INPE-DIRECCION REGIONAL L<br>: ALIMACEN CENTRAL<br>: 211-2015<br>: 2711/12015<br>idad : CALDERON LOZADA JACKEI | IMA<br>YNE     |                   |                    |                      |  |
| Item                                                                                                    | Descripción                                                                                                    | Marca          | U. Med.<br>Compra | Cantidad<br>Compra | Cantidad<br>Recibida |  |
| 602206160046 BALANZ<br>602208560009 BALANZ                                                                                                    | za neonatal digital<br>Za pediatrica de sobremesa                                                                                                    | ABC<br>3M      | UNIDAD<br>UNIDAD  | 3.0000<br>2.0000   | 3.0000<br>2.0000     |  |
| Luego de verificar los b                                                                                                    | ienes, proceden a firmar en señal de                                                                                                    | e Conformidad. |                   |                    |                      |  |
| Re                                                                                                    | ecibí Conforme                                                                                                    |                |                   | Entregué Conforme  |                      |  |

|                                                                                                    | Opción Reporte                                                                                                    |
|----------------------------------------------------------------------------------------------------|----------------------------------------------------------------------------------------------------|
| C Entrada<br>C Reporte<br>C Reporte<br>C Reporte<br>C Reporte<br>C Acta de<br>• Resumer<br>C NEA - Do<br>C Relación | a Almacén<br>de Entradas al Almacén<br>Detallado de Entradas al Almacén<br>de PPA<br>de IGV<br>de Entradas de îtems con modelo al Almacén<br>Conformidad de Bienes<br>n de Ubicación Física de Item;<br>nación<br>de Ordenes de Compra por Ingresar a Almacén |
| Almacén<br>Tipo<br>Desde                                                                                            | ▼         ▼         Todos           ▼         ▼         Todos           00/00/0000         Hasta         00/00/0000                                                                                                    |
|                                                                                                    | <b>≜ µ</b>                                                                                                    |

Luego de seleccionar los filtros y registrar las fechas respectivas, dará clic en el ícono **Imprimir** para visualizar el **Resumen de Ubicación Física de Ítem**, el cual muestra la siguiente información del periodo seleccionado, a nivel de Almacén y Tipo de Movimiento: Número correlativo, Código y Descripción del Ítem, Ubicación Física, y Unidad de Medida.

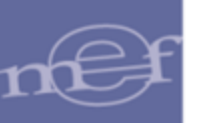

| Sistema I<br>Módulo o<br>Versión | Fecha :<br>Hora :<br>Página: 1 de 1 |                                              |                     |                                 |                  |
|----------------------------------|-------------------------------------|----------------------------------------------|---------------------|---------------------------------|------------------|
| UNIDAD<br>NRO. ID                | EJECUTORA<br>ENTIFICACIÓN           | : 001 UNIDAD EJECUTORA DE PRUEBA<br>: 006000 |                     |                                 |                  |
| Almac                            | én :/                               | ALMACEN GENERAL                              | Sub Almac           | én : SUB ALM.GENERAL            |                  |
| Tipo M                           | lovimiento :                        | INGRESO POR COMPRA                           | Nro. Doc.           | : 32                            | J                |
| Nro.                             | ltem                                | [                                            | )escripción         | Ubicación Física                | Unidad<br>Medida |
| 1                                | 358600091072                        | FACTOR REUMATOIDEO LATEX DIRECTO X 50 DET    | ERMINACIONES        |                                 | UNIDAD           |
| 2                                | 358600090501                        | HEMOGLOBINA GLICOSILADA X 100 DETERMINAC     | IONES               | V020A001A                       | UNIDAD           |
| 3                                | 358600091555                        | PRUEBA RAPIDA DE HORMONA GONADOTROPIN        | A CORIONICA (HCG) X | V020A001A<br>50 DETERMINACIONES | UNIDAD           |
|                                  |                                     |                                              |                     | V020D002A                       |                  |

 <u>NEA - Donación</u>: Este reporte muestra la relación detallada de las NEA – Donación ingresadas al Almacén, en función a los filtros de selección, cuya descripción se detalla a continuación:

| Opción Reporte                                                                                                    |
|----------------------------------------------------------------------------------------------------|
| C Entrada a Almacén<br>C Reporte de Entradas al Almacén<br>C Reporte Detallado de Entradas al Almacén<br>C Reporte de PPA<br>C Reporte de IGV<br>C Reporte de Entradas de items con modelo al Almacén<br>C Acta de Conformidad de Bienes<br>C Resumen de Ubicación Física de Item<br>C Relación de Ordenes de Compra por Ingresar a Almacén |
| Almacén 🔽 🔽 Todos<br>Tipo Donante 💽 V Todos                                                                                                    |
|                                                                                                    |

- Almacén: Permite seleccionar Todos o un Almacén, activando la barra de despliegue.
- ✓ Tipo de Donante: Permite seleccionar Todos o un Tipo de Donante, activando la barra de despliegue.

Luego de seleccionar los filtros, se dará clic en el botón **Imprimir** a para visualizar el **Reporte NEA - Donación**, el cual muestra información a nivel de Código y Descripción del Almacén, con los siguientes datos: Correlativo, Tipo de Documento (tipo y número), Nombre de Proveedor, Documento Donación (tipo y número), Fecha de donación, Valor total de la NEA, Estado, Valor Total y Total de Ingresos.

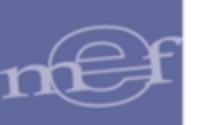

| Sistema<br>Jódulo        | Integrado de I<br>de Logística                 | Gesti¢n Adm                       | inistrativa               |                               |                 |                   |            | Fecha :  | 11.00     |
|--------------------------|------------------------------------------------|-----------------------------------|---------------------------|-------------------------------|-----------------|-------------------|------------|----------|-----------|
| /ersión                  | rsión REPORTE NEA - DONACION<br>Alio 2020      |                                   |                           |                               |                 |                   |            |          |           |
| UNIDA<br>NRO. I<br>Almac | ) EJECUTORA<br>DENTIFICACIÓI<br>én: 001000 - A | : 001 U<br>N : 006000<br>LMACEN C | NIDAD EJECUTORA<br>ENTRAL |                               |                 |                   |            |          |           |
| Corr                     |                                                | Do                                | cumento                   | Nombre / Razón Social         | Docur           | nento de Donación | Fecha      | Valor    | Estado    |
|                          | Т                                              | ipo                               | Número                    |                               | Tipo            | Número            |            |          |           |
|                          |                                                |                                   |                           |                               |                 |                   |            | 3,590.00 |           |
| 1                        |                                                |                                   |                           | INDUSTRIA RODRIGUEZ LTDA.     |                 | 001-A             | 02/05/2020 | 1,580.00 | Conforme  |
| 2                        |                                                |                                   |                           | CENTRO DE SERVICIOS MEDICOS   |                 | 23423             | 02/05/2020 | 2,010.00 | Conforme  |
| Tipo (                   | le Donante:                                    | Empresa                           | a Privada                 |                               |                 |                   |            | 4,204.00 |           |
| 5                        | RUC                                            |                                   | 10448705574               | CASTRO MENDOZA JOSE LUIS      | 5677            | 00111             | 02/05/2020 | 3,000.00 | Pendiente |
| 7                        | RUC                                            |                                   | 10436442403               | CHAVEZ PRETEL LISETTE EYRIT   | 444555          | 1111-GGG          | 02/05/2020 | 1,204.00 | Conforme  |
| Tipo (                   | le Donante:                                    | Entidad I                         | Publica                   |                               |                 |                   |            | 64.50    |           |
| 4                        | RUC                                            |                                   | 20293543161               | CONSEJO NACIONAL DEL AMBIENTE | RESOLUCION      | 45545             | 02/05/2020 | 64.50    | Pendiente |
| 6                        | RUC                                            |                                   | 20353982878               | INPE-DIRECCION REGIONAL NORTE | RESOLUCION      | 001-2020/INPE     | 02/05/2020 |          | Pendiente |
| Tipo d                   | le Donante:                                    | Persona                           | Juridica                  |                               |                 |                   |            | 5,060.00 |           |
| 3                        | DNI                                            |                                   | 75284590                  | VALERY MASSIEL CHAVEZ PRETEL  | 44455           | RR234DV           | 02/05/2020 | 5,060.00 | Conforme  |
| Tipo (                   | le Donante:                                    | Persona                           | Natural                   |                               |                 |                   |            | 1,122.00 |           |
| 8                        | DNI                                            |                                   | 43644240                  | LISETTE PRETEL CHAVEZ         | OFICIO PERSONAL | 010 - 2020        | 02/05/2020 | 1,122.00 | Pendiente |
|                          |                                                |                                   |                           |                               |                 |                   |            |          |           |

 <u>Relación de Órdenes de Compra por ingresar al Almacén</u>: Al seleccionar esta opción, se activarán los filtros <u>Mes Inicial, Mes Final, Proveedor y Nro</u> <u>de Orden</u>; permitiendo al Usuario seleccionar la información que requiere activando la barra de despliegue 
 o marcando con un check
 para visualizar Todos.

| Opción Reporte                                                                                                    |  |  |  |  |  |  |  |  |  |
|----------------------------------------------------------------------------------------------------|--|--|--|--|--|--|--|--|--|
| <ul> <li>C Entrada a Almacén</li> <li>C Reporte de Entradas al Almacén</li> <li>C Reporte Detallado de Entradas al Almacén</li> <li>C Reporte de IGV</li> <li>C Reporte de Entradas de items con modelo al Almacén</li> <li>C Acta de Conformidad de Bienes</li> <li>C Resumen de Ubicación Física de Item</li> <li>C NEA - Donación</li> </ul> |  |  |  |  |  |  |  |  |  |
| Relación de Ordenes de Compra por Ingresar a Almacén Mes Inicial Enero V Mes Final Diciembre Proveedor Nro Orden V                                                                                                    |  |  |  |  |  |  |  |  |  |
|                                                                                                    |  |  |  |  |  |  |  |  |  |

Luego de seleccionar los filtros, se dará clic en el botón **Imprimir** <a>Para visualizar el **Reporte Relación de Órdenes de Compra por Ingresar a Almacén,** el cual muestra información agrupada por Mes y Nro de O/C, con los siguientes datos: Número de Orden de Compra, Fecha, RUC, Nombre de Proveedor, Moneda, Cantidad, Unidad de Medida, Precio Unitario, Total, Cantidad Ingresada, Fecha de Entrada y Cantidad por Ingresar.</a>

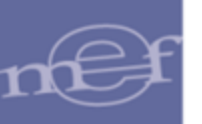

| listema Integrado de Gestión Administrativa<br>Ilódulo de Logística<br>Versión RELACION DETALLADA DE ORDENES DE COMPRA POR INGRESAR A ALMACEN |             |                |                                                |                  |           |        |             |           |           | Fecha :<br>Hora :<br>Página : 2 de 4 |              |
|----------------------------------------------------------------------------------------------------|-------------|----------------|------------------------------------------------|------------------|-----------|--------|-------------|-----------|-----------|--------------------------------------|--------------|
|                                                                                                    |             |                | De : Enero A : D                               | iciembre del : 2 | 020       |        |             |           |           |                                      |              |
|                                                                                                    | IS OUTODA   |                |                                                |                  |           |        |             |           |           |                                      |              |
|                                                                                                    | JECUTORA    | : UNIDAD EJE   | CUTORA PRUEBA                                  |                  |           |        |             |           |           |                                      |              |
| NRO. IDE                                                                                                    | MIFICACIO   | . 000000       |                                                |                  |           |        |             |           |           |                                      |              |
|                                                                                                    |             |                |                                                |                  |           |        |             | ŀ         |           | Datos Almacei                        | n ———        |
|                                                                                                    |             |                |                                                |                  |           | Unid   | Moneda      | Origen    | Cantidad  | Fecha de                             | Cantidad     |
| Nº O/C                                                                                                    | Fecha       | RUC            | Proveedor                                      | Moneda           | Cantidad  | Medida | P. Unitario | Total     | Ingresada | Entrada                              | por Ingresar |
| Mes : Se                                                                                                    | tiembre     |                |                                                | ·                |           |        |             |           |           |                                      |              |
| 0000044                                                                                                    | 23/09/2020  | 20603950675    | SERVICIO DE CONSTRUCCION Y LIMPIEZA E.I.       | \$/.             |           |        |             | 17,721.80 |           |                                      |              |
| - 0704                                                                                                    | 00190071 C  | NTA AISLANTE 1 | 19 mm X 20 m APROX, COLOR NEGRO                |                  | 16.       | UNIDAD | 5.000000    | 80.00     | 16        | 08/10/2020                           |              |
| - 1350                                                                                                    | 00360018 G  | JANTE DE JEBE  | DE USO SEMI INDUSTRIAL TALLA M                 |                  | 38.       | PAR    | 11.000000   | 418.00    | 38.       | 08/10/2020                           |              |
| - 2834                                                                                                    | 00010111 C  | AJA MODULAR P  | VC 2 in X 4 in                                 |                  | 30.       | UNIDAD | 5.500000    | 165.00    | 30.       | 08/10/2020                           |              |
| - 2834                                                                                                    | 00010134 C  | AJA METALICA P | ORTAMEDIDOR DE ENERGIA PARA MEDIDOR            |                  | 1.        | UNIDAD | 43.500000   | 43.50     | 1.        | 08/10/2020                           |              |
| - 2834                                                                                                    | 00010305 C  | AJA DE METAL P | ORTAMEDIDOR DE 35 cm X 22 cm X 19.5 cm         |                  | 4.        | UNIDAD | 53.000000   | 212.00    | 4.        | 08/10/2020                           |              |
| - 2834                                                                                                    | 00010308 C  | AJA MODULAR P  | VC 8 cm X 12 cm X 4.5 cm                       |                  | 34.       | UNIDAD | 7.000000    | 238.00    | 34.       | 08/10/2020                           |              |
| - 2834                                                                                                    | 00010564 C  | AJA DE PVC OC  | TOGONAL 2 in X 4 in X 4 in                     |                  | 37.       | UNIDAD | 1.500000    | 55.50     | 37.       | 08/10/2020                           |              |
| - 2834                                                                                                    | 00090806 SI | JPRESOR DE PI  | CO DE 6 TOMAS 220 V                            |                  | 2.        | UNIDAD | 28.500000   | 57.00     | 2.        | 08/10/2020                           |              |
| - 2834                                                                                                    | 00100065 PI | LA ALCALINA A  | VA 1.5 V                                       |                  | 3.        | PAR    | 46.500000   | 139.50    | 3.        | 08/10/2020                           |              |
| - 2834                                                                                                    | 00100070 PI | LA ALCALINA A  | A 1.5 V                                        |                  | 3.        | PAR    | 30.000000   | 90.00     | 3.        | 08/10/2020                           |              |
| - 2834                                                                                                    | 00120047 JU | JEGO DE PILAS  | RECARGABLES 1.2 V TAMA¥O AA X 4 + CARGADOR     |                  | 8.        | UNIDAD | 73.000000   | 584.00    | 8.        | 08/10/2020                           |              |
| - 2850                                                                                                    | 00100072 TC | MACORRIENTE    | DOBLE UNIVERSAL                                |                  | 24.       | UNIDAD | 13.000000   | 312.00    | 24.       | 08/10/2020                           |              |
| - 2854                                                                                                    | 00080704 F  | DCO DICROICO   | DE 220 V 6 W                                   |                  | 92.       | UNIDAD | 25.500000   | 2,346.00  | 92.       | 08/10/2020                           |              |
| - 2854                                                                                                    | 00080750 F  | CO DICROICO    | DE 220 V 3 W                                   |                  | 107.      | UNIDAD | 32.434579   | 3,470.50  | 107.      | 08/10/2020                           |              |
| - 2854                                                                                                    | 00110036 LI | NIERNA DE MAI  | NO CON LUZ LED RECARGABLE                      |                  | 10.       | UNIDAD | 252.000000  | 2,520.00  | 10.       | 08/10/2020                           |              |
| - 2854                                                                                                    | 00270178 R  | EL PORTA DICH  | OICOS DE 1 M COLOR BLANCO                      |                  | 20.       | UNIDAD | 8.500000    | 170.00    | -         |                                      | 20.          |
| - 2804                                                                                                    | 00320025 C  | MIA FLEXIBLE L | E OU LEUIS X 1 M                               |                  | 13.       | UNIDAD | 248.000000  | 3,224.00  |           | 08/40/2020                           | 13.          |
| - 2004                                                                                                    | 000500078 L | IANTE DE SEGI  | IDIDAD INDUSTRIAL DE NITRILO PARA PROTECCIÓN D | E PRODU          | 43.       | DAD    | 11 000000   | 374.00    | 49.       | 08/10/2020                           |              |
| - 8050                                                                                                    | 00050363 G  | JANTE DE SEGU  | IRIDAD INDUSTRIAL DE NITRILO PARA PROTECCIÁN D | E PRODU          | 34.<br>10 | DAD    | 11.000000   | 374.00    | 34.       | 08/10/2020                           |              |
| - 6000                                                                                                    | 53400001 M  | EGAEONO        | AND AD THOSE THE DE NITRICO PARA PROTECCIAN D  | 2. 4000          | 10.       |        | 138.000000  | 552.00    | 10.       | 08/40/2020                           |              |
| - 9522                                                                                                    | 53400009 M  | EGAFONO DE 40  | w                                              |                  | 1         | UNIDAD | 138.000000  | 138.00    | 4.        | 08/10/2020                           |              |
| - 9698                                                                                                    | 00030540 TL | JBO DE PVC PAR | RA INSTALACIONES ELCTRICAS SAP 3/4 in X 3 m    |                  | 82.       | UNIDAD | 5.900000    | 483.80    | 82.       | 08/10/2020                           |              |
| - 9698                                                                                                    | 00030541 TU | BO DE PVC PAR  | RA INSTALACIONES ELCTRICAS SAP 1 in X 3 m      |                  | 27.       | UNIDAD | 7.000000    | 189.00    | 27.       | 08/10/2020                           |              |
|                                                                                                    |             |                |                                                |                  |           |        |             |           |           |                                      |              |

Notas: En caso todos los ítems de la orden tengan ingreso total al almacén, la orden no se presentará en este reporte.

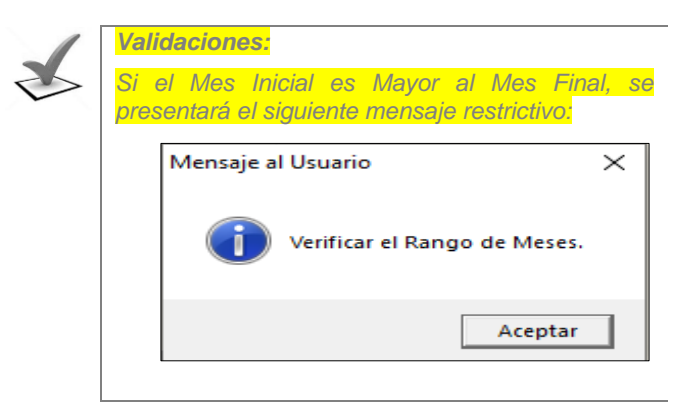

#### 1.1.3 Atención de Pedidos

Esta opción permite registrar la Atención de los Pedidos solicitados por los Centros de Costo de la Unidad Ejecutora, que previamente han sido Aprobados, generando el Pedido Comprobante de Salida – PECOSA. Permite además, generar el formato de la PECOSA, la misma que contiene los datos registrados para su emisión, mostrando también el Clasificador de Gasto correspondiente.

El ingreso esta opción es siguiendo la ruta: "Almacenes - Atención de Pedidos", como se muestra a continuación:

# nef

#### Manual de Usuario – Módulo de Logística – Parte VI – Sub Módulo Almacenes

| 🍠 Módu | lo de Logística |         |                    |               |                                                                                                    |                                                                                                    |                                                                |             | - 0 X |
|--------|-----------------|---------|--------------------|---------------|----------------------------------------------------------------------------------------------------|----------------------------------------------------------------------------------------------------|----------------------------------------------------------------|-------------|-------|
| Tablas | Programación    | Pedidos | Procesos Selección | Adquisiciones | Almacenes                                                                                                    | Utilitarios                                                                                                    | Gestión Presupuestal                                           | Integración |       |
| Tablas | Programación    | Pedidos | Procesos Selección | Adquisiciones | Almacenes<br>Recepcii<br>Entradas<br>Atención<br>Consulta<br>Transfer<br>Inventar<br>Kardex d<br>Manteni<br>Inventar | Utilitarios<br>ón en Almacén<br>n de Pedidos<br>a de PECOSA<br>encias en Alu<br>io Inicial de A<br>lel Almacén<br>imiento de E<br>io Físico del . | Gestión Presupuestal<br>én<br>S<br>Nacén<br>Almacén<br>Almacén | Integración |       |
|        |                 |         |                    |               | Proceso                                                                                                    | de Pre-Cierr                                                                                                    | e Mensual                                                      |             |       |

Al ingresar a esta opción, el Sistema presentará la ventana **Atención del Pedido**, mostrando en la parte superior los filtros de selección: Año, Mes, Estado, Tipo Ppto, Almacenes, Centro de Costo y PECOSA, que permitirán filtrar la información mostrada en la ventana y en la parte izquierda de la ventana se mostrará la lista de los pedidos autorizados para Atención en Almacén que ya fueron atendidos y los pendientes de Atención.

| /                                 | Ate                             | ención                                                        | del Pedido                                          |                                                |       |                                                             |                                          |                                |                          |                       |                         |                                                     |                                  |
|-----------------------------------|---------------------------------|---------------------------------------------------------------|-----------------------------------------------------|------------------------------------------------|-------|-------------------------------------------------------------|------------------------------------------|--------------------------------|--------------------------|-----------------------|-------------------------|-----------------------------------------------------|----------------------------------|
| A                                 | \ño<br>∖+ro                     | 2015 💌                                                        | Mes:                                                |                                                | Z Toc | los Estado                                                  | Todos                                    | Todo                           | s Tipo Pp                | to 1 💌                | Almace                  | enes 001000                                         | •                                |
| N<br>2000<br>2000<br>2000<br>2000 | °<br>101 1<br>101 2<br>102 1    | Fecha<br>13/01/201<br>20/01/201<br>14/01/201<br>14/01/201     | Estado<br>5PECOSA<br>5PECOSA<br>5PECOSA<br>5PECOSA  | Tipo<br>P.C.<br>C.N.<br>P.C.<br>P.C.           |       | Fecha de Autorización<br>Estado del Item<br>Centro de Costo | 30/01/2015<br>ATENDIDO<br>OFICINA DE COM | Fecha de Gene                  | ración 🦷 :               | 30/01/2015            | Fecha<br>00<br>Fech     | Conformidad<br>)/00/0000<br>a Atención<br>)/02/2015 | Listados<br>Confirmar<br>Generar |
| 000<br>000<br>000<br>000          | 103<br>104<br>105<br>105<br>107 | 21/01/201<br>21/01/201<br>19/01/201<br>21/01/201<br>19/01/201 | 5PECOSA<br>5PECOSA<br>5PECOSA<br>5PECOSA<br>5PECOSA | C.N. 2<br>C.N. 2<br>P.C. 2<br>C.N. 2<br>P.C. 2 |       | Descripción<br>BANNER PUBLICITARIO                          | Unidad<br>de Uso<br>O UNIDAC             | Cantid<br>Autorizada<br>4.0000 | ad<br>Atendida<br>4.0000 | Para Ate<br>Compra di | en-<br>do Nº<br>7 00019 | PECOSA<br>Fecha<br>30/01/2015                       | þonf.                            |

- ✓ Año: Año de Atención del Pedido.

- ✓ Tipo Ppto: Permite seleccionar la Atención de Pedidos que se encuentran dentro del Presupuesto Institucional o del Presupuesto por Encargo.
- Almacenes: Permite seleccionar un Almacén activando la barra de despliegue
   Marcando con un check en Todos se mostrará la información por todos los almacenes.

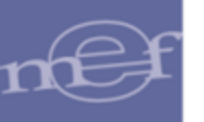

- ✓ Centro de Costo: Permite seleccionar un Centro de Costo. Marcando un check
   ☑ en Todos se mostrará la información por todos los Centros de Costos.

# PROCEDIMIENTO PARA LA ATENCIÓN DE PEDIDOS

El Usuario podrá realizar la atención Total o Parcial de los pedidos, para ello realizar el siguiente procedimiento, según corresponda:

# • Atención Total

Para atender un pedido por la cantidad total que fue autorizada, seleccionar el pedido correspondiente y registrar la Fecha de Atención del mismo.

| 🥒 Atención del Pedido                |                                                                                                    |
|--------------------------------------|----------------------------------------------------------------------------------------------------|
| Año 2015 V Mes: V To<br>Ctro. Costo: | dos Estado APROBADO   Todos Tipo Ppto 1 Almacenes 001000  FCOSA  FCOSA                                                                                                    |
| N° Fecha Estado Tipo                 | Fecha de Autorización         19/02/2015         Fecha de Generación         00/00/0000         Fecha Conformidad         Listados           Estado del Item         AUTORIZADO PARA COMPRA         00/00/0000         Fecha Atención         Confirmer           Centro de Costo         OFICINA GENERAL DE TECNOLOGIAS DE LA INFORMA         19/02/2015         Generar |
|                                      | Descripción Unidad Cantidad Para Aten-PECOSA<br>de Uso Autorizada Atendida Compra dido Nº Fecha Conf.<br>ABANICO DE CARTULINA FOL(UNIDAC 5.0000 5.0000 🖉                                                                                                    |
| Exportar Datos                       | 470300140389 ABANICO DE CARTULINA FOLCOTE PLASTIFICADA IMPRESO CON DIFERENTES MOTIVOS Atención Total                                                                                                    |

En caso que en **Parámetro de Configuración Inicial**, la opción **Edición de correlativo PECOSA** esté en **0 – Inactivo**, la fecha de Atención de la Pecosa por default tomará la fecha actual y esta no se podrá modificar.

| Parámetros de Configuración Inicial                                                                                                    |                                                                  |                                                                                                    |                  |
|----------------------------------------------------------------------------------------------------|------------------------------------------------------------------|----------------------------------------------------------------------------------------------------|------------------|
| Ejecutora ENTIDAD PRUEBA                                                                                                    |                                                                  |                                                                                                    |                  |
| Formato de hoja de impresión<br>Manejo de impresión de PECOSA<br>Impresión en Formato Predeterminado : Drden de C<br>Drden de S<br>PECOSA<br>Plantillas                                                                                 | 0 V<br>Sin Lt V<br>ompra<br>ervicio                              | Método del Proceso del Almacén 2010 Promedio<br>2010 Promedio<br>2012 Promedio<br>2013 Promedio<br>2014 Promedio                                                                                                    |                  |
| Manejo de destino<br>Utilización de Almacén Especial de Medicinas<br>Flag para uso de Requisiciones en el PAO<br>Tipo de Afectación del I.G.V.<br>Actualización de la PECOSA en el Reproceso de Kardex<br>Uso de ID Proceso/ID Contrato | Si     V       0     V       0     V       0     V       1     V | Edición de Correlativos<br>Edición de correlativo Pedido 1<br>Edición de correlativo Certificación SIGA 1<br>Edición de correlativo Orden Compra 1<br>Edición de correlativo Orden Servicio 1<br>Edición de correlativo PECOSA 1<br>Edición de correlativo PECOSA 1 | *<br>*<br>*<br>* |

Registrada la fecha, dar clic al botón Atención Total

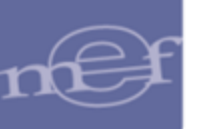

| 🛹 Atención del Pedido           |                                                                                                    |
|---------------------------------|----------------------------------------------------------------------------------------------------|
| Año 2015 💌 Mes: 🔽 🔽 Too         | los Estado APROBADO                                                                                                    |
| 0155 19/02/2015 APROBADO P.C. ₩ | Fecha de Autorización 19/02/2015         Fecha de Generación         00/00/0000         Fecha Conformidad         Listados           Estado del Item         AUTORIZADO PARA COMPRA         00/00/0000         Fecha Atención         Confirmar           Centro de Costo         OFICINA GENERAL DE TECNOLOGIAS DE LA INFORMA         19/02/2015         Centrar                                                                                                    |
|                                 | Descripción         Unidad         Cantidad         Para         Aten-         PECOSA           de Uso         Autorizada         Atendida         Compra         dido         N°         Fecha         ponf.           ABANICO DE CARTULINA FOL(UNIDAC         5.0000         5.0000         Image: Cartidad         Image: Cartidad <td< td=""></td<> |
| Evonter Datos                   | 470300140389 ABANICO DE CARTULINA FOLCOTE PLASTIFICADA IMPRESO CON DIFERENTES MOTIVOS                                                                                                    |

El Sistema mostrará el siguiente mensaje al Usuario, al cual dará clic en Sí, para efectuar la Atención del Pedido:

| Mensaje | a Usuario 🛛 🕅                                      |
|---------|----------------------------------------------------|
| 2       | Esta seguro de Atender el Pedido y todo sus Items? |
|         | Sí No                                              |

El Sistema mostrará el(los) ítem(s) del Pedido marcado(s) con un check 🗹 en la columna **Atendido**, asimismo, mostrará la cantidad atendida.

| 🥒 Atención del Pedido                                  |                                                                                                    |                                                                        |                                                                                                    |
|--------------------------------------------------------|----------------------------------------------------------------------------------------------------|------------------------------------------------------------------------|----------------------------------------------------------------------------------------------------|
| Año 2015 💌 Mes: 🔽 🔽 Too                                | os Estado APROBADO                                                                                                | Todos Tipo Ppto 1 💌                                                    | Almacenes 001000 💌                                                                                             |
| Ctro. Costo:                                           | Todos PE                                                                                                    | COSA 🔽 🔽 Todos                                                         |                                                                                                    |
| Nº Fecha Estado Tipo<br>0015519/02/2015APROBADO P.C. M | Fecha de Autorización 19/02/2015 Fecha<br>Estado del Item AUTORIZADO PARA C<br>Centro de Costo OFICINA GENERAL DE | a de Generación 19/02/2015<br>IOMPRA<br>TECNOLOGIAS DE LA INFORMA      | Fecha Conformidad         Listados           00/00/0000         Confirmar           19/02/2015         Generar |
|                                                        | Descripción Unidad<br>de Uso Auto<br>ABANICO DE CARTULINA FOL(UNIDAD                                              | Cantidad Para Aten<br>rizada Atendida Compra dido<br>5.0000 5.0000 🔽 🔽 | - PECOSA<br>N° Fecha Conf.<br>19/02/2015 □ 🚵                                                                   |

# <u>Atención Parcial</u>

Para atender parcialmente un pedido, ingresar a la carpeta amarilla ubicada a la derecha de cada ítem. El Sistema presentará la ventana **Atención de Pedidos de Compra.** 

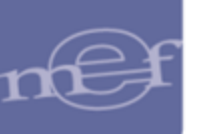

| Atención de Pedidos de Compra                    |                                        |               |  |  |  |  |  |  |  |
|--------------------------------------------------|----------------------------------------|---------------|--|--|--|--|--|--|--|
| Almacén 001000 <b>v</b> Fecha de Atenció         | n 19/02/2015 Destino COM               | ISUMO         |  |  |  |  |  |  |  |
| Código ttem : 470300140389                       | Unidad de Medida                       | UNIDAD        |  |  |  |  |  |  |  |
| ABANICO DE CARTULINA FOLCOTE PLAS                | STIFICADA IMPRESO CON DIFERENTES MOTIV | 'OS           |  |  |  |  |  |  |  |
| Clasificador 2.3.1 5.1 2                         | Cuenta 1301050102                      | •             |  |  |  |  |  |  |  |
| Atención del Pedido de Compra                    |                                        |               |  |  |  |  |  |  |  |
| Cant.solicitada 5.0000 Cant                      | .aprobada 5.0000 Cant.atendid          | a 5.0000      |  |  |  |  |  |  |  |
| N° Marca                                         | Precio unitario Cant.aprobada (        | Cant.atendida |  |  |  |  |  |  |  |
| 1 SIN MARCA                                      | 5.500000 5.0000                        | 3,0000        |  |  |  |  |  |  |  |
|                                                  | 5.0000                                 | 5.0000        |  |  |  |  |  |  |  |
| Estadistica de Consumo 🛛 Especific. Técnicas 🗍 🔝 |                                        |               |  |  |  |  |  |  |  |

El Usuario registrará en el campo **Cant. Atendida** las cantidad a atender de cada ítem, las mismas que pueden ser iguales o menores a la cantidad Autorizada.

- 1. Registrada la cantidad a Atender, el Usuario podrá ingresar a los siguientes botones:
  - Estadistica de Consumo al ingresar a este botón el Sistema permite visualizar información de los consumos por mes del ítem seleccionado.

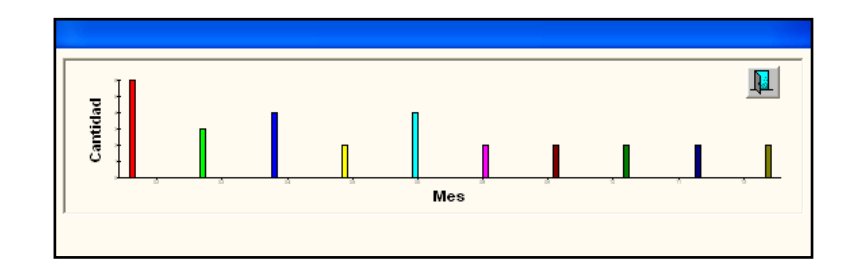

• Especific. Técnicas al ingresar a este botón el Usuario podrá registrar información técnica de cada ítem.

Para Insertar Especificaciones técnicas, el Usuario deberá ubicarse en la ventana, activará el menú contextual dando clic con el botón derecho del mouse y seleccionará la opción según corresponda: Insertar Especificaciones Técnicas / Eliminar Especificaciones Técnicas.

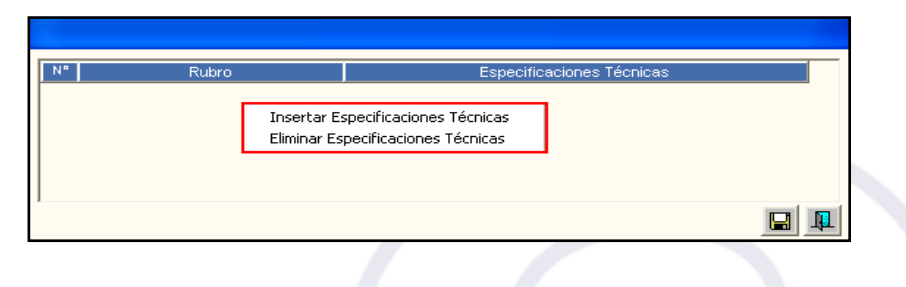

Al seleccionar la opción [Insertar Especificaciones Técnicas], el Sistema presentará la siguiente ventana:

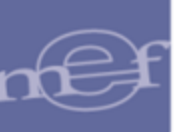

| N"     | Rubro | Especificaciones Técnicas          |  |
|--------|-------|------------------------------------|--|
| 1 iter | ms    | Balon de Oxigeno de varios tamaños |  |
|        |       |                                    |  |
|        |       |                                    |  |
|        |       |                                    |  |
|        |       |                                    |  |

- 2. Luego de registrar los datos, dar clic en el ícono **Grabar I** y luego en **Salir**
- 3. El Sistema mostrará el(los) ítem(s) del Pedido marcado(s) con un check en la columna **Atendido**, asimismo, mostrará la cantidad atendida.

| 🥒 Atención del Pedido                                                                |      |                       |          |        |              |             |          |       |                 |           |
|--------------------------------------------------------------------------------------|------|-----------------------|----------|--------|--------------|-------------|----------|-------|-----------------|-----------|
| Año 2015 💌 Mes: 🔽 🔽 Todos Estado APROBADO 🗨 🗌 Todos Tipo Ppto 1 💌 Almacenes 001000 💌 |      |                       |          |        |              |             |          |       |                 | 000 💌     |
| Ctro. Costo:                                                                         |      | <b>• •</b>            | Todos    |        | PECOSA       | <b>_</b>    | Todos    | 3     |                 |           |
| N° Fecha Estado                                                                      | Tipo | Fecha de Autorizaciór | 19/02/20 | 15     | Fecha de Gen | eración 🦵   | 19/02/20 | 015   | Fecha Conformio | Listados  |
| 0013313/02/2013AFROBADO                                                              | P.O  | Estado del Item       | AUTORIZ  | ZADO   |              |             |          |       | Fecha Atención  | Confirmar |
|                                                                                      |      | Centro de Costo       | OFICINA  | GENER/ | AL DE TECNOL | OGIAS DE LA | NFOR     | MA    | 19/02/2015      | Generar   |
|                                                                                      |      | Descripción           |          | Unidad | Canti        | dad         | Para     | Aten- | PECOS/          | Ą         |
|                                                                                      |      |                       |          | de Uso | Autorizada   | Atendida    | Compra   | dido  | N° Fecl         | ha Conf.  |
|                                                                                      |      | ABANICO DE CARTUL     | INA FOLC | UNIDAD | 5.0000       | 3.0000      |          |       | 19/02/2         | 2015 🔲 📷  |

Asimismo, ingresando a la carpeta amarilla i que muestra los datos del pedido, el sistema permite **modificar** el personal a quien se le entregó el pedido en el campo "Entregar a".

| 9                                                                                             | Atención del Pedido                                                                                                    |                                                                                                    |
|-----------------------------------------------------------------------------------------------|----------------------------------------------------------------------------------------------------|----------------------------------------------------------------------------------------------------|
| Año 2017 Ves: Voda<br>Ctro. Costo:<br>Nº Fecha Estado Tipo<br>00392 21/04/2017 APROBADO PC 44 | Atención del Pedido<br>as Estado APROBADO VITOdos Tipo Ppto IVA<br>VITOdos PECOSA VITOdos<br>Nº Pedido 00392 B/S Bien VEstado APROBADO<br>Fecha 21/04/2017 Fecha de Autorización 30/04/2017<br>Meta 0002<br>Tarea C0001 VIGERENCIA PERMANENTE<br>Tipo Uso CV<br>Entregar a TUESTA ZUMAETA LUPE FLOR VIEN<br>Motivo PRUEBA DE DECOMISADO | Almacenes 001000  Almacenes 001000  Confirmar Conformidad 00/00/0000 Generar PECOSA N° Fecha Conf. 05/08/2017 |
|                                                                                               |                                                                                                    |                                                                                                    |

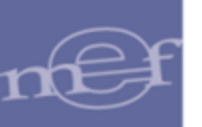

Haciendo clic en la carpeta amarilla isla del campo "Entregar a", se mostrará la lista del Personal que podrá ser seleccionado. El usuario deberá dar clic en el botón Grabar para realizar la modificación.

| Lista de Personal                            |               |  |  |  |  |  |  |
|----------------------------------------------|---------------|--|--|--|--|--|--|
| Empleado                                     | Tipo Empleado |  |  |  |  |  |  |
| MEF0000131-FERNANDEZ AREVALO JEANETTE YVONNE | Contrato-CAS  |  |  |  |  |  |  |
| N900450-JULCA QUEZADA JORGE ANTONIO          | Nombrado      |  |  |  |  |  |  |
| N000343-SIFUENTES CASTILLO OSCAR JULIAN RENE | Nombrado      |  |  |  |  |  |  |
| N000378-TUESTA ZUMAETA LUPE FLOR             | Nombrado      |  |  |  |  |  |  |
|                                              |               |  |  |  |  |  |  |

Nota: En la lista se muestra el personal en estado activo relacionado al centro
de costo respectivo que se encuentre **autorizado** para la entrega de pedidos.

# **GENERACIÓN DE PECOSA**

Para generar un Pedido Comprobante Salida - PECOSA, deberá realizar el siguiente procedimiento:

1. Seleccionar el Pedido correspondiente y luego dar clic en el botón Generar para iniciar el proceso de generación de la PECOSA.

| 🖉 Atención del Pedido                          |                                                           |                                                        |                                                           |                                                |                                                                 |                                  |
|------------------------------------------------|-----------------------------------------------------------|--------------------------------------------------------|-----------------------------------------------------------|------------------------------------------------|-----------------------------------------------------------------|----------------------------------|
| Año 2015 💌 Mes:                                | ▼ ▼ Todos Estado AP                                       | ROBADO                                                 | Todos                                                     | Tipo Ppto 1 💌                                  | Almacenes 001000                                                | V                                |
| Ctro. Costo:                                   |                                                           | ▼ V Todos                                              | PECOSA                                                    | 🗾 🔽 Todos                                      |                                                                 |                                  |
| N° Fecha Estado 1<br>0015519/02/2015APROBADO P | Fipo<br>Fecha de Auto<br>Estado del iter<br>Centro de Cos | orización 19/02/2015<br>n AUTORIZADO<br>to OFICINA GEN | Fecha de General<br>D<br>ERAL DE TECNOLOG                 | CIÓN 19/02/2015                                | Fecha Conformidad<br>00/00/0000<br>Fecha Atención<br>19/02/2015 | Listados<br>Confirmar<br>Generar |
|                                                | Desi<br>ABANICO DE                                        | cripción Unid<br>de U<br>CARTULINA FOL(UNID            | ad Cantidad<br><sup>Iso</sup> Autorizada Ai<br>IAC 5.0000 | Para Aten<br>tendida Compra dido<br>3.0000 🔽 🗹 | - PECOSA<br>Nº Fecha<br>19/02/2015                              | Conf.                            |

2. El Sistema mostrará el siguiente mensaje al Usuario, al cual dará clic en **Sí**, para efectuar la atención del Pedido:

| Mensaje al Usuario 🛛 🕅 |                                          |      |
|------------------------|------------------------------------------|------|
| ⚠                      | ¿Desea Atender el Documento de Pedido! ? |      |
|                        | Sí No                                    |      |
|                        |                                          |      |
|                        |                                          |      |
|                        |                                          | -71- |

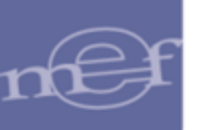

3. El Sistema mostrará la ventana **Generación de PECOSA** indicando el número correlativo y la fecha:

| Generación de PECOSA                                |                 |          |                  |  |
|-----------------------------------------------------|-----------------|----------|------------------|--|
| Se va a Generar la PECOSA Nº 69 con Fecha 19/02/201 |                 |          | Fecha 19/02/2015 |  |
|                                                     | <u>A</u> ceptar | Cancelar |                  |  |

4. Al dar clic en el botón **Aceptar**, el Sistema presentará la siguiente el siguiente mensaje al Usuario, al cual dará clic en **Sí**, para generar la PECOSA:

| Mensaje a Usuario 🛛 🛛 🕅 |                                      |  |  |  |
|-------------------------|--------------------------------------|--|--|--|
| 2                       | Esta seguro de generar PECOSA Nº 69? |  |  |  |
|                         | Sí No                                |  |  |  |

Con este procedimiento se ha de realizar la generación de la PECOSA, el mismo que afectará el Kardex del Ítem, Valuación (Costo Promedio o PEPS) y las Cuentas Contables.

En la ventana principal se visualizará el número y fecha de la PECOSA. Así como, el estado del Pedido pasará a Pecosa por Firmar o Pecosa Parcial por Firmar, según sea el caso.

| 🛩 Atención del Pedido                                                                                                    |                                                                                                    |  |  |  |  |  |  |
|----------------------------------------------------------------------------------------------------|----------------------------------------------------------------------------------------------------|--|--|--|--|--|--|
| Año 2015 V Mes: V Todos Estado PECOSA POR FIRMAR V Todos Tipo Ppto 1 V Almacenes 001000 V                                                                                                    |                                                                                                    |  |  |  |  |  |  |
| Ctro. Costo:                                                                                                    | VICTOdos PECOSA VICTOdos                                                                                                    |  |  |  |  |  |  |
| N°         Fecha         Estado         Tipo           0015219/02/2015         PECOSA POR F.P.C.         Image: Amage: Amage: | Fecha de Autorización         19/02/2015         Fecha de Generación         19/02/2015         Fecha Conformidad         Listados           Estado del Item         PECOSA POR FIRMAR         Fecha Atención         Fecha Atención         Confirmar           Centro de Costo         OFICINA GENERAL DE TECNOLOGIAS DE LA INFORMA         00/00/00000         Fecha Atención         Generar |  |  |  |  |  |  |
|                                                                                                    | Descripción Unidad Cantidad Para Aten- PECOSA<br>de Uso Autorizada Atendida Compra dido Nº Fecha Conf.<br>BEBIDA GASEOSA X 2.25 L OSUNIDAC 5.0000 5.0000 0 ✔ 00067 19/02/2015 0 00067                                                                                                    |  |  |  |  |  |  |

 Al momento que se entrega(n) físicamente el (los) bien(es) al usuario, el Responsable de Almacén deberá confirmar en el Sistema que el(los) bien(es) fue (ron) entregado(s), dando clic en el botón Confirmar.
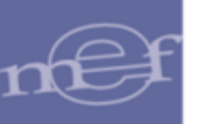

| 🥒 Atención del Pedido                                                                                                    |                                                                                                    |
|----------------------------------------------------------------------------------------------------|----------------------------------------------------------------------------------------------------|
| Año 2015 💌 Mes: 🔽 🗸 Too                                                                                                    | dos Estado PECOSA POR FIRMAR 💽 🗌 Todos Tipo Ppto 1 💌 Almacenes 001000 💌                                                                                                    |
| Ctro. Costo:                                                                                                    | Todos PECOSA V Todos                                                                                                    |
| N°         Fecha         Estado         Tipo           00152         19/02/2015         PECOSA POR F.P.C.         Image: Compare the second second seco | Fecha de Autorización         19/02/2015         Fecha de Generación         19/02/2015         Fecha Conformidad         Listados           Estado del tem         PECOSA POR FIRMAR         Escha Atención         Confirmar |
| 0015519/02/2015PECOSA POR F.P.C. 🖮                                                                                                    | Centro de Costo OFICINA GENERAL DE TECNOLOGIAS DE LA INFORMA 19/02/2015 Generar                                                                                                    |
|                                                                                                    | Descripción Unidad Cantidad Para Aten- PECOSA<br>de Uso Autorizada Atendida Compra dido № Fecha Donf.                                                                                                    |
|                                                                                                    | ABANICO DE CARTULINA FOL(UNIDAC 5.0000 3.0000 📃 🗹 00069 19/02/2015 📃 📷                                                                                                    |

6. El Sistema mostrará el siguiente mensaje al Usuario, al cual dará clic en **Sí**, para confirmar:

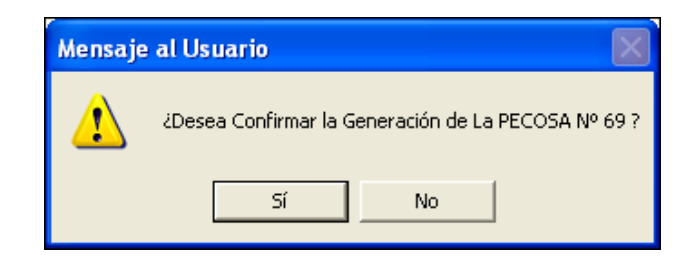

7. El Sistema marcará el(los) ítem(s) con un check 🗹 en la columna **Conf**. Asimismo, el estado del Pedido cambiará a **PECOSA.** 

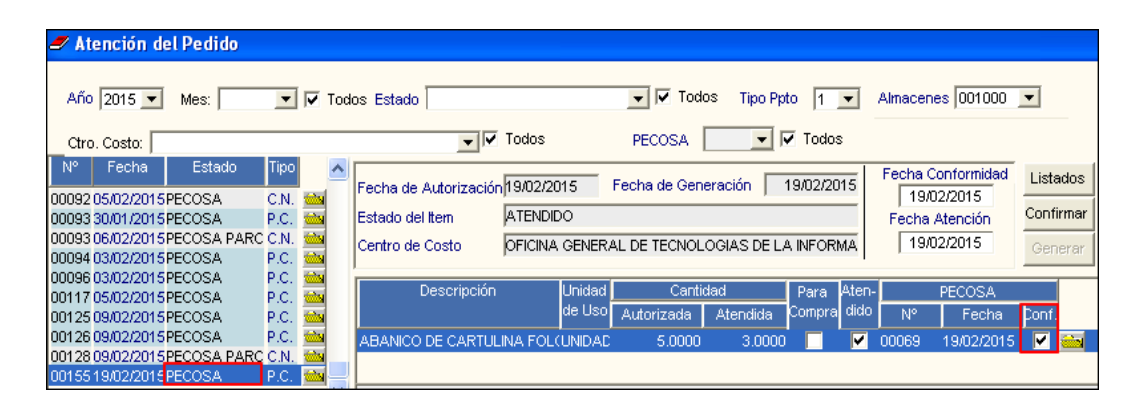

8. Al dar clic en el botón Listados, el Sistema mostrará un reporte con la relación de los Pedidos que se encuentran en Estado Aprobado del periodo correspondiente.

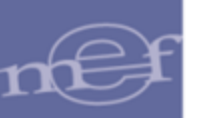

| Sistema I<br>Módulo d<br>Versión | ntegrado de Gestió<br>le Logística     | in Administrativa          | RELACI               | Fecha<br>Hora<br>Hora<br>Año : 2015 |                                              |   |  |  |
|----------------------------------|----------------------------------------|----------------------------|----------------------|-------------------------------------|----------------------------------------------|---|--|--|
| UNIDAD<br>NRO. IDI               | EJECUTORA : (<br>ENTIFICACIÓN : (      | 001 UNIDAD EJECU<br>006000 | FORA DE PRUE         | A                                   |                                              |   |  |  |
|                                  | Estado : TODO                          | s                          |                      |                                     |                                              |   |  |  |
|                                  | Nº de Pedido Fecha de<br>Requerimiento |                            | Fecha de<br>Atención |                                     | Centro Costo                                 |   |  |  |
|                                  | Pedido Programa                        | do                         |                      |                                     |                                              |   |  |  |
|                                  | 00001                                  | 20/01/2015                 | 03/02/2015           | 01.01.00                            | DESPACHO                                     |   |  |  |
|                                  | 00003                                  | 21/01/2015                 | 30/01/2015           | 01.01.00                            | DESPACHO                                     |   |  |  |
|                                  | 00004                                  | 21/01/2015                 | 30/01/2015           | 01.01.00                            | DESPACHO                                     |   |  |  |
|                                  | 00005                                  | 21/01/2015                 | 30/01/2015           | 01.10.00                            | DIRECCION GENERAL DE POLITICA                |   |  |  |
|                                  | 00011                                  | 22/01/2015                 |                      | 01.28.00                            | DIRECCION GENERAL DE POLITICA MACROECONOMICA | ι |  |  |
|                                  | 00018                                  | 22/01/2015                 | 30/01/2015           | 01.27.00                            | GABINETE                                     |   |  |  |
|                                  | 00021                                  | 23/01/2015                 | 30/01/2015           | 01.21.00                            | ORGANO DE CONTROL INSTITUCIONAL              |   |  |  |

## ASIGNACIÓN DE ACTIVOS FIJOS

Si los items que van a salir del Almacén son Activos Fijos (ítems o ítems conjunto), el Usuario podrá realizar la asignación de la PECOSA de dichos activos desde esta opción. Mediante esta opción se trasladará automaticamente los datos de la PECOSA al Módulo de Patrimonio en la opción Datos del Activo en el campo Alta, para ello realizar el siguiente procedimiento:

 En la ventana Atención del Pedido, seleccionar el Pedido correspondiente, luego dar Conformidad y generar la PECOSA. En esta ventana se activará el botón Asignación de Activos

| <b>_</b>                                                                                                    | Atención del Pedido                                                                                                    |
|----------------------------------------------------------------------------------------------------|----------------------------------------------------------------------------------------------------|
| Año 2015 V Mes: V Too                                                                                                    | los Estado V Todos Tipo Ppto 1 V Almacenes 001000 V                                                                                                    |
| N°         Fecha         Estado         Tipo           00001 13/01/2015 PECOSA         P.C.         M           00002 14/01/2015 PECOSA         P.C.         M           00002 14/01/2015 PECOSA         P.C.         M           00002 21/01/2015 PECOSA         P.C.         M                                                                                                    | Fecha de Autorización 09/02/2015     Fecha de Generación     09/02/2015     Fecha Conformidad     Listados       Estado del Item     ATENDIDO     Fecha Atención     Confirmar       Centro de Costo     OFICINA DE ABASTECIMIENTO     00/00/0000     Generar |
| 00003 14/01/2015 PECOSA         P.C.         MM           00003 21/01/2015 PECOSA         C.N.         MM           00004 16/01/2015 PECOSA         P.C.         MM           00004 21/01/2015 PECOSA         P.C.         MM           00004 21/01/2015 PECOSA         P.C.         MM           00012 20/01/2015 PECOSA         P.C.         MM           00012 20/01/2015 PECOSA         P.C.         MM           00014 20/01/2015 PECOSA         P.C.         MM           00016 20/01/2015 PECOSA         P.C.         MM           00016 20/01/2015 PECOSA         P.C.         MM           00017 20/01/2015 PECOSA         P.C.         MM           00017 20/01/2015 PECOSA         P.C.         MM           00017 20/01/2015 PECOSA         P.C.         MM           00017 20/01/2015 PECOSA         P.C.         MM           00017 20/01/2015 PECOSA         C.         MM           00017 20/01/2015 PECOSA         C.         MM | Descripción Unidad Cantidad Para Aten-PECOSA<br>de Uso Autorizada Atendida Compra dido Nº Fecha Conf.<br>RACK PARA TELEVISOR DE 32 UNIDAE 1.0000 1.0000 III IIIIIIIIIIIIIIIIIIIII                                                                             |
| 0001822/01/2015 PECOSA C.N. 🔤                                                                                                    | 676457820010 RACK PARA TELEVISOR DE 32 in                                                                                                    |
| Exportar Datos                                                                                                    | Atención Total Asignación de Activos                                                                                                    |

Nota: Esta opción no aplica para los Activos Fijos con Ítems Conjunto.

 Al ingresar a este botón, el Sistema mostrará la ventana Asignación de los Activos Fijos, mostrando la relación de los activos fijos que se encuentran en el Módulo de Patrimonio pendientes de asignación.

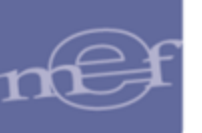

| Descripción    | Estado                        |
|----------------|-------------------------------|
|                |                               |
| /ISOR DE 32 in | Bueno                         |
|                |                               |
|                |                               |
|                |                               |
|                | Descripción<br>/ISOR DE 32 in |

|        | Validaciones:                                                        |
|--------|----------------------------------------------------------------------|
|        | a) Si los activos de la PECOSA cuentan con                           |
| $\sim$ | Proceso Contable en Patrimonio, el sistema no                        |
|        | permitirá realizar la Asignación v mostrará el                       |
|        | siquiente mensaie:                                                   |
|        | Mensaje al Usuario                                                   |
|        |                                                                      |
|        | La asignación no se realizó, Proceso Contable de Patrimonio fue      |
|        | realizado nasta el mes de Diciembre                                  |
|        |                                                                      |
|        | Aceptar                                                              |
|        |                                                                      |
|        | h) Si los activos de la PECOSA están asociados                       |
|        | a cuentas contables por transferir. el sistema po                    |
|        |                                                                      |
|        |                                                                      |
|        | mensaje:                                                             |
|        | Mensaje al Usuario                                                   |
|        | No se realizó el proceso, todos los bienes serán transferidos a otra |
|        | Entidad                                                              |
|        |                                                                      |
|        | Aceptar                                                              |
|        |                                                                      |

Si el activo fijo es un Item Conjunto, en la ventana se mostrarán los sub items que componen al item conjunto que se encuentran pendientes de asignación, como se muestra a continuación:

|                                                                     |      |                                               |                                                                                                    |                                                                                                    | Atención del P                                                                                                    | edido                                                                                                    |                                                                                         |  |
|---------------------------------------------------------------------|------|-----------------------------------------------|----------------------------------------------------------------------------------------------------|----------------------------------------------------------------------------------------------------|----------------------------------------------------------------------------------------------------|----------------------------------------------------------------------------------------------------|-----------------------------------------------------------------------------------------|--|
| Año 2014 💌 Mes:                                                     | Tod  | os Estado PECOSA                              | •                                                                                                    | Todos Tipo Pp                                                                                                    | to 1 - Almacenes 001                                                                                                    | 1001 💌                                                                                                    |                                                                                         |  |
| Ctro. Costo:                                                        |      |                                               | odos PEC                                                                                                    | osa 📃 🗖                                                                                                    | Todos                                                                                                    |                                                                                                    |                                                                                         |  |
| N° Fecha Estado<br>1318 15/12/2014 PECOSA<br>1319 15/12/2014 PECOSA | P.C. | Fecha de Autorización 16<br>Estado del Item A | 5/12/2014 Fecha<br>TENDIDO                                                                                                    | de Generación                                                                                                    | 16/12/2014 Fecha Conform<br>00/00/0000<br>Fecha Atenció                                                                                                    | Listados<br>Confirmar                                                                                                    |                                                                                         |  |
|                                                                     |      | Centro de Costo                               | UB DIRECCION                                                                                                    |                                                                                                    | 00/00/0000                                                                                                    | Generar                                                                                                    |                                                                                         |  |
|                                                                     |      | MOBILIARIO ESCOLAR E                          | de Uso Autor                                                                                                    | rizada Atendida<br>2.0000 2.0000                                                                                   | Compra dido Nº Fe                                                                                                    | cha Conf.<br>/2014 ☑ 📷                                                                                                    |                                                                                         |  |
|                                                                     |      |                                               |                                                                                                    |                                                                                                    |                                                                                                    |                                                                                                    |                                                                                         |  |
|                                                                     |      |                                               | Asignaciones pe     Extorno de Asign                                                                                                    | ndientes<br>laciones realizadas                                                                                    | Asignation de los A                                                                                                    | Activos rijos                                                                                                    |                                                                                         |  |
|                                                                     |      |                                               | <ul> <li>Asignaciones pe</li> <li>Extorno de Asign</li> <li>Margesí Códig</li> </ul>                                                                                                    | ndientes<br>laciones realizadas<br>lo Barra 0/C ó NEA                                                              | Asignation de los A                                                                                                    | scripcion                                                                                                    | Estado                                                                                  |  |
|                                                                     |      |                                               | Asignaciones pe<br>Extorno de Asign<br>Margesí Códig<br>746449320086                                                                                                    | ndientes<br>laciones realizadas<br>lo Barra O/C ó NEA<br>NEA                                                       | Asignación de los A                                                                                                    | scripcion                                                                                                    | Estado<br>Bueno                                                                         |  |
|                                                                     |      |                                               | Asignaciones pe     Extorno de Asign     Margesí Códig     746449320088     748449320087                                                                                                    | ndientes<br>laciones realizadas<br>lo Barra O/C ó NEA<br>NEA<br>NEA                                                | Asignación de los A<br>De<br>MESA DE MADERA<br>MESA DE MADERA                                                                                                    | scripcion                                                                                                    | Estado<br>Bueno<br>Bueno                                                                |  |
|                                                                     |      |                                               | Asignaciones pe<br>Extorno de Asign<br>Margesí Códig<br>746449320088<br>746449320087<br>746481190047                                                                                                    | ndientes<br>aciones realizadas<br>lo Barra O/C ó NEA<br>NEA<br>NEA<br>NEA                                          | Asignación de los A<br>Mesa De Madera<br>Mesa De Madera<br>Silla Fila De Madera Para N                                                                                                    | scripcion                                                                                                    | Estado<br>Bueno<br>Bueno<br>Bueno                                                       |  |
|                                                                     |      |                                               | Asignaciones pe     Extorno de Asign     Margesi Códig     748449320088     748449320087     746481190047     746481190048                                                                                                    | ndientes<br>aciones realizadas<br>o Barra O/C ó NEA<br>NEA<br>NEA<br>NEA                                           | ASIGNACIÓN DE IOS A<br>MESA DE MADERA<br>SILLA FIJA DE MADERA PARA IN<br>SILLA FIJA DE MADERA PARA IN                                                                                                    | scripcion                                                                                                    | Estado<br>Bueno<br>Bueno<br>Bueno<br>Bueno                                              |  |
|                                                                     |      |                                               | <ul> <li>Asignaciones pe</li> <li>Extorno de Asign</li> <li>Margesí</li> <li>Códig</li> <li>748449320088</li> <li>748481930087</li> <li>74848193047</li> <li>74848193048</li> <li>74848193049</li> </ul>                                                                                                    | ndientes<br>laciones realizadas<br>o Barra O/C ó NEA<br>NEA<br>NEA<br>NEA<br>NEA                                   | ASIGNACIÓN DE NOS A<br>MESA DE MADERA<br>MESA DE MADERA<br>SILLA FIJA DE MADERA PARA N<br>SILLA FIJA DE MADERA PARA N<br>SILLA FIJA DE MADERA PARA N                                                                                                    | scripcion<br>vilios<br>vilios<br>vilios                                                                                                    | Estado<br>Bueno<br>Bueno<br>Bueno<br>Bueno<br>Bueno                                     |  |
|                                                                     |      |                                               | Asignaciones pe<br>Extorno de Asign<br>Margesi Códig<br>746449320087<br>746449320087<br>746481190047<br>746481190049<br>746481190049<br>746481190050                                                                                                    | ndientes<br>laciones realizadas<br>o Barra O/C ó NEA<br>NEA<br>NEA<br>NEA<br>NEA<br>NEA                            | MEA DE MADERA<br>MESA DE MADERA<br>MESA DE MADERA<br>SILLA FILA DE MADERA PARA I<br>SILLA FILA DE MADERA PARA I<br>SILLA FILA DE MADERA PARA I<br>SILLA FILA DE MADERA PARA I                                                                             | scripcion<br>viños<br>viños<br>viños<br>viños                                                                                                    | Estado<br>Bueno<br>Bueno<br>Bueno<br>Bueno<br>Bueno<br>Bueno                            |  |
|                                                                     |      |                                               | <ul> <li>Asignaciones pe<br/>Extorno de Asign<br/>Margesi<br/>768449320086<br/>748449320087<br/>748449320087<br/>74848190047<br/>746481190048<br/>746481190048<br/>746481190049      </li> </ul>                                                                                                    | ndientes<br>laciones realizadas<br>o Barra O/C 6 NEA<br>NEA<br>NEA<br>NEA<br>NEA<br>NEA<br>NEA<br>NEA              | NESQUIRCION DE IOS A<br>MESA DE MADERA<br>MESA DE MADERA<br>SILLA FIJA DE MADERA PARA I<br>SILLA FIJA DE MADERA PARA I<br>SILLA FIJA DE MADERA PARA I<br>SILLA FIJA DE MADERA PARA I                                                                      | scripcion<br>NIÑOS<br>NIÑOS<br>NIÑOS<br>NIÑOS<br>NIÑOS                                                                                                    | Estado<br>Bueno<br>Bueno<br>Bueno<br>Bueno<br>Bueno<br>Bueno                            |  |
|                                                                     |      |                                               | <ul> <li>Asignaciones pe<br/>Extorno de Asign<br/>748449320087<br/>748449320087<br/>748449320087<br/>74844930087<br/>7484190049<br/>74848190049<br/>74848190051<br/>74848190051</li> </ul>                                                                                                    | ndientes<br>laciones realizadas<br>NEA<br>NEA<br>NEA<br>NEA<br>NEA<br>NEA<br>NEA<br>NEA<br>NEA<br>NEA              | AS GITACLOT DE TOS A<br>MESA DE MADERA<br>MESA DE MADERA<br>SILLA FIJA DE MADERA PARA I<br>SILLA FIJA DE MADERA PARA I<br>SILLA FIJA DE MADERA PARA I<br>SILLA FIJA DE MADERA PARA I<br>SILLA FIJA DE MADERA PARA I                                       | scripcion     wiños     wiños   | Estado<br>Bueno<br>Bueno<br>Bueno<br>Bueno<br>Bueno<br>Bueno<br>Bueno                   |  |
|                                                                     |      | 140600010090 MOBILIA                          | Asignaciones pe<br>Extorno de Asign<br>Margesi Códig<br>T46449320088<br>T46449320087<br>T46481190048<br>T46481190049<br>T46481190050<br>T46481190050<br>T46481190052<br>T46481190053     Section 20052     Section 20052     Section 2005     Section 2005     Section | ndientes<br>aciones realizadas<br>o Barra O/C ó NEA<br>NEA<br>NEA<br>NEA<br>NEA<br>NEA<br>NEA<br>NEA<br>NEA<br>NEA | ASIGNACION DE IOS A<br>MESA DE MADERA<br>SILLA FILA DE IMDERA<br>SILLA FILA DE IMDERA ARRA I<br>SILLA FILA DE IMDERA ARRA I<br>SILLA FILA DE IMDERA ARRA I<br>SILLA FILA DE IMDERA ARRA I<br>SILLA FILA DE IMDERA ARRA I<br>SILLA FILA DE IMDERA ARRA I   | viños<br>viños<br>viños<br>viños<br>viños<br>viños<br>viños                                                                                                    | Estado<br>Bueno<br>Bueno<br>Bueno<br>Bueno<br>Bueno<br>Bueno<br>Bueno<br>Bueno          |  |
|                                                                     |      | 140600010090 MOBILIA                          | Ce Asignaciones pe<br>Extorno de Asign<br>Tede4s320088<br>7644s320088<br>7644s130047<br>7464s1190048<br>7464s1190049<br>7464s1190049<br>7464s1190051<br>7464s1190051<br>7646s1190053<br>7646s1190054                                                                                                    | ndientes<br>coines realizadas<br>o Barra 0/C ó NEA<br>NEA<br>NEA<br>NEA<br>NEA<br>NEA<br>NEA<br>NEA<br>NEA<br>NEA  | NESQUIRCLOIT DE IOS A<br>MESA DE MADERA<br>SILLA FIJA DE MADERA<br>SILLA FIJA DE MADERA PARA I<br>SILLA FIJA DE MADERA PARA I<br>SILLA FIJA DE MADERA PARA I<br>SILLA FIJA DE MADERA PARA I<br>SILLA FIJA DE MADERA PARA I<br>SILLA FIJA DE MADERA PARA I | infos     infos     i | Estado<br>Bueno<br>Bueno<br>Bueno<br>Bueno<br>Bueno<br>Bueno<br>Bueno<br>Bueno<br>Bueno |  |

| × | Validación:<br>Si los activos de la PECOSA están asociados a<br>cuentas contables por transferir, el sistema no<br>realizará la Asignación y mostrará el siguiente<br>mensaje: |
|---|----------------------------------------------------------------------------------------------------|
|   | Mensaje al Usuario ×                                                                                                    |
|   | Aceptar                                                                                                    |

3. El Usuario deberá seleccionar marcando con un check ☑ los activos fijos que se asignarán. Seguidamente, dará clic en el icono **Grabar** ☑.

|                             |                                                                  |                                                                                                    | Asignación de los Activos Fijos                                                                                                    | ×                                                                                                    |
|-----------------------------|------------------------------------------------------------------|----------------------------------------------------------------------------------------------------|----------------------------------------------------------------------------------------------------|----------------------------------------------------------------------------------------------------|
| Asignacione<br>Extorno de / | es pendientes<br>Asignaciones re                                 | ealizadas                                                                                                 |                                                                                                    |                                                                                                    |
| Margesí                     | Código Barra                                                     | O/C ó NEA                                                                                                 | Descripción                                                                                                    | Estado                                                                                                    |
| PECOSA:                     | 46                                                               | O/C                                                                                                    | Cantidad : 1                                                                                                    |                                                                                                    |
| 6457820159                  |                                                                  | 29                                                                                                    | RACK PARA TELEVISOR DE 32 in                                                                                                    | Bueno 🔽                                                                                                    |
|                             |                                                                  |                                                                                                    |                                                                                                    |                                                                                                    |
|                             |                                                                  |                                                                                                    |                                                                                                    |                                                                                                    |
|                             |                                                                  |                                                                                                    |                                                                                                    |                                                                                                    |
|                             |                                                                  |                                                                                                    |                                                                                                    |                                                                                                    |
|                             |                                                                  |                                                                                                    |                                                                                                    |                                                                                                    |
|                             | Asignacione<br>Extorno de /<br>Margesi<br>PECOSA :<br>8457820159 | Asignaciones pendientes<br>Extorno de Asignaciones re<br>Margesí Código Barra<br>PECOSA: 46<br>6457520159 | Asignaciones pendientes<br>Extorno de Asignaciones realizadas<br>Margesí Código Barra O/C ó NEA<br>PECOSA: 46 O/C<br>8457820159 29 | Asignacione pendientes<br>Extorno de Asignaciones realizadas           Margesi         Código Barra         O/C ô NEA         Descripción           PECOSA : 46         O/C         Cantidad : 1         0457820159         29         RACK PARA TELEVISOR DE 32 in |

4. El Sistema mostrará el siguiente mensaje al Usuario, al cual el Usuario dará clic en Sí, para efectuar la asignación.

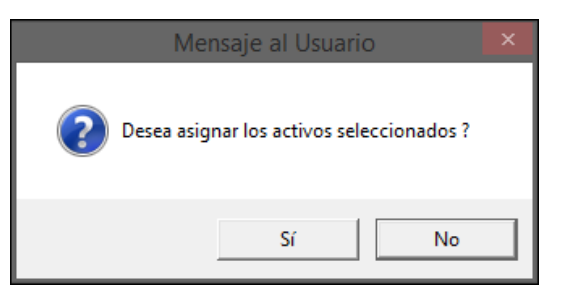

5. El Sistema mostrará el siguiente mensaje al Usuario, confirmando la asignación, al cual dará clic en **Aceptar** para culminar con el proceso.

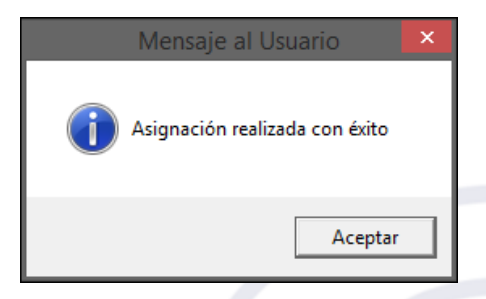

Se puede observar en la opción **Listado de las Asignaciones de Activos Fijos** del **Módulo de Patrimonio**, que los datos de la PECOSA fueron asignación al Activo Fijo: Fecha de Asignación ( Fecha de generación de la PECOSA), Sede,

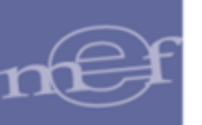

Centro de Costo, Usuario, Responsable Autorizado por, Fecha, Estado, Documento Referencia, y Motivo.

|                                                                |                                                                                                    |                             | Lista                                          | do de las asignaci                              | iones de Activos   | Fijos           |          |
|----------------------------------------------------------------|----------------------------------------------------------------------------------------------------|-----------------------------|------------------------------------------------|-------------------------------------------------|--------------------|-----------------|----------|
| Período 2015 V Tipo<br>Búsqueda<br>Descripción V RACK          | o Movimiento                                                                                         | Asignar Ubicación Fisica    | Tipo Registro<br>Actualización                 | Institucional<br>Desplazamiento Interno         | Asignar PECOSA     |                 |          |
| Margesí Código Barra<br>876457820158<br>876457820159           | Descripción<br>RACK PARA TELEVISOR TIPO LCD/LED D<br>RACK PARA TELEVISOR DE 32 in                    | DE TECHO DE 32 in TEJAI     | Usuario<br>DA MEZA MARIA DE<br>LLOS DE BARRENE | Estado<br>EL CARMEN Bueno<br>ECHEA OSCAR (Bueno | Fecha Asig         |                 |          |
| 676457820160<br>676457820161<br>676457820162                   | RACK PARA TELEVISOR DE 22 in<br>RACK PARA TELEVISOR TIPO LCD/LEI<br>RACK PARA TELEVISOR TIPO LCD/LEI | Derivela 2005               | ī                                              | Histórico de las a                              | signación de los   | s Activos Fijos |          |
| 676457820163<br>676457820164                                   | RACK PARA TELEVISOR DE 40 in<br>RACK PARA TELEVISOR LCD DE PARE                                      | Código Margesí 6764578      | 20159 Des                                      | cripción RACK PARA                              | TELEVISOR DE 32 in |                 |          |
| 676478660001 06869<br>676478660002 06868<br>676478660005 36193 | TRIPODE METALICO<br>TRIPODE METALICO<br>TRIPODE METALICO                                             | Nro Sede Centro Cos<br>Asia | to Usuario tesp                                | onsablAutorizado Fech<br>por                    | na Estado Doc. I   | Referencia      | Motivo   |
| 676478660006 38409<br>676478660007 37277                       | TRIPODE METALICO<br>TRIPODE METALICO                                                                 | 1 SEDE CENTRI OFICINA DE AB | A¶CEVALLOS  CEV                                | ALLOS (LOPEZ ALI) 09/02/2                       | 015 Bueno          |                 |          |
|                                                                |                                                                                                    | •                           |                                                |                                                 | ЪЧ                 |                 | <b>I</b> |
|                                                                |                                                                                                    |                             |                                                |                                                 |                    |                 | 8 4 1    |

Asimismo, desde la ventana **Asignación de los Activos Fijos**, el Usuario podrá realizar el **Extorno de las Asignaciones de los Activos Fijos** realizadas. Para ello seguir el siguiente procedimiento:

 En esta ventana seleccionar la opción <sup>€</sup> Extorno de Asignaciones realizadas</sup> y marcar con un check <sup>I</sup> los Activos Fijos a extornar. Seguidamente, dará clic en el icono Grabar <sup>I</sup>.

| _ |                          |                                  |           | Asignación de los Activos Fijos | ×       |
|---|--------------------------|----------------------------------|-----------|---------------------------------|---------|
| o | Asignacion<br>Extorno de | es pendientes<br>Asignaciones re | ealizadas |                                 |         |
|   | Margesí                  | Código Barra                     | O/C ó NEA | Descripción                     | Estado  |
|   | PECOSA:                  | 46                               | O/C       | Cantidad : 1                    |         |
| 6 | 76457820159              |                                  | 29        | RACK PARA TELEVISOR DE 32 in    | Bueno 🗸 |
| I |                          |                                  |           |                                 |         |
|   |                          |                                  |           |                                 |         |
|   |                          |                                  |           |                                 |         |

| × | Validación:<br>Si los activos de la PECOSA cuentan con Proceso<br>contable en Patrimonio, el sistema no permitirá<br>realizar el extorno y mostrará el siguiente mensaje: |
|---|----------------------------------------------------------------------------------------------------|
|   | Mensaje al Usuario ×                                                                                                    |
|   | No se realizó el proceso, todos los bienes serán transferidos a otra<br>Entidad                                                                                           |
|   | Aceptar                                                                                                    |
|   |                                                                                                    |

2. El Sistema realizará la siguiente pregunta, al cual el Usuario dará clic en **Sí**, para continuar con el proceso de extorno.

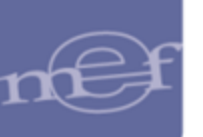

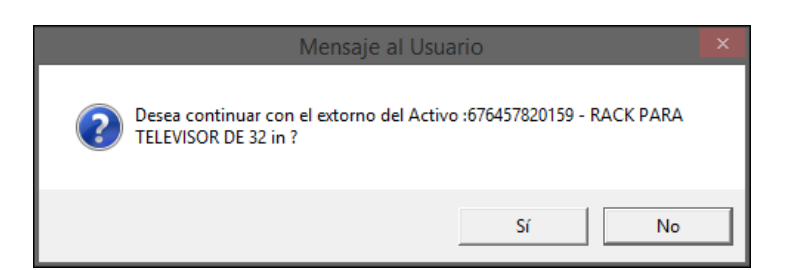

3. El Sistema solicitará se ingrese la contraseña que permite el extorno.

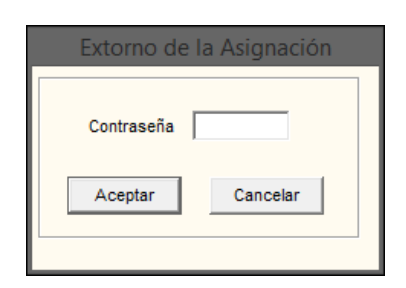

4. Se mostrará el siguiente mensaje al Usuario, al cual dará **Aceptar** para culminar con el proceso.

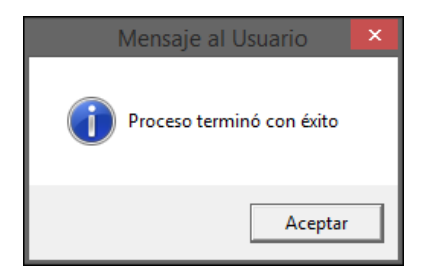

# EXPORTAR PECOSA (UE ORIGEN) PARA IMPORTACIÓN EN NEA (UE DESTINO)

A través de esta opción el Sistema permite exportar los datos de las PECOSAs de la Unidad Ejecutora Origen, para su importación como NEAs de Transferencia Externa en las Unidades Ejecutoras Destino.La exportación Aplica solo en caso de Almacenes con metodo de valuación Promedio. Para ello realizar el siguiente procedimiento:

1. La Unidad Ejecutora Origen deberá seleccionar la PECOSA que requiere exportar y que se encuentra en estado **PECOSA POR FIRMAR** e ingresar al botón **Exportar Datos**.

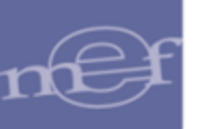

| 9                                                                                                    |                                                                  |                     | At          | tención del Pedio                                 | lo                    |  |  |  |  |
|----------------------------------------------------------------------------------------------------|------------------------------------------------------------------|---------------------|-------------|---------------------------------------------------|-----------------------|--|--|--|--|
| Año 2015 V Mes: V Todos Estado V Todos Tipo Ppto 1 V Almacenes 001000 V                                                                                                    |                                                                  |                     |             |                                                   |                       |  |  |  |  |
| Ctro. Costo:                                                                                                    | v Iv Todos                                                       | PECUSA I            | V TUUUS     |                                                   |                       |  |  |  |  |
| N°         Fecha         Estado         Tipo         A           00451         02/03/2015         APROBADO         P.C.         M           00446         02/03/2015         PECOSA POR F.P.C.         M | Fecha de Autorización 11/06/2015<br>Estado del Item PECOSA POR F | Fecha de Generación | 11/06/2015  | Fecha Conformidad<br>11/06/2015<br>Fecha Atención | Listados<br>Confirmar |  |  |  |  |
| 00391 25/02/2015 PECOSA POR F.P.C. 🚵<br>00604 11/06/2015 PECOSA POR F.P.C. 🚵                                                                                                    | Centro de Costo PRESIDENCIA E                                    | JECUTIVA            |             | 11/06/2015                                        | Generar               |  |  |  |  |
| 00145 04/02/2015 PECOSA P.C. ່ 20142 04/02/2015 PECOSA P.C. ່ 20142 04/02/2015 PECOSA P.C.                                                                                                    | Descripción Unidad                                               | Cantidad            | Para Ater   | 1- PECOSA                                         |                       |  |  |  |  |
| 00037 15/01/2015 PECOSA P.C. 🖮                                                                                                    | de Usi                                                           | Autorizada Atendida | Compra dido | <sup>D</sup> N° Fecha                             | Conf.                 |  |  |  |  |
| 00141 04/02/2015 PECOSA P.C. 🖮                                                                                                    | PAPEL BOND 75 G TAMAÑO A MILLA                                   | 10 0000 10 0000     |             | 00183 11/06/2015                                  |                       |  |  |  |  |
| 00271 31/01/2015 PECOSA P.C. ່ 🔤                                                                                                    | PAPEL BOND 90 g DE 42 in X 4 UNIDA                               | E 10.0000 10.0000   |             | 00183 11/06/2015                                  |                       |  |  |  |  |
| 00295 09/01/2015 PECOSA P.C. 🖮                                                                                                    | ,                                                                |                     |             |                                                   |                       |  |  |  |  |
| 0029612/01/2015PECOSA P.C.                                                                                                    | 747200050242 PA PEL POND 75 O TAL                                | 1410 44             |             |                                                   |                       |  |  |  |  |
|                                                                                                    | TTZUUUSUZIZ PAPEL BUND 75 G TAI                                  | IANU A4             |             |                                                   |                       |  |  |  |  |
| Exportar Datos                                                                                                    | Atención                                                         | Total               |             |                                                   |                       |  |  |  |  |
|                                                                                                    |                                                                  |                     |             |                                                   |                       |  |  |  |  |

Nota: El botón Exportar Datos solo se activará si la PECOSA se encuentra en estado: PECOSA POR FIRMAR o PECOSA, en el caso que el pedido sea para Destino Externo.

 Se presentará la ventana Buscar carpeta, en la cual el Usuario seleccionará la ruta donde se guardará el archivo .rar de la PECOSA con los datos exportados y dará clic en Aceptar.

| Buscar carpeta                                                                                      | ×     |
|----------------------------------------------------------------------------------------------------|-------|
| Select folder:                                                                                      |       |
| <ul> <li>▷ Documentos</li> <li>▷ Documentos</li> <li>▷ Escritorio</li> <li>▷ Dificientes</li> </ul> | ^     |
| Deservaciones (M:) Archivos Curso                                                                   | *     |
| Aceptar Can                                                                                         | celar |

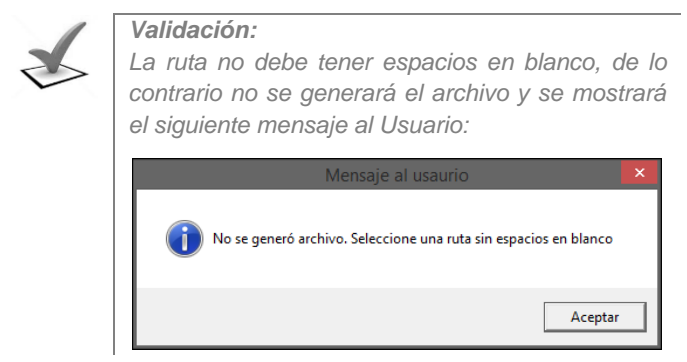

3. Culminado el proceso de exportación, se mostrará el siguiente mensaje al Usuario:

|   | Mensaje al Usuario                      |  |
|---|-----------------------------------------|--|
| i | Se realizó la exportación de la Pecosa. |  |
|   | Aceptar                                 |  |
|   |                                         |  |

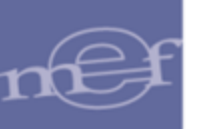

4. El Usuario verificará que el archivo .rar se haya grabado en al ruta indicada, para su posterior importación por la UE Destino:

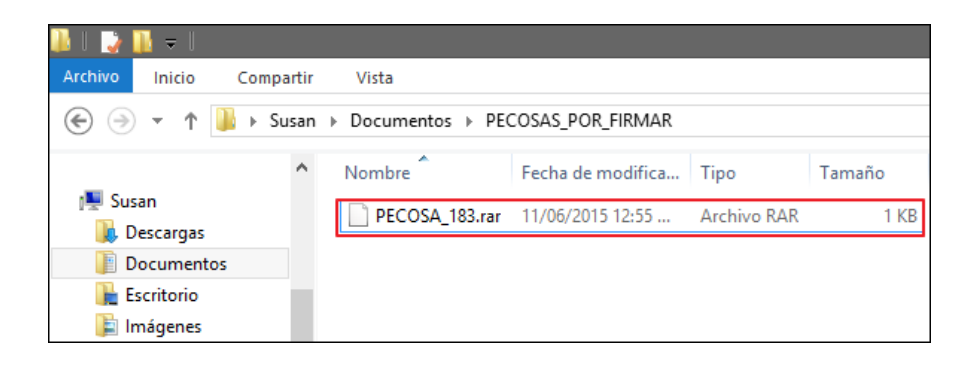

## **REPORTES**

Para visualizar los reportes relacionado a las Atenciones de Pedidos, el Usuario dará clic en el ícono **Imprimir** de la barra de herramientas de la venta principal, mostrándose la ventana **Reporte** con las siguientes opciones:

|                    | Reporte                          |        |          |  |  |
|--------------------|----------------------------------|--------|----------|--|--|
| [ Formatos y Lista |                                  |        |          |  |  |
| Pedido - Compr     | 1                                |        |          |  |  |
| C Pedido - Compr   |                                  |        |          |  |  |
| C Resumen de UI    |                                  |        |          |  |  |
| [ Visualizar ]     | [ Visualizar ] [ Ordenar Items ] |        |          |  |  |
| Clasificador       | Oescripción item                 | Inicio | 130 💌    |  |  |
|                    | O Código item                    | Fin    | 153 💌    |  |  |
|                    |                                  |        |          |  |  |
|                    |                                  |        | <b>)</b> |  |  |

 <u>Pedido</u>: Comprobante de Salida: Esta opción permite obtener el formato de la PECOSA. Asimismo, se podrá visualizar el Clasificador de Gasto de los ítems y ordenar la información por **Descripción o Código ítem**, según las siguientes opciones:

|                                                                                  | Reporte                  |                                                |   |  |  |  |  |  |
|----------------------------------------------------------------------------------|--------------------------|------------------------------------------------|---|--|--|--|--|--|
| Formatos y Listad                                                                | los]<br>obante de Salida |                                                | ] |  |  |  |  |  |
| C Pedido - Comprobante de Salida Masivo<br>C Resumen de Ubicación Física de Item |                          |                                                |   |  |  |  |  |  |
| [ Visualizar ]                                                                   | [ Ordenar Items ]        | [ Rango N.Pecosa]<br>Inicio 130 V<br>Fin 153 V |   |  |  |  |  |  |
|                                                                                  |                          | <u></u>                                        |   |  |  |  |  |  |

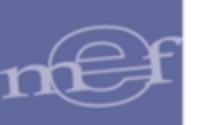

- Visualizar Clasificador: Al marcar con un check el campo Clasificador
   Clasificador, en el formato de PECOSA se mostrará el Clasificador de Gasto de los ítems.
- Ordenar Ítems: La información que se mostrará en el formato se podrá ordenar por Descripción ítem 
   Descripción ítem o Código Ítem 
   Código ítem, según el orden seleccionado.

Luego, dará clic en el icono **Imprimir** 1. El Sistema mostrará el formato de PECOSA con la siguiente información:

| Sistema Integrado de Gestión Administrativa<br>Módulo de Logistica<br>Versión UNIDAD EJECUTORA DE PRUEBA UNIDAD EJECUTORA DE PRUEBA UNIDAD EJECUTORA DE PRUEBA (Centro de Costo : 108.01.06.04 UNIDAD DE ABASTECIMENTO) |                                                                |                                 |                                 |                                                                                                    |              |                   |                   |         |          |             |            | 1 de 1<br>1es Año<br>12 2020 |        |
|----------------------------------------------------------------------------------------------------|----------------------------------------------------------------|---------------------------------|---------------------------------|----------------------------------------------------------------------------------------------------|--------------|-------------------|-------------------|---------|----------|-------------|------------|------------------------------|--------|
| E                                                                                                    | Cer<br>Inti                                                    | ntro de Costo<br>regar a<br>Ope | : 108.01.06.04<br>: ALCALA NEG  | UNDAD DE ABASTECIMENTO<br>RON CHRISTIAN NELSON<br>TON DE LOS SISTEMAS ADMINISTRATIVOS Y DOCUMENTADIO                  | 03973        | ĺ                 |                   |         | CADEN    | A FUNCIONAL | L          | Programa                     | : 9001 |
|                                                                                                    | Alm<br>Des                                                     | nacén<br>stino                  | : 008001 SUB<br>: 000.0008.0000 | UNIDAD DE ABASTECIMIENTO                                                                                              |              | Meta/<br>Mnemónio | /<br>hico Fn DivF |         | GrpF     | Prod/Pry    | Act/Al/Obr | Cod. Meta                    |        |
| Y                                                                                                    | lus                                                            | tificación                      | ; materiales para               | la Coordinación de Logistica y Ejecución Contractual de Reconstrucción de la Unidad                                   | de Abastecir | 0139              |                   | 22      | 006      | 8000        | 3999999    | 5000003                      | 00005  |
| ┢                                                                                                    | ARTICULOS SOLICITADOS                                          |                                 |                                 |                                                                                                    |              |                   | Fecha             | Ma      | irca     | ORDENL      | DE DESPAC  | HO<br>Valor                  |        |
| "                                                                                                    | ۷°                                                             | Código                          | Cantidad                        | Descripción                                                                                                    | Medida       | Lote              | Expir.            |         |          | Cantidad    | P.I        | U.                           | Total  |
| 1                                                                                                    | 1                                                              | 710600010012                    | 48.0000                         | ARCHIVADOR DE CARTON CON PALANCA LOMO ANCHO TAMAÑO OFICIO                                                             | UNIDAD       |                   |                   | OC 015  | 58-2020  | 48.000      | 0 3        | .067992                      | 147.26 |
|                                                                                                    |                                                                |                                 |                                 | CLASIFICADOR : 2.3.1 5.1 2 CUENTA CONTABLE : 1301050102                                                               |              |                   |                   |         |          |             |            |                              |        |
| 2                                                                                                    |                                                                | 710300130028                    | 120.0000                        | BANDERITA SENALIZADORA 4.30 cm X 2.54 cm APROX. X 50 HOJAS<br>CLASIFICADOR : 2.3.1 5.1 2 CUENTA CONTABLE : 1501050102 | UNIDAD       |                   |                   | OC 075  | 5-2019   | 120.000     | 0 2        | 2.654996                     | 318.60 |
| 3                                                                                                    | 1                                                              | 717200050224                    | 20.0000                         | PAPEL BOND 80 g TAMAÑO A4                                                                                             | EMP X 500    |                   |                   | OC 093  | -2020    | 20.000      | 0 8        | .377997                      | 167.56 |
|                                                                                                    |                                                                |                                 |                                 | CLASIFICADOR: 2.3.1 5.1 2 CUENTA CONTABLE: 1301050102                                                                 |              |                   |                   |         |          |             |            | _                            | 800.40 |
| Į                                                                                                    |                                                                |                                 |                                 |                                                                                                    |              |                   |                   |         |          |             | '          | OTAL                         | 033.42 |
| Ĺ                                                                                                    | SOLICITANTE RESPONSABLE DE ABASTECIMIENTO RESPONSABLE DEL ALMA |                                 |                                 |                                                                                                    |              |                   | F                 | RECIBIO | CONFORME |             |            | FECHA                        |        |
|                                                                                                    |                                                                |                                 |                                 |                                                                                                    |              |                   |                   |         |          |             |            |                              |        |

Nota: Si la PECOSA no ha sido Confirmada, en el reporte se mostrará el texto "Sin Conformidad" como marca de agua.

En la cabecera se mostrará el Número de la PECOSA, Nombre del Centro de Costo solicitante, Nombre de la persona a quien se debe entregar los bienes, Descripción de la Actividad Operativa, Nombre del Almacén, Destino y Justificación.

Además, mostrará los siguientes datos de la Cadena Funcional: Meta/Mnemónico, Función, Programa Funcional, Sub Programa Funcional, Actividad/Proyecto, Componente y Código de la Meta.

Asimismo, al lado izquierdo del formato se mostrará el campo Artículos Solicitados, el cual contiene el Número correlativo de los registros, Código y Descripción del Ítem, Cantidad y Unidad de Medida. Asimismo, se mostrará el Clasificador de Gasto de los ítems, si se marcó la opción Visualizar Clasificador. También indicará el Lote y Fecha de Expiración si selecciona la impresión con estos datos. A la derecha, muestra el campo Orden de Despacho, el cual contiene los datos de la Marca, Cantidad y Valor (Precio Unitario y Total) del Ítem.

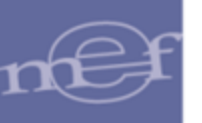

En la parte inferior, se mostrará los campos para la firma del Solicitante, Responsable de Abastecimientos y Servicios Auxiliares, Responsable del Almacén y Persona que recibe los bienes. Además un campo para el registro de la fecha.

## MOSTRAR LOGO DE LA ENTIDAD EN FORMATO DE PECOSA

El Sistema permite mostrar en el formato de la PECOSA el logo de la Entidad, para ello se deberá realizar la siguiente configuración:

En la misma raíz donde se encuentra la carpeta **SIGA\_MEF** se deberá crear una carpeta de nombre **bmp**, como se muestra a continuación:

| € ∋ - ↑ 🛓 🕨             | Susan → OS (C:) |                                                |                             |        |
|-------------------------|-----------------|------------------------------------------------|-----------------------------|--------|
| ☆ Favoritos ▶ Descargas | Nombre          | Fecha de modificación<br>04/12/2015 09:50 a.m. | Tipo<br>Carpeta de archivos | Tamaño |
| Escritorio              | J bmp           | 27/01/2016 10:26 a.m.                          | Carpeta de archivos         |        |

Dentro de la carpeta bmp se grabará el archivo que contiene el logo con extensión **.BMP** 

| € ∋ - ↑ 🌗             | Susan → | OS (C:) → bmp |       |                     |                 |           |
|-----------------------|---------|---------------|-------|---------------------|-----------------|-----------|
| ☆ Favoritos Descargas | ^       | Nombre        | Fecha | Tipo<br>Archivo BMP | Tamaño<br>89 KB | Etiquetas |
| Escritorio            |         |               |       |                     |                 |           |

Al mostrar el formato de la PECOSA, el logo se visualizará en la parte superior izquierda del mismo.

|                                                                                                    | Sistema Integrado de Gestión Administrativa PEDIDO - COMPROBANTE DE SALIDA No 00050 |              |          |                             |        |        |                   |            |        | Pág:<br>Día M | 1 de 1   |          |            |           |
|----------------------------------------------------------------------------------------------------|-------------------------------------------------------------------------------------|--------------|----------|-----------------------------|--------|--------|-------------------|------------|--------|---------------|----------|----------|------------|-----------|
| NRO. IDENTIFICACIÓN DOGODO                                                                                                    |                                                                                     |              |          |                             |        |        |                   |            | (09 0  | 1 2015        |          |          |            |           |
| Centro de Costo : 1.7.3.1 EMERGENCIA<br>Entregar a : ZAVALAALVITES ALEJANDRINA IIº Pedido : 00050 CADENA ELINCIONAL Brograma : 00 |                                                                                     |              |          |                             |        |        |                   |            | . 0002 |               |          |          |            |           |
| i I.                                                                                                    | Act                                                                                 | .Ope.        |          |                             |        |        | CADEN             | AFUNCIONAL |        | Programa      | . 9002   |          |            |           |
|                                                                                                    | Almacén : 001001 ALMACEN CONSUMO                                                    |              |          |                             |        |        | Meta/<br>Mnemóni  | co         | Fn     | DivF          | GrpF     | Prod/Pry | Act/Al/Obr | Cod. Meta |
| l                                                                                                    | Destino :<br>Justificación :                                                        |              |          |                             |        |        | 0024              |            | 20     | 044           | 0097     | 3999999  | 5001561    | 00001     |
| ſ                                                                                                    |                                                                                     |              |          | ARTICULOS SOLICI            | ITADOS | ,      | ORDEN DE DESPACHO |            |        |               | )        |          |            |           |
| Γ                                                                                                    | N٥                                                                                  | Código       | Cantidad | Descripción                 |        | Unidad | Lote              | Fecha      | Ma     | rca           | Cantidad |          | Valor      |           |
| L                                                                                                    |                                                                                     | g-           |          |                             |        | Medida |                   | Expir.     |        |               | Cuntidud | P.I      | J.         | Total     |
| 1                                                                                                    |                                                                                     | 091100070041 | 1.0000   | AGUA DE MESA SIN GAS X 20 L |        | UNIDAD |                   |            | SIN MA | RCA           | 1.000    | 0 8      | .000000    | 8.00      |
|                                                                                                    |                                                                                     |              |          |                             |        |        |                   |            |        |               |          | Т        | OTAL       | 8.00      |

 Pedido – Comprobante de Salida Masivo: Esta opción permite imprimir masivamente varios formatos de PECOSA. Para ello en la ventana Reporte seleccionar la opción Pedido - Comprobante de Salida Masivo y los filtros: Visualizar Clasificador, Ordenar Ítem y Rango Número de Pecosa, los cuales se detallan a continuación:

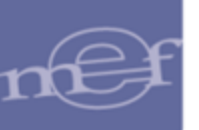

|                                                        | Reporte       |                                               |  |  |  |
|--------------------------------------------------------|---------------|-----------------------------------------------|--|--|--|
| Formatos y Lista     Pedido - Compr     Pedido - Compr |               |                                               |  |  |  |
| C Resumen de Ubicación Física de Item                  |               |                                               |  |  |  |
| ─[Visualizar]<br>✓ Clasificador                        | C Código ítem | [Rango N.Pecosa]<br>Inicio 130 ▼<br>Fin 153 ▼ |  |  |  |
|                                                        |               | <b>₽</b>                                      |  |  |  |

- Visualizar Clasificador: Al marcar con un check el campo Clasificador
   Clasificador, en cada formato de PECOSA se mostrará el Clasificador de Gasto de los ítems.
- Ordenar Ítems: La información que se mostrará en cada formato de PECOSA se ordenará por Descripción ítem <a href="https://www.escripción.item">Descripción.item</a> o Código Ítem
   Código item, según el orden seleccionado.
- ✓ Rango N. Pecosa: Activar la barra de despliegue y seleccionar el Número de PECOSA de Inicio y Fin de impresión. En la barra solo se desplegarán las PECOSA's mostradas en la ventana Atención del Pedido.

Luego, dará clic en el icono **Imprimir**, mostrando el Sistema el siguiente mensaje al Usuario, al cual dará **S**í, para comenzar con la impresión:

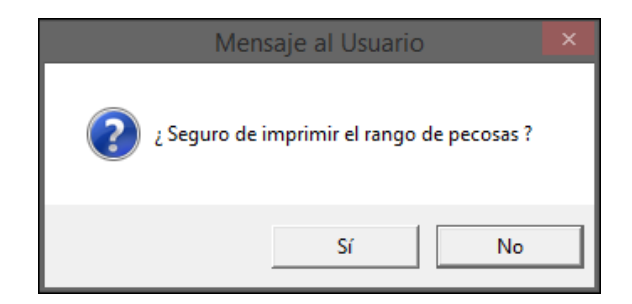

Nota: No se imprimirán los Pedidos en estado Aprobado.

• <u>Resumen de Ubicación Física de Ítem</u>: Este reporte permite obtener el resumen de la Ubicación Física de los ítems del pedido seleccionado.

Este reporte muestra en la cabecera muestra el Almacén, Sub Almacén, Tipo de Movimiento y Nro. de Documento.

En la parte inferior, contiene el Nro de Item, el codigo y Descripción del Item, la Ubicación Fisica y la Unidad de Medida.

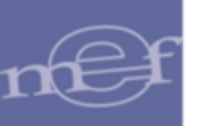

| Sistema lı<br>Módulo d<br>Versión | DE ÍTEM                                   | Fecha :<br>Hora : 12:52<br>Página : 1 de 1 |                      |                                                  |                  |
|-----------------------------------|-------------------------------------------|--------------------------------------------|----------------------|--------------------------------------------------|------------------|
| UNIDAD I<br>NRO. IDE              | EJECUTORA : 012 ENTIDAD<br>ENTIFICACIÓN : | ) PRUEBA                                   |                      |                                                  |                  |
| Almacé                            | én :ALMACEN PRINC                         | IPAL                                       | Sub Almacén          | : ALMACEN CENTRAL                                |                  |
| Tipo M                            | ovimiento: PECOSA                         |                                            | Nro. Doc.            | : 00099                                          |                  |
| Nro.                              | ltem                                      |                                            | Descripción          | Ubicación Física                                 | Unidad<br>Medida |
| 1                                 | 716000060415 PLUMON MARCA                 | ADOR DE TINTA AL AGUA PUNT                 | A GRUESA COLOR AZUL  |                                                  | UNIDAD           |
|                                   |                                           |                                            |                      | A001B001A<br>A001F001A                           |                  |
| 3                                 | 716000060413 PLUMON MARCA                 | ADOR DE TINTA AL AGUA PUNT                 | A GRUESA COLOR NEGRO |                                                  | UNIDAD           |
|                                   |                                           |                                            |                      | A001B001A<br>A001B001A<br>A001F001A<br>A001F001A |                  |
| 7                                 | 716000060414 PLUMON MARCA                 | ADOR DE TINTA AL AGUA PUNT                 | A GRUESA COLOR ROJO  |                                                  | UNIDAD           |
|                                   |                                           |                                            |                      | A001B001A<br>A001F001A                           |                  |

## 1.1.4 Consulta de PECOSAS

Esta opción permite al Usuario realizar consultas de las PECOSAS emitidas, por Año, Mes, Tipo de Presupuesto, Almacén, Centro de Costo y Número, relacionadas a un Pedido y/o Destino.

Además, presenta reportes con información de la relación de PECOSAS emitidas y el detalle de las mismas.

El ingreso a la opción **Consulta de PECOSAS** es siguiendo la ruta: "Almacenes - **Consulta de PECOSAS**", como se muestra en la siguiente ventana:

| Tablas         Programación         Pedidos         Procesos         Selección         Adquisiciones         Almacenes         Utilitarios         Gestión Presupuestal         Integración           Recepción en Almacén         Entradas al Almacén         Atención de Pedidos         Atención de Pedidos         Atención de Pedidos | ) <mark>X</mark> |      |             |                                                                              |                                                                                                    |                                                                                                    |               |                  |         | ilo de Logística | 🥏 Módu |
|----------------------------------------------------------------------------------------------------|------------------|------|-------------|------------------------------------------------------------------------------|----------------------------------------------------------------------------------------------------|----------------------------------------------------------------------------------------------------|---------------|------------------|---------|------------------|--------|
| Recepción en Almacén<br>Entradas al Almacén<br>Atención de Pedidos                                                                                                    |                  | :ión | Integración | Gestión Presupuestal                                                         | Utilitarios                                                                                                    | Almacenes                                                                                                    | Adquisiciones | ocesos Selección | Pedidos | Programación     | Tablas |
| Consulta de PECOSAS         Transferencias en Almacén         Inventario Inicial de Almacén         Kardex del Almacén         Mantenimiento de Existencias         Inventario Físico del Almacén         Ubicación Física                                                                                                    |                  | ;ión | Integración | Gestión Presupuestal<br>én<br>S<br>Macén<br>Almacén<br>kistencias<br>Almacén | Utilitarios<br>ón en Almacén<br>n de Pedidos<br>a de PECOSA<br>rencias en Al<br>rio Inicial de a<br>del Almacén<br>imiento de E<br>rio Físico del<br>ón Física | Almacenes<br>Recepci<br>Entrada<br>Atenció<br>Consult<br>Transfer<br>Inventa<br>Kardex o<br>Manten<br>Inventa<br>Ubicació | Adquisiciones | icesos Selección | Pedidos | Programación     | Tablas |
| Proceso de Pre-Cierre Mensual                                                                                                    |                  |      |             | e Mensual                                                                    | de Pre-Cierr                                                                                                    | Proceso                                                                                                    |               |                  |         |                  |        |

Al ingresar el Sistema muestra la ventana **Consulta de PECOSAS**, la misma que en la parte superior contiene los siguientes filtros de selección: Año, Mes, Tipo de Uso, Tipo Presupuesto, Almacenes Tipo (solo para almacén de Medicamentos – MINSA), PECOSA, Centro de Costo y Destinos.

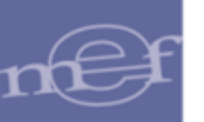

| 2 | Consult                                                                                                    | ta de PECOS     | AS                                                             |      |              |                 | ×        |  |  |  |
|---|----------------------------------------------------------------------------------------------------|-----------------|----------------------------------------------------------------|------|--------------|-----------------|----------|--|--|--|
| ļ | Año 2017 Ves: Marzo V Todos Tipo de Uso V Todos Tipo Ppto 1 V Almacenes V Todos<br>PECOSA V Todos Ctro. Costo: V Institucional Activos Fijos |                 |                                                                |      |              |                 |          |  |  |  |
| Ī | PECOSA                                                                                                    | Fecha<br>Pecosa | Centro de Costos                                               | Meta | N° Pedido    | Fecha<br>Pedido | _        |  |  |  |
|   | 00232                                                                                                    | 09/03/2017      | ORGANO DE CONTROL INSTITUCIONAL                                | 0011 | 00182        | 20/02/2017      |          |  |  |  |
|   | 00233                                                                                                    | 09/03/2017      | DESPACHO VICEMINISTERIAL DE ECONOMIA                           | 8000 | 00113        | 08/02/2017      |          |  |  |  |
|   | 00234                                                                                                    | 09/03/2017      | DESPACHO DE LA OFICINA GENERAL DE ADMINISTRACION               | 0009 | 00232        | 03/03/2017      |          |  |  |  |
|   | 00235                                                                                                    | 09/03/2017      | DIRECCION GENERAL DE ASUNTOS DE ECONOMIA INTERNACIONAL, COMPET | 0037 | 00249        | 08/03/2017      |          |  |  |  |
|   | 00236                                                                                                    | 09/03/2017      | DIRECCION GENERAL DE ASUNTOS DE ECONOMIA INTERNACIONAL, COMPE  | 0037 | 00263        | 08/03/2017      |          |  |  |  |
|   | 00237                                                                                                    | 09/03/2017      | DIRECCION GENERAL DE ENDEUDAMIENTO Y TESORO PUBLICO            | 0028 | 00255        | 07/03/2017      |          |  |  |  |
|   | 00238                                                                                                    | 09/03/2017      | DESPACHO MINISTERIAL                                           | 0002 | 00240        | 28/02/2017      |          |  |  |  |
|   | 00239                                                                                                    | 09/03/2017      | DEFENSORIA DEL CONTRIBUYENTE Y USUARIO ADUANERO                | 0035 | 00238        | 28/02/2017      | -        |  |  |  |
| Γ | Código                                                                                                    | 0               | Descripción Destino de Uso Unidad                              | Uso  | Cant. Solici | itada Cant. A   | Atendida |  |  |  |
|   | 74229989                                                                                                    | 0002 SURTID     | DR DE AGUA ELECTRICO - DISPENSADOR ELECTRIC C UNIDAD           |      |              | .0000           | 1.0000 🖮 |  |  |  |
|   |                                                                                                    |                 |                                                                |      |              |                 |          |  |  |  |
|   |                                                                                                    |                 |                                                                |      |              |                 |          |  |  |  |
|   |                                                                                                    |                 |                                                                |      |              |                 |          |  |  |  |
| L |                                                                                                    |                 |                                                                |      |              |                 |          |  |  |  |

El Usuario deberá seleccionar las opciones de los siguientes filtros:

- Año: El Usuario podrá seleccionar un año activando la barra de despliegue
  - Año 2014 💌

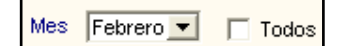

✓ Tipo de Uso: Permite seleccionar el Tipo de Uso correspondiente al Pedido Provisional de Almacén - PPA o la PECOSA. Marcando con un check Se visualizará la información de todos los Tipos.

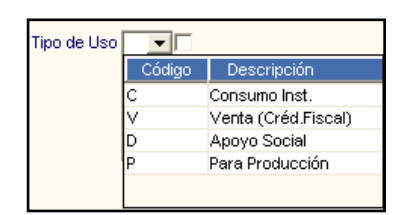

✓ Tipo Ppto: Permite seleccionar las PECOSAS que se encuentran dentro del Presupuesto Institucional o del Presupuesto por Encargo.

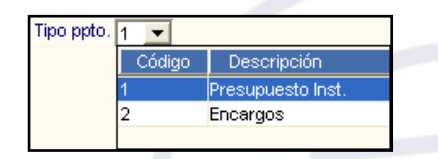

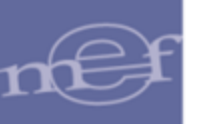

Almacenes: Permite seleccionar un Almacén activando la barra de despliegue
 Marcando con un check en Todos el Sistema mostrará todos los Almacenes registrados.

| Almacenes |        | Todos                          |   |
|-----------|--------|--------------------------------|---|
|           | 001002 | ALMACEN DE BIENES DIRESA       | > |
|           | 001004 | ALMACEN DE MEDICAMENTOS DIRESA | = |
|           | 001005 | RDR                            | _ |
|           | 001006 | DONACIONES Y TRANSFERENCIAS    |   |
|           | 001009 | ADUANAS                        |   |
|           | 001010 | OGA MINSA                      | _ |
|           |        |                                | ~ |

 Tipo: (solo para almacén de Medicamentos – MINSA). Permite seleccionar el tipo de movimiento de salida. Se visualizará sólo el ingreso por PPA (Pedido Provisional de Almacén).

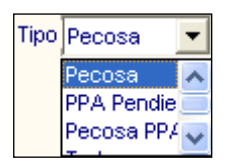

✓ PECOSA: Permite realizar la búsqueda por Número de PECOSA, activando la barra de despliegue . Marcando con un check en Todos se mostrarán todas las PECOSAS registradas.

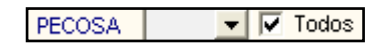

| Ctro. Costo |            |                      | Institucional |
|-------------|------------|----------------------|---------------|
|             | Código     |                      | Descripción 🧭 |
|             | 080101A201 | P.S. SAN PEDRO       |               |
|             | 080101A202 | C.S. SIETE CUARTONES |               |
|             | 080101A203 | C.S. INDEPENDENCIA   |               |

| Destinos | • | Todos |
|----------|---|-------|
|          |   |       |

✓ Activos Fijos: Permite filtrar del listado de PECOSAS, solo aquellas que contengan como mínimo un ítem de tipo Activo Fijo. Esto se realiza al marcar con un check ☑ en Activos Fijos y al desmarcarla se muestra nuevamente toda la lista inicial mostrada de PECOSAS.

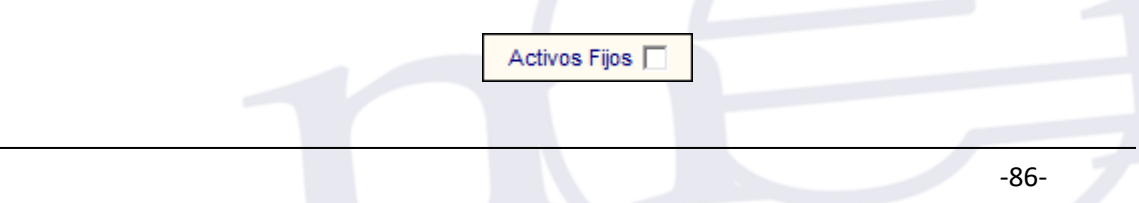

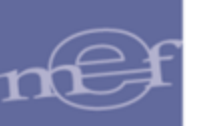

## <u>PROCEDIMIENTO PARA LA CONSULTA DE PECOSAS (SOLO PARA ALMACÉN</u> <u>DE MEDICAMENTOS – MINSA):</u>

El Usuario podrá consultar las PECOSAS por Tipo, según las siguientes opciones:

#### <u>Tipo PECOSA</u>

Luego de realizar los filtros respectivos y seleccionar el Tipo **PECOSA**, el Sistema mostrará la siguiente ventana:

| Consulta de PECOSAS                                                                           |                 |                                                             |           |              |                 |         |    |  |
|-----------------------------------------------------------------------------------------------|-----------------|-------------------------------------------------------------|-----------|--------------|-----------------|---------|----|--|
| Año 2015 🛡 Mes: 🔍 🗸 Todos Tipo de Uso 🔍 Todos Tipo Ppto 1 🔍 Almacenes 🔍 🗸 Todos Tipo Pecosa 🔍 |                 |                                                             |           |              |                 |         |    |  |
| PECOSA                                                                                        | - V             | Todos Ctro. Costo:                                          | Insti     | tucional     |                 |         | _  |  |
| Destinos                                                                                      |                 | ▼ IV Todos                                                  |           |              |                 |         |    |  |
| PECOSA                                                                                        | Fecha<br>Pecosa | Centro de Costos                                            | Me        | ta N° Pedido | Fecha<br>Pedido | Destino | ^  |  |
| 00001                                                                                         | 30/01/2015      | UNIDAD DE SERVICIOS GENERALES Y MANTENIMIENTO               | 005       | 5 00098      | 30/01/2015      |         |    |  |
| 00002                                                                                         | 23/02/2015      | UNIDAD DE LOGISTICA                                         | 005       | 5 00099      | 23/02/2015      |         |    |  |
| 00003                                                                                         | 23/02/2015      | UNIDAD DE LOGISTICA                                         | 005       | 5 00100      | 23/02/2015      |         |    |  |
| 00004                                                                                         | 23/02/2015      | DEPARTAMENTO DE DIAGNOSTICO POR IMAGENES                    | 005       | 5 00101      | 23/02/2015      |         |    |  |
| 00005                                                                                         | 23/02/2015      | SERVICIO DE PEDIATRIA                                       | 005       | 5 00103      | 23/02/2015      |         |    |  |
| 00006                                                                                         | 23/02/2015      | SERVICIO DE GINECOLOGIA                                     | 005       | 5 00104      | 23/02/2015      |         |    |  |
| 00007                                                                                         | 23/02/2015      | SERVICIO DE SALA DE OPERACIONES Y CENTRAL DE ESTERILIZACION | 005       | 5 00105      | 23/02/2015      |         |    |  |
| 80000                                                                                         | 23/02/2015      | SERVICIO DE SALA DE OPERACIONES Y CENTRAL DE ESTERILIZACION | 005       | 5 00107      | 23/02/2015      |         | Υ. |  |
| Código                                                                                        |                 | Descripción Destino de Uso Un                               | iidad Uso | Cant. Solic  | itada Cant. A   | tendida | Т  |  |
|                                                                                               |                 |                                                             |           |              |                 |         |    |  |

El Usuario podrá visualizar los siguientes datos: Número y Fecha PECOSA, Centro de Costos, Meta, Número y Fecha del Pedido y el Destino.

En la parte inferior de la ventana se muestra la información del Código y Descripción del Ítem, Destino de Uso, Unidad de Uso, Cantidad Solicitada y Cantidad Atendida.

Además, ingresando a la carpeta amarilla 🔤 de cada ítem, se podrá visualizar los siguientes datos: Marca, Precio Unitario, Cantidad Aprobada y Cantidad Atendida.

| N° |           | Marca | Precio unitario | Cant.aprobada | Cant.atendida |
|----|-----------|-------|-----------------|---------------|---------------|
| 1  | SIN MARCA |       | 2.119200        | 100.0000      | 100.0000      |
|    |           |       | ſ               | 100.0000      | 100.0000      |

## • <u>Tipo PPA PENDIENTE</u>

Al seleccionar esta opción, el Sistema muestra los Ítems ingresados al Almacén que tienen documento de PPA (Pedido Provisional de Almacén) y no tienen documento de distribución (PECOSA).

Cada vez que se emite una **PECOSA** por **PPA**, el saldo en esta ventana disminuye:

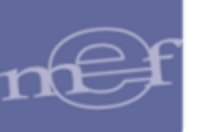

|                                                                                                 |              |                        |                  |                |            |              | Cons       | ulta de PE | COS |
|-------------------------------------------------------------------------------------------------|--------------|------------------------|------------------|----------------|------------|--------------|------------|------------|-----|
| Año 2015 V Mes: V Todos Tipo de Uso V Todos Tipo Ppto 1 V Almacenes V V Todos Tipo PPA Pendik V |              |                        |                  |                |            |              |            |            |     |
|                                                                                                 |              |                        |                  |                |            |              |            |            |     |
| Destinos                                                                                        |              | •                      | ✓ Todos          |                |            |              |            |            |     |
| PPA                                                                                             | Fecha        |                        | Centro de Costos |                | Ме         | ta N° Pedido | Fecha      | Destino    | ~   |
|                                                                                                 | PPA          |                        |                  |                |            |              | Pedido     |            |     |
| 00001                                                                                           | 20/02/2015   | SERVICIO DE FARMACIA   |                  |                |            | 00001        | 20/02/2015 |            | _   |
| 00002                                                                                           | 20/02/2015   | SERVICIO DE FARMACIA   |                  |                |            | 00002        | 20/02/2015 |            |     |
| 00003                                                                                           | 16/02/2015   | SERVICIO DE FARMACIA   |                  |                |            | 00003        | 16/02/2015 |            |     |
| 00004                                                                                           | 16/02/2015   | SERVICIO DE FARMACIA   |                  |                |            | 00004        | 16/02/2015 |            |     |
| 00005                                                                                           | 16/02/2015   | SERVICIO DE FARMACIA   |                  |                |            | 00005        | 16/02/2015 |            |     |
| 00007                                                                                           | 16/02/2015   | SERVICIO DE FARMACIA   |                  |                |            | 00007        | 16/02/2015 |            |     |
| 80000                                                                                           | 20/02/2015   | SERVICIO DE FARMACIA   |                  |                |            | 00008        | 20/02/2015 |            |     |
| 00009                                                                                           | 26/02/2015   | SERVICIO DE FARMACIA   |                  |                |            | 00009        | 26/02/2015 |            | ¥   |
| Código                                                                                          |              | Descripción            |                  | Destino de Uso | Unidad Uso | Cant. Solici | tada Cant. | Atendida   |     |
| 58380022                                                                                        | 0045 SIMETIC | ONA 80 mg/mL SUS 15 mL |                  | V              | UNIDAD     | 200          | .0000      | 200.0000 🖮 |     |

En la parte inferior de la ventana se muestra la información del Código, Descripción, Destino de Uso, Unidad de Uso, Cantidad Solicitada y Cantidad Atendida.

Además, ingresando a la carpeta amarilla Ma de cada ítem, se podrá visualizar los siguientes datos: Marca, Precio Unitario, Cantidad Aprobada y Cantidad Atendida.

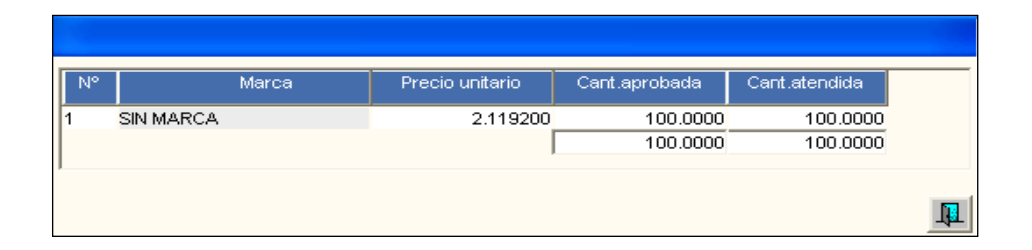

El **Pedido Provisional de Almacén – PPA**, es el documento utilizado por las distintas Unidades Ejecutoras del Ministerio de Salud, para distribuir los medicamentos Ingresados al Almacén Principal, a los distintos Centros y Puestos de Salud, los cuales, al finalizar el mes enviarán su informe de consumo. Después de su recepción se emitirá el **Pedido Comprobante Salida** - **PECOSA** respectivo.

## <u>Tipo PECOSA PPA</u>

En esta opción, se visualizarán las PECOSAS que han sido emitidas según el Reporte de Consumo de Ítems enviado por los distintos Puntos de Atención.

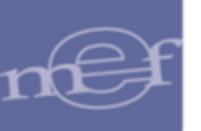

| Año 2015 💌 Mes: 🔍 🔽 Todos Tipo de Uso 🔍 Todos Tipo Ppto 1 💌 Almacenes 🔍 🖓 Todos Tipo Pecosa PP 🗸 |              |                        |                  |                |        |      |              |                 |          |   |
|--------------------------------------------------------------------------------------------------|--------------|------------------------|------------------|----------------|--------|------|--------------|-----------------|----------|---|
| PPA Todos Ctro. Costo:                                                                           |              |                        |                  |                |        |      |              |                 |          |   |
| Destinos                                                                                         |              | •                      | ✓ Todos          |                |        |      |              |                 |          |   |
| PPA                                                                                              | Fecha<br>PPA |                        | Centro de Costos |                |        | Meta | N° Pedido    | Fecha<br>Pedido | Destino  | ^ |
| 00001                                                                                            | 20/02/2015   | SERVICIO DE FARMACIA   |                  |                |        |      | 00001        | 20/02/2015      |          |   |
| 00002                                                                                            | 20/02/2015   | SERVICIO DE FARMACIA   |                  |                |        |      | 00002        | 20/02/2015      |          |   |
| 00003                                                                                            | 16/02/2015   | SERVICIO DE FARMACIA   |                  |                |        |      | 00003        | 16/02/2015      |          |   |
| 00004                                                                                            | 16/02/2015   | SERVICIO DE FARMACIA   |                  |                |        |      | 00004        | 16/02/2015      |          |   |
| 00005                                                                                            | 16/02/2015   | SERVICIO DE FARMACIA   |                  |                |        |      | 00005        | 16/02/2015      |          |   |
| 00007                                                                                            | 16/02/2015   | SERVICIO DE FARMACIA   |                  |                |        |      | 00007        | 16/02/2015      |          |   |
| 80000                                                                                            | 20/02/2015   | SERVICIO DE FARMACIA   |                  |                |        |      | 00008        | 20/02/2015      |          |   |
| 00009                                                                                            | 26/02/2015   | SERVICIO DE FARMACIA   |                  |                |        |      | 00009        | 26/02/2015      |          | ¥ |
| Código                                                                                           | )            | Descripción            |                  | Destino de Uso | Unidad | Uso  | Cant. Solici | tada Cant.      | Atendida |   |
|                                                                                                  | 0045 SIMETIC | ONA 80 mg/mL SUS 15 mL |                  |                |        |      |              | 0000            | 200.0000 |   |

El Usuario podrá visualizar los siguientes datos: Número y Fecha PPA, Centro de Costo, Meta, Número y Fecha del Pedido, y el Destino.

En la parte inferior de la ventana, se muestra información del Código y Descripción del Ítem, Destino de Uso, Unidad de Uso, Cantidad Solicitada y Cantidad Atendida.

Además, ingresando a la carpeta amarilla Me cada ítem, se podrá visualizar los siguientes datos: Marca, Precio Unitario, Cantidad Aprobada y Cantidad Atendida.

| N°  | Marca     | Precio unitario | Cant.aprobada | Cant.atendida |
|-----|-----------|-----------------|---------------|---------------|
| 1 5 | SIN MARCA | 2.119200        | 100.0000      | 100.0000      |
|     |           | ſ               | 100.0000      | 100.0000      |
|     |           |                 |               |               |
|     |           |                 |               |               |

## • Tipo TODOS

Al seleccionar la opción **Todos**, se mostrarán todas las PECOSAS emitidas por la Entidad, según filtros seleccionados.

| Año 2015<br>PECOSA | 5 💌 Mes:        |                                     | Todos Tipo Ppto 1 💌 Almaco | enes 🗌   | <b>_</b>     | Todos Tipo      | Todos   | - |
|--------------------|-----------------|-------------------------------------|----------------------------|----------|--------------|-----------------|---------|---|
| Destinos           | <u> </u>        | Todos Ctro. Costo:                  | <b>•</b>                   | Institue | cional       |                 |         |   |
| PECOSA             | Fecha<br>Pecosa | Centro de Co:                       | stos                       | Meta     | N° Pedido    | Fecha<br>Pedido | Destino | ^ |
| 00001              | 20/02/2015      | SERVICIO DE FARMACIA                |                            |          | 00001        | 20/02/2015      |         |   |
| 00001              | 30/01/2015      | UNIDAD DE SERVICIOS GENERALES Y MAN | ITENIMIENTO                | 0055     | 00098        | 30/01/2015      |         |   |
| 00002              | 20/02/2015      | SERVICIO DE FARMACIA                |                            |          | 00002        | 20/02/2015      |         |   |
| 00002              | 23/02/2015      | UNIDAD DE LOGISTICA                 |                            | 0055     | 00099        | 23/02/2015      |         |   |
| 00003              | 16/02/2015      | SERVICIO DE FARMACIA                |                            |          | 00003        | 16/02/2015      |         |   |
| 00003              | 23/02/2015      | UNIDAD DE LOGISTICA                 |                            | 0055     | 00100        | 23/02/2015      |         |   |
| 00004              | 16/02/2015      | SERVICIO DE FARMACIA                |                            |          | 00004        | 16/02/2015      |         |   |
| 00004              | 23/02/2015      | DEPARTAMENTO DE DIAGNOSTICO POR IM. | AGENES                     | 0055     | 00101        | 23/02/2015      |         | ۷ |
| Código             | )               | Descripción                         | Destino de Uso Unida       | l Uso    | Cant. Solici | tada Cant. A    | tendida |   |
| 83800220           | 0045 SIMETIC    | ONA 80 ma/mL SUS 15 mL              | V UNIDAD                   |          | 200          |                 | 00.0000 |   |

El Usuario podrá visualizar los siguientes datos: Número y Fecha PECOSA, Centro de Costo, Meta, Número y Fecha del Pedido, y el Destino.

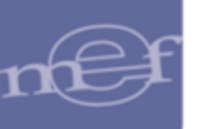

En la parte inferior de la ventana, se muestra información del Código y Descripción del Ítem, Destino de Uso, Unidad de Uso, Cantidad Solicitada y Cantidad Atendida.

Además, ingresando a la carpeta amarilla 🔤 de cada ítem, se podrá visualizar los siguientes datos: Marca, Precio Unitario, Cantidad Aprobada y Cantidad Atendida.

| N° |           | Marca | Precio unitario | Cant.aprobada | Cant.atendida |
|----|-----------|-------|-----------------|---------------|---------------|
| 1  | SIN MARCA |       | 2.119200        | 100.0000      | 100.0000      |
|    |           |       |                 | 100.0000      | 100.0000      |
|    |           |       |                 |               |               |
|    |           |       |                 |               |               |
|    |           |       |                 |               |               |
|    |           |       |                 |               |               |
|    |           |       |                 |               |               |

## **REPORTES**

Al ingresar al ícono **Imprimir** (E), el Sistema presenta la ventana **Reportes** con las siguientes opciones:

| Reportes                                                                                                    |
|----------------------------------------------------------------------------------------------------|
| Formatos y Listados ]                                                                                                    |
| Relación de PECOSAS                                                                                                    |
| C Relación detallada de PECOSAS                                                                                                    |
| C Relación de PECOSAS por persona                                                                                                    |
| C Relación de PECOSAS por programa                                                                                                    |
| Relación de PECOSAS por estado                                                                                                    |
| Desde     01/01/2017     Hasta     31/12/2017     Activos Fijos       Estado     Image: Comparison of the state of the state of t |
|                                                                                                    |

Luego de seleccionar la opción del reporte, debe dar clic en el ícono Imprimir 🚔.

 <u>Relación de PECOSAS</u>: Muestra la relación de PECOSAS por Tipo de Presupuesto y Almacén; además de poder ser filtrado por Activos Fijos. Contiene información del Número y Fecha de la PECOSA, Número del Pedido, Nombre de la Persona a quien se entregó los bienes, Código y Descripción del Centro de Costo solicitante y Valor Total de cada PECOSA. Asimismo, muestra el Valor Total por Almacén.

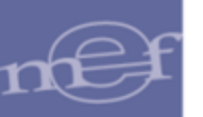

| Sistema  | Integrado de | Gestión A | dministrativa                   |                 | Fe                                   | echa :           |
|----------|--------------|-----------|---------------------------------|-----------------|--------------------------------------|------------------|
| Módulo ( | de Logística |           |                                 |                 | Ho                                   | ora :            |
| Versión  |              |           | RELACION DE TOU                 | DAS LAS P       | ECOSAS Pá                            | igina: 1 de 1    |
|          |              |           | Año                             | 2015            |                                      |                  |
| UNIDAD   | EJECUTORA    | : 001 L   | INIDAD EJECUTORA DE PRUEBA      |                 |                                      |                  |
| NRO. ID  | ENTIFICACIÓ  | N : 00600 | 00                              |                 |                                      |                  |
|          |              |           |                                 |                 |                                      |                  |
|          |              |           | Tipo Presupuesto : Pre          | esupuesto Inst. | Desde 01/01/2015                     | Hasta 23/02/2015 |
| PECOS    | A FECHA      | PEDIDO    | ENTREGADO A                     |                 | CENTRO DE COSTO                      | TOTAL S/.        |
| ALMAC    | EN:001005    | SUB AL    | .M.GENERAL                      |                 |                                      |                  |
| 00010    | 23/02/2015   | 00109     | CONCHA MARTEL GUADALUPE CECILIA | 402.2.12.1      | SERVICIO DE NUTRICION Y DIETETICA    | 270.43           |
| 00011    | 23/02/2015   | 00110     | FLOR MAQUERA JOEL JACINTO       | 402.1.2.1       | OF. ADMINISTRACION                   | 5.28             |
| 00012    | 23/02/2015   | 00111     | AGUIRRE ZEGARRA GABY ANDREA     | 402.1.2.3       | UNIDAD DE ECONOMIA                   | 3.84             |
| 00013    | 23/02/2015   | 00112     | ARAUJO MEZA HILDA ELIZABETH     | 402.2.12.3      | SERVICIO DE PSICOLOGIA               | 10.10            |
| 00014    | 23/02/2015   | 00113     | CORDOVA COAYLA YNES YDALIA      | 402.5           | UNIDAD DE APOYO A LA DOCENCIA E INVE | E 21.57          |
| 00015    | 23/02/2015   | 00114     | ALFARO PACO ELIANA ROCIO        | 402.1.5         | UNIDAD DE SEGUROS                    | 3.00             |
|          |              |           |                                 |                 | Total Almacér                        | 25,952.10        |
|          |              |           |                                 |                 | Total Genera                         | 25,952.10        |

 <u>Relación Detallada de PECOSAS</u>: Muestra la relación detallada de PECOSAS emitidas, por Almacén; además de poder ser filtrado por Activos Fijos. Contiene información del Código, Cantidad y Descripción de los Artículos Solicitados, Unidad de Medida, Marca, Cantidad, Valor (Precio Unitario y Total), Cuenta Contable y Clasificador de Gasto. Asimismo, muestra el Valor Total por Almacén.

| Sistema Interrado     | o de Gestión J               | dministrativa                                |                             |          |            |          |               | For         | ba i     |                |  |
|-----------------------|------------------------------|----------------------------------------------|-----------------------------|----------|------------|----------|---------------|-------------|----------|----------------|--|
| Módulo de Logíst      | ica                          |                                              |                             |          |            |          |               |             |          |                |  |
| Versión               |                              |                                              |                             |          |            |          | nora :        |             |          |                |  |
|                       |                              | REL                                          | CION DE IALLADA DE          | TODA     | S LAS PECC | JSAS     |               | Pág         | gina: 6  | de 6           |  |
|                       |                              |                                              | Año 201                     | 5        |            |          |               |             |          |                |  |
| UNIDAD EJECUT         | ORA : 001                    | UNIDAD EJECUTORA DE PRUEBA                   | (En Nuevos S                | oles )   |            |          |               |             |          |                |  |
| NRO. IDENTIFICA       | NRO. IDENTIFICACIÓN : 006000 |                                              |                             |          |            |          |               |             |          |                |  |
|                       |                              |                                              |                             |          |            |          |               |             |          |                |  |
|                       |                              | Desde                                        | 01/01/2015                  | Hasta 2  | 3/02/2015  |          |               |             |          |                |  |
| ARTICULOS SOLICITADOS |                              |                                              |                             |          |            | ORD      | EN DE DESPACH | 10          |          |                |  |
| CODICO                | CANTIDAD                     | DESCRIPCION                                  | UNID                        | ND.      | MARCA      | CANTIDAD | VAI           | OR          | СТА      | CLASIF.        |  |
| CODIGO                | CANTIDAD                     | DESCRIPCION UNIDAD MARCA CANTIDAD            |                             | CANTIDAD | P.U.       | TOTAL    | ]             |             |          |                |  |
| ALMACEN:001005        | SUB ALM.                     | GENERAL                                      |                             |          |            |          |               |             |          |                |  |
| PECOSA Nº: 13         | PECOSA                       | FECHA: 23/02/2015 CENTRO DE COSTO:           | SERVICIO DE PSICOLOGIA      |          |            | ME       | TA: 0055 TAR  | EA: GERENCH | A PERMAN | ENTE           |  |
| 135000140040          | 1.0000 R                     | EPUESTO DE TRAPEADOR DE PABILO 50 CM X 500 G | UNIDAD                      |          |            |          |               | 1301        | .050301  | 2.3. 1 5. 3 1  |  |
|                       |                              |                                              |                             |          | SIN MARCA  | 1.0000   | 7.604429      | 7.60        |          |                |  |
| 135000060126          | 1.0000 E                     | SCOBILLA CIRCULAR DE NYLON PARA INODORO      | UNIDAD                      |          |            |          |               | 1301        | .050301  | 2.3. 1 5. 3 1  |  |
|                       |                              |                                              |                             |          | SIN MARCA  | 1.0000   | 2.500000      | 2.50        |          |                |  |
|                       |                              |                                              |                             |          |            |          | Total         | 10.10       |          |                |  |
| PECOSA Nº: 14         | PECOSA                       | FECHA: 23/02/2015 CENTRO DE COSTO:           | UNIDAD DE APOYO A LA DOCENC | AE       |            | ME       | TA: 0055 TAR  | EA: GERENCH | A PERMAN | ENTE           |  |
| 715000110030          | 1.0000 E                     | NGRAPADOR DE METAL TIPO ALICATE              | UNIDAD                      |          |            |          |               | 1301        | .050102  | 2.3.1 5.1 2    |  |
|                       |                              |                                              |                             |          | ARTESCO    | 1.0000   | 21.673333     | 21.57       |          |                |  |
|                       |                              |                                              |                             |          |            |          | Total         | 21.57       |          |                |  |
| PECOSA Nº: 15         | PECOSA                       | FECHA: 23/02/2015 CENTRO DE COSTO:           | UNIDAD DE SEGUROS           |          |            | ME       | TA: 0055 TAR  | EA: GERENCH | A PERMAN | ENTE           |  |
| 153800040004          | 1.0000 A                     | LDABA DE ACERO DE 3 1/2"                     | UNIDAD                      |          |            | 1 0000   | 2 000000      | 1301        | .1105    | 2.3. 1 11. 1 5 |  |
|                       |                              |                                              |                             |          | SIN MARCA  | 1.0000   | 3.000000      | 3.00        |          |                |  |
|                       |                              |                                              |                             |          |            |          | Total         | 3.00        |          |                |  |
|                       |                              |                                              |                             |          |            |          | Total         | 25,952.10   |          |                |  |

 <u>Relación de PECOSAS por persona</u>: Muestra la relación detallada de PECOSAS emitidas, por Persona que se le entregó la PECOSA. Se deberá de selecciona una persona. Contiene información del Código, Cantidad y Descripción de los Artículos Solicitados, Unidad de Medida, Marca, Cantidad, Valor (Precio Unitario y Total) y Cuenta Contable

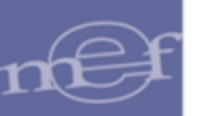

| Sistema Integrad                                     | o de Gestión /                                                                          | dministrativa                              |                           |           |           |          |               | Fed          | :ha :            |
|------------------------------------------------------|-----------------------------------------------------------------------------------------|--------------------------------------------|---------------------------|-----------|-----------|----------|---------------|--------------|------------------|
| Versión                                              | lica                                                                                    |                                            |                           |           |           |          |               | Hor          | a:               |
| Version                                              |                                                                                         |                                            | RELACION DE PI            | ECOSAS PO | R PERSON/ | A        |               | Pág          | jina: 1 de 1     |
|                                                      |                                                                                         |                                            | ,                         | Año 2015  |           |          |               |              |                  |
| UNIDAD EJECUTORA : 001 UNIDAD EJECUTORA DE PRUEBA (E |                                                                                         |                                            | Nuevos Soles )            |           |           |          |               |              |                  |
| NRO. IDENTIFIC                                       | ACIÓN : 0060                                                                            | 00                                         |                           |           |           |          |               |              |                  |
|                                                      |                                                                                         |                                            |                           |           |           |          |               |              |                  |
| Entregado a : 2                                      | Entregado a : 274509 - ARAUJO MEZA HILDA ELIZABETH Tipo Presupuesto : Presupuesto Inst. |                                            |                           |           |           |          | Desde         | e 01/01/2015 | Hasta 23/02/2015 |
|                                                      |                                                                                         | ARTICULOS SOLICIT                          | TADOS                     |           |           | ORD      | EN DE DESPACH | 10           |                  |
| CODICO                                               | CANTIDAD                                                                                | DESCRIPCION                                |                           |           | MARCA     |          | VALOR         |              | CUENTA           |
| CODIGO                                               | CANTIDAD                                                                                | DESCRIPCION                                | JN UNUAD                  |           | MARCA     | CANTIDAD | P.U.          | TOTAL        |                  |
| ALMACEN:001005                                       | 5 SUB ALM.                                                                              | GENERAL                                    |                           |           |           |          |               |              |                  |
| PECOSA Nº: 13                                        | PECOSA                                                                                  | FECHA: 23/02/2015 CENTRO DE COS            | STO: SERVICIO DE PSICOLOG | IA        |           | ME       | TA: 0055 TAR  | EA: GERENCIA | PERMANENTE       |
| 135000140040                                         | 1.0000 R                                                                                | EPUESTO DE TRAPEADOR DE PABILO 50 CM X 500 | GL                        | INIDAD    |           |          |               |              | 1301.050301      |
|                                                      |                                                                                         |                                            |                           |           | SIN MARCA | 1.0000   | 7.604429      | 7.60         |                  |
| 135000060126                                         | 1.0000 E                                                                                | SCOBILLA CIRCULAR DE NYLON PARA INODORO    | L                         | INIDAD    |           |          |               |              | 1301.050301      |
|                                                      |                                                                                         |                                            |                           |           | SIN MARCA | 1.0000   | 2.500000      | 2.50         |                  |
|                                                      |                                                                                         |                                            |                           |           |           |          | Total         | 10.10        |                  |
|                                                      |                                                                                         |                                            |                           |           |           |          | Total         | 10.10        |                  |

 <u>Relación de PECOSAS por programa</u>: Muestra la relación detallada de PECOSAS emitidas por Programa Presupuestal. Se podrá seleccionar un programa o todos los programas. Contiene información de Pecosa, Fecha, Pedido, Entregado a, Centro de Costos y Total.

| Sistema Integrado de Gestión Administrativa Fech<br>Nárdo de Legislas |                                                   |            |                                     |                                           |                    |  |  |  |  |  |  |
|-----------------------------------------------------------------------|---------------------------------------------------|------------|-------------------------------------|-------------------------------------------|--------------------|--|--|--|--|--|--|
| Modulo de Lo                                                          | gistica                                           |            |                                     | Pi                                        | gina: 1 de 2       |  |  |  |  |  |  |
| Ter stoll                                                             |                                                   |            |                                     |                                           | -                  |  |  |  |  |  |  |
|                                                                       |                                                   |            | RELACION DE PECOS                   | A POR PROGRAMA                            |                    |  |  |  |  |  |  |
|                                                                       |                                                   |            |                                     |                                           |                    |  |  |  |  |  |  |
| UNIDAD EJEC                                                           | UNIDAD EJECUTORA : 001 UNIDAD EJECUTORA DE PRUEBA |            |                                     |                                           |                    |  |  |  |  |  |  |
| NRO. IDENTI                                                           | FICACIÓN : 00                                     | 6000       |                                     |                                           |                    |  |  |  |  |  |  |
|                                                                       |                                                   |            |                                     |                                           |                    |  |  |  |  |  |  |
| Programa :T                                                           | ODOS                                              |            |                                     |                                           |                    |  |  |  |  |  |  |
|                                                                       |                                                   | Tipo de P  | resupuesto : Presupuesto Institucio | nal Desde : 01/01/2015                    | Hasta : 23/02/2015 |  |  |  |  |  |  |
| Pecosa                                                                | Fecha                                             | Pedido     | Entregado a                         | Centro Costo                              | S/. Total          |  |  |  |  |  |  |
|                                                                       |                                                   |            | _                                   |                                           |                    |  |  |  |  |  |  |
| 001 001 ALM                                                           | ACEN GENER                                        | AL         |                                     |                                           | 62,462.83          |  |  |  |  |  |  |
| 0001 PF                                                               | ROGRAMA AR                                        | TICULADO N | UTRICIONAL                          |                                           | 22,562.00          |  |  |  |  |  |  |
| 00002                                                                 | 23/02/2015                                        | 00011      | RAMOS PEÑA EDGAR                    | UNIDAD DE FARMACIA                        | 7,529.29           |  |  |  |  |  |  |
| 00003                                                                 | 23/02/2015                                        | 00012      | RAMOS PEÑA EDGAR                    | UNIDAD DE FARMACIA                        | 3,800.00           |  |  |  |  |  |  |
| 00004                                                                 | 23/02/2015                                        | 00013      | RAMOS PEÑA EDGAR                    | UNIDAD DE FARMACIA                        | 11,232.71          |  |  |  |  |  |  |
| 0002 S/                                                               | ALUD MATER                                        | NO NEONATA | L                                   |                                           | 12,553.79          |  |  |  |  |  |  |
| 00005                                                                 | 23/02/2015                                        | 00009      | YUNCAJALLO ROBLES BONIFAC           | AREA DE SERVICIOS GENERALES, MANTENIMENTO | 6,431.00           |  |  |  |  |  |  |
| 00008                                                                 | 23/02/2015                                        | 00025      | ANAYA MONTELLANOS FRANK ©           | AREA DE LOGISTICA                         | 3,280.36           |  |  |  |  |  |  |
| 00009                                                                 | 23/02/2015                                        | 00026      | ANAYA MONTELLANOS FRANK G           | AREA DE LOGISTICA                         | 748.92             |  |  |  |  |  |  |
| 00010                                                                 | 23/02/2015                                        | 00027      | ANAYA MONTELLANOS FRANK G           | AREA DE LOGISTICA                         | 91.73              |  |  |  |  |  |  |
| 00011                                                                 | 23/02/2015                                        | 00028      | ANAYA MONTELLANOS FRANK @           | AREA DE LOGISTICA                         | 160.00             |  |  |  |  |  |  |
| 00012                                                                 | 23/02/2015                                        | 00030      | ANAYA MONTELLANOS FRANK G           | AREA DE LOGISTICA                         | 91.73              |  |  |  |  |  |  |

 <u>Relación de PECOSAS por estado</u>: Muestra la relación detallada de PECOSAS emitidas por Almacén. Se podrá consultar por un rango de Fechas (Desde - Hasta) y por Estado. Contiene información de Pecosa, Fecha PECOSA, Fecha Conformidad, Pedido, Fecha Pedido, Entregado a, Centro de Costos y Total.

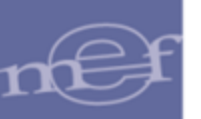

| Sistema Integr | ado de Gestión Ad | ministrativa |        |            |                               |                      |                           |                   | Fecha:            |
|----------------|-------------------|--------------|--------|------------|-------------------------------|----------------------|---------------------------|-------------------|-------------------|
| Módulo de Lo   | gística           |              |        |            |                               |                      |                           |                   | Hora: 10:21       |
| Versión        |                   |              |        |            |                               |                      |                           |                   | Pagina: 24 de 24  |
|                |                   |              |        |            | RELACIÓN DE PECOSA PO         | OR ESTADO            |                           |                   |                   |
|                |                   |              |        |            | Año: 201                      | 7                    |                           |                   |                   |
|                |                   |              |        |            | All0. 2011                    |                      |                           |                   |                   |
| UNIDAD EJEC    |                   |              |        |            |                               |                      |                           |                   |                   |
| NRO. IDENTIF   | FICACION : 00600  | 0            |        |            |                               |                      |                           |                   |                   |
|                |                   |              |        |            |                               |                      |                           |                   |                   |
|                |                   |              |        |            | Tipo de Uso: Todos            | Tipo de Presupuesto: | Presupuesto Institucional | Desde: 01/01/2017 | Hasta: 05/10/2017 |
| Pecosa         | Fecha             | Fecha        | Pedido | Fecha      | Entregado a                   |                      | Centro Costo              |                   | S/. Total         |
|                | PECOSA            | Conformidad  |        | Pedido     |                               |                      |                           |                   |                   |
| Almacen: (     | 002 028 PROGRA    | MA DE ZOONOS | IS     |            |                               |                      |                           |                   | 2,208.96          |
| Estado: PE     | COSA              |              |        |            |                               |                      |                           |                   | 2,208.96          |
| 00021          | 21/03/2017        | 21/03/2017   | 00165  | 20/03/2017 | CORREA VICENTE LUCY CATHERINA | FARMACIA             |                           |                   | 254.88            |
| 00027          | 25/04/2017        | 25/04/2017   | 00311  | 18/04/2017 | CORREA VICENTE LUCY CATHERINA | FARMACIA             |                           |                   | 424.80            |
| 00034          | 16/05/2017        | 16/05/2017   | 00439  | 15/05/2017 | CORREA VICENTE LUCY CATHERINA | FARMACIA             |                           |                   | 339.84            |
| THEFT          | A. E              |              |        |            |                               |                      |                           |                   |                   |
| IDIAI PECUS    | A. 5              |              |        |            |                               |                      |                           |                   |                   |
| Almacen: (     | 002 029 PROGRA    | MA METAXENIC | Α      |            |                               |                      |                           |                   | 77.40             |
| Estado: PE     | COSA POR FIRM     | 1AR          |        |            |                               |                      |                           |                   | 77.40             |
| 00028          | 25/04/2017        | 25/04/2017   | 00311  | 18/04/2017 | CORREA VICENTE LUCY CATHERINA | FARMACIA             |                           |                   | 77.40             |
| Total DECOS    | A- 4              |              |        |            |                               |                      |                           |                   |                   |
| IUIAI PECUS    | H. 1              |              |        |            |                               |                      |                           |                   |                   |
|                |                   |              |        |            |                               |                      |                           | TOTAL:            | 3,412,475.84      |

 <u>Resumen de PPA sin PECOSA</u> (sólo para almacén de Medicamentos – <u>MINSA</u>): Al seleccionar la opción PPA Pendiente en el filtro Tipo y dar clic en el ícono Imprimir , el Sistema presentará el Reporte Resumen de PPA sin PECOSA.

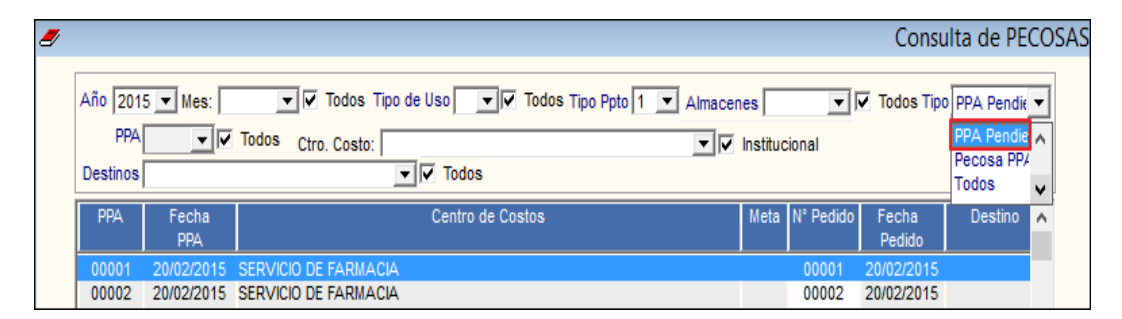

Este reporte muestra la relación detallada de los Pedidos Provisionales de Almacén sin PECOSA, a nivel de Almacenes, con la siguiente información: Código y Descripción del Ítem, Marca, Clasificador de Gasto, Cuenta Contable, Unidad de Medida, Número de Lote, Fecha de Expiración, Cantidad por Lote, Cantidad Total.

| Sistema Integrado de Gestión<br>Módulo de Logística<br>Versión | Administrativa                     |               |                 |         |                  |              |                     | Fecha<br>Hora<br>Página | :<br>:<br>: 1 de 9 |
|----------------------------------------------------------------|------------------------------------|---------------|-----------------|---------|------------------|--------------|---------------------|-------------------------|--------------------|
|                                                                |                                    | RESUMEN DE PR | PA SIN PEC      | OSA     |                  |              |                     |                         |                    |
|                                                                |                                    | Año           | : 2015          |         |                  |              |                     |                         |                    |
| UNIDAD EJECUTORA : 001                                         | UNIDAD EJECUTORA DE PRUEBA         |               |                 |         |                  |              |                     |                         |                    |
| NRO. IDENTIFICACIÓN : 006                                      | 5000                               |               |                 |         |                  |              |                     |                         |                    |
| Centro Costo : Todos                                           |                                    |               |                 |         |                  |              |                     | Tipo Uso :              |                    |
| Destino : Todos                                                |                                    |               |                 |         |                  |              |                     | Presupuesto : Inst      | itucional          |
| Item                                                           | Descripción                        | Marca         | Clasificador    | Cuenta  | Unidad<br>Medida | Nro.<br>Lote | Fecha<br>Expiración | Cantidad<br>Lote        | Cantidad<br>Total  |
| Almacén : 002001 SUB AL                                        | .M. SISMED                         |               |                 |         |                  |              |                     |                         |                    |
| Destino :                                                      |                                    |               |                 |         |                  |              |                     |                         |                    |
| 351100020524 TIRA REACTIVA                                     | PARA GLUCOSA EN SANGRE             | ROCHE - ALEM  | A 2.3. 1 8. 2 1 | 1302.01 | DET              |              |                     |                         | 1,000.00           |
|                                                                |                                    |               |                 |         |                  | 2014         | 30/12/2017          | 1,000.00                |                    |
| 495700030029 AGUJA HIPODE                                      | RMICA DESCARTABLE Nº 23 G X 1"     | SIN MARCA     | 2.3. 1 8. 2 1   | 1302.01 | UNIDAD           |              |                     |                         | 4,000.00           |
|                                                                |                                    |               |                 |         |                  | AM141015     | 30/12/2017          | 4,000.00                |                    |
| 495700030033 AGUJA HIPODER                                     | RMICA DESCARTABLE Nº 18 G X 1 1/2" | SIN MARCA     | 2.3. 1 8. 2 1   | 1302.01 | UNIDAD           |              |                     |                         | 500.00             |

## 1.1.5 Guías de Remisión – Remitente (Nuevo)

Esta opción permite realizar el registro y seguimiento de Guías de Remisión a partir de la selección de PECOSA por firmar o PECOSA parcial por firmar.

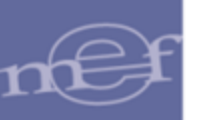

El ingreso a esta opción es siguiendo la ruta: "Almacenes – Guías de Remisión -Remitente", como se muestra en la siguiente ventana:

| 🥒 Mód          | ulo de Logística |         |                    |               |           |               |               |               |          |             | - | × |
|----------------|------------------|---------|--------------------|---------------|-----------|---------------|---------------|---------------|----------|-------------|---|---|
| <u>T</u> ablas | Programación     | Pedidos | Procesos Selección | Adquisiciones | Almacenes | S.N.P.        | Utilitarios   | Gestión Presu | upuestal | Integración |   |   |
|                |                  |         |                    |               | Requerin  | niento de l   | ngreso al Ali | macén         |          |             |   |   |
|                |                  |         |                    |               | Recepció  | ón en Alma    | icén          |               |          |             |   |   |
|                |                  |         |                    |               | Entradas  | al Almacé     | n             |               |          |             |   |   |
|                |                  |         |                    |               | Atenciór  | n de Pedido   | os            |               |          |             |   |   |
|                |                  |         |                    |               | Consulta  | a de PECOS    | SAS           |               |          |             |   |   |
|                |                  |         |                    |               | Guías de  | Remisión      | - Remitente   |               |          |             |   |   |
|                |                  |         |                    |               | Transfere | encias en A   | lmacén        |               |          |             |   |   |
|                |                  |         |                    |               | Inventari | io Inicial de | e Almacén     |               |          |             |   |   |
|                |                  |         |                    |               | Kardex d  | lel Almacé    | n             |               |          |             |   |   |
|                |                  |         |                    |               | Manteni   | miento de     | Existencias   |               |          |             |   |   |
|                |                  |         |                    |               | Inventari | io Físico de  | l Almacén     |               |          |             |   |   |
|                |                  |         |                    |               | Ubicació  | in Fisica     |               | 3             |          |             |   |   |
|                |                  |         |                    |               | Proceso   | de Pre-Cie    | rre Mensual   |               |          |             |   |   |

Al ingresar a esta opción, el Sistema presenta la ventana Guía de Remisión -Remitente, donde el Usuario puede insertar, modificar o eliminar guías de remisión.

En la cabecera muestra los siguientes filtros: Tipo Presupuesto, Almacén, Año, Mes, Estado y Buscar.

| < | 🖉 Guía de Remisión - Remitente                            |        |
|---|-----------------------------------------------------------|--------|
|   | Tipo Ppto 1 V Almacén V Año 2020 V Mes: Novient V Estado: |        |
|   | Buscar:                                                   |        |
|   | Nro. Guía Fecha Emisión Fecha Traslado Destino Almacén    | Estado |
|   |                                                           |        |
|   |                                                           |        |
|   |                                                           |        |

 Tipo Ppto: Permite seleccionar las Guías de Remisión correspondientes al tipo de Presupuesto Institucional o Presupuesto por Encargo.

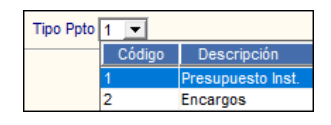

 Almacén: Permite filtrar las Guías de remisión por Almacén, activando la barra de despliegue. Para visualizar todos los almacenes marcar el check . Sólo se listarán los Almacenes asignados al perfil del Usuario.

| Almacén |        |                   |  |  |  |  |
|---------|--------|-------------------|--|--|--|--|
|         | Código | Almacén Principal |  |  |  |  |
|         | 001000 | ALMACEN           |  |  |  |  |
|         | 001001 | ALMACEN           |  |  |  |  |
|         | 001002 | ALMACEN           |  |  |  |  |

Año: Muestra el año de registro de las Guías de Remisión. Si el Usuario desea visualizar otros años podrá seleccionarlo activando la barra de despliegue

Año 2020 💌

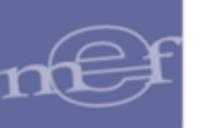

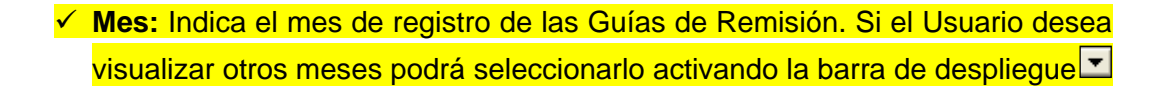

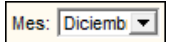

Estado: Permite filtrar las Guías de remisión por Estado. Para mostrar todos los estados, se deberá activar el check .

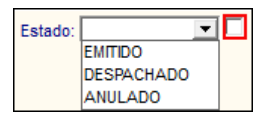

 Buscar: Permite realizar la búsqueda de las Guías de Remisión por: Número de Guía y Destino. En el campo derecho del filtro se ingresará el dato a buscar y se dará Enter.

| Buscar  | -         |   |
|---------|-----------|---|
| Duscui. |           | J |
|         | Nro Guía  |   |
|         | Nio. Oura |   |
|         | Destino   |   |
|         |           |   |

## <u>PROCEDIMIENTO PARA INSERTAR UNA GUÍA DE REMISIÓN</u>

Para registrar una Guía de Remisión, el Usuario deberá realizar el siguiente procedimiento:

1. Activar el menú contextual dando clic con el botón derecho del mouse y seleccionar la opción Insertar Guía de Remisión.

| - | 🔊 Guía de Remis | sión - Remitent | e            |            |                |         |         |        |
|---|-----------------|-----------------|--------------|------------|----------------|---------|---------|--------|
|   | Tipo Ppto 1     | Almacén         | • •          | Año 2020 💌 | Mes: Diciemb 💌 | Estado: | • •     |        |
|   | Buscar:         |                 | <b>-</b>     |            |                |         |         |        |
|   | Nro. Guía       | Fecha Emisión   | Fecha Tra    | slado      | Destino        |         | Almacén | Estado |
|   |                 | Inse            | rtar Guía de | e Remisión |                |         |         |        |

 El Sistema presentará la ventana Registro de Guías de Remisión – Remitente, con los siguientes campos:

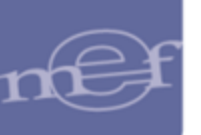

| Datos Generales   |                     |           |                         |            |                |
|-------------------|---------------------|-----------|-------------------------|------------|----------------|
| Correlativo       | Año                 | 2020 Fed  | cha de Emisión          | 02/12/2020 | Estado Emitido |
| Serie             | ▼ Número            | Fe        | cha Inicio del Traslado | 00/00/0000 |                |
| Almacen           | •                   | Dirección |                         |            |                |
| traslado          |                     | •         |                         |            |                |
| Datos del Destino | ]                   |           |                         |            |                |
| Nombre/Razón So   | cial                |           |                         | Ŷ          | Ruc            |
| Destino           |                     |           |                         | ĝ.         | N              |
| Departamento      |                     | Provincia | •                       | Distrito   |                |
| Dirección         |                     |           |                         |            |                |
| Datos del Transp  | orte ]              |           |                         |            |                |
| Nombre/Razón So   | cial                |           |                         | ġ.         | Ruc            |
| Unidad de Trans   | porte / Conductor ] |           |                         |            |                |
| Certificado MTC   |                     |           |                         |            |                |
| Marca             |                     |           | Placa                   | Li         | cencia         |
| Conductor         |                     |           |                         |            |                |
| Selección de REC  | 0641                |           |                         |            |                |
| Mae:              |                     |           |                         |            |                |
| Número Fechs      | Centro di           | e Costo   | Destino                 |            | Estado         |
|                   |                     |           |                         |            |                |

#### Datos Generales:

- Correlativo: El Sistema genera un correlativo por almacén, serie y año de manera automática al grabar la guía de remisión.
- ✓ Año: Muestra el año del Almacén.
- ✓ Fecha de Emisión: Muestra la fecha actual del sistema.
- ✓ Estado: Por defecto muestra el estado Emitido. No es editable.

| Estado | Emitido |
|--------|---------|
|--------|---------|

 Serie: Permite seleccionar el número de serie de la Guía de Remisión. Las series se registran en la opción Tablas / Datos Generales / Logística.

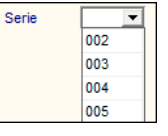

 Número: Por defecto el Sistema genera un número correlativo de la Guía de Remisión, según el número de serie seleccionado, que puede ser modificado por el Usuario.

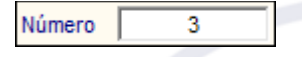

Fecha Inicio del Traslado: Permite registrar la fecha del traslado, la cual no debe ser menor a la fecha de emisión de la Guía.

Fecha Inicio del Traslado 02/12/2020

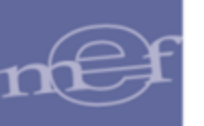

Almacén: Permite la selección del almacén remitente; para ello, el Usuario deberá activar la barra de despliegue .

| Almacen | ALMACE | EN CENTRAL        |                                      |
|---------|--------|-------------------|--------------------------------------|
|         | Código | Almacén Principal | Almacén Secundario                   |
|         | 001000 | ALMACEN PRINCIPAL |                                      |
|         | 001001 | ALMACEN PRINCIPAL | ALMACEN CENTRAL                      |
|         | 001002 | ALMACEN PRINCIPAL | ALMACEN DE REPUESTOS Y ACCESORIOS TR |
|         | 001003 | ALMACEN PRINCIPAL | ALMACEN TEMPORAL CATALOGACION SIGA   |

 Dirección: Permite registrar la dirección del almacén. Muestra por defecto la dirección del almacén seleccionado.

Dirección JR LOS NOGALES Nº 1234

 Motivo del traslado: Permite seleccionar el motivo del traslado activando la barra de despliegue , el Usuario podrá seleccionar las siguientes opciones:

| Motivo del | OTRA | S NO INCLUIDAS EN LOS PUNTOS PRUEBAS               |
|------------|------|----------------------------------------------------|
| uasiauu    | Cód. | Motivo                                             |
|            | 01   | COMPRA                                             |
|            | 02   | CONSIGNACIÓN                                       |
|            | 03   | DEVOLUCIÓN                                         |
|            | 04   | EXPORTACIÓN                                        |
|            | 05   | IMPORTACIÓN                                        |
|            | 06   | RECOJO DE BIENES                                   |
|            | 07   | TRASLADO DE BIENES PARA TRANSFORMACIÓN             |
|            | 08   | TRASLADO ENTRE ESTABLECIMIENTO DE LA MISMA EMPRESA |
|            | 09   | TRASLADO POR EMISOR ITINERANTE                     |
|            | 10   | TRASLADO ZONA PRIMARIA                             |
|            | 11   | VENTA                                              |
|            | 12   | VENTA CON ENTREGAA TERCEROS                        |
|            | 13   | VENTA SUJETA A CONFIRMACIÓN                        |
|            | 99   | OTRAS NO INCLUIDAS EN LOS PUNTOS ANTERIORES        |

**Nota:** Al seleccionar la opción 'Otras no incluidas en los puntos anteriores', el Sistema permite registrar manualmente el motivo del traslado.

#### Datos del Destino:

Nombre/Razón Social: Permite seleccionar la Unidad Ejecutora de destino. Para ello, el Usuario dará clic en el ícono Buscar . El Sistema mostrará la ventana 'Búsqueda de Datos' donde podrá seleccionar una ejecutora buscando por código de la entidad, nombre o RUC.

| Campo<br>Dato | Entidad<br>Nombre                                     |            |
|---------------|-------------------------------------------------------|------------|
| Entidad       | RUC Nombre                                            | RUC        |
| 3             | SECRETARIA GENERAL - PCM                              | 2016899992 |
| 5             | INSTITUTO NACIONAL DE ESTADISTICA E INFORMATICA- INEI | 2013136998 |
| 7             | SECRETARIA GENERAL SEDENA                             | 2055159203 |
| 9             | INDECI - INSTITUTO NACIONAL DE DEFENSA CIVIL          | 2013589003 |
| 10            | CONSEIO NACIONAL DEL AMBIENTE                         | 2029354316 |

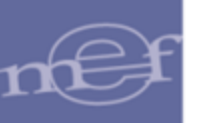

- **RUC:** Al seleccionar la Unidad Ejecutora, el Sistema registra automáticamente su número de RUC. No puede ser modificado.
- Departamento, Provincia y Distrito: Al seleccionar la Unidad Ejecutora, el Sistema registra automáticamente el departamento, provincia y distrito que corresponden, datos que pueden ser modificados activando la barra de despliegue .
- Dirección: Muestra la dirección de la Unidad Ejecutora, puede ser modificada.

| - | [ Datos del Destino ]— |                                              |
|---|------------------------|----------------------------------------------|
|   | Nombre/Razón Social    | SECRETARIA GENERAL - PCM Ruc 20168999926     |
|   | Destino                | ALMACEN CENTRAL                              |
|   | Departamento           | LIMA   Provincia LIMA  Distrito LIMA         |
|   | Dirección              | JR. CARABAYA- CUADRA 1 - PALACIO DE GOBIERNO |
| I | Dirección              | JR. CARABAYA- CUADRA 1 - PALACIO DE GOBIERNO |

#### Datos del Transporte:

Nombre/Razón Social (Datos del transporte): Permite seleccionar los datos del transporte. Para ello, el Usuario dará clic en el ícono Buscar .
 El Sistema mostrará la ventana 'Búsqueda de Datos' de Proveedores, donde podrá seleccionar un transportista buscando por Tipo de documento, Número de documento, Nombre, Dirección o Estado.

| squeda de     | e Datos                |                    |                          |                                   |           |       |
|---------------|------------------------|--------------------|--------------------------|-----------------------------------|-----------|-------|
| Campo<br>Dato | Tipo Doc.<br>Nro. Doc. | •<br>^             | Aceptar<br>Cancelar      |                                   |           |       |
| Tipo Do       | c. Dirección           |                    | Nombre                   | Dirección                         | Estado    | <hr/> |
| RUC           | Estado                 | ~                  | ON E.I.R.L.              | JR. GARCILAZO DE VEGA Nº 630 AYA  | Proveedor |       |
| RUC           | 10428523861            | CACERES QUICANA    | NATALIE                  | ESPECIAL RIO CACHI MZA. B LOT. 14 | Proveedor |       |
| RUC           | 20600009355            | DMJ INGENIEROS, CO | ONSTRUCTORA & CONSULTORA | MZA. C LOTE. 18 URB. LUIS CARRAN  | Proveedor |       |
| RUC           | 10421788583            | LIZARBE PAVEL LEO  | DN                       | URB.JOSE ORTIZ VERGARA MZ. "O" L  | Proveedor |       |
| RUC           | 20296847829            | AMC INGENIEROS S.  | A. C.                    | AV, LA FONTANA NRO, 440 INT, 2013 | Proveedor |       |

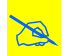

Nota: No se mostrarán los proveedores con estado 'Inhabilitado'.

- Certificado MTC: Permite registrar el certificado MTC. No es un dato obligatorio.
- Marca: Permite registrar la marca de la unidad de transporte. No es un dato obligatorio.
- Placa: Permite registrar la placa de la unidad de transporte. No es un dato obligatorio.
- Conductor: Permite registrar el nombre del conductor de la unidad de transporte. No es un dato obligatorio.

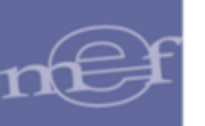

 Licencia: Permite registrar la licencia de conducir del conductor de la unidad de transporte. No es un dato obligatorio.

| _ [ Datos del Transporte | ]                                                                               |
|--------------------------|---------------------------------------------------------------------------------|
| Nombre/Razón Social      | EMPRESA DE TRANSPORTES CONSTRUCTORA Y MULTISERVICIOS GRAN N 🌺 Ruc 🛛 20602187919 |
| [Unidad de Transpor      | te / Conductor ]                                                                |
| Certificado MTC          | MTC - 0050                                                                      |
| Marca                    | VOLVO Placa AER-1025 Licencia                                                   |
| Conductor                | JUAN PEREZ B-1478                                                               |

## Selección de PECOSA:

Permite seleccionar una o más PECOSAs por mes, seleccionando la barra de despliegue I o activando el check I para visualizar todos los meses.

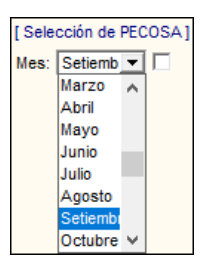

El Sistema muestra la lista de PECOSAS disponibles en estado PECOSA por Firmar o PECOSA Parcial por Firmar, que el Usuario podrá seleccionar activando el check .

| 0                 |
|-------------------|
| IMAR 🔽            |
| IMAR 🔲            |
| tad<br>FIR<br>FIR |

 Luego, dar clic en el ícono Grabar II. El Sistema presentará el siguiente mensaje al Usuario al cual dará clic en Si:

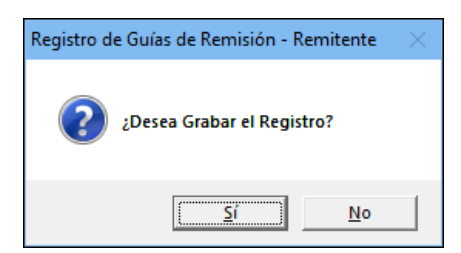

4. El Sistema mostrará en la ventana Guía de Remisión – Remitente la guía registrada en estado EMITIDO, con los siguientes datos: Nro. Guía, Fecha Emisión, Fecha Traslado, Destino, Almacén y Estado.

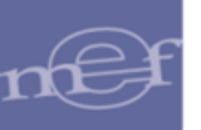

| Tipo Ppto 1 - Almacén Año 2020 - Mes: Diciemb - E<br>Buscar: | Estado:        |
|--------------------------------------------------------------|----------------|
| Buscar:                                                      |                |
|                                                              |                |
| Nro. Guia Fecha Emisión Fecha Traslado Destino               | Almacén Estado |
| 002-00000001 30/12/2020 30/12/2020 DESTINO 2                 | 001001 EMITIDO |

| Validaciones:                                                                                                    |
|----------------------------------------------------------------------------------------------------|
| <ul> <li>a) Si no se ha registrado la Fecha de inicio del<br/>traslado, el Sistema mostrará el siguiente<br/>mensaje restrictivo:</li> </ul>                 |
| Mensaje al Usuario X                                                                                                    |
| Falta registrar la Fecha de inicio de traslado.                                                                                                    |
| Aceptar                                                                                                    |
| <ul> <li>b) Si no se ha seleccionado la Serie para la Guía<br/>de Remisión - Remitente, el Sistema mostrará el<br/>siguiente mensaje restrictivo;</li> </ul> |
| Mensaje al Usuario X                                                                                                    |
| Falta seleccionar la Serie para la Guía de Remisión -<br>Remitente.                                                                                          |
| Aceptar                                                                                                    |
| c) Si no se ha seleccionado el Almacén, el Sistema                                                                                                    |
| mostrará el siguiente mensaje restrictivo:                                                                                                    |
| Mensaje al Usuario X                                                                                                    |
| Falta seleccionar el Almacén.                                                                                                    |
| Aceptar                                                                                                    |
| d) Si no se ha seleccionado el Motivo del traslado,<br>el Sistema mostrará el siguiente mensaje<br>restrictivo:                                              |
| Mensaje al Usuario X                                                                                                    |
| Falta seleccionar el Motivo del Traslado.                                                                                                    |
| Aceptar                                                                                                    |
| a) Si na sa ha salaasiara ta al Mambra a Daria                                                                                                    |
| Social del destino, el Sistema mostrará el siguiente mensaje restrictivo                                                                                     |
|                                                                                                    |
|                                                                                                    |

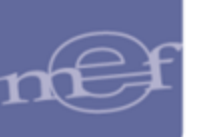

| A-                                                                                                    |            |
|----------------------------------------------------------------------------------------------------|------------|
| Mensaje al Usuario X                                                                                                    |            |
| Falta seleccionar el Nombre o Razón Social del Destino.                                                                                           |            |
| Aceptar                                                                                                    |            |
| f) Si no se ha seleccionado el Nombre o Raz<br>Social del transportista, el Sistema mostrará<br>siguiente mensaje restrictivo;                    | i el       |
| Mensaje al Usuario                                                                                                    | <          |
| Falta seleccionar el Nombre o Razón Social del Transportista.                                                                                     |            |
| Aceptar                                                                                                    |            |
| g) Si no se ha seleccionado la PECOSA,<br>Sistema mostrará el siguiente mens<br>restrictivo:                                                      | el<br>aje  |
| Mensaje al Usuario X                                                                                                    |            |
| Falta seleccionar la PECOSA.                                                                                                    |            |
| Aceptar                                                                                                    |            |
| <ul> <li>h) Si la Fecha de inicio del traslado es menor a<br/>fecha de emisión, el Sistema mostrará<br/>siguiente mensaje restrictivo;</li> </ul> | i la<br>el |
| Mensaje al Usuario                                                                                                    | ×          |
| La fecha de inicio de Traslado no puede ser menor a la fecha de emisión.                                                                          |            |
| Aceptar                                                                                                    |            |

# <u>PROCEDIMIENTO PARA EDITAR UNA GUÍA DE REMISIÓN</u>

En la ventana **Guía de Remisión – Remitente**, el Usuario debe seleccionar la Guía de Remisión a editar, en estado EMITIDO o DESPACHADO; luego hacer clic en la carpeta amarilla . El Sistema mostrará la ventana Guía de Remisión.

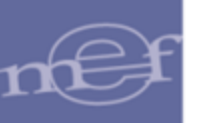

| 🝠 Guía de Remisión                                            |               |        |          |               |          |            |  |  |  |  |
|---------------------------------------------------------------|---------------|--------|----------|---------------|----------|------------|--|--|--|--|
| Almacén 001001 🗸 Año 2020 🗸 Estado: EMITIDO 🔽 Datos Generales |               |        |          |               |          |            |  |  |  |  |
| [ [ Datos de PECOSA]                                          |               |        |          |               |          |            |  |  |  |  |
| Nro Pecosa Fecha Actividad Operativa Destino                  |               |        |          |               |          |            |  |  |  |  |
| 00007 25/09/2020 C0001 - GERENCIA PERMAN                      | ENTE          |        |          |               |          |            |  |  |  |  |
|                                                               |               |        |          |               |          |            |  |  |  |  |
|                                                               |               |        |          |               |          |            |  |  |  |  |
|                                                               |               |        |          |               |          |            |  |  |  |  |
|                                                               |               |        |          |               |          |            |  |  |  |  |
|                                                               |               |        |          |               |          |            |  |  |  |  |
| etalle de PECOSA]                                             |               |        |          |               |          |            |  |  |  |  |
| Descripción                                                   | Unidad de Uso | Marca  | Lot      | te Fecha      | Cantidad | Cantidad   |  |  |  |  |
|                                                               |               |        |          | Vencimiento   | Pecosa   | Transporte |  |  |  |  |
| AMOXICILINA 500 mg TAB                                        | UNIDAD        | 3 COMQ |          | 00/00/0000    | 30.0000  | 30.0000    |  |  |  |  |
| 2 AMOXICILINA + ACIDO CLAVULANICO 200 mg + 28                 | 5 UNIDAD      | 3 COM  | Lote AZX | 10 30/12/2020 | 15.0000  | 15.0000    |  |  |  |  |
| 2 AMOXICILINA + ACIDO CLAVULANICO 200 mg + 28                 | .5 UNIDAD     | 3 COM  | Lote 2SW | D5 05/05/2021 | 5.0000   |            |  |  |  |  |
|                                                               |               |        |          |               |          | 5.0000     |  |  |  |  |

En la sección superior muestra el almacén, año y estado de la Guía de Remisión. En la sección intermedia muestra los datos de la PECOSA (Nro. PECOSA, Fecha, Actividad Operativa y Destino); y en la sección inferior el detalle de la PECOSA (Descripción, Unidad de Uso, Marca, Lote, Fecha Vencimiento, Cantidad PECOSA, Cantidad Transporte).

El Usuario podrá cambiar el Estado o la Cantidad de Transporte; luego dar clic en el ícono Grabar 🖬.

|   | _                                                         |                |                           |                 |         |          |    |             |          |            |
|---|-----------------------------------------------------------|----------------|---------------------------|-----------------|---------|----------|----|-------------|----------|------------|
|   | -                                                         | <b>₽</b> +     |                           |                 |         |          |    |             |          |            |
| Į | Guía de Rer                                               | nisión         |                           |                 |         |          |    |             |          |            |
| А | Almacén 001001  Año 2020  Datos Generales Datos Generales |                |                           |                 |         |          |    |             |          |            |
| Г | [ Datos de PE                                             | COSA]          |                           |                 |         |          |    |             |          |            |
|   | Nro Pecosa                                                | Fecha          | Acti                      | vidad Operativa |         |          |    | De          | stino    |            |
|   | 00007                                                     | 25/09/2020     | C0001 - GERENCIA PERMANEN | TE              |         |          |    |             |          |            |
|   |                                                           |                |                           |                 |         |          |    |             |          |            |
|   |                                                           |                |                           |                 |         |          |    |             |          |            |
|   |                                                           |                |                           |                 |         |          |    |             |          |            |
|   |                                                           |                |                           |                 |         |          |    |             |          |            |
|   |                                                           |                |                           |                 |         |          |    |             |          |            |
|   | í Detalle de P                                            | ECOSA1         |                           |                 |         |          |    |             |          |            |
| 1 |                                                           | D              | escripción                | Unidad de Uso   | Marca   | Lot      | e  | Fecha       | Cantidad | Cantidad   |
|   |                                                           |                |                           | 0111000000000   | indi od | 201      | č  | Vencimiento | Pecosa   | Transporte |
|   | 007 AMOXIC                                                | ILINA 500 mg 1 | rab                       | UNIDAD          | зсома   |          |    | 00/00/0000  | 30.0000  | 30.0000    |
|   | 052 AMOXIC                                                | ILINA + ACIDO  | CLAVULANICO 200 mg + 28.5 | UNIDAD          | 3 COM   | Lote AZX | 10 | 30/12/2020  | 15.0000  | 15.0000    |
|   | 052 AMOXIC                                                | ILINA + ACIDO  | CLAVULANICO 200 mg + 28.5 | UNIDAD          | 3 COM   | Lote 2SW | D5 | 05/05/2021  | 5.0000   | 5.0000     |
|   |                                                           |                |                           |                 |         |          |    |             |          |            |
|   |                                                           |                |                           |                 |         |          |    |             |          |            |
|   |                                                           |                |                           |                 |         |          |    |             |          |            |

Nota: En caso la Cantidad de Transporte sea menor a la Cantidad de la PECOSA, se podrá generar una nueva Guía de Remisión con el saldo de los ítems de dicha PECOSA.

#### El Sistema presentará el siguiente mensaje al Usuario al cual dará clic en Si:

| Guía de Remisión           |  |  |  |  |  |
|----------------------------|--|--|--|--|--|
| ¿Desea Grabar el Registro? |  |  |  |  |  |
| Sí No                      |  |  |  |  |  |

-102-

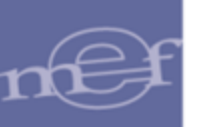

Al modificar el estado de la Guía de Remisión de **Emitido** a **Despachado**, el Sistema presentará el siguiente mensaje:

| Mensaje a | I Usuario                                                                                                    | $\times$ |
|-----------|----------------------------------------------------------------------------------------------------|----------|
| ?         | Al cambiar al estado Despachado la Guía de Remisión, no se<br>podrá realizar ningún extorno de estado de dicha Guía.<br>¿Está seguro de cambiar al estado Despachado la guía de<br>Remisión del Remitente? |          |
|           | Sí No                                                                                                    |          |

Al modificar el estado de la Guía de Remisión de **Emitido** o **Despachado** al estado Anulado, el Sistema presentará el siguiente mensaje:

| Mensaje al Usuario       | ×                               |
|--------------------------|---------------------------------|
| ¿Esta seguro Anular la g | juía de Remisión del Remitente? |
|                          | Sí No                           |

El estado de las guías de remisión se muestra en el formulario principal de Guía de Remisión – Remitente, de acuerdo con el siguiente detalle:

- Las guías de remisión en estado Emitido se muestran en color verde.
- Las guías de remisión Despachado se muestran en color negro.
- Las guías de remisión en estado Anulado se muestran en color rojo.

| 4 | 🍠 Guía de Remisión - Remitente |               |                |                                             |                   |  |  |  |  |  |
|---|--------------------------------|---------------|----------------|---------------------------------------------|-------------------|--|--|--|--|--|
|   | Tipo Ppto 1 💌                  | Almacén       | Año            | 2021 V Mes: Agosto V Estado:                | <b>▼</b> ▼        |  |  |  |  |  |
|   | Buscar:                        |               | •              |                                             |                   |  |  |  |  |  |
|   | Nro. Guía                      | Fecha Emisión | Fecha Traslado | Destino                                     | Almacén Estado    |  |  |  |  |  |
|   | 001-000000001                  | 18/08/2021    | 18/08/2021     | ALMACEN CENTRAL DEL GOBIERNO REGIONAL DE AY | 001000 DESPACHADO |  |  |  |  |  |
|   | 002-000000001                  | 18/08/2021    | 18/08/2021     | ALMACEN CENTRAL DEL GOBIERNO REGIONAL DE AY | 001000 EMITIDO    |  |  |  |  |  |
|   | 003-00000001                   | 18/08/2021    | 18/08/2021     | ALMACEN CENTRAL DEL GOBIERNO REGIONAL DE AY | 001000 ANULADO    |  |  |  |  |  |

| × | Validaciones:<br>a) Si la cantidad de transporte es menor a cero,<br>el Sistema mostrará el siguiente mensaje: |
|---|----------------------------------------------------------------------------------------------------|
|   | Mensaje al Usuario X<br>i La Cantidad de Transporte no puede ser menor a cero.<br>Aceptar                      |
|   | -103-                                                                                                    |

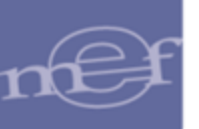

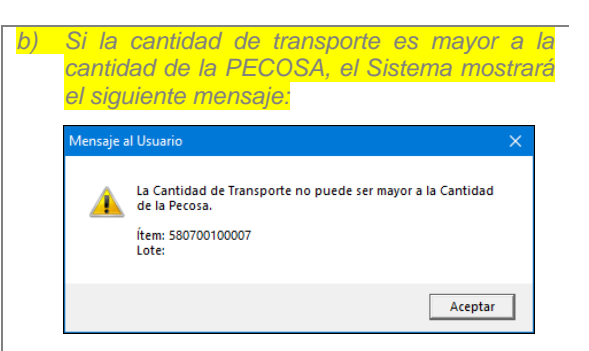

## <u>EDITAR LOS DATOS GENERALES DE UNA GUÍA DE REMISIÓN</u>

Para editar los datos generales de una Guía de Remisión en estado **Emitido**, en la ventana Guía de Remisión, el usuario deberá hacer clic en el botón Datos Generales.

El Sistema mostrará la ventana **Registro de Guías de Remisión – Remitente**, donde podrá modificar la dirección, el motivo de la compra, el ubigeo y dirección del destino, así como los datos de la unidad de transporte y el conductor.

| Registro de Guías de Remisión - Remitente                                                                                                    |
|----------------------------------------------------------------------------------------------------|
| [ Datos Generales ]           Correlativo         1         Año         2020         Fecha de Emisión         30/12/2020         Estado         Emitido           Serie         002         Número         1         Fecha Inicio del Traslado         30/12/2020         Estado         Emitido |
| Almacen ALMACEN CENTRAL   Dirección JR LOMA CRISANTEMOS MZ.D4 S-LTE D C.INCA Motivo del traslado                                                                                                    |
| [ Datos del Destino ]     Nombre/Razón Social     SECRETARIA GENERAL SEDENA     Ruc     20551592031       Destino     CONCESION TREN LIMA     CONCESION TREN LIMA     CONCESION TREN LIMA                                                                                                    |
| Departamento LIMA  Provincia LIMA  Distrito LIMA                                                                                                    |
| [ Datos del Transporte ]- Nombre/Razón Social LA COCHERITA S.A.C.     [Unidad de Transporte / Conductor ]                                                                                                    |
| Certificado MTC Marca Placa Licencia Licencia                                                                                                    |
| [Selección de PECOSA]<br>Mes: Octubre 🔽 🗖                                                                                                    |
| Numero Fecha Centro de Costo Destino Estado                                                                                                    |
|                                                                                                    |
|                                                                                                    |
|                                                                                                    |

## <u>ELIMINAR UNA GUÍA DE REMISIÓN</u>

Para eliminar una Guía de Remisión, el Usuario deberá realizar el siguiente procedimiento:

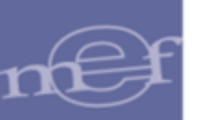

Seleccionar la Guía de Remisión a eliminar, en estado **Emitido**; luego activar el menú contextual dando clic con el botón derecho del mouse y seleccionar la opción Eliminar Guía de Remisión

| Tipo Ppto 1 💌 | Almacén       | Año            | 2020 💌    | Mes: Diciemb 💌 Estado:    | •      |         |   |
|---------------|---------------|----------------|-----------|---------------------------|--------|---------|---|
| Buscar:       |               | •              |           | Insertar Guía de Remisión |        |         |   |
| Nro. Guía     | Fecha Emisión | Fecha Traslado |           | Eliminar Guía de Remisión | acén   | Estado  |   |
| 002-000000001 | 30/12/2020    | 30/12/2020     | DESTINO 2 |                           | 001001 | EMITIDO | - |

El Sistema presentará el siguiente mensaje, al cual el Usuario dará clic en **Si** para confirmar.

| Guía de R | emisión - Remitente                               | $\times$ |
|-----------|---------------------------------------------------|----------|
| <u> </u>  | ¿Desea Elimina la Guía de Remisión del Remitente? |          |
|           | Sí No                                             |          |

## 1.1.6 Transferencias en Almacén

En esta opción, el Sistema permite realizar transferencias de Ítems entre Almacenes por traslado y asignaciones temporales o permanentes del stock, de acuerdo a disposiciones de la Entidad. Asimismo, permite transferir las Cuentas Contables de los Ítems, con la finalidad de actualizar la información por cambios en las normas vigentes o regularización de registros. Presenta, además, reportes con información de las transferencias realizadas.

El ingreso a esta opción es siguiendo la ruta: "Almacenes - Transferencia en Almacén", como se muestra en la siguiente ventana:

| 🍠 Módu | lo de Logística |         |                    |               |                                             |                                                                   |                                 |             |  |
|--------|-----------------|---------|--------------------|---------------|---------------------------------------------|-------------------------------------------------------------------|---------------------------------|-------------|--|
| Tablas | Programación    | Pedidos | Procesos Selección | Adquisiciones | Almacenes<br>Recepció<br>Entradas           | ) Utilitarios<br>ón en Almaco<br>al Almacén                       | Gestión Presupuestal<br>én      | Integración |  |
|        |                 |         |                    |               | Atenciór<br>Consulta<br>Transfer            | n de Pedidos<br>a de PECOSA<br>encias en Alr                      | S<br>nacén                      |             |  |
|        |                 |         |                    |               | Inventan<br>Kardex d<br>Manteni<br>Inventar | io Inicial de A<br>lel Almacén<br>miento de Ex<br>io Físico del A | Almacén<br>istencias<br>Almacén |             |  |
|        |                 |         |                    |               | Ubicació<br>Proceso                         | in Fisica<br>de Pre-Cierri                                        | •<br>e Mensual                  |             |  |
|        |                 |         |                    |               |                                             |                                                                   |                                 |             |  |

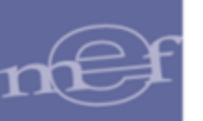

Al ingresar a esta opción, el Sistema presenta la ventana **Listado de Transferencias de Almacén**, donde el Usuario podrá realizar transferencias de Ítems entre Almacenes o transferencia de Cuenta Contable de Ítems. En la cabecera muestra los filtros: **Año, Mes** y **Tipo de Transferencia**.

| <b>7</b>                   |            |                            | List    | ado de Transferencias d | e Alma |
|----------------------------|------------|----------------------------|---------|-------------------------|--------|
| Año 2015 💌                 | Mes: Junio | Tipo Transferencia Interna |         |                         |        |
| _ [ Listado de Transferenc | cias 1     |                            |         |                         | ]      |
| Nro. Fecha                 | Origen     |                            | Destino | Kardex                  |        |
| Transf.                    | Almacén    | Uso                        | Almacén | Uso                     |        |
|                            |            |                            |         |                         |        |

 Año: Muestra el año de registro de las Transferencias. Si el Usuario desea visualizar otros años podrá seleccionarlo activando la barra de despliegue

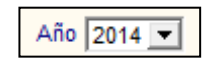

✓ Mes: Indica el mes de registro de las Transferencia. Si el Usuario desea visualizar otros meses podrá seleccionarlo activando la barra de despliegue

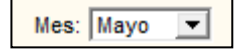

 Tipo de Transferencia: Permite seleccionar el tipo de transferencia a realizar: Interna o Contable.

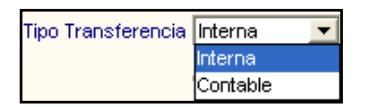

- **Transferencia Interna:** Realiza el procedimiento de transferir el o los ítems seleccionados de un Almacén a otro.
- **Transferencia Contable:** Realiza el procedimiento de transferir la cuenta contable del Ítem o Ítems seleccionados, a otra Cuenta Contable.

## PROCEDIMIENTO PARA TRANSFERENCIA INTERNA

Para realizar una Transferencia Interna, el Usuario deberá realizar el siguiente procedimiento:

1. Activar el menú contextual dando clic con el botón derecho del mouse y seleccionar la opción Insertar Transferencia.

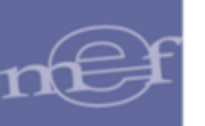

| 4                                                | ×               |       |                   |                    |                    | Listado de Tra | insferencias o | de Almacén |
|--------------------------------------------------|-----------------|-------|-------------------|--------------------|--------------------|----------------|----------------|------------|
|                                                  | Año 2015        |       | Mes: Junio        | Tipo Transferencia | Interna 🔽          |                |                |            |
|                                                  | Nro.<br>Transf. | Fecha | Oriqen<br>Almacén | Uso                | Destino<br>Almacén | Uso            | Kardex         |            |
| Insertar Transferencia<br>Eliminar Transferencia |                 |       |                   |                    |                    |                |                |            |

2. El Sistema presentará la ventana **Transferencia de Almacén.** 

| / |                                                                                     |                |                                |                        | Tra                    | nsferencia de Almacén |
|---|-------------------------------------------------------------------------------------|----------------|--------------------------------|------------------------|------------------------|-----------------------|
|   | TipoTransferencia<br>Uso Origen<br>Almacén Origen<br>Almacén Destino<br>Observación | Interna<br>C 🔽 | ▼ Nro. Transferencia Mes Junio | Kardex N               | Año 2015<br>10/06/2015 | Conformidad           |
|   | Item                                                                                |                | Nombre Item                    | Lo Unidad<br>te Medida | Marca                  | Cuenta K              |

El Usuario deberá registrar la siguiente información:

- ✓ **Tipo Transferencia:** Indica el tipo de Transferencia que se va a realizar.
- ✓ Uso Origen: Indica el Tipo de Uso al cual pertenece el o los Ítems a transferir.
- ✓ Mes: Muestra el mes en el cual se realiza la Transferencia.
- ✓ **Fecha:** Se registrará la Fecha en la cual se realiza la Transferencia.
- Almacén Origen: Indicará el Almacén del cual saldrán los Ítems a Transferir.
- Almacén Destino: Indicará el Almacén al cual se ingresarán los Ítems a Transferir.
- ✓ Observación: Campo para registrar alguna nota adicional de la Transferencia.

Asimismo, en los siguientes campos, el Sistema muestra directamente la información correspondiente:

- ✓ Número Transferencia: Presenta el correlativo de Transferencias.
- ✓ Kardex: Indica si el proceso ha sido consignado en el Kardex o No (S/N).
- ✓ Año: Presenta el año de registro de la Transferencia.

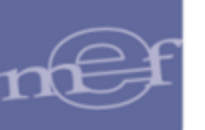

 Luego, dar clic en el ícono Grabar . El Sistema presentará el siguiente mensaje al Usuario al cual dará clic en Si:

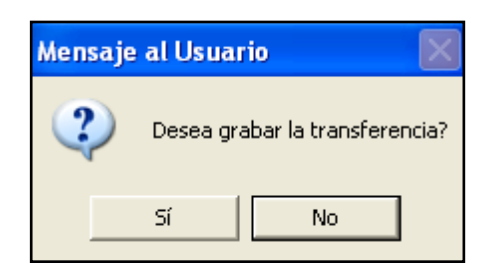

4. Para registrar los Ítems a transferir, el Usuario deberá activar el menú contextual dando clic con el botón derecho del mouse y seleccionará la opción Insertar Item.

| / |                                                  |                                                                                 | Transferencia de Almacén |
|---|--------------------------------------------------|---------------------------------------------------------------------------------|--------------------------|
|   | TipoTransferencia<br>Uso Origen                  | Interna ▼ Nro. Transferencia Kardex N Año 21<br>C ▼ Mes Junio ▼ Fecha 10/06/201 | 015<br>15                |
|   | Almacén Origen<br>Almacén Destino<br>Observación | 001000 ALMACEN GENERAL<br>001005 SUB ALM.GENERAL                                | Conformidad              |
| ĺ | ltem                                             | Nombre Item Lo Unidad Marca<br>te Medida                                        | Cuenta k                 |
|   |                                                  | Insertar Item<br>Eliminar Item                                                  |                          |

5. El Sistema presentará la ventana Filtro para Búsqueda de Datos, en la cual se seleccionará los ítems que serán transferidos. Para ello seleccionar en el filtro Campo la opción de búsqueda que podrá ser por Código Ítem, Lote, Marca, Clasificador, Stock, Precio, Descripción, Unidad de Uso, Nombre Común; seguidamente digitar el dato a buscar en el campo Dato, luego dar Enter o clic en el icono Buscar M. En la búsqueda se podrá hacer uso del comodín (%), por ejemplo al buscar por Nombre común y poner en el campo Dato el comodín %, se mostrarán todos los ítems que tengan un nombre común. Seleccionado el ítem dará clic en el botón Aceptar.

|               |                              | Fi   | iltro pa | ara Búsqu | ueda de D | atos     |       |         |             |              |
|---------------|------------------------------|------|----------|-----------|-----------|----------|-------|---------|-------------|--------------|
| Campo<br>Dato | Nombre común                 | •    | 88       |           | ceptar    |          |       |         |             |              |
| tem           | Descrinción                  | Lote | Marca    |           | Cuenta    | Stock    | Valor | Dracio  | Unidad Lleo | Nombre común |
| 71060006      | FORRO DE PLASTICO TAMAÑO CU. | N    | ZURIT    | 0         | 13010501  | 100.0000 | 2.30  | .023000 | UNIDAD      | VINIFAN      |

En la ventana se mostrarán los ítems que coinciden con la búsqueda realizada, seguidamente el Usuario marcará con un check ☑ los ítems que serán transferidos y luego dará clic en el botón **Aceptar**.
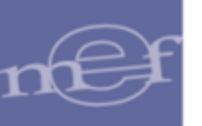

|               |                             | Fi   | iltro p   | ara Búsqu    | leda de          | D | atos     |       |         |            |              |   |
|---------------|-----------------------------|------|-----------|--------------|------------------|---|----------|-------|---------|------------|--------------|---|
| Campo<br>Dato | Nombre común<br>VINIFAN     | •    | <u>#4</u> |              | ceptar<br>ncelar |   |          |       |         |            |              |   |
| ltem          | Descripción                 | Lote | Marca     | Clasificador | Cuenta           |   | Stock    | Valor | Precio  | Unidad Uso | Nombre común | Γ |
| 71060006      | FORRO DE PLASTICO TAMAÑO CU | N    | ZURIT     | 0            | 1301050          | ~ | 100.0000 | 2.30  | .023000 | UNIDAD     | VINIFAN      |   |
|               |                             |      |           |              |                  |   |          |       |         |            |              |   |

 Realizada la carga de Ítems, el Usuario registrará la cantidad que se va a transferir al Almacén de Destino, en la columna Cantidad.

| 9                                                                                   |                                           |                   |                     |                      |                       |                  |                       | Transferer | ncia de Alma        | cén |
|-------------------------------------------------------------------------------------|-------------------------------------------|-------------------|---------------------|----------------------|-----------------------|------------------|-----------------------|------------|---------------------|-----|
| TipoTransferencia<br>Uso Origen<br>Almacén Origen<br>Almacén Destino<br>Observación | Interna<br>C <b>v</b><br>001000<br>001005 | ALMACE<br>SUB ALM | Nro. T<br>N GENERAL | Transferencia<br>Mes | 1 H<br>Abril <u>▼</u> | ardex N<br>Fecha | Año 201<br>30/04/2015 |            | <u>C</u> onformidad |     |
| ombre Item                                                                          |                                           | Lo<br>te          | Unidad<br>Medida    | Marca                | Cuent                 | 1                | Saldo<br>Kardex       | Cantidad   | Marca<br>Destino    |     |
| MANO DE 9"                                                                          |                                           | N U               |                     | 1/2 CR -75CM         | 1503.020401           |                  | 2.0000                | 2.000      | 1/2 CR -75CM        |     |
|                                                                                     |                                           | 14 0              |                     | -                    | 1001.000201           |                  | 50.0000               | 50.0000    | Ţ                   |     |

7. Al dar clic en el ícono **Grabar**, el Sistema mostrará el siguiente mensaje al Usuario, al cual dará clic en **S**í:

| Mens | aje al Usua | rio 🛛 🛛                |
|------|-------------|------------------------|
| ?    | ) Desea gr  | abar la transferencia? |
|      | Sí          | No                     |

8. Al dar clic en el botón **Conformidad**, el Sistema procederá a dar confirmación de la Transferencia Interna de los Ítems, y emitirá el siguiente mensaje al Usuario, al cual dará clic en Sí para dar conformidad al proceso:

| Mens | ije al Usuario 🛛 🛛 🛛            |
|------|---------------------------------|
| ?    | Esta seguro de dar Conformidad? |
|      | Sí No                           |

Dando clic en el ícono Imprimir Almacenes, conteniendo la siguiente información en la cabecera: Fecha, Tipo de Transferencia Almacén Origen, Almacén Destino y Observación (Motivo de la Transferencia).

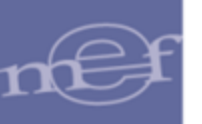

En la parte inferior, muestra los siguientes datos: Código y Descripción del Ítem, Marca, Cuenta Contable, Unidad de Uso, Cantidad, Precio Unitario, Monto, Lote, Fecha de Movimiento y Cantidad por Lote.

| Sistema Integrac<br>Módulo de Logís<br>Versión | do de Gestión Administrativa<br>stica                            | TRANSFERENCIA E<br>Nro. de Transfei    | ENTRE AL<br>rencia: 1 | MACENES           |            |                 | Fi<br>H<br>Pi | echa :<br>ora :<br>ágina: 1 | de 1                 |          |
|------------------------------------------------|------------------------------------------------------------------|----------------------------------------|-----------------------|-------------------|------------|-----------------|---------------|-----------------------------|----------------------|----------|
| UNIDAD EJECU<br>NRO. IDENTIFIC                 | TORA : 001 UNIDAD EJECUTORA DE PRUEBA<br>CACIÓN : 006000         |                                        |                       |                   |            |                 |               |                             |                      |          |
| Fecha:<br>Almacén Origi<br>Observación         | 30//04/2015<br>en: ALMACEN GENERAL<br>(motivo de transferencia): | Tipo de Transferen<br>Almacén Destino: | cia: inter<br>SUB     | na<br>ALM.GENERAL |            |                 |               |                             |                      |          |
| Item                                           | Descripción                                                      | Marca                                  | Cuenta                | Unidad de<br>uso  | Cantidad F | Precio Unitario | Monto         | Lote                        | Fecha<br>Vencimiento | Cantidad |
| 055200070015                                   | TIJERA PARA PODAR DE UNA MANO DE 9"                              | s                                      | 1301.050201           | UNIDAD            | 50.0000    | 7.000000        | 350.00        |                             |                      |          |
| 536497600001                                   | SILLON DENTAL                                                    | 1/2 CR -75CM                           | 1503.020401           | UNIDAD            | 2.0000     | 5000.000000     | 10,000.00     |                             |                      |          |
|                                                |                                                                  |                                        |                       |                   | То         | tal             | 10,350.00     | -                           |                      |          |

# PROCEDIMIENTO PARA TRANSFERENCIA CONTABLE

Para realizar una Transferencia Contable, el Usuario deberá realizar el siguiente procedimiento:

1. Activar el menú contextual dando clic con el botón derecho del mouse y seleccionará la opción Insertar Transferencia.

| Año 2014        | •          | Mes: Mayo 💌 Tipo                                 | Transferencia Conta | ible 💌             |           |
|-----------------|------------|--------------------------------------------------|---------------------|--------------------|-----------|
| [Listado de     | Transferen | cias]                                            |                     |                    |           |
| Nro.<br>Transf. | Fecha      | Oriqen<br>Almacén                                | Uso                 | Destino<br>Almacén | Ka<br>Uso |
|                 |            | Insertar Transferencia<br>Eliminar Transferencia |                     |                    |           |

2. El Sistema presentará la ventana Transferencia de Almacén.

| TipoTransferencia | Contable Nro. Trans    | ferencia     | Kardex N  | Año  2014  |                   |
|-------------------|------------------------|--------------|-----------|------------|-------------------|
| Almacén Origen    | 001001 ALMACEN CENTRAL | mes įmayo    | - Pecha   | 23/05/2014 |                   |
| Cta. Origen       | 15050302               | Cta. Destino | 150501    |            |                   |
| Observación       | SIN OBSERVACIONES      |              |           |            | <u>C</u> onformid |
| ltem              | Nombre Item            |              | Lo Unidad | Marca      | Saldo Cantida     |

El Usuario deberá registrar la siguiente información:

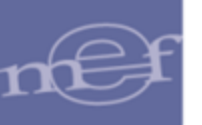

- ✓ **Tipo Transferencia:** Indica el Tipo de Transferencia que se va a realizar.
- ✓ Uso Origen: Indica el Tipo de Uso al cual pertenece el o los Ítem que se van a transferir.
- ✓ Uso Destino: Indica el Tipo de Uso que tendrán los Ítems que se están transfiriendo.
- ✓ Mes: Muestra el mes en el cual se realiza la Transferencia.
- ✓ **Fecha:** Se registrará la Fecha en la cual se realiza la Transferencia.
- Almacén Origen: Indica el Almacén en el cual se realiza la Transferencia Contable.
- ✓ Observación: Campo para registrar alguna nota adicional de la Transferencia.

Asimismo, en los siguientes campos, el Sistema muestra directamente la información correspondiente:

- ✓ Número Transferencia: Presenta el correlativo de Transferencias.
- ✓ Kardex: Indica si el proceso ha sido consignado en el Kardex o No (S/N).
- ✓ Año: Presenta el año de la Transferencia.
- 3. Luego, dando clic en el ícono **Grabar I**, el Sistema emitirá el siguiente mensaje al Usuario, al cual dará **S**í:

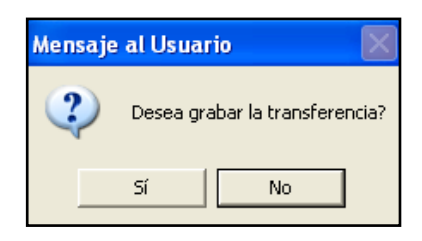

4. Seguidamente se registrarán los Ítems cuyas cuentas contables serán transferidas, para lo cual el Usuario deberá activar el menú contextual dando clic con el botón derecho del mouse y seleccionará la opción Insertar Item.

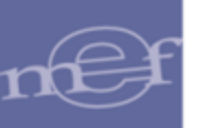

| 🍠 Transferencia de Ali                                                          | macén                                                                                                    |
|---------------------------------------------------------------------------------|----------------------------------------------------------------------------------------------------|
| TipoTransferencia<br>Uso Origen<br>Almacén Origen<br>Cta. Origen<br>Observación | Contable       ▼       Nro. Transferencia       Kardex       N       Año       2014         C       Uso Destino       C       Mes       Mayo       ▼       Fecha       23/05/2014         001001       ALMACEN CENTRAL       ▼         15050302       Cta. Destino       150501       ■         SIN OBSERVACIONES |
| ltem                                                                            | Nombre Item Lo Unidad Marca Saldo Cantidad te Medida Kardex                                                                                                    |
|                                                                                 | Insertar Item<br>Eliminar Item                                                                                                    |

5. El Sistema presentará la ventana Filtro para Búsqueda de Datos, en la cual seleccionará los ítems que serán transferidos contablemente. Para ello seleccionar en el filtro Campo, el tipo de búsqueda que podrá ser por Código Ítem, Lote, Marca, Stock, Precio, Unidad de Uso y Descripción; luego digitar la palabra a buscar en el campo Dato, Luego dar Enter o clic en el icono Buscar. En la búsqueda se podrá hacer uso del comodín (%).

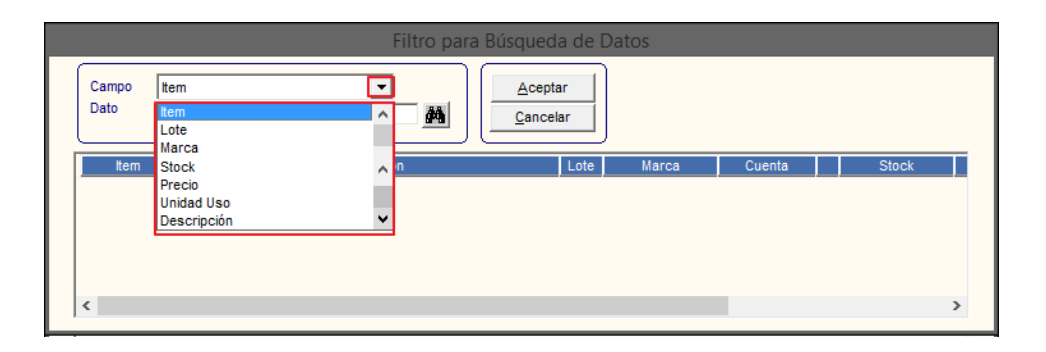

En la ventana se mostrarán los ítems que coinciden con la búsqueda realizada, seguidamente el Usuario marcará con un check  $\blacksquare$  los ítems que serán transferidos contablemente y luego dará clic en el botón **Aceptar**.

| Campo<br>Dato | Descripción<br>CAFE         | T    |           | <u>A</u> ceptar<br><u>C</u> ancelar |              |         |                 |            |
|---------------|-----------------------------|------|-----------|-------------------------------------|--------------|---------|-----------------|------------|
| ltem          | Descripción                 | Lote | Marca     | Cuenta                              |              | Stock   | Valor Precio    | Unidad Uso |
| 090600030     | 0027 CAFE INSTANTANEO X 200 | g N  | SIN MARCA | 13010101                            | •            | 1.0000  | 16.70 16.700000 | UNIDAD     |
| 09060003      | 389 CAFE MOLIDO X 220 g     | N    | SIN MARCA | 13010101                            | $\mathbf{P}$ | 24.0000 | 138.43 5.767839 | UNIDAD     |
| 090600030     | 526 CAFE INSTANTANEO X 190  | a N  | SIN MARCA | 13010101                            |              | 4.0000  | 64.00 16.000000 | UNIDAD     |

6. A continuación, en la columna **Cantidad** el Usuario indicará para cada ítem, la cantidad de bienes, a los cuales se les transferirá la Cuenta Contable.

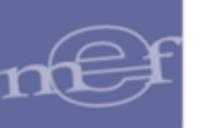

| 9 | Transferencia de A                                                              | lmacén                                                                                                    |                                      |                       |                        |                 |            |
|---|---------------------------------------------------------------------------------|----------------------------------------------------------------------------------------------------|--------------------------------------|-----------------------|------------------------|-----------------|------------|
|   | TipoTransferencia<br>Uso Origen<br>Almacén Origen<br>Cta. Origen<br>Observación | Contable     Nro. Transference       C     Uso Destino     C     Mes       001001     ALMACEN CENTRAL       15050302      Ctable       SIN OBSERVACIONES | ia 1 1<br>s Mayo 👱<br>a. Destino 150 | Kardex N<br>Fecha 501 | Año 2014<br>23/05/2014 |                 | onformidad |
|   | ltem                                                                            | Nombre Item                                                                                                    | Lo<br>te                             | Unidad<br>Medida      | Marca                  | Saldo<br>Kardex | Cantidad   |
|   | 737100020002 B                                                                  | ROCHA DE 2"                                                                                                    | N                                    | UNIDAD                | тимі                   | 27.000          | 27.0000    |
|   | 737100020003 B                                                                  | ROCHA DE 3"                                                                                                    | N                                    | UNIDAD                | ТОМІ                   | 27.000          | 27.0000    |

7. Luego, al dar clic en el ícono **Grabar** 📕 el Sistema mostrará el siguiente mensaje al Usuario, al cual dará clic en **Sí**:

| Mensaj | e al Usuario 🛛 🛛 🛛             |
|--------|--------------------------------|
| 2      | Desea grabar la transferencia? |
|        | Sí No                          |

8. Seguidamente dará clic en el botón **Conformidad** para dar confirmación de la Transferencia Contable. El Sistema emitirá el siguiente mensaje:

| Mensaje | e al Usuario 🛛 🛛 🔀              |
|---------|---------------------------------|
| ?       | Esta seguro de dar Conformidad? |
|         | Sí No                           |

9. Dando clic en el ícono **Imprimir** de la ventana **Transferencia de Almacén**, se visualizará el reporte **Regularización Contable**, el cual presenta la siguiente información: Fecha, Tipo de Transferencia, Almacén, Cuenta Contable Origen, Cuenta Contable, Destino y Observación (Motivo de la Transferencia).

Asimismo, muestra el Código y Descripción de los Ítems, Marca, Unidad de Uso, Cantidad, Precio Unitario, Monto, Lote, Fecha de Movimiento y Cantidad por Lote.

| Sistema Integrado de Gestión Administrativa<br>Módulo de Logística REGULARI<br>Versión Nro. de R |                                                      |                     | ACION CONTABLE<br>jularización: 1 |            |                   |                | Fecha :<br>Hora :<br>Página: 1 de 1 |                      |          |
|--------------------------------------------------------------------------------------------------|------------------------------------------------------|---------------------|-----------------------------------|------------|-------------------|----------------|-------------------------------------|----------------------|----------|
| UNIDAD EJECUTOR                                                                                  | RA : 001 UNIDAD EJECUTORA DE PRUEBA<br>SIÓN : 006000 |                     |                                   |            |                   |                |                                     |                      |          |
| Fecha:                                                                                           | 30/04/2015                                           | Tipo de Transferenc | ia: contable                      |            |                   |                |                                     |                      |          |
| Almacén:                                                                                         | ALMACEN GENERAL                                      |                     |                                   |            |                   |                |                                     |                      |          |
| Cuenta Origen:                                                                                   | 1301.0999 - OTROS MATERIALES DIVERSOS DE ENSEÑA      | Cuenta Destino:     | 1501.070103 - PO                  | RADMINISTR | ACIÓN DIRECTA - I | BIENES         |                                     |                      |          |
| Observación (m                                                                                   | otivo de transferencia):                             |                     |                                   |            |                   |                |                                     |                      |          |
| Item                                                                                             | Descripción                                          | Marca               | Unidad de<br>uso                  | Cantidad   | Precio Unitario   | Monto          | Lote                                | Fecha<br>Vencimiento | Cantidad |
| 969800050045                                                                                     | TUBO DE COBRE RIGIDO DE 1 1/8" X 3 M                 | s                   | UNIDAD                            | 50.000     | 2222222 220000    | 111,111,111.00 |                                     |                      |          |
|                                                                                                  |                                                      |                     |                                   |            |                   |                |                                     |                      |          |

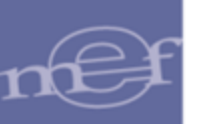

### <u>REPORTES</u>

Al ingresar al ícono **Imprimir** de la ventana **Listado de Transferencias de Almacén**, el Sistema presenta tres opciones de reportes: Formatos de Transferencias, Listado de Transferencia y Resumen de Ubicación Física de Ítem.

| Selección de Reporte                                                                                                  |
|----------------------------------------------------------------------------------------------------|
| [ Lista de Reportes ]     Formato Transferencia     Listado de Transferencias     Resumen de Ubicación Física de Item |
| <b>3</b>                                                                                                    |

### • Formato de Transferencia:

Al seleccionar esta opción y dar clic en el ícono **Imprimir**, el Sistema presenta los siguientes reportes para cada Tipo de Transferencia: Interna y Contable.

• <u>Transferencia Interna</u>: El Sistema emite el reporte Transferencia Entre Almacenes, el mismo que contiene la siguiente información: Fecha, Tipo de Transferencia, Almacén Origen, Almacén Destino, Observaciones.

Asimismo, muestra el Código y Descripción de los Ítems, Marca, Cuenta Contable, Unidad de Uso, Cantidad, Precio Unitario, Monto, Lote, Fecha de Vencimiento y Cantidad por Lote.

| Sistema Integrac<br>Módulo de Logís<br>Versión | lo de Gestión Administrativa<br>titea                           | TRANSFERENCIA ENTRE ALMACENES<br>Nro. de Transferencia: 1 |                   |                   |            |                 | Fi<br>H<br>Pi | echa:<br>ora:<br>ágina:1 | de 1                 |          |
|------------------------------------------------|-----------------------------------------------------------------|-----------------------------------------------------------|-------------------|-------------------|------------|-----------------|---------------|--------------------------|----------------------|----------|
| UNIDAD EJECU<br>NRO. IDENTIFIC                 | TORA : 001 UNIDAD EJECUTORA DE PRUEBA<br>ACIÓN : 006000         |                                                           |                   |                   |            |                 |               |                          |                      |          |
| Fecha:<br>Almacén Orig<br>Observación          | 30/04/2015<br>an: ALMACEN GENERAL<br>(motivo de transferencia): | Tipo de Transferenc<br>Almacén Destino:                   | :ia: inter<br>SUB | na<br>ALM.GENERAL |            |                 |               |                          |                      |          |
| tem                                            | Descripción                                                     | Marca                                                     | Cuenta            | Unidad de<br>uso  | Cantidad P | Precio Unitario | Monto         | Lote                     | Fecha<br>Vencimiento | Cantidad |
| 055200070015                                   | TIJERA PARA PODAR DE UNA MANO DE 9'                             | S                                                         | 1301.050201       | UNIDAD            | 50.0000    | 7.000000        | 350.00        |                          |                      |          |
| 536497600001                                   | SILLON DENTAL                                                   | 1/2 CR -75CM                                              | 1503.020401       | UNIDAD            | 2.0000     | 5000.000000     | 10,000.00     |                          |                      |          |
|                                                |                                                                 |                                                           |                   |                   | Tot        | tal             | 10,350.00     |                          |                      |          |

• <u>Transferencia Contable</u>: Muestra el reporte Regularización Contable, con la relación de Ítems transferidos a otra Cuenta Contable. Contiene la siguiente información: Fecha, Tipo de Transferencia, Almacén, Cuenta Contable Origen, Cuenta Contable Destino y Observaciones.

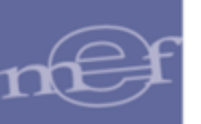

Asimismo, muestra el Código y Descripción del Ítem, Marca, Unidad de Uso, Cantidad, Precio Unitario, Monto, Lote, Fecha de Vencimiento y Cantidad por Lote.

| Sistema Integrado<br>Módulo de Logístic<br>Versión | de Gestión Administrativa<br>pa<br>Nro. de Regularización: 1       |                        |                   | Fecha :<br>Hora :<br>Página : | 1 de 1            |                |      |                      |          |
|----------------------------------------------------|--------------------------------------------------------------------|------------------------|-------------------|-------------------------------|-------------------|----------------|------|----------------------|----------|
| UNIDAD EJECUTO<br>NRO. IDENTIFICAC                 | RA : 001 UNIDAD EJECUTORA DE PRUEBA<br>21ÓN : 006000               |                        |                   |                               |                   |                |      |                      |          |
| Fecha:                                             | 30/04/2015                                                         | Tipo de Transferencia: | contable          |                               |                   |                |      |                      |          |
| Almacen:<br>Cuenta Origen:                         | ALMAGEN GENERAL<br>1301.0999 - OTROS MATERIALES DIVERSOS DE ENSEÑA | Cuenta Destino:        | 1501.070103 - POF | RADMINISTRA                   | ACIÓN DIRECTA - I | BIENES         |      |                      |          |
|                                                    | uuvo ue iransierencia).                                            |                        |                   |                               |                   |                |      |                      |          |
| Item                                               | Descripción                                                        | Marca                  | Unidad de<br>uso  | Cantidad                      | Precio Unitario   | Monto          | Lote | Fecha<br>Vencimiento | Cantidad |
| 969800050045                                       | TUBO DE COBRE RIGIDO DE 1 1/8" X 3 M                               | 8                      | UNIDAD            | 50.0000                       | 2222222 220000    | 111,111,111.00 |      |                      |          |
|                                                    |                                                                    |                        |                   |                               |                   |                |      |                      | .0000    |

# • LISTADO DE TRANSFERENCIAS

Al seleccionar esta opción y dar clic en el ícono **Imprimir** (E), el Sistema presenta los siguientes reportes para cada Tipo de Transferencia: Interna y Contable.

 Transferencia Interna: Muestra el reporte Listado de Transferencias Interna, con la relación de Ítems transferidos entre Almacenes. Contiene la siguiente información: Almacén Origen, Almacén Destino, Número de Transferencia, Fecha, Código y Descripción del Ítem, Marca, Cuenta Contable, Unidad de Uso, Cantidad y Monto.

| Sistema Integrado de Gest<br>Módulo de Logística<br>Versión | tión Administrativa                 | LISTADO DE TRANSFERI<br>INTERNA | ENCIAS            |                  | Fecha :<br>Hora :<br>Página: 1 | de 1      |
|-------------------------------------------------------------|-------------------------------------|---------------------------------|-------------------|------------------|--------------------------------|-----------|
| UNIDAD EJECUTORA :<br>NRO. IDENTIFICACIÓN :                 | 001 UNIDAD EJECUTORA DE P<br>006000 | RUEBA                           |                   |                  |                                |           |
| ltem                                                        | Descripción                         | Marca                           | Cuenta            | Unidad de<br>uso | Cantidad                       | Monto     |
| Almacén Origen: ALM                                         | IACEN GENERAL                       | Almacén I                       | Destino: SUB ALM. | GENERAL          |                                |           |
| Nro. de Transfere                                           | ncia: 1                             | Fecha: 30/04/2015               |                   |                  |                                |           |
| 055200070015 TIJERA PAR                                     | A PODAR DE UNA MANO DE 9"           | S                               | 1301.050201       | UNIDAD           | 50.0000                        | 350.00    |
| 538497600001 SILLON DEN                                     | ITAL                                | 1/2 CR -75CM                    | 1503.020401       | UNIDAD           | 2.0000                         | 10,000.00 |
|                                                             |                                     |                                 |                   | Total 1          | Transferencia:                 | 10,350.00 |
|                                                             |                                     |                                 |                   | 1                | Total Almacén:                 | 10,350.00 |
|                                                             |                                     |                                 |                   |                  | Total General:                 | 10,350.00 |

 <u>Transferencia Contable</u>: Muestra el reporte Listado de Transferencias Contable, con la relación de la Transferencias Contables por Almacén Origen.

Contiene la siguiente información: Número de Transferencia, Fecha, Código y Descripción del Ítem, Marca, Cuenta Contable, Unidad de Uso, Cantidad y Monto.

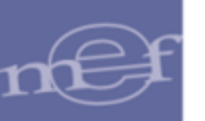

| Sistema Integrado de Ger<br>Módulo de Logística<br>Versión | stión Administrativa        | LISTADO DE TRANSFEREN<br>CONTABLE | NCIAS     |                  | Fecha :<br>Hora :<br>Página: 1 | de 1           |
|------------------------------------------------------------|-----------------------------|-----------------------------------|-----------|------------------|--------------------------------|----------------|
| UNIDAD EJECUTORA :                                         | 001 UNIDAD EJECUTORA DE P   | RUEBA                             |           |                  |                                |                |
| NRO. IDENTIFICACIÓN :                                      | 006000                      |                                   |           |                  |                                |                |
| Item                                                       | Descripción                 | Marca                             | Cuenta    | Unidad de<br>uso | Cantidad                       | Monto          |
| Almacén Origen: ALI                                        | MACEN GENERAL               |                                   |           |                  |                                |                |
| Nro. de Transfer                                           | encia: 1                    | Fecha: 30/04/2015                 |           |                  |                                |                |
| 969800050045 TUBO DE C                                     | OBRE RIGIDO DE 1 1/8" X 3 M | S                                 | 1301.0999 | UNIDAD           | 50.0000                        | 111,111,111.00 |
|                                                            |                             |                                   |           | Total T          | ransferencia:                  | 111,111,111.00 |
|                                                            |                             |                                   |           | T                | otal Almacén:                  | 111,111,111.00 |
|                                                            |                             |                                   |           |                  | Total General:                 | 111,111,111.00 |

# <u>RESUMEN DE UBICACIÓN FÍSICA DE ÍTEM</u>

Muestra el resumen de cada ítem de la transferencia con sus respectivo Código de Ubicación Física (CUF).

Contiene la siguiente información: Número de Transferencia, Fecha, Código y Descripción del Ítem, Marca, Unidad de Uso y CUF.

| Sistema Integrado de Gestión Administrati<br>Módulo de Logística<br>Versión | RESUMEN DE UBICACIÓN FÍSICA DE ÍTEM<br>INTERNA<br>2015       | Fecha :<br>Hora :<br>Página: 1 de 1 |
|-----------------------------------------------------------------------------|--------------------------------------------------------------|-------------------------------------|
| UNIDAD EJECUTORA : 001 UNIDAD EJE<br>NRO. IDENTIFICACIÓN : 006000           | CUTORA DE PRUEBA                                             |                                     |
| Nro. Item                                                                   | Descripción                                                  | Unidad de<br>uso                    |
| Almacén Origen: ALMACEN GENERA                                              | L Almacén Destino: SUB ALM.GENERAL                           |                                     |
| Nro. de Transferencia: 1                                                    | Fecha: 30/04/2015                                            |                                     |
| 1 055200070015 TIJERA PARA POD                                              | AR DE UNA MANO DE 9"                                         | UNIDAD                              |
| 2 536497600001 SILLON DENTAL                                                |                                                              | UNIDAD                              |
|                                                                             | Ubicación Física : B001A001A<br>Ubicación Física : B353A643A |                                     |

### 1.1.7 Inventario Inicial de Almacén

En esta opción, el Usuario podrá registrar el Inventario Inicial del Almacén, cuyo saldo deberá estar debidamente conciliado con los Estados Financieros al 31 de diciembre del Ejercicio anterior. Además, presenta reportes con información de los bienes por Grupo y Clase, Descripción del Bien, Cuenta Contable, Bienes con Lote, Bienes sin Lote y Fecha de Vencimiento.

El ingreso a la opción es siguiendo la ruta: "Almacenes - Inventario Inicial de Almacén", como se muestra en la siguiente ventana:

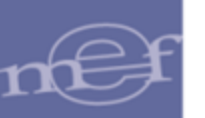

| 🥭 Módu | ilo de Logística |         |                    |               |                                                                                                    |
|--------|------------------|---------|--------------------|---------------|----------------------------------------------------------------------------------------------------|
| Tablas | Programación     | Pedidos | Procesos Selección | Adquisiciones | Almacenes Utilitarios Gestión Presupuestal Integración                                                                                                    |
|        |                  |         |                    |               | Recepción en Almacén<br>Entradas al Almacén<br>Atención de Pedidos<br>Consulta de PECOSAS<br>Transferencias en Almacén<br>Inventario Inicial de Almacén<br>Kardex del Almacén<br>Mantenimiento de Existencias<br>Inventario Físico del Almacén<br>Ubicación Física |

Previamente, antes de ingresar a esta opción, deberá verificarse en el Sub Módulo Tablas, opción **Parámetros Ejecutora**, que el campo **Inventario Inicial de Almacén** se encuentre en el año actual y mes de Enero.

Al ingresar a esta opción, el Sistema presenta la ventana **Inventario Inicial del Almacén**, la misma que muestra en la parte superior los siguientes filtros de selección: Presupuesto, Almacén y Tipo de Uso.

Asimismo, contiene el Año, Mes, Fecha de Ingreso, Estado y Kardex, así como los campos de búsqueda por Ítem y Cuenta Contable y los botones Listado Item Inactivo, Traer Kardex, Generar Kardex y Catálogo.

| <b>I</b>                             |                    |                  | Inventario           | Inicial de   | el Almacén |
|--------------------------------------|--------------------|------------------|----------------------|--------------|------------|
| Año 2015 Mes: Enero Ppto 1 💌 Almacén | Tipo de Uso C V Fe | cha Ingreso 00/0 | 0/0000 Estado        | PENDIENTE    | Kardex?    |
| tem<br>Cuenta                        |                    | Item Inactivo    | Traer Kardex Ge      | enerar Karde | x Catálogo |
| Descripción                          | ltem               | Marca            | Unidad Cue<br>de Uso | enta         | Cantidad   |
|                                      |                    |                  |                      |              |            |
|                                      |                    |                  |                      |              |            |

### a. Filtros

✓ Tipo Ppto.: Permite seleccionar un Inventario que se encuentre dentro del Presupuesto Institucional o del Presupuesto por Encargo.

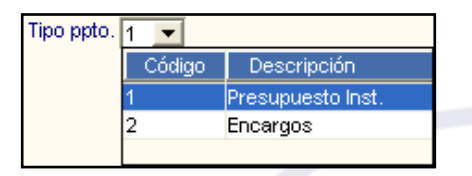

 Almacén: Permite seleccionar un Almacén. Activando la barra de despliegue , se mostrarán los Almacenes asignados al perfil del Usuario en el Módulo Administrador.

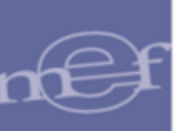

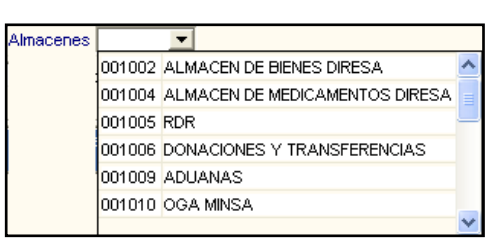

 Tipo de Uso: Permite seleccionar un Tipo de Uso activando la barra de despliegue

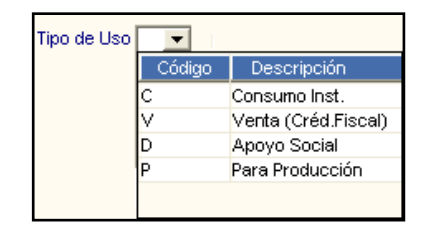

## b. Campos

- ✓ Año: Indica el año del Inventario Inicial.
- ✓ Mes: Muestra el mes correspondiente al Inventario Inicial.
- ✓ Fecha de Ingreso: Indica la fecha de registro del Inventario Inicial.
- ✓ Estado: Muestra el Estado del Inventario (Pendiente/Conforme).
- ✓ Kardex: Indica si el Inventario Inicial del Almacén seleccionado se encuentra o no en el Kardex.

### c. Búsquedas

✓ Ítem: Permite realizar búsquedas por ítems.

| ltem | åå |
|------|----|
|      |    |

✓ **Cuenta:** Permite realizar búsquedas por Cuenta Contable.

### d. Botones

- Listado Ítem Inactivo: Dando clic en el botón Listado Item Inactivo, se mostrará un listado de los ítems inactivos del Kardex.
- **Traer Kardex:** Dando clic en el botón **Traer Kardex**, el Sistema permite generar una copia de los saldos del año anterior, para generar el Inventario Inicial, con excepción de los ítems inactivos.

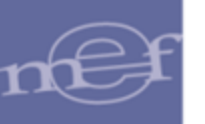

- Generar Kardex: Dando clic en el botón Generar Kardex, se valida la información registrada en el Kardex.
- Catálogo: Dando clic en el botón Catálogo, el Sistema mostrará la ventana Mantenimiento Catálogo de Ítems, mostrando la información detallada del ítem seleccionado.

## PROCEDIMIENTO PARA EL REGISTRO DEL INVENTARIO INICIAL

Luego de seleccionar los filtros necesarios, el Usuario contará con 2 formas para realizar el registro del Inventario Inicial:

- Ingreso Manual
- Traslado del Kardex final del año anterior.

### 1. Ingreso Manual

El Usuario podrá incorporar o eliminar ítems del Inventario Inicial realizando el siguiente procedimiento:

a. Activar el menú contextual, y seleccionar la opción que corresponda: Insertar Inventario Inicial

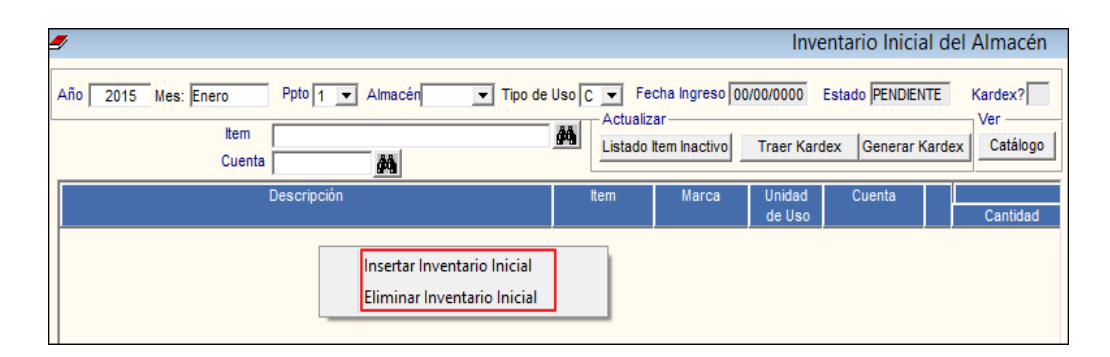

b. Al seleccionar la opción Insertar Inventario Inicial el Sistema presentará la ventana **Detalle Ítem**, en la cual el Usuario registrará los siguientes datos:

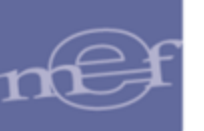

| Detalle Item |                                         |         |
|--------------|-----------------------------------------|---------|
| Act./ Proy.  | Actividad                               |         |
| Grupo        |                                         |         |
| Clase        |                                         |         |
| Familia      |                                         |         |
| Bien         |                                         |         |
| Marca        | Unidad Medida Precio Catálogo           | .000000 |
|              |                                         |         |
| Cantidad     | .00 Precio Unitario .000000 Valor Total | .00     |
| Cuenta       |                                         |         |

- ✓ Act. /Proy.: Seleccionar si es Actividad o Proyecto activando la barra de despliegue.
- ✓ Familia: Seleccionar la Familia. Ingresando al ícono buscar presentará la ventana Búsqueda de Datos mostrando la relación de las Familias activas en el Catálogo Institucional. Asimismo, se podrá realizar una búsqueda por Código Familia, Descripción y Alcance.

| Campo<br>Dato | Código<br>Descripción          | ar                                      |   |
|---------------|--------------------------------|-----------------------------------------|---|
| Código        | Alcance Descripción            | Alcance                                 | ~ |
| 02290002      | DISCOS DE CORTE Y DESBASTE     | DISCOS DE CORTE Y DESBASTE              |   |
| 02290004      | DISCOS PARA DESBASTAR          | DISCOS PARA DESBASTAR                   |   |
| 02290005      | BROCAS                         | HERRAMIENTA EMPLEADA PARA TALA          |   |
| 03040008      | MALLAS DE ACERO                | MALLAS SIMPLES DE ACERO                 |   |
| 03080005      | REJILLAS DE ACERO              | REJILLAS DE ACERO                       |   |
| 03380001      | MALLAS DE FIERRO               | MALLAS SIMPLES DE FIERRO                |   |
| 03390002      | ALAMBRES DE FIERRO GALVANIZADO | ALAMBRE DE FIERRO GALVANIZADO           |   |
| 03400003      | ANGULOS DE FIERRO              | ANGULOS, LAS PLATINAS TIENEN SU         | ~ |
| <             |                                | > · · · · · · · · · · · · · · · · · · · |   |

Bien: Seleccionar el Ítem. Ingresando al ícono buscar is se presentará la ventana Filtro para Búsqueda de Datos, para visualizar los ítems se deberá seleccionar la opción de búsqueda en el filtro Campo, pudiendo ser por Código Ítem, Descripción y Nombre Común, seguidamente digitar el dato a buscar en el campo Dato, luego dar Enter o clic en el icono Buscar
 En la búsqueda se podrá hacer uso del comodín (%), por ejemplo al buscar por Nombre común y poner en el campo Dato el comodín %, se mostrarán todos los ítems que tengan un nombre común. Seleccionado el ítem dará clic en el botón Aceptar.

| Campo<br>Dato                | Nombre C<br>VINIFAN    | Común 👤                                                          | - #4   | <u>A</u> ceptar<br><u>C</u> ancelar |                                    |
|------------------------------|------------------------|------------------------------------------------------------------|--------|-------------------------------------|------------------------------------|
|                              |                        |                                                                  |        |                                     |                                    |
| ltem                         |                        | Descripción                                                      | )      | Unidad Medida                       | Nombre Común                       |
| Item                         | 004 FORRO              | Descripción<br>DE PLASTICO TAMAÑO CUA                            | DERNO  | Unidad Medida                       | Nombre Común<br>VINIFAN            |
| Item<br>10600060<br>10600060 | 004 FORRO<br>005 FORRO | Descripción<br>DE PLASTICO TAMAÑO CUA<br>DE PLASTICO TAMAÑO OFIC | ADERNO | Unidad Medida<br>UNIDAD<br>UNIDAD   | Nombre Común<br>VINIFAN<br>VINIFAN |

-120-

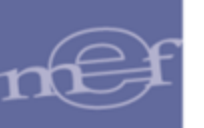

Seleccionar la Marca, Cuenta Contable e ingresar la Cantidad, Precio Unitario, según el tipo de registro del Inventario Inicial que haya seleccionado el Usuario en la opción Parámetros de Ejecutora. (Registro de Precio o Registro de Valores). Se mostrará en esta ventana la Unidad de Medida y el Precio de Catálogo.

| etalle Item |        |                                                          |              |
|-------------|--------|----------------------------------------------------------|--------------|
| Act./ Proy. | Activi | dad 💌                                                    |              |
| Grupo       | 13     | ASEO, LIMPIEZA Y TOCADOR : REPUESTOS, ACCESORIOS, UTILES | Y MATERIALES |
| Clase       | 30     | DESINFECTANTES, ABRILLANTADORES, DETERGENTES Y DESODOR   | RANTES       |
| Familia     | 0004   | BENCINAS                                                 |              |
| Bien        | 0001   | BENCINA                                                  |              |
| Marca       | SMIC   | Unidad Medida LITRO     Precio Catálogo                  | .000000      |
|             |        |                                                          |              |
| Cantidad    |        | 1,000.00 Precio Unitario 2.369000 Valor Total            | 2,369.00     |
| Cuenta      | 1301.  | 050301                                                   |              |

c. Dar clic en el ícono **Grabar I**. El Sistema presentará el siguiente mensaje al Usuario:

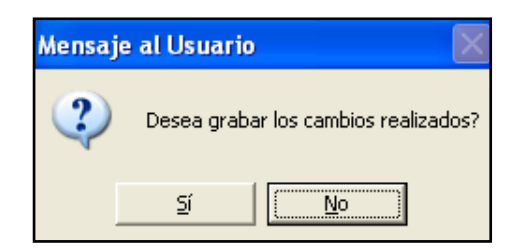

Al seleccionar el botón **Sí**, se mostrará el Ítem en la ventana **Inventario Inicial** del Almacén.

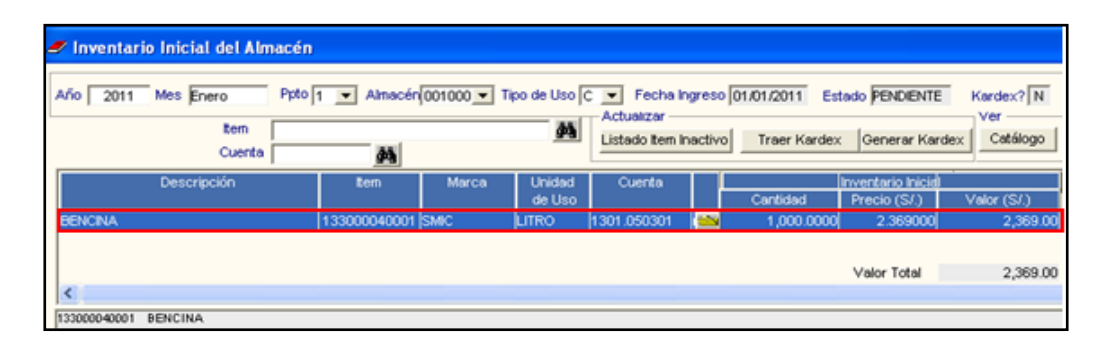

## 2. Traslado del Kardex final del Año anterior al Inventario Inicial

Para realizar el traslado del Kardex Final del año anterior al Inventario Inicial, existen botones en el campo **Actualizar**, que ayudarán al Usuario a realizar el proceso en forma masiva.

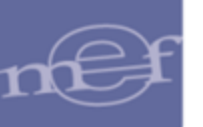

|                                       |              |            |             |                |           | Inven         | tario Inicial o | del Almacén  |
|---------------------------------------|--------------|------------|-------------|----------------|-----------|---------------|-----------------|--------------|
|                                       |              |            |             |                |           |               |                 |              |
| Año 2015 Mes: Enero Ppto              | 1 💌 Almacér  | 001000 - T | lipo de Uso | C 👻 Fecha Ir   | ngreso    | 01/01/2015 Es | tado PENDIENTE  | Kardex? N    |
|                                       |              |            |             | Actualizar —   |           |               |                 | Ver          |
| Item                                  |              |            | <i>6</i> 9  | Listado Itam I | nactiv    | Treer Kardes  | Canarar Kar     | tex Catálogo |
| Cuenta                                | ÅÅ           |            |             | Listado item i | nacuv     | Inael Kaldes  |                 | Jex Catalogo |
|                                       | una          |            |             |                |           |               |                 |              |
| Descripción                           | ltem         | Marca      | Unidad      | Cuenta         |           |               |                 |              |
|                                       |              |            | de Uso      |                |           | Cantidad      | Precio (S/.)    | Valor (S/.)  |
| BENCINA                               | 133000040001 | SIN MARCA  | LITRO       | 1301.050301    | <u> 1</u> | 100.0000      | 23.690000       | 2,369.00     |
| · · · · · · · · · · · · · · · · · · · |              |            |             |                |           |               |                 |              |
|                                       |              |            |             |                |           |               | Valor Total     | 2,369.00     |
| <                                     |              |            |             |                |           |               |                 | >            |
| 133000040001 BENCINA                  |              |            |             |                |           |               |                 |              |

a. Al ingresar al botón Listado Item Inactivo, se mostrará el reporte de los ítems que no van a ser transferidos de un año al otro, debido a que se encuentran en estado Inactivo dentro del Catálogo MEF o que la Cuenta Contable no se encuentra activa.

Estos ítems se ingresarán en forma manual buscando su Equivalencia o la Cuenta Contable activa para dicho Ítem.

| Sistema Integrado de Gestión Ad | ministrativa                                                   |                  | Fecha :           |
|---------------------------------|----------------------------------------------------------------|------------------|-------------------|
| Módulo de Logística             |                                                                |                  | Hora :            |
| Versión                         |                                                                |                  | Página : 1 de 1   |
|                                 | Listado de Items Inactivos del K<br>Año : 2014 Mes : Diciembre | ardex            | -                 |
| UNIDAD EJECUTORA : 001 UN       | NIDAD EJECUTORA DE PRUEBA                                      |                  |                   |
| NRO. IDENTIFICACIÓN : 006000    |                                                                |                  |                   |
|                                 |                                                                |                  | Presupuesto Inst. |
| Item                            | Descripción                                                    | Cuenta           | Situación         |
| Almacén:001003 ALMACE           | IN DEPOSITO                                                    | Destino Uso: Cor | isumo             |
| 166600070080 BOLO DE            | ACERO QUIRURGICO DE 12.5 CM DIAMETRO X 5.5 CM ALTO             | 1301.0701        | Item inactivo     |
| 166600070081 BOLO DE            | ACERO QUIRURGICO DE 10 CM DIAMETRO X 5.5 CM ALTO               | 1301.0701        | Item inactivo     |
| 512000040089 CAJA TIP           | D COOLER PARA CRIOVIALES 1 A 5 ML Tº 0°C                       | 1301.080201      | Item inactivo     |
| Almacén:001005 SUB ALM          | I.GENERAL                                                      | Destino Uso: Cor | isumo             |
| 133000410071 ALCOHOL            | L GEL X 500 ML                                                 | 1301.050301      | Item inactivo     |

b. Al ingresar al botón Traer Kardex se realizará el proceso de transferencia del Kardex Final al Inventario Inicial, sin considerar los ítems Inactivos. El Sistema mostrará la siguiente ventana:

| Mensaje al Usuario 🛛 🛛 🕅 |                                                      |  |  |  |  |  |
|--------------------------|------------------------------------------------------|--|--|--|--|--|
| ?                        | Desea Copiar información para el Inventario Inicial? |  |  |  |  |  |
|                          | Sí No                                                |  |  |  |  |  |

c. Al seleccionar el botón **S**í, mostrará el siguiente mensaje al Usuario, indicando que los Ítems Inactivos no serán trasladados al año actual:

| Mensaje | al Usuario 🛛 🗙                                                             |
|---------|----------------------------------------------------------------------------|
| (į)     | Existen familias, clasificador, cuenta que no existen en el siguiente año. |
|         | Aceptar                                                                    |
| -       |                                                                            |

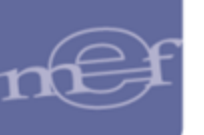

d. Al dar clic en el botón Aceptar, el Sistema mostrará el siguiente mensaje:

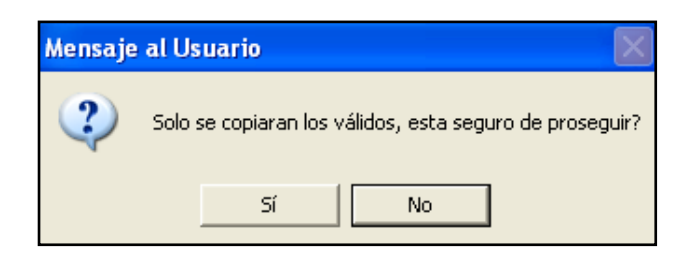

e. Al seleccionar el botón **SI**, el Sistema iniciará la transferencia y mostrará el mensaje indicando que el proceso se está realizando de acuerdo al tipo de valuación que seleccionó el Usuario para su Kardex del Año actual.

| Mensaje | al Usuario 🛛 🕅                                                     |
|---------|--------------------------------------------------------------------|
| ?       | Esta pasando de tipo de proceso de Almacén de Promedio a Promedio? |
|         | Sí No                                                              |

f. Seleccionando el botón **S**í, se realizará el proceso de carga de los ítems. Al finalizar, se mostrará el siguiente mensaje:

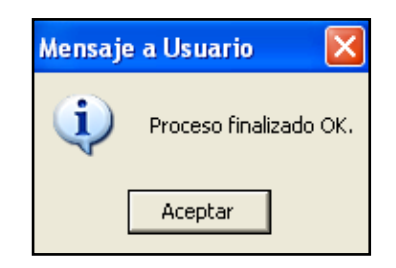

g. Dando clic en el botón Aceptar el Sistema presentará la ventana Inventario Inicial del Almacén mostrando los ítems trasladados.

| 🗲 Inventario Inicial del Almacén                                                                          |              |            |             |             |       |          |                   |             |  |
|----------------------------------------------------------------------------------------------------|--------------|------------|-------------|-------------|-------|----------|-------------------|-------------|--|
| Año 2015 Mes Enero Ppto 1 V Almacén(001000 V Tipo de Uso C V Fecha Ingreso 01/01/2015 istado PENDIENTE Ku |              |            |             |             |       |          |                   |             |  |
| tem                                                                                                    |              | <b>6</b> 4 | Listado tem | Inactivo    | Traer | Kardex 0 | Seperar Kardex    | Catélog     |  |
| Cuenta                                                                                                    |              | L          |             |             |       |          |                   |             |  |
| Descripción                                                                                               | tem          | Marca      | Unidad      | Cuenta      |       |          | Inventario Inicia |             |  |
|                                                                                                    |              |            | de Uso      |             |       | Cantidad | Precio (S/.)      | Valor (S/.) |  |
| AGUA DESTILADA X 1 L                                                                                      | 350500030012 | SIN MARC   | A UNIDAD    | 1301.080201 |       | 3.0000   | 3.930000          | 11.79       |  |
| ALBUMINA BOVINA 22% X 10 mL                                                                               | 354700010106 | SIN MARC   | A UNDAD     | 1301.080201 |       | 2.0000   | 38.000000         | 76.00       |  |
| ALFILER NIQUELADO CON CABEZA X 100                                                                        | 718500010020 | SIN MARC   | A UNDAD     | 1301.050102 |       | 1.0000   | 2.190000          | 2.19        |  |
| AMALGAMA DE PLATA X 1 OZ                                                                                  | 492900360023 | SIN MARC   | A UNDAD     | 1301.080201 |       | 11.0000  | 79.000000         | 869.00      |  |
| ARCHIVADOR DE CARTON CON PALANCA LOMO ANCHO                                                               | 710600010012 | SIN MARC   | A UNDAD     | 1301.050102 |       | 2.0000   | 3.800000          | 7.60        |  |
| ARCHIVADOR DE CARTON CON PALANCA LOMO ANCHO                                                               | 710600010012 | ALPHA      | UNDAD       | 1301.050102 |       | 6.0000   | 4.076667          | 24.46       |  |
| ARROZ EXTRA SUPERIOR                                                                                      | 090600030397 | SIN MARC   | A KLG       | 1301.0101   | 100   | 16.0000  | 1.900000          | 30.40       |  |
| ATACADOR PICEMENTO                                                                                        | 495100210007 | SIN MARC   | A UNDAD     | 1301.080201 | 100   | 2.0000   | 10.000000         | 20.00       |  |
| ATACADOR PLASTICO PARA RESINA                                                                             | 495100210034 | SIN MARC   | A UNDAD     | 1301.080201 | 100   | 2.0000   | 6.500000          | 13.00       |  |
| BAJALENGUA DE MADERA PEDIATRICA X 100                                                                     | 495700110020 | SIN MARC   | A UNDAD     | 1301.080201 | 1     | 4.0000   | 10.500000         | 42.00       |  |
| BOLIGRAFO (LAPICERO) DE TINTA LIQUIDA PUNTA FINA R                                                        | 716000010002 | SIN MARC   | A UNDAD     | 1301.050102 | -     | 1.0000   | 2.890000          | 2.89        |  |
| CARTULINA SIMPLE 165 g DE 65 cm X 50 cm COLOR BLAN                                                        | 717300110075 |            | UNIDAD      | 1301.050102 | -     | 27.0000  | .350000           | 9.45        |  |
|                                                                                                    |              |            |             |             |       |          | Valor Total       | 41,551.57   |  |

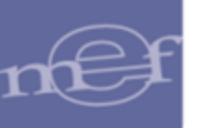

h. El Usuario ingresará a la carpeta amarilla de cada ítem para visualizar la ventana **Detalle Ítem,** conteniendo información del Grupo, Clase, Familia, Bien, Unidad Medida y Precio Catálogo.

En los campos Marca, Cantidad, Precio Unitario, Valor Total y Cuenta, el Usuario podrá registrar y/o modificar información.

| etalle Iten | n     |         |        |                      |           |                 |        |          |
|-------------|-------|---------|--------|----------------------|-----------|-----------------|--------|----------|
|             |       |         |        |                      |           |                 |        |          |
| Grupo       | 71    | PAPELE  | ria en | GENERAL Y UTILES, M  | ATERIALES | DE OFICINA      |        |          |
| Clase       | 06    | ARCHIV  | ADOR   | ES, PROTECTORES Y P  | ORTADOCU  | MENTOS          |        |          |
| Familia     | 0001  | ARCHIV  | ADOR   | ES                   |           |                 |        |          |
| Bien        | 0012  | ARCHIV  | ADOR   | DE CARTON CON PAL    | ANCA LOMO | ANCHO TAMAÑO    | OFICIO |          |
| Marca       | SIN M | ARCA    | -      | Unidad Medida UNIDA  | D         | Precio Catálogo |        | 3.470000 |
| Marca       | SIN M | IARCA   | •      | Unidad Medida JUNIDA | D         | Precio Catálogo |        | 3.4700   |
| Cantidad    |       |         | 2.00   | Precio Unitario      | 3.80000   | 0 Valor Total   |        | 7.6      |
| Cuenta      | 1301  | .050102 | -      |                      |           |                 |        |          |

i. Para validar la información registrada en el Kardex, el Usuario dará clic en el botón penerar Kardex. Para ello, deberá ingresar a la opción Proceso de Pre Cierre Mensual y cerrar el año anterior ejecutando el botón cierre de Año. Luego, en la opcion Parámetros Ejecutora, en el campo Periodo del Kardex ingresar el año de Ejecución actual y el mes de enero.

Si no se realiza el proceso mencionado, el Sistema mostrará el siguiente mensaje:

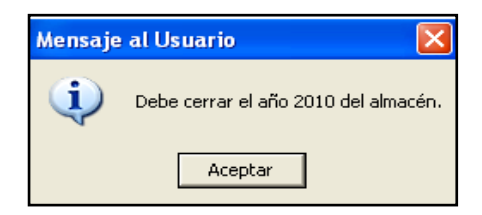

j. Luego de realizar el procedimiento anterior, dar clic en el botón El Sistema mostrará el siguiente mensaje:

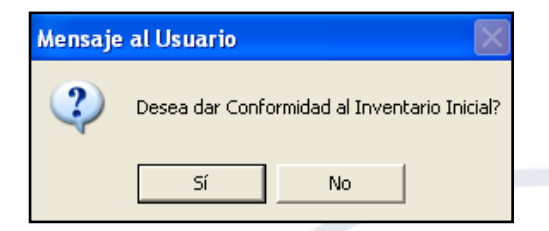

Al seleccionar el botón Sí, se mostrará el siguiente mensaje:

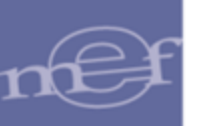

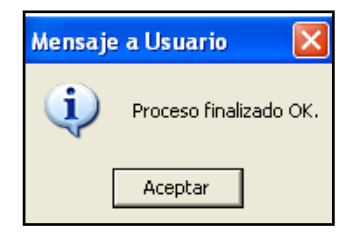

Al dar Aceptar el campo Estado cambiará a CONFORME y el campo Kardex? Indicará S, ambos en color rojo.

| Inventario Inicial del Almacén                                                                                    |                           |                |                  |                            |        |           |
|----------------------------------------------------------------------------------------------------|---------------------------|----------------|------------------|----------------------------|--------|-----------|
| Año 2015 Mes Enero Ppto 1 💌 Almacér(001000 💌 Tipo de                                                              | Uso C V Fec               | ha ingreso 0,1 | /01/2015         | Estado CONFO               | RME    | Kardex? S |
| tem<br>Cuenta 😽                                                                                                   | Listado                   | tem Inactivo   | Traer Kar        | dex Generar                | Kardex | Catálogo  |
| Descripción                                                                                                    | tem                       | Marca          | Unidad<br>de Uso | Cuenta                     | TF     | Cantidad  |
| AGUA DESTILADA X 1 L                                                                                              | 350500030012              | SIN MARCA      | UNDAD            | 1301.080201                |        | 3.        |
| ALBUMINA BOVINA 22% X 10 mL                                                                                       | 354700010106              | SIN MARCA      | UNIDAD           | 1301.080201                | -      | 2.        |
| ALFILER NIGUELADO CON CABEZA X 100                                                                                | 718500010020              | SIN MARCA      | UNDAD            | 1301.050102                | 1      | 1.        |
| AMALGAMA DE PLATA X 1 OZ                                                                                          | 492900360023              | SIN MARCA      | UNDAD            | 1301.080201                | -      | 11.       |
| ARCHIVADOR DE CARTON CON PALANCA LOMO ANCHO TAMAÑO OFICIO<br>CARTULINA SIMPLE 165 o DE 65 cm X 50 cm COLOR BLANCO | 710600010012 717300110075 | SIN MARCA      | UNDAD            | 1301.050102<br>1301.050102 |        | 2.<br>27. |

k. Luego de dar la conformidad, el Usuario podrá visualizar información del Catálogo para cada Ítem, dando clic en el botón Catálogo. El Sistema mostrará la ventana Mantenimiento Catálogo de Ítems, con el detalle del registro seleccionado.

|                |           | Mantenim                      | iento Catálogo de Item     | IS             |                              |
|----------------|-----------|-------------------------------|----------------------------|----------------|------------------------------|
| Grupo          | 13        | ASEO, LIMPIEZA Y TOCADOR : RE | PUESTOS, ACCESORIOS, UTILE | S Y MATERIALES | 5                            |
| Clase          | 1330      |                               |                            |                |                              |
| Familia        | 13300004  | BENCINAS                      |                            |                |                              |
| Item           | 0001      | Código Completo 133000040001  |                            |                | Estado Activo                |
| Descripción    | BENCINA   |                               |                            |                |                              |
| Alias1         |           | Alias2                        |                            | Alias3         |                              |
| Marca Refer    | encial    | SIN MARCA 🔻                   | Compra Corporativa 🔲       | Unidad Adq.    | LITRO                        |
| Tino           |           | Suministro C Activo Filo      | Subasta Inversa 🗌          | Unidad Uso     | LITRO                        |
| npo            |           |                               | Conv. Marco Precio 🔲       | Presentación   |                              |
|                |           |                               |                            | Control Lote   |                              |
| Precio Ult. Co | ompra S/. | X LITRO                       | Fecha                      | Año 2015       | PERU 💌                       |
| Ubicación Fís  | sica      |                               |                            |                | Clasificador de Gasto        |
| Condición Al   | macenaie  |                               |                            | 2.1.2 1.2 4    | - GUARDERIAS PARA HIJOS DE   |
| Stocks -       |           | ,                             | Código OSCE                | 2.2. 2 3.99 9  | 9 - OTROS BIENES DE ASISTENC |
| Mínimo         | (         | Máximo 0 LITRO                |                            | <              | >                            |
|                |           |                               |                            | Cuenta         | Descripción Cuenta Contable  |
|                |           |                               |                            |                |                              |
|                |           |                               |                            | <              | >                            |
|                |           |                               |                            |                |                              |
|                |           |                               |                            | Items del Con  | junto 🔟                      |

# **REPORTES**

Para visualizar los Reportes, el Usuario dará clic en el ícono Imprimir 🙆 de la ventana principal. El Sistema mostrará las siguientes opciones:

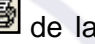

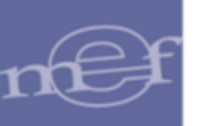

| Opción Reporte                                                                                                    |     |
|----------------------------------------------------------------------------------------------------|-----|
| <ul> <li>Inventario Inicial por Grupo, Clase</li> <li>Inventario Inicial por Descripcion de Bien</li> <li>Inventario Inicial por Cuenta Contable</li> <li>Inventario Inicial con Lotes</li> <li>Ítems con control de lote asignado, sin lote y fecha de expiración registration</li> </ul> | ado |
|                                                                                                    |     |

 Inventario Inicial por Grupo y Clase: Muestra la relación de Ítems, a nivel de Grupo y Clase, indicando los siguientes datos: Código y Descripción del Ítem, Marca, Cuenta Contable, Unidad, Cantidad, Precio y Valor Total.

| Sistema Integrado de Gestión Administrativa<br>Módulo de Logística<br>Versión                                                                                       |             |                  |            |            | Fecha<br>Hora<br>Págin | a:<br>:<br>na:1de1               |
|----------------------------------------------------------------------------------------------------|-------------|------------------|------------|------------|------------------------|----------------------------------|
| INVEN IARIO INICIAL I                                                                                                    |             | ASE              |            |            |                        |                                  |
| AND UNIDAD EJECUTORA : 001 UNIDAD EJECUTORA DE PRUEBA NRO. IDENTIFICACIÓN : 006000                                                                                  | 2015        |                  |            |            |                        |                                  |
| Almacén : ALMACEN GENERAL                                                                                                    | Sub A       | Imacén : ALMAC   | EN GENERAL |            |                        |                                  |
| Mes : Enero                                                                                                    | Destin      | no de Uso : Cons | umo        | Filtro : T | odos                   |                                  |
| tem                                                                                                    | Marca       | Cuenta           | Unidad     | Cantidad   | Precio                 | Valor Total S/.                  |
| <ol> <li>ASEO, LIMPEZA Y TOCADOR : REPUESTOS, ACCESORIOS, UTLES Y MATERIALES</li> <li>SOLUCIONES DE LIMPEZA Y DESINFECCION</li> <li>133000040011 BENCINA</li> </ol> | SIN MARCA   | 1301.050301      | LITRO      | 100.00     | 23.69                  | 2,369.00<br>2,369.00<br>2,389.00 |
|                                                                                                    |             |                  |            | Total Ge   | eneral S/.             | 2,369.00                         |
|                                                                                                    | Jefe de Alr | macén            | _          |            |                        |                                  |

• <u>Inventario Inicial por Descripción del Bien</u>: Muestra la relación de ítems por Código y Descripción, indicando los siguientes datos: Marca, Cuenta Contable, Unidad, Cantidad, Precio y Valor Total.

| Sistema Integrado de                    | Gestión Admi             | nistrativa              |                       |                |            | Fecha        | 1.1             |
|-----------------------------------------|--------------------------|-------------------------|-----------------------|----------------|------------|--------------|-----------------|
| Módulo de Logística                     |                          |                         |                       |                |            | :            |                 |
| Versión                                 |                          |                         |                       |                |            | Págin        | a: 1 de 1       |
|                                         |                          | I                       | NVENTARIO INICIAL     |                |            |              |                 |
| UNIDAD EJECUTORA<br>NRO. IDENTIFICACIÓI | : 001 UNID<br>N : 006000 | IAD EJECUTORA DE PRUEBA |                       |                |            |              |                 |
| Almacén : ALMACEN                       | GENERAL                  |                         | Sub Almacén : ALMAC   | EN GENERAL     |            |              |                 |
| Mes : Enero                             | Mes : Enero              |                         | Destino de Uso : Cons | Filtro : Todos |            |              |                 |
| ltem                                    |                          | Marca                   | Cuenta                | Unidad         | Cantidad   | Precio       | Valor Total S/. |
| 133000040001 BEN                        | ICINA                    | SIN MARCA               | 1301.050301           | LITRO          | 100.00     | 23.69        | 2,369.00        |
|                                         |                          |                         |                       |                | Total Gene | eral S/.     | 2,369.00        |
|                                         |                          |                         |                       |                | j          | lefe de Alma | cén             |

 Inventario Inicial por Cuenta Contable: Muestra la relación de Ítems por Mayor y Sub Cuenta Contable, indicando los siguientes datos: Código y Descripción del Ítem, Marca, Unidad, Cantidad, Precio y Valor Total.

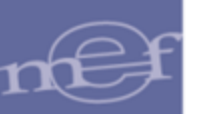

| Sistema Integrado de Gestión Administrativa<br>Módulo de Logística<br>Versión  | IVENTARIO INICIAL POR CUENTA (<br>Año : 2015 | CONTABLE                 |        |            | Fech:<br>Hora<br>Págir | a:<br>:<br>na:1de1   |
|--------------------------------------------------------------------------------|----------------------------------------------|--------------------------|--------|------------|------------------------|----------------------|
| UNIDAD EJECUTORA : 001 UNIDAD EJECUTORA DE PRUEBA                              |                                              |                          |        |            |                        |                      |
| NRO. IDENTIFICACIÓN : 006000                                                   |                                              |                          |        |            |                        |                      |
| Almacén : ALMACEN GENERAL                                                      |                                              | Sub Almacén : ALMACEN G  | ENERAL |            |                        |                      |
| Mes : Enero                                                                    |                                              | Destino de Uso : Consumo |        | Filtro : T |                        |                      |
| Mayor Sub.Cta.                                                                 | Item                                         | Marca                    | Unidad | Cantidad   | Precio                 | Valor Total S/.      |
| 1301 BIENES Y SUMINISTROS DE FUNCIONAMIENTO<br>050301 ASEO, LIMPIEZA Y TOCADOR |                                              |                          |        |            |                        | 2,369.00<br>2,369.00 |
| 133000040001 BENCINA                                                           |                                              | SIN MARCA                | LITRO  | 100.00     | 23.69                  | 2,389.00             |
|                                                                                |                                              |                          |        | Total Ger  | neral S/.              | 2,369.00             |
|                                                                                |                                              | Jefe de Almacén          | -      |            |                        |                      |

 <u>Inventario Inicial con Lote</u>: Muestra la relación de Ítems con Lote, indicando los siguientes datos: Código y Descripción del Ítem, Marca, Cuenta Contable, Unidad, Cantidad, Detalle del Lote (Número, Fecha de Expiración y Cantidad).

| Sirfessa Bifegrad<br>Biodulo de Logi<br>vereion | le de Gerlion Adelministrativa<br>effica | INVE             | NTARIO INICIAL |               |                |          |                  | Polta :<br>Ros :<br>Polta : |       |
|-------------------------------------------------|------------------------------------------|------------------|----------------|---------------|----------------|----------|------------------|-----------------------------|-------|
| UNDED SPECIF                                    | TORA : ENTIDAD DE PRUEBA                 |                  |                |               |                |          |                  |                             |       |
| KPO GENTIPA                                     | GADION : 99999                           |                  |                |               |                |          |                  |                             |       |
| Almacén : Al                                    | LMACEN GENERAL                           |                  |                | Sub Almasér   | ALMACEN GENERA | NL.      |                  |                             |       |
| Mes: Enero                                      |                                          |                  |                | Destino de Ur | io : Conzumo   | ,        | littes : Todos   |                             |       |
| [                                               |                                          | Detalle del Item |                |               |                |          | Detalle del Lote |                             |       |
| Den.                                            | Descripción                              | Marca            | Cuenta         | Unidad        | Cantidad       | Lote     | Fec. Expiración  | Canti                       | fad   |
| 3101086100-C                                    | ADIA DELTRADA X 11.                      | ALCOR            | 1001-010201    | 118040        | 200-00         |          |                  |                             |       |
|                                                 |                                          |                  |                |               |                | ****     | 01012046         |                             | 40.00 |
|                                                 |                                          |                  |                |               |                | distant. | 3040528-0        |                             | 30.00 |
|                                                 |                                          |                  |                |               |                | 3880     | K0 10 0847       |                             | 10.00 |
|                                                 |                                          |                  |                |               |                |          | 04.06.0018       |                             | 10.00 |
| 1                                               |                                          |                  |                |               |                | ADDATE:  | W1-101-781-681   |                             | 30.00 |

 <u>Reporte de Ítems con control de lote asignado, sin lote y fecha de</u> <u>expiración registrado</u>: Muestra la relación de Ítems que deberían tener datos de Lote y Fecha de Vencimiento, pero no han sido registrados, indicando la siguiente información: Código y Descripción del Ítem, Marca, Cuenta Contable y Unidad Medida.

| Sistema Integri                     | ado de Gestión Administrativa                                                  | Fecha :            |                      |
|-------------------------------------|--------------------------------------------------------------------------------|--------------------|----------------------|
| Módulo de Log                       | Ística                                                                         | Hora :             |                      |
| versión                             | ITEMS SIN LOTI                                                                 | Página : 1 de 1    |                      |
| UNIDAD EJEC<br>NRO. IDENTIF<br>Año: | UTORA : ENTIDAD DE PRVEBA<br>ICACIÓN : 9999<br>Almacén: 001000 Almacen general | Tipo Uso : Consumo | Fecha :              |
| tem                                 | Descripción                                                                    | Marca              | Cuenta Unidad Medida |
| 350500030012                        | AGUA DESTILADAX 1 L                                                            | SIN MARCA          | 1301.000201 UNIDAD   |
| 354700010106                        | ALBUMINA BOMINA 22% X 10 mL                                                    | SIN MARCA          | 1301.000201 UNIDAD   |

# 1.1.8 Kardex del Almacén (Ajuste)

Esta opción permite contar con información del Saldo Inicial de los bienes, movimientos de Entradas y Salidas y el Saldo Final por Almacén en un período determinado para su verificación y control.

Asimismo, para algunos bienes que requieren un control adicional, como alimentos, medicinas, reactivos, entre otros, el Sistema permite realizar el seguimiento de los mismos de acuerdo al número de lote y fecha de vencimiento.

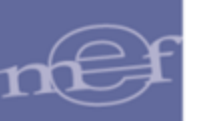

Esta opción presenta además diversos reportes que contienen información necesaria para el control del movimiento de Almacenes.

El ingreso a esta opción es siguiendo la ruta: "Almacenes - Kardex del Almacén", como se muestra en la siguiente ventana:

| 🍠 Módu | lo de Logística |         |                    |               |                                                                                                    |                                                                                                    |                                                                              |             | - • X |
|--------|-----------------|---------|--------------------|---------------|----------------------------------------------------------------------------------------------------|----------------------------------------------------------------------------------------------------|------------------------------------------------------------------------------|-------------|-------|
| Tablas | Programación    | Pedidos | Procesos Selección | Adquisiciones | Almacenes                                                                                                    | Utilitarios                                                                                                    | Gestión Presupuestal                                                         | Integración |       |
| Tablas | Programación    | Pedidos | Procesos Selección | Adquisiciones | Almacenes<br>Recepcia<br>Entradas<br>Atención<br>Consulta<br>Transfer<br>Inventar<br>Kardex d<br>Manteni<br>Inventar<br>Ubicació | Utilitarios<br>ón en Almacén<br>n de Pedidos<br>a de PECOSA<br>encias en Ali<br>io Inicial de A<br>lel Almacén<br>miento de E<br>io Físico del .<br>on Física | Gestión Presupuestal<br>én<br>S<br>macén<br>Almacén<br>kistencias<br>Almacén | Integración |       |
|        |                 |         |                    |               | Proceso                                                                                                    | de Pre-Cierr                                                                                                    | e Mensual                                                                    |             |       |

## **DESCRIPCION DE LA VENTANA**

Al ingresar a esta opción, el Sistema presentará la ventana Kardex del Almacén, indicando el Método del Proceso registrado en **Parámetros de la Ejecutora**. En el presente caso, se muestra el Método Precio Promedio.

En la parte superior de la ventana muestra los filtros **Presupuesto**, **Almacén**, **Año**, **Mes**, **Tipo de Uso**, **Familia**, **Cuenta Contable** e **Ítem**.

Asimismo, cuenta con los botones Movimientos, Actualiza Saldos e Interfase SISMED.

En la parte inferior de la ventana muestra la sección **Lotes por ítems**, con la información del detalle de los ítems con lote: lote, fecha expiración, ingreso, salida y saldo.

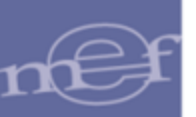

| pto 1 ▼ Almacén 001001 ▼ Año 2020 ▼ Mes: Mayo ▼ Tipo de Uso C ▼<br>milia ▼ Todos Cuenta Ma tem Ma<br>[Listado Îtems] |                  |                    |            |                                   |                                  |  |  |
|----------------------------------------------------------------------------------------------------|------------------|--------------------|------------|-----------------------------------|----------------------------------|--|--|
| Descripción                                                                                                    | Marca            | Cuenta<br>Contable | Inicial    | Cantida<br>Movimiento<br>Entradas | <b>des</b><br>Mensual<br>Salidas |  |  |
| BRAZADERA DE FIERRO DE 1 1/2 in                                                                                      | SIN MARCA        | 1301.1101          | 50.0000    | 0.0000                            | 0.0000                           |  |  |
| CEITE MULTIGRADO 20W-50 GASOLINERO X 1 dal                                                                           | SHELL            | 1301.0303          | 15.0000    | 0.0000                            | 0.0000                           |  |  |
| CEITE MULTIGRADO 25W 50                                                                                              | SHELL            | 1301.0303          | 48.0000    | 0.0000                            | 0.0000                           |  |  |
| MBIENTADOR EN SPRAY X 175 g APROX. (REPUESTO)                                                                        | <b>JLADE</b>     | 1301.050301        | 50.0000    | 0.0000                            | 0.0000                           |  |  |
| MOXICILINA + ACIDO CLAVULANICO 200 mg + 28.5 mg/5 i                                                                  | mL 3 COM         | 1301.080102        | 7,666.0000 | 5,705.0000                        | 3,777.0000                       |  |  |
| NILLO DE PLASTICO DE 1 1/2" (38 MM) COLOR AZUL                                                                       | SIN MARCA        | 1301.050102        | 350.0000   | 0.0000                            | 0.0000                           |  |  |
| NILLO DE PLASTICO DE 1 1/2" (38 MM) COLOR AZUL                                                                       | VACIONAL         | 1301.050102        | 150.0000   | 0.0000                            | 0.0000                           |  |  |
| NILLO DE PLASTICO DE 1 1/4" (32 MM) COLOR NEGRO                                                                      | VACIONAL         | 1301.050102        | 50.0000    | 0.0000                            | 0.0000                           |  |  |
| NILLO DE PLASTICO DE 1" (25 MM)                                                                                      | CBIT             | 1301.050102        | 51.0000    | 0.0000                            | 0.0000                           |  |  |
|                                                                                                    | F I              |                    |            |                                   |                                  |  |  |
| Lotes por item j                                                                                                    | Fecha Expiracion | Ingreso            | Salid      | a                                 | Saldo                            |  |  |
| ote Mayo 2                                                                                                    | 06/06/2020       | 817.00             | 000        | 777.0000                          | 40.0000                          |  |  |
| ote AZX10                                                                                                    | 30/12/2020       | 500.00             | 000        | 0.0000                            | 500.0000                         |  |  |
| ote 2SMD5                                                                                                    | 05/05/2021       | 500.00             | 000        | 0.0000                            | 500.0000                         |  |  |

### Filtros:

| 🍠 Kardex del Almacén - Método Precio Promedio                    |                                              |
|------------------------------------------------------------------|----------------------------------------------|
| Ppto 1 V Almacén 001001 V Año 2020 V Mes: Mayo V Tipo de Uso C V | Movimientos                                  |
| Familia Todos Cuenta A Item                                      | <u>A</u> ctualiza Saldos<br>Interfase SISMED |

 Ppto: Permite seleccionar un Kardex que se encuentre dentro del Presupuesto Institucional o del Presupuesto por Encargo, activando la barra de despliegue
 .

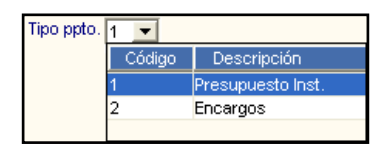

 Almacén: Permite seleccionar un Almacén activando la barra de despliegue
 Solo se mostrarán los Almacenes asignados al perfil del Usuario en el Módulo Administrador.

| Código | Almacén Principal | Almacén Secundario                     |
|--------|-------------------|----------------------------------------|
| 001000 | ALMACEN PRINCIPAL |                                        |
| 001001 | ALMACEN PRINCIPAL | ALMACEN CENTRAL                        |
| 001002 | ALMACEN PRINCIPAL | ALMACEN DE REPUESTOS Y ACCESORIOS TREN |
| 001003 | ALMACEN PRINCIPAL | ALMACEN TEMPORAL CATALOGACION SIGA MEF |
|        |                   |                                        |
|        |                   |                                        |
|        |                   |                                        |

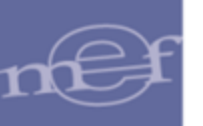

- ✓ Año: Permite seleccionar un año activando la barra de despliegue .
- ✓ Mes: El Usuario puede seleccionar un mes activando la barra de despliegue
   ✓.
- ✓ Tipo de Uso: Permite seleccionar un Tipo de Uso activando la barra de despliegue .

| Tipo de Uso | C 💌    |                     |
|-------------|--------|---------------------|
|             | Código | Descripción         |
|             | С      | Consumo             |
|             | D      | Apoyo Social        |
|             | Н      | Recursos Humanos    |
|             | Р      | Para Producci¢n     |
|             | V      | Venta (Cr,d.Fiscal) |

# <u>Búsqueda:</u>

| 🍠 Kardex del Almacén - Método Precio Promedio                    |                  |
|------------------------------------------------------------------|------------------|
| Ppto 1 V Almacén 001001 V Año 2020 V Mes: Mayo V Tipo de Uso C V | Movimientos      |
| Familia 🗸 Todos Cuenta 🦓 ttem 🦓                                  | Interfase SISMED |

- ✓ Familia: Permite realizar consultas de los ítems que pertenecen a una Familia. Dando clic en el ícono buscar , se visualizará la ventana Búsqueda de Datos donde el Usuario podrá buscar los Ítems por Descripción. Asimismo, podrá seleccionar todas las Familias marcando con un check en Todos.
- Cuenta: Para filtrar por Cuenta Contable, el Usuario ingresará el código de la Cuenta Contable y dará clic en el ícono Buscar .
   El Sistema mostrará los ítems que estén relacionados con la Cuenta Contable seleccionada.
- Ítem: Permite realizar la búsqueda por Ítem, la cual puede realizarse de dos maneras:
  - Ingresar el nombre del ítem y dar clic en el ícono buscar.
     En la ventana se mostrará la información relacionada a la descripción ingresada.
  - Dando clic en el ícono Buscar ..., se visualizará la ventana Búsqueda de Datos, para visualizar los ítems se podrá realizar una búsqueda por Código Ítem, Descripción y Nombre Común, seguidamente digitar el dato a buscar en el campo Dato, luego dar Enter. En la búsqueda se podrá hacer uso del comodín (%), por ejemplo al buscar por Nombre común y poner en el campo Dato el comodín %, se mostrarán todos los ítems que tengan un nombre común. Seleccionado el ítem dar clic en el botón Aceptar.

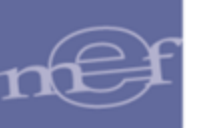

| ltem Descripción Nombre Com |
|-----------------------------|

# Listado de Ítems y Lotes por Ítem:

Presenta la lista de ítems de acuerdo a los filtros y/o búsquedas previamente realizadas. Asimismo, si el ítem seleccionado cuenta con registro de control de lote, se muestra un listado general de datos como: lotes, fechas de vencimiento y movimientos (ingresos y salidas). En caso el ítem no cuente con información, el listado se presenta vacío.

| Cuenta Cantidades                                  |                  |             |            |                        |                    |  |  |  |  |  |
|----------------------------------------------------|------------------|-------------|------------|------------------------|--------------------|--|--|--|--|--|
| Descripción                                        | Marca            | Contable    | Inicial    | Movimiento<br>Entradas | Mensual<br>Salidas |  |  |  |  |  |
| ABRAZADERA DE FIERRO DE 1 1/2 in                   | SIN MARCA        | 1301.1101   | 50.0000    | 0.0000                 | 0.0000             |  |  |  |  |  |
| ACEITE MULTIGRADO 20W-50 GASOLINERO X 1 gal        | SHELL            | 1301.0303   | 15.0000    | 0.0000                 | 0.0000             |  |  |  |  |  |
| ACEITE MULTIGRADO 25W 50                           | SHELL            | 1301.0303   | 48.0000    | 0.0000                 | 0.0000             |  |  |  |  |  |
| AMBIENTADOR EN SPRAY X 175 g APROX. (REPUESTO)     | BLADE            | 1301.050301 | 50.0000    | 0.0000                 | 0.0000             |  |  |  |  |  |
| AMOXICILINA + ACIDO CLAVULANICO 200 mg + 28.5 mg/5 | mL 3 COM         | 1301.080102 | 7,666.0000 | 5,705.0000             | 3,777.0000 \$      |  |  |  |  |  |
| ANILLO DE PLASTICO DE 1 1/2" (38 MM) COLOR AZUL    | SIN MARCA        | 1301.050102 | 350.0000   | 0.0000                 | 0.0000             |  |  |  |  |  |
| ANILLO DE PLASTICO DE 1 1/2" (38 MM) COLOR AZUL    | ACIONAL          | 1301.050102 | 150.0000   | 0.0000                 | 0.0000             |  |  |  |  |  |
| ANILLO DE PLASTICO DE 1 1/4" (32 MM) COLOR NEGRO   | ACIONAL          | 1301.050102 | 50.0000    | 0.0000                 | 0.0000             |  |  |  |  |  |
| ANILLO DE PLASTICO DE 1" (25 MM)                   | CBIT             | 1301.050102 | 51.0000    | 0.0000                 | 0.0000             |  |  |  |  |  |
| •                                                  |                  |             |            |                        | Þ                  |  |  |  |  |  |
| [Lotes por item ]                                  |                  |             |            |                        |                    |  |  |  |  |  |
| Lote                                               | Fecha Expiracion | Ingreso     | Salid      | la                     | Saldo              |  |  |  |  |  |
| Lote Mayo 2                                        | 06/06/2020       | 817.000     | )          | 777.0000               | 40.0000 -          |  |  |  |  |  |
| Lote AZX10                                         | 30/12/2020       | 500.000     | D          | 0.0000                 | 500.0000           |  |  |  |  |  |
| Lote 2SWD5                                         | 05/05/2021       | 500.000     | )          | 0.0000                 | 500.0000           |  |  |  |  |  |

Nota: Sólo se visualizan los lotes con saldo mayor a cero.

## Alertas de Stock y Próximo Vencimiento:

El Kardex de almacén cuenta con las siguientes alertas visuales:

## • Alerta de Stock

Alerta sobre el stock mínimo del Kardex, en el cual los ítems que tengan stock menor o igual al stock mínimo se mostrarán de color verde en el listado de ítems.

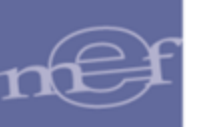

|                                                     |                  | Cuenta      |            | Cantida                  | des                 |
|-----------------------------------------------------|------------------|-------------|------------|--------------------------|---------------------|
| Descripción                                         | Marca            | Contable    | Inicial 🚺  | Movimiento I<br>Entradas | vlensual<br>Salidas |
| BRAZADERA DE FIERRO DE 1 1/2 in                     | SIN MARCA        | 1301.1101   | 50.0000    | 0.0000                   | 0.0000              |
| CEITE MULTIGRADO 20W-50 GASOLINERO X 1 gal          | SHELL            | 1301.0303   | 15.0000    | 0.0000                   | 0.0000              |
| CEITE MULTIGRADO 25W 50                             | SHELL            | 1301.0303   | 48.0000    | 0.0000                   | 0.0000              |
| MBIENTADOR EN SPRAY X 175 g APROX. (REPUESTO)       | GLADE            | 1301.050301 | 50.0000    | 0.0000                   | 0.0000              |
| MOXICILINA + ACIDO CLAVULANICO 200 mg + 28.5 mg/5 m | L COM            | 1301.080102 | 7,666.0000 | 5,705.0000               | 3,777.0000 \$       |
| NILLO DE PLASTICO DE 1 1/2" (38 MM) COLOR AZUL      | SIN MARCA        | 1301.050102 | 350.0000   | 0.0000                   | 0.0000              |
| NILLO DE PLASTICO DE 1 1/2" (38 MM) COLOR AZUL      | NACIONAL         | 1301.050102 | 150.0000   | 0.0000                   | 0.0000              |
| NILLO DE PLASTICO DE 1 1/4" (32 MM) COLOR NEGRO     | NACIONAL         | 1301.050102 | 50.0000    | 0.0000                   | 0.0000              |
| NILLO DE PLASTICO DE 1" (25 MM)                     | CBIT             | 1301.050102 | 51.0000    | 0.0000                   | 0.0000              |
| Lotes por ítem 1                                    |                  |             |            |                          | Þ                   |
| Lote                                                | Fecha Expiracion | Ingreso     | Salic      | la                       | Saldo               |
| ote Mayo 2                                          | 06/06/2020       | 817.000     | 0          | 777.0000                 | 40.0000             |
| ote AZX10                                           | 30/12/2020       | 500.000     | 0          | 0.0000                   | 500.0000            |
| ote 2SWD5                                           | 05/05/2021       | 500.000     | 0          | 0.0000                   | 500.0000            |

Para configurar el stock mínimo de cada ítem, se debe registrar en la opción de Catálogo Institucional del Módulo de Configuración, como se indica a continuación:

| Mante | enimiento        | Catálogo de I | Items           |                  |                              |                |                           |    |
|-------|------------------|---------------|-----------------|------------------|------------------------------|----------------|---------------------------|----|
|       |                  |               |                 |                  |                              |                |                           | _  |
| Grup  | ро               | 58            | PRODUCTOS FAR   | MACUTICOS        |                              |                |                           |    |
| Clas  | e                | 5807          | MEDICAMENTOS A  | NTIINFECCIOSOS / | ANTIBIÀTICOS: PENICILINAS    |                |                           |    |
| Fami  | ilia             | 58070010      | AMOXICILINA     |                  |                              |                |                           |    |
| Item  |                  | 0007          | Código Completo | 580700100007     |                              |                | Estado Activo             | -  |
| Des   | cripción         | AMOXICILINA   | 500 mg TAB      |                  |                              |                |                           |    |
| Nom   | ibre Común       |               |                 |                  |                              |                |                           |    |
| Marc  | ca Referenc      | cial SIN      | N MARCA         | <b>•</b>         | Compra Corporativa 🗔         | Unidad Adq.    | UNIDAD                    | •  |
| Tipo  |                  | •             | Suministro 🔘 Ac | tivo Fijo        | Subasta Inversa              | Unidad Uso     | UNIDAD                    | -  |
|       |                  | 1             |                 |                  | Conv. Marco Precio 📔         | Presentación   |                           | •  |
|       |                  | _             |                 |                  |                              | Control Lote   | <b>V</b>                  |    |
| Prec  | cio Ult. Comp    | ora S/.       | 0.410000        |                  | Fecha 22/02/2019             | País de Proced | . PERU 💌 Año 2020         | •  |
| Ubic  | ación Física     | a             |                 |                  |                              |                | Clasificador de Gasto     |    |
| Con   | dición Alma      | cenaie        |                 |                  |                              | 2.3.1 8.1 2 -  | MEDICAMENTOS              |    |
|       | Stocks ] —       |               |                 | [                | Por Vencer]-[ Código OSCE ]- | 2.6.2 1.1 4 -  | COSTO DE CONSTRUCCION PO  | -  |
| Mi    | ínimo            | 5 Máx         | timo 0          | UNIDAD           | 90 Días 00059286             | •              | 11 F                      |    |
|       |                  |               | ,               |                  |                              | Act/Proy (     | Cuenta Descripción Cuenta | *  |
|       | Información<br>/ | SISMED ]      |                 |                  | 500                          | Act. 1301      | .080102 MEDICAMENTOS      |    |
|       | algo             | 00808         |                 | Concentracion j  | puu mg                       |                |                           | Ť. |
| De    | escripcion       |               |                 | Forma Farmace    | utica JIAB                   |                | ,,                        |    |
| Pre   | esentación       |               |                 | Тіро             | M                            | Items del Conj | unto 🔚 📘                  |    |

### • Alerta de Próximo Vencimiento

Para los ítems que cuenten con control de lote, alerta sobre el próximo vencimiento de los lotes, de acuerdo a su fecha de expiración, los cuales se mostrarán de color rojo en el listado de Lotes por Ítems.

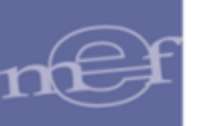

|                                                      |                  | Cuenta      |            | Cantida                | des                |  |
|------------------------------------------------------|------------------|-------------|------------|------------------------|--------------------|--|
| Descripción                                          | Marca            | Contable    | Inicial    | Movimiento<br>Entradas | Mensual<br>Salidas |  |
| ABRAZADERA DE FIERRO DE 1 1/2 in                     | SIN MARCA        | 1301.1101   | 50.0000    | 0.0000                 | 0.0000             |  |
| ACEITE MULTIGRADO 20/V-50 GASOLINERO X 1 gal         | SHELL            | 1301.0303   | 15.0000    | 0.0000                 | 0.0000             |  |
| CEITE MULTIGRADO 25W 50                              | HELL             | 1301.0303   | 48.0000    | 0.0000                 | 0.0000             |  |
| MBIENTADOR EN SPRAY X 175 g APROX. (REPUESTO)        | JLADE            | 1301.050301 | 50.0000    | 0.0000                 | 0.0000             |  |
| AMOXICILINA + ACIDO CLAVULANICO 200 mg + 28.5 mg/5 r | nL 3 COM         | 1301.080102 | 7,666.0000 | 5,705.0000             | 3,777.0000 \$      |  |
| ANILLO DE PLASTICO DE 1 1/2" (38 MM) COLOR AZUL      | SIN MARCA        | 1301.050102 | 350.0000   | 0.0000                 | 0.0000             |  |
| ANILLO DE PLASTICO DE 1 1/2" (38 MM) COLOR AZUL      | JACIONAL         | 1301.050102 | 150.0000   | 0.0000                 | 0.0000             |  |
| ANILLO DE PLASTICO DE 1 1/4" (32 MM) COLOR NEGRO     | JACIONAL         | 1301.050102 | 50.0000    | 0.0000                 | 0.0000             |  |
| ANILLO DE PLASTICO DE 1" (25 MM)                     | CBIT             | 1301.050102 | 51.0000    | 0.0000                 | 0.0000             |  |
|                                                      |                  |             |            |                        | 1                  |  |
| •                                                    | <b>F 4</b>       |             |            |                        | •                  |  |
| [Lotes por Ítem]                                     |                  |             |            |                        |                    |  |
| Lote                                                 | Fecha Expiracion | Ingreso     | Salid      | la                     | Saldo              |  |
| ote Mayo 2                                           | 06/06/2020       | 817.000     | 0          | 777.0000               | 40.0000            |  |
| .ote AZX10                                           | 30/12/2020       | 500.000     | 10         | 0.0000                 | 500.0000           |  |
| .ote 2SWD5                                           | 05/05/2021       | 500.000     | 0          | 0.0000                 | 500.0000           |  |

Para configurar los días de próximo vencimiento de cada ítem, se debe registrar en la opción de catálogo Institucional del Módulo de Configuración, como se indica a continuación:

| Mantenimiento                                                  | Catálogo de I            | tems                                                                                                    |
|----------------------------------------------------------------|--------------------------|----------------------------------------------------------------------------------------------------|
| Grupo                                                          | 58                       |                                                                                                    |
| Class                                                          | 2007                     |                                                                                                    |
| Clase                                                          |                          | INEDICAMENTOS ANTINEECCIOSOS ANTIBIATICOS. PENICILINAS                                                                                                    |
| Familia                                                        | p8070010                 |                                                                                                    |
| Item                                                           | 0007                     | Código Completo 580700100007 Estado Activo                                                                                                    |
| Descripción                                                    | AMOXICILINA              | 500 mg TAB                                                                                                    |
| Nombre Común                                                   |                          |                                                                                                    |
| Marca Referen<br>Tipo                                          | cial SIN                 | IMARCA     Compra Corporativa     Unidad Adq.     UNIDAD       Suministro     Activo Fijo     Conv. Marco Precio     Unidad Uso     UNIDAD       Presentación     Image: Conv. Marco Precio     Image: Conv. Marco Precio     Image: Conv. Marco Precio     Image: Conv. Marco Precio |
| Precio Ult. Com<br>Ubicación Físic                             | pra S/.                  | 0.410000 X UNIDAD Fecha 22/02/2019 Clasificador de Casto                                                                                                    |
| Condición Alma<br>[Stocks]<br>Mínimo<br>[Información<br>Código | cenaje 5 Máx<br>SISMED ] | Imo     0     UNIDAD     [Por Vencer]     [Código OSCE]       90     Días     00059286       Concentración     500 mg                                                                                                    |
| Descripción<br>Presentación                                    |                          | Forma Farmaceútica TAB<br>Tipo M<br>tems del Conjunto                                                                                                    |

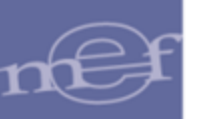

#### Botones:

| 🍠 Kardex del Almacén - Método Precio Promedio                    |                  |
|------------------------------------------------------------------|------------------|
| Ppto 1 ▼ Almacén 001001 ▼ Año 2020 ▼ Mes: Mayo ▼ Tipo de Uso C ▼ | Movimientos      |
| Familia Todos Cuenta                                             | Interfase SISMED |

Los botones que presenta la ventana, realizan las siguientes funciones:

 <u>Botón Movimientos</u> <u>Movimientos</u>: Este botón permite consultar la información de los Ítem, Unidad, Marca, Cuenta Contable, así como la Cantidad, Valor y Precio Promedio Inicial y Final. Adicionalmente se muestra el Código de Ubicación Física (C.U.F).

| Movimiento de Kardex del Almacén |                      |                 |              |              |              |
|----------------------------------|----------------------|-----------------|--------------|--------------|--------------|
| [Datos Generales ]               |                      | [ Saldo de Iten | m]           |              | [ C.U.F. ]   |
| Código Item: 746487970001 SILLON | FUO DE METAL         |                 | Inicial      | Final        | Ubic. Física |
| Unidad: UNIDAD                   | Marca: NEA 053-2016. | Cantidad:       | 27.0000      | 27.0000      |              |
|                                  | Cuenta: 1503.05      | Valor:          | 48,938.04    | 48,938.04    |              |
|                                  |                      | Prec. Prom.:    | 1,812.520000 | 1,812.520000 |              |
|                                  |                      |                 |              |              | '            |

En el Detalle se muestra los siguientes datos: Tipo de Movimiento (Ingreso/Salida), Fecha, Tipo y Número de Documento, Tipo de Transacción y Precio Unitario.

Asimismo, presenta información de las Entradas, Salidas y Saldo en los campos Cantidad y Valor, Precio Promedio, así como el código y descripción del Centro de Costo y nombre del usuario que realizó el movimiento.

| [ D | atos Genera  | iles]             |                       |           | [Saldo de Item | 1          |            | - [C.U.F.] —— |
|-----|--------------|-------------------|-----------------------|-----------|----------------|------------|------------|---------------|
| Có  | digo Item: 7 | 17200050224 PAPEL | . BOND 80 g TAMAÑO A4 | 4         |                | Inicial    | Final      | Ubic. Física  |
|     | Unidad: E    | MP X 500          | Marca: OC             | 0899-2019 | Cantidad:      | 670.0000   | 350.0000   |               |
|     |              |                   | Cuenta: 13            | 01.050102 | Valor:         | 6,522.45   | 3,407.25   |               |
|     |              |                   | ,                     |           | Prec. Prom.:   | 9.735000   | 9.735000   |               |
| ipo | Fecha        | Tipo Número       | Tipo                  | Precio    |                | Cantidades | بر<br>ا    |               |
|     |              | Doc.              | Transacción           | Unitario  | Entradas       | Salidas    | Saldo      | Entradas      |
| А   | 01/01/20     | Inv. Inicial      | INV.INIC.             | 9.7350    | 0.0000         | 0.0000     | 670.0000   | Q             |
| L   | 22/01/20     | 1                 | TRANSF.ALM.           | 9.73500   | 10.0000        | 0.0000     | 680.0000   | 97            |
| L   | 22/01/20     | 2                 | TRANSF.ALM.           | 9.73500   | 250.0000       | 0.0000     | 930.0000   | 2,433         |
| L   | 22/01/20     | 3                 | TRANSF.ALM.           | 9.73500   | 150.0000       | 0.0000     | 1,080.0000 | 1,460         |
| I.  | 22/01/20     | 4                 | TRANSF.ALM.           | 9.73500   | 100.0000       | 0.0000     | 1,180.0000 | 973           |
| L   | 22/01/20     | 5                 | TRANSF.ALM.           | 9.73500   | 100.0000       | 0.0000     | 1,280.0000 | 97            |
| L   | 22/01/20     | 6                 | TRANSF.ALM.           | 9.73500   | 220.0000       | 0.0000     | 1,500.0000 | 2,14          |
| L   | 22/01/20     | 7                 | TRANSF.ALM.           | 9.73500   | 80.0000        | 0.0000     | 1,580.0000 | 77            |
| s   | 22/01/20     | PECOS/00001       | PECOSA                | 9.73500   | 0.0000         | 50.0000    | 1,530.0000 |               |
| 5   | 22/01/20     | PECOS/00002       | PECOSA                | 9.73500   | 0.0000         | 50.0000    | 1,480.0000 |               |
| 5   | 22/01/20     | PECOS/00004       | PECOSA                | 9.73500   | 0.0000         | 10.0000    | 1,470.0000 | (             |
| S   | 22/01/20     | PECOS, 00005      | PECOSA                | 9.73500   | 0.0000         | 20.0000    | 1,450.0000 | (             |
| S   | 22/01/20     | PECOS, 00007      | PECOSA                | 9.73500   | 0.0000         | 50.0000    | 1,400.0000 | (             |
|     |              |                   |                       |           | 1,100.0000     | 1,420.0000 |            | 10,708        |
| Т   |              |                   |                       | <b>F</b>  |                |            |            | •             |

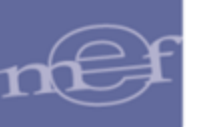

En caso el ítem cuente con control de lote, se visualiza el botón <u>Lotes</u> el cual presenta información detallada de todos los lotes con los que cuenta el ítem.

| - [Datos Generales]<br>Código Item: 580700150052 AMO:<br>Unidad: UNIDAD |                     | MO)  | XICILINA + ACIDO CLAVULANICO 200 mg + 28.5<br>Marca: 3 COM<br>Cuenta: 1301.080102 |              |        |                     | Cantidad: 7,666.000 9,594.000<br>Valor: 4.00 9.71<br>Prec. Prom.: 0.000522 0.00101 |                 |                 | Ubic. Fís<br>14.0000<br>9.76<br>001017 | Ubic. Física<br>8001A001A<br>8353A643A |  |
|-------------------------------------------------------------------------|---------------------|------|-----------------------------------------------------------------------------------|--------------|--------|---------------------|------------------------------------------------------------------------------------|-----------------|-----------------|----------------------------------------|----------------------------------------|--|
| Lote                                                                    | Fecha<br>Expiración | Tipa | Fecha                                                                             | Tipo<br>Doc. | Número | Tipo<br>Transacción | Número<br>O/C                                                                      | Centro<br>Costo | Cant<br>Ingreso | idad<br>Salida                         |                                        |  |
| ote 5                                                                   | 30/09/2020          | _    |                                                                                   |              |        | (                   |                                                                                    |                 | -               |                                        |                                        |  |
| ote 5                                                                   | 30/09/2020          | S    | 05/05/2020                                                                        | 046          | 00006  | PECOSA              |                                                                                    | 03.2.1.1        | .0000           | 3,000.0000                             |                                        |  |
| .ote Mayo 1                                                             | 05/05/2022          |      |                                                                                   |              |        |                     |                                                                                    |                 |                 |                                        |                                        |  |
|                                                                         |                     | Т    | 04/05/2020                                                                        | 045          | 00004  | NEA-ING.PROD.       |                                                                                    |                 | 488.0000        | .0000                                  |                                        |  |
| Lote Mayo 2                                                             | 06/06/2020          |      |                                                                                   |              |        |                     |                                                                                    |                 |                 |                                        |                                        |  |
|                                                                         |                     | Т    | 04/05/2020                                                                        | 045          | 00002  | NEA-ING.PROD.       |                                                                                    |                 | 40.0000         | .0000                                  |                                        |  |
|                                                                         |                     | Т    | 05/05/2020                                                                        | 045          | 00005  | NEA-TRANS.EX        | Τ.                                                                                 |                 | 777.0000        | .0000                                  |                                        |  |
|                                                                         |                     | S    | 05/05/2020                                                                        | 046          | 00006  | PECOSA              |                                                                                    | 03.2.1.1        | .0000           | 777.0000                               |                                        |  |
| Lote Mayo 2                                                             | 05/05/2021          |      |                                                                                   |              |        |                     |                                                                                    |                 |                 |                                        |                                        |  |
|                                                                         |                     | Т    | 04/05/2020                                                                        | 045          | 00006  | NEA-ING.PROD.       |                                                                                    |                 | 400.0000        | .0000                                  |                                        |  |
| Lote Mayo 2                                                             | 20/07/2021          |      |                                                                                   |              |        |                     |                                                                                    |                 |                 |                                        |                                        |  |
|                                                                         |                     | Ι    | 02/05/2020                                                                        | 045          | 00020  | NEA-DEV.ALMA        | с                                                                                  |                 | 3,000.0000      | .0000                                  |                                        |  |
| otte Mayo1                                                              | 06/06/2026          |      |                                                                                   |              |        |                     |                                                                                    |                 |                 |                                        |                                        |  |
|                                                                         |                     | 1    | 02/05/2020                                                                        | 045          | 00045  | NEA-DEV.ALMA        | С                                                                                  |                 | 1,000.0000      | .0000                                  |                                        |  |
| 4                                                                       |                     |      |                                                                                   |              |        |                     |                                                                                    |                 |                 |                                        |                                        |  |

<u>Botón Actualiza Saldos</u> <u>Actualiza Saldos</u>: Este botón permite realizar el reproceso de los saldos. Esto se realizará cuando se haya realizado algún extorno en entrada o salida del ítem y éste cambió de precio o cantidad. Al ejecutarlo, el Sistema mostrará el siguiente mensaje al Usuario, al cual dará clic en Sí, para efectuar el reproceso de los saldos:

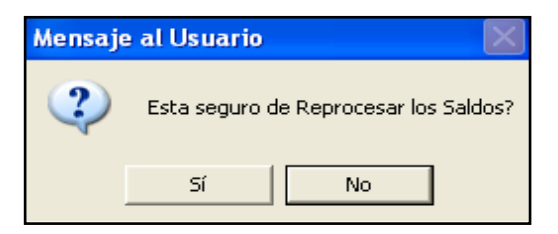

Si en Parámetros de Configuración Inicial la opción "Actualización de la PECOSA en el Reproceso de Kardex", está configurado con valor "1 – Actualiza Pecosa", al reprocesar los saldos el Sistema preguntará si desea actualizar el precio de los ítems en la PECOSA:

| Mensaje | al Usuario 🛛 🛛 🕅                                        | J |
|---------|---------------------------------------------------------|---|
| ?       | Se va a actualizar el precio en la PECOSA, esta seguro? |   |
|         | Sí No                                                   |   |

Terminado el reproceso de los saldos, el Sistema mostrará el mensaje al Usuario:

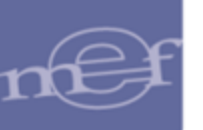

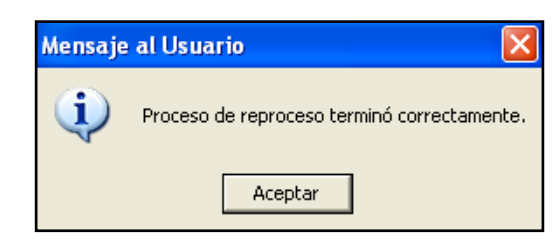

<u>Botón Interfase SISMED</u>: Para el caso de las Unidades Ejecutoras que pertenecen al Sector Salud, el Sistema permite realizar el proceso de Interfase SIGA – SISMED (Sistema Integrado de Suministros de Medicamentos e Insumos Médicos – Quirúrgicos del MINSA), para el envío de ítems solicitados en los Pedidos Provisionales de Almacén (PPA).

Ingresando al botón se presentará la ventana **Interfase SISMED**, la misma que muestra la relación de los PPA. En la parte superior de la ventana, el Usuario podrá seleccionar los filtros Ppto, Almacén y Año. Asimismo, seleccionando los botones <a>Sin enviar</a> / <a> relación de los PPA que se han enviado o no al SISMED. Además, se mostrará la relación de las PECOSAS que fueron generadas por la Interfase.

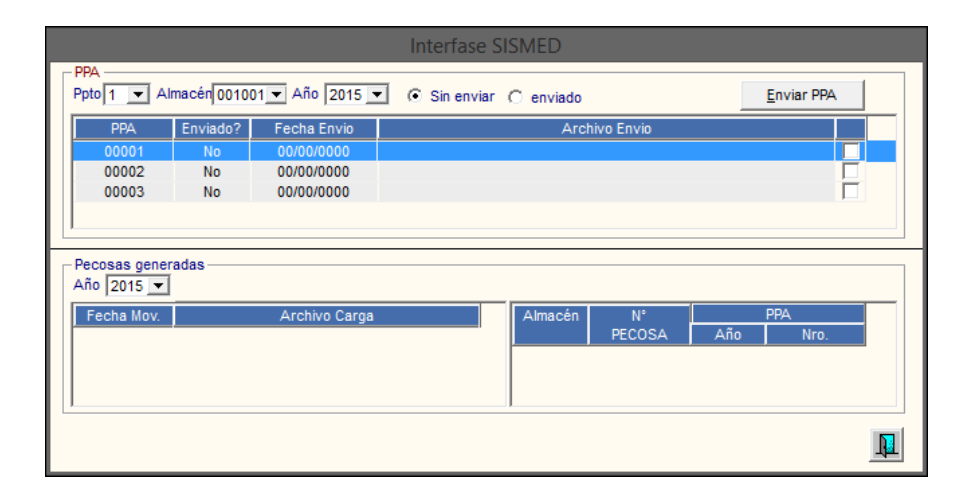

El Usuario marcará con un check 🗹 los PPA a enviar, luego dará clic en el botón

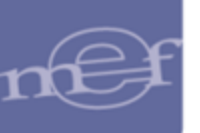

|          |                           |             |                          | Interfase S | ISMED     |              |              |                    |   |
|----------|---------------------------|-------------|--------------------------|-------------|-----------|--------------|--------------|--------------------|---|
| PF<br>Pf | PA<br>pto 1 💌 Al          | macén 00100 | )1 💌 Año 2015 💌          | Sin enviar  | C enviado |              | [            | <u>E</u> nviar PPA |   |
|          | PPA                       | Enviado?    | Fecha Envio              |             | Arc       | hivo Envio   |              |                    |   |
|          | 00001<br>00002            | No<br>No    | 00/00/0000<br>00/00/0000 |             |           |              |              |                    | 7 |
|          | 00003                     | No          | 00/00/0000               |             |           |              |              |                    |   |
|          |                           |             |                          |             |           |              |              |                    |   |
| Ai       | ecosas gener<br>ño 2015 💌 | adas        |                          |             |           |              |              |                    |   |
|          | Fecha Mov.                |             | Archivo Carga            |             | Almacén   | N°<br>PECOSA | ۸ñ           | PPA Nro            |   |
|          |                           |             |                          |             |           | FECOSA       | <u> </u> And | NIU.               |   |
|          |                           |             |                          |             |           |              |              |                    |   |
|          |                           |             |                          |             |           |              |              |                    |   |

El Sistema mostrará el siguiente mensaje al Usuario al cual dará clic en **S**í, para generar la interfase al SISMED:

| Mensaje al                    | Usuario                         | × |
|-------------------------------|---------------------------------|---|
| Esta seguro de generar el arc | :hivo interfase para el SISMED? |   |
|                               | Sí No                           |   |

Seguidamente, se mostrará la ventana para seleccionar la carpeta donde serán enviados los datos.

| 🗲 Seleccione                                                                                       | E        | × |
|----------------------------------------------------------------------------------------------------|----------|---|
| Seleccione una carpeta<br>c:\<br>[A_Logistica540]<br>[Archivos de programa]                        |          |   |
| [Conex_siga_H-LOAYZA]     [conex_siga_H-LOAYZA]     [cull]     [ClL9]     [Documents and Settings] |          |   |
| [-c-]                                                                                              | •        |   |
| Aceptar                                                                                            | Cancelar |   |

Luego seleccionar el botón **Aceptar** el Sistema mostrará el siguiente mensaje al Usuario, finalizando el proceso.

| Mensaje al Usuario                 | × |       |  |
|------------------------------------|---|-------|--|
| El envío se realizó correctamente. |   |       |  |
| Aceptar                            |   |       |  |
|                                    |   |       |  |
|                                    |   | -137- |  |

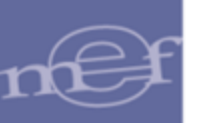

### **REPORTES**

Para visualizar los reportes del Kardex, dar clic en el ícono **Imprimir** de la barra de herramientas, mostrándose las siguientes opciones:

| Selección de Reporte                             |
|--------------------------------------------------|
| _ [ Listado de Reportes ]                        |
| Resumen del kardex                               |
| C Existencias en Almacén                         |
| C Detalle de Almacén                             |
| C Reportes Contables del Almacén                 |
| C Estadísticas de Consumo                        |
| C Distribución de Bienes por Destino             |
| C Reporte con Saldos Negativos                   |
| C Reporte Stock Minimo                           |
| C Reporte Inventario Valorizado                  |
| C Diferencia de Valores entre PECOSAS vs Almacén |
| C Diferencia de items entre PECOSAS vs Almacén   |
| O Reserva de Items de Almacén                    |
| O Parte de Almacén                               |
| O Ubicación Fisica de Item x kardex              |
| C Ranking de Consumo                             |
| O Item Inactivos                                 |
| O Bienes Muebles Transferidos                    |
| O Bienes Pronto Vencimiento                      |
|                                                  |

• **<u>Resumen del Kardex</u>**: Esta opción permite obtener el Resumen del Kardex de Almacén por Cantidades, Cantidades - Valores, Lote, Grupo Bien, y Clasificador. Cada reporte se detalla a continuación:

Al dar clic en el ícono Imprimir el Sistema presentará la ventana Filtro Resumen del Kardex, la misma que contiene las siguientes opciones: Cantidades, Cantidades – Valores, Resumen del Kardex por Lote, Grupo Bien, Resumen del Kardex por Clasificador. Asimismo, se visualizan los filtros Almacén, Mes y Tipo de Uso, los cuales podrán ser seleccionados activando la barra de despliegue . Además contiene los filtros Grupo, Clase, Familia e Ítem, los cuales podrán ser seleccionados dando clic en el botón búsqueda ... , o marcando con un check en Todos, para que muestre todos los datos.

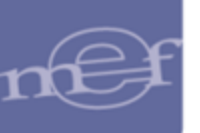

| Filtro Resur                                                                                         | men del Kardex                                                                                                    |                                                                                 |                                                                                                 |
|----------------------------------------------------------------------------------------------------|----------------------------------------------------------------------------------------------------|---------------------------------------------------------------------------------|-------------------------------------------------------------------------------------------------|
| Opción -<br>Cant<br>Cant<br>Crup<br>Crup<br>Crup<br>Almacén<br>Grupo:<br>Clase:<br>Familia:<br>Item: | idades<br>idades, Valores<br>imen del Kardex por Lote<br>io Bien<br>imen del Kardex por Clasificador<br>001001 💌 Mes: Mayo 💌 | Ordenado Por<br>ⓒ Código<br>◯ Alfabético<br>Tipo de Uso C ▼<br>…<br>…<br>…<br>… | <ul> <li>✓ Todos</li> <li>✓ Todos</li> <li>✓ Todos</li> <li>✓ Todos</li> <li>✓ Todos</li> </ul> |
|                                                                                                    |                                                                                                    |                                                                                 | 8                                                                                               |

Seguidamente, seleccionado la opción requerida y dando clic en el ícono **Imprimir** , el Sistema mostrará el reporte respectivo.

 <u>Cantidades</u>: Este reporte muestra el Resumen del Kardex de Almacén por Cantidades, conteniendo la siguiente información según filtros seleccionados y Orden seleccionado (Código o Alfabético): Código Ítem, Descripción, Marca, Cuenta Contable, Unidad de Uso, Cantidades (Saldo Anterior, Entradas, Salidas y Saldo Actual).

| Sistema Integra | do de Gestión Administ | rativa              |                 |               |                |          | Fecha :     |              |
|-----------------|------------------------|---------------------|-----------------|---------------|----------------|----------|-------------|--------------|
| Módulo de Logí  | ística                 |                     |                 |               |                |          | Hora :      |              |
| Versión         |                        |                     |                 |               |                |          | Página :    | 13 de 13     |
|                 |                        | RESU                | IMEN DEL KARD   | EX DE AL      | _MACÉN         |          |             |              |
|                 |                        |                     | Año : 2015      |               |                |          |             |              |
| UNIDAD EJECU    | JTORA : 001 ENTID      | AD PRIJEBA          |                 |               |                |          |             |              |
| NRO. IDENTIFIC  | CACIÓN : 006000        |                     |                 |               |                |          |             |              |
| Almacén : ALM   | ACEN CENTRAL           |                     | Sub A           | Imacén : ALM  | ACEN CENTRAL   |          |             |              |
| Mes : Marzo     | Destino de Uso : (     | Consumo             | Familia : Todos | Filtro Item : | Todos          |          | Ordenado po | or : Código  |
| Item            | Descripción            | Marca               | Cuenta          | Unidad        |                | Cantida  | ades ———    |              |
|                 |                        |                     | Contable        | de Uso        | Saldo Anterior | Entradas | Salidas     | Saldo Actual |
| 767500590010 M  | MEMORIA PORTATIL USB   | (MENOR A 1/8 UIT) D | )E 32 GB        |               |                |          |             |              |
|                 |                        | HP                  | 1301.050102     | UNIDAD        | 0,0000         | 6,0000   | 6,0000      | 0,0000       |
| 787500820001 T/ | AMBOR DE IMAGEN PAR    | A HP COD. REF. CB   | 384A NEGRO      |               |                |          |             |              |
|                 |                        | HP                  | 1301.050101     | UNIDAD        | 0,0000         | 1,0000   | 1,0000      | 0,0000       |
| 787500820002 T/ | AMBOR DE IMAGEN PAR    | A HP COD. REF. CB   | 385A CIAN       |               |                |          |             |              |
|                 |                        | HP                  | 1301.050101     | UNIDAD        | 0,0000         | 1,0000   | 1,0000      | 0,0000       |
| 767500620003 T/ | AMBOR DE IMAGEN PAR    | A HP COD. REF. CB   | 386A AMARILLO   |               |                |          |             |              |
|                 |                        | HP                  | 1301.050101     | UNIDAD        | 0,0000         | 1,0000   | 1,0000      | 0,0000       |
| 767500620004 T/ | AMBOR DE IMAGEN PAR    | A HP COD. REF. CB   | 387A MAGENTA    |               |                |          |             |              |
|                 |                        | HP                  | 1301.050101     | UNIDAD        | 0,0000         | 1,0000   | 1,0000      | 0,0000       |

 <u>Cantidades, Valores</u>: Este reporte muestra el Resumen del Kardex de Almacén por Cantidades y Valores, conteniendo la siguiente información según filtros seleccionados y Orden seleccionado (Código o Alfabético): Código Ítem, Descripción, Marca, Cuenta Contable, Unidad de Uso, Cantidades (Saldo Anterior, Entradas, Salidas y Saldo Actual), y Valores (Entradas, Salidas, Saldo Actual y Precio Promedio).

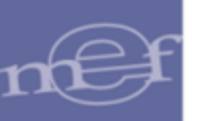

| Sistema Integr | ado de Gestión Ad | Iministrativa      |                       |           |          |          |                 |                 |              |               |              | Fecha :         |              |
|----------------|-------------------|--------------------|-----------------------|-----------|----------|----------|-----------------|-----------------|--------------|---------------|--------------|-----------------|--------------|
| Módulo de Lo   | qística           |                    |                       |           |          |          |                 |                 |              |               |              | Hora            |              |
| Versión        |                   |                    |                       |           |          |          |                 |                 |              |               |              | Página :        | 21 de 21     |
|                |                   |                    |                       |           | RESUMEN  |          |                 | MACÉN           |              |               |              |                 |              |
|                |                   |                    |                       |           |          | Año : 20 | 115             |                 |              |               |              |                 |              |
| UNIDAD E IEC   |                   |                    |                       |           |          |          |                 |                 |              |               |              |                 |              |
|                | CACIÓN - 0060     | 00                 |                       |           |          |          |                 |                 |              |               |              |                 |              |
| Almacón : Al   | MACEN CENTRAL     |                    |                       |           |          |          | Sub Almonán     |                 | NTDAL        |               |              |                 |              |
| Aindcen . AL   | MACENCENTRA       | -                  | Destine de Lles : Cou |           |          |          | Sub Alindeen .  | ALMACEN CE      | NIKAL        | Eiltre Here : | Todaa        |                 |              |
| mes.marzu      |                   |                    | Destillo de USO . Col | ISUIIIO   |          |          | Familia . 1000s | \$              |              | Fillio item.  | 10005        |                 |              |
|                | Description       |                    | Cuenta                | Unidad    | Colda    | Cantida  | ides —          | 0.14            | 0-14-        | Valor         | es           | Califa          | Precio       |
| tem            | Descripcion       | Marca              | Contable              | de        | Anterior |          | Solidoo         | Saldo<br>Actual | Saldo -      | - Movimiento  | Selideo      | Saido<br>Actual | Promedio     |
|                |                   |                    |                       | 030       | Antonio  | Liluaudo | Jailuas         | Actual          | Antonio      | Liluauas      | Jailuas      | Actual          |              |
| /0/500020003   | IAMBOR DE IMAG    | JEN PARA HP COD.   | REF. CB380A AMARILLO  |           | 0.0000   | 1 0000   | 1 0000          | 0.0000          | 0.00         | 1 280 11      | 1 280 11     | 0.00            | 1 280 110200 |
| 787500820004   |                   |                    | DEE CR207A MAGENITA   | UNIDAD    | 0,0000   | 1,0000   | 1,0000          | 0,0000          | 0,00         | 1.200,11      | 1.200,11     | 0,00            | 1.200,110200 |
| 101000020004   | MIBOR DE IMA      | UD                 | 1201 050101           |           | 0.0000   | 1 0000   | 1 0000          | 0.0000          | 0.00         | 1 280 11      | 1 280 11     | 0.00            | 1 260 110200 |
| 787500830012   | ILIEGO DE REPL    | IESTOS DE MANTENI  | MIENTO PARA HP COD    | REF CENSE | ۵,0000   | 1,0000   | 1,0000          | 0,0000          | 0,00         | 1.200,11      | 1.200,11     | 0,00            |              |
|                |                   | HP                 | 1301.050101           | UNIDAD    | 0.0000   | 2.0000   | 2.0000          | 0.0000          | 0.00         | 2.470.83      | 2.470.83     | 0.00            | 1.235.415000 |
| 805200020185   | LAMINA PLASTIF    | ICADA POLARIZADA   | 50 cm X 50 cm         |           |          |          |                 |                 |              |               |              |                 |              |
|                |                   | KSS                | 1301.050401           | UNIDAD    | 0.0000   | 1,0000   | 0.0000          | 1,0000          | 0.00         | 48.88         | 0.00         | 48.88           | 48,880000    |
| 969800050024   | TUBO DE COBRE     | FLEXIBLE DE 7/8 in | X6m                   |           |          |          |                 |                 |              |               |              |                 |              |
|                |                   | SIN MARCA          | 1301.1105             | UNIDAD    | 0,0000   | 5,0000   | 5,0000          | 0,0000          | 0,00         | 688,00        | 688,00       | 0,00            | 137,600000   |
| 969800050034   | TUBO DE COBRE     | FLEXIBLE DE 1/2 in | X 15 m                |           |          |          |                 |                 |              |               |              |                 |              |
|                |                   | SIN MARCA          | 1301.1105             | UNIDAD    | 0,0000   | 1,0000   | 1,0000          | 0,0000          | 0,00         | 175,00        | 175,00       | 0,00            | 175,000000   |
| 969800050043   | TUBO DE COBRE     | DE 3/8 in X 15 m   |                       |           |          |          |                 |                 |              |               |              |                 |              |
|                |                   | SIN MARCA          | 1301.1105             | UNIDAD    | 0,0000   | 3,0000   | 3,0000          | 0,0000          | 0,00         | 300,00        | 300,00       | 0,00            | 100,000000   |
|                |                   |                    |                       |           |          |          |                 | TOTAL           | 1.694.312,93 | 116.703,89    | 1.428.190,93 | 382.825,89      |              |

 <u>Resumen de Kardex por Lote</u>: Este reporte muestra el Resumen del Kardex de Almacén por Lote, conteniendo la siguiente información según filtros y Almacén (Principal o Secundario) seleccionado: Ítem, Descripción, Marca, Cuenta Contable, Unidad de Uso, Cantidades (Saldo Anterior, Entradas, Salidas, Saldo Actual), Lote (Número, Fecha de Vencimiento y Saldo).

| Sistema Integra | do de Gertión Administ | rativa               |             |        |                |               |         |                 |        | Casha i     |          |
|-----------------|------------------------|----------------------|-------------|--------|----------------|---------------|---------|-----------------|--------|-------------|----------|
| Módulo de Lor   | ística                 | aauva                |             |        |                |               |         |                 |        | Hora :      |          |
| Versión         | i strou                |                      |             |        |                |               |         |                 |        | Pigina : 1  | 0 do 10  |
| TCI SIGN        |                        |                      |             |        |                |               |         |                 |        | ragina .    | 10 de 10 |
|                 |                        |                      | RESU        | MEN DE | L KARDEX P     | ORLOTE        |         |                 |        |             |          |
|                 |                        |                      |             |        | Año : 2015     |               |         |                 |        |             |          |
| UNIDAD EJECT    | JTORA : 001 ENTID      | AD PRUEBA            |             |        |                |               |         |                 |        |             |          |
| NRO IDENTIE     | ICACIÓN · 006000       |                      |             |        |                |               |         |                 |        |             |          |
| Almanán i Al N  | ACEN CIEMED            |                      |             |        |                |               |         |                 |        |             |          |
| Almacen : ALM   | IACEN SISMED           |                      |             |        |                |               |         |                 |        |             |          |
| Mes : Abril     | Destino de U           | so : Consumo         |             |        |                | Familia : Tod | 05      | Filtro Item : T | odos   |             |          |
| Item            | Descripción            | Marca                | Cuenta      | Unidad |                | Cantidade     | es      |                 |        | Lote -      |          |
|                 |                        |                      | Contable    | de Uso | Saldo Anterior | Entradas      | Salidas | Saldo Actual    | Número | Fecha Venc. | Saldo    |
| 585100120003 \$ | SODIO BICARBONATO 8.   | 4 G/100 ML INY 20 ML |             |        |                |               |         | 100,0000        |        |             |          |
|                 | Almacén : 002 001      | LUSA                 | 1301.080102 | UNIDAD | 100,0000       | 0,0000        | 0,0000  | 100,0000        |        |             |          |
|                 |                        |                      |             |        |                |               |         | 20              | 13     | 31/12/2016  | 100,0000 |
| 585100140001    | AGUA DESTILADA INY 5   | ML                   |             |        |                |               |         | 228,0000        |        |             |          |
|                 | Almacén : 002 001      | SIN MARCA            | 1301.080199 | UNIDAD | 228,0000       | 0,0000        | 0,0000  | 228,0000        |        |             |          |
|                 |                        |                      |             |        |                |               |         | 111             | 1111   | 30/11/2016  | 228,0000 |
| 585200190001    | RETINOL 100000 UI TAB  |                      |             |        |                |               |         | 95,0000         |        |             |          |
|                 | Almacén : 002 001      | SIN MARCA            | 1301.080102 | UNIDAD | 95,0000        | 0,0000        | 0,0000  | 95,0000         |        |             |          |
|                 |                        |                      |             |        |                |               |         | 31              | 22015  | 31/12/2015  | 95,0000  |
| 585200190004    | RETINOL 200000 UI TAB  |                      |             |        |                |               |         | 94,0000         |        |             |          |
| 1               | Almacén : 002 001      | SIN MARCA            | 1301.080102 | UNIDAD | 94,0000        | 0,0000        | 0,0000  | 94,0000         |        |             |          |

 <u>Grupo Bien</u>: Este reporte muestra el Resumen del Kardex de Almacén agrupado por Grupo Bien, conteniendo la siguiente información según filtros seleccionado: Ítem, Descripción, Marca, Cuenta Contable, Unidad de Uso, Cantidades (Saldo Anterior, Entradas, Salidas, Saldo Actual), Valores (Saldo Anterior, Entradas, Salidas, Saldo Actual), y Precio Promedio.

| rado de Gestión A<br>gística | dministrativa                                                                                                    |                                                                                                    |                                                                                                    |                                                                                                    |                                                                                                    |                                                                                                    |                                                                                                    |                                           |                                                                                                    |                                                                                                    | Fecha :<br>Hora :                         |                                                                                                    |
|------------------------------|----------------------------------------------------------------------------------------------------|----------------------------------------------------------------------------------------------------|----------------------------------------------------------------------------------------------------|----------------------------------------------------------------------------------------------------|----------------------------------------------------------------------------------------------------|----------------------------------------------------------------------------------------------------|----------------------------------------------------------------------------------------------------|-------------------------------------------|----------------------------------------------------------------------------------------------------|----------------------------------------------------------------------------------------------------|-------------------------------------------|----------------------------------------------------------------------------------------------------|
|                              |                                                                                                    |                                                                                                    | _                                                                                                    |                                                                                                    |                                                                                                    |                                                                                                    | . o ću                                                                                                    |                                           |                                                                                                    |                                                                                                    | Página :                                  | 1 de 1                                                                                                    |
|                              |                                                                                                    |                                                                                                    | R                                                                                                    | ESUMEN DE                                                                                                    | L KARDE                                                                                                    |                                                                                                    | ACEN                                                                                                    |                                           |                                                                                                    |                                                                                                    |                                           |                                                                                                    |
|                              |                                                                                                    |                                                                                                    |                                                                                                    |                                                                                                    | Año : 2015                                                                                                    |                                                                                                    |                                                                                                    |                                           |                                                                                                    |                                                                                                    |                                           |                                                                                                    |
| CUTORA : 001                 | ENTIDAD PRU                                                                                                    | IEBA                                                                                                    |                                                                                                    |                                                                                                    |                                                                                                    |                                                                                                    |                                                                                                    |                                           |                                                                                                    |                                                                                                    |                                           |                                                                                                    |
| FICACIÓN : 0060              | 000                                                                                                    |                                                                                                    |                                                                                                    |                                                                                                    |                                                                                                    |                                                                                                    |                                                                                                    |                                           |                                                                                                    |                                                                                                    |                                           |                                                                                                    |
| MACEN GENERA                 | L                                                                                                    |                                                                                                    |                                                                                                    |                                                                                                    | Sub A                                                                                                    | Imacén : ALM.                                                                                                    | ACEN GENERAL                                                                                                    |                                           |                                                                                                    |                                                                                                    |                                           |                                                                                                    |
|                              |                                                                                                    | Destino de Uso : Consumo                                                                                                    |                                                                                                    |                                                                                                    | Familia                                                                                                    | a : Todos                                                                                                    |                                                                                                    | Fi                                        | Itro Item : Todos                                                                                                    |                                                                                                    |                                           |                                                                                                    |
| Descrinción                  | Marca                                                                                                    | Cuenta                                                                                                    | Unidad                                                                                                    |                                                                                                    | Cantida                                                                                                    | ades                                                                                                    |                                                                                                    |                                           |                                                                                                    | PG                                                                                                    |                                           | Precio                                                                                                    |
| becompoint                   | marca                                                                                                    | Contable                                                                                                    | de Uso                                                                                                    | Saldo Anterior                                                                                                    | Entradas                                                                                                    | Salidas                                                                                                    | Saldo Actual Sal                                                                                                    | do Anterior                               | Entradas                                                                                                    | Salidas                                                                                                    | Saldo Actual                              | Promedio                                                                                                    |
|                              |                                                                                                    |                                                                                                    |                                                                                                    |                                                                                                    |                                                                                                    |                                                                                                    |                                                                                                    | 0,00                                      | 195,00                                                                                                    | 0,00                                                                                                    | 195,00                                    |                                                                                                    |
| то                           |                                                                                                    |                                                                                                    |                                                                                                    |                                                                                                    |                                                                                                    |                                                                                                    |                                                                                                    | 0,00                                      | 195,00                                                                                                    | 0,00                                                                                                    | 195,00                                    |                                                                                                    |
| CLADO - KEYBO                | ARD                                                                                                    |                                                                                                    |                                                                                                    |                                                                                                    |                                                                                                    |                                                                                                    |                                                                                                    | 0,00                                      | 195,00                                                                                                    | 0,00                                                                                                    | 195,00                                    |                                                                                                    |
| I TECLADO - KEYB             | OARD                                                                                                    |                                                                                                    |                                                                                                    |                                                                                                    |                                                                                                    |                                                                                                    |                                                                                                    | 0,00                                      | 15,00                                                                                                    | 0,00                                                                                                    | 15,00                                     |                                                                                                    |
|                              | BRASIL-EAS                                                                                                    | 1503.020301                                                                                                    | UNIDAD                                                                                                    | 0,0000                                                                                                    | 5,0000                                                                                                    | 0,0000                                                                                                    | 5,0000                                                                                                    | 0,00                                      | 15,00                                                                                                    | 0,00                                                                                                    | 15,00                                     | 3,00                                                                                                    |
| TECLADO USB                  |                                                                                                    |                                                                                                    |                                                                                                    |                                                                                                    |                                                                                                    |                                                                                                    |                                                                                                    | 0,00                                      | 180,00                                                                                                    | 0,00                                                                                                    | 180,00                                    |                                                                                                    |
|                              | 3M                                                                                                    | 1503.020201                                                                                                    | UNIDAD                                                                                                    | 0,0000                                                                                                    | 12,0000                                                                                                    | 0,0000                                                                                                    | 12,0000                                                                                                    | 0,00                                      | 180,00                                                                                                    | 0,00                                                                                                    | 180,00                                    | 15,00                                                                                                    |
|                              |                                                                                                    |                                                                                                    |                                                                                                    |                                                                                                    |                                                                                                    |                                                                                                    |                                                                                                    | 0.00                                      | 96.079.00                                                                                                    | 0.00                                                                                                    | 98.079.00                                 |                                                                                                    |
|                              | rado de Gestion Ar<br>gistica<br>EUTORA : 001<br>FICACIÓN : 0060<br>MACEN GENERA<br>Descripción<br>TO<br>CLADO - KEYBO<br>I TECLADO - KEYB<br>I TECLADO USB | rado de Gestion Administrativa<br>gistica<br>UUTORA : 001 ENTIDAD PRL<br>FICACIÓN : 006000<br>MACEN GENERAL<br>Descripción Marca<br>TO<br>CLADO - KEYBOARD<br>I TECLADO - KEYBOARD<br>BRASIL-EAS<br>: TECLADO USB<br>3M | rado de Gestion Administrativa<br>gistica<br>UUTORA : 001 ENTIDAD PRUEBA<br>FICACIÓN : 006000<br>MACEN GENERAL<br>Descripción Marca Cuenta<br>Contable<br>TO<br>CLADO - KEYEDARD<br>ITECLADO - KEYEDARD<br>BRASIL-EAS 1503.020301<br>ITECLADO USB<br>3M 1503.020201 | rado de Gestion Administrativa<br>gistica<br>CUTORA : 001 ENTIDAD PRUEBA<br>FICACIÓN : 006000<br>MACEN GENERAL<br>Destino de Uso : Consumo<br>Descripción Marca Cuenta Unidad<br>Contable de Uso<br>CLADO : KEYBOARD<br>ITECLADO : KEYBOARD<br>BRASIL-EAS 1503.020301 UNIDAD<br>TECLADO USB<br>3M 1503.020201 UNIDAD | rado de Gestion Administrativa<br>gistica<br>CUTORA : 001 ENTIDAD PRUEBA<br>FICACIÓN : 006000<br>MACEN GENERAL<br>Destripción Marca Cuenta Unidad de Uso<br>Contable de Uso Sakdo Anterior<br>TO<br>CLADO - KEYBOARD<br>ITECLADO - KEYBOARD<br>ITECLADO - KEYBOARD<br>ITECLADO USB<br>3M 1503.020201 UNIDAD 0.0000 | rado de Gestion Administrativa<br>gistica<br>RESUMEN DEL KARDEJ<br>Año: 2015<br>EUTORA : 001 ENTIDAD PRUEBA<br>FICACIÓN : 006000<br>MACEN GENERAL Sub A<br>Destino de Uso : Consumo Familia<br>Descripción Marca Cuenta Unidad Contrator Entradas<br>TO<br>CLADO - KEYBOARD<br>ITECLADO - KEYBOARD<br>ITECLADO - KEYBOARD<br>3M 1903.020201 UNIDAD 0.0000 12,0000 | rado de Gestión Administrativa<br>gistica<br>Año : 2015<br>EUTORA : 001 ENTIDAD PRUEBA<br>FICACIÓN : 006000<br>MACEN GENERAL<br>Destino de Uso : Consumo<br>Escripción Marca<br>Contable de Uso Saldo Anterior Entradas Salidas<br>TO<br>CLADO - KEYBOARD<br>ITECLADO - KEYBOARD<br>ITECLADO - KEYBOARD<br>ITECLADO USB<br>3M 1503.020201 UNIDAD 0,0000 12,0000 0,0000 | rado de Gestión Administrativa<br>gistica | rado de Gestión Administrativa<br>gistes  RESUMEN DEL KARDEX DE ALMACÉN Año : 2015  LUTORA : 001 ENTIDAD PRUEBA FICACIÓN : 006000 MACEN GENERAL  Destino de Uso : Consumo Familia : Todos Fi Descripción Marca Contable Unidad Contable Guiso Saldo Anterior Cantidades 0,00 0,000 CLADO - KEYBOARD 0,000 1TECLADO - KEYBOARD 3M 1503.02201 UNIDAD 0,000 12,000 0,000 12,000 0,000 0,00 | Destino Administrativa           Destino de Uso : Consumo         Filtro Item: Todos           Filtro Item: Todos           Destino de Uso : Consumo         Famila : Todos         Filtro Item: Todos           Destino de Uso : Consumo         Famila : Todos         Filtro Item: Todos           Descripción         Marca         Cuenta         Unidade         Centradas         Saldo Anterior         Filtro Item: Todos           TO         Cuento         0,00         195.00           UNIDAD         0,000         195.00         0,00         195.00         0,00         195.00         0,00         195.00         0,00         195.00         0,00         195.00         0,00         195.00         0,00         195.00         0,00         195.00         0,00         195.00         0,00         15.00         195.00         0,00         15.00         195.00         0,00         15.00         195.00         0,00         15.00         195.00         0,00         15.00         0,00         150.00         0,00         150.00         0,00         150.00         0,00         150.00 | rato de Grestion Administrativa<br>gistes | Index of Gestion Administrativa         Fehra           rado de Gestion Administrativa         Fehra           gistica         Hora           Pagina:           RESUMEN DEL KARDEX DE ALMACÉN           Año : 2015           CUTORA : 001 ENTIDAD PRUEBA           Filtro Item: Todos           Piltro Item: Todos           Descripción           Marca           Contable           de Uso : Consumo         Famila: Todos         Filtro Item: Todos           Contable           Contable de Uso : Consumo         Cantidades         Ono         195.00         0.00         195.00         0.00         195.00         0.00         195.00         0.00         195.00         0.00         195.00         0.00         195.00         0.00         195.00         0.00         195.00         0.00         195.00         0.00         195.00         0.00         195.00         0.00         195.00         0.00         195.00         0.00         195.00         0.00         195.00         0.00         195.00         0.00         15.00         0.00         15.00         15.00         15.00         15.00 |

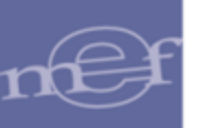

 <u>Resumen del Kardex por Clasificador</u>: Este reporte muestra el Resumen del Kardex de Almacén por Clasificador, conteniendo la siguiente información según filtros seleccionado: Clasificador del Gasto, Descripción, Saldo Anterior, Movimiento Mensual (Entradas, Salidas), Saldo Actual.

| istema Integrado de G<br>Iôdulo de Logística<br>Iersión | estión Administrativa                             |                   |                        |                       | Fecha :<br>Hora :<br>Pápina : 1 de |
|---------------------------------------------------------|---------------------------------------------------|-------------------|------------------------|-----------------------|------------------------------------|
|                                                         | RESUMEN DEL KARDE                                 | POR CLA           | SIFICADOR              |                       |                                    |
| INIDAD EJECUTORA                                        | 001 ENTIDAD DE PRUEBA                             |                   |                        |                       |                                    |
| IRO. IDENTIFICACIÓN                                     | : 006000                                          |                   |                        |                       |                                    |
| Almacén : ALM                                           | ACEN CENTRAL Sub                                  | Almacén : ALMA    | CEN PRINCIPAL V        | ARIOS                 |                                    |
| Mes : Diciembr                                          | e Destino de Uso : Consumo Fami                   | ia : Todos        | Fitro item : Todos     |                       |                                    |
| Clasificador<br>del Gasto                               | Descripción                                       | Saldo<br>Anterior | Movimiento<br>Entradas | Mensual ——<br>Salidas | Saldo<br>Actual                    |
| 531123                                                  | COMBUSTIBLE Y LUBRICANTES                         | 0.3               | 2 0.00                 | 0.00                  | 0.32                               |
| 531124                                                  | ALIMENTOS DE PERSONAS                             | 639.0             | 6 805.00               | 1,444,05              | 0.00                               |
| 531129                                                  | MATERIALES DE CONSTRUCCION                        | 197.9             | 0.00                   | 0.00                  | 197.90                             |
| 531130                                                  | BIENES DE CONSUMO                                 | 27,708.9          | 6 24,778.59            | 28,036.57             | 24,449.01                          |
| 531145                                                  | MEDICAMENTOS                                      | 1,225.0           | 0.00                   | 0.00                  | 1,225.00                           |
| 631140                                                  | INSUMOS MEDICOS, QUIRURGICOS U ODONTOLOGICOS Y D  | 6 2,402.7         | 1 620.00               | 620.00                | 2,402.71                           |
| 531147                                                  | INSTRUMENTAL MEDICO QUIRURGICO Y ODONTOLOGICO     | 57.0              | 0.00                   | 0.00                  | 57.00                              |
| 531149                                                  | MATERIALES DE ESCRITORIO                          | 2,763.1           | 3 2,876.80             | 3,196.66              | 2,443.27                           |
| 531153                                                  | MATERIALES DE INSTALACIÓN ELECTRICA Y ELECTRONICA | 9,181.5           | 0.00                   | 4.50                  | 9,177.00                           |
| 531154                                                  | ENSERES                                           | 194.7             | 2 430.00               | 430.00                | 194.72                             |
|                                                         | TOTAL PARTIDA 53                                  | 44,388.3          | 9 29,510.39            | 33,731.79             | 40,148.99                          |
| 671151                                                  | EQUIPAMIENTO Y BIENES DURADEROS                   | 3.331.0           | 9,307,41               | 3,802.60              | 8,835.87                           |
|                                                         | TOTAL PARTIDA 67                                  | 3,331.0           | 6 9,307.41             | 3,802.60              | 8,835.87                           |
|                                                         |                                                   |                   |                        |                       |                                    |

**Nota:** El reporte de Resumen de Kardex por Clasificador sólo muestra información hasta el año 2008.

 <u>Existencia en Almacén</u>: Esta opción permite obtener la Existencia en Almacén por Cantidades, Cantidades – Valores, Cantidades por Lote, Cantidades – Valores por Lote, Vencimiento de Bienes, y Rotación de Bienes. Cada reporte se detalla a continuación:

Al seleccionar esta opción, dando clic en el ícono **Imprimir** el Sistema presentará la ventana **Filtro Existencia del Almacén**, la misma que contiene las siguientes opciones: Cantidades, Cantidades-Valores. Asimismo Cantidades por Lote, Cantidades – Valores por Lote y con las alternativas, Vencimiento de Bienes, ordenados por Lote o Fecha de Vencimiento, y Rotación de Bienes, con el filtro cantidad de movimientos. Asimismo, se visualizan los filtros Almacén y Tipo de Uso, los cuales podrán ser seleccionados activando la barra de despliegue .

El Usuario deberá registrar la fecha de Inicio y la fecha Final, luego seleccionar los filtros Grupo, Clase Familia e Ítem, dando clic en el botón de búsqueda ... o marcando con un check I en Todos, para que muestre todos los datos.

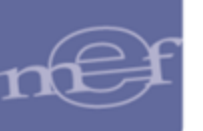

| Filtro Existencias de Almacén       |           |
|-------------------------------------|-----------|
| Opción                              |           |
| Cantidades                          |           |
| C Cantidades, Valores               |           |
| C Cantidades por Lote               |           |
| C Cantidades, Valores por Lote      |           |
| C Vencimiento de Bienes             |           |
| C Rotación de Bienes                |           |
|                                     |           |
| Almacén 001001 💌 Tipo de Uso C 💌    |           |
| Desde: 01/01/2020 Hasta: 24/06/2020 |           |
| Grupo:                              | 🗹 Todos   |
| Clase:                              | 🛄 🗹 Todos |
| Familia:                            | 🛄 🗹 Todos |
| ttem:                               | Todos     |
| ······ ,                            |           |
|                                     |           |
|                                     | 8         |

Seguidamente, seleccionado la opción requerida y dando clic en el ícono **Imprimir** , el Sistema mostrará el reporte respectivo.

 <u>Cantidades</u>: En esta opción, el Sistema presentará el reporte Existencias de Almacén, conteniendo la siguiente información: Ítem, Marca, Fecha, Tipo de Transacción, Número de Documento, Número de O/C y Proveedor, Cantidades (Entradas, Salidas, Saldo) y Comentario.

| Sistema Inte             | grado de Ge         | stión Adm | inistrativ | /a                       |                 |                  |                 | Fecha :           |
|--------------------------|---------------------|-----------|------------|--------------------------|-----------------|------------------|-----------------|-------------------|
| Módulo de L              | ogística            |           |            |                          |                 |                  |                 | Hora :            |
| Versión                  |                     |           |            |                          |                 |                  |                 | Página : 1 de 441 |
|                          |                     |           |            | EXISTENC                 | IAS DE ALM      | ACÉN             |                 |                   |
|                          |                     |           |            | Ai                       | ňo : 2015       |                  |                 |                   |
| UNIDAD EJE<br>NRO. IDENT | CUTORA<br>IFICACIÓN | 001 ENT   | IDAD       | PRUEBA                   |                 |                  |                 |                   |
| Almacén : A              | LMACEN C            | ENTRAL    |            |                          | Sub Alma        | acén : ALMACEN C | ENTRAL          |                   |
| Destino de               | Uso : Cons          | umo       |            |                          | Desde :         | 01-01-2015 Has   | ta : 09-06-2015 |                   |
| Fecha                    | Tipo                | Dcto.     | 0/C        | Proveedor -              |                 | Comentario       |                 |                   |
|                          | Trans.              | N°        | N°         |                          | Entradas        | Salidas          | Saldo           |                   |
| 470300080                | 003 AFICH           | E PUBLICI | TARIO      |                          |                 |                  |                 |                   |
| Marca :                  | SIN MARC            | A         |            | Cta.                     | Cble: 1301.9903 | Unidad Uso :     | UNIDAD          |                   |
| 09/03/2015               | INGR. O/C           | G-000273  | 000103     | EDICIONES RAFOGRAPHICS : | 200,0000        | 0,0000           | 200,0000        |                   |
| 10/03/2015               | PECOSA              | 00257     |            |                          | 0,0000          | 200,0000         | 0,0000          |                   |
|                          |                     |           |            | -                        | 200.0000        | 200,0000         |                 |                   |

 <u>Cantidades - Valores</u>: En esta opción, el Sistema presentará el reporte Existencia valoradas de Almacén, conteniendo la siguiente información: Ítem, Marca, Fecha, Tipo de Transacción, Número de Documento y O/C, Cantidades (Entradas, Salidas, Saldo), Precio Unitario, Valores (Entradas, Salidas, Saldo) y Precio Promedio.

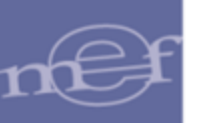

| Sistema Inter            | grado de Ge             | stión Adm        | inistrativ   | a             |              |         |               |               |              | Fecha  |            |
|--------------------------|-------------------------|------------------|--------------|---------------|--------------|---------|---------------|---------------|--------------|--------|------------|
| Módulo de Lo             | ogística                |                  |              |               |              |         |               |               |              | Hora   |            |
| Versión                  |                         |                  |              |               |              |         |               |               |              | Página | : 66 de 66 |
|                          |                         |                  |              | EXIST         |              | ALORAD  | AS DE A       | LMACÉN        |              |        |            |
| UNIDAD EJE<br>NRO. IDENT | CUTORA :<br>IFICACIÓN : | 001 EN<br>006000 | TIDAD I<br>) | PRUEBA        |              |         |               |               |              |        |            |
| Almacén : A              | LMACEN C                | ENTRAL           |              |               |              | Sub A   | Imacén : AL   | MACEN CENTRA  | AL.          |        |            |
| Destino de l             | Uso : Consi             | imo              |              |               |              | Desd    | e : 01-01-20  | 15 Hasta : 09 | -06-2015     |        |            |
| Fecha                    | Tipo                    | Dcto.            | O/C          |               | Cantidades — |         | Precio -      |               | Valores      |        | Precio     |
|                          | Trans.                  | N°               | N°           | Entradas      | Salidas      | Saldo   | Unitario      | Entradas      | Salidas      | Saldo  | Promedio   |
| 169900430                | 055 VASO                | DESCAR           | TABLE        | DE PLASTICO X | (8 floz      |         |               |               |              |        |            |
| Marca                    | SIN MARC                | A                |              |               |              |         | Cta. Cble : 1 | 301.050302    | Unidad Uso : | CIENTO |            |
| 27/02/2015               | INGR. O/C               | G-052213         | 000058       | 5,0000        | 0,0000       | 5,0000  | 5,800000      | 29,00         | 0,00         | 29,00  | 5,800000   |
| 27/02/2015               | PECOSA                  | 00193            |              | 0,0000        | 5,0000       | 0,0000  | 0,000000      | 0,00          | 29,00        | 0,00   | 5,800000   |
| 20/03/2015               | INGR. O/C               | G-028624         | 000134       | 40,0000       | 0,0000       | 40,0000 | 3,304000      | 132,16        | 0,00         | 132,16 | 3,304000   |
|                          | PECOSA                  | 00326            |              | 0 0000        | 40 0000      | 0 0000  | 0.000000      | 0.00          | 132.16       | 0.00   | 3.304000   |
| 20/03/2015               |                         | 00020            |              | 0,0000        |              | 0,0000  | 0,000000      | 0,00          |              | 0,00   |            |

 <u>Cantidades por Lote</u>: En esta opción, el Sistema presentará el reporte Existencia de Almacén por Lote, conteniendo la siguiente información: Ítem, Marca, Fecha, Tipo de Transacción, Número de Documento, Número de O/C y Proveedor, Cantidades (Entradas, Salidas y Saldo) con sus respectivos totales.

| Sistema Integ<br>Módulo de Lo | rado de Ges<br>gística | stión Admin        | nistrativa |                                |                   |                 | Fec<br>Hor    | ha:<br>a:  |  |
|-------------------------------|------------------------|--------------------|------------|--------------------------------|-------------------|-----------------|---------------|------------|--|
| Versión                       | /ersión                |                    |            |                                |                   |                 |               |            |  |
|                               |                        |                    |            | EXISTENCIAS DE A               | LMACÉN POR I      | .OTE            |               |            |  |
|                               |                        |                    |            | Año : 2                        | 2015              |                 |               |            |  |
| UNIDAD EJE<br>NRO. IDENTI     | CUTORA :<br>FICACIÓN : | 001 ENT:<br>006000 | IDAD PF    | RUEBA                          |                   |                 |               |            |  |
| Almacén : Al                  | MACEN GE               | NERAL              |            |                                | Sub Almacén : ALM | ACEN GENERAL    |               |            |  |
| Destino de U                  | so : Consu             | mo                 |            |                                | Desde : 01-01-201 | 5 Hasta : 09-06 | -2015         |            |  |
| Fecha                         | Tipo                   | Dcto.              | O/C        | Proveedor                      |                   |                 | - Cantidades  |            |  |
|                               | Trans.                 | N°                 | N°         |                                |                   | Entradas        | Salidas       | Saldo      |  |
| 0229000503                    | 31 BROC                | A PARA (           | CEMENT     | O 8 MM X 300 MM                |                   |                 |               |            |  |
| Marca :                       | ALFA                   |                    |            |                                | Cuenta: 1301.1101 | Und.N           | ledida:UNIDAD |            |  |
| Lote :                        | 1                      |                    | F          | echa de Expiración: 15/02/2018 |                   |                 |               |            |  |
| 30/04/2015                    | NEA-ING.PR             | t 5Y564(/8         |            |                                |                   | 5.636,0000      | 0,0000        |            |  |
|                               |                        |                    |            |                                | Total Lote        | 5.636,0000      | 0,0000        | 5.636,0000 |  |
|                               |                        |                    |            |                                | Total Item        | 5.636,0000      | 0,0000        | 5.636,0000 |  |

<u>Cantidades – Valores por Lote</u>: En esta opción, el Sistema presentará el reporte Existencias Valoradas de Almacén por Lote, conteniendo la siguiente información: Ítem, Marca, Fecha, Tipo de Transacción, Número de Documento, Número de O/C y Proveedor, Cantidades (Entradas, Salidas y Saldo), Valores (Entradas, Salidas y Saldo), con sus respectivos totales.

| Sistema Inte           | egrado de Ge              | stión Admi       | nistrativa |                               |                    |              |                |                 |           | F         | echa :          |
|------------------------|---------------------------|------------------|------------|-------------------------------|--------------------|--------------|----------------|-----------------|-----------|-----------|-----------------|
| Módulo de l            | Logística                 |                  |            |                               |                    |              |                |                 |           | H         | lora :          |
| Versión                |                           |                  |            |                               |                    |              |                |                 |           | F         | Página : 1 de 1 |
|                        |                           |                  |            | EX                            | (ISTENCIAS VALORAD | AS DE ALMA   | CÉN POR LOT    | E               |           |           |                 |
|                        |                           |                  |            |                               | Ai                 | ño : 2015    |                |                 |           |           |                 |
| UNIDAD EJ<br>NRO. IDEN | ECUTORA :<br>TIFICACIÓN : | 001 EN<br>006000 | TIDAD PR   | UEBA                          |                    |              |                |                 |           |           |                 |
| Almacén : A            | ALMACEN G                 | ENERAL           |            |                               |                    |              | Sub Almacén :  | ALMACEN GENER   | AL        |           |                 |
| Destino de             | Uso : Consu               | mo               |            |                               |                    |              | Desde : 01-01- | 2015 Hasta : 09 | 9-06-2015 |           |                 |
| Fecha                  | Tipo                      | Dcto.            | O/C        | Proveedor                     | Precio -           |              | - Cantidades   |                 |           | Valores - |                 |
|                        | Trans.                    | N°               | N°         |                               | Unitario           | Entradas     | Salidas        | Saldo           | Entradas  | Salidas   | Saldo           |
| 022900050              | 331 BRO                   | CA PARA          | CEMENT     | 0 8 MM X 300 MM               |                    |              |                |                 |           |           |                 |
| Marca                  | ALFA                      |                  |            |                               | Cuenta: 1301.1101  | Und.Medida:U | INIDAD         |                 |           |           |                 |
| Lote :                 | 1                         |                  | Fe         | cha de Expiración: 15/02/2018 |                    |              |                |                 |           |           |                 |
| 30/04/2015             | NEA-ING.PF                | RI 5Y584(/8      | 5          |                               | 15,240000          | 5.638,0000   | 0,0000         |                 | 85.892,64 | (         | 0,00            |
|                        |                           |                  |            |                               | Total Lote         | 5.638,0000   | 0,0000         | 5.636,0000      | 85.892,64 | (         | 0,00 85.892,64  |
|                        |                           |                  |            |                               | Total Item         | 5.636,0000   | 0,0000         | 5.638,0000      | 85.892,64 | (         | 0,00 85.892,64  |
|                        |                           |                  |            |                               |                    |              |                |                 |           |           |                 |

<u>Vencimiento de Bienes</u>: En esta opción, el Sistema presentará el reporte
 <u>Vencimiento de Bienes</u>, conteniendo la siguiente información: Ítem, Marca,

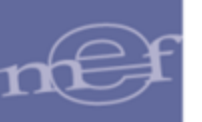

Fecha, Tipo de Transacción, Número de Documento, O/C, Proveedor y Saldo.

| istema Integrado de Gestión Adminis | strativa   |                |             |           |                     |                    | Fecha :         |
|-------------------------------------|------------|----------------|-------------|-----------|---------------------|--------------------|-----------------|
| lódulo de Logística                 |            |                |             |           |                     |                    | Hora :          |
| ersión                              |            |                |             |           |                     |                    | Página : 1 de 1 |
|                                     |            | VE             | NCIMIE      | NTO       | DE BIENES           |                    |                 |
|                                     |            |                | Ał          | o:201     | 5                   |                    |                 |
| INIDAD EJECUTORA : 001 UNIDAD       | EJECUTORA  | DE PRUEBA      |             |           |                     |                    |                 |
| IRO. IDENTIFICACIÓN : 006000        |            |                |             |           |                     |                    |                 |
| Imacén : ALMACEN                    |            |                |             |           | Sub Almacén : SUB A | LM.                |                 |
| estino de Uso : Consumo             |            |                |             |           | Desde : 01-01-2015  | Hasta : 10-06-2015 |                 |
| Rem                                 | Fecha      | Tipo<br>Trans. | Dcto.<br>N* | O/C<br>N' |                     | Proveedor          | Saldo           |
| 81000080007 AZITROMICINA            | 500 MG TAB |                |             |           |                     |                    |                 |
| Marca : SN MARCA                    |            |                |             | (         | Cuenta: 1301.080102 | Und.Medida:UNIDAI  | D               |
| Lote : 105352                       | Fecha de   | Expiración: 3  | 31/05/2015  |           |                     |                    |                 |
|                                     | 01/01/2015 | INV.INIC.      |             |           |                     |                    | 300.0000        |
|                                     |            |                |             |           |                     | Total Lo           | ote 300.0000    |
|                                     |            |                |             |           |                     | Total Is           | em 300.0000     |

 <u>Rotación de Bienes</u>: En esta opción, el Sistema presentará el reporte Vencimiento de Bienes, conteniendo la siguiente información: Ítem, Código, Descripción Unidad de Medida, Marca, Cuenta Contable y Fecha del Último Movimiento.

| Sistema Integrado de Gestio                       | ón Administrativa                      |                  |           | Fecha       | 1                      |
|---------------------------------------------------|----------------------------------------|------------------|-----------|-------------|------------------------|
| Módulo de Logistica                               | Hora                                   | : 15:45          |           |             |                        |
| Versián                                           | Página                                 | : 1 de 5         |           |             |                        |
| UNIDAD EJECUTORA : 00<br>NRO. IDENTIFICACIÓN : 00 | 01 UNIDAD EJECUTORA DE PRUEBA<br>06000 |                  |           |             |                        |
| Almacén : ALMACEN                                 |                                        | Sub Alm          |           |             |                        |
| Destino de Uso : Consum                           | D                                      | Desde :          | 0-06-2015 |             |                        |
| tem                                               | Descripción                            | Unidad<br>Medida | Marca     | Cuenta      | Fec. Ultimo<br>movimto |
| 582400320014 ACICLOVIR 4                          | 400 MG TAB                             | UNIDAD           | SIN MARCA | 1301.080102 | 01/01/2015             |
| 495700741428 AEROCAMAR                            | A ADULTO                               | UNIDAD           | SIN MARCA | 1301.080201 | 01/01/2015             |
| 495700741428 AEROCAMAR                            | IA ADULTO                              | UNIDAD           | DOBLE RR  | 1301.080201 | 01/01/2015             |
| ERECTORISTICS ADDRESS ADDRESS                     | LADA INY 5 ML                          | UNIDAD           | SIN MARCA | 1301.080199 | 01/01/2015             |
| 202100140001 MORM DE211                           |                                        |                  |           |             |                        |

 Detalle del Almacén: Al seleccionar esta opción, dando clic en el ícono Imprimir el Sistema presentará la ventana Filtro Detalle de Almacén, la misma que contiene las siguientes opciones: Cantidades – Valores, Cantidades – Valores por Lote. Los mismos que pueden seleccionarse Con o Sin Usuario los filtros Almacén y Tipo de Uso, los cuales podrán ser seleccionados activando la barra de despliegue .

El Usuario deberá registrar la fecha de Inicio y la fecha Final, luego seleccionar los filtros Grupo, Clase Familia e Ítem, dando clic en el botón de búsqueda o marcando con un check en Todos, para que muestre todos los datos.
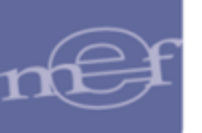

| Filtro Detalle de Almacén             |            |
|---------------------------------------|------------|
| Opción                                |            |
| 💿 Cantidades, Valores 🛛 🗖 Con Usuario |            |
| C Cantidades, Valores por Lote        |            |
| Almacén 001001 💌 Tipo de Uso C 💌      |            |
| Desde: 01/01/2020 Hasta: 24/06/2020   |            |
| Grupo:                                | 🔜 🗹 Todos  |
| Clase:                                | 🔜 🗹 Todos  |
| Familia:                              | 🔜 🗹 Todos  |
| ttem:                                 | 🗹 Todos    |
|                                       | <b>a 1</b> |

Seguidamente, seleccionado la opción requerida y dando clic en el ícono **Imprimir** , el Sistema mostrará el reporte solicitado.

<u>Cantidades – Valores, (sin check en Usuario)</u>: En esta opción, el Sistema presentará el reporte Detalle de Almacén, conteniendo la siguiente información: Ítem, Marca, Fecha, Tipo de Transacción, Número de Documento y O/C, Cantidades (Entradas, Salidas y Saldo), Precio Unitario, y Valores (Entradas, Salidas, y Saldo), Precio Promedio, Centro de Costo y Destino.

|                |            |            |           | -          |              | -          | -             |                |                 |           |              |        |                |
|----------------|------------|------------|-----------|------------|--------------|------------|---------------|----------------|-----------------|-----------|--------------|--------|----------------|
| Sistema Integr | rado de Ge | stion Admi | nistrativ | a          |              |            |               |                |                 |           |              |        | Fecha :        |
| Modulo de Lo   | gistica    |            |           |            |              |            |               |                |                 |           |              |        | Hora :         |
| Versión        |            |            |           |            |              |            |               |                |                 |           |              |        | Página: 1 de 1 |
|                |            |            |           |            |              |            | D             | ETALLE DE      | EALMACÉN        |           |              |        |                |
|                |            |            |           |            |              |            |               | Año : 1        | 2015            |           |              |        |                |
|                |            |            |           |            |              |            |               | /              |                 |           |              |        |                |
| UNIDAD EJEC    | UTORA :    | 001 EN     | TIDAD     | PRUEBA     |              |            |               |                |                 |           |              |        |                |
| NRO. IDENTIF   | ICACIÓN :  | 006000     | )         |            |              |            |               |                |                 |           |              |        |                |
| Almacén : Al   | MACEN G    | ENERAL     |           |            |              |            | Sub Almac     | én : ALMACEN G | ENERAL          |           |              |        |                |
| Destino de U   | so : Consi | umo        |           |            |              |            | Desde : 01    | -01-2015 Has   | ta : 09-06-2015 |           |              |        |                |
| Fecha          | Tino       | Deto       | 0/0       |            | - Cantidades |            | Precio        |                | - Valores       |           | Precio       | Centro | Destino        |
|                | Trans.     | N°         | N°        | Entradas   | Salidas      | Saldo      | Unitario      | Entradas       | Salidas         | Saldo     | Promedio     | Costo  | Dound          |
| 0229000503     | 31 BROC    | A PARA CI  | EMENTO    | 8 MM X 300 | MM           |            |               |                |                 |           |              |        |                |
| Marca :        | ALFA       |            |           |            |              |            | Cta. Cble : 1 | 1301.1101      | Unidad Uso :    | UNIDAD    |              |        |                |
| 30/04/2015     | NEA-ING.P  | i 5Y564(/8 |           | 5.636,0000 | 0,0000       | 5.636,0000 | 15,240000     | 85.884,00      | 0,00            | 85.884,00 | 15,240000    |        |                |
|                |            |            |           | 5.636,0000 | 0,0000       |            |               | 85.884,00      | 0,00            |           |              |        |                |
| 5364976000     | 01 SILLO   | I DENTAL   |           |            |              |            |               |                |                 |           |              |        |                |
| Marca          | 1/2 CR -75 | CM         |           |            |              |            | Ctal Chlerr   | 1503 020401    | Unidad Uso :    | UNIDAD    |              |        |                |
| 30/04/2015     | NEA-DONA   | 1          |           | 2,0000     | 0,0000       | 2,0000 5   | 5.000,000000  | 10.000,00      | 0,00            | 10.000,00 | 5.000,000000 |        |                |
|                |            |            |           | 2 0000     | 0.0000       |            |               | 10.000.00      | 0.00            |           |              |        |                |
|                |            |            |           | 2,0000     | 0,0000       |            |               | 10.000,00      | 0,00            |           |              |        |                |

 <u>Cantidades – Valores, (con check en Usuario)</u>: En esta opción el Sistema presentará el reporte Detalle de Almacén conteniendo la siguiente información: Fecha, Tipo de Transacción, Número de Documento, O/C, Cantidades (Entradas, Salidas, Saldo) y Precio Unitario, Valores (Entradas, Salidas, Saldo), Precio Promedio, Centro de Costo, Destino, Fecha de Registro y Usuario.

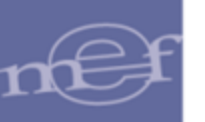

| Sistema Inte           | grado de G | estión Adr | ninistrat | iva             |              |            |                  |             |                             |        |           |              |        |         | Fecha :                 |         |
|------------------------|------------|------------|-----------|-----------------|--------------|------------|------------------|-------------|-----------------------------|--------|-----------|--------------|--------|---------|-------------------------|---------|
| Modulo de L<br>Versión | ogistica   |            |           |                 |              |            |                  |             |                             |        |           |              |        |         | Hora :<br>Página : 1 de | 4       |
|                        |            |            |           |                 |              |            | DETAL            |             |                             |        |           |              |        |         | ragina . ros            |         |
|                        |            |            |           |                 |              |            | DETAL            |             | ACEN                        |        |           |              |        |         |                         |         |
|                        |            |            |           |                 |              |            |                  | Ano : 2015  |                             |        |           |              |        |         |                         |         |
| UNIDAD EJE             | CUTORA     | : 001 E    | NTIDAD    | PRUEBA          |              |            |                  |             |                             |        |           |              |        |         |                         |         |
| NRO. IDENT             | TIFICACIÓN | : 00600    | 00        |                 |              |            |                  |             |                             |        |           |              |        |         |                         |         |
| Almacén : A            | LMACEN G   | ENERAL     |           |                 |              | Su         | ib Almacén : AL  | MACEN GENER | AL                          |        |           |              |        |         |                         |         |
| Destino de l           | Iso · Cons | imo        |           |                 |              | De         | sde : 01_01_20   | 15 Hasta 0  | 9-06-2015                   | ;      |           |              |        |         |                         |         |
| bootino do t           |            | 1110       |           |                 |              |            | 000.01-01-20     | no naota o  | 00 2010                     | ·      |           |              |        |         |                         |         |
| Fecha                  | Тіро       | Dcto.      | 0/C       |                 | Cantidades - |            | Precio -         |             | <ul> <li>Valores</li> </ul> | s —    |           | Precio       | Centro | Destino | Fecha                   | Usuario |
|                        | Trans.     | N°         | N°        | Entradas        | Salidas      | Saldo      | Unitario         | Entradas    | Salidas                     | S      | Saldo     | Promedio     | Costo  |         | Registro                |         |
| 022900050              | 331 BROC   | A PARA C   | EMENT(    | 0 8 MM X 300 MM | 1            |            |                  |             |                             |        |           |              |        |         |                         |         |
| Marca :                | ALFA       |            |           |                 |              | Cta.       | Cble : 1301.1101 | Uni         | dad Uso :                   | UNIDAD |           |              |        |         |                         |         |
| 30/04/2015             | NEA-ING.F  | 15Y564(/8  |           | 5.636,0000      | 0,0000       | 5.636,0000 | 15,240000        | 85.884,00   |                             | 0,00   | 85.884,00 | 15,240000    |        |         | 03/06/2015 16:2         | 8 1     |
|                        |            |            |           | 5.636,0000      | 0,0000       |            | -                | 85.884,00   |                             | 0,00   |           |              |        |         |                         |         |
| 536497600              | 001 SILLO  | N DENTAL   |           |                 |              |            |                  |             |                             |        |           |              |        |         |                         |         |
| Marca :                | 1/2 CR -7  | 5CM        |           |                 |              | Cta.       | Cble : 1503.0204 | 01 Uni      | dad Uso :                   | UNIDAD |           |              |        |         |                         |         |
| 30/04/2015             | NEA-DONA   | 1          |           | 2,0000          | 0,0000       | 2,0000     | 5.000,000000     | 10.000,00   |                             | 0,00   | 10.000,00 | 5.000,000000 |        |         | 03/06/2015 11:0         | 9.1     |
|                        |            |            |           | 2,0000          | 0,0000       |            | -                | 10.000,00   |                             | 0,00   |           |              |        |         |                         |         |

 <u>Cantidades – Valores por Lotes</u>: En esta opción el Sistema presentará el reporte Detalle de Almacén por Lote conteniendo la siguiente información: Ítem, Marca, Fecha, Tipo de Transacción, Número de Documento, O/C, Proveedor, Precio Unitario, Cantidades (Entradas, Salidas y Saldo), Valores (Entradas, Salidas, Saldo), Centro de Costo y Destino.

| Sistema Inter            | orado de Ges            | tión Admir         | istrativa |                             |         |             |                        |            |               |                |         |           | Fecha :    |         |
|--------------------------|-------------------------|--------------------|-----------|-----------------------------|---------|-------------|------------------------|------------|---------------|----------------|---------|-----------|------------|---------|
| Módulo de L              | ogística                |                    |           |                             |         |             |                        |            |               |                |         |           | Hora :     |         |
| Versión                  |                         |                    |           |                             |         |             |                        |            |               |                |         |           | Página : 1 | de 1    |
|                          |                         |                    |           |                             | D       | ETALLE DE A | LMACÉN F<br>Año : 2015 | OR LOTE    |               |                |         |           | -          |         |
| UNIDAD EJE<br>NRO. IDENT | CUTORA :<br>IFICACIÓN : | 001 ENTI<br>006000 | DAD PRUE  | BA                          |         |             |                        |            |               |                |         |           |            |         |
| Almacén : Al             | LMACEN GE               | NERAL              |           |                             |         |             |                        | Sub /      | Almacén : ALM | ACEN GENERAL   | _       |           |            |         |
| Destino de U             | Jso : Consur            | no                 |           |                             |         |             |                        | Desd       | e : 01-01-201 | 5 Hasta : 09-0 | 6-2015  |           |            |         |
| Fecha                    | Tino                    | Deta               | 0/0       | Proveedor                   |         | Precio -    |                        | Cantidadae |               |                | Valoree |           | Centro     | Dectino |
| recita                   | Trans.                  | N°                 | N°        | Trovecuor                   |         | Unitario    | Entradas               | Salidas    | Saldo         | Entradas       | Salidas | Saldo     | Costo      | Desario |
| 0229000503               | 331 BROC                | A PARA (           | EMENTO    | 8 MM X 300 MM               |         |             |                        |            |               |                |         |           |            |         |
| Marca :                  | ALFA                    |                    |           |                             | Cuenta: | 1301.1101   | Und.Medida: U          | NIDAD      |               |                |         |           |            |         |
| Lote :                   | 1                       |                    | Fech      | a de Expiración: 15/02/2018 |         |             |                        |            |               |                |         |           |            |         |
| 30/04/2015               | NEA-ING.PR              | 5Y564(/8           |           |                             |         | 15,240000   | 5.636,0000             | 0,0000     |               | 85.892,64      | 0,00    |           |            |         |
|                          |                         |                    |           |                             |         | Total Lote  | 5.636,0000             | 0,0000     | 5.636,0000    | 85.892,64      | 0,00    | 85.892,64 |            |         |
|                          |                         |                    |           |                             |         | Total Item  | 5.636,0000             | 0,0000     | 5.636,0000    | 85.892,64      | 0,00    | 85,892,64 |            |         |

• <u>Reporte Contable del Almacén</u>: Al seleccionar esta opción, dando clic en el ícono Imprimir el Sistema presentará la ventana Filtro Contable del Almacén, la misma que contiene las siguientes opciones: Resumen Contable sin Transferencia, Resumen Contable, Resumen Contable por ítem, Movimientos por Cuenta Contable, Resumen Contable PECOSA con filtro de Almacén Principal o Secundario. Asimismo, se visualizan los filtros Almacén y Mes, los cuales podrán ser seleccionados activando la barra de despliegue

| [Listado de Reportes]<br>C Resumen Contable sin Transferencia | [ Almacén ] — | C Secundario |
|---------------------------------------------------------------|---------------|--------------|
| Resumen Contable                                              |               |              |
| Resumen Contable por Item                                     |               |              |
| Movimientos por Cuenta Contable                               |               |              |
| Resumen Contable PECOSA                                       |               |              |
| Almacén 001001 💌 Mes: Mayo 💌                                  |               |              |
|                                                               |               | 8            |

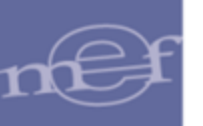

Seguidamente, seleccionado la opción requerida y dando clic en el ícono **Imprimir** , el Sistema mostrará el reporte solicitado.

 <u>Resumen Contable sin Transferencias</u>: En esta opción el Sistema presentará el reporte Resumen Contable del Almacén Sin Transferencia conteniendo la siguiente información: Cuenta Contable, Denominación, Saldo Anterior, Valores (Entradas y Salidas) y Saldo Actual.

| istema Integrado de Gestiò<br>Iódulo de Logística<br>/ersión | n Administrativa<br>RESUMEN CONTABLE DEL ALMI<br>Año : 20 | ACÉN SIN TR/ | ANSFERENCI  | Fecha<br>Hora<br>Página<br>A * | :<br>:<br>a: 1 de 1 |
|--------------------------------------------------------------|-----------------------------------------------------------|--------------|-------------|--------------------------------|---------------------|
| UNIDAD EJECUTORA : 00                                        | 1 ENTIDAD PRUEBA                                          |              |             |                                |                     |
| NRO. IDENTIFICACIÓN : 00                                     | 6000                                                      |              |             |                                |                     |
| /les : Abril                                                 | Almacén : ALMACEN GENERAL                                 |              | Sub Almacén | Todos                          |                     |
| Cto. Contable                                                | Deserviseriés                                             | Saldo -      | Valore      | s ———                          | Saldo               |
| Cla. Contable                                                | Denominacion                                              | Anterior     | Entradas    | Salidas                        | Actual              |
| 1503 VEHICULOS, MAQ                                          | JINARIAS Y OTROS                                          | 51.626,00    | 10.195,00   | ,00,                           | 61.821,00           |
| 020101 MAQUINAS                                              | Y EQUIPOS DE OFICINA                                      | 1.760,00     | .00         | .00                            | 1.760,00            |
| 020201 MAQUINAS                                              | Y EQUIPOS EDUCATIVOS                                      | .00          | 180,00      | .00                            | 180,00              |
| 020301 EQUIPOS C                                             | OMPUTACIONALES Y PERIFÉRICOS                              | .00          | 15,00       | .00                            | 15,00               |
| 020401 MOBILIARIO                                            | )                                                         | 21.798,00    | 10.000,00   | .00                            | 31.798,00           |
| 020402 EQUIPO                                                |                                                           | 14.369,00    | 00,         | .00                            | 14.389,00           |
| 9105 BIENES EN PRESTA                                        | AMO, CUSTODIA Y NO DEPRECIABLES                           | 8.600,00     | ,00,        | ,00,                           | 8.600,00            |
| 0301 MAQUINAR                                                | IA Y EQUIPO NO DEPRECIABLE                                | 8.600,00     | ,00,        | .00                            | 8.600,00            |
|                                                              | _                                                         | 750 754 00   | 400 400 00  | 22,422,00                      | 054 070 00          |

 <u>Resumen Contable</u>: En esta opción el Sistema presentará el reporte Resumen Contable del Almacén conteniendo la siguiente información: Cuenta Contable, Denominación, Saldo Anterior, Valores (Entradas y Salidas) y Saldo Actual.

| Sistema Integrado de Gestión | Administrativa                            |            |             | Fecha     | :          |
|------------------------------|-------------------------------------------|------------|-------------|-----------|------------|
| Módulo de Logística          |                                           |            |             | Hora      | :          |
| Versión                      |                                           |            |             | Págin     | a: 1 de 1  |
|                              | RESUMEN CONTABL                           | E DEL ALMA | CÉN         |           |            |
|                              | Año : 20                                  | 015        |             |           |            |
| UNIDAD EJECUTORA : 00:       | 1 ENTIDAD PRUEBA                          |            |             |           |            |
| NRO. IDENTIFICACIÓN : 000    | 5000                                      |            |             |           |            |
| Mes : Abril                  | Almacén : ALMACEN GENERAL                 |            | Sub Almacén | : Todos   |            |
| Cta. Castabla                | Danaminación                              | Saldo -    | Valore      | s         | Saldo      |
| Cta. Contable                | Benominación                              | Anterior   | Entradas    | Salidas   | Actual     |
| 1503 VEHÍCULOS, MAQUI        | NARIAS Y OTROS                            | 51.626,00  | 10.195,00   | ,00       | 61.821,00  |
| 020101 MAQUINAS Y            | EQUIPOS DE OFICINA                        | 1.760,00   | .00         | .00       | 1.760,00   |
| 020201 MAQUINAS Y            | EQUIPOS EDUCATIVOS                        | .00        | 180,00      | .00       | 180,00     |
| 020301 EQUIPOS CO            | MPUTACIONALES Y PERIFÉRICOS               | .00        | 15,00       | .00       | 15,00      |
| 020905 EQUIPOS E II          | NSTRUMENTOS DE MEDICIÓN                   | 2.216,00   | .00         | .00       | 2.216,00   |
| 020999 MAQUINARIA            | S, EQUIPOS Y MOBILIARIOS DE OTRAS INSTALA | 10.963,00  | .00         | .00       | 10.963,00  |
| 9105 BIENES EN PRESTAN       | IO, CUSTODIA Y NO DEPRECIABLES            | 8.600,00   | ,00,        | ,00,      | 8.600,00   |
| 0301 MAQUINARIA              | Y EQUIPO NO DEPRECIABLE                   | 8.600,00   | .00         | .00       | 8.600,00   |
|                              | TOTAL                                     | 753.751,00 | 123.102,00  | 22.482,00 | 854.372,00 |

 <u>Resumen Contable por Ítem</u>: En esta opción el Sistema presentará el reporte Resumen Contable del Almacén por Ítem conteniendo la siguiente información: Cuenta Contable, Ítem, Unidad Uso, Saldo Anterior, Valores (Entradas y Salidas) y Saldo Actual.

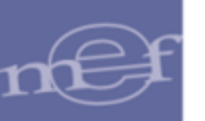

| Sistema Integrado de Gestión Administrativa                        |                |           |                 |            |            | Fecha :          |
|--------------------------------------------------------------------|----------------|-----------|-----------------|------------|------------|------------------|
| Módulo de Logística                                                |                |           |                 |            |            | Hora :           |
| Versión                                                            |                |           |                 |            |            | Página: 23 de 23 |
| RESUMEN CO                                                         | NTABLE DEL ALM | IACÉN POI | RITEM           |            |            |                  |
|                                                                    | Año : 2015     |           |                 |            |            |                  |
|                                                                    | All0 . 2013    |           |                 |            |            |                  |
| UNIDAD EJECUTORA : 001 ENTIDAD PRUEBA                              |                |           |                 |            |            |                  |
| NRO. IDENTIFICACIÓN : 006000                                       |                |           |                 |            |            |                  |
| Mes : Abril Almacén : ALMACEN GENERAL                              |                |           | Sub Almacén : T | odos       |            |                  |
|                                                                    |                |           | Saldo -         | Valores    |            | Saldo            |
| Cuenta Contable Item                                               | Unidad Uso     |           | Anterior        | Entradas   | Salidas    | Actual           |
| 1503 VEHÍCULOS, MAQUINARIAS Y OTROS                                |                |           | 51.626,00       | 10.195,00  | ,00        | 61.821,00        |
| 020905 EQUIPOS E INSTRUMENTOS DE MEDICIÓN                          |                |           | 2.216,00        | .00        | .00        | 2.216,00         |
| 802248210001 HISTEROGRAFO                                          | UNIDAD         |           | 266,00          | .00        | .00        | 266,00           |
| 802287820004 TENSIOMETRO PEDIATRICO                                | UNIDAD         |           | 450,00          | .00        | .00        | 450,00           |
| 802287620025 TENSIOMETRO DE MERCURIO DE PIE RODANTE                | UNIDAD         |           | 1.500,00        | .00        | .00        | 1.500,00         |
| 020999 MAQUINARIAS, EQUIPOS Y MOBILIARIOS DE OTRAS INSTALACIONES   |                |           | 10.963,00       | .00        | .00        | 10.963,00        |
| 672249770008 EQUIPO DE TRATAMIENTO DE AGUA (POTABILIZADOR DE AGUA) | UNIDAD         |           | 10.963.00       | .00        | .00        | 10.963.00        |
|                                                                    |                |           |                 |            |            |                  |
| 9105 BIENES EN PRESTAMO, CUSTODIA Y NO DEPRECIABLES                |                |           | 8.600,00        | ,00        | ,00        | 8.600,00         |
| 0301 MAQUINARIA Y EQUIPO NO DEPRECIABLE                            |                |           | 8.600,00        | .00        | <u>.00</u> | <u>8.600,00</u>  |
| 532233820001 ELECTROBISTURI                                        | UNIDAD         |           | 1.600,00        | .00        | .00        | 1.600,00         |
| 532235720001 ELECTROCAUTERIO                                       | UNIDAD         |           | 7.000,00        | .00        | 00,        | 7.000,00         |
|                                                                    |                | -         |                 |            |            |                  |
|                                                                    |                | TOTAL     | 753.595,00      | 123.102,00 | 22.448,00  | 854.219,00       |

Movimiento por Cuenta Contable: Al seleccionar esta opción el Sistema activa los siguientes campos: Movimiento (Ingreso, Egreso). Y agrupado por (Cuenta / Ítem / Documento, Cuenta / Documento / Ítem y Documento / Cuento / Ítem). Asimismo, se visualizan los filtros Almacén, Mes y Tipo de Uso, que podrán ser seleccionados activando la barra de despliegue .

El Usuario deberá seleccionar los filtros **Grupo**, **Clase Familia**, **Ítem** y **Cuenta dando** clic en el botón de **búsqueda**, o marcando con un check ✓ en **Todos**, para mostrar todos los datos. Adicionalmente, en el Campo Titulo el Usuario podrá editar el Título del Reporte.

| Filtro Contabl                                                                                          | e de Almacén                                                                                                    |                 |  |  |  |  |  |  |  |  |  |  |
|----------------------------------------------------------------------------------------------------|----------------------------------------------------------------------------------------------------|-----------------|--|--|--|--|--|--|--|--|--|--|
| [Listado de<br>C Resumer<br>C Resumer<br>C Resumer<br>Movimier<br>C Resumer<br>[Agrupado<br>ⓒ Cuenta/It | [Listado de Reportes ]<br>C Resumen Contable sin Transferencia<br>Resumen Contable<br>Resumen Contable por Item<br>Movimientos por Cuenta Contable<br>Resumen Contable PECOSA<br>[Agrupado por]<br>C Cuenta/Item/Documento C Cuenta/Documento/Item C Documento/Cuenta/Item |                 |  |  |  |  |  |  |  |  |  |  |
| Almacén                                                                                                 | 001001 💌 Mes: Mayo 💌                                                                                                    | Tipo de Uso 🖸 💌 |  |  |  |  |  |  |  |  |  |  |
| Grupo:                                                                                                  |                                                                                                    | 🔽 Todos         |  |  |  |  |  |  |  |  |  |  |
| Clase:                                                                                                  |                                                                                                    | 🗹 Todos         |  |  |  |  |  |  |  |  |  |  |
| Familia:                                                                                                |                                                                                                    | 🔽 Todos         |  |  |  |  |  |  |  |  |  |  |
| ttem:                                                                                                   |                                                                                                    | 🗹 Todos         |  |  |  |  |  |  |  |  |  |  |
| Cuenta:                                                                                                 |                                                                                                    | 🔽 Todos         |  |  |  |  |  |  |  |  |  |  |
| Título:                                                                                                 | Título: REPORTE DE ENTRADAS DE ALMACÉN                                                                                                    |                 |  |  |  |  |  |  |  |  |  |  |
|                                                                                                    |                                                                                                    | <b>a</b>        |  |  |  |  |  |  |  |  |  |  |

Seguidamente, seleccionado la opción requerida y dando clic en el ícono Imprimir , el Sistema mostrará el reporte solicitado.

 <u>Cuenta Ítem / Documento</u>: En esta opción el Sistema presentará el Reporte de Entradas de Almacén, conteniendo la siguiente información: Cuenta Mayor, Sub Cuenta, Ítem, Número de Orden de Compra y

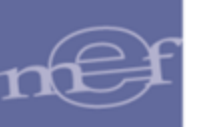

Guía/Nea, Tipo de Movimiento, Marca, Unidad de Medida, Precio, Cantidad y Valor Total en Soles.

| Sistema Integrado de Gestión Administrativa |                    |               |                   | Feo           | ha:             |
|---------------------------------------------|--------------------|---------------|-------------------|---------------|-----------------|
| Módulo de Logística                         |                    |               |                   | Но            | ora:            |
| Versión                                     |                    |               |                   | Pági          | ina: 1 de 1     |
| REPO                                        | RTE DE ENTRADAS    | DE ALMACÉ     | N                 |               |                 |
|                                             | Año : 2015         |               |                   |               |                 |
| UNIDAD EJECUTORA : 001 ENTIDAD PRUEBA       |                    |               |                   |               |                 |
| NRO. IDENTIFICACIÓN : 006000                |                    |               |                   |               |                 |
| Almacén : ALMACEN GENERAL                   | Sub Almacén : AL   | MACEN GENERAL |                   |               |                 |
| Mes : Abril Destino de Uso : Consumo        | Filtro : Todos     |               | Ordenado por: Cue | nta/Item/Doci | umento          |
| Mayor Sub.Cta. Item N° OC Guía/NEA          | Tipo Movimiento    | Marca         | Precio            | Cantidad      | Valor Total S/. |
| 1503 VEHÍCULOS, MAQUINARIAS Y OTROS         |                    |               |                   |               | 10.195,00       |
| 020201 MAQUINAS Y EQUIPOS EDUCATIVOS        |                    |               |                   |               | 180,00          |
| 740895000013 TECLADO USB                    |                    |               | UNIDAD            | 12,00         | 180,00          |
| 5¥564(/&(&                                  | NEA - INGRESO PROD | UCC 3M        | 15,00             | 12,00         | 180,00          |
| 020301 EQUIPOS COMPUTACIONALES Y PERIFÉ     | RICOS              |               |                   |               | 15,00           |
| 740895000001 TECLADO - KEYBOARD             |                    |               | UNIDAD            | 5,00          | 15,00           |
| NEA-DO-125                                  | NEA - DONACION     | BRASIL-EAS    | 3,00              | 5,00          | 15,00           |
| 020401 MOBILIARIO                           |                    |               |                   |               | 10.000,00       |
| 536497600001 SILLON DENTAL                  |                    |               | UNIDAD            | 2,00          | 10.000,00       |
| 1                                           | NEA - DONACION     | 1/2 CR -75CM  | 5.000,00          | 2,00          | 10.000,00       |
|                                             |                    |               | тот               | AL S/.        | 96.079,00       |

 <u>Cuenta/ Documento / Ítem</u>: En esta opción, el Sistema presentará el Reporte de Entradas de Almacén, conteniendo la siguiente información: Cuenta Mayor, Sub Cuenta, Número de Orden de Compra y Guía/Nea, Ítem, Marca, Unidad de Medida, Precio, Cantidad y Valor Total en Soles.

| Sistema Integrado de Gestión Administrativa                                      |                |         |            |                 | Fecha      | 1                      |
|----------------------------------------------------------------------------------|----------------|---------|------------|-----------------|------------|------------------------|
| Módulo de Logística                                                              |                |         |            |                 | Hora       | :                      |
| Versión                                                                          |                |         |            |                 | Págin      | a: 1 de 1              |
| REPORTE D                                                                        | DE ENTRADA     | S DE A  | LMACÉN     |                 |            |                        |
|                                                                                  | Año : 2015     |         |            |                 |            |                        |
| UNIDAD EJECUTORA : 001 ENTIDAD PRUEBA<br>NRO. IDENTIFICACIÓN : 006000            |                |         |            |                 |            |                        |
| Almacén : ALMACEN GENERAL                                                        | Sub Almacén :  | ALMACEN | GENERAL    |                 |            |                        |
| Mes : Abril Destino de Uso : Consumo                                             | Filtro : Todos |         | Ord        | enado por: Cuen | ta/Documen | to/Item                |
| Mayor Sub.Cta. N° OC Guía/ NEA Item                                              |                | Marca   | Unid. Med. | Precio          | Cantidad   | Valor Total S/.        |
| 1301 BIENES Y SUMINISTROS DE FUNCIONAMIENTO<br>1101 PARA EDIFICIOS Y ESTRUCTURAS |                |         |            |                 |            | 85.884,00<br>85.884,00 |
| 5Y584(/&(& NEA - INGRESO PROD                                                    | UCCION         |         |            |                 | 5.636,00   | 85.884,00              |
| 022900050331 BROCA PARA CEMENTO 8 MM X 300 MM                                    | ALFA           |         | UNIDAD     | 15,24           | 5.636,00   | 85.884,00              |
|                                                                                  |                |         |            | ТОТА            | L S/.      | 96.079,00              |

 <u>Documento/ Cuenta / Ítem</u>: En esta opción el Sistema presentará el Reporte de Entradas de Almacén, conteniendo la siguiente información: Número de Orden de Compra, Guía/Nea, Mayor, Sub Cuenta, Ítem, Marca, Unidad de Medida, Precio, Cantidad y Valor Total en Soles.

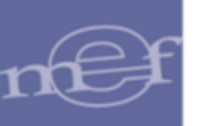

| Sistema Integrado de Gestión Administrativa   |                       |            |                 | Fecha       | :               |
|-----------------------------------------------|-----------------------|------------|-----------------|-------------|-----------------|
| Módulo de Logística                           |                       |            |                 | Hora        | :               |
| Versión                                       |                       |            |                 | Págin       | a: 1 de 1       |
| REPORTE D                                     | E ENTRADAS DE A       | ALMACÉN    |                 |             |                 |
|                                               | Año : 2015            |            |                 |             |                 |
| UNIDAD EJECUTORA : 001 ENTIDAD PRUEBA         |                       |            |                 |             |                 |
| NRO. IDENTIFICACIÓN : 006000                  |                       |            |                 |             |                 |
| Almacén : ALMACEN GENERAL                     | Sub Almacén : ALMACEI | N GENERAL  |                 |             |                 |
| Mes : Abril Destino de Uso : Consumo          | Filtro : Todos        | Ord        | enado por: Docu | imento/Cuen | ta/Item         |
| N° OC Guía/ NEA Mayor Sub.Cta. Item           | Marca                 | Unid. Med. | Precio          | Cantidad    | Valor Total S/. |
| 5Y564(/&(& NEA - INGRESO PRODUCCION           |                       |            |                 |             | 86.064,00       |
| 1301 BIENES Y SUMINISTROS DE FUNCIONAMIENTO   |                       |            |                 |             | 85.884,00       |
| 1101 PARA EDIFICIOS Y ESTRUCTURAS             |                       |            |                 | 5.636,00    | 85.884,00       |
| 022900050331 BROCA PARA CEMENTO 8 MM X 300 MM | ALFA                  | UNIDAD     | 15,24           | 5.636,00    | 85.884,00       |
| 1503 VEHICULOS, MAQUINARIAS Y OTROS           |                       |            |                 |             | 180,00          |
| 020201 MAQUINAS Y EQUIPOS EDUCATIVOS          |                       |            |                 | 12,00       | 180,00          |
| 740895000013 TECLADO USB                      | 3M                    | UNIDAD     | 15,00           | 12,00       | 180,00          |
|                                               |                       |            | TOTA            | L S/.       | 96.079,00       |

 <u>Resumen Contable PECOSA</u>: En esta opción el Sistema presentará el reporte Resumen Contable de PECOSAS, conteniendo la siguiente información: Cuenta Contable, Denominación y Valor.

| Sistema Integrado de Gestión /<br>Módulo de Logística<br>Versión | dministrativa                       | Fer<br>Ho<br>Pár    | :ha:<br>ra:<br>1,ina: 1 de 1 |
|------------------------------------------------------------------|-------------------------------------|---------------------|------------------------------|
|                                                                  | RESUMEN CONTABLE DE F<br>Año : 2015 | PECOSAS             |                              |
| UNIDAD EJECUTORA : 001<br>NRO. IDENTIFICACIÓN : 006              | ENTIDAD PRUEBA<br>000               |                     |                              |
| Mes : Abril                                                      | Almacén : ALMACEN GENERAL           | Sub Almacén : Todos |                              |
| Cta. Contable                                                    | Denominación                        |                     | Valor                        |
| 1301 BIENES Y SUMINISTR                                          | DS DE FUNCIONAMIENTO                |                     | 189.609,00                   |
| 0101 ALIMENTOS Y                                                 | BEBIDAS PARA CONSUMO HUMANO         |                     | 17.973,00                    |
| 020101 VESTUARIO,                                                | ACCESORIOS Y PRENDAS DIVERSAS       |                     | 12,00                        |
| 020102 TEXTILES Y A                                              | CABADOS TEXTILES                    |                     | 12.949,00                    |
| 0302 GASES                                                       |                                     |                     | 1.238,00                     |
| 1503 VEHÍCULOS, MAQUIN                                           | ARIAS Y OTROS                       |                     | 405,00                       |
| 020901 AIRE ACOND                                                | ICIONADO Y REFRIGERACIÓN            |                     | 405,00                       |
|                                                                  |                                     | TOTAL               | 190.014,00                   |

<u>Reporte de Estadística de Consumo</u>: Al seleccionar esta opción dando clic

en el ícono Imprimir , el Sistema presentará la ventana Filtro Estadística de Consumo, la misma que contiene las opciones: Por Almacén, Por Centro de Costo y Por Personal y Centro de Costo. Asimismo, se visualizan los filtros Año Inicio, Año Fin, Mes Inicio, Mes Fin, Almacén, Clasificador y Centro de Costo. Además contiene el campo Tipo de Bien, donde se presentan las opciones Suministros, Activos y Todos los cuales podrán ser seleccionados activando la barra de despliegue o marcando con un check en Todos, para que muestre todos los datos. Finalmente se podrá filtrara por Grupo, Clase, Familia, Ítem y Empleado, dando clic en el botón Búsqueda o marcando con un check en Todos, para mostrar todos los datos.

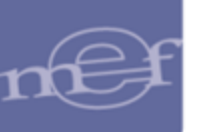

| Filtro Estadística de Consumo                                                 |                          |
|-------------------------------------------------------------------------------|--------------------------|
| Opción<br>Por Almacén<br>Por Centro de Costo<br>Por Personal y Centro de Cost | to                       |
| Año Inicio 2020 V Ań                                                          |                          |
| Almacén                                                                       | ▼ ✓ Todos                |
| Clasificador Centro Costo                                                     | ✓ I lodos<br>✓ I ✓ Todos |
| Tipo Bien Todos 💌                                                             |                          |
| Grupo<br>Clase                                                                | 🔽 Todos                  |
| Familia                                                                       | 🔽 Todos                  |
| Item                                                                          | 🗹 Todos                  |
| Empleado                                                                      | 🔽 Todos                  |
|                                                                               | <i>a</i>                 |

Seguidamente, seleccionado la opción requerida y dando clic en el ícono **Imprimir** , el Sistema mostrará el reporte solicitado.

 Por Almacén: En esta opción el Sistema presentará el reporte Estadística de Consumo del Almacén, conteniendo la siguiente información: Código y Descripción del Ítem, Unidad Uso, Cuenta Contable, Año, Meses seleccionados y Total.

| Sistema Integra<br>Iódulo de Log<br>/ersión | do de Gestión Administrativa<br>istica                       | ESTADÍSTICA D    | E CONS<br>Almacén : 1<br>Tipo bien | UMO<br>Todos<br>: Todos |       | LMACÉ   | N     |       | Fecha :<br>Hora :<br>Página : |
|---------------------------------------------|--------------------------------------------------------------|------------------|------------------------------------|-------------------------|-------|---------|-------|-------|-------------------------------|
| UNIDAD EJECU<br>NRO. IDENTIFI               | ITORA : 001 ENTIDAD PRUEBA<br>CACIÓN : 006000<br>Descripción | Unidad<br>de Uso | Cuenta                             | Año                     | Enero | Febrero | Marzo | Total |                               |
| 2.6. 3 2. 9 2<br>322257950001               | ASEO, LIMPIEZA Y COCINA<br>HORNO ELECTRICO                   | UNIDAD           | 9105.0301                          | 2015                    |       |         | 1,00  | 1,00  |                               |
| 377766610001                                | HORNO MICROONDAS                                             | UNIDAD           | 9105.0301                          | 2015                    |       |         | 1,00  | 1,00  |                               |

 Por Centro de Costo: En esta opción, el Sistema presentará el reporte Estadística de Consumo por Centro de Costo conteniendo la siguiente información: Código y Descripción del Ítem, Unidad Uso, Clasificador de Gasto, Cuenta Contable, Meses seleccionados y Total, Cantidad y Valor.

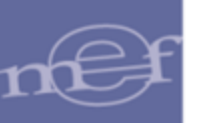

| Sistema Integra | to de Gestión Administrativa          |         |              |             |          |         |        |          |               |                 | Fecha                |
|-----------------|---------------------------------------|---------|--------------|-------------|----------|---------|--------|----------|---------------|-----------------|----------------------|
| Módulo de Logí  | stica                                 |         |              |             |          |         |        |          |               |                 | Hora                 |
| Versión         |                                       |         |              |             |          |         |        |          |               |                 | Página               |
|                 | E                                     | ESTADIS | TICA DE      | CONSUN      | IO POR C | ENTRO   | DE COS | то       |               |                 |                      |
|                 |                                       |         |              | Año :       | 2015     |         |        |          |               |                 |                      |
| UNIDAD EJECU    | TORA : 001 ENTIDAD PRUEBA             |         |              |             |          |         |        |          |               |                 |                      |
| NRO. IDENTIFIC  | CACIÓN : 006000                       |         |              |             |          |         |        | Time I   | See . Tedae   | C Conto : Todao | Clasifierdae - Tedae |
|                 |                                       |         |              |             |          |         |        | Прот     | bieli . Todos | C.Costo . 1000s | Clashicador . Todos  |
| Item            | Descripción                           | Unidad  | Clasificador | Cuenta      | Enero    | Febrero | Marzo  | 1        | Total         | ]               |                      |
|                 |                                       | de Uso  | de Gasto     | Contable    |          |         |        | Cantidad | Valor         | ]               |                      |
| 01.29.00        | DIRECCION GENERAL DE POLITICA DE PROM | DC      |              |             |          |         |        |          | 14.301,81     | I.              |                      |
| Meta: 43        | Tarea : GERENCIA PERMANENTE           |         |              |             |          |         |        |          | 13.281,81     | L               |                      |
| 470300010154    | TARJETA PERSONAL                      | CIENTO  | 2.3.199.13   | 1301.9903   |          | 4,00    |        | 4,00     | 120,0         | 0               |                      |
| 715000230025    | TIJERA DE METAL DE 7 In               | UNIDAD  | 2.3.1 5.1 2  | 1301.050102 | 10,00    |         |        | 10,00    | 138,7         | 7               |                      |
| Meta : 43       | Tarea : PAGO                          |         |              |             |          |         |        |          | 1.020,00      | <u>)</u>        |                      |
| 326487120008    | REPOSTERO DE MELAMINA                 | UNIDAD  | 2.6.3 2.9 99 | 1503.020999 |          | 1,00    |        | 1,00     | 1.020,0       | 0               |                      |
| 01.31.00        | OFICINA DE COMUNICACIONES             |         |              |             |          |         |        |          | 12.721,98     | 1               |                      |
| Meta: 6         | Tarea : GERENCIA PERMANENTE           |         |              |             |          |         |        |          | 12.721,98     | 1               |                      |
| 099600090013    | ANIS FILTRANTE X 100 SOBRES           | UNIDAD  | 23.11.11     | 1301.0101   |          | 1,00    |        | 1,00     | 3,8           | )               |                      |

Por Personal y Centro de Costo: En esta opción, el Sistema presentará el reporte Estadística de Consumo de Bienes entregados al Personal por Centro de Costo conteniendo la siguiente información: Personal a quien se le entregó el Pedido, Valor Total entregado por Personal y por Centro de Costo, Código y Descripción del Ítem, Unidad Uso, Clasificador de Gasto, Cantidad de ítems consumidos por los meses seleccionados, Cantidad total consumida y Valor.

| Sistema Integr | do de Gestión Administrativa                         |               |               |           |             |                 |                   | Feeba     |
|----------------|------------------------------------------------------|---------------|---------------|-----------|-------------|-----------------|-------------------|-----------|
| Módulo de Loo  | istica                                               |               |               |           |             |                 |                   | Hora      |
| Versión        |                                                      |               |               |           |             |                 |                   | Página    |
|                | ESTADÍSTICA DE CONSU                                 | MO DE BIENES  | S ENTREGAD    | O AL PERS | ONAL POR    | CENTRO DE       | COSTO             |           |
|                |                                                      |               | Año : 2015    |           |             |                 |                   |           |
| UNIDAD EJEC    | JTORA : 001 ENTIDAD PRUEBA                           |               |               |           |             |                 |                   |           |
| NRO. IDENTIF   | CACIÓN : 006000                                      |               |               |           |             |                 |                   |           |
|                |                                                      |               |               |           | Tipo Bien : | Todos C.Costo : | Todos Clasificado | r : Todos |
| Item           | Descripción                                          | Unidad de Uso | Clasificador  | Enero     | Febrero     | Marzo           | Cantidad          | Valor     |
|                |                                                      |               | de Gasto      |           |             |                 |                   |           |
| Encargado      | a: BRINGAS RUIZ ZENAIDA ROSARIO                      |               |               |           |             |                 |                   | 1.018,45  |
| Centro de      | Costc OFICINA GENERAL DE ENLACE                      |               |               |           |             |                 |                   | 1.018,45  |
| 09110001       | 165 BEBIDA GASEOSA X 500 mL OSCURA                   | UNIDAD        | 2.3.1 1.1 1   |           | 24          | 24              | 48,00             | 52,8      |
| 09110001       | 168 BEBIDA GASEOSA X 410 mL APROX. AMARILLA          | UNIDAD        | 2.3.1 1.1 1   |           | 24          | 24              | 48,00             | 64,8      |
| 09110001       | 176 BEBIDA GASEOSA DIETETICA X 410 mL APROX. AMARILL | 4 UNIDAD      | 2.3.1 1.1 1   |           | 36          |                 | 36,00             | 48,6      |
| 09110007       | 085 AGUA DE MESA SIN GAS X 600 mL                    | UNIDAD        | 2.3.1 1.1 1   |           |             | 24              | 24,00             | 28,8      |
| 09110007       | 0096 AGUA DE MESA CON GAS X 625 mL                   | UNIDAD        | 2.3.1 1.1 1   |           | 20          |                 | 20,00             | 17,2      |
| 09680001       | 0271 GALLETA VAINILLA X 37 g APROX.                  | UNIDAD        | 2.3.1 1.1 1   |           | 48          |                 | 48,00             | 21,6      |
| 09680001       | 0332 GALLETA DE SODA X 34 g APROX.                   | UNIDAD        | 2.3.1 1.1 1   |           | 24          |                 | 24,00             | 13,17     |
| 71060004       | 0024 FOLDER MANILA TAMAÑO A4                         | EMP X 25      | 2.3.1 5.1 2   |           | 100         |                 | 100,00            | 374       |
| 71060005       | 0008 FOLDER DE PLASTICO CON CLIP LATERAL TAMAÑO A4 P | UNIDAD        | 2.3.1 5.1 2   |           | 50          |                 | 50,00             | 220       |
| 71060010       | 0089 SOBRE MANILA DE 90 g TAMAÑO A4                  | UNIDAD        | 2.3. 1 5. 1 2 |           | 100         |                 | 100,00            | 10,5      |
| 71060012       | 0002 MICA PORTAPAPELES DE PVC TAMAÑO A4              | UNIDAD        | 2.3.1 5.1 2   |           |             | 100             | 100,00            | 26,24     |
| 71600009       | 0043 TAMPON CON CUBIERTA DE PLASTICO TAMAÑO MEDIANO  | UNIDAD        | 2.3. 1 5. 1 2 |           |             | 2               | 2,00              | 6,04      |
| 74641847       | 0001 CAJA DE SEGURIDAD                               | UNIDAD        | 2.6.3 2.1 2   |           |             | 1               | 1,00              | 112       |

 Distribución de Bienes por Destino: Al seleccionar esta opción, dando clic en el ícono Imprimir el Sistema presentará la ventana Filtro Distribución de Bienes por Destino, la misma que contiene las siguientes opciones: Distribución de Bienes por Destino, Distribución de Bienes por Destino Trimestral, Distribución de Bienes por Destino Mensual, Resumen por Destino y Actividad Operativa, Resumen por Actividad Operativa, Distribución de PECOSA por Bienes y Destino, Distribución de Bienes Entregados por Personal y Destino. Los reportes se pueden obtener por Almacén Principal o Secundario, y para el caso de las Unidades Ejecutoras que manejen PpR pueden obtenerse por SISMED.

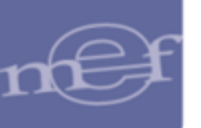

Asimismo, se visualizan los filtros Almacén y Destino Uso, los cuales podrán ser seleccionados activando la barra de despliegue . El Usuario deberá registrar la fecha inicio en el campo Desde y la fecha final en el campo Hasta.

Luego seleccionará los Filtros: Grupo, Clase, Familia, Ítem, Destino, Centro de Costo; ejecutando el botón **búsqueda** o marcando con un check en **Todos**, para mostrar todos los datos. Adicionalmente, en el Campo **Título** el Usuario podrá editar el Título del Reporte.

| Almacén<br>Principal<br>Secundario                                   |
|----------------------------------------------------------------------|
| Todos<br>Todos<br>Todos<br>Todos<br>Todos<br>Todos<br>Todos<br>Todos |
| 8                                                                    |
|                                                                      |

Seguidamente, seleccionado la opción requerida y dando clic en el ícono **Imprimir** , el Sistema mostrará el reporte solicitado.

 Distribución de Bienes por Destino: En esta opción el Sistema presentará el reporte Distribución de Bienes por Destino, conteniendo la información: Destino, Centro de Costo, Actividad Operativa, Grupo, Ítem, Descripción, Unidad de Uso, Cantidad y Valor.

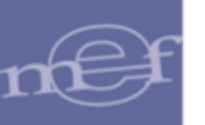

| Sistema Integrado de Gestión Administrativa                           |                                          |                    | Fecha    | :            |
|-----------------------------------------------------------------------|------------------------------------------|--------------------|----------|--------------|
| Módulo de Logística                                                   |                                          |                    | Hora     | :            |
| Versión                                                               |                                          |                    | Página   | : 27 de 27   |
| DISTRIBUCION DE BIE<br>Año : 201                                      | NES POR DES                              | TINO               |          |              |
| UNIDAD EJECUTORA : 001 ENTIDAD PRUEBA<br>NRO. IDENTIFICACIÓN : 006000 |                                          |                    |          |              |
| Almacén : ALMACEN CENTRAL                                             |                                          |                    |          |              |
| Destino de Uso : Consumo                                              | Desde : 01-01-2015                       | Hasta : 09-06-2015 |          |              |
| Item Descripción                                                      |                                          | Unidad de Uso      | Cantidad | Valor        |
| SIN DESTINO                                                           |                                          |                    |          | 1.816.468,54 |
| Centro Costo: 01.31.00 OFICINA DE COMUNICACIONES                      |                                          |                    |          | 12.721,98    |
| Act.Ope.: C 0001 GERENCIA PERMANENTE                                  |                                          |                    |          | 12.721,98    |
| Grupo: 09 ALIMENTOS Y BEBIDAS PARA PERSONAS                           |                                          |                    |          | 158,00       |
| 099600090013 ANIS FILTRANTE X 100 SOBRES                              | L                                        | JNIDAD             | 1,0000   | 3,80         |
| 099600090027 TE FILTRANTE X 100 SOBRES                                | L. L. L. L. L. L. L. L. L. L. L. L. L. L | JNIDAD             | 2,0000   | 7,60         |
| Grupo: 16 COCINA, COMEDOR, CAFETERIA : REPUESTOS Y ACCESORIO          | S                                        |                    |          | 46,02        |
| 189900430037 VASO DESCARTABLE DE POLIESTIRENO EXPANDIDO X 8 fl o      | z C                                      | CIENTO             | 5,0000   | 48,02        |
|                                                                       |                                          |                    |          | 1.816.468,54 |

Distribución de Bienes por Destino Trimestral: En esta opción, el Sistema presentará el reporte Distribución de Bienes por Destino Trimestral, conteniendo la siguiente información: A nivel de Destino, Actividad Operativa y Grupo: Ítem, Descripción, Unidad de Uso, Cantidad, Valor y Total.

| ema Integrado o                                                      | le Gestion Administrativa                                                                                                    |                            |                     |                                                                                  |                   |                                                                         |
|----------------------------------------------------------------------|----------------------------------------------------------------------------------------------------|----------------------------|---------------------|----------------------------------------------------------------------------------|-------------------|-------------------------------------------------------------------------|
| ulo de Logistic                                                      |                                                                                                    |                            |                     |                                                                                  |                   |                                                                         |
| sión                                                                 |                                                                                                    |                            |                     |                                                                                  |                   |                                                                         |
|                                                                      | DISTRIBUCION DE BI                                                                                                    | ENES POR                   | DESTINO T           | RIMESTR                                                                          | AL                |                                                                         |
|                                                                      |                                                                                                    | Año : 2015                 |                     |                                                                                  |                   |                                                                         |
| DAD EJECUTOR                                                         | A : 001 ENTIDAD PRUEBA                                                                                                    |                            |                     |                                                                                  |                   |                                                                         |
| D. IDENTIFICAC                                                       | IÓN : 006000                                                                                                    |                            |                     |                                                                                  |                   |                                                                         |
|                                                                      | IN CENTRAL                                                                                                    |                            |                     |                                                                                  |                   |                                                                         |
| acen : ALMACI                                                        | IN CENTRAL                                                                                                    |                            | Dec. 4              | 0045                                                                             | 00.00.0045        |                                                                         |
|                                                                      |                                                                                                    |                            | Desce, UI-UI-       | 2015 nasia.                                                                      | 09-00-2015        |                                                                         |
| ltem                                                                 | Description                                                                                                    | Unidad                     | 1 Trime             | atta                                                                             | Total             |                                                                         |
| Item                                                                 | Descripción                                                                                                    | Unidad<br>de Uso           | I Trime<br>Cantidad | istre<br>Valor                                                                   | Total<br>Cantidad | Valor                                                                   |
| Item                                                                 | Descripción                                                                                                    | Unidad<br>de Uso           | l Trime<br>Cantidad | valor                                                                            | Total<br>Cantidad | Valor                                                                   |
| Item<br>Destino :                                                    | Descripción<br>SIN DESTINO                                                                                                    | Unidad<br>de Uso           | I Trime<br>Cantidad | Valor<br>1.816.468,54                                                            | Total<br>Cantidad | Valor<br>1.816.468,54                                                   |
| Destino :                                                            | Descripción<br>SIN DESTINO<br>013100 OFICINA DE COMUNICACIONES                                                                                                    | Unidad<br>de Uso           | I Trime<br>Cantidad | Valor<br>1.816.468.54                                                            | Total<br>Cantidad | Valor<br>1.816.468.54<br>12.721.98                                      |
| Destino ;<br>Centro Costo :                                          | Descripción<br>SIN DESTINO<br>01 31 00 OPICINA DE COMUNICACIONES                                                                                                    | Unidad<br>de Uso           | I Trime<br>Cantidad | Valor<br>1,816,468,54<br>12,721,98                                               | Total<br>Cantidad | Valor<br>1.816.468.54<br>12.721.98                                      |
| Destino :<br>Centro Costo :<br>Act.Ope.:                             | Descripción<br>SIN DESTINO<br>013100 OFICINA DE COMUNICACIONES<br>C0001 GERENCIA PERMANENTE                                                                                                    | Unidad<br>de Uso           | I Trime<br>Cantidad | Valor<br>1.816.468,54<br>12.721,98<br>12.721,98                                  | Total<br>Cantidad | Valor<br>1.816.468.54<br>12.721.96<br>12.721.98                         |
| Destino :<br>Centro Costo :<br>Act.Ope.:<br>Grupo :                  | Descripción<br>SIN DESTINO<br>013100 OFICINA DE COMUNICACIONES<br>CODOL GERENCIA PERMANENTE<br>76 PROCES AUTOM DE DATOS : RPTOS, ACCESORIOS Y MATERIALES                                                                     | de Uso                     | I Trime<br>Cantidad | Valor<br>Valor<br>1.816.468,54<br>12.721,98<br>12.721,98<br>6.235,85             | Total<br>Cantidad | Valor<br>1.816.468.54<br>12.721.98<br>12.721.98<br>6.235.65             |
| Destino :<br>Centro Costo :<br>Act.Ope.:<br>Grupo:<br>11767500820004 | Descripción<br>Descripción<br>SIN DESTINO<br>013102 OFICINA DE COMUNICACIONES<br>CO001 GERENCIA PERMANENTE<br>76 PROCES AUTOM DE DATOS : RPTOS, ACCESORIOS Y MATERIALES<br>TAMEOR DE IMAGEN PARA HP COD REP. CENTRA IMAGENTA | Unidad<br>de Uso<br>UNIDAD | I Trime<br>Cantidad | Valor<br>Valor<br>1.816.460.54<br>12.721.96<br>12.721.98<br>6.235.85<br>1.260.11 | Total<br>Cantidad | Valor<br>1.816.468.54<br>12.721.98<br>12.721.98<br>6.235.85<br>1.260,11 |

Distribución de Bienes por Destino Mensual: En esta opción, el Sistema presentará el reporte Distribución de Bienes por Destino Mensual, conteniendo la siguiente información a nivel de Destino, Centro de Costo, Actividad Operativa y Grupo: Ítem, Descripción, Unidad de Uso, Cantidad, Valor de los Meses seleccionados y Total.

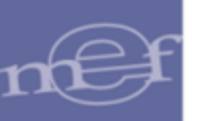

| Sistema | Integrado de | Gestión Administrativa                                     |          |           |           |                |            |          |              | 2        | Fecha :        |
|---------|--------------|------------------------------------------------------------|----------|-----------|-----------|----------------|------------|----------|--------------|----------|----------------|
| Módulo  | de Logistica |                                                            |          |           |           |                |            |          |              |          | Hora :         |
| Version |              |                                                            |          |           |           |                |            |          |              |          | Página : 47 de |
|         |              | DISTRI                                                     | BUCION [ | DE BIENE  | S POR DI  | ESTINO M       | ENSUAL     |          |              |          |                |
|         |              |                                                            |          | Año : 2   | 015       |                |            |          |              |          |                |
| UNIDA   | EJECUTORA    | 001 ENTIDAD PRUEBA                                         |          |           |           |                |            |          |              |          |                |
| NRO. I  | DENTIFICACIÓ | N : 006000                                                 |          |           |           |                |            |          |              |          |                |
| Almacé  | n : ALMACEN  | CENTRAL                                                    |          |           |           |                |            |          |              |          |                |
| Destino | de Uso : Cor | isumo                                                      |          | Desde : 0 | 1-01-2015 | Hasta : 09-06- | 2015       |          |              |          |                |
|         | Item         | Descripción                                                | Unidad   | En        | ero       | Feb            | rero       | Ма       | 120          | Tota     | al             |
|         |              |                                                            | de Uso   | Cantidad  | Valor     | Cantidad       | Valor      | Cantidad | Valor        | Cantidad | Valor          |
|         | Destino :    | SIN DESTINO                                                |          |           | 37.254,3  | 2              | 351.023,29 |          | 1.428.190,93 |          | 1.816.468,54   |
|         | Centro Costo | 01.31.00 OFICINA DE COMUNICACIONES                         |          |           | 7.040,6   | ı              | 872,97     |          | 4.808,40     |          | 12.721,98      |
|         | Act.Ope.:    | C0001 GERENCIA PERMANENTE                                  |          |           | 7.040,6   | i -            | 872,97     |          | 4.808,40     |          | 12.721,58      |
|         | Grupo :      | 76 PROCES AUTOM. DE DATOS : RPTOS, ACCESORIOS Y MATERIALES |          |           | 1.314,6   | 1              | 366,86     |          | 4.554,38     |          | 6.235,85       |
|         | 767500620004 | TAMBOR DE IMAGEN PARA HP COD. REF. CB337A MAGENTA          | UNIDAD   |           |           |                |            | 1,00     | 1.260,11     | 1,00     | 1,290,11       |
|         |              |                                                            | TOTAL    |           | 37.254,3  | 2 -            | 351.023,29 |          | 1.428.190,93 |          | 1.816.468,54   |
|         |              |                                                            |          | =         |           | -              |            |          |              |          |                |

<u>Resumen por Destino y Actividad Operativa</u>: Al seleccionar esta opción se activan las siguientes opciones de Reportes: Sólo con Destino, Solo Sin Destino, Todos y Nivel Destino, donde seleccionará el nivel del Reporte. Asimismo, se visualizan los filtros Almacén y Destino Uso, los cuales podrán ser seleccionados activando la barra de despliegue 
 El Usuario deberá registrar la fecha inicio en el campo Desde y la fecha final en el campo Hasta.

Luego deberá seleccionar los Filtros: Grupo, Clase, Familia, Ítem, Destino, Centro de Costo y Actividad Operativa ejecutando el botón búsqueda o marcando con un check en Todos, para mostrar todos los datos. Adicionalmente, en el Campo Titulo el Usuario podrá editar el Titulo del Reporte

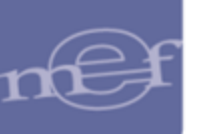

| Filtro Distribución de Bienes por Destino                                                                                                    |  |
|----------------------------------------------------------------------------------------------------|--|
| Opción       Almacén         C       Distribución de Bienes por Destino         C       Distribución de Bienes por Destino Trimestral         C       Distribución de Bienes por Destino Mensual         Resumen por Destino y Actividad Operativa       Secundario         C       Resumen por Actividad Operativa         C       Distribución de Pecosa por Bienes y Destino         C       Distribución de Bienes Entregados por Personal y Destino                            |  |
| C Solo con Destino C Solo sin Destino 💿 Todos Nivel Destino 1                                                                                                    |  |
| Almacén       001001       Destino Uso       Consumo         Desde       01/01/2020       Hasta       24/06/2020         Grupo        ✓       Todos         Clase        ✓       Todos         Familia        ✓       Todos         Item        ✓       Todos         Destino        ✓       Todos         C. Costo        ✓       Todos         Act.Ope.        ✓       Todos         Empleado        ✓       Todos         Título       RESUMEN POR DESTINO Y ACTIVIDAD OPERATIVA |  |
|                                                                                                    |  |

Seguidamente, seleccionado la opción requerida y dando clic en el ícono Imprimir , el Sistema mostrará el reporte solicitado.

 <u>Sólo Destino</u>: En esta opción el Sistema presentará el reporte Resumen por Destino y Actividad Operativa, conteniendo la siguiente información: Distribución de los bienes con Destino, Código y Descripción de la Actividad Operativa y Valor.

|                                                              | strativa                         |                                 |                    | Fecha :                           |
|--------------------------------------------------------------|----------------------------------|---------------------------------|--------------------|-----------------------------------|
| Módulo de Logística                                          |                                  |                                 |                    | Hora :                            |
| Versión                                                      |                                  |                                 |                    | Página :                          |
|                                                              | RESUMEN POR DESTIN               | NO Y ACTIVIDAD OPERATIV<br>2015 | A                  |                                   |
| UNIDAD EJECUTORA : 001 ENTID<br>NRO. IDENTIFICACIÓN : 006000 | AD PRUEBA                        |                                 |                    |                                   |
| Almacén : ALMACEN GENERAL                                    |                                  |                                 |                    |                                   |
| Destino de Uso : Consumo                                     | Nivel Destino : 1 Filtro : Todos | Desde : 01-01-2015              | Hasta : 08-06-2015 |                                   |
|                                                              |                                  |                                 |                    | 14-1-2                            |
| Destino Act.Ope.                                             | Descripción Activ                | vidad Operativa                 |                    | Valor                             |
| Destino Act.Ope.                                             | Descripción Activ                | vidad Operativa                 |                    | Valor<br>108.012,00               |
| Destino Act.Ope.<br>CON DESTINO<br>C 0001 GERE               | Descripción Activ                | vidad Operativa                 |                    | Valor<br>108.012,00<br>108.012,00 |

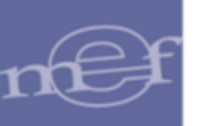

 <u>Sin Destino</u>: En esta opción, el Sistema presentará el reporte Resumen por Destino y Actividad Operativa, conteniendo la siguiente información: Distribución de los bienes sin Destino, Código y Descripción de la Actividad Operativa y Valor.

| Sistema Integrado de Gestión Administra                       | ativa                            |                    |                    | Fecha :    |
|---------------------------------------------------------------|----------------------------------|--------------------|--------------------|------------|
| Módulo de Logística                                           |                                  |                    |                    | Hora :     |
| Versión                                                       |                                  |                    |                    | Página :   |
|                                                               | RESUMEN POR DESTIN               | IO Y ACTIVIDAD OPE | RATIVA             |            |
|                                                               | Año : :                          | 2015               |                    |            |
| UNIDAD EJECUTORA : 001 ENTIDA<br>NRO. IDENTIFICACIÓN : 006000 | D PRUEBA                         |                    |                    |            |
| Almacén : ALMACEN GENERAL                                     |                                  |                    |                    |            |
| Destino de Uso : Consumo                                      | Nivel Destino : 1 Filtro : Todos | Desde : 01-01-2015 | Hasta : 08-06-2015 |            |
| Destino Act.Ope.                                              | Descripción Actividad C          | perativa           |                    | Valor      |
| SIN DESTINO                                                   |                                  |                    |                    | 108.012,00 |
| C 0001 GERENO                                                 | IA PERMANENTE                    |                    |                    | 108.012,00 |
| o ooor oertent                                                |                                  |                    |                    |            |

 <u>Todos</u>: En esta opción el Sistema presentará el reporte Resumen por Destino y Actividad Operativa, conteniendo la siguiente información: Distribución de los Bienes con Destino y Sin Destino, Código y Descripción de la Actividad Operativa y Valor.

| Sistema | Integrado de | Gestión Administrat | tiva              |                |                    |                    | Fecha :    |
|---------|--------------|---------------------|-------------------|----------------|--------------------|--------------------|------------|
| Módulo  | de Logística |                     |                   |                |                    |                    | Hora :     |
| Versión |              |                     |                   |                |                    |                    | Página :   |
|         |              |                     | RESUMEN I         | POR DESTIN     | O Y ACTIVIDAD OPER | RATIVA             |            |
|         |              |                     |                   | Año            | 2015               |                    |            |
| UNIDAD  | EJECUTORA    | :001 ENTIDAD        | PRUEBA            |                |                    |                    |            |
| NRO. II | DENTIFICACIÓ | N:006000            |                   |                |                    |                    |            |
| Almacé  | n : ALMACEN  | GENERAL             |                   |                |                    |                    |            |
| Destino | de Uso : Cor | nsumo               | Nivel Destino : 1 | Filtro :Todos  | Desde : 01-01-2015 | Hasta : 08-06-2015 |            |
|         | Destino      | Act.Ope.            |                   | Descripción Ac | tividad Operativa  |                    | Valor      |
|         | CON DESTIN   | 10                  |                   |                |                    |                    | 108.012,00 |
|         |              | C 0001 GERENCI      | A PERMANENTE      |                |                    |                    | 108.012,00 |
|         |              |                     |                   |                |                    | TOTAL              | 108.012,00 |
|         |              |                     |                   |                |                    |                    |            |
|         | SIN DESTING  | D                   |                   |                |                    |                    | 108.012,00 |
|         |              | C 0001 GERENCH      | A PERMANENTE      |                |                    |                    | 108.012,00 |
|         |              |                     |                   |                |                    | TOTAL              | 108.012,00 |

<u>Resumen por Actividad Operativa</u>: Al seleccionar esta opción, se activarán las siguientes opciones de Reporte: Sólo con Destino, Sólo Sin Destino y Todos. Asimismo, se visualizan los filtros Almacén y Destino Uso,

los cuales podrán ser seleccionados activando la barra de despliegue El Usuario deberá registrar la fecha inicio en el campo **Desde** y la fecha final en el campo **Hasta**.

Luego, deberá seleccionar los Filtros: Grupo, Clase, Familia, Ítem, Destino, Centro de Costo y Actividad Operativa dando clic en el botón de búsqueda o marcando con un check en Todos, para mostrar todos los datos. Adicionalmente, en el Campo Titulo el Usuario podrá editar el Título del Reporte.

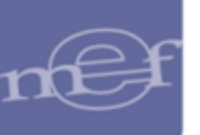

| Filtro Distribución de Bienes por Destino                                                                                                    |
|----------------------------------------------------------------------------------------------------|
| Opción       Almacén         C       Distribución de Bienes por Destino         C       Distribución de Bienes por Destino Trimestra         C       Distribución de Bienes por Destino Mensual         C       Resumen por Destino y Actividad Operativa         C       Resumen por Actividad Operativa         C       Distribución de Pecosa por Bienes y Destino         C       Distribución de Bienes Entregados por Personal y Destino |
| C Solo con Destino C Solo sin Destino                                                                                                    |
| Grupo 🔽 Todos                                                                                                    |
| Clase 🔽 Todos                                                                                                    |
| Familia 🗹 Todos                                                                                                    |
| Item 🗹 Todos                                                                                                    |
| Destino                                                                                                    |
| C. Costo                                                                                                    |
| Act.Ope 🗹 Todos                                                                                                    |
| Empleado                                                                                                    |
| Titulo RESUMEN POR ACTIVIDAD OPERATIVA                                                                                                    |
|                                                                                                    |
|                                                                                                    |

Seguidamente, seleccionado la opción requerida y dando clic en el ícono **Imprimir** , el Sistema mostrará el reporte solicitado.

 <u>Con Destino</u>: En esta opción el Sistema presentará el reporte Resumen por Destino y Actividad Operativa, conteniendo la siguiente información de los bienes Distribuidos con Destino: Código y Descripción de la Actividad Operativa y Valor.

| Sistema Integrado de Gestión Adminis                         | trativa               |                    |               | Fe         | cha  |
|--------------------------------------------------------------|-----------------------|--------------------|---------------|------------|------|
| Módulo de Logística                                          |                       |                    |               | Ho         | ra   |
| Versión                                                      |                       |                    |               | Pá         | gina |
| R                                                            | ESUMEN POR DESTIN     | IO Y ACTIVIDAD OF  | PERATIVA      |            |      |
|                                                              | Â                     | ňo : 2015          |               |            |      |
| UNIDAD EJECUTORA : 001 ENTID<br>NRO. IDENTIFICACIÓN : 006000 | DAD PRUEBA            |                    |               |            |      |
| Almacén : ALMACEN GENERAL                                    |                       |                    |               |            |      |
| Destino de Uso : Consumo                                     | Filtro :Con Destino   | Desde : 01-01-2015 | Hasta : 08-06 | -2015      |      |
| Act.Ope.                                                     | Descripción Actividad | l Operativa        |               | Valor      |      |
| C 0001 GERENCIA PERMANENTE                                   |                       |                    |               | 190.016,00 |      |
|                                                              |                       |                    | TOTAL         | 190.016,00 |      |
|                                                              |                       |                    | _             |            |      |

 Sin Destino: En esta opción, el Sistema presentará el reporte Resumen por Destino y Actividad Operativa, conteniendo la siguiente información de los bienes distribuidos sin Destino: Código y Descripción de la Actividad Operativa y Valor.

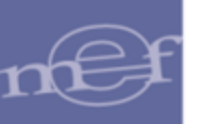

| sistema integrado de Gestión Administr                      | rativa                                                   |                                 |                 | Fech                        |
|-------------------------------------------------------------|----------------------------------------------------------|---------------------------------|-----------------|-----------------------------|
| lódulo de Logística                                         |                                                          |                                 |                 | Hora                        |
| /ersión                                                     |                                                          |                                 |                 | Pági                        |
|                                                             | RESUMEN POR                                              | ACTIVIDAD OPERATIV              | A               |                             |
|                                                             | Ai                                                       | io : 2015                       |                 |                             |
| UNIDAD EJECUTORA : 001 ENTIDA                               | AD PRUEBA                                                |                                 |                 |                             |
|                                                             |                                                          |                                 |                 |                             |
| ARO. IDENTIFICACIÓN : 006000                                |                                                          |                                 |                 |                             |
| Almacén : ALMACEN GENERAL                                   |                                                          |                                 |                 |                             |
|                                                             |                                                          |                                 |                 |                             |
| Destino de Uso : Consumo                                    | Filtro :Sin Destino                                      | Desde : 01-01-2015              | Hasta : 08-06-2 | 2015                        |
| Destino de Uso : Consumo<br>Act.Ope.                        | Filtro :Sin Destino<br>Descripción Actividad             | Desde : 01-01-2015<br>Operativa | Hasta : 08-06-2 | 2015<br>Valor               |
| Destino de Uso : Consumo<br>Act.Ope.<br>C 0001 GERENCIA PEI | Filtro :Sin Destino<br>Descripción Actividad<br>RMANENTE | Desde : 01-01-2015<br>Operativa | Hasta : 08-06-2 | 2015<br>Valor<br>190.016,00 |

 <u>Todos</u>: En esta opción el Sistema presentará el reporte Resumen por Destino y Actividad Operativa, conteniendo la siguiente información de los Bienes distribuidos con Destino y Sin destino: Código y Descripción de la Actividad Operativa y Valor.

| Sistema Integrado de Gestión Admini | strativa                        |                    |              | Fech       |
|-------------------------------------|---------------------------------|--------------------|--------------|------------|
| Módulo de Logística                 |                                 |                    |              | Hora       |
| Versión                             |                                 |                    |              | Págir      |
|                                     | RESUMEN POR ACT                 | IVIDAD OPERAT      | IVA          |            |
|                                     | Año : 20                        | 15                 |              |            |
| UNIDAD EJECUTORA : 001 ENTI         | DAD PRUEBA                      |                    |              |            |
| NRO. IDENTIFICACIÓN : 006000        |                                 |                    |              |            |
| Almacén : ALMACEN GENERAL           |                                 |                    |              |            |
| Destino de Uso : Consumo            | Eittra : Tadaa                  | Deede : 01-01-2015 | Hasta : 08.0 | 6.2015     |
| Destino de oso : consumo            | Fillio . Todos                  | Desde : 01-01-2015 | Hasta . 00-0 | 0-2013     |
| Act.Ope.                            | Descripción Actividad Operativa |                    |              | Valor      |
| C 0001 GERENCIA F                   | PERMANENTE                      |                    |              | 190.016,00 |
|                                     |                                 |                    | TOTAL        | 190.016,00 |
|                                     |                                 |                    | =            |            |

Distribución de PECOSA por Bienes y Destino: Al ingresar a esta opción seleccionar los filtros Almacén y Destino Uso, los cuales podrán ser seleccionados activando la barra de despliegue 
 Asimismo, registrar la fecha inicio en el campo Desde y la fecha final en el campo Hasta.

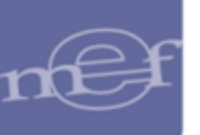

| Filtro Distribució                                                                                                    | ón de Bienes por Destino                                                                                                    |                                                                                                    |
|----------------------------------------------------------------------------------------------------|----------------------------------------------------------------------------------------------------|----------------------------------------------------------------------------------------------------|
| Opción<br>C Distribucii<br>C Distribucii<br>C Distribucii<br>C Resumen<br>C Resumen<br>C Distribucii<br>C Distribucii | ón de Bienes por Destino<br>ón de Bienes por Destino Trimestral<br>ón de Bienes por Destino Mensual<br>por Destino y Actividad Operativa<br>por Actividad Operativa<br>ón de Pecosa por Bienes y Destino<br>ón de Bienes Entregados por Personal y Destino | Almacén<br>Principal<br>Secundario                                                                  |
| Almacén<br>Desde<br>Grupo<br>Clase<br>Familia<br>Item<br>Destino<br>C. Costo<br>Act.Ope.<br>Empleado<br>Título        | 001000  Destino Uso Consumo  Anata 24/06/2020 Anata 24/06/2020                                                                                                    | I Todos<br>I Todos<br>I Todos<br>I Todos<br>I Todos<br>I Todos<br>I Todos<br>I Todos<br>II<br>Todos |

Dando clic en el ícono **Imprimir** el Sistema presentará el reporte **Distribución de PECOSAS por Bienes y Destino**, conteniendo la siguiente información: Código y Descripción del Ítem, Fecha, Tipo Transacción, Documento Número, Cantidad y Valor.

| Sistema Integrado de Gestión Administrativa                 |            |            |                 | Fecha :  |            |
|-------------------------------------------------------------|------------|------------|-----------------|----------|------------|
| Módulo de Logística                                         |            |            |                 | Hora :   |            |
| Versión                                                     |            |            |                 | Página : | 81 de 81   |
| DISTRIBUCION DE PECC                                        | SAS POR    | BIENES Y   | DESTINO         |          |            |
| Año                                                         | : 2015     |            |                 |          |            |
| UNIDAD EJECUTORA : 001 ENTIDAD PRUEBA                       |            |            |                 |          |            |
| NRO. IDENTIFICACIÓN : 006000                                |            |            |                 |          |            |
| Almacén : ALMACEN GENERAL                                   |            |            |                 |          |            |
| Destino de Uso : Consumo                                    | Desde : 0  | 1-01-2015  | Hasta : 08-06-2 | 015      |            |
| tem Descripción                                             | Fecha      | Tipo Trans | . Dcto. Nº      | Cantidad | Valor      |
| 969800030084 TUBO DE CPVC 1/2 in X 5 m                      |            | Unida      | d de Uso : UNID | AD       | 36,00      |
| SIN DESTINO                                                 |            |            |                 |          | 36,00      |
| Centro Costo: 402.1.2.5 UNIDAD DE SERVICIOS GENERALES Y MAN | TENIMIENTO |            |                 |          | 36,00      |
| Act.Ope.: C 0001 GERENCIA PERMANENTE                        |            |            |                 |          | 36,00      |
|                                                             | 24/02/2015 | PECOSA     | 00026           | 4,0000   | 36,00      |
| 969800030125 TUBO DE CPVC 1 in X 5 m                        |            | Unida      | d de Uso : UNID | AD       | 6,00       |
| SIN DESTINO                                                 |            |            |                 |          | 6,00       |
| Centro Costo: 402.1.2.5 UNIDAD DE SERVICIOS GENERALES Y MAN | TENIMIENTO |            |                 |          | 6,00       |
| Act.Ope.: C 0001 GERENCIA PERMANENTE                        |            |            |                 |          | 6,00       |
|                                                             | 24/02/2015 | PECOSA     | 00028           | 1,0000   | 6,00       |
|                                                             |            |            |                 | TOTAL    | 189.728,00 |
|                                                             |            |            |                 | _        |            |

 Distribución de Bienes Entregados por Personal y Destino: Al ingresar a esta opción seleccionar los filtros Almacén y Destino Uso, los cuales podrán ser seleccionados activando la barra de despliegue . Asimismo, registrar la fecha inicio en el campo Desde y la fecha final en el campo Hasta.

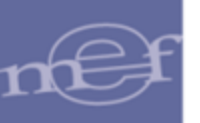

Luego, deberá seleccionar los Filtros: Grupo, Clase, Familia, Ítem, Destino, Centro de Costo, Actividad Operativa y Empleado; dando clic en el botón de **Búsqueda** o marcando con un check en **Todos** para mostrar todos los datos. Adicionalmente, en el Campo **Titulo** el Usuario podrá editar el Título del reporte.

El Sistema presentará el reporte **Distribución de Bienes Entregados por Personal y Destino de Atención** conteniendo la siguiente información: Personal a quien se le entregó el Pedido, Destino de Atención, Grupo del ítem, Código y Descripción del Ítem, Unidad de Uso, Cantidad entregada, y Valor.

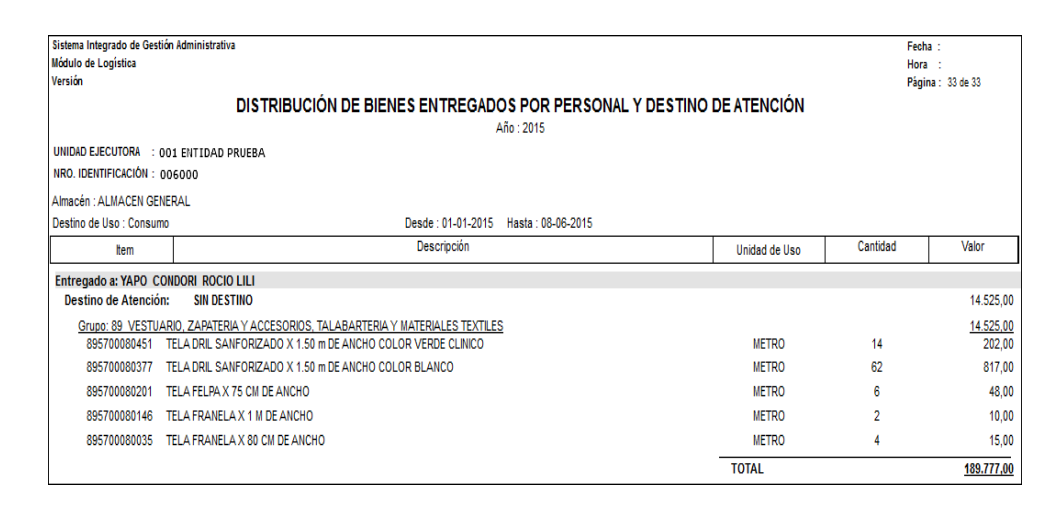

 <u>Reporte con Saldos Negativos</u>: En esta opción, dando clic en el ícono Imprimir el Sistema presentará el reporte Saldos Negativos en el Kardex, conteniendo la siguiente información a nivel de Almacén e ítem: Marca, Fecha, Tipo, Número de Documento, Número de Orden de Compra, Precio, Cantidades (Inventario, Entradas, Salidas), el Precio Promedio e Importe Saldo.

| Sistema Inte<br>Módulo de l<br>versión | stema Integrado de Gestión Administrativa<br>ódulo de Logística SALDOS NEGATIVOS EN EL KARDEX<br>Irsión Año : |                       |             |             |              | Fect<br>Hors<br>Pági | na:<br>a :<br>na:1de1 |        |                    |       |
|----------------------------------------|----------------------------------------------------------------------------------------------------|-----------------------|-------------|-------------|--------------|----------------------|-----------------------|--------|--------------------|-------|
| UNIDAD EJ<br>NRO. IDEN                 | ECUTORA<br>TIFICACIÓN                                                                                         | : ENTIDAD D<br>; 9999 | E PRUEBA    |             |              | <b>A</b> - <b>F</b>  | 4.4                   |        |                    |       |
| Fecha                                  | Tipo                                                                                                    | N* DOC                | 0/C         | Precio      | Inventario   | Entradas             | Salidas               | Saldo  | Precio<br>Promedio | Saldo |
| Almacén :                              | 001002                                                                                                    | ALMACEN DE            | BIENES DIRE | ESA         |              |                      |                       |        |                    |       |
|                                        | 76740004                                                                                                    | 0297 TINTA P          | ARA MPRE    | SORA HP DES | KJET 720 NEG | RO                   |                       |        |                    |       |
| Rem :                                  | 1014000                                                                                                    |                       |             |             |              |                      |                       |        |                    |       |
| Item :                                 | Marca : 1                                                                                                    | IN MARCA              |             |             |              | Cu                   | enta : 1301.050102    | Unidad | Uso : UNIDAD       |       |

<u>Reporte Stock Mínimo</u>: En esta opción, dando clic en el ícono Imprimir el Sistema presentará el reporte Stock Mínimo de Bienes, conteniendo la siguiente información: Código y Descripción del Ítem, Unidad Uso, Marca, Cuenta Contable, Stock Mínimo, Stock Actual y Diferencia de stock.

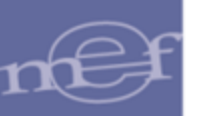

| Sistema Integrado | o de Gestión Administrativa                               |             |           |                 |                |              | Fecha :         |
|-------------------|-----------------------------------------------------------|-------------|-----------|-----------------|----------------|--------------|-----------------|
| Módulo de Logísi  | tica                                                      |             |           |                 |                |              | Hora :          |
| Versión           |                                                           |             |           |                 |                |              | Página : 1 de 1 |
|                   | STO                                                       | CK ΜÍΝΙΜΟ D | EBIENES   |                 |                |              |                 |
|                   |                                                           | Año : 2015  |           |                 |                |              |                 |
| UNIDAD EJECUT     | ORA : 001 ENTIDAD PRUEBA                                  |             |           |                 |                |              |                 |
| NRO. IDENTIFIC/   | ACIÓN : 006000                                            |             |           |                 |                |              |                 |
| Mes : Marzo       | Almacén : ALMACEN CENTRAL                                 |             |           | Sub Almacén : A | LMACEN CENTRAL |              |                 |
| ltem              | Descripción                                               | Unidad Uso  | Marca     | Cta. Cble.      | Stock Mínimo   | Stock Actual | Dif. de Stock   |
| 090600050004      | AZUCAR BLANCA X 1 kg                                      | BOLSA       | SIN MARCA | 1301.0101       | 12,0000        | 164,0000     | 152,0000        |
| 090600050004      | AZUCAR BLANCA X 1 kg                                      | BOLSA       | ALDEANA   | 1301.0101       | 12,0000        | ,0000,       | -12,0000        |
| 710600010012      | ARCHIVADOR DE CARTON CON PALANCA LOMO ANCHO TAMAÑO OFICIO | UNIDAD      | ARTESCO   | 1301.050102     | 150,0000       | 560,0000     | 410,0000        |
| 710600050017      | FOLDER DE PLASTICO TAMAÑO OFICIO CON TAPA TRANSPARENTE    | UNIDAD      | ARTESCO   | 1301.050102     | 1.080,0000     | 100,0000     | -980,0000       |
| 710600050017      | FOLDER DE PLASTICO TAMAÑO OFICIO CON TAPA TRANSPARENTE    | UNIDAD      | SIN MARCA | 1301.050102     | 1.080,0000     | 58,0000      | -1.022,0000     |
| 710600060005      | FORRO DE PLASTICO TAMAÑO OFICIO                           | UNIDAD      | ARTESCO   | 1301.050102     | 1.100,0000     | 615,0000     | -485,0000       |
| 715000120010      | PERFORADOR DE 2 ESPIGAS PARA 15 A 20 HOJAS                | UNIDAD      | RAPID     | 1301.050102     | 490,0000       | 385,0000     | -105,0000       |
| 715000240003      | ESPONJERO DE JEBE REDONDO                                 | UNIDAD      | ARTESCO   | 1301.050102     | 460,0000       | 48,0000      | -412,0000       |
| 718500050001      | CLIP DE METAL CHICO Nº 1 X 100                            | CAJA        | ARTESCO   | 1301.050102     | 1.130,0000     | 1.028,0000   | -102,0000       |
| 718500080026      | GRAPA 28/6 X 5000                                         | CAJA        | ARTESCO   | 1301.050102     | 1.150,0000     | 529,0000     | -621,0000       |
| 748418470001      | CAJA DE SEGURIDAD                                         | UNIDAD      | KARSON    | 9105.0303       | 50,0000        | ,0000        | -50,0000        |

<u>Reporte Inventario Valorizado</u>: Al seleccionar esta opción, dando clic en el ícono Imprimir el Sistema presentará la ventana Filtro Inventario Valorizado, la misma que contiene la opción: Tipo de Uso o por Cuenta Contable y tipo de Uso. Asimismo, se visualizan los filtros Almacén y Tipo de Uso, los cuales podrán ser seleccionados activando la barra de despliegue . El Usuario deberá registrar la fecha final en el campo Hasta.

Luego seleccionará los Filtros: Grupo, Clase, Familia e Ítem, dando clic en el botón búsqueda ... o marcando con un check en Todos, para mostrar todos los datos.

| Filtro Inven        | tario Valorizado        | )                                            |
|---------------------|-------------------------|----------------------------------------------|
| - [ Agrup<br>⊙ Tipo | ado por] ——<br>) de Uso | C Cuenta Contable y Tipo de Uso              |
| Almacén             | 001001 💌                | Tipo de Uso C 🔽 🗖 Todos<br>Hasta: 24/06/2020 |
| Grupo:              |                         | 🗹 Todos                                      |
| Clase:              |                         | 🗹 Todos                                      |
| Familia:            |                         | 🗹 Todos                                      |
| ltem:               |                         | 🗹 Todos                                      |
| Cuenta:             |                         | 🗹 Todos                                      |
|                     |                         |                                              |
|                     |                         |                                              |

Dando clic en el ícono **Imprimir** el Sistema presentará el reporte **Inventario Valorizado**, conteniendo la siguiente información de acuerdo al Almacén y Fecha seleccionados: Destino de Uso, Código y Descripción del Ítem, Marca, Cuenta Contable, Unidad de Uso, Stock Actual, Precio y Valor Total.

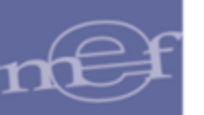

| Sistema Integrado de Ges                    | tión Administrativa          |          |          |           |             |              | Fecha :  |             |
|---------------------------------------------|------------------------------|----------|----------|-----------|-------------|--------------|----------|-------------|
| Módulo de Logística                         |                              |          |          |           |             |              | Hora :   |             |
| Versión                                     |                              |          |          |           |             |              | Página : | 6 de 6      |
|                                             | INVENTA                      |          |          | 09/06/    | 2015        |              |          |             |
|                                             |                              | Año : 2  | 2015     |           |             |              |          |             |
| UNIDAD EJECUTORA :<br>NRO. IDENTIFICACIÓN : | 001 ENTIDAD PRUEBA<br>006000 |          |          |           |             |              |          |             |
| Almacén : ALMACEN CE                        | INTRAL                       |          | Sub Alm  | acén : AL | MACEN CENTR | AL           |          |             |
| Tipo Presupuesto : Insti                    | tucional                     |          | Bienes : | Todos     |             | Método :     | Promedio |             |
| ltem                                        | Descripción                  |          | Marca    | Cuenta    | Unidad Uso  | Stock Actual | Precio   | Valor Total |
| Destino de Uso : Cons                       | umo                          |          |          |           |             |              |          |             |
| 419400150010 WINCHA P/                      | ASACABLE DE METAL DE 25 m.   | SIN MARC | A 130    | 1.9901    | UNIDAD      | 2,00         | 14,95    | 29,90       |
|                                             |                              |          |          |           |             | т            | otal Uso | 382.825,89  |
|                                             |                              |          |          |           |             | Total        | General  | 382.825,89  |

Si se selecciona la opción Cuenta Contable y tipo de Uso, el reporte agrupara por Cuenta Contable y Tipo de Uso

| Sistema Integrado de Gestión Administrativa                           |                  |             |                   | Fecha:   |             |  |
|-----------------------------------------------------------------------|------------------|-------------|-------------------|----------|-------------|--|
| Módulo de Logística                                                   |                  |             |                   | Hora:    |             |  |
| Versión                                                               |                  |             |                   | Página:  | 8 de 6      |  |
|                                                                       | DRIZADO 09/06    | /2015       |                   |          |             |  |
| UNIDAD EJECUTORA : 001 ENTIDAD PRUEBA<br>NRO. IDENTIFICACIÓN : 006000 | . 2015           |             |                   |          |             |  |
| Almacén : ALMACEN CENTRAL                                             | Sub Almacén : AL | MACEN CENTR | AL                |          |             |  |
| Tipo Presupuesto : Institucional                                      | Bienes : Todos   |             | Método : Promedio |          |             |  |
| Cuenta Item Descripción                                               | Marca            | Unidad Uso  | Stock Actual      | Precio   | Valor Total |  |
| 1301.0899                                                             |                  |             |                   |          |             |  |
| Destino de Uso : Consumo                                              |                  |             |                   |          |             |  |
| 767500230043 FUSOR PARA IMPRESORA HP 1150                             | SIN MARCA        | UNIDAD      | 1,00              | 397,10   | 397,10      |  |
| 208400030210 LLAVE DE PASO DE BRONCE DE 1/2 in                        | S/MARCA          | UNIDAD      | 10,00             | 25,50    | 255,00      |  |
| 208400030068 LLAVE GIRATORIO PARA LAVADERO                            | S/MARCA          | UNIDAD      | 12,00             | 55,00    | 660,00      |  |
| 208400210006 TAPA PARA INODORO                                        | FIORI            | UNIDAD      | 18,00             | 29,00    | 522,00      |  |
| 1301.9999                                                             |                  |             |                   |          |             |  |
| Destino de Uso : Consumo                                              |                  |             |                   |          |             |  |
| 503300260018 PABILO Nº 20 X 250 g                                     | ARQUERITO        | CONO        | 91,00             | 2,344329 | 213,35      |  |
|                                                                       |                  |             | То                | otal Uso | 213,35      |  |
|                                                                       |                  |             | Total             | General  | 382.825,89  |  |

Diferencia de Valores entre PECOSA vs Almacén: En esta opción, dando clic en el ícono Imprimir el Sistema presentará el Listado de Diferencia de Valores entre PECOSA vs Almacén, conteniendo la siguiente información: Código y Descripción del Ítem, Marca, Clasificador, Movimiento. Almacén (Precio y Valor), PECOSA (Precio/Valor), Diferencia, Número de PECOSA, Número de Pedido y Fecha de PECOSA.

| Sistema Integrado<br>Módulo de Logísti<br>Versión                     | de Gestión Administrativa List<br>ca List   | istado de Diferencia de Valores entre PECOSAS vs Almacén |               |          |        |          |        |              | Fech<br>Hora<br>Pági | ia:<br>i :<br>na:1de1 |            |
|-----------------------------------------------------------------------|---------------------------------------------|----------------------------------------------------------|---------------|----------|--------|----------|--------|--------------|----------------------|-----------------------|------------|
| UNIDAD EJECUTORA : 001 ENTIDAD PRUEBA<br>NRO. IDENTIFICACIÓN : 006000 |                                             |                                                          |               |          |        |          |        | Facha DECOSA |                      |                       |            |
| ICON                                                                  | Description                                 | Marca                                                    | Clasificadul  | Precio   | Valor  | Precio   | Valor  | Diferencia   | Nº FECOAR            | Nº PEDIDO             |            |
| Almacen : 001                                                         | 000 ALMACEN CENTRAL                         |                                                          |               |          |        |          |        |              |                      |                       |            |
| 718500140012                                                          | BINDER CLIP (CLIP BILLETERO) DE 1 in (25 mm | ) ARTESCO                                                | 2.3.1 5.1 2   | 1,356168 | 5,42   | 1,356168 | 5,43   | -0,01        | 298                  | 00286                 | 16/03/2015 |
| 717200050225                                                          | PAPEL BOND 80 g TAMAÑO A3.                  | ATLAS                                                    | 2.3. 1 5. 1 2 | 22,49099 | 337,36 | 22,49099 | 337,37 | -0,01        | 289                  | 00271                 | 16/03/2015 |
|                                                                       |                                             |                                                          |               |          |        |          |        |              |                      |                       | _          |

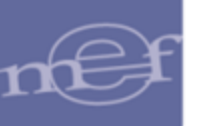

• Diferencia de Ítems entre PECOSAS vs Almacén: En esta opción, dando clic

en el ícono **Imprimir** el Sistema presentará el Listado **de Diferencia de Ítems entre PECOSAS vs Almacén**, conteniendo la siguiente información: Número de PECOSA, Centro de Costo, Ítem y Descripción.

| Sistema Integrado de Ges<br>Módulo de Logística<br>versión | Sistema Integrado de Gestión Administrativa<br>Módulo de Logística<br>rersión Listado de Diferencia de items entre PECOSAS vs Almacén<br>Periodo : 2015 -Enero |                   |                      |  |  |  |  |  |
|------------------------------------------------------------|----------------------------------------------------------------------------------------------------|-------------------|----------------------|--|--|--|--|--|
| UNIDAD EJECUTORA :<br>NRO. IDENTIFICACIÓN :                | UNIDAD DE PRUEBA<br>999999                                                                                                    |                   |                      |  |  |  |  |  |
| Nro. Pecosa                                                | Centro de Costo                                                                                                    | tem               | Descripción          |  |  |  |  |  |
| Movimiento de Alma                                         | cén sin PECOSA                                                                                                    |                   |                      |  |  |  |  |  |
| 001003 ALMACE                                              | N DE VIVERES                                                                                                    | 091100070041 AGUA | DE MESA SIN GAS X 20 |  |  |  |  |  |
| 00480                                                      |                                                                                                    | 031100070041 AG0A | DE MESA SIN GAS A 20 |  |  |  |  |  |

 <u>Reserva de Ítems de Almacén</u>: En esta opción, dando clic en el ícono Imprimir el Sistema presentará el Reporte Reserva de Ítems de Almacén, conteniendo la siguiente información: Código y Descripción del Ítem, Tipo de Pedido, Número de Pedido, Fecha Aprobado, Centro de Costo y Cantidad Aprobado.

| Sistema Integrado                 | o de Gestión Administrat            | tiva             |                  |                   |              |                 | Fecha           | :                    |
|-----------------------------------|-------------------------------------|------------------|------------------|-------------------|--------------|-----------------|-----------------|----------------------|
| Módulo de Logísti                 | ica                                 |                  |                  |                   |              |                 | Hora            | :                    |
| Versión                           |                                     |                  |                  |                   |              |                 | Página          | : 2 de 2             |
|                                   |                                     | RESE             | RVA D            | EITEMS            | DE ALM/      | ACÉN            |                 |                      |
|                                   |                                     |                  |                  | Año :201          | 5            |                 |                 |                      |
| UNIDAD EJECUTO<br>NRO. IDENTIFICA | DRA : 001 ENTIDAD<br>ICIÓN : 006000 | PRUEBA           |                  |                   |              |                 |                 |                      |
| Almacén : ALMA<br>Destino de Uso  | ACEN CENTRAL<br>: Consumo           |                  |                  | S                 | ub Almacén : | ALMACEN CENTRAL |                 |                      |
| ltem                              | Descripción                         | Tipo Pedido      | Número<br>Pedido | Fecha<br>Aprobado |              | Centro de Costo |                 | Cantidad<br>Aprobado |
| 419400150010                      | WINCHA PASACABLE                    | DE METAL DE 25 r | n.               |                   |              |                 | Cuenta: 130     | )1.9901              |
|                                   |                                     | Programado       | 00205            | 16/03/2015        | 01.16.01     | OFIC. ABAS.     |                 | 2,00                 |
|                                   |                                     |                  |                  |                   |              |                 | Total Reserva : | 2,00                 |
| 969800030600                      | TUBO CORRUGADO D                    | E PVC PARA INST  |                  | ES ELECTRIC       | AS 3/4 in X  |                 | Cuenta: 130     | 01.05040             |
|                                   |                                     | Programado       | 00205            | 16/03/2015        | 01.16.01     | OFIC. ABAS.     |                 | 1,00                 |
|                                   |                                     |                  |                  |                   |              |                 | Total Reserva : | 1,00                 |

Parte de Almacén: Al seleccionar esta opción, dando clic en el ícono Imprimir
 Al seleccionar esta opción, dando clic en el ícono Imprimir

el Sistema presentará la ventana **Filtro Parte Almacén**, la misma que contiene los siguientes campos: **Opción** (Parte Contable) y **Movimiento** (Ingresos / Egresos).

Asimismo, se visualizan los filtros Almacén, mes y Tipo de Uso, los cuales podrán ser seleccionados activando la barra de despliegue .

Luego podrá seleccionar los Filtros: Grupo, Clase, Familia e Ítem, dando clic en botón búsqueda o marcando con un check en Todos, para mostrar todos los datos. Adicionalmente, en el Campo Título, el Usuario podrá editar el Título del Reporte.

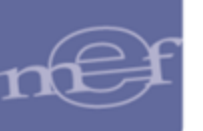

| Filtro Parte de Almacén                                                        |                                                                                     |
|--------------------------------------------------------------------------------|-------------------------------------------------------------------------------------|
| [Listado de Reportes]     [     Parte Contable     Parte Clasificador          | <ul> <li>[Movimiento]</li> <li></li></ul>                                           |
| Almacén 001001 V Mes: Mayo<br>Grupo:<br>Clase:<br>Familia:<br>Item:<br>Cuenta: | ▼ Tipo de Uso C ▼<br>V Todos<br>V Todos<br>V Todos<br>V Todos<br>V Todos<br>V Todos |
|                                                                                | <b>e</b>                                                                            |

Seguidamente, dando clic en el ícono **Imprimir** , el Sistema presentará el reporte **Parte Contable de Ingresos/Egresos al Almacén** (según filtro realizado), conteniendo información: Tipo de Documento, Número de Documento, Código y Descripción de la Cuenta y Sub Mayor Cuentas Total Cuenta Mayor y Total Documento.

| Sistema Integra<br>Módulo de Log<br>Versión                           | istema Integrado de Gestión Administrativa Fechi<br>Iódulo de Logística PARTE CONTABLE DE INGRESOS AL ALMACÉN Págir<br>Año : 2015 |                                        |                           |                                      |                             |                                      |                                               |            |                                | sha:<br>ra:<br>jina:2de2 |
|-----------------------------------------------------------------------|----------------------------------------------------------------------------------------------------|----------------------------------------|---------------------------|--------------------------------------|-----------------------------|--------------------------------------|-----------------------------------------------|------------|--------------------------------|--------------------------|
| UNIDAD EJECUTORA : 001 ENTIDAD PRUEBA<br>NRO. IDENTIFICACIÓN : 006000 |                                                                                                    |                                        |                           |                                      |                             |                                      |                                               |            |                                |                          |
| Almacén : ALMACEN CENTRAL Sub Almacén : ALMACEN CENTRA                |                                                                                                    |                                        |                           |                                      |                             |                                      |                                               |            |                                |                          |
| Mes : Marzo Destino de Uso : Consumo Item : Todos                     |                                                                                                    |                                        |                           |                                      |                             |                                      |                                               |            |                                |                          |
|                                                                       | 1301                                                                                                    |                                        |                           |                                      |                             |                                      |                                               |            |                                |                          |
|                                                                       |                                                                                                    | 13010101                               | 1301050101                | 1301050102                           | 1301050301                  | 1301050302                           | 1301050401                                    | 1301059999 | 13011108                       |                          |
| TIPO<br>DOCUMENTO                                                     | DOCUMENTO                                                                                                    | ALIMENTOS Y<br>BEBIDAS PARA<br>CONSUMO | REPUESTOS Y<br>ACCESORIOS | PAPELERIA EN<br>GENERAL,<br>UTILES Y | ASEO, LIMPIEZA<br>Y TOCADOR | DE COCINA,<br>COMEDOR Y<br>CAFETERIA | ELECTRICIDAD,<br>ILUMINACIÓN Y<br>ELECTRÓNICA | OTROS      | MATERIALES DE<br>ACONDICIONAMI | TOTAL<br>DOCUMENTO       |
| INGR. O/C.                                                            | 0000118                                                                                                    | .00                                    | .00                       | .00                                  | .00                         | .00                                  | 00,                                           | .00        | 00,                            | 11.500,00                |
|                                                                       | 0000142                                                                                                    | .00                                    | 00,                       | 00,                                  | .00                         | .00                                  | 00,                                           | 00,        | ( 00,                          | 1.336,00                 |
|                                                                       | 0000092                                                                                                    | .00                                    | .00                       | .00                                  | .00                         | .00                                  | 00,                                           | .00        | .00                            | 112,00                   |
|                                                                       | 0000095                                                                                                    | .00                                    | .00                       | .00                                  | .00                         | .00                                  | 00,                                           | .00        | .00                            | 1.080,00                 |
|                                                                       | 0000099                                                                                                    | .00                                    | .00                       | .00                                  | .00                         | .00                                  | 00,                                           | .00        | .00                            | 150,00                   |
|                                                                       | 0000106                                                                                                    | 390,00                                 | .00                       | ,00                                  | 00,                         | .00                                  | 00,                                           | .00        | 00,                            | 390,00                   |
|                                                                       | TOTAL                                                                                                    | 15.639,02                              | 6.706,61                  | 4.247,78                             | 19.386,57                   | 178,18                               | 3.035,23                                      | 780,00     | 8.900,331                      | 116.703,89               |

• <u>Ubicación Física de Ítem x Kardex</u>: Al seleccionar esta opción, dando clic en

el ícono Imprimir 🕮 el Sistema presentará el reporte **Ubicación Física de** ítems del Kardex, conteniendo información: Código y Descripción del Ítem, Unidad de Uso, Marca y Ubicación Física.

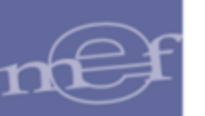

| Sistema Integrad                     | o de Gestión Administrativa                             |                               |                | Fecha :              |  |  |  |  |  |  |
|--------------------------------------|---------------------------------------------------------|-------------------------------|----------------|----------------------|--|--|--|--|--|--|
| Módulo de Logís                      | tica                                                    |                               |                | Hora : 15:52         |  |  |  |  |  |  |
| Versión                              |                                                         |                               |                | Página : 1 de 1      |  |  |  |  |  |  |
| UBICACIÓN FÍSICA DE ÍTEMS DEL KÁRDEX |                                                         |                               |                |                      |  |  |  |  |  |  |
|                                      | Año : 2015                                              |                               |                |                      |  |  |  |  |  |  |
| UNIDAD EJECUT                        | ORA : 001 UNIDAD EJECUTORA DE PRUEBA                    |                               |                |                      |  |  |  |  |  |  |
| NRO. IDENTIFIC                       | ACIÓN : 006000                                          |                               |                |                      |  |  |  |  |  |  |
| Mes : Abril                          | Almacén : ALMACEN GENERAL                               | Sub Almacén : ALMACEN GENERAL |                |                      |  |  |  |  |  |  |
| ltem                                 | Descripción                                             | Unidad Uso                    | Marca          | Ubicación Física     |  |  |  |  |  |  |
| 022900050331                         | BROCA PARA CEMENTO 8 MM X 300 MM                        | UNIDAD                        | ALFA           |                      |  |  |  |  |  |  |
|                                      |                                                         |                               |                | 001A001A<br>353A643A |  |  |  |  |  |  |
| 495100132742                         | EQUIPO DE ASPIRACION PORTATIL HEMOVAC DESCARTABLE Nº 18 | UNIDAD                        | GE HUAULUN MEE |                      |  |  |  |  |  |  |
|                                      |                                                         |                               |                | 001A001A             |  |  |  |  |  |  |
| 536497600001                         | SILLON DENTAL                                           | UNIDAD                        | 1/2 CR -75CM   |                      |  |  |  |  |  |  |
|                                      |                                                         |                               |                | 353A843A<br>001A001A |  |  |  |  |  |  |

 <u>Ranking de Consumo</u>: Al seleccionar esta opción, el Usuario podrá obtener la información de los ítems con mayor y menor consumo, el Sistema presentará la ventana 'Filtro Ranking de Consumo', donde seleccionará las siguientes opciones y filtros, a visualizar en el reporte:

| Filtro Ranking de Consumo                                                    |  |
|------------------------------------------------------------------------------|--|
| Opción     Ordenado       © Por Almacén     © Ascendente       © Descendente |  |
| Año Inicio 2020 💌                                                            |  |
| Mes Inicio Enero 💌 Mes Fin Junio 💌                                           |  |
| Almacén 🔽 🔽 Todos                                                            |  |
| Tipo Bien Todos 💌                                                            |  |
| Tipo de Uso C                                                                |  |
|                                                                              |  |
|                                                                              |  |

#### **Opciones de reporte:**

- ✓ Ascendente: Muestra el Ranking por ítem de menor a mayor consumo.
- ✓ Descendente: Muestra el Ranking por ítem de mayo a menor consumo.

## Filtros:

- ✓ Año Inicio: Año de inicio de la consulta.
- ✓ Mes Inicio: Mes inicio de consulta.
- ✓ **Mes Fin:** Mes final de consulta.
- Almacén: Activar la lista de despliegue y seleccionar el Almacén de consulta. Para seleccionar todos los almacenes marcar con un check el campo rodos.
- Tipo Bien: Activar la lista de despliegue y seleccionar el tipo de Bien (Suministro, Activo, Todos)

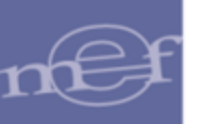

 Tipo de Uso: Activar la lista de despliegue y seleccionar el tipo de Uso de los ítems a consultar.

Para visualizar el reporte, dar clic en el icono **Imprimir** 🙆 de la ventana

<u>Ranking de Consumo Ordenado Ascendentemente</u>: Al seleccionar la opción de reportes ordenado ascendentemente, el reporte mostrará el código, descripción, unidad de uso, cantidad consumida por ítem mensualizada y ranking (sumatoria de todos las cantidades de los meses indicados en los filtros), ordenado ascendentemente.

| Sistema Integr<br>Módulo de Los<br>Versión | ado de Gestión Administrativa<br>jística RANK          | ING DE I         | Fecha :<br>Hora :<br>Página: 1 | Fecha :<br>Hora :<br>Página : 1 de 10 |          |             |     |  |
|--------------------------------------------|--------------------------------------------------------|------------------|--------------------------------|---------------------------------------|----------|-------------|-----|--|
| UNIDAD EJEC<br>NRO. IDENTIF                | UTORA : 001 ENTIDAD PRUEBA<br>ICACIÓN : 006000         |                  |                                |                                       |          |             |     |  |
| Tipo bien : To                             | dos Almacén :                                          | Todos            |                                |                                       | Tipo Uso | ) : Consumo |     |  |
| ltem                                       | Descripción                                            | Unidad<br>de Uso | Enero                          | Febrero                               | Marzo    | Ranking     |     |  |
| 475100016985                               | FORMATO CONSTANCIA DE ASISTENCIAS A CURSOS             | MILLAR           |                                |                                       | 0,30     | 0           | .30 |  |
| 475100019954                               | FORMATO RESOLUCION MINISTERIAL                         | MILLAR           |                                | 0,50                                  |          | a           | .50 |  |
| 135000100243                               | FELPUDO DE ALTO TRÁNSITO DE VINILO 1.72 m X 4.92 m CON | UNIDAD           |                                | 1,00                                  |          | 1           | .00 |  |
| 166600020259                               | OLLA DE ACERO QUIRÚRGICO 3.6 L                         | UNIDAD           |                                |                                       | 1,00     | 1           | .00 |  |
| 166600020260                               | OLLA DE ACERO QUIRÚRGICO 7 L APROX.                    | UNIDAD           |                                |                                       | 1,00     | 1           | .00 |  |
| 166600020261                               | CACEROLA DE ACERO QUIRÚRGICO 2 L APROX.                | UNIDAD           |                                |                                       | 1,00     | 1           | .00 |  |
| 166600040067                               | SARTÉN DE ACERO QUIRÚRGICO 24 cm                       | UNIDAD           |                                |                                       | 1,00     | 1           | .00 |  |
| 169400050130                               | CUCHILLO DE ACERO INOXIDABLE 11.5 cm APROX. CON MAN    | UNIDAD           |                                |                                       | 1,00     | 1           | .00 |  |

<u>Ranking de Consumo Ordenado Descendentemente</u>: Al seleccionar la opción de reportes ordenado ascendentemente, el reporte mostrará el código, descripción, unidad de uso, cantidad consumida por ítem mensualizada y el ranking (sumatoria de todas las cantidades de los meses indicados en los filtros) ordenado descendentemente.

| Sistema Integ<br>Módulo de Lo<br>Versión | rado de Gestión Administrativa<br>gística<br>RANK | RANKING DE ITEM DE MAYOR CONSUMO<br>Año : 2015 |       |            |          |              |             |
|------------------------------------------|---------------------------------------------------|------------------------------------------------|-------|------------|----------|--------------|-------------|
| UNIDAD EJEC<br>NRO. IDENTII              | CUTORA : 001 ENTIDAD PRUEBA<br>FICACIÓN : 006000  |                                                |       |            |          |              |             |
| Tipo bien : To                           | dos Almacén                                       | Todos                                          |       |            |          | Tipo Uso : C | onsumo<br>- |
| ltem                                     | Descripción                                       | Unidad<br>de Uso                               | Enero | Febrero    | Marzo    | Ranking      |             |
| 093100030023                             | CARAMELO PUBLICITARIO                             | UNIDAD                                         |       | 159.200,00 |          | 159.200,0    | 0           |
| 475100040647                             | CARPETA EN CARTULINA FOLCOTE PLASTIFICADA CON LO  | UNIDAD                                         |       | 7.000,00   |          | 7.000,0      | 0           |
| 096800010332                             | GALLETA DE SODA X 34 g APROX.                     | UNIDAD                                         |       | 4.924,00   | 1.781,00 | 6.705,0      | 0           |
| 096800010271                             | GALLETA VAINILLA X 37 g APROX.                    | UNIDAD                                         |       | 4.865,00   | 1.081,00 | 5.946,0      | 0           |
| 091100070097                             | AGUA DE MESA SIN GAS X 625 mL                     | UNIDAD                                         |       | 3.239,00   | 1.256,00 | 4.495,0      | 0           |
| 091100010168                             | BEBIDA GASEOSA X 410 mL APROX. AMARILLA           | UNIDAD                                         |       | 2,928,00   | 584,00   | 3.512,0      | 0           |

 <u>Ítems Inactivos</u>: Al seleccionar esta opción, el Usuario podrá obtener la información de los ítems inactivos y que aún cuentan con stock en Almacén.

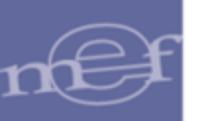

El Sistema presentará el reporte Listado de Ítems Inactivos del Kardex conteniendo la siguiente información: Almacén, Destino de Uso, Código y Descripción del ítem, Cuenta Contable, y Situación del ítem.

| Notice laterated and Contribution     | t                                                               |                  |                   |  |  |  |  |  |
|---------------------------------------|-----------------------------------------------------------------|------------------|-------------------|--|--|--|--|--|
| Sistema integrado de Gestión Ad       | Iministrativa                                                   |                  | Fecha :           |  |  |  |  |  |
| Módulo de Logistica                   |                                                                 |                  | Hora :            |  |  |  |  |  |
| Versión                               |                                                                 |                  | Página : 1 de 1   |  |  |  |  |  |
|                                       | Listado de Items Inactivos del Kardex<br>Año : 2015 Mes : Marzo |                  |                   |  |  |  |  |  |
| UNIDAD EJECUTORA : 001 ENTIDAD PRUEBA |                                                                 |                  |                   |  |  |  |  |  |
| NRO. IDENTIFICACIÓN : 0060            | 00                                                              |                  |                   |  |  |  |  |  |
|                                       |                                                                 |                  |                   |  |  |  |  |  |
|                                       |                                                                 |                  | Presupuesto Inst. |  |  |  |  |  |
| ltem                                  | Descripción                                                     | Cuenta           | Situación         |  |  |  |  |  |
| Almacén:001000 ALMACI                 | EN CENTRAL                                                      | Destino Uso: Con | sumo              |  |  |  |  |  |
| 285000060644 INTERRU                  | PTOR TERMICO TIPO ENGRAMPE 2 X 20 A 220 V                       | 1301.050401      | Item inactivo     |  |  |  |  |  |
| 285400060189 FLUORES                  | SCENTE LINEAL 18 W LUZ DIA                                      | 1301.050401      | Item inactivo     |  |  |  |  |  |
| 285400060238 FLUORES                  | SCENTE LINEAL 14 W                                              | 1301.050401      | Item inactivo     |  |  |  |  |  |
| 285400060255 FLUORES                  | CENTE LINEAL 36 W / 865                                         | 1301.050401      | Item inactivo     |  |  |  |  |  |
| 285400080065 FOCO DI                  | CROICO 220 V 50 W                                               | 1301.050401      | ltem inactivo     |  |  |  |  |  |

 <u>Bienes Muebles Transferidos:</u> Al seleccionar esta opción, el Usuario podrá obtener la información de los bienes de tipo Activo adquiridos y que fueron transferidos a otras entidades. El sistema presentará la ventana 'Filtro por Bienes Muebles Transferidos' donde seleccionará las siguientes opciones y filtros, a visualizar en el reporte:

| 🍠 Filtro por Bienes Muebles Transferidos por C 💼 💼 💌                                                                    |                         |         |         |     |  |  |  |  |
|----------------------------------------------------------------------------------------------------|-------------------------|---------|---------|-----|--|--|--|--|
| Opción     Genes Muebles Transferidos por Cuenta Contable     C Resumen Bienes Muebles Transferidos por Cuenta Contable |                         |         |         |     |  |  |  |  |
| Año<br>Mes Inicio<br>Almacén                                                                                            | 2020<br>Enero<br>001001 | Mes Fin | Junio 💌 |     |  |  |  |  |
|                                                                                                    |                         |         |         | 8 💵 |  |  |  |  |

#### **Opciones de reporte:**

- ✓ Bienes Muebles Transferidos por cuenta contable: Muestra un listado de los bienes transferidos agrupados por Cuenta Contable.
- Resumen Bienes Muebles Transferidos por Cuenta Contable: Muestra un Resumen valorizado de los bienes transferidos.

# Filtros:

- ✓ Año: El año del sistema.
- ✓ Mes Inicio: Por defecto el mes de Enero.
- ✓ Mes Fin: Por defecto el mes del sistema.
- ✓ Mes: Por defecto el mes del sistema.
- Almacén: Activar la lista de despliegue y seleccionar el Almacén de consulta. Sólo presenta la lista de almacenes activos y de acuerdo al perfil que tenga asignado el usuario.

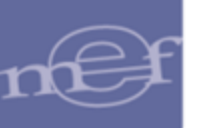

Seguidamente, seleccionado la opción requerida y dando clic en el ícono **Imprimir** , el Sistema mostrará el reporte solicitado.

<u>Bienes Muebles Transferidos por cuenta contable:</u> Al seleccionar esta opción se activan los Filtros: Año, Mes Inicio, Mes Fin y Almacén. El sistema presentará el Reporte de Bienes Muebles Transferidos por Cuenta Contable, conteniendo la siguiente información: Ítem, Descripción, Nro. de la PECOSA, Fecha de la PECOSA, Precio, Cantidad y Valor; agrupados por Cuenta Contable. El reporte se mostrará ordenado por Cuenta Contable, código de ítem y número de PECOSA.

| Sistema Integrado<br>Módulo de Logístic<br>Versión | de Gestión Administrativa<br>a<br>REPORT | E DE BIENES MUEBLES TRANSFEI<br>Aŭo : 2017 | RIDOS POR CUEN | TA CONTA     | BLE        |           | Fecha<br>Hora<br>Página | :<br>:<br>a: 1 de 8 |
|----------------------------------------------------|------------------------------------------|--------------------------------------------|----------------|--------------|------------|-----------|-------------------------|---------------------|
| UNIDAD EJECUTO                                     | RA : 001 UNIDAD EJECUTORA DE PRUEBA      |                                            |                |              |            |           |                         |                     |
| NRO. IDENTIFICA                                    | CIÓN : 006000                            |                                            |                |              |            |           |                         |                     |
| Almacén: ALM                                       | ACEN CENTRAL                             | Mes Inicio: Enero                          | Mes Fir        | nal: Diciemb | pre        |           |                         |                     |
| Itom                                               |                                          | Descripción                                |                |              | Datos F    | PECOSA    |                         | Valor               |
| item                                               |                                          | Description                                | Γ              |              | Fecha      | Precio    | Cantidad                | Valui               |
| 1503.05 VEHIC                                      | CULOS, MAQUINARIAS Y OTRAS UNIDADES      | POR DISTRIBUIR                             |                |              |            |           |                         |                     |
| 1503.0501 Pa                                       | ra Unidades Ejecutoras del Mismo Pliego  |                                            |                |              |            |           |                         | 46,233.33           |
| 678250000005                                       | CAMIONETA 4 X 4                          |                                            |                |              |            |           |                         | 1,000.00            |
|                                                    |                                          |                                            |                | 1340         | 12/12/2017 | 1,000.00  | 1                       | 1,000.00            |
| 678250000006                                       | CAMIONETA 4 X 2                          |                                            |                |              |            |           |                         | 3.333.33            |
|                                                    |                                          |                                            |                | 1340         | 12/12/2017 | 3,333.33  | 1                       | 3,333.33            |
| 67005000007                                        |                                          |                                            |                |              |            |           |                         | 20.000.00           |
| 678250000007                                       | CAMIONETA BLINDADA                       |                                            |                | 4220         | 07/40/2047 | 44,000,00 | 2                       | 36,900.00           |
|                                                    |                                          |                                            |                | 1330         | 12/12/2017 | 2,000,00  | 1                       | 2,000,00            |
|                                                    |                                          |                                            |                | 1355         | 12/12/2017 | 300.00    | 3                       | 900.00              |
|                                                    |                                          |                                            |                | 1355         | 12/12/2011 | 500.00    | 5                       | 500.00              |
| 678250000031                                       | CAMIONETA TIPO SUV 4 X 4                 |                                            |                |              |            |           |                         | 5,000.00            |
|                                                    |                                          |                                            |                | 1340         | 12/12/2017 | 5,000.00  | 1                       | 5,000.00            |
| 1503.0502 Pa                                       | ra Otros Pliegos y Entidades Públicas    |                                            |                |              |            |           |                         | 24 158 33           |
| 952201630001                                       | AMPLIFICADOR DE AUDIO                    |                                            |                |              |            |           |                         | 24,158.33           |
|                                                    |                                          |                                            |                | 1337         | 07/12/2017 | 3,000.00  | 5                       | 15,000.00           |
|                                                    |                                          |                                            |                | 1358         | 14/12/2017 | 158.33    | 1                       | 158.33              |
|                                                    |                                          |                                            |                | 1357         | 12/12/2017 | 3,000.00  | 3                       | 9,000.00            |

**Nota:** Se mostrarán Ítems en PECOSAS con Conformidad o sin Conformidad, con o sin datos en el campo Destino.

<u>Resumen Bienes Muebles Transferidos por Cuenta Contable:</u> Al seleccionar esta opción se activan los Filtros: Año y Mes. El sistema presentará el Reporte Resumen de Bienes Muebles Transferidos por Cuenta Contable, conteniendo la siguiente información: Cuenta Contable y Valor; agrupados por Cuenta Contable. El reporte se ordenará de forma ascendente por Cuenta Contable.

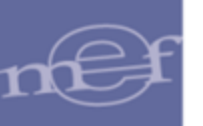

| Sistema Integrado de Gestión Administrativa<br>Módulo de Logística<br>Versión<br>REPORTE RESUMEN DE BIENES MUEBLES TRANSFERIDOS POR CUENTA CO<br>AÑO : 2017 AL MES : Diciembre | Fecha :<br>Hora :<br>Página :<br>NTABLE | 12/01/2018 |
|----------------------------------------------------------------------------------------------------|-----------------------------------------|------------|
| UNIDAD EJECUTORA : 001 UNIDAD EJECUTORA DE PRUEBA<br>NRO. IDENTIFICACIÓN : 006000                                                                                              |                                         |            |
| Cuenta                                                                                                    | 1                                       | /alor      |
| 1503.05 VEHÍCULOS, MAQUINARIAS Y OTRAS UNIDADES POR DISTRIBUIR                                                                                                    | 72                                      | 2,941.67   |
| 1503.0501 Para Unidades Ejecutoras del Mismo Pliego                                                                                                    |                                         | 46,233.33  |
| 1503.0502 Para Otros Pliegos y Entidades Públicas                                                                                                    |                                         | 24,158.33  |
| 1503.0503 Para Entidades Privadas y Otros                                                                                                    |                                         | 2,550.00   |
| 1507.96 Bienes Culturales por Distribuir                                                                                                    | 13                                      | 2,249.33   |
| 1507.9601 Para Unidades Ejecutoras del Mismo Pliego                                                                                                    |                                         | 4,578.33   |
| 1507.9602 Para Otros Pliegos y Entidades Públicas                                                                                                    |                                         | 3,834.33   |
| 1507.9603 Para Entidades Privadas y Otros                                                                                                    |                                         | 3,836.67   |
| 1507.97 Activos Intangibles por Distribuir                                                                                                    | 20                                      | 0,490.35   |
| 1507.9701 Para Unidades Ejecutoras del Mismo Pliego                                                                                                    |                                         | 5,903.64   |
| 1507.9702 Para Otros Pliegos y Entidades Públicas                                                                                                    |                                         | 5,355.55   |
| 1507.9703 Para Entidades Privadas y Otros                                                                                                    | 1                                       | 89,231.17  |
| 1507.98 BIENES AGROPECUARIOS, MINEROS Y OTROS POR DISTRIBUIR                                                                                                    | ;                                       | 2,305.00   |
| 1507.9801 Para Unidades Ejecutoras del Mismo Pliego                                                                                                    |                                         | 240.00     |
| 1507.9802 Para Otros Pliegos y Entidades Públicas                                                                                                    |                                         | 585.00     |
| 1507.9803 Para Entidades Privadas y Otros                                                                                                    |                                         | 1,480.00   |
| Total General                                                                                                    | S/ 28                                   | 7,986.35   |

**Nota:** Se mostrará información acumulada de las PECOSAS emitidas hasta el **mes** previamente seleccionado.

<u>Bienes Pronto Vencimiento</u>: En esta opción, dando clic en el ícono Imprimir
 Image: el Sistema presentará el reporte Bienes Pronto Vencimiento, conteniendo
 la siguiente información a nivel de Almacén: Ítem, días por vencer, Lote, Fecha
 Vencimiento y Cantidades (Entrada, Salida, Saldo). El reporte se muestra
 agrupado y ordenado por el código del ítem.

| Sistema Integrad<br>Módulo de Logís<br>Versión    | o de Gestión Administrativa<br>tica                                     | REPORTE PRONT<br>Año :     | O VENCIMIENTO<br>2020 | D          | Fe<br>Ho<br>Pá | sha:<br>ra:<br>gina:1 de 1 |
|---------------------------------------------------|-------------------------------------------------------------------------|----------------------------|-----------------------|------------|----------------|----------------------------|
| UNIDAD EJECUT<br>NRO. IDENTIFIC<br>Almacén: 00100 | ORA : 001 Unidad Ejecuto<br>ACIÓN : 006000<br>13 - ALMACEN DE MEDICINAS | ra                         |                       |            |                |                            |
| İtem                                              | Lote                                                                    | Fecha Vencimiento          |                       | Cantidades |                |                            |
| item                                              | Lote                                                                    | recha vencimiento          | Entrada               | Salida     |                | Saldo                      |
| 358600091318 - 1                                  | TEST DE ANTIGENO CA 19-9 X 100 0                                        | DETERMINACIONES            |                       | Ver        | ncimiento:     | 90 días                    |
|                                                   | 1670                                                                    | 20/06/2020                 | 3.0000                | 1.0000     |                | 2.0000                     |
| 358600091371 - F                                  | PRUEBA RAPIDA PARA VIH 1-2                                              |                            |                       | Ver        | cimiento:      | 50 días                    |
|                                                   | F0429P5D02D                                                             | 08/05/2020                 | 30.0000               | 0.0000     |                | 30.0000                    |
| 358600091595 - F                                  | PROTEINA C REACTIVA CUANTITATI                                          | VA.                        |                       | Ver        | cimiento:      | 90 días                    |
|                                                   | 376010362605                                                            | 01/06/2020                 | 11,430.0000           | 5,130.0000 |                | 6,300.0000                 |
|                                                   | 376010403550                                                            | 01/07/2020                 | 1,530.0000            | 0.0000     |                | 1,530.0000                 |
| 358600091954 - H                                  | KIT HEPATITIS B ANTICUERPO ANTI                                         | CORE TOTAL METODO QUIMIO   |                       | Ver        | ncimiento:     | 90 días                    |
|                                                   | 09537BE00                                                               | 26/09/2020                 | 1,300.0000            | 0.0000     |                | 1,300.0000                 |
| 358600091955 - H                                  | HEPATITIS B ANTIGENO DE SUPERI                                          | FICIE METODO QUIMIOLUMINIS | CENCIA                | Ver        | cimiento:      | 90 días                    |
|                                                   |                                                                         |                            |                       | 0.0000     |                |                            |

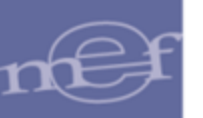

# 1.1.9 Mantenimiento de Existencias

Esta opción permite establecer un control sobre una determinada lista de ítems que se encuentran en el Kardex del Almacén, a fin de restringir la autorización de pedidos de compra de dichos ítems, incluso por lote y fecha de vencimiento.

Dicho control se podrá realizar a través de tipos de estado que se establecen por cada ítem, lote y fecha de vencimiento.

El ingreso a esta opción es siguiendo la ruta: "Almacenes – Mantenimiento de Existencias", como se muestra en la siguiente ventana:

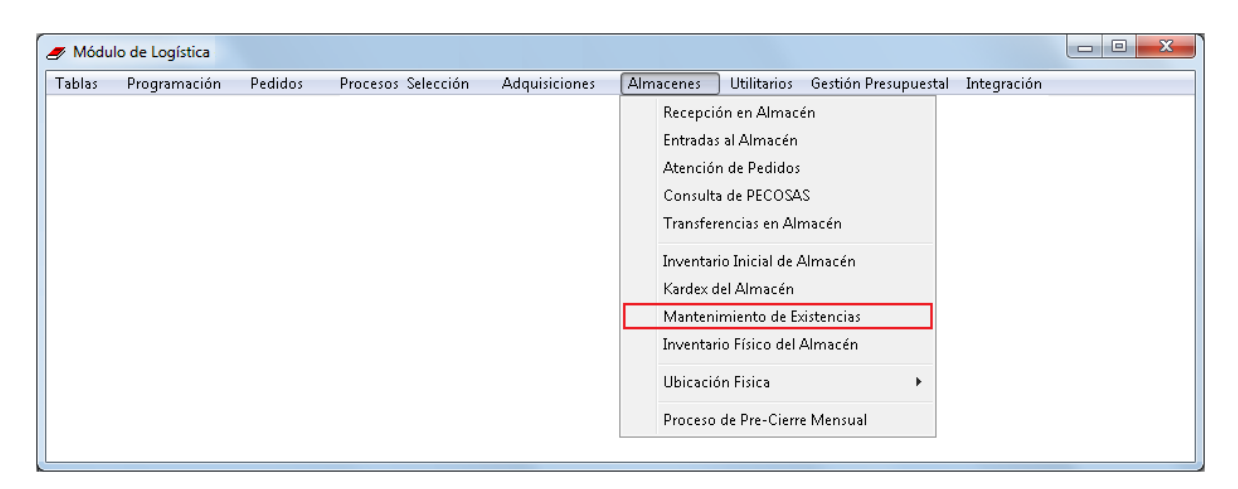

#### **DESCRIPCION DE LA VENTANA**

Al ingresar a esta opción, el Sistema presentará la ventana **Mantenimiento de Existencias**, en la cual se podrá registrar o eliminar un mantenimiento de existencias; asimismo en la parte superior se cuenta con una sección de filtros (Tipo de Presupuesto, Almacén, Año, Tipo de Uso y Estado), sección de búsqueda (Ítem), listado de ítems y el botón Cierre Anual.

| 🖉 Mantenimiento de Existencias                               |           |               |                    |        |                |           | - • •              |
|--------------------------------------------------------------|-----------|---------------|--------------------|--------|----------------|-----------|--------------------|
| Tipo Ppto 1 💌 Almacén 001000 💌 Año 2020 💌                    | Tipo      | o de Uso C    | •                  | Estado | •              | 🛛 🔽 Todos |                    |
| tem A                                                        |           |               |                    |        |                | Cierr     | e Anual            |
| Código Descripción                                           | Marca     | Unidad<br>Uso | Cuenta<br>Contable | Lote   | Fecha<br>Venc. | Estado    | Fecha de<br>Cambio |
| 022900020189 DISCO DE CORTE PARA METAL 4 1/2 in              | ACV       | UNIDAD        | 1301.1106          |        |                | •         | -                  |
| 070400010027 BALDOSA ACÚSTICA 15 mm X 60 cm X 60 cm          | SIN MARCA | UNIDAD        | 1301.1101          |        |                | •         | -                  |
| 070400010050 BALDOSA ACÚSTICA DE FIBRA MINERAL 14 mm X 61 cr | NACIONAL  | UNIDAD        | 1301.1101          |        |                | •         | •                  |
| 070400190051 CINTA AISLANTE 19 mm X 18 m COLOR NEGRO         | ЗM        | UNIDAD        | 1301.050401        |        |                | •         | •                  |
|                                                              |           |               |                    |        |                |           |                    |

✓ Tipo Ppto: Permite filtrar el mantenimiento de existencias por Presupuesto Institucional o Presupuesto por Encargos, activando la barra de despliegue

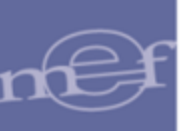

| Tipo Ppto | 1 💌    |                   |
|-----------|--------|-------------------|
|           | Código | Descripción       |
|           | 1      | Presupuesto Inst. |
|           | 2      | Encargos          |
|           |        |                   |

 ✓ Almacén: Permite filtrar el mantenimiento de existencias por almacén, activando la barra de despliegue. Solo se listarán los Almacenes asignados al perfil del el mantenimiento de existencias.

| Almacén [ | 001000 | <b>-</b>            |                        |
|-----------|--------|---------------------|------------------------|
|           | Código | Almacén Principal   | Almacén Secundario     |
|           | 001000 | ALMACEN CENTRAL     |                        |
| C         | 002000 | ALMACEN PRINCIPAL 2 |                        |
| 0         | 002001 | ALMACEN PRINCIPAL 2 | ALMACEN DE SUMINISTROS |
| 0         | 002002 | ALMACEN PRINCIPAL 2 | ALMACEN DE MAQUINARIA  |

- Año: Permite filtrar el mantenimiento de existencias por año, activando la barra de despliegue
- ✓ Tipo de Uso: Permite filtrar el mantenimiento de existencias por tipo de uso, activando la barra de despliegue .

| Tipo de Uso | C 💌    |                     |
|-------------|--------|---------------------|
|             | Código | Descripción         |
|             | С      | Consumo             |
|             | D      | Apoyo Social        |
|             | н      | Recursos Humanos    |
|             | P      | Para Producción     |
|             | V      | Venta (Créd.Fiscal) |

 ✓ Estado: Permite filtrar el mantenimiento de existencias por estado, activando la barra de despliegue 
 ✓. Para seleccionar todos los estados marcar con un check 
 ✓ en Todos.

| Estado | Bloqueado 💌 | Todos |
|--------|-------------|-------|
|        | Bloqueado   |       |
|        | Liberado    |       |
|        | Vencido     |       |
|        |             |       |

 Ítem: Permite realizar la búsqueda de ítems dentro del listado que se muestre en la ventana. Se ingresará la descripción a buscar y se dará Enter o hacer clic sobre el botón M.

| ltem 🗌 |  |  | <u>#1</u> |       |
|--------|--|--|-----------|-------|
|        |  |  |           |       |
|        |  |  |           | -172- |

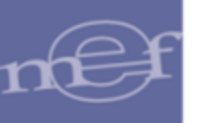

- ✓ Botón Cierre Anual : Al hacer clic sobre este botón, el Sistema realiza el proceso de copia de ítems del mantenimiento de existencias de un año a otro para todos los almacenes y sub almacenes.
  - Nota: Sólo se podrá realizar este proceso si, se realizó previamente el proceso de cierre anual de almacén y sólo se podrá ejecutar una vez por año.

## PROCEDIMIENTO PARA EL REGISTRO DE MANTENIMIENTO DE EXISTENCIAS

Para registrar Ítems en mantenimiento de existencias, el Usuario deberá realizar el siguiente procedimiento:

1. Activar el menú contextual dando clic con el botón derecho del mouse y seleccionar la opción Insertar Mantenimiento de Existencias

| 🍠 Ma | antenimiento ( | de Existencias              |                            |                                          |                              |                    |        |                |         |                    |
|------|----------------|-----------------------------|----------------------------|------------------------------------------|------------------------------|--------------------|--------|----------------|---------|--------------------|
| Tipo | Ppto 1 💌       | Almacén 001000 💌            | Año 2020 💌                 | Tipo                                     | ) de Uso C                   | •                  | Estado | •              | 🗹 Todos |                    |
| tem  |                |                             | M                          |                                          |                              |                    |        |                | Cierr   | e Anual            |
|      | Código         | Descripción                 | ı                          | Marca                                    | Unidad<br>Uso                | Cuenta<br>Contable | Lote   | Fecha<br>Venc. | Estado  | Fecha de<br>Cambio |
| 022  | 2900020189 DI  | SCO DE CORTE PARA METAL 4   | 1/2 in                     | ACV                                      | UNIDAD                       | 1301.1106          |        |                |         | -                  |
| 070  | 0400010027 BA  | ALDOSA ACÚSTICA 15 mm X 60  | ) cm X 60 cm               | SIN MARCA                                | UNIDAD                       | 1301.1101          |        |                | •       | -                  |
| 070  | 0400010050 BA  | ALDOSA ACÚSTICA DE FIBRA N  | 1INERAL 14 mm X 61 cr      | NACIONAL                                 | UNIDAD                       | 1301.1101          |        |                | •       | -                  |
| 070  | 0400190051 CI  | NTA AISLANTE 19 mm X 18 m C | OLOR N Insertar<br>Elimina | <sup>r</sup> Mantenimie<br>Ir Mantenimie | nto de Exist<br>ento de Exis | encias<br>tencias  |        |                |         | •                  |
|      |                |                             |                            |                                          |                              |                    |        |                |         |                    |

 El Sistema presentará la ventana Insertar Ítem, en ella el Usuario seleccionará los ítems pertenecientes al Kardex del almacén seleccionado, que formaran parte del mantenimiento de existencias. Asimismo, cuenta con una sección de filtros (Tipo de Presupuesto, Almacén, Año y Tipo de Uso) y una sección de búsqueda (Ítem).

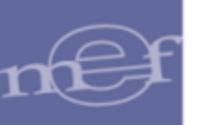

| n Ppto 1 💌   | Almacén 001000 - Año 202                          | 0 -          | Tipo de            | Uso C 💌     |                |          | I |
|--------------|---------------------------------------------------|--------------|--------------------|-------------|----------------|----------|---|
| ĺtem         | Descripción                                       | Marca        | Cuenta<br>Contable | Lote        | Fecha<br>Venc. | Saldo    |   |
| 30800050041  | REJILLA DE ACERO GALVANIZADO 1.5 mm X 24.5 cm X 7 | ЗМ           | 1301.0603          |             |                | 1.0000   |   |
| 68001220564  | VENTILADOR PARA GABINETE 25 mm X 120 mm X 120 mm  | SIN MARCA    | 1301.1106          |             |                | 1.0000   |   |
| 70400010098  | BALDOSA ACÚSTICA 12 mm X 61 cm X 61 cm            | SIN MARCA    | 1301.1101          |             |                | 150.0000 |   |
| 70400010099  | BALDOSA ACÚSTICA 12 mm X 61 cm X 122 cm           | SIN MARCA    | 1301.1101          |             |                | 150.0000 |   |
| 71000010728  | FILTRO DE ACEITE COD. REF. 04152 38010            | ΤΟΥΟΤΑ       | 1301.0601          |             |                | 5.0000   |   |
| 71000020863  | FILTRO DE AIRE COD. REF. 17801-38011              | TOYOTA       | 1301.0601          |             |                | 18.0000  |   |
| 90600030032  | CAFÉ MOLIDO X 200 g                               | SIN MARCA    | 1301.0101          |             |                | 130.0000 |   |
| 90600030517  | CAFÉ INSTANTÁNEO X 190 g APROX.                   | SIN MARCA    | 1301.0101          |             |                | 19.0000  |   |
| 91100070078  | AGUA DE MESA CON GAS X 600 mL                     | 4028 PREMIUN | 1301.0101          | LOTE2       | 09/06/2020     | 1.0000   | Π |
| 91100070078  | AGUA DE MESA CON GAS X 600 mL                     | 4028 PREMIUN | 1301.0101          | LOTE1       | 08/06/2020     | 1.0000   |   |
| 91100070078  | AGUA DE MESA CON GAS X 600 mL                     | SIN MARCA    | 1301.0101          | LTE B - S/M | 01/11/2020     | 8.0000   |   |
| 91100070078  | AGUA DE MESA CON GAS X 600 mL                     | 4028 PREMIUN | 1301.0101          | LOTE3       | 08/06/2020     | 2.0000   | Π |
| 91100070078  | AGUA DE MESA CON GAS X 600 mL                     | SIN MARCA    | 1301.0101          | LTE A - SM  | 10/06/2020     | 12.0000  | Π |
| 91100070078  | AGUA DE MESA CON GAS X 600 mL                     | 4028 PREMIUN | 1301.0101          | LOTE4       | 10/06/2020     | 6.0000   |   |
| 096800010271 | GALLETA VAINILLA X 37 g APROX.                    | SIN MARCA    | 1301.0101          |             |                | 202.0000 |   |

3. El usuario dará click en el botón check para la selección de uno o más ítems que conformarán parte del listado de mantenimiento de existencias. Seguidamente, debe hacer clic sobre el botón **Grabar** .

| oo Ppto 1 💌    | Almacén 001000 V Año 202                          | 0 🔻          | Tipo de            | Uso C 💌     |                |          | Į            |
|----------------|---------------------------------------------------|--------------|--------------------|-------------|----------------|----------|--------------|
| m              | <u>A</u>                                          |              |                    |             |                |          |              |
| Ítem           | Descripción                                       | Marca        | Cuenta<br>Contable | Lote        | Fecha<br>Venc. | Saldo    |              |
| 030800050041 F | REJILLA DE ACERO GALVANIZADO 1.5 mm X 24.5 cm X 7 | ЗМ           | 1301.0603          |             |                | 1.0000   | Π            |
| 068001220564   | VENTILADOR PARA GABINETE 25 mm X 120 mm X 120 mm  | SIN MARCA    | 1301.1106          |             |                | 1.0000   | •            |
| 070400010098 B | BALDOSA ACÚSTICA 12 mm X 61 cm X 61 cm            | SIN MARCA    | 1301.1101          |             |                | 150.0000 | $\checkmark$ |
| 070400010099 E | BALDOSA ACÚSTICA 12 mm X 61 cm X 122 cm           | SIN MARCA    | 1301.1101          |             |                | 150.0000 | $\Box$       |
| 071000010728 F | FILTRO DE ACEITE COD. REF. 04152 38010            | τογοτα       | 1301.0601          |             |                | 5.0000   | Π            |
| 071000020863 F | FILTRO DE AIRE COD. REF. 17801-38011              | τογοτα       | 1301.0601          |             |                | 18.0000  | $\Box$       |
| 090600030032 ( | CAFÉ MOLIDO X 200 g                               | SIN MARCA    | 1301.0101          |             |                | 130.0000 | $\checkmark$ |
| 090600030517   | CAFÉ INSTANTÁNEO X 190 g APROX.                   | SIN MARCA    | 1301.0101          |             |                | 19.0000  | $\checkmark$ |
| 091100070078 / | AGUA DE MESA CON GAS X 600 mL                     | 4028 PREMIUN | 1301.0101          | LOTE2       | 09/06/2020     | 1.0000   | $\Box$       |
| 091100070078 / | AGUA DE MESA CON GAS X 600 mL                     | 4028 PREMIUN | 1301.0101          | LOTE1       | 08/06/2020     | 1.0000   | •            |
| 091100070078 / | AGUA DE MESA CON GAS X 600 mL                     | SIN MARCA    | 1301.0101          | LTE B - S/M | 01/11/2020     | 8.0000   | 4            |
| 091100070078 / | AGUA DE MESA CON GAS X 600 mL                     | 4028 PREMIUN | 1301.0101          | LOTE3       | 08/06/2020     | 2.0000   | Γ            |
| 091100070078 / | AGUA DE MESA CON GAS X 600 mL                     | SIN MARCA    | 1301.0101          | LTE A - S/M | 10/06/2020     | 12.0000  | Γ            |
| 091100070078 / | AGUA DE MESA CON GAS X 600 mL                     | 4028 PREMIUN | 1301.0101          | LOTE4       | 10/06/2020     | 6.0000   | Γ            |
| 096800010271   | GALLETA VAINILLA X 37 g APROX.                    | SIN MARCA    | 1301.0101          |             |                | 202.0000 | $\Box$       |

- 4. El sistema muestra un mensaje de confirmación y actualiza el listado de ítems que conforman el kardex, dejando de mostrar los ítems que hubieran sido seleccionados y grabados previamente. Finalmente se procede a cerrar la ventana.
- Seguidamente, se retorna a la ventana principal Mantenimiento de Existencias, la cual muestra el listado actualizado de ítems seleccionados. En ella el usuario debe seleccionar el Estado que va a tener cada ítem para realizar el control de existencias.

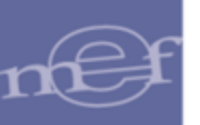

| o Ppto 1 💌     | Almacén 001000 💌              | Año 2020 💌            | Tipo         | de Uso C      | •                  | Estado      | •              | 🛛 🔽 Todos |                    |
|----------------|-------------------------------|-----------------------|--------------|---------------|--------------------|-------------|----------------|-----------|--------------------|
| m              |                               | M                     |              |               |                    |             |                | Cierr     | e Anual            |
| Código         | Descripció                    | n                     | Marca        | Unidad<br>Uso | Cuenta<br>Contable | Lote        | Fecha<br>Venc. | Estado    | Fecha de<br>Cambio |
| 022900020189   | DISCO DE CORTE PARA METAL 4   | 1 1/2 in              | ACV          | UNIDAD        | 1301.1106          |             |                |           | •                  |
| 030800050041 F | REJILLA DE ACERO GALVANIZA    | DO 1.5 mm X 24.5 cm X | ЗM           | UNIDAD        | 1301.0603          |             |                |           | •                  |
| 068001220564   | VENTILADOR PARA GABINETE 2    | 5 mm X 120 mm X 120 r | SIN MARCA    | UNIDAD        | 1301.1106          |             |                |           | -                  |
| 070400010027 E | BALDOSA ACÚSTICA 15 mm X 6    | 0 cm X 60 cm          | SIN MARCA    | UNIDAD        | 1301.1101          |             |                |           | -                  |
| 070400010050 E | BALDOSA ACÚSTICA DE FIBRA I   | MINERAL 14 mm X 61 cr | NACIONAL     | UNIDAD        | 1301.1101          |             |                | Bloqueado |                    |
| 070400010098 E | BALDOSA ACÚSTICA 12 mm X 6    | 1 cm X 61 cm          | SIN MARCA    | UNIDAD        | 1301.1101          |             |                | Liberado  |                    |
| 070400190051   | CINTA AISLANTE 19 mm X 18 m ( | COLOR NEGRO           | ЗM           | UNIDAD        | 1301.050401        |             |                | Vencido   |                    |
| 091100070078   | AGUA DE MESA CON GAS X 600    | ) mL                  | 4028 PREMIUN | UNIDAD        | 1301.0101          | LOTE3       | 08/06/2020     |           | •                  |
| 091100070078   | AGUA DE MESA CON GAS X 600    | ) mL                  | 4028 PREMIUN | UNIDAD        | 1301.0101          | LOTE1       | 08/06/2020     |           | •                  |
| 091100070078   | AGUA DE MESA CON GAS X 600    | ) mL                  | SIN MARCA    | UNIDAD        | 1301.0101          | LTE A - S/M | 10/06/2020     |           | r                  |

A

**Nota:** El estado del ítem podrá ser modificado sin restricciones y por cada cambio el Sistema actualiza la fecha de cambio.

 Luego de seleccionar los estados por ítem, hacer clic sobre el icono Grabar de la barra de menú <a>Im</a>.

| Mantenimient  | o de Existencias                     |                        |               |                    |            |                |           |                                |
|---------------|--------------------------------------|------------------------|---------------|--------------------|------------|----------------|-----------|--------------------------------|
| Tipo Ppto 🚹 💌 | Almacén 001000 💌 Año 🛛               | 2020 💌 Tip             | o de Uso 🖸    | •                  | Estado     | •              | 🛛 🗹 Todos |                                |
| em 🗌          | A                                    |                        |               |                    |            |                | Cier      | re Anual                       |
| Código        | Descripción                          | Marca                  | Unidad<br>Uso | Cuenta<br>Contable | Lote       | Fecha<br>Venc. | Estado    | Fecha de<br>Cambio             |
| 022900020189  | DISCO DE CORTE PARA METAL 4 1/2 in   | ACV                    | UNIDAD        | 1301.1106          |            |                | Bloqueado | ▼ 02/10/2020                   |
| 030800050041  | REJILLA DE ACERO GALVANIZADO 1.5 mm  | n X 24.5 cm X 3M       | UNIDAD        | 1301.0603          |            |                | Bloqueado | <ul> <li>02/10/2020</li> </ul> |
| 068001220564  | VENTILADOR PARA GABINETE 25 mm X 12  | 0 mm X 120 r SIN MARCA | UNIDAD        | 1301.1106          |            |                | Liberado  | ▼ 23/11/2020                   |
| 070400010027  | BALDOSA ACÚSTICA 15 mm X 60 cm X 60  | cm SIN MARCA           | UNIDAD        | 1301.1101          |            |                | Liberado  | 23/11/2020                     |
| 070400010050  | BALDOSA ACÚSTICA DE FIBRA MINERAL 1  | 4 mm X 61 cr NACIONAL  | UNIDAD        | 1301.1101          |            |                |           | <b>•</b>                       |
| 070400010098  | BALDOSA ACÚSTICA 12 mm X 61 cm X 61  | cm SIN MARCA           | UNIDAD        | 1301.1101          |            |                |           | <b>•</b>                       |
| 070400190051  | CINTA AISLANTE 19 mm X 18 m COLOR NE | GRO 3M                 | UNIDAD        | 1301.050401        |            |                |           | •                              |
| 091100070078  | AGUA DE MESA CON GAS X 600 mL        | 4028 PREMIU            | N UNIDAD      | 1301.0101          | LOTE3      | 08/06/2020     | Vencido   | - 20/05/2020                   |
| 091100070078  | AGUA DE MESA CON GAS X 600 mL        | 4028 PREMIU            | N UNIDAD      | 1301.0101          | LOTE1      | 08/06/2020     | Vencido   | - 20/05/2020                   |
| 001100070079  | AGUA DE MESA CON GAS X 600 mL        | SIN MARCA              | UNIDAD        | 1301.0101          | LTE A - SM | 10/06/2020     |           | <b>*</b>                       |

**Nota:** Si el estado del ítem es Bloqueado o Vencido, este no podrá ser registrado en la opción de Autorización de Pedidos de Compra.

# PROCEDIMIENTO PARA ELIMINAR EL MANTENIMIENTO DE EXISTENCIAS

Para eliminar Ítems en mantenimiento de existencias, el Usuario deberá realizar el siguiente procedimiento:

1. Seleccionar el ítem a eliminar, activar el menú contextual dando clic con el botón derecho del mouse y seleccionar la opción Eliminar Mantenimiento de Existencias.

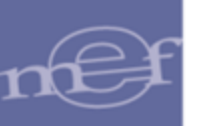

| Mantenimient | o de Existencias               |                      |               |               |                    |            |                |           | [      | - 0                |
|--------------|--------------------------------|----------------------|---------------|---------------|--------------------|------------|----------------|-----------|--------|--------------------|
| ïpo Ppto 🚹 💌 | Almacén 001000 💌               | Año 2020 💌           | Tipo          | de Uso C      | •                  | Estado     | •              | 🛛 🔽 Todos |        |                    |
| em           |                                | <i>M</i>             |               |               |                    |            |                | Cie       | erre / | Anual              |
| Código       | Descripción                    |                      | Marca         | Unidad<br>Uso | Cuenta<br>Contable | Lote       | Fecha<br>Venc. | Estado    |        | Fecha de<br>Cambio |
| 022900020189 | DISCO DE CORTE PARA METAL 4    | 1/2 in               | ACV           | UNIDAD        | 1301.1106          |            |                | Bloqueado | -      | 02/10/2020         |
| 030800050041 | REJILLA DE ACERO GALVANIZAD    | O 1.5 mm X 24.5 cm X | ЗM            | UNIDAD        | 1301.0603          |            |                | Bloqueado | •      | 02/10/2020         |
| 068001220564 | VENTILADOR PARA GABINETE 25    | mm X 120 mm X 120 r  | SIN MARCA     | UNIDAD        | 1301.1106          |            |                | Liberado  | Ŧ      | 23/11/2020         |
| 070400010027 | BALDOSA ACÚSTICA 15 mm X 60    | cm X 60 cm           | SIN MARCA     | UNIDAD        | 1301.1101          |            |                | Liberado  | •      | 23/11/2020         |
| 070400010050 | BALDOSA ACÚSTICA DE FIBRA M    | NERAL Insert         | ar Mantenimie | nto de Exi:   | stencias           |            |                |           | -      |                    |
| 070400010098 | BALDOSA ACÚSTICA 12 mm X 61    | cm X 61 Elimin       | ar Mantenimi  | ento de Ev    | istencias          |            |                |           | -      |                    |
| 070400190051 | CINTA AISLANTE 19 mm X 18 m CO |                      | annancemm     |               | iscenteras         |            |                |           | •      |                    |
| 091100070078 | AGUA DE MESA CON GAS X 600     | mL                   | 4028 PREMIUN  | UNIDAD        | 1301.0101          | LOTE3      | 08/06/2020     | Vencido   | •      | 20/05/2020         |
| 091100070078 | AGUA DE MESA CON GAS X 600     | mL                   | 4028 PREMIUN  | UNIDAD        | 1301.0101          | LOTE1      | 08/06/2020     | Vencido   | •      | 20/05/2020         |
|              | A QUA DE MESA CON QAS V 600.   | ml                   | SIN MARCA     | UNIDAD        | 1301.0101          | LTE A - SM | 10/06/2020     |           | -      |                    |

2. El Sistema muestra un mensaje de confirmación y dar clic sobre el botón **SI** para confirmar la acción, caso contrario hacer clic sobre el botón **NO**.

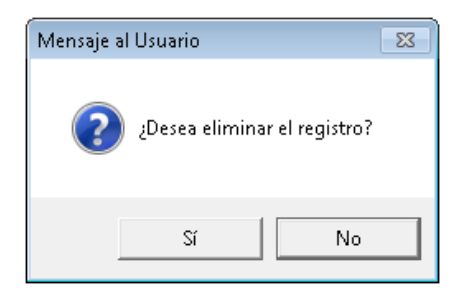

3. El Sistema actualiza el listado de Mantenimiento de Existencias.

## 1.1.10 Inventario Físico del Almacén (Ajuste)

En esta opción se registrará el Inventario Físico de cada Almacén en una fecha determinada, con la finalidad de realizar una conciliación de saldos y determinar el estado de los bienes.

El ingreso a esta opción es siguiendo la ruta: "Almacenes- >Inventario Físico del Almacén", como se muestra en la siguiente ventana:

| 🍠 Módu | lo de Logística |         |                    |               |                                                                                                    |                                                                                                    |                                                                    |             |  |
|--------|-----------------|---------|--------------------|---------------|----------------------------------------------------------------------------------------------------|----------------------------------------------------------------------------------------------------|--------------------------------------------------------------------|-------------|--|
| Tablas | Programación    | Pedidos | Procesos Selección | Adquisiciones | Almacenes                                                                                                    | Utilitarios                                                                                                    | Gestión Presupuestal                                               | Integración |  |
|        |                 |         |                    |               | Recepci<br>Entradas<br>Atenció<br>Consult<br>Transfer<br>Inventar<br>Kardex o<br>Manteni<br>Inventar<br>Ubicació<br>Proceso | on en Almaco<br>s al Almacén<br>n de Pedidos<br>a de PECOSA<br>encias en All<br>io Inicial de <i>I</i><br>tel Almacén<br>imiento de E:<br>io Físico del .<br>ón Física<br>de Pre-Cierr | én<br>IS<br>macén<br>Almacén<br>Kistencias<br>Almacén<br>e Mensual |             |  |
| h      |                 |         |                    | _             |                                                                                                    |                                                                                                    |                                                                    |             |  |

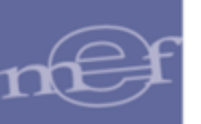

Al ingresar a esta opción el Sistema presenta la ventana **Inventario Físico**, la misma que muestra en la parte superior los siguientes filtros de selección: Año, Almacén, Tipo de Uso, Estado y Tipo de Inventario.

| _                           |         | Inventario Físico | D           |          |                      |                    | ×      |
|-----------------------------|---------|-------------------|-------------|----------|----------------------|--------------------|--------|
| - [Selección]<br>Año 2020 ▼ | Almacén | Tipo de Uso 🔽 🗸   | Estado      | <b>•</b> | Tipo de Inv.         | •                  |        |
| Nro Código<br>Inve. Almacen | A       | lmacén            | Tipo<br>Uso | Fecha    | Estado<br>Inventario | Tipo<br>Inventario | $\Box$ |

Año: Permite seleccionar un año activando la barra de despliegue

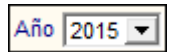

 Almacenes: Permite seleccionar un almacén activando la barra de despliegue
 , se mostrarán los Almacenes asignados al perfil del Usuario en el Módulo Administrador.

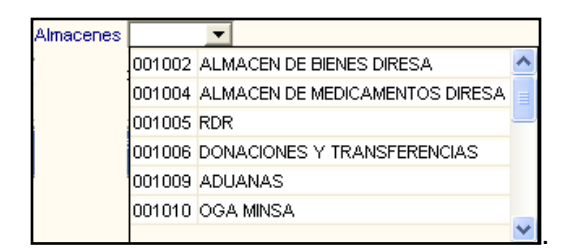

Tipo de Uso: Permite seleccionar el Tipo de Uso del Bien. Marcando con un check Se visualizará la información de todos los Tipos.

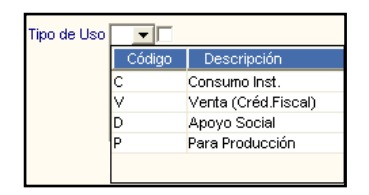

Estado: Permite seleccionar el Estado del Inventario. Marcando con un check
 se visualizará la información de todos los estados del inventario.

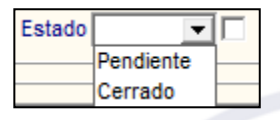

 Tipo de Inventario: Permite seleccionar el tipo de inventario activando la barra de despliegue , se mostrarán los tipos de inventario físico.

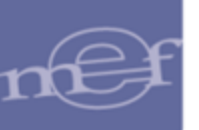

| Tipo de Inv. | <b>•</b>        |
|--------------|-----------------|
|              | Al Barrer       |
|              | Costeo ABC      |
|              | Selectivo       |
|              | Sin Movimientos |

# PROCESO DE CARGA DE INVENTARIO

Para registrar una nuevo Inventario Físico, realizar el siguiente procedimiento:

1- Activar el menú contextual dando clic con el botón derecho del mouse y seleccionar la **opción** Insertar Inventario Físico.

| <b>7</b>                                               |         | Inventario Físic | 0                              |                           |                      | - • ×              |
|--------------------------------------------------------|---------|------------------|--------------------------------|---------------------------|----------------------|--------------------|
| - [ Selección ]<br>Año 2020 💌<br>- [ Listado de Invent | Almacén | Tipo de Uso 🔽 🗸  | Estado                         | <b>• •</b>                | Tipo de Inv.         |                    |
| Nro Código<br>Inve. Almacen                            | AI      | macén            | Tipo<br>Uso                    | Fecha                     | Estado<br>Inventario | Tipo<br>Inventario |
|                                                        |         | Elir             | ertar Inventa<br>ninar Inventa | rio Físico<br>ario Físico |                      |                    |

2- El Sistema presentará la ventana Datos Generales, la misma que está conformada por los siguientes campos y Filtros: Nro. de Inventario, Fecha, Mes del Inventario Físico, Tipo de Inventario, Almacén, Tipo de Uso, Jefe de Almacén, Director, Responsable, Inventariador, Observaciones, Estado.

|   |                          | Datos Genera      | ales                           |
|---|--------------------------|-------------------|--------------------------------|
| Γ | – [ Datos del Inventario | 1                 |                                |
| L | Nro. Inventario:         | Fecha: 19/11/2020 | Inventario Físico a: Noviembre |
| L | Tipo de Inv.:            | <b>~</b>          |                                |
| L | Almacen:                 |                   | •                              |
| L | Tipo Uso:                |                   | •                              |
| L | Jefe de Almacén:         |                   |                                |
| L | Director:                |                   |                                |
| L | Responsable:             |                   |                                |
| L | Inventariador:           |                   |                                |
|   | Observaciones:           |                   |                                |
|   | Estado: 🔲                | Pendiente         |                                |
|   |                          |                   |                                |

El Usuario deberá registrar la información solicitada en esta ventana. Los campos que se muestran son los siguientes:

✓ Fecha: Se registrara la fecha que se inicia el inventario físico.

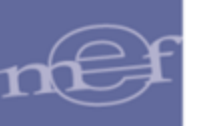

- ✓ Inventario Físico a: Se seleccionara el mes de corte que se va a realizar el inventario.
- Tipo de Inventario: Se seleccionará el tipo de Inventario: Al Barrer, Costeo ABC, Selectivo o Sin Movimientos.
  - Al Barrer: Muestra los ítems existentes en el Kardex para el mes seleccionado, incluyendo el número de lote y fecha de vencimiento.
  - Costeo ABC: Muestra el 80% de los ítems de mayor valor del stock total, considerando la marca y cuenta contable.
  - Sin Movimientos: Muestra los ítems que no han tenido movimiento en el Almacén en los últimos tres meses, considerando la marca y cuenta contable, así como las entradas y salidas de las Transferencias.
  - Selectivo: Permite seleccionar los ítems del Kardex que se trasladarán al Inventario Físico.
- Almacén: Se seleccionará el sub almacén que se va a realizar el inventario físico.
- ✓ Tipo de Uso: Permite seleccionar el tipo de Uso
- ✓ Jefe de Almacén: Muestra el jefe del Almacén seleccionado.
- ✓ **Director:** Se seleccionara el personal responsable de la Dirección.
- ✓ Inventariador: Registrar el personal responsable del Inventario Físico.
- ✓ Observaciones: Se podrá digitar observaciones del porque se está realizando el inventario Físico.

|   |                     | Datos Generales                              |
|---|---------------------|----------------------------------------------|
| Г | – [ Datos del Inver | itario]                                      |
|   | Nro. Inventario:    | Fecha: 21/01/2021 Inventario Físico a: Enero |
|   | Tipo de Inv.:       | Al Barrer 💌                                  |
|   | Almacen:            | ALMACEN CENTRAL DISA CHANKA                  |
|   | Tipo Uso:           | Consumo                                      |
|   | Jefe de Almacén:    | MEZARES GUZMAN, FREDI                        |
|   | Director:           | ALVAREZ MENDOZA, ROSA EMILY                  |
|   | Responsable:        | ALTAMIRANO ASCUE, NADIA                      |
|   | Inventariador:      | PEPE CASTILLO                                |
|   | Observaciones:      | MANUAL                                       |
| L |                     | v                                            |
|   | Estado:             | Pendiente                                    |
| Ľ |                     |                                              |

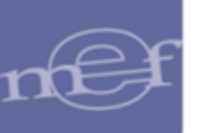

2

Nota: En esta ventana se podrá modificar el Tipo de Inventario, siempre que no existan ítems registrados en el Listado de Ítems por Inventario.

3- Luego, dará clic en el ícono **Grabar I**, para generar el inventario físico. El Sistema mostrará el siguiente mensaje al Usuario, al cual dará clic en **S**í.

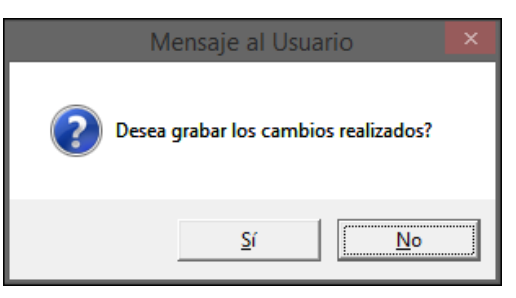

| Validación:                                                             |
|-------------------------------------------------------------------------|
| a) En caso no se haya seleccionado un Tipo de                           |
| mensaje restrictivo:                                                    |
| Mensaje al Usuario X                                                    |
| Debe seleccionar un Tipo de Inventario.                                 |
| Aceptar                                                                 |
| b) En caso no se haya seleccionado un Tipo de Uso,                      |
| el sistema presentará el siguiente mensaje<br>restrictivo:              |
| Mensaje al Usuario 🛛 🗙                                                  |
|                                                                         |
| Debe seleccionar un Tipo de Uso.                                        |
| Aceptar                                                                 |
| c) En caso no se hava seleccionado al Director el                       |
| sistema presentará el siguiente mensaje<br>restrictivo:                 |
| Mensaje al Usuario X                                                    |
| Debe seleccionar Director                                               |
| Aceptar                                                                 |
| d) En caso no se hava seleccionado al                                   |
| Responsable, el sistema presentará el siguiente<br>mensaje restrictivo: |
|                                                                         |
|                                                                         |
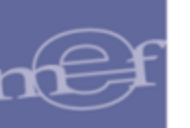

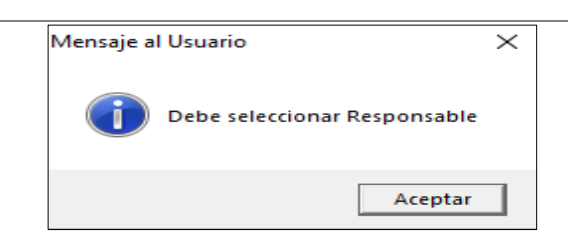

4- El inventario generado se visualizará en la sección Listado de Inventarios
 Físicos. Seleccionar el inventario e ingresar en la carpeta amarilla

| _ | ,                 |                                   | In                                    | nventario Físico | )           |            |                      |                    | × |
|---|-------------------|-----------------------------------|---------------------------------------|------------------|-------------|------------|----------------------|--------------------|---|
| [ | Año Año - [ Lista | cción ]<br>2020 💌<br>do de Invent | Almacén 🔽 🔽 Tipo o<br>arios Físicos ) | de Uso 🔽 🗸       | Estado      | • •        | Tipo de Inv.         | •                  |   |
|   | Nro<br>Inve.      | Código<br>Almacen                 | Almacén                               |                  | Tipo<br>Uso | Fecha      | Estado<br>Inventario | Tipo<br>Inventario |   |
|   | 1                 | 001001                            | ALMACEN CENTRAL DISA CHANK            | (A               | С           | 21/01/2020 | Pendiente            | Al Barrer          |   |

5- Se mostrará la ventana **Inventario Físico**. Para realizar el proceso de Carga del Inventario, realizar el siguiente procedimiento:

| 🍠 Inventario Físic                                                                                                    | o                  |                  |       |                    |                    |      |                      |              |  |
|----------------------------------------------------------------------------------------------------|--------------------|------------------|-------|--------------------|--------------------|------|----------------------|--------------|--|
| Ppto 1 • Almacér 001000 • Año 2021 • Mes: Marzo • Tipo de Uso C • Tipo de Inv. Selectivo •     Datos Generales       Filtrar por Item:     Image: Marzo • Tipo de Uso C • Tipo de Inv. Selectivo •     Image: Catálogo • |                    |                  |       |                    |                    |      |                      |              |  |
| _ [Listado de Îtems                                                                                                    | s por Inventario ] |                  |       |                    |                    |      |                      |              |  |
| ltem                                                                                                    | Descripción        | Unidad<br>de Uso | Marca | Precio<br>Promedio | Cuenta<br>Contable | Lote | Fecha<br>Vencimiento | Inver<br>Fís |  |
|                                                                                                    |                    |                  |       |                    |                    |      |                      |              |  |

a. Dar clic en el botón Traer Kardex, el Sistema mostrará la siguiente consulta:

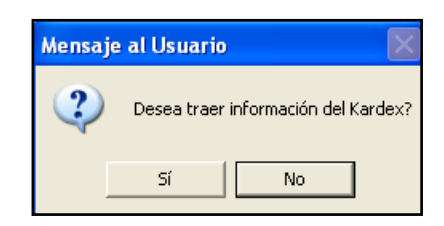

Al seleccionar **S**í, el Sistema trasladará la información existente en el Kardex, de acuerdo al tipo de inventario seleccionado.

| Mensaje al Usuario 🛛 🛛 🔀 |                                |  |  |  |  |  |  |
|--------------------------|--------------------------------|--|--|--|--|--|--|
| €                        | Proceso terminó correctamente. |  |  |  |  |  |  |
|                          | Aceptar                        |  |  |  |  |  |  |

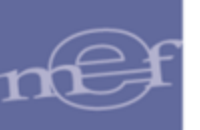

Si el tipo de inventario es de tipo **Selectivo,** se presenta la ventana **'Selección de Ítem en Inventario Físico'**, que contiene los ítems del Kardex para el mes del inventario.

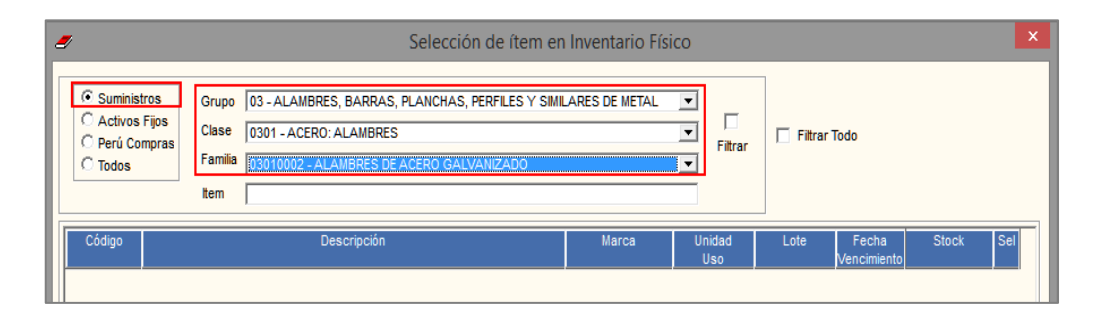

Para realizar una búsqueda debe seleccionar el tipo Suministro, Activo Fijo, Perú Compras (ítems de Convenio Marco Precio) o Todos. Seguidamente, seleccionar el Grupo, Clase y Familia. El Sistema mostrará los ítems correspondientes, que se encuentran en el Kardex del mes seleccionado en el Inventario Físico.

Para que se muestren todos los ítems que corresponden al Tipo seleccionado, marcar con check 🗹 en el flag Filtrar Todo,

Asimismo, los ítems muestran la siguiente información: Código, Descripción, Marca, Unidad de Uso, Lote, Fecha de Vencimiento, Stock y la columna Sele. Para seleccionar o deseleccionar los ítems.

| <ul> <li>Suministros</li> <li>Activos Fijos</li> <li>Perú Compra</li> <li>Todos</li> </ul> | Grupo Clase Familia Item                              |                 | Filtrar       | ✓ Filtra | r Todo               |            |
|--------------------------------------------------------------------------------------------|-------------------------------------------------------|-----------------|---------------|----------|----------------------|------------|
| Código                                                                                     | Descripción                                           | Marca           | Unidad<br>Uso | Lote     | Fecha<br>Vencimiento | Stock S    |
| 05000010002 ANTE                                                                           | EOJOS GAFAS PROTECTORAS TRANSPARENTES                 |                 |               |          | 00/00/0000           | 6.0000     |
| 01100040449 BOL                                                                            | SA DE POLIETILENO 1 æm X 70 cm X 50 cm COLOR NEGR     | NEGRITA         | UNIDAD        |          | 00/00/0000           | 1,980.0000 |
| 01100040460 BOL                                                                            | SA DE POLIETILENO 2 æm X 18 in X 26 in COLOR ROJO X 1 | 00 NACIONAL     | UNIDAD        |          | 00/00/0000           | 4.0000     |
| 90200010042 BOT                                                                            | A DE JEBE PARA CABALLERO                              | SIN MARCA       | PAR           |          | 00/00/0000           | 10.0000    |
| 0200010041 BOT                                                                             | A DE JEBE PARA DAMA                                   | SIN MARCA       | PAR           |          | 00/00/0000           | 10.0000    |
| 99200140004 CAB                                                                            | LE TELEFÀNICO DE 2 HILOS 2 X 22                       | SIN MARCA       | METRO         |          | 00/00/0000           | 10.0000    |
| 12000040134 CAJ                                                                            | A DE BIOSEGURIDAD DE CARTON X 5 L                     | S/M             | UNIDAD        |          | 00/00/0000           | 46.0000    |
| 12000040134 CAJ                                                                            | A DE BIOSEGURIDAD DE CARTON X 5 L                     | S/MARCA         | UNIDAD        |          | 00/00/0000           | 160.0000   |
| 99600080088 CAM                                                                            | ISETA DE ALGODÀN MANGA CORTA                          | SIN MARCA       | UNIDAD        |          | 00/00/0000           | 70.0000    |
| 99600080095 CAM                                                                            | ISETA DE ALGODÀN MANGA CORTA PARA NI¥O                | SIN MARCA       | UNIDAD        |          | 00/00/0000           | 80.0000    |
| 99600150021 CAS                                                                            | ACA IMPERMEABLE CON CAPUCHA UNISEX                    | SIN MARCA       | UNIDAD        |          | 00/00/0000           | 60.0000    |
| 18500060001 CHI                                                                            | NCHE CON CABEZA DE COLORES X 100                      | VIKINGO         | CAJA          |          | 00/00/0000           | 2.0000     |
| 10300010004 CINT                                                                           | A ADHESIVA TRANSPARENTE 1 in X 72 yd                  | PEGAFAN         | ROLLO         |          | 00/00/0000           | 28.0000    |
| 10300160013 CINT                                                                           | A DE PAPEL PARA ENMASCARAR - MASKING TAPE 1 1/2 in    | X 40 yd S/M     | ROLLO         |          | 00/00/0000           | 184.0000   |
| 10300160010 CINT                                                                           | A DE PAPEL PARA ENMASCARAR - MASKING TAPE 1 in X 5    | i yd SHURTAPE   | UNIDAD        |          | 00/00/0000           | 490.0000   |
| 10300160004 CINT                                                                           | A DE PAPEL PARA ENMASCARAR - MASKING TAPE 22 mm       | 20 yd SIN MARCA | ROLLO         |          | 00/00/0000           | 2.0000     |
| 18500050001 CLIP                                                                           | DE METAL CHICO N§ 1 X 100                             | WINGO           | CAJA          |          | 00/00/0000           | 3.0000     |
| 96900340035 COL                                                                            | LARÓN CERVICAL ORTOPDICO TALLA L                      | SIN MARCA       | UNIDAD        |          | 00/00/0000           | 15.0000    |
| 96900340036 COL                                                                            | LARÓN CERVICAL ORTOPDICO TALLA M                      | SIN MARCA       | UNIDAD        |          | 00/00/0000           | 15.0000    |
| 12000310032 COL                                                                            | UMNA CROMATOGRAFICA CON BOMBA INFUSION                | SIN MARCA       | UNIDAD        |          | 00/00/0000           | 1.0000     |
| 11000020003 COR                                                                            | TADOR DE TUBO                                         | SIN MARCA       | UNIDAD        |          | 00/00/0000           | 1.0000     |
| 89900430025 CUC                                                                            | HARITA DESCARTABLE                                    | S/M             | UNIDAD        |          | 00/00/0000           | 650.0000   |
|                                                                                            | UADITA DESCADTADI E                                   | SIN MARCA       | LINIDAD       |          | 00/00/0000           | 1 899 0000 |

El usuario debe seleccionar los ítems para el inventario físico y dar clic en el botón Grabar 🖃. El sistema muestra el siguiente mensaje.

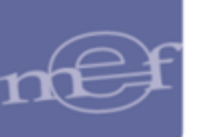

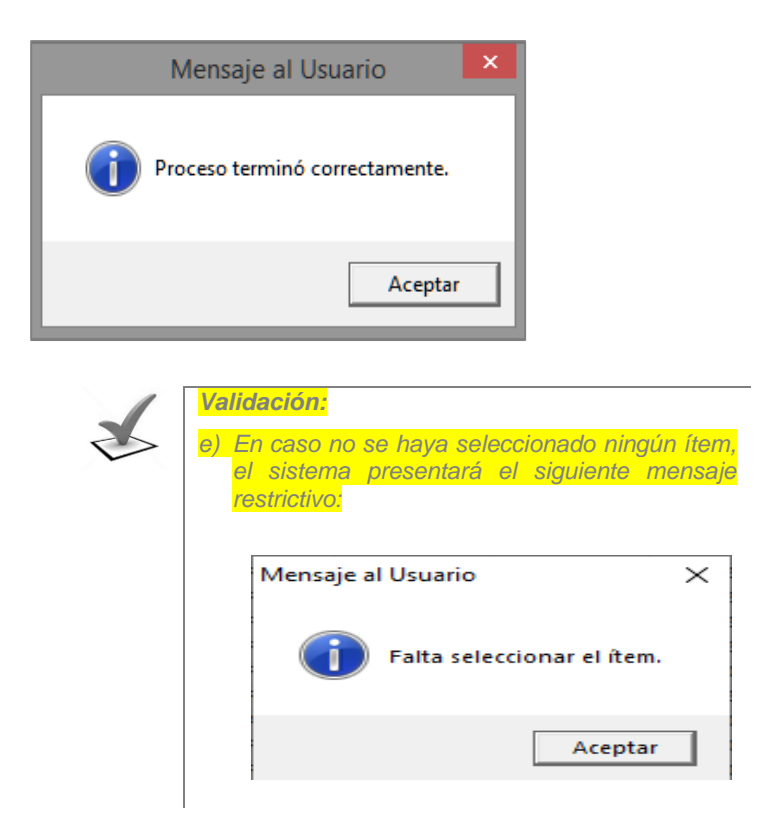

b. Al dar clic en ACEPTAR, se mostrará la ventana Inventario físico con los siguientes datos: Ítem, Descripción, Unidad de Uso, Marca, Precio Promedio, Cuenta Contable, Inventario Físico, Stock Actual, Cantidad de Más, Cantidad de Menos, Cantidad Buena y Cantidad Defectuosa.

| Filtrar por Iter                     | rar por item:       |                          |                      |                  |                    |                      |                   |                        |               |  |  |
|--------------------------------------|---------------------|--------------------------|----------------------|------------------|--------------------|----------------------|-------------------|------------------------|---------------|--|--|
| [Listado de Ît<br>Cuenta<br>Contable | ems por Inv<br>Lote | Fecha<br>Vencimiento     | Inventario<br>Físico | Stock<br>Actual  | Cantidad<br>de Más | Cantidad<br>de Menos | Cantidad<br>Buena | Cantidad<br>Defectuosa |               |  |  |
| 301.0303                             |                     | 00/00/0000               | 0000                 | 2.0000           | 0.0000             | 2.0000               | .0000             | .0000                  | <u></u>       |  |  |
| 301.0303                             |                     | 00/00/0000               | .0000                | 4.0000           | 0.0000             | 4.0000               | .0000             | .0000                  | <u> (112)</u> |  |  |
| 01.050401                            |                     | 00/00/0000               | .0000                | 1.0000           | 0.0000             | 1.0000               | .0000             | .0000                  | <u> 1995</u>  |  |  |
| 01.050102                            |                     | 00/00/0000               | .0000                | 3.0000           | 0.0000             | 3.0000               | .0000             | .0000                  | 1             |  |  |
| 01.050102                            |                     | 00/00/0000               | .0000                | 2.0000           | 0.0000             | 2.0000               | .0000             | .0000                  | 1             |  |  |
| 301.0999<br>301.0601                 |                     | 00/00/0000<br>00/00/0000 | .0000<br>.0000       | 1.0000<br>1.0000 | 0.0000<br>0.0000   | 1.0000<br>1.0000     | .0000<br>.0000    | .0000<br>.0000         |               |  |  |

c. Ingresar las cantidades encontradas en el Inventario en los campos Inventario Físico y Cantidad Buena. La información registrada en el campo Inventario Físico será comparada con el Stock Actual y si hubiese alguna diferencia sobrante o faltante se visualizarán en el campo Cantidad de Más o Cantidad de Menos.

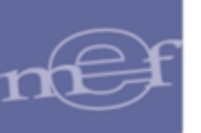

| itrar por item: A I I I I I I I I I I I I I I I I I I |      |                      |                      |                 |                    |                      |                   |                        |              |  |
|-------------------------------------------------------|------|----------------------|----------------------|-----------------|--------------------|----------------------|-------------------|------------------------|--------------|--|
| Listado de Îtems por Inventario ]                     |      |                      |                      |                 |                    |                      |                   |                        |              |  |
| Cuenta<br>Contable                                    | Lote | Fecha<br>Vencimiento | Inventario<br>Físico | Stock<br>Actual | Cantidad<br>de Más | Cantidad<br>de Menos | Cantidad<br>Buena | Cantidad<br>Defectuosa |              |  |
| 1301.0303                                             |      | 00/00/0000           | 1.0000               | 2.0000          | 0.0000             | 1.0000               | 1.0000            | .0000                  | <u>inter</u> |  |
| 1301.0303                                             |      | 00/00/0000           | 3.0000               | 4.0000          | 0.0000             | 1.0000               | 3.0000            | .0000                  | <u></u>      |  |
| 1301.050401                                           |      | 00/00/0000           | 1.0000               | 1.0000          | 0.0000             | 0.0000               | 1.0000            | .0000                  | <u></u>      |  |
| 1301.050102                                           |      | 00/00/0000           | 3.0000               | 3.0000          | 0.0000             | 0.0000               | 3.0000            | .0000                  | <u>inter</u> |  |
| 1301.050102                                           |      | 00/00/0000           | 4.0000               | 2.0000          | 2.0000             | 0.0000               | 4.0000            | .0000                  | <u>inter</u> |  |
| 1301.0999                                             |      | 00/00/0000           | 3.0000               | 1.0000          | 2.0000             | 0.0000               | 3.0000            | .0000                  | <u>inter</u> |  |

También podrá ingresar a la carpeta amarilla para registrar las cantidades Físicas en los campos Cantidad Invent. Físico y Cantidad Buena. Los datos registrados en estos campos se mostrarán en la ventana principal del Inventario Físico.

| Detalle Item            |        |            |                         |                 |                        |        |
|-------------------------|--------|------------|-------------------------|-----------------|------------------------|--------|
| Grupo                   | 74     | OFICINA    |                         |                 |                        |        |
| Clase                   | 64     | MOBILIARIO | DE OFICINA              |                 |                        |        |
| Familia                 | 3745   | ESCRITORI  | D DE MELAMINA           | X               |                        |        |
| Bien                    | 1208   | ESCRITORI  | D DE MELAMINA           | 70 cm X 80 cm X | (90 cm                 |        |
| Lote                    |        |            | Fecha de<br>Vencimiento | 00/00/0000      | Unidad<br>de Uso       | UNIDAD |
| Marca                   | SIN M/ | ARCA 💌     | Cuenta                  | 1503.020102     |                        |        |
| Precio<br>Promedio      |        | 1,250.00   | Stock<br>Mínimo         | .0000           | Stock<br>Máximo        | .0000  |
| Cant. Invent.<br>Físico |        | 4.0000     | Cantidad<br>Buena       | 3.0000          | Cantidad<br>Defectuosa | 1.0000 |
|                         |        |            | Cant. Stock             | 3.0000          | -                      |        |
|                         |        |            |                         |                 |                        |        |

Dar clic en el ícono Grabar 📕 y luego clic al ícono Salir 🚇.

Para visualizar los datos de un Ítem, el Usuario deberá ubicarse en el registro a consultar y dar clic en el botón Catálogo. El Sistema mostrará la ventana Mantenimiento Catálogo de Ítems, con la información del Catálogo del registro seleccionado.

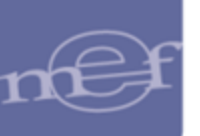

| Mantenimiento Catálogo de Iten                                                                                                    | ns                                                 |
|----------------------------------------------------------------------------------------------------|----------------------------------------------------|
| Grupp         17         COMBUSTIBLES, CARBURANTES, LUBRICANTES Y AFINES           Clase         1755         LUBRICANTES, GRASAS Y AFINES                                            |                                                    |
| Familia 17550010 ACEITES LUBRICANTES                                                                                                    |                                                    |
| Item 0189 Código Completo 175500100189                                                                                                    | Estado Activo                                      |
| Descripción ACEITE MULTIGRADO 25W 50                                                                                                    |                                                    |
| Alias1 Alias2                                                                                                    | Alias3                                             |
| Marca Referencial         SIN MARCA         Compra Corporativa           Tipo         Subasta Inversa         Subasta Inversa           Conv. Marco Precio         Conv. Marco Precio | Unidad Adq. GALON   Unidad Uso GALON  Presentación |
| Precio Ult. Compra S/. 0,000000 X GALON Fecha                                                                                                    | Control Lote<br>FAño 2015  4028                    |
| Ubicación Fisica Condición Almacenaje Stocks Mínimo O Máximo O GALON Código OSCE 00146132                                                                                             | Clasificador de Gasto                              |
|                                                                                                    | Items del Conjunto                                 |

### PROCEDIMIENTO PARA INCORPORAR / ELIMINAR ITEMS DEL INVENTARIO

El Usuario podrá incorporar o eliminar ítems del Inventario Físico realizando el siguiente procedimiento:

1- Activar el menú contextual, y seleccionar la opción: Insertar Inventario Físico.

| Ø |                                   |                                   | Invent           | ario Físico   |                    |                    |         |                      |                            |  |
|---|-----------------------------------|-----------------------------------|------------------|---------------|--------------------|--------------------|---------|----------------------|----------------------------|--|
|   | Ppto 1                            | ▼ Almacén 001001 ▼ Año 2020 ▼     | Mes: Enero       | ▼ Tipo de Uso | C 💌 Tipo           | de Inv. Selec      | ctivo 💌 | Datos                | Generales                  |  |
| ſ | Filtrar (                         | por Item:                         |                  | <u>#1</u>     |                    |                    |         | C                    | <b>atálogo</b><br>r Kardex |  |
| Г | [Listado de Îtems por Inventario] |                                   |                  |               |                    |                    |         |                      |                            |  |
|   | m                                 | Descripción                       | Unidad<br>de Uso | Marca         | Precio<br>Promedio | Cuenta<br>Contable | Lote    | Fecha<br>Vencimiento | Inventario<br>Físico       |  |
|   | 170006                            | ROMPECABEZAS DE MADERA X 6 PIEZAS | UNIDAD           | SIN MARCA     | 4.5000             | 1301.0902          |         | 00/00/0000           | 0000                       |  |
|   | 130207                            | TEST DE HABILIDADES SOCIALES      | UNIDAD           | SIN MARCA     | 0.1000             | 1301.9903          |         | 00/00/0000           | .0000                      |  |
|   |                                   | Insertar Inventario Físico        |                  |               |                    |                    |         |                      |                            |  |

El Sistema presentará la ventana **Detalle ítem**, en la cual el Usuario registrará los siguientes datos:

| Clase              |       |                         |            |                        | <br>  |
|--------------------|-------|-------------------------|------------|------------------------|-------|
| Familia            |       |                         |            |                        | <br>  |
| Lote               | ,     | Fecha de<br>Vencimiento | 00/00/0000 | Unidad<br>de Uso       |       |
| Marca              | •     | Cuenta                  |            |                        |       |
| Precio<br>Promedio | .00   | Stock<br>Mínimo         | .0000      | Stock<br>Máximo        | .0000 |
| Cant. Invent.      | .0000 | Cantidad<br>Buena       | .0000      | Cantidad<br>Defectuosa | .0000 |
|                    |       | Cant. Stock             | .0000      |                        |       |
|                    |       |                         |            |                        |       |
|                    |       |                         |            |                        |       |

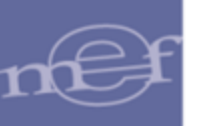

Bien: Seleccionar el bien. Ingresando al ícono buscar se presentará la ventana Filtro para Búsqueda de Datos, para visualizar los ítems se deberá seleccionar la opción de búsqueda en el filtro Campo, pudiendo ser por Código Ítem, Descripción y Nombre Común, seguidamente digitar la palabra a buscar en el campo Dato, Luego dar Enter o clic en el icono Buscar . En la búsqueda se podrá hacer uso del comodín (%), por ejemplo al buscar por Nombre común y poner en el campo Dato el comodín %, se mostrarán todos los ítems que tengan un nombre común. Seleccionado el ítem dará clic en el botón Aceptar.

|               | Filtro par                             | ra Búsqueda de Da                   | itos         |
|---------------|----------------------------------------|-------------------------------------|--------------|
| Campo<br>Dato | Nombre Común 🔽<br>VINIFAN 🎽            | <u>A</u> ceptar<br><u>C</u> ancelar |              |
| ltem          | Descripción                            | Cuenta                              | Nombre Común |
| 710600060     | 0005 FORRO DE PLASTICO TAMAÑO OFICIO   | 1301.050102                         | VINIFAN      |
| 710600060     | 0016 FORRO DE PLASTICO TAMAÑO A4       | 1301.050102                         | VINIFAN      |
| 710600060     | 1004 FORRO DE PLASTICO TAMAÑO CUADERNO | 1301.050102                         | VINIFAN      |
| 710600060     | 0004 FORRO DE PLASTICO TAMAÑO CUADERNO | 1301.0902                           | VINIFAN      |
| 710600060     | 0016 FORRO DE PLASTICO TAMAÑO A4       | 1301.0902                           | VINIFAN      |
|               | 005 FORRO DE PLASTICO TAMAÑO OFICIO    | 1301.0902                           | VINIFAN      |

Registrar las cantidades Físicas encontradas en el almacén y las cantidades buenas. Asimismo, el Número y Fecha de Vencimiento del Lote, cuando corresponda. Automáticamente se visualizarán la Cuenta Contable, Stock Mínimo, Cantidad Defectuosa y Cantidad Stock Actual.

| Detalle Item            |        |        |       |                         |                  |                        |           |           |
|-------------------------|--------|--------|-------|-------------------------|------------------|------------------------|-----------|-----------|
|                         |        |        |       | ,                       | ,                |                        |           |           |
| Grupo                   | 35     | PRODU  | сто   | S QUIMICOS IN           | CLUYE BIO-QUIMI  | COS Y GAS              | ES INDUS  | tr. y rea |
| Clase                   | 76     | PRODU  | сто   | S QUÍMICOS PA           | ARA LA INDUSTRIA | A : MATERIAI           | LES Y PRO | DUCTOS    |
| Familia                 | 0004   | PRODU  | сто   | S PARA EL TRA           | ATAMIENTO DEL A  | GUA                    |           |           |
| Bien                    | 0018   | CLORO  | ) LIQ | UIDO X 68 KG            |                  |                        |           |           |
| Lote                    | BB-001 | 1      |       | Fecha de<br>Vencimiento | 31/12/2021       | Unidad<br>de Uso       | UNIDAD    |           |
| Marca                   | SIN MA | RCA    | -     | Cuenta                  | 1301.080201      |                        |           |           |
| Precio<br>Promedio      |        |        | .00   | Stock<br>Mínimo         | 10.0000          | Stock<br>Máximo        |           | 100.0000  |
| Cant. Invent.<br>Físico |        | 200.00 | 000   | Cantidad<br>Buena       | 200.0000         | Cantidad<br>Defectuosa |           | .0000     |
|                         |        |        |       | Cant. Stock             | .0000            |                        |           |           |
|                         |        |        |       |                         |                  |                        |           |           |

2- Dar clic en el ícono **Grabar** y luego en **Salir** . El Sistema mostrará la siguiente ventana con el nuevo registro.

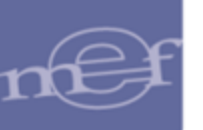

| oto 1 💌 Almacén 001000 🔍 Año 2021 💌          | Mes: 1           | Marzo 🔽 Tipo d | ie Uso C 💌         | Tipo de Inv.       | Costeo ABC |                      | Datos Genera<br>Catálogo<br>Traer Karde |
|----------------------------------------------|------------------|----------------|--------------------|--------------------|------------|----------------------|-----------------------------------------|
| Listado de Îtems por Inventario ]            |                  |                |                    |                    |            |                      | _                                       |
| Descripción                                  | Unidad<br>de Uso | Marca          | Precio<br>Promedio | Cuenta<br>Contable | Lote       | Fecha<br>Vencimiento | Inventario<br>Físico                    |
| CLORO LIQUIDO X 68 KG                        | UNIDAD           | SIN MARCA      | 10.0000            | 1301.080201        | AA-004     | 30/12/2022           | .0000                                   |
| CLORO LIQUIDO X 68 KG                        | UNIDAD           | SIN MARCA      | 10.0000            | 1301.080201        | AA-005     | 30/03/2023           | .0000                                   |
| CLORO LIQUIDO X 68 KG                        | UNIDAD           | SIN MARCA      | 10.0000            | 1301.080201        | BB-001     | 31/12/2021           | 200.0000                                |
| CLORO LIQUIDO X 68 KG                        | UNIDAD           | SIN MARCA      | 10.0000            | 1301.080201        | BB-002     | 31/03/2022           | .0000                                   |
| DESINFECTANTE AMONIO CUATERNARIO AL 33%      | LITRO            | SIN MARCA      | 18.0000            | 1501.070103        | AA004      | 15/12/2022           | .0000                                   |
| DISCO DVD GRABABLE DE 4.7 GB                 | CIENTO           | SIN MARCA      | 82.0000            | 1301.050102        |            | 00/00/0000           | .0000                                   |
| DISCO DVD GRABABLE DE 4.7 GB                 | CIENTO           | IMPORTADO      | 60.0000            | 1301.050102        |            | 00/00/0000           | .0000                                   |
| ESCRITORIO DE MELAMINA 70 cm X 80 cm X 90 cn | UNIDAD           | SIN MARCA      | 1,250.0000         | 1503.020102        |            | 00/00/0000           | .0000                                   |
| 4                                            |                  |                |                    |                    |            |                      |                                         |

## PROCEDIMIENTO PARA CERRAR EL INVENTARIO FÍSICO

El Usuario podrá realizar el cierre del inventario, realizando el siguiente procedimiento:

1- El Usuario deberá ubicarse en el registro y dar clic en el botón <u>Datos Generales</u>.El Sistema mostrará la ventana **Datos Generales**, y Marcando con un check **Estado**, este cambiara a Cerrado.

|                     | Datos Generales                                |  |  |  |  |  |  |  |
|---------------------|------------------------------------------------|--|--|--|--|--|--|--|
| – [ Datos del Inver | itario ]                                       |  |  |  |  |  |  |  |
| Nro. Inventario:    | 1 Fecha: 21/01/2020 Inventario Físico a: Enero |  |  |  |  |  |  |  |
| Tipo de Inv.:       | Al Barrer 💌                                    |  |  |  |  |  |  |  |
| Almacen:            | ALMACEN CENTRAL DISA CHANKA                    |  |  |  |  |  |  |  |
| Tipo Uso:           | Consumo                                        |  |  |  |  |  |  |  |
| Jefe de Almacén:    | MEZARES GUZMAN, FREDI                          |  |  |  |  |  |  |  |
| Director:           | ALVAREZ MENDOZA, ROSA EMILY                    |  |  |  |  |  |  |  |
| Responsable:        | ALTAMIRANO ASCUE, NADIA                        |  |  |  |  |  |  |  |
| Inventariador:      | PEPE CASTILLO                                  |  |  |  |  |  |  |  |
| Observaciones:      | MANUAL                                         |  |  |  |  |  |  |  |
|                     |                                                |  |  |  |  |  |  |  |
| Estado:             | Cerrado                                        |  |  |  |  |  |  |  |
| ·                   |                                                |  |  |  |  |  |  |  |

Dar clic en el ícono **Grabar** y luego en **Salir** . El Sistema mostrará la siguiente ventana con el nuevo estado.

| _                                    |                            |                      | Inventario Físico | D           |            |                      |                    | ×       |
|--------------------------------------|----------------------------|----------------------|-------------------|-------------|------------|----------------------|--------------------|---------|
| - [ Selecci<br>Año 20<br>- [ Listado | ión]<br>120 💌<br>de Invent | Almacén 💽 🔽          | Tipo de Uso 🔽 🗸   | Estado      | • •        | Tipo de Inv.         | • •                |         |
| Nro<br>Inve.                         | Código<br>Almacen          | Al                   | macén             | Tipo<br>Uso | Fecha      | Estado<br>Inventario | Tipo<br>Inventario |         |
| 1                                    | 001001                     | ALMACEN CENTRAL DISA | CHANKA            | C           | 21/01/2020 | Cerrado              | Al Barrer          | <u></u> |
|                                      |                            |                      |                   |             |            |                      |                    |         |

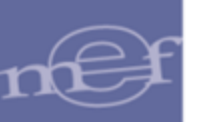

#### **REPORTES**

Para visualizar los reportes de **Inventario Físico de Almacén**, el Usuario dará clic en el ícono **Imprimir** de la ventana de **Inventario Físico**, mostrándose la ventana **Reportes**, con las siguientes opciones

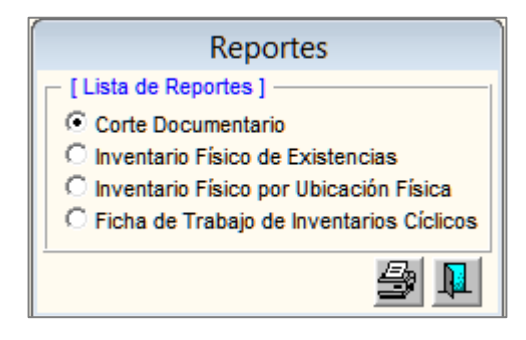

 <u>Corte Documentario</u>: En esta opción, el Sistema presentará el Reporte Corte Documentario, mostrando los siguientes datos: Ítem, Descripción, Unidad de Uso, Marca, Último documento (Tipo Número, Fecha), Ultimo Movimiento (entrada y Salida) y Saldo de Kardex.

| Sistema Integra | ado de Gestión Admini | strativa       |               |            |               |             |                   | Fecha      | :            |
|-----------------|-----------------------|----------------|---------------|------------|---------------|-------------|-------------------|------------|--------------|
| Módulo de Log   | ística                |                |               |            |               |             |                   | Hora       | : 15:59      |
| Versión         |                       |                |               |            |               |             |                   | Página     | : 1 de 1     |
|                 |                       |                | COR           | TE DOCU    | MENTARIO      | D           |                   | -          |              |
|                 |                       |                |               | Año : 2015 | - Abril       |             |                   |            |              |
| UNIDAD EJEC     | UTORA : 001 UNIDAD    | EJECUTORA      | DE PRUEBA     |            |               |             |                   |            |              |
| NRO. IDENTIF    | ICACIÓN : 006000      |                |               |            |               |             |                   |            |              |
| Almacén : ALI   | MACEN GENERAL         |                |               |            | Sub Almacén   | : ALMACEN G | ENERAL            |            |              |
| Fecha de Inve   | entario : 20/04/2015  | Destino de     | Uso : Consumo |            | Número de Inv | ventario: 2 |                   |            |              |
| Item            | Descripción           | Unidad         | Marca         |            | Ultimo Docume | nto         | Ultimo Movimiento |            | Saldo Kardex |
|                 |                       | de Uso         |               | Tipo       | Número        | Fecha       | Ent. Cant.        | Sal. Cant. | Tot. Cant.   |
| 022900050331    | BROCA PARA CEMEN      | ITO 8 MM X 300 | D MM          |            |               |             |                   |            |              |
|                 |                       | UNIDAD         | ALFA          | NEA        | 5Y564(/&(&    | 30/04/2015  | 5,636.0000        | 0.0000     | 5,636.0000   |
| 070400100287    | FILTRO DE FIBRA DE    | VIDRIO DE 2    | in X 20m X 2m |            |               |             |                   |            |              |
|                 |                       | UNIDAD         | SIN MARCA     |            |               |             | 0.0000            | 0.0000     | 0.0000       |
| 536497600001    | SILLON DENTAL         |                |               |            |               |             |                   |            |              |
|                 |                       | UNIDAD         | 1/2 CR -75CM  |            | 1             | 30/04/2015  | 0.0000            | 2.0000     | 0.0000       |

 Inventario Físico de Existencia: En esta opción, el Sistema presentará el Reporte Inventario Físico de Existencia, mostrando los siguientes datos: Ítem, Descripción, Unidad de Uso, Marca, Precio Promedio, Inventario Físico (Cantidad y Valor), Saldo Kardex (Cantidad y Valor), Diferencias (Cantidad de más, Cantidad de Menos y Valor) y Estado del Bien (Cantidad Buena y Cantidad Defectuosa).

| Sistema Integrado de Gestión Administ | trativa    |                  |            |              |            |            |               |              |            |           |              |          | Fecha  |
|---------------------------------------|------------|------------------|------------|--------------|------------|------------|---------------|--------------|------------|-----------|--------------|----------|--------|
| Módulo de Logística                   |            |                  |            |              |            |            |               |              |            |           |              |          | Hora   |
| Versión                               |            |                  |            |              |            |            |               |              |            |           |              |          | Página |
|                                       |            |                  | INVE       | ENTARIO      | FÍSICO     | DE EXIS    | TENCIAS       |              |            |           |              |          |        |
|                                       |            |                  |            |              | Año : 2015 | - Abril    |               |              |            |           |              |          |        |
| UNIDAD EJECUTORA : 001 UNIDAD         | EJECUTO    | RA DE PRUEBA     |            |              |            |            |               |              |            |           |              |          |        |
| NRO. IDENTIFICACIÓN : 006000          |            |                  |            |              |            |            |               |              |            |           |              |          |        |
| Almacén : ALMACEN GENERAL             |            |                  |            |              |            | Sub        | Almacén : AL  | MACEN GEI    | NERAL      |           |              |          |        |
| Fecha de Inventario : 20/04/2015      | Destino o  | le Uso : Consumo |            |              |            | Núm        | ero de Invent | ario: 2      |            |           |              |          |        |
| Item Descripción                      | Unidad     | Marca            | Precio     | Inventario   | Físico     | Saldo H    | Kardex        | D            | iferencia  | i S       | Estado       | del Bien |        |
|                                       | de Uso     |                  | Promedio   | Cant         | Valor      | Cant       | Valor         | C de Más     | C de Menos | Valor     | C Buena      | C Defect |        |
| 022900050331 BROCA PARA CEMENT        | O 8 MM X 3 | 00 MM            |            |              |            |            |               |              |            |           |              |          |        |
|                                       | UNIDAD     | ALFA             | 15.2400    | 0.0000       | 0.00       | 5,638.0000 | 85,892.64     | 0.0000       | 5,636.0000 | 85,892.64 | 0.0000       | 0.0000   |        |
| 070400100287 FILTRO DE FIBRA DE       | VIDRIO DE  | 2 in X 20m X 2m  |            |              |            |            |               |              |            |           |              |          |        |
|                                       | UNIDAD     | SIN MARCA        | 0,0000.0   | 0000.000,000 | 0.00       | 0.0000     | 0.00,         | 000,000.0000 | 0.0000     | 0.00.     | 0000.000,000 | 0.0000   |        |
| 536497600001 SILLON DENTAL            |            |                  |            |              |            |            |               |              |            |           |              |          |        |
|                                       | UNIDAD     | 1/2 CR -75CM     | 5,000.0000 | 0.0000       | 0.00       | 2.0000     | 10,000.00     | 0.0000       | 2.0000     | 10,000.00 | 0.0000       | 0.0000   |        |
| 740895000001 TECLADO - KEYBOARD       | D          |                  |            |              |            |            |               |              |            |           |              |          |        |
|                                       | UNIDAD     | BRASIL-EAS       | 3.0000     | 0.0000       | 0.00       | 5.0000     | 15.00         | 0.0000       | 5.0000     | 15.00     | 0.0000       | 0.0000   |        |

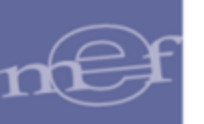

 Inventario Físico por Ubicación Física: En esta opción, el Sistema presentará el Reporte Inventario Físico por Ubicación Física, mostrando los siguientes datos: Ítem, Descripción, Marca, Unidad de Medida, Inventario Físico y Cantidad Buena

| Sistema Integrad | lo de Gestión Administrativa             |                    |               |                     | Fecha:               |                   |
|------------------|------------------------------------------|--------------------|---------------|---------------------|----------------------|-------------------|
| Módulo de Logís  | tica                                     |                    |               |                     | Hora: 1              | 6:03              |
| Versión          |                                          | Página: 1          | de 1          |                     |                      |                   |
| UNIDAD EJECUT    | IORA : 001 UNIDAD EJECUTORA DE PRUEBA    |                    |               |                     |                      |                   |
| NRO. IDENTIFIC   | ACIÓN : 006000                           |                    |               |                     |                      |                   |
| ALMACEN: ALMA    | ACEN GENERAL                             | SUB ALMACEN: ALI   | MACEN GENERAL |                     |                      |                   |
| MES: Abril       | DESTINO DE USO: Consumo                  | FILTRO BIENES: Tod | ios           |                     |                      |                   |
| Item             | Descripción                              |                    | Marca         | Unidad<br>de Medida | Inventario<br>Físico | Cantidad<br>Buena |
| 022900050331     | BROCA PARA CEMENTO 8 MM X 300 MM         |                    | ALFA          | UNIDAD              | .0000                | .0000             |
|                  | Ubicación Física: B001A001A<br>B353A643A |                    |               |                     |                      |                   |
| 536497600001     | SILLON DENTAL                            |                    | 1/2 CR -75CM  | UNIDAD              | .0000                | .0000             |
|                  | Ubicación Física: B001A001A<br>B353A643A |                    |               |                     |                      |                   |

 Ficha de Trabajo de Inventarios Cíclicos: En esta opción, el Sistema presentará el Reporte Ficha de Trabajo de Inventarios Cíclicos.

En la cabecera indica el Número, Fecha y Tipo de Inventario, Código y Nombre del Almacén, Destino de uso, Cantidad de ítems, Responsables de la toma de Inventario y del Almacén.

Además, muestra los siguientes datos: Ítem, Descripción, Marca, Unidad de Uso, Ubicación Física, Lote, Fecha de Vencimiento y Stock Físico.

En la sección inferior del reporte, se muestran los campos para las firmas del Inventariador y del Responsable del Almacén.

| Sistema Integra<br>Módulo de Log<br>Versión | ado de Gestión Administrativa<br>lística            |             |                |                 |                     |                | F                    | Hora:<br>ágina: 1 de 3 |  |
|---------------------------------------------|-----------------------------------------------------|-------------|----------------|-----------------|---------------------|----------------|----------------------|------------------------|--|
|                                             |                                                     | FICHA DE TR | RABAJO DE INVI | ENTARIOS CÍCLI  | cos                 |                |                      |                        |  |
| UNIDAD EJECI<br>NRO. IDENTIFI               | UTORA : UNIDAD EJECUTORA PRUEB/<br>ICACIÓN : 006000 | ,           |                |                 |                     |                |                      |                        |  |
| Número de Inv                               | ventario: 5                                         | Fecha: 2    | 6/03/2021      | Tipo Inventario | Costeo ABC          | Inver          | ntario Físico al Mes | de: Marzo              |  |
| Almacén: 00                                 | 1000 - ALMACEN                                      | Destino d   | e Uso: Consumo |                 |                     | Cant           | idad de Ítems:       | 53                     |  |
| Responsable                                 | de la Toma de Inventario: Responsable P             | rueba       |                | Responsable of  | lel Almacén: Re     | sponsable Prue | eba                  |                        |  |
|                                             |                                                     |             |                |                 |                     |                |                      |                        |  |
| Item                                        | Descripcio                                          | in          | Marca          | Unidad Uso      | Ubicación<br>Física | Lote           | Fecha Venc.          | Stock Fisico           |  |
| 351000022829                                | 2,4,5-TRICLOROFENOL >= 95.0% X 50 G                 |             | SIN MARCA      | UNIDAD          |                     | XX001          | 31/12/2021           | 300.0000               |  |
| 351000022829                                | 2,4,5-TRICLOROFENOL >= 95.0% X 50 G                 |             | SIN MARCA      | UNIDAD          |                     | XX002          | 31/03/2022           | 150.0000               |  |
| 351000022829                                | 2,4,5-TRICLOROFENOL >= 95.0% X 50 G                 |             | SIRUBA         | UNIDAD          |                     | AA-001         | 30/11/2021           | 400.0000               |  |
| 351000022829                                | 2,4,5-TRICLOROFENOL >= 95.0% X 50 G                 |             | SIRUBA         | UNIDAD          |                     | AA-002         | 31/12/2021           | 400.0000               |  |
| 357600040018                                | CLORO LIQUIDO X 68 KG                               |             | SIN MARCA      | UNIDAD          |                     | BB-001         | 31/12/2021           | 200.0000               |  |
| 357600040018                                | CLORO LIQUIDO X 68 KG                               |             | SIN MARCA      | UNIDAD          |                     | BB-002         | 31/03/2022           | 150.0000               |  |
| 357600040018                                | CLORO LIQUIDO X 68 KG                               |             | SIN MARCA      | UNIDAD          |                     | AA-004         | 30/12/2022           | 250.0000               |  |
| 357600040018                                | CLORO LIQUIDO X 68 KG                               |             | SIN MARCA      | UNIDAD          |                     | AA-005         | 30/03/2023           | 250.0000               |  |
| 133000410114                                | DESINFECTANTE AMONIO CUATERNARIO AL                 | 33%         | SIN MARCA      | LITRO           |                     | AA004          | 15/12/2022           | 30.0000                |  |
|                                             |                                                     |             |                |                 |                     |                |                      |                        |  |
|                                             |                                                     |             |                |                 |                     |                |                      |                        |  |
|                                             |                                                     |             |                |                 |                     |                |                      |                        |  |
|                                             |                                                     |             |                |                 |                     |                |                      |                        |  |
|                                             |                                                     |             |                |                 |                     |                |                      |                        |  |
|                                             |                                                     |             |                |                 |                     |                |                      |                        |  |
| Firma del Inventariador                     |                                                     |             |                |                 | Firma del           | Responsable de | Almacén              |                        |  |
|                                             |                                                     |             |                |                 |                     |                |                      |                        |  |

Nota: No formarán parte del reporte, los ítems con stock Actual igual a cero.

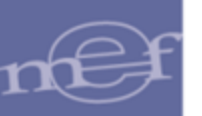

## 1.1.11 Ubicación Física

Esta opción permite registrar las Ubicaciones Físicas de los Almacenes de la Unidad Ejecutora, con el objetivo de poder asignar dichas ubicaciones a los ítems para su ubicación más rápida.

El ingreso a esta opción es siguiendo la ruta: "Almacenes - Ubicación Física", como se muestra en la siguiente ventana:

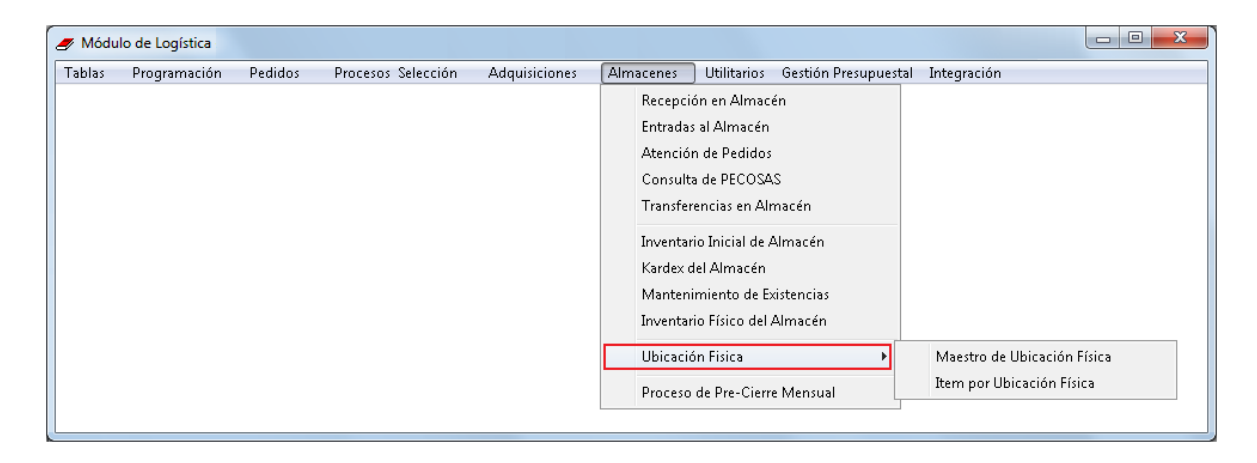

Para la creación del Código de ubicación Física (CUF), se deberá de tener las siguientes consideraciones:

- El CUF, estará compuesto por una combinación de números y letras que facilitaran la ubicación de los ítems en los almacenes en forma inmediata. Este sistema es empleado en la mayor parte de Almacenes, tanto en el Sector Público como en el Sector Privado.
- Se tiene dos tipos de Almacenaje (Con Estante y Sin Estante)
- El código de Ubicación Física deberá de relacionarse con un Sub Almacén.
- Cuando sean de tipo de Almacenaje Con Estante, la estructura del Código de Ubicación Física, estará conformada por 9 dígitos y estará compuesto de la siguiente forma:

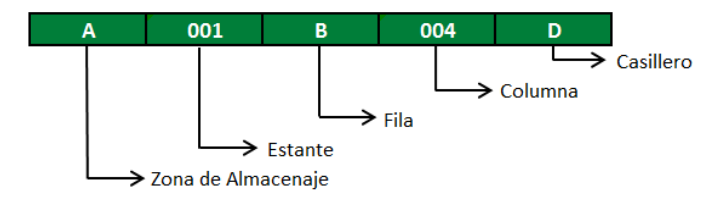

**Zona de Almacenaje.-** Las Zonas de Almacenaje son divisiones del almacén o sub almacén, y están identificados por una letra en mayúscula. Ejemplo: A, B, C, etc.

**Estantes.-** Se usan para colocar artículos. Estas son identificadas por tres números fijos. Ejemplo: 001, 002, 003, etc.

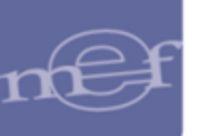

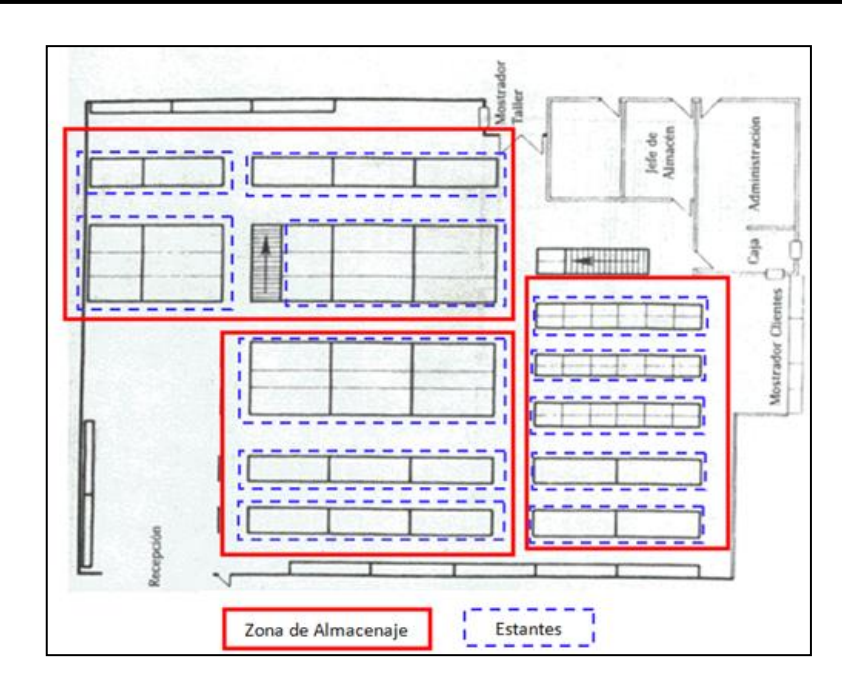

**Fila.-** Son las divisiones horizontales del estante, se identifica mediante una letra en Mayúscula. Ejemplo el A, B, C, etc.

**Columna.-** Son las divisiones verticales del estante y se identifican como máximo por tres números fijos. Ejemplo: 001, 002, 003, etc.

**Casillas.-** Son divisiones verticales u horizontales. Están identificados por una letra en mayúscula. Ejemplo el A, B, C, etc. Este campo es Opcional.

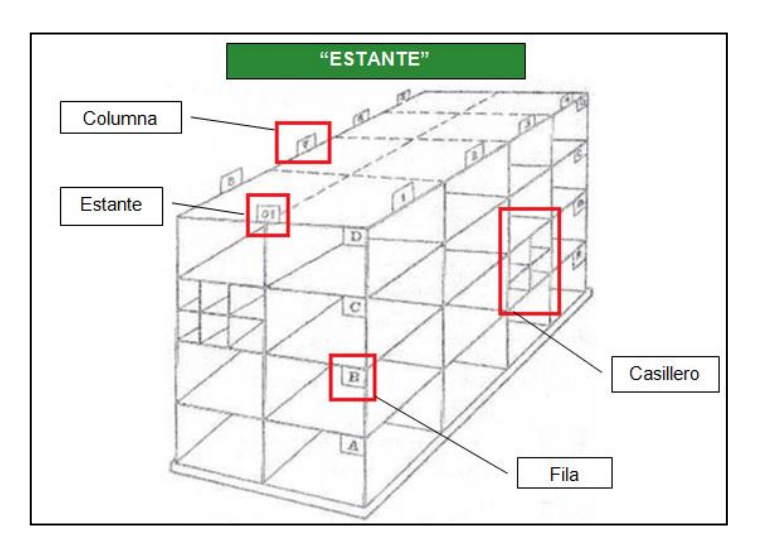

# 1.1.11.1 Creación de Código de ubicación Física (CUF)

El ingreso a la opción de creación de Código de Ubicación Física por Sub Almacenes es siguiendo la siguiente ruta: **"Almacenes - Ubicación Física -Maestro de Ubicación Física**" como se muestra en la siguiente ventana:

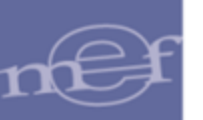

#### Manual de Usuario – Módulo de Logística – Parte VI – Sub Módulo Almacenes

| Tablas       Programación       Pedidos       Procesos Selección       Adquisiciones       Almacenes       Utilitarios       Gestión Presupuestal       Integración         Recepción en Almacén       Entradas al Almacén       Atención de Pedidos       Consulta de PECOSAS       Transferencias en Almacén       Inventario Inicial de Almacén       Inventario Inicial de Almacén       Integración Física       Integración Física       Integración Física       Integración Física       Integración Física       Integración Física       Integración Física       Integración Física </th <th>🛷 Módu</th> <th>lo de Logística</th> <th></th> <th></th> <th></th> <th></th> <th></th> <th></th> <th></th> <th></th> | 🛷 Módu | lo de Logística |         |                    |               |                                                                                                    |                                                                                                    |                                             |        |                             |
|----------------------------------------------------------------------------------------------------|--------|-----------------|---------|--------------------|---------------|----------------------------------------------------------------------------------------------------|----------------------------------------------------------------------------------------------------|---------------------------------------------|--------|-----------------------------|
| Recepción en Almacén         Entradas al Almacén         Atención de Pedidos         Consulta de PECOSAS         Transferencias en Almacén         Inventario Inicial de Almacén         Kardex del Almacén         Mantenimiento de Existencias         Inventario Físico del Almacén         Ubicación Física         Verteación Física         Item por Ubicación Física                                                                                                    | Tablas | Programación    | Pedidos | Procesos Selección | Adquisiciones | Almacenes                                                                                           | Utilitarios                                                                                                    | Gestión Presup                              | uestal | Integración                 |
| Ubicación Física         Maestro de Ubicación Física           Proceso de Pre-Cierre Mensual         Item por Ubicación Física                                                                                                    |        |                 |         |                    |               | Recepci<br>Entrada:<br>Atenció<br>Consult<br>Transfer<br>Inventar<br>Kardex o<br>Manten<br>Inventar | ón en Almacé<br>a la Almacén<br>n de Pedidos<br>a de PECOSA:<br>encias en Alm<br>io Inicial de A<br>lel Almacén<br>miento de Ex<br>io Físico del A | n<br>Nacén<br>Imacén<br>istencias<br>Nmacén |        |                             |
| Proceso de Pre-Cierre Mensual Item por Ubicación Física                                                                                                    |        |                 |         |                    |               | Ubicació                                                                                            | in Fisica                                                                                                    |                                             | •      | Maestro de Ubicación Física |
|                                                                                                    |        |                 |         |                    |               | Proceso                                                                                             | de Pre-Cierre                                                                                                    | Mensual                                     |        | Item por Ubicación Física   |

Al ingresar a esta opción, el Sistema presentará la ventana **Maestro de Ubicación Física**, la misma que muestra en la parte superior los siguientes filtros de selección: Almacén, Zona y Almacenaje.

| 🍠 Maestro de Ubicación Física            |                          |           |
|------------------------------------------|--------------------------|-----------|
| - [Filtros]<br>Almacén 001001 🔽 Zona 📃 🔽 | Almacenaje               |           |
| Almacén                                  | Zona                     | Tipo Alm. |
| ALMACEN CENTRAL                          | -                        |           |
|                                          | A - UTILES DE ESCRITORIO | V 🔤       |
|                                          | B - UTILES DE ESCRITORIO | V 🔤       |
|                                          | C - TONERS, TINTAS, DVD  | V 🖮       |
|                                          | D - ASEO Y LIMPIEZA      | V 🖮       |
|                                          | E - ASEO Y LIMPIEZA      | V 🔛       |

## **Filtros**

Almacén: Permite seleccionar un Almacén o Sub Almacén. Activando la barra de despliegue
 Se mostrarán los almacenes asignados al Usuario en el Módulo Administrador.

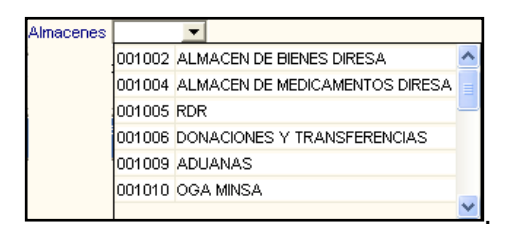

 Zona: Indica la Zona de Almacenaje. Activando la barra de despliegue , se mostrarán todas las zonas de Almacenaje registradas.

| Zona |      |                      |  |  |  |  |  |  |  |  |
|------|------|----------------------|--|--|--|--|--|--|--|--|
|      | Zona | Nombre               |  |  |  |  |  |  |  |  |
|      | A    | UTILES DE ESCRITORIO |  |  |  |  |  |  |  |  |
|      | В    | UTILES DE ESCRITORIO |  |  |  |  |  |  |  |  |
|      | С    | TONERS, TINTAS, DVD  |  |  |  |  |  |  |  |  |
|      | D    | ASEO Y LIMPIEZA      |  |  |  |  |  |  |  |  |
|      | E    | ASEO Y LIMPIEZA      |  |  |  |  |  |  |  |  |

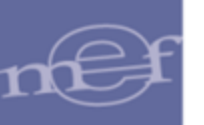

Almacenaje: Indica el Tipo de Almacenaje. Activando la barra de despliegue
 , se mostrarán todos los Tipos de Almacenajes.

| -           |                            |
|-------------|----------------------------|
| Con Estante |                            |
| Sin Estante |                            |
|             | Con Estante<br>Sin Estante |

## <u>Campos</u>

- ✓ Almacén: Muestra la descripción del Almacén o Sub Almacén.
- ✓ **Zona:** Muestra la descripción de la Zona de Almacenaje.
- ✓ Kardex: Indica el tipo de Almacenaje, cuando I significa que es de Tipo
   Con Estante y cuando es I significa que es de tipo Sin Estante.

## PROCESO DE REGISTRO DEL CUF

Se deberá de seleccionar el Almacén donde se registrará o crear el CUF. El Usuario podrá incorporar o eliminar CUF realizando el siguiente procedimiento:

Activar el menú contextual, y seleccionar la opción que corresponda:

| 🍠 Maestro de Ubicación Física          |                                      |                                      |           |
|----------------------------------------|--------------------------------------|--------------------------------------|-----------|
| [Filtros]<br>Almacén 001002 	Zona      | ▼ Alma                               | acenaje                              |           |
| Almacén<br>ALMACEN DE REPUESTOS Y ACCE | SORIOS -                             | Zona<br>-                            | Tipo Alm. |
|                                        | Insertar Codigo I<br>Eliminar Codigo | Ubicación Fisica<br>Ubicación Fisica |           |

Para eliminar un registro, seleccionará la opción Eliminar Codigo Ubicación Fisica. El Sistema mostrará el siguiente mensaje:

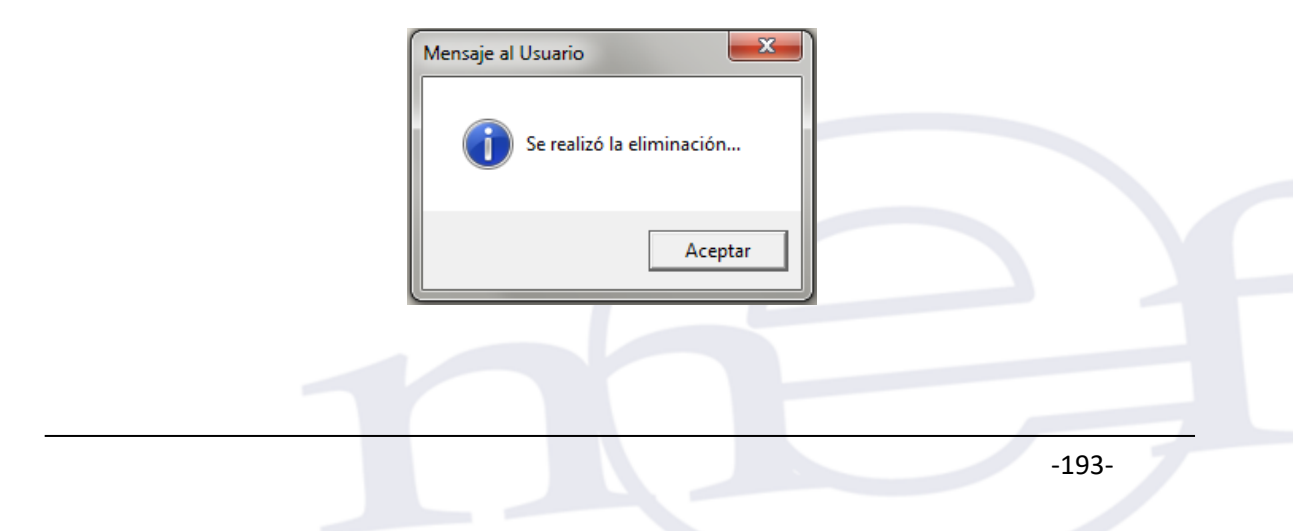

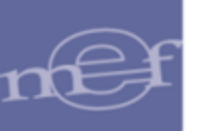

No se podrá eliminar un registro que tiene asignado o está relacionado con ítems, el Sistema mostrará el siguiente mensaje:

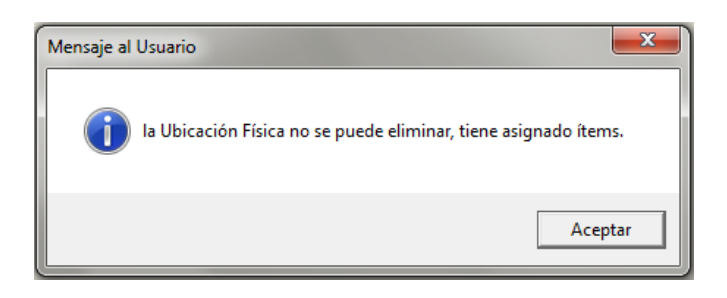

Al seleccionar la opción Insertar Codigo Ubicación Fisica el Sistema presentará la ventana **Mantenimiento de C.U.F.,** la misma que está conformada por los siguientes campos y filtros: Datos CUF (Zona de Almacenaje, Tipo de Almacenaje y Estado), Detalle de CUF (Estante, Fila, Columna, Casillero, Estado)

| Mantenimiento de C.U.F.                                           |
|-------------------------------------------------------------------|
| [ Datos Generales ]<br>Almacén: ALMACEN DE REPUESTOS Y ACCESORIOS |
| [Datos C.U.F.]                                                    |
| Zona Almacenaje:                                                  |
| Tipo Almacenaje:                                                  |
| Estado: Activo                                                    |
| [Detalle C.U.F.]                                                  |
| Estante Fila Columna Casillero Estado                             |
|                                                                   |
|                                                                   |
|                                                                   |
|                                                                   |
|                                                                   |
|                                                                   |

El Usuario deberá registrar la información solicitada en esta ventana. Los campos que se muestran son los siguientes:

#### ✓ Datos C.U.F.

- Zona de Almacenaje: Registrara un código (solo una letra) y la descripción de la Zona
- **Tipo de Almacenaje:** Permite seleccionar el tipo de Almacenaje. Según sea el caso, puede ser Con Estante o Sin Estante
- Estado: Permite seleccionar el para los Datos del CUF.

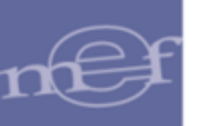

- ✓ Detalle C.U.F. Solo se registrara para Tipo de Almacenaje "Con Estante" y se podrá registrar varios detalles.
  - Estante: Registrara un código (solo tres números)
  - Fila: Registrara un código (solo una Letra)
  - Columna: Registrara un código (solo tres números)
  - Casillero: Registrara un código (solo una letra). No es obligatorio, por default se considerara la letra A como un solo casillero entre la columna y la fila
  - Estado: Permite seleccionar el para cada detalle o registro del CUF.

| Ma                                                                | Mantenimiento de C.U.F.                      |                        |           |           |        |   |  |  |  |  |
|-------------------------------------------------------------------|----------------------------------------------|------------------------|-----------|-----------|--------|---|--|--|--|--|
| [ Datos Generales ]<br>Almacén: ALMACEN DE REPUESTOS Y ACCESORIOS |                                              |                        |           |           |        |   |  |  |  |  |
|                                                                   | [Datos C.U.F.]<br>Zona Almacenaje: A FILTROS |                        |           |           |        |   |  |  |  |  |
|                                                                   | Tipo Almac<br>E                              | enaje: Co<br>stado: Ac | n Estante |           | •      |   |  |  |  |  |
|                                                                   | Detalle C.U                                  | J.F.] ——               |           |           |        |   |  |  |  |  |
|                                                                   | Estante                                      | Fila                   | Columna   | Casillero | Estado | 0 |  |  |  |  |
|                                                                   | 001                                          | А                      | 001       | A         | Activo | • |  |  |  |  |
|                                                                   | 001                                          | A                      | 002       | A         | Activo | • |  |  |  |  |
|                                                                   | 001                                          | Α                      | 003       | Α         | Activo | • |  |  |  |  |
|                                                                   | 001 B 001 A Activo 🗸                         |                        |           |           |        |   |  |  |  |  |
|                                                                   | 002                                          | В                      | 002       | Α         | Activo | • |  |  |  |  |
|                                                                   |                                              |                        |           |           | C      |   |  |  |  |  |

Dar clic en el ícono **Grabar H**. El Sistema mostrará el siguiente mensaje al Usuario, al cual dará clic en **S**í:

| Mensaje al Usuario        | x  |  |  |  |  |  |  |
|---------------------------|----|--|--|--|--|--|--|
| Desea guardar los cambios |    |  |  |  |  |  |  |
| Sí                        | No |  |  |  |  |  |  |

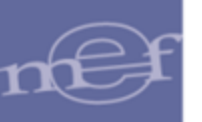

| 🥒 Maestro de Ubicación Física     |                            |                                                                                                    |
|-----------------------------------|----------------------------|----------------------------------------------------------------------------------------------------|
| [Filtros]<br>Almacén 001002 Zona  | Almacenaje                 |                                                                                                    |
| Almacén                           | Zona                       | Tipo Alm.                                                                                                    |
| ALMACEN DE REPUESTOS Y ACCESORIOS | -                          |                                                                                                    |
|                                   | A - FILTROS                | Image: A state of the state of the state |
|                                   | B - COMBUSTIBLE            |                                                                                                    |
|                                   | C - ACEITES Y LUBRICANTES  | □ <u>■</u>                                                                                                    |
|                                   | D - LLANTAS CAMARAS Y AROS | □ <u>■</u>                                                                                                    |
|                                   | E - HERRAMIENTAS           | V 🔛                                                                                                    |

Para **Modificar** o registrar otro detalle del CUF, se ingresara a la carpeta amarilla de cada Zona y se realizara el procedimiento que se requiera.

## **REPORTE**

Para visualizar el reporte, el Usuario dará clic en el ícono **Imprimir** de la ventana principal, mostrándose la Relación de Código de ubicación Física.

| Sistema Integrado de Gestión Administrat | iva           |                               |                    |                              |         | Fecha: |         |           |          |  |
|------------------------------------------|---------------|-------------------------------|--------------------|------------------------------|---------|--------|---------|-----------|----------|--|
| Modulo de Logistica<br>Versión           |               |                               |                    |                              |         |        | Hora:   |           |          |  |
| version                                  | RELACIO       | UN DE COI                     | DIGOSL             | DE UBICACIÓN FISIC           | A       |        | Гац     | jina. Tue | 1        |  |
|                                          |               |                               |                    |                              |         |        |         |           |          |  |
| UNIDAD EJECUTORA : 001 UNIDAD EJE        | ECUTORA DE PI | RUEBA                         |                    |                              |         |        |         |           |          |  |
| NRO. IDENTIFICACIÓN : 006000             |               |                               |                    |                              |         |        |         |           |          |  |
| Almacén                                  |               | Código de<br>Ubicación Fisica | Zona<br>Almacenaie | Nombre de Zona de Almacenaje | Estante | Fila   | Columna | Casillero | Estado   |  |
| 001000 ALMACEN GENERAL                   |               | В                             | В                  | 1981                         |         |        |         |           | Activo   |  |
|                                          |               | B001A001A                     |                    |                              | 001     | Α      | 001     | Α         | Activo   |  |
|                                          |               | B353A643A                     |                    |                              | 353     | Α      | 643     | A         | Activo   |  |
|                                          |               | E                             | E                  | 1982                         |         |        |         |           | Inactivo |  |
|                                          |               | 0                             | 0                  | 1983                         |         |        |         |           | Activo   |  |
|                                          |               | O001Z001Z                     |                    |                              | 001     | z      | 001     | z         | Inactivo |  |
|                                          |               | Q                             | Q                  | 1984                         |         |        |         |           | Activo   |  |
|                                          |               | Q001E001A                     |                    |                              | 001     | Е      | 001     | A         | Activo   |  |

# 1.1.11.2 Asignación de Código de ubicación Física (CUF) con Ítem

El ingreso a la opción es siguiendo la ruta: "Almacenes - Ubicación Física - Ítem por ubicación Física" como se muestra en la siguiente ventana:

| 🍠 Módu | lo de Logística |         |                    |               |                                                          |                                                                            |                                 |                             |
|--------|-----------------|---------|--------------------|---------------|----------------------------------------------------------|----------------------------------------------------------------------------|---------------------------------|-----------------------------|
| Tablas | Programación    | Pedidos | Procesos Selección | Adquisiciones | Almacenes                                                | Utilitarios                                                                | Gestión Presupuesta             | l Integración               |
|        |                 |         |                    |               | Recepció<br>Entradas<br>Atenciór<br>Consulta<br>Transfer | ón en Almacó<br>al Almacén<br>a de Pedidos<br>a de PECOSA<br>encias en Alr | én<br>S<br>nacén                |                             |
|        |                 |         |                    |               | Inventari<br>Kardex d<br>Manteni<br>Inventari            | io Inicial de A<br>el Almacén<br>miento de E><br>io Físico del A           | Almacén<br>istencias<br>Almacén |                             |
|        |                 |         |                    |               | Ubicació                                                 | n Fisica                                                                   | •                               | Maestro de Ubicación Física |
|        |                 |         |                    |               | Proceso                                                  | de Pre-Cierr                                                               | e Mensual                       | Item por Ubicación Física   |

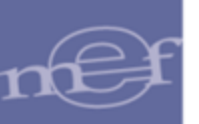

Al ingresar a esta opción, el Sistema presentará la ventana **Ítem por Ubicación Física**, la misma que muestra en la parte superior los siguientes filtros de selección: Año, Almacén e ítem, los cuales se detallan a continuación:

| _ | <sup>;</sup> Item por Ubicación Física   |              |              |             |                |               |
|---|------------------------------------------|--------------|--------------|-------------|----------------|---------------|
|   | [ Selección ]                            |              |              |             |                |               |
|   | Año 2014 V Almacén 001002 V item:        |              |              |             |                |               |
| Г | [Listado de Îtems por Kardex - Almacén ] |              |              |             |                |               |
|   | Descripción                              | ltem         | Unid. de Uso | Marca       | Ubicac. Física |               |
|   | ACEITE MULTIGRADO 25W 50                 | 175500100189 | GALON        | SIN MARCA   |                | <u> (111)</u> |
|   | ACEITE PARA SISTEMA HIDRAULICO SAE 10 W  | 175500070020 | GALON        | SIN MARCA   |                | <u> </u>      |
|   | BOMBA HIDRAULICA                         | 672209420001 | UNIDAD       | SIN MARCA   |                | <u> </u>      |
|   | FILTRO DE AIRE COD. REF. 281134H000      | 071000020773 | UNIDAD       | SIN MARCA   |                | <u> </u>      |
|   | FILTRO DE PETROLEO COD. REF. 319224H001  | 071000030527 | UNIDAD       | SIN MARCA   |                | <u> </u>      |
|   | GASOHOL 95 OCTANOS.                      | 172100080009 | GALON        | SIN MARCA   |                | <u> </u>      |
|   | GASOLINA DE 90 OCTANOS                   | 172100040002 | GALON        | SIN MARCA   |                | <u> </u>      |
|   | LLANTA 215/70R16                         | 940800130058 | UNIDAD       | BRIDGESTONE |                |               |
|   |                                          |              |              |             |                |               |

### **Filtros**

✓ Año: Permite seleccionar uel año de registro, activando la barra de despliegue ⊡.

| Año 2014 💌 |
|------------|
|------------|

 ✓ Almacén: Permite seleccionar un Almacén, activando la barra de despliegue ⊡. Solo se mostrarán los Almacenes asignados al perfil del Usuario en el Módulo Administrador.

| nacenes |        | -   |                             |   |
|---------|--------|-----|-----------------------------|---|
|         | 001002 | ALM | ACEN DE BIENES DIRESA       | ^ |
|         | 001004 | ALM | ACEN DE MEDICAMENTOS DIRESA | = |
|         | 001005 | RDR |                             | _ |
|         | 001006 | DON | ACIONES Y TRANSFERENCIAS    |   |
|         | 001009 | ADU | ANAS                        |   |
|         | 001010 | OGA | MINSA                       | _ |
|         |        |     |                             | ~ |

- ✓ **Ítem:** Permite seleccionar un ítem a través de dos maneras:
  - Se podrá digitar la descripción del Ítem y dar Enter, de esta forma se filtrará la información de la ventana por el dato digitado:

|   | Item por Ubicación Física               |              |              |              |         |
|---|-----------------------------------------|--------------|--------------|--------------|---------|
|   | [Selección]<br>Año 2014  Almacén 001002 | Item: ACEITE |              |              |         |
| Г | [Listado de Ítems por Kardex - Almacén] |              |              |              |         |
|   | Descripció                              | ón           | ltem         | Unid. de Uso |         |
|   | ACEITE MULTIGRADO 25W 50                |              | 175500100189 | GALON        | SIN MAR |
|   | ACEITE PARA SISTEMA HIDRAULICO SAE      | 175500070020 | GALON        | SIN MAR      |         |

 Se podrá ingresar al botón Buscar ..., mostrándose la ventana Búsqueda de Datos, en la cual se seleccionará los ítems. Para ello en

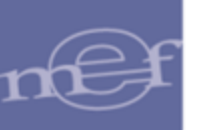

el filtro **Campo**, seleccionar el tipo de búsqueda que podrá ser por **Código Ítem**, **Nombre Ítem**, **Unidad de Uso** o **Nombre Común**, luego digitar la palabra a buscar en el campo **Dato** y dar **Enter**. Seleccionado el ítem dar clic en el botón **Aceptar**.

|               |                         | Filtro par      | a Búsqueda                          | de Datos     |
|---------------|-------------------------|-----------------|-------------------------------------|--------------|
| Campo<br>Dato | Nombre Común<br>VINIFAN | - 44            | <u>A</u> ceptar<br><u>C</u> ancelar |              |
| ltem          | Nombr                   | e Item          | Unid. de Uso                        | Nombre Común |
| 7106000600    | 04 FORRO DE PLASTICO 1  | TAMAÑO CUADERNO | UNIDAD                              | VINIFAN      |
| 7106000600    | 05 FORRO DE PLASTICO 1  | TAMAÑO OFICIO   | UNIDAD                              | VINIFAN      |
| 7106000600    | 16 FORRO DE PLASTICO T  | TAMAÑO A4       | UNIDAD                              | VINIFAN      |
|               |                         |                 |                                     |              |

## <u>Campos</u>

- ✓ **Descripción:** Muestra la descripción del Ítem.
- ✓ Ítem: Muestra la código del Ítem.
- ✓ Unidad de Uso: Muestrea la unidad de uso del ítem.
- ✓ Marca: Muestra la marca del ítem.
- ✓ Ubicación Física: Muestra el CUF de cada Ítem, pudiendo ser más de un CUF por ítem

## PROCESO DE ASIGNACION DE ITEM CON EL CUF

Existen dos formas de asignación del ítem con el CUF, estas son:

- Asignación por Ítem
- Asignación masiva

## Asignación por Ítem

Se deberá de seleccionar el Ítem e ingresar en la carpeta amarilla está al lado derecho del ítem

| 🍠 Item por Ubicación Física                                                                            |              |              |           |                |           |
|----------------------------------------------------------------------------------------------------|--------------|--------------|-----------|----------------|-----------|
| [Selección]         Año       2014         Año       2014         Istado de İtems por Kardex - Almacén |              |              |           |                |           |
| Descripción                                                                                            | ltem         | Unid. de Uso | Marca     | Ubicac. Física |           |
| FILTRO DE AIRE COD. REF. 281134H000                                                                    | 071000020773 | UNIDAD       | SIN MARCA |                | <u></u>   |
| FILTRO DE PETROLEO COD. REF. 319224H001                                                                | 071000030527 | UNIDAD       | SIN MARCA |                | <u> 1</u> |

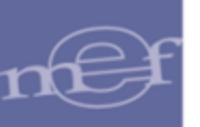

El Sistema presentará la ventana **Asignación de Ítems de Kardex por Almacén**, la misma que está conformada por los siguientes campos y filtros: Selección (Almacén, y Zona de Almacenaje), ítems por Kardex – Almacén (Descripción, Ítem, unidad de uso y Marca) y Ubicación Física por Almacén – Zona (Zona, almacenaje, estante, fila, columna y casillero).

| 🝠 Asignación de Ítems de Kardex por Alr   | macén                |      |              |                | 2               |
|-------------------------------------------|----------------------|------|--------------|----------------|-----------------|
| └ [ Selección ]<br>Almacén 001002         | STOS Y ACCESOF Zona: | •    | item: FILTRO | DE AIRE COD. F | REF. 281134H000 |
| [ İtems por Kardex - Almacén ]            |                      |      |              |                |                 |
| Descrip                                   | oción                |      | ltem         | Unid. de Uso   | Marca           |
| FILTRO DE AIRE COD. REF. 281134H000       |                      |      | 071000020773 | UNIDAD         | SIN MARCA       |
|                                           |                      |      |              |                |                 |
| [ Ubicación Física por Almacén - Zona ] — |                      |      |              |                |                 |
| Zona                                      | Almacenaje Estante   | Fila | Columna      | Casillero      |                 |

El Usuario deberá seleccionar los siguientes campos

- ✓ Zona de Almacenaje: los cuales podrán ser seleccionados activando la barra de despliegue .
- ✓ Ítem: Se seleccionara con un check ∎.
- ✓ Ubicación Física: Se seleccionara con un check

| 🍠 Asignación de Ítems de Kardex por Al         | macén       |           | 2          |              |                |                 |
|------------------------------------------------|-------------|-----------|------------|--------------|----------------|-----------------|
| [Selección]<br>Almacén 001002 ALMACEN DE REPUE | STOS Y ACCE | SOF Zona: | A - FILT 🔻 | tem: FILTRO  | DE AIRE COD. I | REF. 281134H000 |
| [İtems por Kardex - Almacén ]                  |             |           |            |              |                |                 |
| Descri                                         | pción       |           |            | ltem         | Unid. de Uso   | Marca           |
| FILTRO DE AIRE COD. REF. 281134H00             |             |           |            | 071000020773 | UNIDAD         | SIN MARCA       |
| - [Ubicación Física por Almacén - Zona ]       |             | Palasta   |            |              |                |                 |
|                                                | Almacenaje  | Estante   | Fila       | Columna      | Casillero      |                 |
|                                                | 5           | 001       | A          | 001          | A              |                 |
| A-FILIROS                                      | S           | 001       | A          | 002          | A              |                 |
|                                                | S           | 001       | A          | 003          | A              |                 |
| A - FILTROS                                    | S           | 001       | В          | 001          | A              |                 |
|                                                |             |           | _          |              |                |                 |

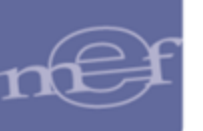

Dar clic en el ícono **Grabar** 📕. El Sistema mostrará el siguiente mensaje:

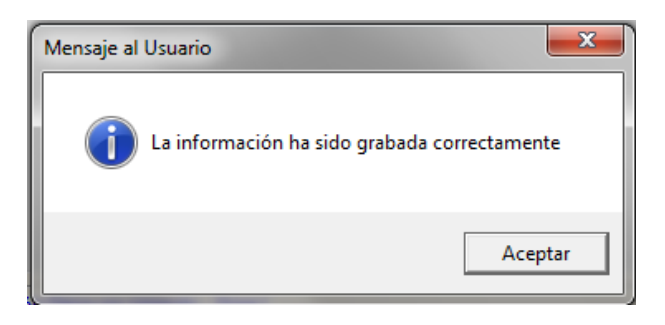

Al confirmar el mensaje se presentara la ventana principal con el ítem asignado con sus CUF.

|                                                        |              |              | - 1       |                |   |
|--------------------------------------------------------|--------------|--------------|-----------|----------------|---|
| [Listado de items por Kardex - Almacén]<br>Descripción | tem          | Unid. de Uso | Marca     | Ubicac. Fisica | 1 |
| FILTRO DE AIRE COD. REF. 281134H000                    | 071000020773 | UNIDAD       | SN MARCA  | A001A002A      |   |
| FILTRO DE PETROLEO COD. REF. 319224H001                | 071000030527 | UNIDAD       | SIN MARCA |                |   |

### • Asignación Masiva

Se Activar el menú contextual, y seleccionar la opción que corresponda: Insertar Item por Ubicación Física / Eliminar Item por Ubicación Física

| Año 2014 V Almacén 001002 V kem:        |      |                   |                 |           |                |      |
|-----------------------------------------|------|-------------------|-----------------|-----------|----------------|------|
| [Listado de tems por Kardex - Almacén ] |      |                   |                 |           |                |      |
| Descripción                             |      | tem               | Unid, de Uso    | Marca     | Ubicac. Física |      |
| ACEITE MULTIGRADO 25W 50                |      | 175500100189      | GALON           | SIN MARCA |                | 123  |
| ACEITE PARA SISTEMA HIDRAULICO SAE 10 W |      |                   |                 |           |                | -    |
| BOMBA HIDRAULICA                        | Inse | ertar Item por Ut | picación Física |           |                | 23   |
| FILTRO DE AIRE COD. REF. 281134H000     | Elin | ninar Item por U  | a               | A001A002A | (CA)           |      |
|                                         | 999  |                   |                 |           | A0018001A      | 1    |
| FILTRO DE PETROLEO COD. REF. 319224H001 |      | 071000030527      | UNIDAD          | SIN MARCA |                | 10.1 |
| GASOHOL 95 OCTANOS.                     |      | 172100080009      | GALON           | SIN MARCA |                | 125  |
| GASOLINA DE 90 OCTANOS                  |      | 172100040002      | GALON           | SIN MARCA |                | 100  |

Para eliminar un registro, seleccionará la opción Eliminar Item por Ubicación Física. El Sistema mostrará el siguiente mensaje:

| Mensaje al Usuario |       |
|--------------------|-------|
| Sí No              |       |
|                    |       |
|                    | -200- |

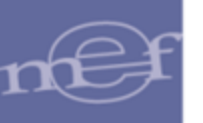

Al confirmar el Mensaje se eliminara el CUF asociada al Ítem

Al seleccionar la opción Insertar Item por Ubicación Física el Sistema presentará la ventana **Asignación de Ítems de Kardex por Almacén**, la misma que está conformada por los siguientes campos y filtros: Selección (Almacén, y Zona de Almacenaje), ítems por Kardex – Almacén (Descripción, Ítem, unidad de uso y Marca) y Ubicación Física por Almacén – Zona (Zona, almacenaje, estante, fila, columna y casillero)

El Usuario deberá seleccionar los siguientes campos:

- ✓ Zona de Almacenaje: los cuales podrán ser seleccionados activando la barra de despliegue .
- $\checkmark$  **ítem:** Se podrá seleccionar varios ítems con un check  $\blacksquare$ .
- ✓ Ubicación Física: Se seleccionara varios CUF con un check

| 🍠 Asignación de Ítems de Kardex por Alr     | nacén        |           | _          | _            |              |           | ×    |
|---------------------------------------------|--------------|-----------|------------|--------------|--------------|-----------|------|
| _ [ Selección ]                             |              |           |            | -            |              |           |      |
| Almacén 001002 - ALMACEN DE REPUES          | STOS Y ACCE  | SOF Zona: | A - FILT 💌 | item:        |              |           |      |
| [İtems por Kardex - Almacén ]               |              |           |            |              |              |           |      |
| Descrip                                     | ción         |           |            | ltem         | Unid. de Uso | Marca     |      |
| ACEITE MULTIGRADO 25W 50                    |              |           |            | 175500100189 | GALON        | SIN MARCA |      |
| ACEITE PARA SISTEMA HIDRAULICO SA           | AE 10 W      |           |            | 175500070020 | GALON        | SIN MARCA | - 11 |
| BOMBA HIDRAULICA                            |              |           |            | 672209420001 | UNIDAD       | SIN MARCA | =    |
| FILTRO DE ACEITE COD. REF. 15601410         | 10           |           |            | 071000010605 | UNIDAD       | LYS       |      |
| FILTRO DE AIRE COD. REF. 281134H000         |              |           |            | 071000020773 | UNIDAD       | SIN MARCA |      |
| FILTRO DE PETROLEO COD. REF. 31922          | 4H001        |           |            | 071000030527 | UNIDAD       | SIN MARCA |      |
| FILTRO DE TRANSMISION COD. REF.692          | 2823 PARA MO | ONTACARGA | A CATERPIL | 071000040070 | UNIDAD       | SIN MARCA |      |
| GASOHOL 95 OCTANOS.                         |              |           |            | 172100080009 | GALON        | SIN MARCA |      |
| GASOLINA DE 90 OCTANOS                      |              |           |            | 172100040002 | GALON        | SIN MARCA | _    |
|                                             |              |           |            |              |              |           |      |
| 🖵 [ Ubicación Física por Almacén - Zona ] — |              |           |            |              |              |           | -1   |
| Zona                                        | Almacenaje   | Estante   | Fila       | Columna      | Casillero    |           |      |
| A - FILTROS                                 | S            | 001       | A          | 001          | A            |           |      |
| A - FILTROS                                 | S            | 001       | Α          | 002          | Α            |           |      |
| A - FILTROS                                 | S            | 001       | Α          | 003          | Α            |           |      |
| A - FILTROS                                 | S            | 001       | В          | 001          | A            |           |      |
| A - FILTROS                                 | S            | 002       | В          | 002          | A            |           |      |
|                                             |              |           |            |              |              |           |      |

Dar clic en el ícono **Grabar** 📕. El Sistema mostrará el siguiente mensaje:

| Mensaje al Usuario |  |
|--------------------|--|
| Aceptar            |  |
| -201-              |  |

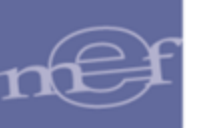

Al confirmar el mensaje se presentará la ventana principal con el ítem asignado con sus CUF.

| Año 2014 V Almacén 001002 V kem:                               |              |              |           |                |   |
|----------------------------------------------------------------|--------------|--------------|-----------|----------------|---|
| Listado de Îtems por Kardex - Almacén ]                        |              |              |           |                |   |
| Descripción                                                    | tem          | Unid. de Uso | Marca     | Ubicac. Fisica | Г |
| ACEITE MULTIGRADO 25W 50                                       |              | GALON        | SIN MARCA |                | E |
| ACEITE PARA SISTEMA HIDRAULICO SAE 10 W                        | 175500070020 | GALON        | SIN MARCA | 1              | 1 |
| BOMBA HIDRAULICA                                               | 672209420001 | UNDAD        | SIN MARCA |                | 1 |
| FILTRO DE ACEITE COD. REF. 1560141010                          | 071000010605 | UNDAD        | LYS       | A001A002A      |   |
|                                                                |              |              |           | A001A003A      | 2 |
|                                                                |              |              |           | A0028002A      | 1 |
| FILTRO DE AIRE COD. REF. 281134H000                            | 071000020773 | UNDAD        | SIN MARCA | A001A002A      | - |
|                                                                |              |              |           | A001A003A      | 2 |
|                                                                |              |              |           | A0018001A      | 1 |
|                                                                |              |              |           | A0028002A      | - |
| FILTRO DE PETROLEO COD. REF. 319224H001                        | 071000030527 | UNDAD        | SIN MARCA | A001A002A      | 2 |
|                                                                |              |              |           | A001A003A      | 1 |
|                                                                |              |              |           | A0028002A      | 2 |
| FILTRO DE TRANSMISION COD. REF.692823 PARA MONTACARGA CATERPIL | 071000040070 | UNDAD        | SIN MARCA | A001A002A      | 2 |
|                                                                |              |              |           | A001A003A      | 1 |
|                                                                |              |              |           | A0028002A      | - |
| GASOHOL 95 OCTANOS.                                            | 172100080009 | GALON        | SIN MARCA | 1              | 1 |

Para Modificar la asignación, se ingresará a la carpeta amarilla de cada ítem y se realizará el procedimiento que se requiera.

# **REPORTE**

Para visualizar el reporte, el Usuario dará clic en el ícono **Imprimir** de la ventana principal, mostrándose la Relación de los ítems con su código de ubicación Física.

| Sistema Integrado (<br>Módulo de Logistic<br>Versión | Sistema Integrado de Gestión Administrativa<br>Ródulo de Logística<br>Versión UBICACION FISICA POR ITEMS DEL KARDEX |                                                                         |           |               |        |  |  |  |  |  |
|------------------------------------------------------|----------------------------------------------------------------------------------------------------|-------------------------------------------------------------------------|-----------|---------------|--------|--|--|--|--|--|
| UNIDAD EJECUTOR                                      | UNIDAD EJECUTORA : 012 ENTIDAD PRUEBA                                                                               |                                                                         |           |               |        |  |  |  |  |  |
| NRO. IDENTIFICAC                                     | NON :                                                                                                    |                                                                         |           |               |        |  |  |  |  |  |
| ALMACEN: 001 - AL                                    | MACEN PRINCIP                                                                                                    | RAL SUB ALMACEN: 002 - ALMACEN DE REPUESTOS Y ACCESORIOS                |           |               |        |  |  |  |  |  |
| Ubicación Física                                     | Código İtem                                                                                                    | Descripción Item                                                        | Marca     | Unidad Medida | Estado |  |  |  |  |  |
| A001A002A                                            | 071000010605                                                                                                    | FILTRO DE ACEITE COD. REF. 1560141010                                   | LYS       | UNIDAD        | ACTIVO |  |  |  |  |  |
| A001A003A                                            | 071000010505                                                                                                    | FILTRO DE ACEITE COD. REF. 1550141010                                   | LVS .     | UNIDAD        | ACTIVO |  |  |  |  |  |
| A0028002A                                            | 071000010605                                                                                                    | FILTRO DE ACEITE COD. REF. 1560141010                                   | LYS.      | UNIDAD        | ACTIVO |  |  |  |  |  |
| A001A002A                                            | 071000020773                                                                                                    | FILTRO DE AIRE COD. REF. 281134H000                                     | SIN MARCA | UNIDAD        | ACTIVO |  |  |  |  |  |
| A001A003A                                            | 071000020773                                                                                                    | FILTRO DE AIRE COD. REF. 281134H000                                     | SIN MARCA | UNIDAD        | ACTIVO |  |  |  |  |  |
| A0018001A                                            | 071000020773                                                                                                    | FILTRO DE AIRE COD. REF. 281134H000                                     | SIN MARCA | UNIDAD        | ACTIVO |  |  |  |  |  |
| A0028002A                                            | 071000020773                                                                                                    | FILTRO DE AIRE COD. REF. 281134H000                                     | SIN MARCA | UNIDAD        | ACTIVO |  |  |  |  |  |
| A001A002A                                            | 071000030527                                                                                                    | FILTRO DE PETROLEO COD. REF. 319224H001                                 | SIN MARCA | UNIDAD        | ACTIVO |  |  |  |  |  |
| A001A003A                                            | 071000030527                                                                                                    | FILTRO DE PETROLEO COD. REF. 319224H001                                 | SIN MARCA | UNIDAD        | ACTIVO |  |  |  |  |  |
| A0028002A                                            | 071000030527                                                                                                    | FILTRO DE PETROLEO COD. REF. 319224H001                                 | SIN MARCA | UNIDAD        | ACTIVO |  |  |  |  |  |
| A001A002A                                            | 071000040070                                                                                                    | FILTRO DE TRANSMISION COD. REF.092823 RARA MONTACARGA CATERPILLAR V-100 | SIN MARCA | UNIDAD        | ACTIVO |  |  |  |  |  |
| A001A003A                                            | 071000040070                                                                                                    | FILTRO DE TRANSMISION COD. REF.692823 PARA MONTACARGA CATERPILLAR V-100 | SIN MARCA | UNIDAD        | ACTIVO |  |  |  |  |  |
| A0028002A                                            | 071000040070                                                                                                    | FILTRO DE TRANSMISION COD. REF.092823 PARA MONTACARGA CATERPILLAR V-100 | SIN MARCA | UNIDAD        | ACTIVO |  |  |  |  |  |

## 1.1.12 Proceso de Pre – Cierre Mensual

Esta opción le permite realizar un Pre Cierre Mensual del movimiento de los Almacenes, con la finalidad de generar un Kardex de ítems mensualmente. Esta operación se realizará al finalizar el mes. Asimismo, se podrá realizar el Cierre del Ejercicio Anual.

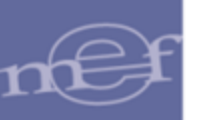

El ingreso a esta opción es siguiendo la ruta: "Almacenes - Proceso de Pre – Cierre Mensual", como se muestra a continuación:

| 🍠 Módu | ilo de Logística |         |                    |               |                                                                                                    |                                                                                                    |                                                                   |             | - • × |
|--------|------------------|---------|--------------------|---------------|----------------------------------------------------------------------------------------------------|----------------------------------------------------------------------------------------------------|-------------------------------------------------------------------|-------------|-------|
| Tablas | Programación     | Pedidos | Procesos Selección | Adquisiciones | Almacenes                                                                                                    | Utilitarios                                                                                                    | Gestión Presupuestal                                              | Integración |       |
|        |                  |         |                    |               | Recepció<br>Entradas<br>Atenciór<br>Consulta<br>Transfer<br>Inventar<br>Kardex d<br>Manteni<br>Inventar<br>Ubicació | in en Almac<br>al Almacén<br>o de PecCOSA<br>encias en All<br>io Inicial de A<br>el Almacén<br>miento de E:<br>io Físico del .<br>in Física<br>de Pre-Cierr | én<br>S<br>macén<br>Almacén<br>sistencias<br>Almacén<br>e Mensual |             |       |

Al ingresar, el Sistema presentará la ventana Cierre Mensual de Almacén.

### PROCESO DE CIERRE MENSUAL

Para realizar el proceso de Cierre Mensual, realizar el siguiente procedimiento:

1- Ingresar a la ventana **Cierre Mensual de Almacén** y seleccionar el Almacén correspondiente.

|                                                    |            | Cierre Mer          | nsual de A    | Imacén              |             |  |  |  |  |
|----------------------------------------------------|------------|---------------------|---------------|---------------------|-------------|--|--|--|--|
| Almacén       Período Actual:       Período Nuevo: |            |                     |               |                     |             |  |  |  |  |
| Tipo<br>Movimiento                                 | Secuencial | Tipo<br>Transacción | Nro.<br>Orden | Tipo<br>Presupuesto |             |  |  |  |  |
|                                                    |            |                     |               | Cierre Mensual Cie  | erre de Año |  |  |  |  |

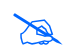

**Nota:** El botón **Cierre Mensual** estará Activo, si el Usuario cuenta con acceso a todos los Almacenes.

2- Después de seleccionar el Almacén, se mostrará en el campo Periodo Actual el mes en que se encuentra el Kardex y en el campo Periodo Nuevo el mes de apertura del Kardex.

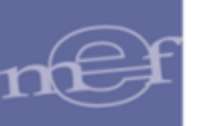

| Cierre Mensual de Almacén |                 |                     |      |  |  |  |
|---------------------------|-----------------|---------------------|------|--|--|--|
| Almacén 1001000           | ALMACEN GENERAL |                     |      |  |  |  |
| Período Actual: 2015      | Abril           | Período Nuevo: 2015 | Мауо |  |  |  |

3- Para proceder a realizar el cierre mensual del Almacén, dar clic en el botón

| Cierre Mens                                     | ual de Almacén                                                                                                    |
|-------------------------------------------------|----------------------------------------------------------------------------------------------------|
| Almacén 1001000 - ALMACEN GENERAL               |                                                                                                    |
| Período Actual: 2015 Abril                      | Período Nuevo: 2015 Mayo                                                                                                    |
| [Listado de Movimientos Pendientes por Almacén] |                                                                                                    |
| Tipo Secuencial Tipo<br>Movimiento Transacción  | Nro. Tipo<br>Orden Presupuesto                                                                                                    |
|                                                 |                                                                                                    |
|                                                 | Cierre Mensual Cierre de Año                                                                                                    |
|                                                 | Validaciones                                                                                                    |
|                                                 | <ul> <li>a) Si no ha sido seleccionado un determinado<br/>almacén, el Sistema mostrará el siguiente<br/>mensaje:</li> </ul>                                                                 |
|                                                 | Mensaje al Usuario                                                                                                    |
|                                                 | Debe ingresar el Almacén                                                                                                    |
|                                                 | Aceptar                                                                                                    |
|                                                 | <ul> <li>b) En caso no se tengan los datos completos (a<br/>nivel de año y mes) del almacén seleccionado,<br/>el Sistema mostrará los siguientes mensajes<br/>según sea el caso:</li> </ul> |
|                                                 | Mensaje al Usuario 🗾                                                                                                    |
|                                                 | 🛕 No existe año para el Almacén                                                                                                    |
|                                                 | Aceptar                                                                                                    |
|                                                 |                                                                                                    |
|                                                 |                                                                                                    |

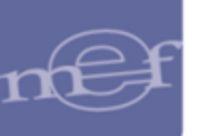

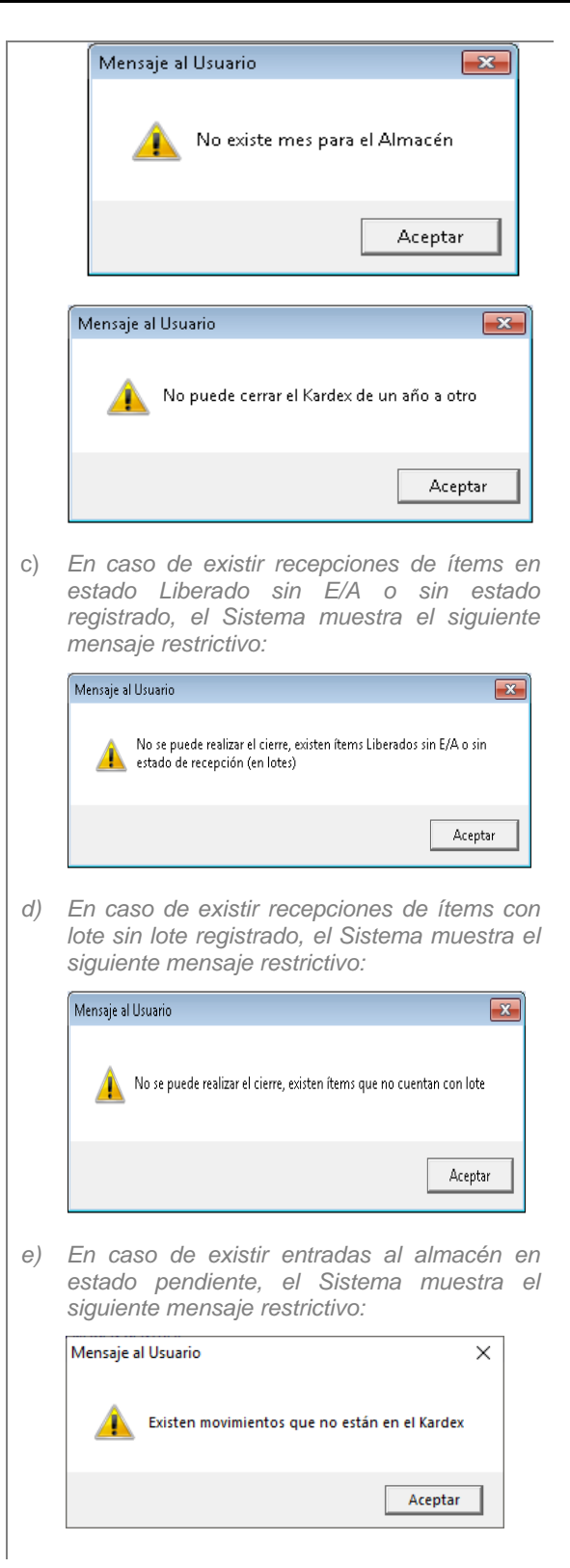

4- El Sistema realizará la siguiente pregunta:

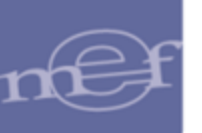

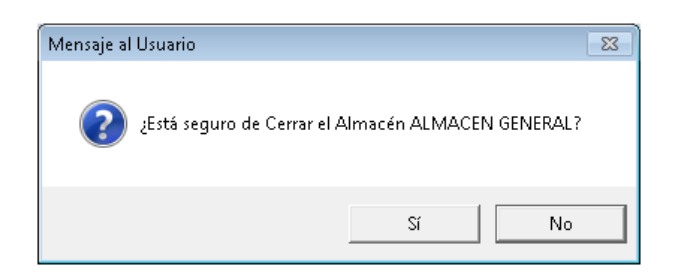

5- Al seleccionar Sí, se realizará el proceso mostrándose el siguiente mensaje:

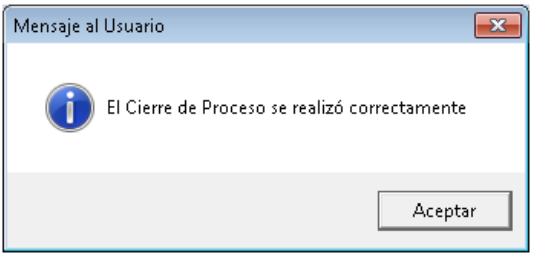

6- Dar clic en **Aceptar**. Los datos de Periodo Actual y Periodo Nuevo se actualizará de acuerdo a los periodos procesados.

| Cierre Mensual de Almacén        |                               |
|----------------------------------|-------------------------------|
| Almacén 001000 - ALMACEN CENTRAL |                               |
| Período Actual: 2020 Agosto      | Período Nuevo: 2020 Setiembre |
|                                  |                               |

# PROCESO DE CIERRE DE AÑO

El proceso de cierre actualizará toda la informacion registrada durante el año.

Para realizar el Cierre Anual de los Almacenes, el Usuario deberá realizar el siguiente procedimiento:

1- dar clic en el botón Cierre de Año. El Sistema mostrará la ventana Cierre del Año, con el año de ejecución actual, en estado Aperturado. Para seleccionar otro año activar la barra de despliegue .

| Cierre del Año                   |  |
|----------------------------------|--|
| Cierre del Año 2020 💌 Aperturado |  |
|                                  |  |

2- Dar clic en el ícono **Grabar** , el Sistema realizará la siguiente pregunta:

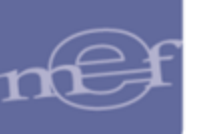

## Manual de Usuario – Módulo de Logística – Parte VI – Sub Módulo Almacenes

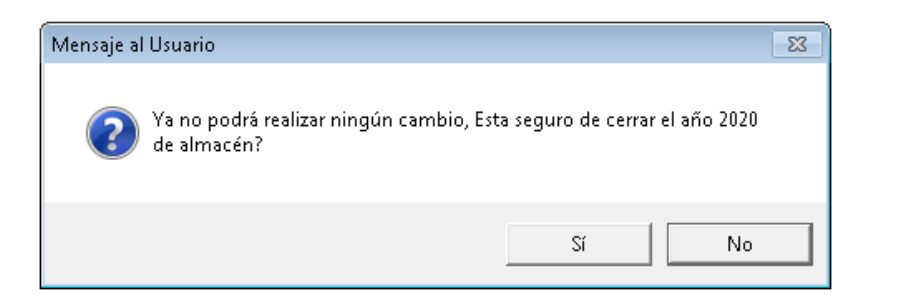

| Vali | idaciones:                                                                                                    |
|------|----------------------------------------------------------------------------------------------------|
| a)   | En caso de existir recepciones de ítems en<br>estado Liberado sin E/A o sin estado<br>registrado, el Sistema muestra el siguiente<br>mensaje restrictivo:                                               |
|      | Mensaje al Usuario                                                                                                    |
|      | No se puede realizar el cierre, existen ítems Liberados sin E/A o sin estado de recepción (en lotes)                                                                                                    |
|      | Aceptar                                                                                                    |
| b)   | En caso de existir recepciones de ítems con<br>lote sin lote registrado, el Sistema muestra el<br>siguiente mensaje restrictivo:                                                                        |
|      | Mensaje al Usuario                                                                                                    |
|      | 🛕 No se puede realizar el cierre, existen ítems que no cuentan con lote                                                                                                    |
|      | Aceptar                                                                                                    |
| C)   | En caso de existir recepciones de almacén con<br>ítems en estado Control de Calidad,<br>Observado, Liberado sin E/A o sin estado<br>registrado, el Sistema muestra el siguiente<br>mensaje restrictivo: |
|      | Mensaje al Usuario                                                                                                    |
|      | No se puede realizar el cierre, existen ítems en Control de Calidad,<br>Observados, Liberados sin E/A o sin estado de recepción                                                                         |
|      | Aceptar                                                                                                    |

3- Seleccionar **S**í, se presentará la siguiente pregunta de validación cuando corresponda:

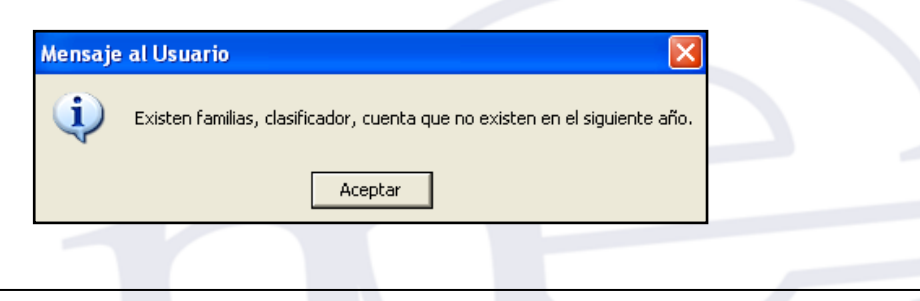

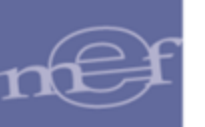

4- Dar clic en **ACEPTAR**, se presentará la siguiente pregunta de validación cuando corresponda:

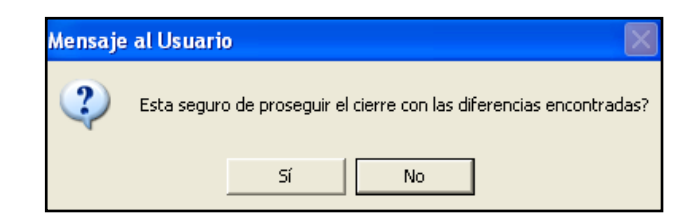

5- Al seleccionar Sí, el año seleccionado se presentará como CERRADO.

| Cierre del Año                |  |
|-------------------------------|--|
| Cierre del Año 2020 💌 Cerrado |  |
|                               |  |

# PROCEDIMIENTO DE EXTORNO DE AÑO CERRADO (REAPERTURA)

Cuando el Año de Ejecución está cerrado y desea **APERTURARLO**, el Usuario tendrá que extornar dicho movimiento, realizando el siguiente procedimiento:

1- Ejecutar el botón F5 del teclado, mostrándose la siguiente pregunta:

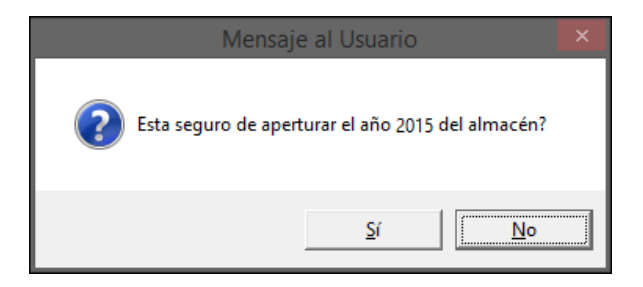

2- Seleccionar **Sí.** Se visualizará la ventana **Proceso Protegido Por Clave**, donde se ingresará la clave correspondiente, para realizar el extorno del año.

| Módulo: Módulo Logística<br>Proceso SIGA: Extorno de Cierre de A | Año del Almacén |
|------------------------------------------------------------------|-----------------|
| Clave:                                                           |                 |
|                                                                  |                 |
|                                                                  |                 |

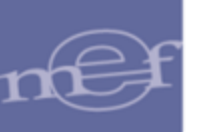

3- Dar clic en el ícono **Grabar I**, el Sistema presentará la ventana **Cierre del Año**, con el Año de Ejecución en estado **Aperturado**.

| Cierre del Año                |  |
|-------------------------------|--|
| Cierre del Año 🔽 🔽 Aperturado |  |
|                               |  |

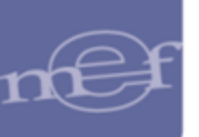

Autor: Oficina General de Tecnologías de la Información - SIGA Fecha de Publicación: 01/09/2021